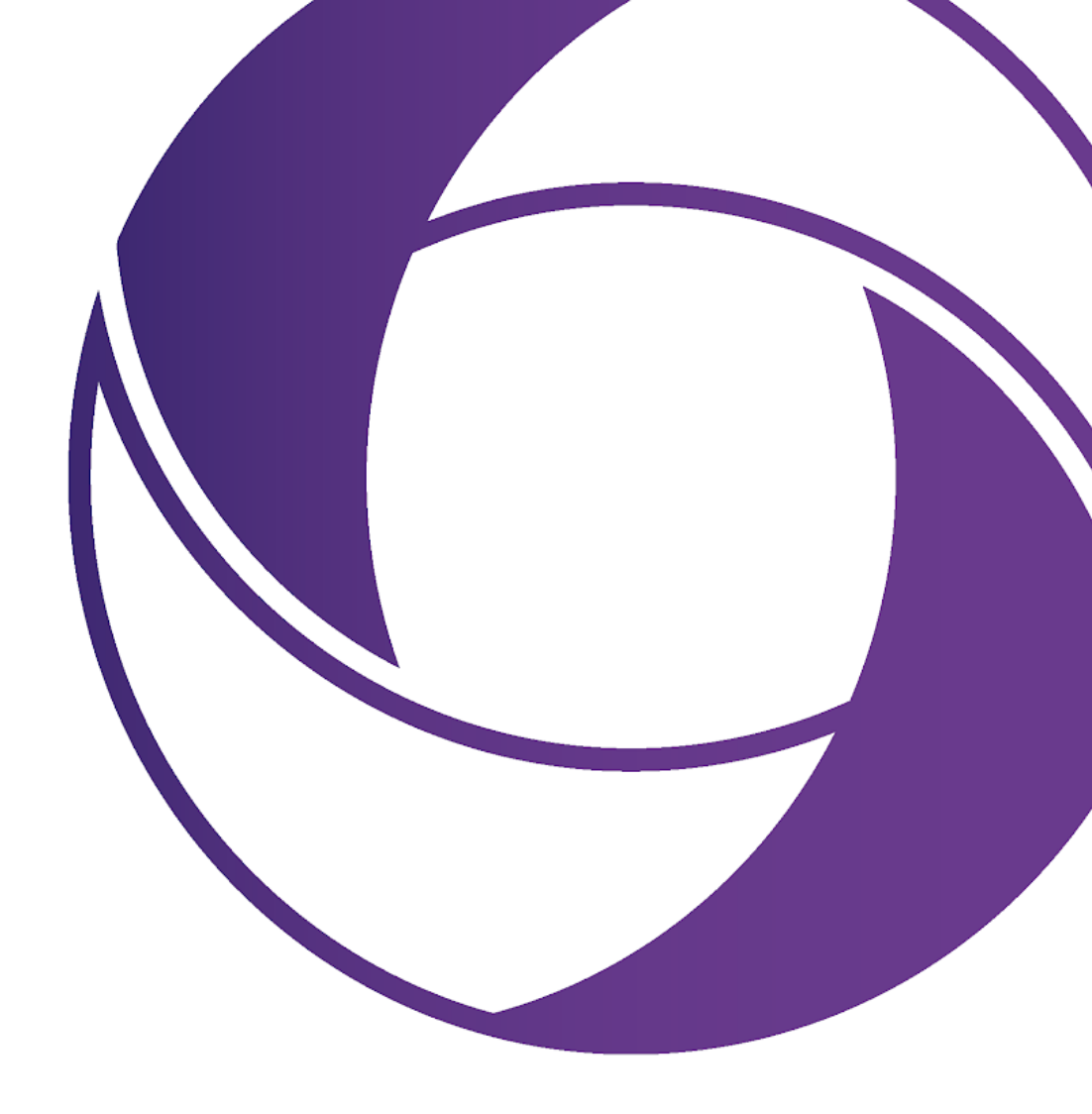

# LyricX User Guide

Version 4.6

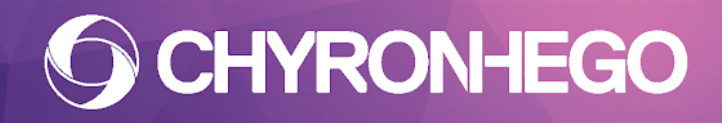

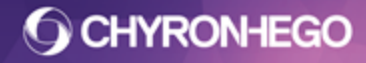

LyricX 4.6 User Guide Page 2

## **Table of Contents**

Table of Contents

Introduction/Overview Related Documents

Getting StartedSetting UpCreating ScenesAnimating in LyricXAbout TransitionsSaving, Recalling and Playing ScenesUsing Data in LyricScripting in Lyric

**Docking Panes** 

Project Folder (Directory) Canvas

**Transitions** 

Playout - Read, Record and Play

View Menu

**Workspaces Toolbars** Alternate Canvas Auto Follow Auto Follow Diagnostics Auto Hide Auto Spacing **Browsers Conditional Transitions** Console Effects **Event Properties Font Style Properties General Properties Hotspots** Keyframe Graph Macros Masking **Metrics** Parameters List Playlist

**O CHYRONHEGO** 

LyricX 4.6 User Guide

Page 3

Playout Panel Rendering Scene Assets Scene Graph **Scene Properties** Scene Tree Status Bar Surface Properties **Template Update Timeline Editor Transform** Update Ordering Virtual Output Undo and Redo List **Configuration Menu** Save/Load Settings Input/Output Devices Canvas and Channel Settings **Preferences** Safe Title Adjust **Default Effect Automation** Intelligent Interface **External Connection Manager Global GPIs** License Code Enable Modal Suppressor Logger **Reset Keyboard Keyboard Codes** Keyboard/Mouse Shortcuts **Clone Canvas** Edit Menu Group/Ungroup

#### File Menu

Backup Restore Message Info Save As Save With Options

#### Help Menu

#### **Tools Menu**

**O CHYRONHEGO** 

LyricX 4.6 User Guide

Page 4

2D Text 3D Text 3D Object **3D Object Primitive** Video Object <u>Image</u> Media/Movies **Flipbook** Data Object Trigger Track Lights **Camera** <u>3DO</u> FBX Import Color Palette **Internal Properties DB** Linking XMP Metadata **Scripting** Pre-Process Data Scripting

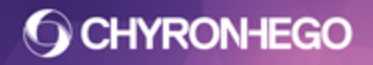

## Introduction/Overview

Lyric is ChyronHego's world-leading graphics and playout platform. Its flexibility, ease of use and speed makes Lyric paramount to every aspect of broadcasting graphics.

As a fully featured application, Lyric caters to both designers and operators by providing a seamless workflow between design and playout.

Lyric's extensive feature set includes a Data Object that allows for integration with an extensive range of data sources, scriptless logic for sophisticated Scene to Scene interaction, and a powerful API that yields complete control.

For more information or inquiries, please visit <u>www.chyronhego.com</u> or contact customer support at +1-631-845-2132 (Americas, Asia) +44-208-8679-055 (Europe, Middle East, Africa).

## **Related Documents**

This guide contains the software functions within Lyric, the Data Object guide is included as a separate document in the Lyric Start Menu folder. For Hardware setup configuration please refer to the hardware documentation that will be included with the system. The Leif (Lyric's API) Help guide can be accessed from the Help menu.

## Getting Started Setting Up

The **Docking Panes** interface allows for flexible layouts within Lyric, which enables users to set up their workspace as they see fit. Panels can dock alone, float, tab, or be pinned. For more details see <u>Docking Panes</u>.

## **Customizing the Interface for Different Workflows - Workspaces**

**Workspaces** are screen layouts that can be saved and recalled. Found under **View > Workspaces**, Lyric comes with default workspaces that can be modified and saved. Users can create new, import, and delete screen layouts.

| Viev         | v Config Tools Help   |    |                                      |
|--------------|-----------------------|----|--------------------------------------|
|              | Workspaces            | ×  | New Workspace                        |
|              | Toolbars              | +  | Design                               |
|              | Browsers              | +  | Lyric Pro<br>Plavout                 |
| $\checkmark$ | Scene Properties      |    |                                      |
| $\checkmark$ | Scene Graph           | F3 | Save Workspace                       |
| ✓            | Scene Tree            | F8 | Delete Workspace<br>Import Workspace |
| $\checkmark$ | Timeline Editor       |    |                                      |
| $\checkmark$ | Transition Properties |    | Hide Disabled Panes                  |

The generated workspaces files are located in C:\ChyronHego\Lyric\Workspace.

See <u>View > Workspaces</u> for more details.

```
FOR MORE INFORMATION VISIT:
HTTP://CHYRONHEGO.COM/
```

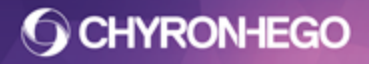

LyricX 4.6 User Guide Page 6

### **Creating or changing Projects**

A **Project Folder**, or **Directory**, is the hierarchical Windows folder structure that contains all elements related to a project.

Any show or "look" should be organized within a project folder to ensure that it can be moved between devices in a simple fashion.

There are recommended Windows file structures for use with Lyric, however these are loose guides and can be adjusted to suit production needs.

Creating and selecting Projects is done via Config > Preferences > Project Folder or by

| Select or Create | Project Folder               |  |
|------------------|------------------------------|--|
| Asset Type       | Default Path                 |  |
| Messages         | I:\Project Folder\Messages   |  |
| Templates        | I:\Project Folder\Templates  |  |
| Images           | I:\Project Folder\Images     |  |
| Playlists        | I:\Project Folder\Playlists  |  |
| Effects          | I:\Project Folder\Effects    |  |
| Clip Files       | I:\Project Folder\Clip Files |  |
| 3D Objects       | I:\Project Folder\3D Objects |  |
| Movies           | I:\Project Folder\Movies     |  |
| Fonts            | I:\Project Folder\Fonts      |  |
| •                | 4 III                        |  |
| ☑ Always Browse  | To Specified Path            |  |

The Project Folder sets the default folder location for all asset types, which means when an asset type is recalled it will open from that file path. Additionally, when a file is saved it will offer to save to the default path. a

## Saving and loading settings

Application settings (such as Canvas and Channel Settings, intelligent interface, preferences, etc.) can be saved to and loaded from a file.

| Save Settings                                                                                                    |
|----------------------------------------------------------------------------------------------------|
| Image: Application Settings         Image: Browsers         Image: Diagnostics         Image: Application Settings         Image: Application Settings |
| File Name                                                                                                    |
| I:\Project Folder\Operator.xml                                                                                                    |
| OK Cancel                                                                                                    |

**CHYRONHEGO** 

Settings are saved and accessed via Config > Save Settings and Config > Load Settings.

## **Creating Scenes**

A Lyric scene (.lyr), also referred to as a composition or message, is a compilation of all graphic elements added to the **Canvas**. All elements are listed and accessed in the **Scene Graph**. Elements are animated in the **Timeline**. Scenes can also include multiple animations (**Transitions**). Lyric Scenes are played in real time to the output of a Lyric device.

To create a new scene, clear the current canvas (Ctrl+Q) or go to File > New Scene

(Ctrl+N) or click the New Scene button (View > Toolbars > Windows Tools)

See <u>Canvas and Channel Settings</u> to set the screen resolution and <u>Canvas</u> for panning, zooming and selecting.

#### Importing Elements Into a Scene

To add elements to the scene, go to the Tools menu and Scene Tools toolbar icons (**View > Toolbars > Scene Tools**).

| File Edit View Con | ig Tools Help  |
|--------------------|----------------|
|                    | 3D Object      |
|                    | Text           |
|                    | Image          |
|                    | Media          |
|                    | Flipbook       |
|                    | Data Object    |
|                    | Trigger Track  |
|                    | Group Ctrl+G   |
|                    | Ungroup Ctrl+U |
|                    | Video Capture  |

All elements added to the Lyric Canvas are displayed on the **Scene Graph**. The General Pane (View Menu > General Properties) displays contextual Properties for each element added to a composition.

### Adding Text to a Scene

Text is added by selecting Tools > Text and choosing from the available options,

#### LyricX 4.6 User Guide

Page 8

| O Lyric               |                |                  |
|-----------------------|----------------|------------------|
| File Edit View Config | ools Help      |                  |
|                       | 3D Object      |                  |
|                       | Text •         | 3D Text          |
|                       | Image          | 2D Text Window   |
|                       | Media          | 2D Text Template |
|                       | Flipbook       | 2D Text Crawl    |
|                       | Data Object    | 2D Text Roll     |
|                       | Trigger Track  | 2D Text Type On  |
|                       | Group Ctrl+G   | 2D Text Clock    |
|                       | Ungroup Ctrl+U | 2D Text Timer    |
|                       | Video Capture  |                  |

or by clicking <sup>a</sup> from the Scene Objects and choosing from the available options.

For details on **Creating 2D text** (including templates) see <u>2D Text</u>.

For details on Creating 3D text templates see <u>3D Text</u>.

All Text and Template properties are adjusted via the General Pane (View > General Properties). A template must be selected to view the General Properties.

## **Moving and Manipulating Objects**

An element's opacity, position, rotation and scale on Lyric's three dimensional canvas is adjusted using <u>Transform</u> Properties via View Menu > Transform Properties, on the Timeline, or directly on the canvas using the transform tools.

## Updating and editing replaceable elements

**Text, objects,** and **keyframes** can be updated quickly via the <u>Template Update</u> Tool, which can be accessed using the keyboard shortcut Alt + T. This tool is ideally used for frequently replaced elements. Updatable items include text, images, movies, imported 3d objects, 3d object textures, and keyframes.

## **Enabling an item for Template Update**

Setting an object as updateable by Template Update is done via View><u>Update Ordering</u>. Keyframes values are enabled for Template Update by right clicking the keyframed attribute on the timeline track and selecting Data Binding > Updateable. See <u>Timeline</u>, Databinding Keyframes for more details

## **Animating in Lyric**

Elements are animated in Lyric using the timeline. The keyframe graph is a different view of the timeline that can be used to create splines. Relevant topics for more details are <u>Timeline</u> <u>Editor</u>, <u>Keyframe Modes</u>, <u>Interpolation Modes</u>, <u>Keyframe Graph</u> and <u>Inherit State</u>.

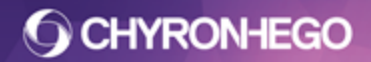

## **About Transitions**

**Transitions** are individual animation timelines within a scene. They are used to create different animations to be played back at different times. <u>Intelligent Transitions</u> (Effect In/Out and Update In/Out) are pre-defined transitions with logic built into them for seamless interaction between scenes that are played back to back.

<u>Conditional Transitions</u> take Intelligent transitions one step further by allowing the user to create a list of rules that determine which transitions will execute when set conditions are met.

More information can be found in Transitions.

## Saving, Recalling and Playing Scenes

#### Saving

Scenes or Messages can be saved numerically using the numeric keypad (Num Lock must be enabled). The Message Number that will be saved to is displayed via View > Toolbars > Message Number.

500

**Save a Lyric message:** Type in a number using the numeric keypad and hit the Record Key (ChyronHego Keyboard) or the Minus Key (-) (PC Keyboard). The message saves to the set Default Messages folder and the status bar displays the file operation and details.

Messages can also be saved as a file name (alphanumeric) See <u>Read, Record and Play</u>. See also details on <u>Template Data Messages</u> and embedding macros.

#### **Reading/Opening**

Recalling messages is often referred to as *reading* a message.

Using the number pad, type the number and hit the Enter Key on the numeric keypad. The message is read to the canvas. Messages can also be read from the File Menu>Open **Playing** 

**Play a message:** A Lyric message can be played by hitting Ctrl + Play (ChyronHego Keyboard) or Ctrl + Alt + Page Up (PC Keyboard) Or via the Playout Pane found in View > Playout Panel.

## **Using Data in Lyric**

Integrating data into Lyric can be achieved several ways:

- The Data Object is a data binding tool comprising multiple data source formats. Additionally, the Data Object can trigger Actions, either when data Events occur (e.g. End of Data) or at Data Binding keyframes.
- DB linking allows for binding to ODBC data sources.
- <u>XMP</u> can be used be used as a data source. XMP from .jpeg and .tif image formats are supported. Validation rules can also be added to allow or deny update.
- <u>Intelligent Interface</u> protocol allows users to control the update and display of graphics and text through an ASCII-based command set transmitted over a serial port or network connection.
- <u>Parameters</u> are global or scene based values that can be used/accessed by the Data Object, Intelligent Interface, macro script or an external application via LEIF commands.

## Scripting in LyricX

Lyric's scripting language is VBScript. Macros can be inserted and auto-run in Lyric messages (using a variety of methods) or executed manually by the operator. The API to Lyric is LEIF (Lyric Extended Interface Framework). LEIF is used to create external applications to control Lyric. The LEIF Help file can be accessed from the Lyric Help Menu > LEIF Documentation or opened directly from inside the Program Folder in which Lyric is installed. If using Windows 7 you will need to run the update that appears as an error. The software development kit can be requested by contacting ChyronHego (http://chyronhego.com/broadcast-graphics/lyric-sdk)

- <u>Macro Pane</u> (View > Macros) This is where macros can be written and tested as well as executed. Macros can be saved into the application directory, or as .lyr files or can be assigned to a hotkey or accessed by messages.
- <u>Embedded Macros</u> Macros can be embedded within a scene and execute when the message is read. See <u>Save with Options / Record Only</u> for details on embedding macros. Embedded Macros can also execute when the Template Update dialog if updated if the execute macro button is enabled.
- <u>Keyframe Macros</u> Macro scripts can be triggered as part of the Timeline via keyframed Actions added to Trigger Tracks
- <u>Pre-Process Scripts</u> are scripts that are attached directly to nodes (Text, Images and Media) and execute on Update.
- <u>Intelligent Interface</u> Intelligent Interface E commands containing macros can be transmitted over a serial port or network connection to Lyric using an ASCII-based command set.
- <u>Sendkeys</u> are UI keystrokes that can be used in macros.

## **Docking Panes**

Panes can be positioned anywhere in the user interface providing a completely customizable working area. All panes are found in the View menu. Panels can dock alone, float, tab or be pinned. The Canvas is considered special and cannot be docked with any other panes or hidden.

As the panes are moved, highlighted drop zones appear.

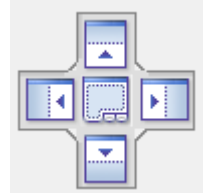

For example, users can move a pane into a drop zone area. If a panel is dragged to an area that is not a drop zone, the panel floats freely in the workspace.

| Playout                  | × |
|--------------------------|---|
| XFER 🔶 FB 1 FB 2         |   |
| Transfer Play            |   |
| Frame Buffer 1           |   |
| Transitions for Untitled |   |
| Scene Tree               |   |
| Output                   |   |
|                          |   |

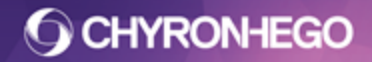

Toolbars can be embedded in many of the dockable panes, both horizontally and vertically. Simply arrange before docking.

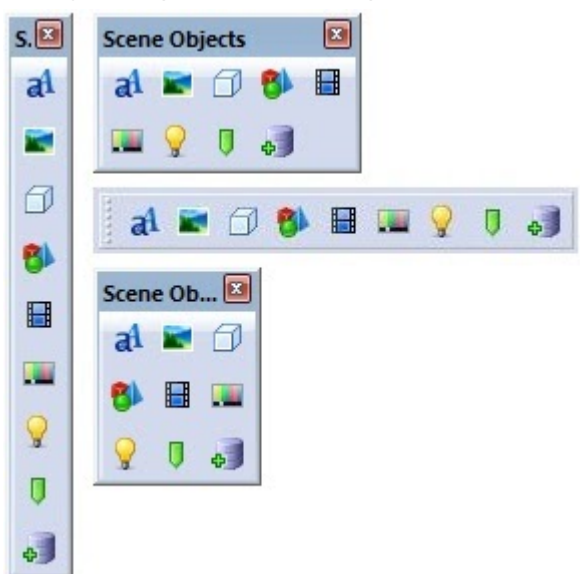

## **Hide Disabled Pane Mode**

This option is found in View > Workspace > Hide Disabled Panes.

There are two modes for displaying panes: **Always show all open panes** or **Hide Disabled Pane**. The latter will only offer the panes applicable to the selected Object and reduces clutter within the interface. For example, the global light cannot be moved and does not have a surface, and therefore neither Transform nor Surface panes are available.

## **Navigating Panes**

To help with locating panes and toolbars, there is an option to highlight the location of a panel with a border when hovered. The option is found in **Config > Preferences > Interface > Highlight Pane on Hover**.

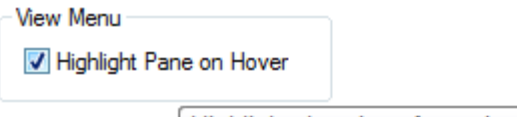

Highlights location of pane in the UI when selected in the View menu

Below, Rendering Properties is selected in the menu and the bottom right pane has a purple highlighted edge.

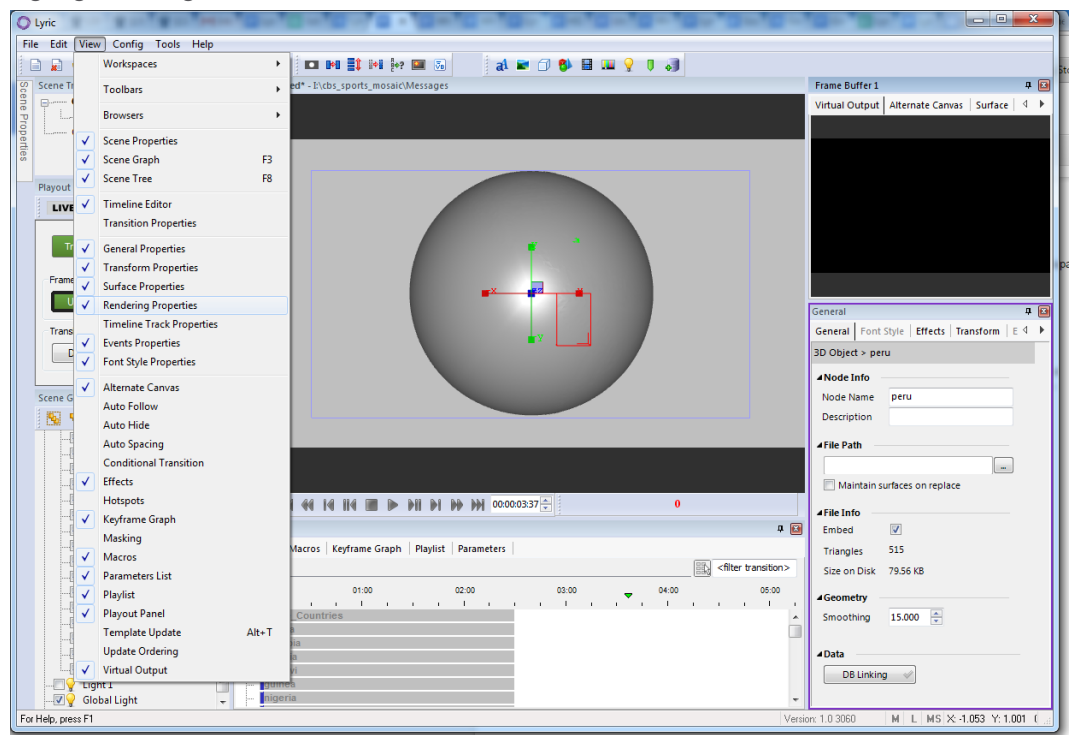

In the View menu (illustrated above), right clicking on Rendering Properties sets the focus on Rendering Properties in the tabbed group.

### **Accessing Panes via shortcut**

Using macros, panes can be accessed using hotkeys. For example the script code will give focus to the panes:

ActivateFrame "General" ActivateFrame "Transform"

Where the text in quotes is the name of the pane.

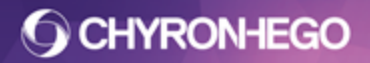

LyricX 4.6 User Guide Page 14

## **Project Folder (Directory)**

A **Project Folder**, or **Directory**, is the hierarchical Windows folder structure that should contain all elements related to a project.

They are recommended Windows file structures for use with Lyric, however they are loose guides and can be adjusted to suit production needs.

## **Creating a Project Folder**

Click the **Toolbar** shortcut, **Project Folder** button
 Project Folder (View > Toolbars
 Project Tools) or access the same menu via Config > Preferences > Project Folder.

| erences        |                                  |                | 1        |             |   |
|----------------|----------------------------------|----------------|----------|-------------|---|
| G Preferences  | Interface Import/Export Language | Project Folder | Timeline | Diagnostics |   |
| Select or Crea | ate Project Folder               |                |          |             |   |
| Asset Type     | Default Path                     |                |          |             |   |
| Messages       | I:\Project Folder\Messages       |                |          |             |   |
| Templat        | I:\Project Folder\Templates      |                |          |             |   |
| ✓ Images       | I:\Project Folder\Images         |                |          |             |   |
| Playlists      | I:\Project Folder\Playlists      |                |          |             |   |
| Effects        | I:\Project Folder\Effects        |                |          |             |   |
| Clip Files     | I:\Project Folder\Clip Files     |                |          |             |   |
| 3D Obje        | I:\Project Folder\3D Objects     |                |          |             |   |
| Movies         | I:\Project Folder\Movies         |                |          |             |   |
| Fonts          | I:\Project Folder\Fonts          |                |          |             |   |
| Always Brow    | wse To Specified Path            |                |          |             |   |
|                |                                  |                |          |             |   |
|                |                                  |                |          |             |   |
|                |                                  |                |          |             |   |
|                |                                  |                |          |             | N |
|                |                                  |                |          |             | Л |

- 2. Click the Select or Create Project Folder button
- 3. Create a Windows Folder. This folder is the root folder created to contain all of the element subfolders.

**O CHYRONHEGO** 

| Select Root Di | irectory                 | X      |
|----------------|--------------------------|--------|
| Root>          | 👝 Local Disk (!) 🔹 🌀 🎓 🖽 | -      |
| Recent Places  | 🕌 Project Folder         |        |
| Desktop        |                          |        |
| Libraries      |                          |        |
| Computer       |                          |        |
| Network        | < III                    | 4      |
|                | ОК                       | Cancel |

Below a Folder named "Project Folder" has been created.

4. Double Click the desired Root Folder or Select and hit OK

| Select Root Dir | rectory                 | ×         |
|-----------------|-------------------------|-----------|
| Root>           | Project Folder          | • 🔁 😰 🛄 و |
| Recent Places   | No items match your sea | rch.      |
| Desktop         |                         |           |
| Libraries       |                         |           |
| Computer        |                         |           |
| Nelwork         |                         | OK Cancel |

5. Once opened, click **OK**. The desired project folder **MUST** be opened in order for subfolders to be created within it. Default Lyric Subfolders are created. Click **Yes** to each prompt to create all desired subfolders.

| Create this directory?     |
|----------------------------|
| I:\Project Folder\Messages |
| Yes <u>N</u> o Cancel      |

6. The **Project Folder**, containing all subfolders, is created. This becomes the default path for all asset types.

| eferences          |                                                                    | ×  |
|--------------------|--------------------------------------------------------------------|----|
| CG Preferences Int | terface Import/Export Language Project Folder Timeline Diagnostics |    |
| Select or Create   | Project Folder                                                     |    |
| Asset Type         | Default Path                                                       |    |
| Messages           | I:\Project Folder\Messages                                         |    |
| Templates          | I:\Project Folder\Templates                                        |    |
| ✓ Images           | I:\Project Folder\Images                                           |    |
| Playlists          | I:\Project Folder\Playlists                                        |    |
| Effects            | I:\Project Folder\Effects                                          |    |
| Clip Files         | I:\Project Folder\Clip Files                                       |    |
| 3D Objects         | I:\Project Folder\3D Objects                                       |    |
| Movies             | I:\Project Folder\Movies                                           |    |
| Fonts              | I:\Project Folder\Fonts                                            |    |
| •                  | III •                                                              |    |
| Always Browse      | e To Specified Path                                                |    |
|                    |                                                                    |    |
|                    |                                                                    |    |
|                    |                                                                    |    |
|                    |                                                                    |    |
|                    |                                                                    | ок |

Default Folder Paths for any Asset Type are changed by double clicking the Default Path and browsing to a new location.

Page 17

**Always Browse To Specified Path** - when enabled, this function ensures that Lyric will open the default file path set. When disabled (unchecked) Lyric opens the most recently accessed file location.

Illustrated below is the project folder, and subfolder, in Windows Explorer.

| Organize   Include in library | Share with 🔻 🛛 Burn 🔹 New folder |                    |             | i≡ • 🔳 ( |
|-------------------------------|----------------------------------|--------------------|-------------|----------|
| 🔆 Favorites                   | Name                             | Date modified      | Туре        | Size     |
| 📃 Desktop                     | 3D Objects                       | 11/10/2016 3:27 PM | File folder |          |
| 😌 Dropbox                     | Dip Files                        | 11/10/2016 3:27 PM | File folder |          |
| 🔚 Recent Places               | Effects                          | 11/10/2016 3:27 PM | File folder |          |
| 🚂 Screencaps                  | Fonts                            | 11/10/2016 3:27 PM | File folder |          |
| 鷆 Downloads                   | 퉬 Images                         | 11/10/2016 3:27 PM | File folder |          |
| 퉬 My Skype Received Files     | Messages                         | 11/10/2016 3:27 PM | File folder |          |
|                               | Movies                           | 11/10/2016 3:27 PM | File folder |          |
| Desktop                       | Playlists                        | 11/10/2016 3:27 PM | File folder |          |
| 🥽 Libraries                   | Templates                        | 11/10/2016 3:27 PM | File folder |          |
| Documents                     | -                                |                    |             |          |
| 9 items                       |                                  |                    |             |          |

Additional Folders can be created to hold User Settings, Databases, Lyric Backups, Custom Lyric Nodes, Macros, etc.

The default Project Folder appears on the Canvas.

FB1 - 2 Line\_Lower Third - I:\Project Folder\Messages

All messages are saved and opened at this location by default.

## To Select a Project Folder

1. Click the Toolbar shortcut **Project Folder** button Project Tools) or access the same menu via Config > Preferences > Project Folder.

| Durfamerer    | Interferen              | Inne and (Even and | Lanauran | Project Folder | Timeline | Disconsting |  |
|---------------|-------------------------|--------------------|----------|----------------|----------|-------------|--|
| Preferences   | Interface               | import/Export      | Language | rioject roidei | Timeline | Diagnostics |  |
| Select or Cre | ate Project             | Folder             |          |                |          |             |  |
| Asset Type    | Default Pa              | ath                |          |                |          |             |  |
| Messages      | I:\Project              | Folder\Messag      | es       |                |          |             |  |
| Templat       | I:\Project              | Folder\Templat     | es       |                |          |             |  |
| Images        | I:\Project              | Folder\Images      |          |                |          |             |  |
| Playlists     | I:\Project              | Folder\Playlists   |          |                |          |             |  |
| Effects       | I:\Project              | Folder\Effects     |          |                |          |             |  |
| Clip Files    | I:\Project              | Folder\Clip Files  | 3        |                |          |             |  |
| J 3D Obje     | I:\Project              | Folder\3D Obje     | cts      |                |          |             |  |
| Movies        | I:\Project              | Folder\Movies      |          |                |          |             |  |
| Fonts         | I:\Project Folder\Fonts |                    |          |                |          |             |  |
| ✓ Always Bro  | wse To Spe              | ecified Path       |          |                |          |             |  |
|               |                         |                    |          |                |          |             |  |
|               |                         |                    |          |                |          |             |  |

- 2. Click the Select or Create Project Folder button
- 3. Navigate the desired folder, click **OK** to open and **OK** to exit.
- 4. Once the Project Folder has been created and set as the default, users can save the project folder settings for fast recall. See details in Save Settings.

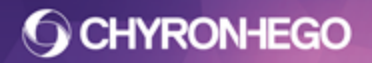

## Canvas

Lyric's Canvas is the 3D space in which all composition and animation takes place. The composition is seen through the Camera lens.

## Create a New Scene

A new scene is created via File > New Scene (Ctrl + N), or by clicking the button the Toolbar. Hold shift while opening the new Scene to keep any existing open Scenes. Alternatively, a scene can be erased (Ctrl + Q), which leaves Lyric with a blank canvas ready for a new composition.

The canvas, when empty, always contains: a Camera, A Global Light source and one movable Light. When objects are added to the Canvas, they appear in a list on the <u>Scene</u> <u>Graph</u>.

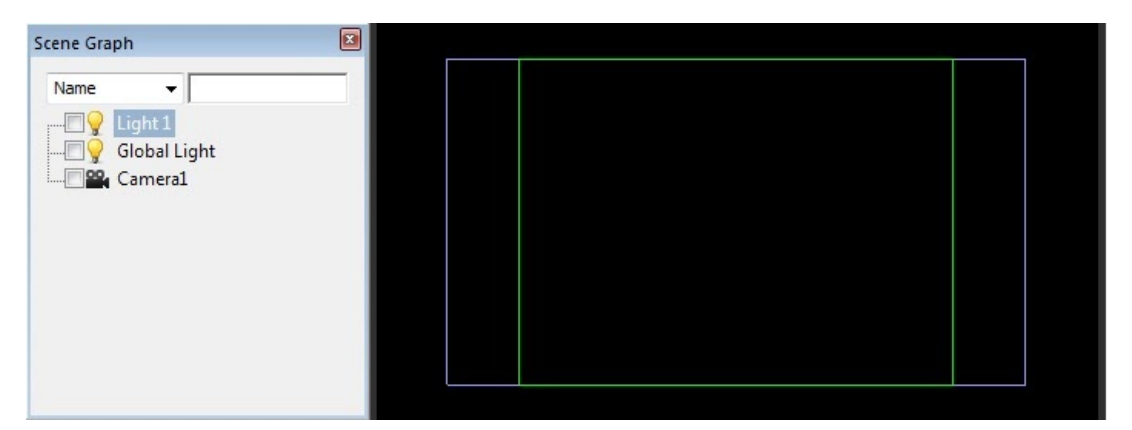

## **Canvas and Channel Settings**

Canvas and Channel Settings settings **DO NOT** affect the signal being produced by your system's frame buffer boards. These settings only configure the Canvas resolution for composition of Lyric messages. Setting the broadcast format of your system's outputs is accomplished in Lyric's Configuration menu.

To configure the canvas resolution see Config > Canvas and Channel Settings.

## Alternate Canvas

Alternative Canvas allows for an additional canvas' to be opened to correspond to external Frame Buffers that may be available.

## Panning and Zooming on the Canvas

The view of the canvas is controlled via the scroll wheel on the mouse. **Zooming** is performed by scrolling forward and back. **Panning** is controlled by holding the middle mouse button down while moving the mouse in all directions.

The Reset Zoom button on the Scene Settings (View > Toolbars > Canvas Settings)

indicates when a zoom or pan has been performed by turning red.

## **Selecting Objects on the Canvas**

Lyric objects can be selected via the canvas. To do so, simply click and drag around the object you wish to select. When you release, all items inside the lassoed area will be selected.

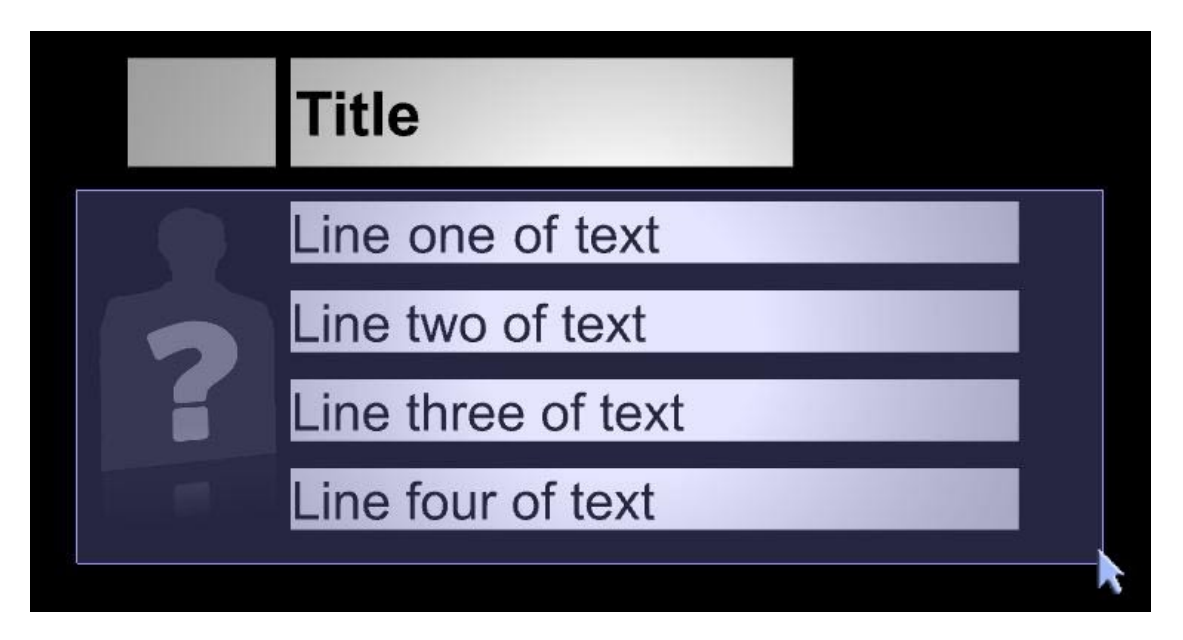

## Selecting Overlapping Objects on the Canvas (ALT + Click)

When canvas objects overlap, it may be difficult to select the one you wish to work with through lassoing. An alternative method is to position your cursor over the overlapping objects, and hold down the ALT key while clicking with the mouse. Each item under the mouse will be selected. Continue clicking until the Scene Graph and Timeline indicate that the desired object has been selected.

## **Transitions**

## **Standard Transitions**

• **Default** - Basic timeline view of all objects on the Canvas. New messages contain only the Default transition, and have no Intelligent Transitions until added by the user. The Default is always playing in any scene along with any triggered transition. As object timelines exist inside the Default transition, as well as other transitions, the Default animations for that object is always overridden by the currently triggered transition. When an Update In/Out occurs, any looping animation is seamlessly matched between the two messages.

## **Intelligent Transitions**

**Intelligent Transitions** allow intelligent message interaction between graphics on a single frame buffer. Specific transitions (Effect In, Effect Out, Update In and Update Out) are automatically executed when played to output via Lyric's native logic. Messages can be played in any order, and when using the Intelligent Transition logic the message will perform the appropriate transition based on what is active on output.

#### Adding an Intelligent Transition to the Lyric Timeline

Click the Add Transition button and selected the desired transition from the dropdown.

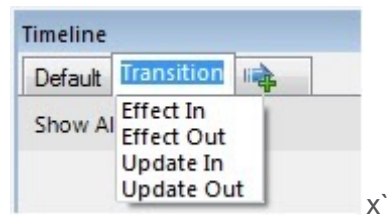

When a Transition is added to the scene, a new tab is added to the Timeline and Playout Pane.

## **Types of Intelligent Transitions**

- Effect In Executes when the message is first played to output, where no message exists on output with the same name as defined by the Scene Properties Pane > Name field.
- Effect Out Animates the on air message off output when a new message, with a different scene name, is played to the same output. Persistence impacts Effect Out behavior, further details below.
- Update In/Update Out These transitions are triggered when the incoming message and outgoing message have the same scene name. This allows for a different animation on an update of the same type of graphic. The scene on the output runs the Update Out while the scene on canvas runs its Update In animation.

Any message with Intelligent Transitions could perform any of the transitions at any given time and are completely nonlinear.

For instance: A message named 'Lowerthird' played to an output that does not contain a message named 'Lowerthird' will execute its Effect In. If another message named 'Lowerthird' is played (this is typically the same message played again with different content), the Update transitions are executed. When a message that is not named 'Lowerthird' is played, the 'Lowerthird' will execute its Effect Out transition and be removed from the output.

## Persistence and Effect Out

Messages can be configured to be **persistent** (see <u>Scene Properties</u>), meaning they will remain on the output as other messages (with different names) are sent to the same output. The result is multiple messages on a single output frame buffer. Persistent messages can be triggered off by a macro, assigning a Shortcut key (See Timeline Editor) or an incoming message with Triggers (External) or Conditional Transitions (Keyframe Trigger) configured to do so.

## **Playout - Read, Record and Play**

Lyric has multiple ways to operate for live playout situations, accommodating a variety of workflows. As speed is so important to live operation, there are multiple options for shortcuts and file conventions.

This section is an overview of the most common live operations:

• Read (Load)

Play

• Erase

• Record (Save)

- Effect Out
- Delete

A comprehensive list of shortcuts is listed in <u>Keyboard/Mouse Shortcuts</u>. Also see <u>Record Only</u> and <u>Template Data Messages</u>

### Message file conventions

Lyric Messages can be saved for keyboard recall Numerically or Alphanumerically.

- Numerically 00000500.lyr
- Alphanumerically 100 Lowerthird 1.lyr

The fastest way to read and record messages is by using the Numeric Keypad (Num Lock must be enabled). In order to take advantage of numeric keypad entry in Alphanumeric message recall, files can be saved with a preceding number as shown above. On a ChyronHego keyboard, Num Lock is under the number pad Ctrl key. Activate it by pressing the FN key (next to the shift key on the right hand side of the keyboard).

The default message convention is Numeric. Alphanumeric Messaging is enabled in **Config** > **Preferences** > **CG Preferences** > **Use Alphanumeric Messaging**.

### Message Number

The message number a message will be **recorded to** or **read from** is displayed in the Message Number (**View> Toolbars > Message Number**)

| 500 |                  |  |
|-----|------------------|--|
|     | 100_Lowerthird 1 |  |

Messages read via the numeric keypad are accessed from the default message folder path and displayed at the top of the Canvas (along with the currently active message.) Similarly, messages are recorded to the Message Number in the default message folder path The message folder default path is configured in **Config > Preferences > Project Folder** or by clicking the Project Folder Toolbar tool (View > Toolbars > Project Tools).

#### FB1 - 500 - I:\Project Folder\Messages

The Message Number can be set to **auto increment** after reading and recording (Configured in Config > Preferences > CG Preferences). If enabled, the Message Number will display the next sequential number after read or record.

To **clear** the Message Number tool click on the numeric keypad, press the Del key (ChyronHego Keyboard) or the '.' key (Decimal/Del key on PC Keyboard)

## **Reading Messages**

#### **Numeric Messages**

Using the numeric keypad, type the message number (eg: "500") and hit the Read key (Chyronhego Keyboard) or the Enter key (PC Keyboard).

Even though the file was saved as 00000500.lyr, only 500 needs to be typed when entering the Message Number as preceding zeroes are ignored.

#### Alphanumeric Messages

If the Alphanumeric file begins with a number, type the number using the numeric keypad before advancing the message number display using Ctrl + < for the reverse direction or Ctrl + > for the forward direction. The files are navigated in alphabetic order. Once the file has been located and is displayed in the Message Number tool, hit Read (Chyronhego Keyboard) or the Enter Key on the numeric keypad (PC Keyboard) to open. Alphanumeric messages can also be opened via File > Open.

Messages can also be loaded in the following ways. These methods do not rely on numeric file naming.

- Browser Double Click a message from the browser
- **Read Next** Ctrl + Enter key on the numeric keypad finds and recalls the next message from within a range.
- **Read Previous** Alt + Enter key on the numeric keypad finds and recalls the previous message from within a range.
- File Menu Open
- Playlist First Take to read, second Take to play.
- Recalling a Scene Tree (See Record Only)

#### **Reading Multiple Messages to Canvas**

In a normal operation, reading a new message will replace the current message on the Canvas. To read additional messages to the Canvas, hold the **Shift** key while performing a

Read, Browser or FIle > Open action. The messages appear in a list on the Scene Tree as illustrated below.

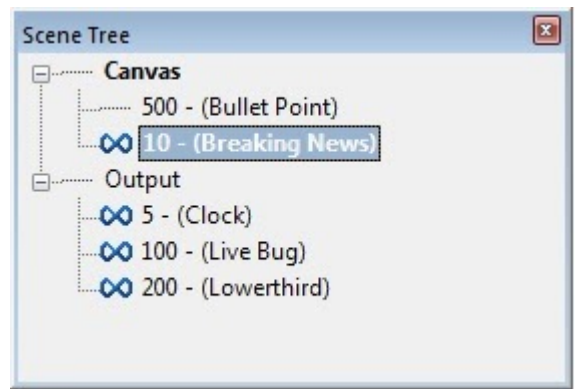

#### **Preview Frame**

The **Preview Frame** of a message is the frame that is displayed on Read. It is assigned in **View > Scene Properties** and then enabled for Preview upon reading a message via **Config > Preferences > CG Preferences > Show Preview Frame**.

## **Recording Messages**

#### Numeric Messages

Using the numeric keypad only, type the message number (eg: "500") and hit the Record key (ChyronHego Keyboard) or the Minus key (-) on a PC Keyboard. In this example, the file will save as 00000500.lyr.

#### **Resave Numeric Messages**

With the message open, it can be resaved using Alt + Record key (ChyronHego Keyboard) or Alt + Minus key (-) on a PC Keyboard - the equivalent of Ctrl + S.

#### **Saving Alphanumeric Messages**

Must be saved via the File menu > Save As.

#### **Resave Alphanumeric Messages**

With the message open, it can be resaved using Alt + Record key (ChyronHego Keyboard), Alt + Minus key (-) on a PC Keyboard- the equivalent of Ctrl + S.

Additionally the following methods can be used to record messages. These options do not rely on numeric file naming:

- Browser Add to Browser. Saves the message to the Browser and Disk.
- **Ctrl + Record** Ctrl + Minus key (-) on the numeric keypad. Selective Recording Options such as saving Template Data Messages and Messages open on the Scene Tree.
- File > Save As
- File > Save

## **Playing Messages**

Messages with an Effect In transition will automatically run upon play. Different transitions can be triggered manually by clicking on them (transition tabs on canvas, playout panel transition buttons on output).

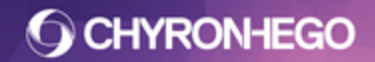

LyricX 4.6 User Guide

#### **Play to Canvas**

Previewing messages is done on the canvas by pressing the Play button on the

ChyronHego keyboard or on the **Play** button **I** on the transport control (**View > Toolbars** 

#### > Transport Control)

#### **Play to Output**

Messages can be played to output by several methods. Discussed here is manual operator playout as opposed to automatically from external devices.

- Ctrl + Play (Ctrl + Alt + Page Up on PC Keyboard) Plays the selected message to Output
- Ctrl + Play button
   on transport control
- Playout Panel
- Playlist
- Autoplay on Read and Prompt to Play These options are enabled in Config > Preferences > CG Preferences > Options.

#### **Completion Mode**

Messages are configured to either return to canvas or be erased (deleted) once the next message is played to output. This is configured via Config > Preferences > CG Preferences > Completion Mode.

### Switching and Selecting Frame Buffers

If more than one frame buffer is available users can open an <u>Alternate Canvas</u> alongside the <u>Canvas</u>. The <u>Playout Tools</u> and <u>keyboard shortcuts</u> can be used to switch the focus between frame buffers to the main canvas.

Users can alternate between the two canvases using the Change key (ChyronHego keyboard) or the \* key on the numberpad (PC Keyboard). Or select the desired frame buffer by using the shortcut keys Ctrl + F1 and Ctrl + F2 or by clicking on FB1 or FB2 on the Playout Tools toolbar.

XFER 🔶 FB1 FB2

Selecting either the Canvas or Output can be done via the Playout Panel or Scene Tree.

## **Removing Messages**

#### Erase

An erase command merely clears the canvas or output and does not delete the files. Similar to a cut, it is an immediate action.

Canvas

- Erase or Ctrl + Q (PC Keyboard)
- Shift + Erase or Shift + Ctrl + Q Erases only the selected message on the canvas
- Ctrl + E invokes specialty Erase Options dialog

Output

- Alt + Erase or Alt + Ctrl + Q (PC Keyboard) Erases all frame buffers
- Ctrl + Alt + Erase or Ctrl + Alt + Shift + Q Erases only the selected framebuffer
- Ctrl + E Invokes specialty Erase Options dialog
- Xfer, Transfer Button on the Playout Panel or / key (PC numeric keypad), while output message is selected in Scene Tree, will immediately cut a message off output and transfer it back to the canvas

## **Effect Out**

Effect Out is an Intelligent Transition. Its role is removing Lyric messages from output via a keyframed animation. (See Intelligent Transitions.)

Messages that have not had Persistence applied (View > Scene Properties > Persistent) will automatically trigger an Effect Out when a Scene containing a different Scene Name is played to output. (See Intelligent Transitions > Persistence and the Effect Out.)

Ways of removing messages via their Effect Out include:

- Play or Xfer blank message to output.
- Shortcut key assigned to every Effect Out transition timeline (See Timeline Editor)
- An Effect Out macro assigned to a hotkey. (See Macros)
- Triggers (Activation) from the internal message. (See Triggers)
- **Triggers (External)** from an External Message. (See Triggers)
- Keyframe Trigger using Conditional Transitions. (See Conditional Transitions)

## **Deleting Messages**

Methods for deleting messages;

- Delete key inside Windows Explorer
- **Browser**, Right Click menu, Delete, from the prompt Click Yes, "Delete from Browser" and Yes "Delete from Disk"
- Delete Msg or Alt +F5 (PC Keyboard), Deletes Message displayed in Message Number Tool

## View Menu

## Workspaces

## **Opening a Workspace**

View > Workspaces > Select workspace from the list.

|                                                                                | Workspaces | • | Design                                                 |
|--------------------------------------------------------------------------------|------------|---|--------------------------------------------------------|
|                                                                                | Toolbars   | + | Lyric Pro<br>Plavout                                   |
| <ul> <li>✓ Alternate Canvas</li> <li>Auto Follow</li> <li>Auto Hide</li> </ul> |            |   | Save Workspace<br>Delete Workspace<br>Import Workspace |
|                                                                                | Browsers   |   | Hide Disabled Panes                                    |

Lyric comes with three default example layouts:

- 1. **Design** An example layout that enables the tools and panes used during design/scene creation.
- 2. **Lyric Pro** Based on the general layout of LyricPro and helps with transitioning to the new LyricX User Interface.
- 3. Playout This layout enables the tools and panes used during Playout.

## Saving a Workspace

View > Workspaces > Save Workspace. Then, name the Workspace and hit "Save"

| Save Workspace |              | ×      |
|----------------|--------------|--------|
| Workspace Name | Custom Works | pace 1 |
|                | Save         | Cancel |
|                | 12           | - X    |

Saved Workspaces will appear at the top of the list, above the three default layouts, when accessing **View > Workspaces**.

| View Config Tools Help                         |   |                                    |
|------------------------------------------------|---|------------------------------------|
| Workspaces                                     | • | Custom Workspace 1                 |
| Toolbars                                       | • | Custom Workspace 2                 |
| ✓ Alternate Canvas<br>Auto Follow<br>Auto Hide |   | Design<br>Lyric Pro<br>Playout     |
| Auto Spacing<br>Browsers                       | Þ | Save Workspace<br>Delete Workspace |

To modify an existing workspace, save it with the same name and confirm when prompted. The Workspace file is saved by Lyric as an .xml file in a common file location. This file is located at: C:\ChyronHego\Lyric\Workspace.

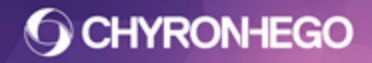

## **Deleting a Workspace**

After selecting '**Delete Workspace**,' highlight the workspace that is to be deleted and click **Delete**. To delete all user defined workspaces, select **All User Workspaces**. To Delete all the default workspaces (Design, Lyric Pro and Playout), select **All Default Workspaces**.

| iete worksp |                                               |   |
|-------------|-----------------------------------------------|---|
| Workspace   | Custom Workspace 1                            | • |
|             | Custom Workspace 1                            |   |
|             | Custom Workspace 2<br>Design<br>– Lyric Pro   |   |
|             | Playout                                       |   |
|             | All User Workspaces<br>All Default Workspaces |   |

## Importing a Workspace

View > Workspaces > Import Workspace. Navigate to the file location and click Open.

Once imported, the file is copied to the workspace folder (C:\Chyronhego\Lyric\Workspace). If a workspace of the same name already exists, it must be overwritten. The workspace now appears in the View > Workspaces selection list.

| Organize 🔻 New folder   |            |                        |                    |             |                                             |
|-------------------------|------------|------------------------|--------------------|-------------|---------------------------------------------|
| Favorites               | <u>^</u>   | Name                   | Date modified      | Туре        | xml version="1.0"</th                       |
| Nesktop                 | -          | Protected              | 6/7/2016 3:38 AM   | File folder | <pre>encoding= UIF-8 :&gt; </pre>           |
| 💱 Dropbox               | -          | Custom Workspace 1.xml | 6/21/2016 12:59 PM | XML Docu    | <registrv></registrv>                       |
| Recent Places Downloads |            | Custom Workspace 2.xml | 6/21/2016 12:59 PM | XML Docu    | <software><br/><chyron></chyron></software> |
| Desktop                 |            |                        |                    |             | <lyric></lyric>                             |
| Libraries Documents     |            |                        |                    |             | <workspace></workspace>                     |
| 🌙 Music<br>🔛 Pictures   |            |                        |                    |             | <mditabbeddocument></mditabbeddocument>     |
| Videos                  | <b>T</b> - | < [                    |                    | 4           | Table descurrents 1                         |

Workspaces can also be saved with the user preference settings. This can be done through Config > Save Settings. See **Save/Load Settings** for further info.

## Toolbars

## **Opening a Toolbar**

From the View dropdown menu, select Toolbars.

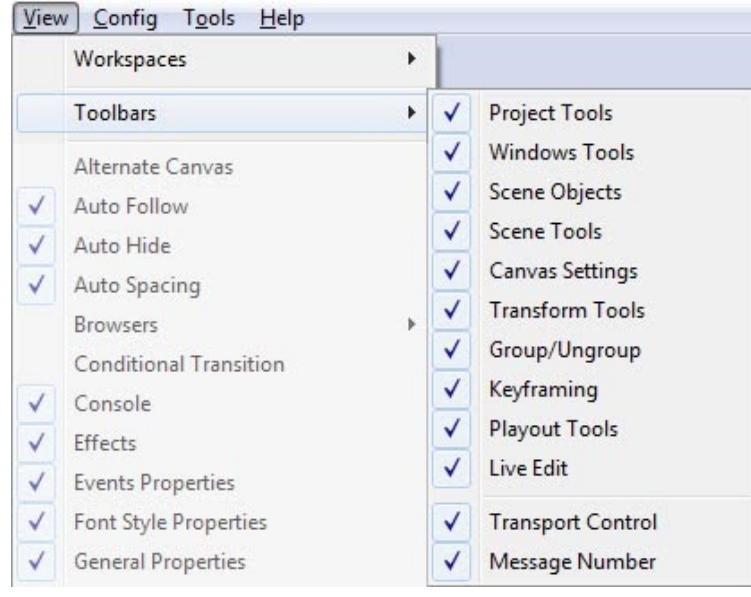

Many of the toolbars can be moved around the workspace, and floated or 'docked' to different panes. Toolbars can be docked to panes that are tabbed, and therefore may not be visible in the UI. **Right-click** on the toolbar item in the View Menu to bring the pane back into focus.

Toolbars can be adjusted to be vertical or horizontal by resizing the toolbar when floated.

## **Project Tools**

#### Project Folder

Displays as a button in the Lyric Toolbar (directly under the file menu bar) Allows for fast access to change/select a Project Folder/Directory. When clicked the Config > Preferences > Project Folder dialog is opened allowing for adjustments to the Project Folders default path(s).

## **Windows Tools**

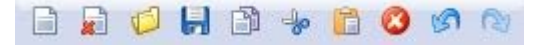

*Displays as multiple standard icons in the Lyric Toolbar (directly under the file menu bar)* Standard Windows tools available for use within Lyric. These include: New Scene, Clear Scene, Open File, Save, Copy, Cut, Paste, Delete, Undo, Redo.

## **Scene Objects**

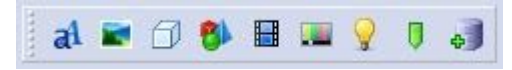

Allows for importing Scene objects into the Lyric Canvas. These include: Text, Image, 3D Objects, 3D Primitives, Media files, Video Objects, Lights, Triggers, Data Objects.

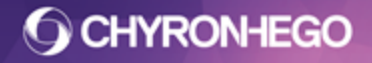

#### Scene Tools

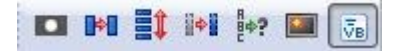

These tools allow for manipulation of objects within a scene including: Masking, Auto Follow, Auto Space, Auto Hide, Conditional Transitions, Hotspots, Macros

## Canvas Settingsout

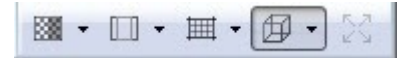

Canvas settings includes Toggle Canvas Background Color, Safe Title, Alignment Grid, Selection Guides and Reset Zoom (position).

## Transform Tools

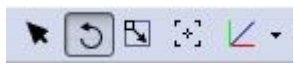

Position, Rotation, Scale, Center of Rotation and Coordinate Space view of the Object Manipulator.

## Group/Ungroup

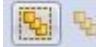

Allows for objects to be grouped and ungrouped together for manipulation.

## Keyframing

Global keyframing is used when animating. It determines whether a new keyframe will be created or whether all existing keyframes are modified. This can be toggled on and off using this button.

0 When green, Global Keyframing is off. Automatic keyframing is active.

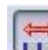

When red, Global Keyframing is on. Any change will be made to every keyframe. For more information on how Global Keyframing can be used when creating animations see the Keyframing section of the Timeline Editor guide.

## Playout Tools

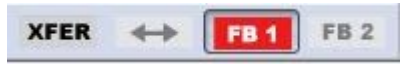

Allow for Transferring a message to output, swapping messages to available canvas/outputs and selecting available frame buffers

## Live Edit

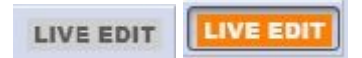

Live Edit mode displays canvas operations immediately or 'live' to the selected frame buffer. This mode is intended as an editing tool to enable the scene to be seen on output while being created and modified. This mode should only be used for designing and editing

purposes and not during on-air playout. *Live edit will not work when "Show Preview Frame" is enabled in Preferences.* 

## **Transport Control**

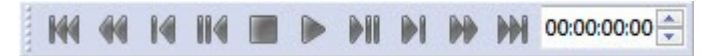

The Transport Controls provide navigation and playback control of the current animation. **Grey** indicates the loaded message has no animation, or the canvas is empty **Blue** indicates the loaded message animates.

### Message Number

The message number can either be numeric or Alphanumeric. By default message recall is numeric. To set it to Alphanumeric Config > Preferences > CG Preferences > Use Alphanumeric Messaging. The illustration below shows the message indicator with both numeric display and alphanumeric display. For more information on reading and recording messages see <u>Read</u>, <u>Record and Play</u>.

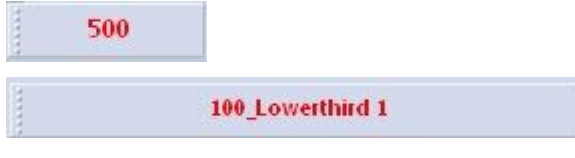

## Alternate Canvas

Alternate Canvas allows users to view the canvas for the inactive frame buffer when two channels are enabled.

All editing and message recall occurs on the canvas for the frame buffer with focus. The alternate canvas allows monitoring (but not editing) of the other frame buffer's canvas.

## **Opening an Alternate Canvas**

Navigate to **View > Alternate Canvas**.

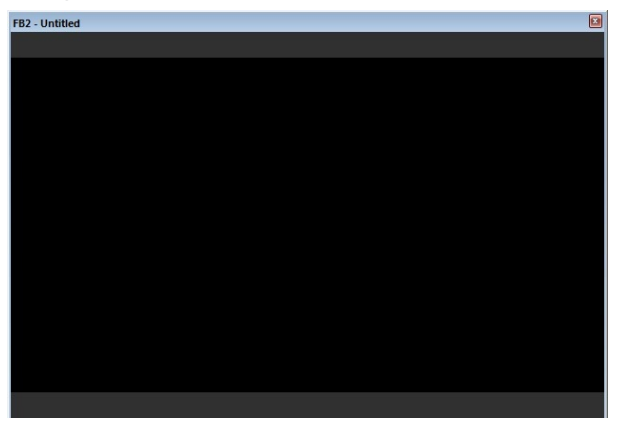

If no additional frame buffers are available, Alternate Canvas is disabled and the following message is displayed.

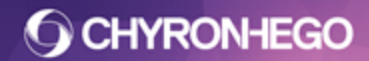

#### LyricX 4.6 User Guide

Page 32

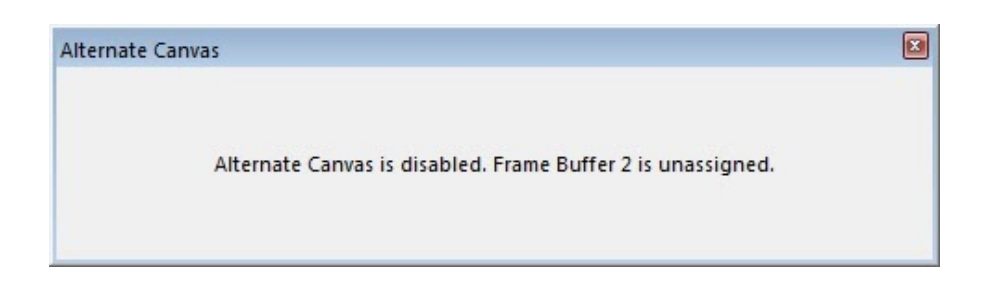

This image displays two frame buffers side by side:

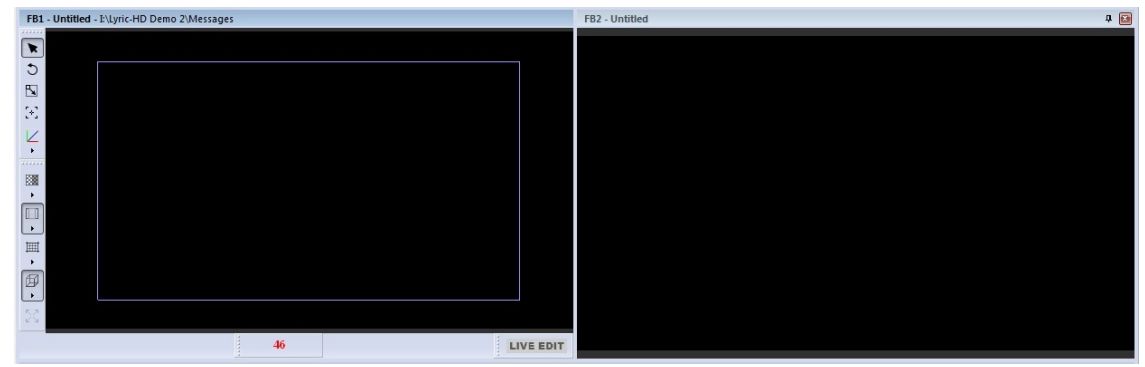

The Canvas reflects the currently selected frame buffer (allowing for normal canvas operations), while the Alternate Canvas displays the non-selected frame buffer.

For details on switching and selecting frame buffers see <u>Read, Record and Play</u>.

## **Auto Follow**

A node can automatically adjust its position or size by following another node's position and/or scale. Auto following rules restrict some nodes from being followed or from following other in order to maximise scene performance and prevent unexpected results. See restrictions outlined further down this document.

| Auto Follow                | TMB TMB                     |
|----------------------------|-----------------------------|
| Selected Node              | FMB FMB                     |
| Group Bars                 |                             |
| Reference Node             | Offset X 0.000              |
| {Unattached}               | Y 0.000                     |
| Enabled                    | Z 0.000                     |
| Scale                      |                             |
| Enable X Y Z               | Timing                      |
| Padding W 0.000            |                             |
| H 0.000                    | Pixels/s 0.000              |
| D 0.000                    | Options                     |
| Position                   | First Frame Only            |
| Enable X Y Z               | Tracking                    |
| Anchors Selected Reference | Lock Hierarchy (deprecated) |

## **O CHYRONHEGO**

#### LyricX 4.6 User Guide Page 33

- **Size** A background object changes its size to match the size of the contents within a text template.
- **Position** A country flag adjusting its position to be directly next to an athlete's name, or a shaped object adjusting its position to follow a background object.
- **Selected Node** The node that will adjust its position/size (in other words the follower).
- **Reference Node** The node that will have its position or size followed (in other words the leader). Select from the available Scene nodes or type directly into the window. The Previous Node (on the scene graph) or the Next Node (on the scene graph) can also be selected.

A selected node can only be attached to a single Reference Node. To detach and remove all Auto Follow settings previously applied, select 'Unattached' from the dropdown.

| uto Follow      | E |
|-----------------|---|
| Selected Node   |   |
| End Cap         |   |
| Reference Node  |   |
| {Unattached}    | - |
| {Unattached}    |   |
| {Previous Node} |   |
| {Next Node}     | - |
| Camera1         | = |
| Light 1         |   |
| Bar             |   |
| 3D Template 1   | - |

 Enabled - As soon as Reference Node is selected from the dropdown, Enabled becomes checked. This must be checked in order for the Auto Follow settings to be active. It may be desirable while adjusting compositions to temporarily disable Auto Follow settings. Check/Uncheck Enabled to enable/disable without losing previously applied settings,

### Scale

A Selected Node can adjust its size on the X, Y and Z axis to match the size of the Reference Node. Additional scaling, i.e. padding, can be applied to each axis if needed.

In the example below, changes to the length of a 3D text template's content varies the width of a 3D bar that serves as a backdrop. A padding amount has also been applied to the width to create visual padding around the text region.

#### LyricX 4.6 User Guide

Page 34

|                    | Auto Follow Selected Node                                                                      |
|--------------------|------------------------------------------------------------------------------------------------|
|                    | Bar<br>Reference Node<br>3D Template 1 	▼                                                      |
| Scale to text size | ✓ Enabled       Scale       Enable       ✓ X       Y       Z       Padding       W       0.156 |
|                    | H 0.000 m<br>D 0.000 m                                                                         |

The point from which the scale occurs is determined by the Axis Center point, as shown by the object manipulator. In the example, the object scales on the X axis from its bottom left corner.

## Position

The position anchors can be applied for both the Selected Node and the Reference Node on the X, Y and Z axis. The anchors connect the Selected Node and the Reference Node together via these points.

For instance, the middle of one object can follow the middle of another object, or the top of one object can follow the bottom of another and so on.

- Enable X, Y, Z: Each axis is enabled independently to allow for the Selected Node to follow along that axis. When an axis is enabled, the respective anchor points become available for selection.
- **Anchors: Selected** The anchor point of the Selected Node determines from which axis point the auto following will occur.
- **Anchors: Reference** The anchor point of the Reference node determines which axis point will be followed.
- **Offset:** Each enabled axis can have a positive or negative value applied to the Selected Node

#### Anchors - XYZ available selections

- X Axis: Left, Middle or Right (L, M, R) Anchor points are applied to the X axis (horizontal) to determine the point on a Selected Node and the Reference Node that serves as its anchor. The X axis offset can be varied for fine positional adjustments of the Selected Node.
- Y Axis: Top, Middle or Bottom (T, M, B) Anchor points can be applied to the Y axis (vertical) to determine the point on a Selected Node and the Reference Node that serves as its anchor. The Y axis offset can be varied for fine positional adjustments of the Selected Node.
- **Z Axis: Front Middle or Back (F, M, B)** Anchor points can be applied to the Z axis (depth) to determine the point on a Selected Node and the Reference Node that serves as its anchor. The Z axis offset can be varied for fine positional adjustments of the Selected Node.

#### Example:

#### LyricX 4.6 User Guide Page 35

A 3D bar has been configured as the backdrop to a text template. To demonstrate Auto Follow positioning, a rounded End Cap will follow the 3D background bar. For demonstration purposes, it is shown as disabled. The End Cap is set to follow the right side of the Bar with its left anchor point on the X-Axis.

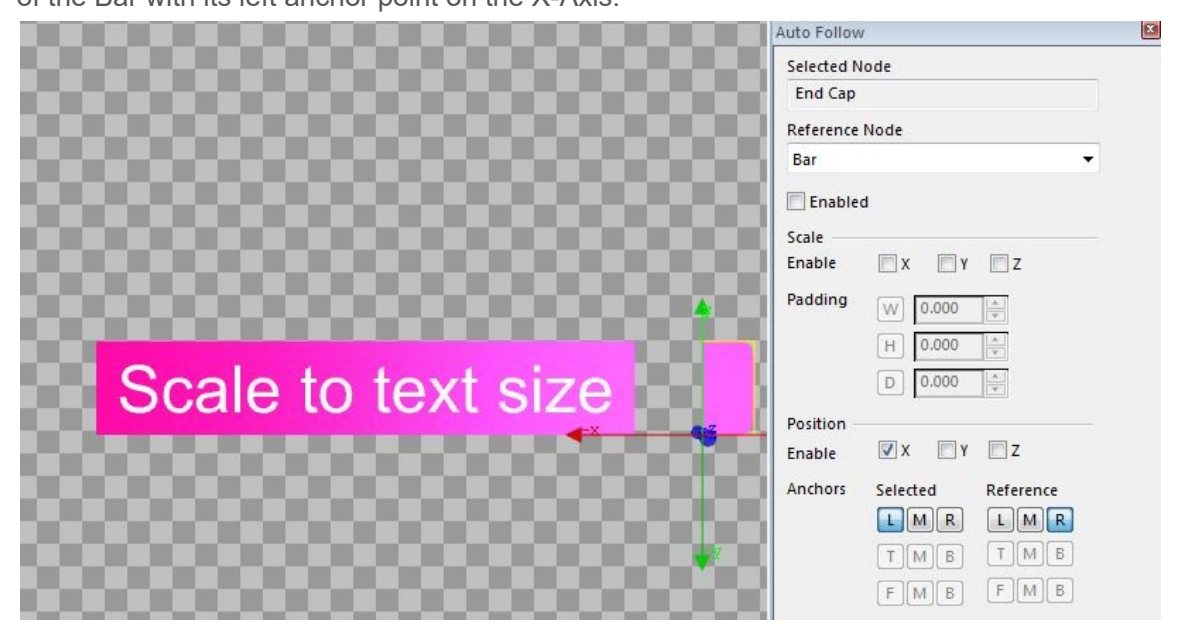

Below it is shown as Enabled. The left side of the End Cap adjusts its position to sit perfectly against the right side of the Bar (no offset is added). This example demonstrates that an object that follows another object may appear to be a single object. As the text and background increase, the End Cap will adjust its X position to follow.

|                    | Auto Follow                |
|--------------------|----------------------------|
|                    | Selected Node              |
|                    | End Cap                    |
|                    | Reference Node             |
|                    | Bar                        |
|                    | C Enabled                  |
|                    | Scale                      |
|                    | Enable 🕅 X 🛄 Y 🛄 Z         |
|                    | Padding W 0.000            |
|                    | H 0.000                    |
| Scale to text size |                            |
|                    | Position                   |
|                    | Enable 🗹 X 🗖 Y 🗖 Z         |
|                    | Anchors Selected Reference |
|                    |                            |
|                    | T M B T M B                |
|                    | FMB FMB                    |

Below is the same example with less text content.

#### LyricX 4.6 User Guide

Page 36

|         | Auto Follow                |
|---------|----------------------------|
|         | Selected Node              |
|         | End Cap                    |
|         | Reference Node             |
|         | Bar 🗸                      |
|         | C Enabled                  |
|         | Scale                      |
|         | Enable 🛛 X 🖾 Y 🗖 Z         |
|         | Padding (0.000 )           |
|         | H 0.000                    |
| End Can | D 0.000                    |
|         | Position                   |
|         | Enable 🛛 X 🗖 Y 🗖 Z         |
|         | Anchors Selected Reference |
|         |                            |
|         | TMB TMB                    |
|         | FMB FMB                    |

## Timing

The **Timing** control enables the selected node to resize, to an updated reference node in an Update In and Out. This is most commonly used for text banners where the updated message displays a different length of text (reference node), and the banner (selected node) must expand or shrink to fit the new text.

The Timing determines the speed at which the Selected Node changes on Output to match the length of a text string within a Reference Node. If no timing is set, the Selected Node will immediately snap to the changed size of the Reference Node, making a visually abrupt change on-air.

Fixed timing, dictates the amount of time in which the background object animates to its new required size. The Pixels Per Second option sets a rate of change in size until the background object grows to the required size. For this timing to function correctly, the selected node should have inherit state active in the update transitions. The node inheriting the state must have the node and scene identified in the inherit state tool.

## Options

First Frame Only and Tracking refer to the way the Reference Node is updated in the message. It may be likened to Global Keyframing when animating. Tracking is the most commonly used Auto Follow option and is the default setting.

- **First Frame Only** This option will apply the Auto Following resize/move to only the first keyframe of the default timeline It will evaluate and execute whenever text is changed, elements are moved or transitions are triggered. In all other transitions, the selected node will retain its original size/position including any keyframed animations.
- **Tracking** When active, the Selected Node's size and position will be globally changed in the message through every timeline. However, all keyframes will remain and will now reflect the new size/position of the object.
- Lock Hierarchy When checked the parents of the Auto Follow node cannot be adjusted. When unchecked, the parents of the AutoFollow node can be adjusted (i.e. any group that contains the Auto Following node).
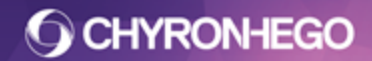

### **Looping Chains**

When nodes are organized into groups, the base nodes become known as the child(ren) nodes of the group. The node grouping of these is called the parent node. Objects are contained within a hierarchical grouping structure, and these are often referred to as parents and children. An auto follow chain should not end up back at itself or back at an ancestor (Parent group above itself) or descendant (child group below itself).

A parent to child relationship is considered part of the same chain and could therefore end up continually following itself in a loop. Nodes can directly follow an ancestor/descendant or indirectly by following a node that is following ancestor/descendant. For best scene performance avoid looping within chains. Node relationships are indicated when attaching a reference node;

- Looping (following a node that is already following the selected node)
- Directly or indirectly following a Descendant
- Directly or indirectly following an Ancestor

| Text                          |   |
|-------------------------------|---|
| Reference Node                |   |
| {Unattached}                  | - |
| {Next Node}                   | * |
| Camera1                       | _ |
| Global Light (Unfollowable)   |   |
| Light 1                       |   |
| Blue Bar (Looping)            | = |
| Text (Looping)                |   |
| Group Text and Bar (Ancestor) |   |
|                               | * |

## **Auto Follow Diagnostics**

Auto Follow Diagnostics is a tree-style view of all the Auto Follow Chains contained within a scene. Looping chains are indicated in red (see above). Looping chains should be avoided to maximise scene performance and avoid undesired results. A node can either track another node continually (follow adjustments at every frame) or follow another node on the first frame only. An Auto following node that is set to Tracking is indicated with a ▶ and an Auto Following node that is set to follow the First Frame Only is indicated with a • (See Auto Follow Options above).

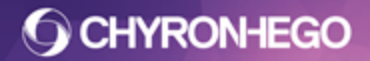

| Auto Follow Diagnostics |
|-------------------------|
| Chain #1                |
| 🚊 Group Text            |
| Blue BKG                |
| 🚊 Chain #2              |
| Group Blue BKG          |
| 🕒 🕨 Group Right End Cap |
| 🖮 Chain #3              |
| 🚊 Group Blue BKG        |
| 📖 🕨 Group Left End Cap  |
|                         |

### Example

In this example Blue BKG is following Group Text on the X scale. The Group containing the left and right end caps are following the group containing the Blue BKG on the left and right x positions.

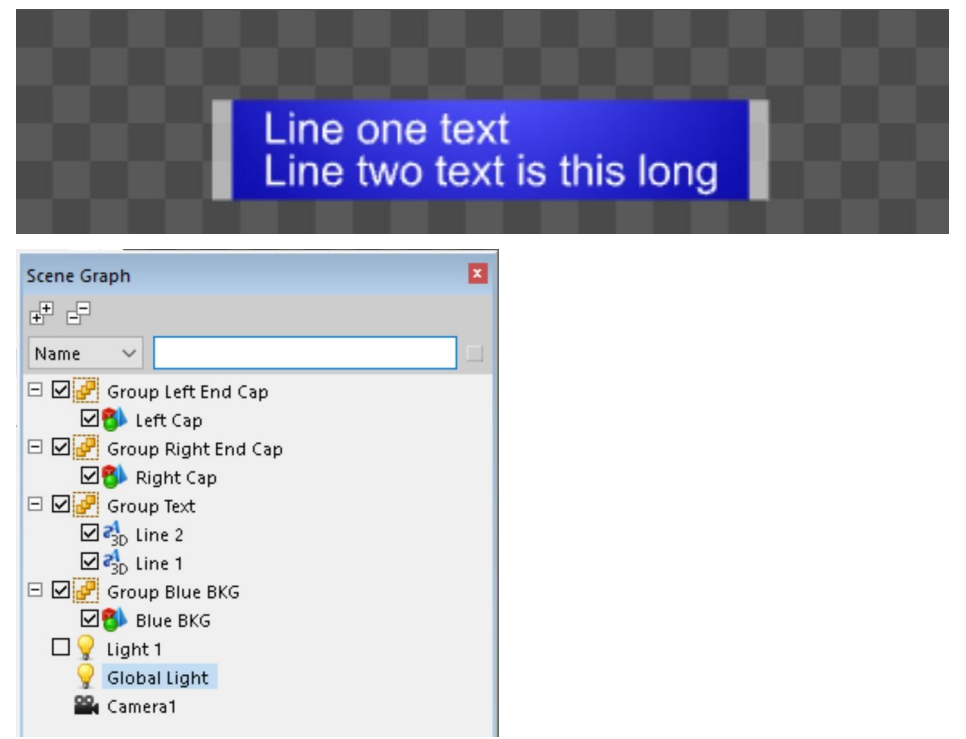

### **Viewing chains**

Chains will turn red when a loop is detected. The reason for the loop will be listed in parentheses and the node where the loop occurs is listed in square brackets eg [Blue Brackets]

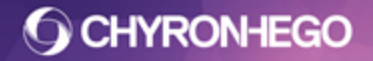

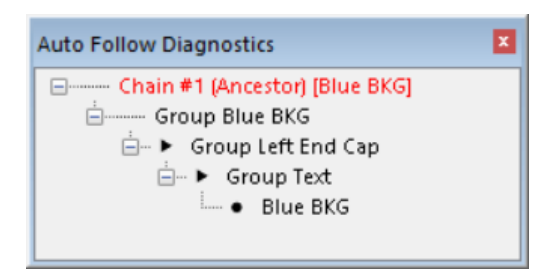

In this example Blue BKG is following Group Text, which is following Group Left End Cap, which is following Group Blue BKG (Which is the parent aka Ancestor or Blue). It is easiest to track chains starting with the node where the loop occurs.

### Highlight in all chains

Nodes can be isolated in order to see all the chains it exists in.

Right click and select > Highlight in all chains Right click and uncheck to return to standard view.

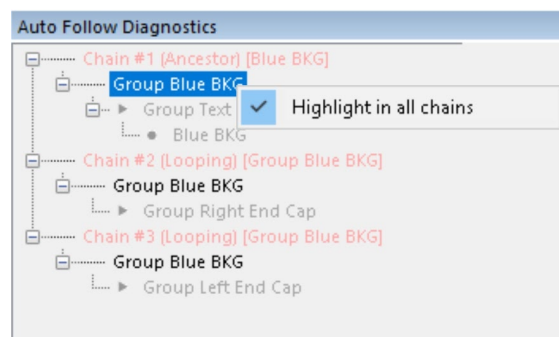

### View entire cycle

Chains can be viewed in an entire cycle. Eg: Right end Cap follows Group Blue BKG. Then Blue BKG follows Group Text. An entire cycle contains nodes that are not directly part of the chain but have an indirect relationship that affects the nodes in the chain.

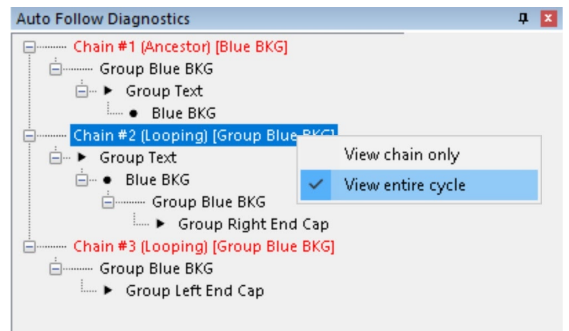

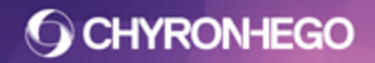

## **Auto Hide/Show**

**Auto Hide** enables selected nodes to turn off and on, hide and show when an associated template object meets a set of conditions. This feature evaluates with 2D and 3D text templates as well as images and movies. Auto Hide or show is a per node setting which can be applied to an object node or a group node.

### Applying Auto Hide/Show to a Node

Select the node to be hidden or shown and open the Auto Hide Pane via View > Auto Hide.

Select Hide or Show from the drop down list. Click **Add** to add condition parameters. To

| remove conditions click the to the le | eft of each condition. |
|---------------------------------------|------------------------|
|---------------------------------------|------------------------|

| Auto Hide                        | × |
|----------------------------------|---|
| Group > Group LOGO               |   |
| Show when 🗸 🗸 Add                |   |
| ELOGO V Does Not Contain V BLANK |   |

Conditions

- Begins With
- Contains
- Does not contain
- Ends With
- Exact Match
- Has any content (does not apply to Images or Movie file paths)
- Is Empty (does not apply to Images or Movie file paths)

#### **Multiple conditions**

Click Add to add condition parameters. Applying more than one condition to a node requires an AND or an OR statement.

| Auto Hide              |             |                   |      | × |
|------------------------|-------------|-------------------|------|---|
| Group ≻ Group News Bug |             |                   |      |   |
| Hide when V            | 🕈 Add       |                   |      |   |
| = BUG TEXT ~           | Is Empty    | ✓ NEWS TITLE HERE | OR 🗸 |   |
| = BUG TEXT ~           | Exact Match | ✓ BREAKING NEWS   | OR ~ |   |
| = BUG TEXT ~           | Exact Match | V NEWS ALERT      |      |   |
|                        |             |                   |      |   |

All statements are combined to form a single "Condition" that will evaluate to "True or False".

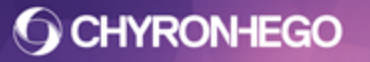

## **Auto Spacing**

**Auto Spacing** allows users to dynamically space a group of nodes in a chosen direction within a defined area. The spacing and distance between the nodes is calculated using the sum of the extents of the nodes within a user defined area. This feature behaves in a similar way to Auto Follow.

### **Using Auto Spacing**

From the **View** menu, select **Auto Spacing**. With a parent group (containing the objects to be spaced) selected, check **Enabled**.

Auto Spacing can only be applied to objects within a group. The Auto Space function is activated on the Parent group, but not the child nodes (or nodes to be spaced).

| uto Spacing          | × |
|----------------------|---|
| Group                |   |
| 📝 Enable             |   |
|                      |   |
| Direction/Alignment  |   |
| e Horizontal         |   |
| Vertical TMB         |   |
| Bounds               |   |
| Pixels L 0.0      ↓  |   |
| R 0.0 Reset          |   |
| © Object ▼           |   |
| Hide Excess Elements |   |
| Show Area Guides     |   |
| Spacing Range        |   |
| Default 0.000        |   |
| Minimum 0.000        |   |
| Actual 0.000         |   |
| Options              |   |
| First Frame          |   |
| Tracking             |   |

FOR MORE INFORMATION VISIT: HTTP://CHYRONHEGO.COM/

### LyricX 4.6 User Guide Page 42

For example, the graphic below has room for 4 headshots. Using Auto Spacing and the Auto Hide feature, the headshots space evenly within a defined area whether 1, 2, 3 or 4 headshots are made visible.

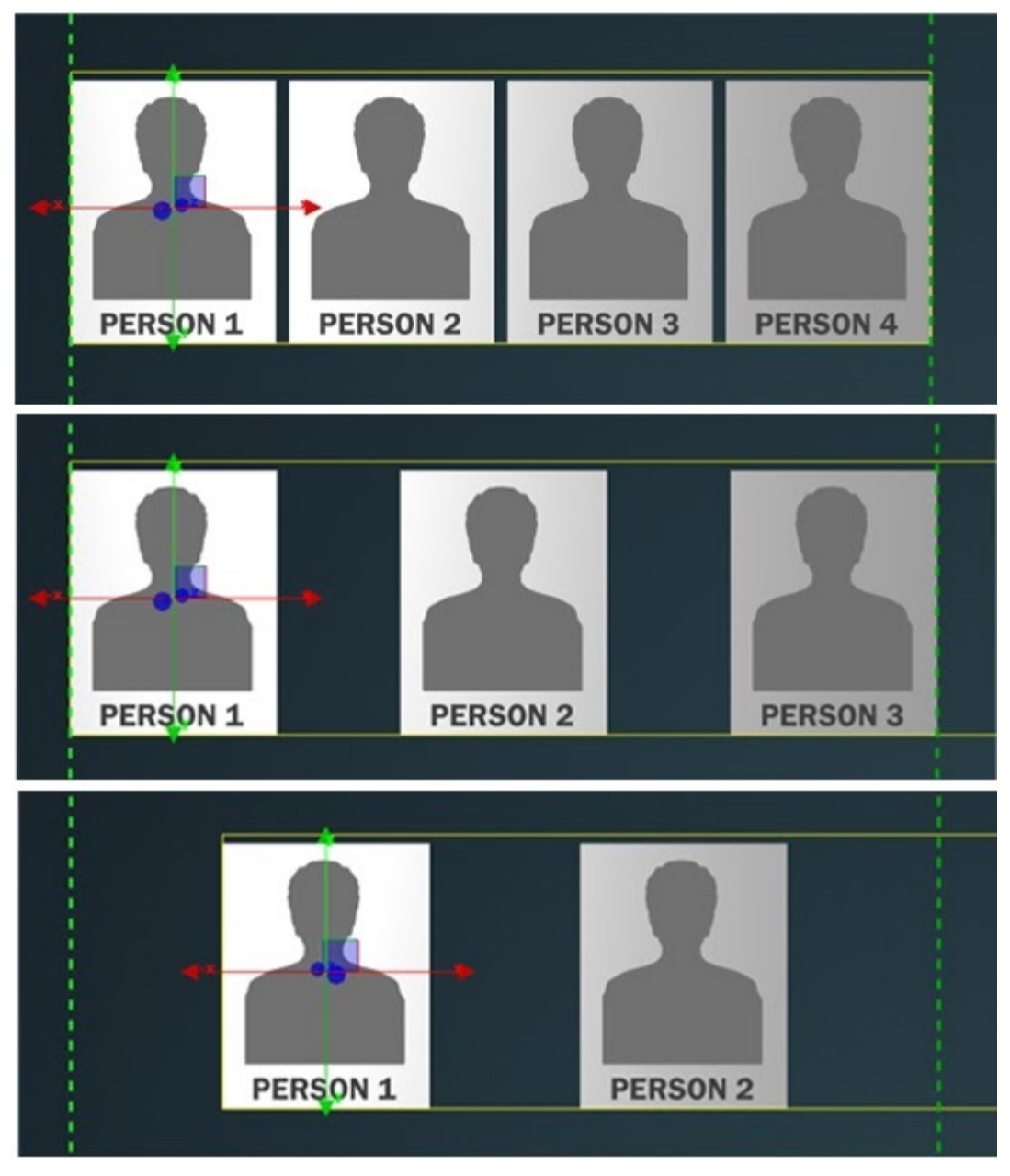

#### LyricX 4.6 User Guide Page 43

### **Auto Spacing Dialog Settings**

Enable

| Auto Spacing | X |
|--------------|---|
| Group        |   |
| 🔽 Enable     |   |
| Chable       |   |

Auto Spacing is performed on a group of objects, When **Enabled**, the group will be converted to an auto spacing group and all the direct children nodes of this group will be spaced out evenly based on the set parameters. Any previous spacing or positioning will be disregarded when the axis to Auto Space (X or Y) is selected.

The scene graph order of the nodes within the group will determine their spacing order. This is determined by the Scene Graph order from bottom to top. For example, a group of four lines set to Auto Spacing is shown below.

| Line one   | Scene Graph |  |
|------------|-------------|--|
| Line two   | Group Lines |  |
| Line three | Line 1<br>  |  |
| Line four  |             |  |

## **O CHYRONHEGO**

#### **Direction/Alignment**

| Horizontal | LMR |
|------------|-----|
| O Vertical | TMB |

Direction in which the nodes will space:

- Horizontal on the X axis.
- Vertical on the Y axis.

Alignment of the nodes determines the anchor or origin point from which the objects will space:

- Left, Middle and Right
- Top, Middle and Bottom

For example: When set to T (top), the objects will start at the top of the area bounds; when set to M (middle), the spacing group will be vertically centered. L (left) will begin the spacing at the left side.

#### **Bounds**

**Bounds** defines the boundaries of the region in which the spacing is calculated. Bounds are indicated by green dashed lines on the Canvas (Area Guides).

| 0.0   |
|-------|
|       |
| R 0.0 |
| -     |
| F     |

Bounds are executed the following ways:

- 1. **Pixels** through using number entry in the UI, typing directly in the entry windows, using the arrows or clicking inside the input field and sliding left (to make value smaller) or right (to make value bigger) with the mouse.
- 2. A single **Object** node in the scene tree (The area cannot be defined by a group). Select the desired scene object from the dropdown.
- 3. By **dragging** the area guides on the Canvas.

The bounds will either be Top and Bottom (T and B) when set to vertical, or Left and Right (L and R) when set to Horizontal.

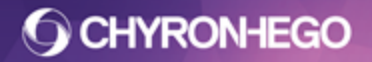

#### **Hide Excess Elements**

In the case that the total size of the spacing objects are greater than the specified area bounds, the elements will overflow by default. This means the objects will push beyond the area bounds. The direction of the overflow is based on the selected alignment. As the order of the children nodes is from bottom to top, this determines how Auto Spacing works with excess objects in the scene.

For example, if there is a vertical alignment set to middle, it will push out top and bottom equally. If set to top, it will push out the bottom.

If **Hide Excess Elements** is enabled, any overflowing elements will be hidden. When the overflow element is hidden, the remaining elements will be respaced in the boundary areas.

#### Spacing Range

| Default | 0.000 🚖 |
|---------|---------|
| Minimum | 0.000   |
| Actual  | 0.000   |

- Default spacing is the maximum amount of space between the nodes.
- **Minimum** spacing is the minimum space between nodes. The Minimum must always be less than the Default.
- Actual spacing displays the current spacing between the nodes.

Using Minimum and Default together allows for variable spacing when there are less or more groups/objects to be spaced.

For example, a table allows for up to 8 bars. When only 4 bars are needed, the designer requires more space between the bars when there are 8. To determine an appropriate Default value, display the minimum number of rows that will be see (but more than 1) and define the ideal value for that spacing.

If variable spacing is not required, set the default and minimum to the same value.

| Options       |  |  |
|---------------|--|--|
| ◎ First Frame |  |  |
| Tracking      |  |  |
|               |  |  |
|               |  |  |

- First Frame spacing occurs on the first frame of the default only.
- Tracking spacing continually executes on the group and disregards all keyframes.

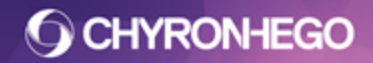

#### Limitations of the Auto Spacing Feature

Using 2D text in Auto Spacing groups could yield unpredictable results and is not recommended.

Any animation that affects the direction of autospacing nodes, may exhibit unexpected results. For example, if a rotation on a bar takes up more vertical space at the point where it is rotated 45°, if the spacing is set to vertical -T all the other bars below that bar will move down when the bar is rotated, and then up again when the rotation completes.

The AutoSpace group and the direct nodes beneath should exist in the Default transition only.

## **Browsers**

Browsers are collections of images, messages, or fonts that can be saved into a database, also called data source. A browser is stored in either a Microsoft Access or SQL Server database.

Browsers contain a pointer to the scene, image file paths and font attributes about each asset, but not the asset itself.

Users can create and configure custom browser databases. The browser displays only one asset type at a time - which is selectable from the asset tools on the browser toolbar. Up to 3 browsers can be opened at once, which allows the user to simultaneously view available fonts, scenes and images from different databases.

The terms "database" and "data source" are used interchangeably throughout Lyric documentation.

### **Opening the Browser Pane**

Browsers are displayed by selecting them from the **View > Browsers** menu. The following options are displayed:

| Show  | All Browsers            |
|-------|-------------------------|
| Hide  | All Browsers            |
| 1: No | Browser Source Selected |
| 2: No | Browser Source Selected |
| 3: No | Browser Source Selected |

### **Show All Browsers**

This will open all 3 available browser windows. The listed browsers will be opened in Lyric, and each browser pane can be docked to an area of the workspace. See <u>Docking Panes</u> for more information on how to position browsers and other menus.

### **Hide All Browsers**

Hides the current browser(s) from the Lyric application.

```
FOR MORE INFORMATION VISIT:
HTTP://CHYRONHEGO.COM/
```

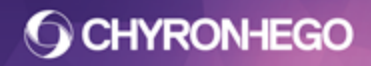

### **Individual Browser Selection**

Individual Browsers can be displayed or hidden by selecting them from the 3 options. If open in Lyric, they will appear with a check beside them.

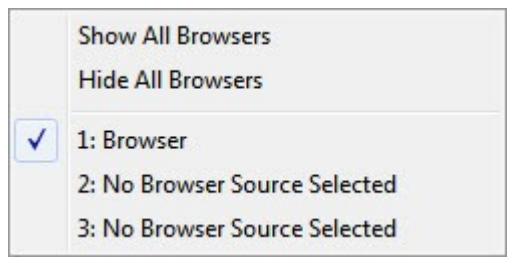

If *No Browser Source Selected* displays in the browser title bar, then no database is loaded and no assets can be stored or recalled.

3: No Browser Source Selected

#### **Asset Tools**

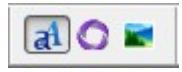

Using the Asset Tools, the 3 different asset types (fonts, messages and images) can be viewed and edited. Assets can only be added to the database when the associated asset type is selected in the browser (i.e. to add a font to the browser the font assets must be selected in the browser). Edits are immediately saved to the database.

#### Font assets at

Clicking on the Font asset button will display the library of fonts associated with the browser.

### Message assets 🔍

Clicking on the Message asset button will display the library of messages associated with the browser.

#### Bitmap (Image) assets 📕

Clicking on the Image Asset button will display the library of images associated with the browser.

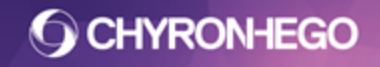

#### **Browser/Database Management Tools**

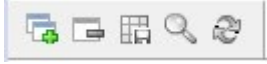

**Browser Management Tools** are use to change/select, delete, search and refresh the browser database, as well as to add a message, image or font. Not represented in the toolbar buttons are the delete, update, and copy assets functions.

#### Selecting or creating a browser source

Browsers are created through the Windows Control Panel (ODBC), or directly through the Browser. For more information on creating a browser through the control panel refer to the registering ODBC documentation.

#### Creating a browser

To create a new browser click on **Create**, or select the browser source button in the browser toolbar. This will open the Select Data Source menu.

| -                 |                                                         |
|-------------------|---------------------------------------------------------|
| Browser           | C: \Program Files (x86) \Chyron \Lyric 7.1 \Browser.mdb |
| Elections Browser | I:\ Databases\Elections Browser.mdb                     |
| News Browser      | I: \Databases Wews Browser.mdb                          |
| Set Source        |                                                         |
|                   |                                                         |

From the Select Data Source window, click the Create New... button. The Create Data Source menu will open. Users choose to create a MS Access database or a SQL database.

## **O CHYRONHEGO**

Creating a MS Access database

| MS Access | SQL Server                               |
|-----------|------------------------------------------|
| Name:     |                                          |
| Path:     | C:\Program Files\ChyronHego\LyricX\2.0.C |
|           |                                          |
|           |                                          |
|           |                                          |
|           |                                          |
|           |                                          |

1. Enter a name for the Data Source into the Name field and navigate to a location to store the database file.

| Create Data S | Source                      |
|---------------|-----------------------------|
| MS Access     | SQL Server                  |
| Name:         | Browser for Documentation   |
| Path:         | I:\Project Folder\Databases |
|               |                             |
|               |                             |
|               |                             |
|               |                             |
|               | OK Cancel                   |

2. Click OK to create the Database and display it in the available database field of the Select Data Source menu.

## **O CHYRONHEGO**

#### Creating a SQL database

| Create Data S | Source                             |  |  |  |  |
|---------------|------------------------------------|--|--|--|--|
| MS Access     | SQL Server                         |  |  |  |  |
| DSN:          | Data Source Name                   |  |  |  |  |
| Server:       | Computer (Local or Remote Name/IP) |  |  |  |  |
| User:         | User Login                         |  |  |  |  |
| Password:     | •••••                              |  |  |  |  |
| Database:     | Database Name                      |  |  |  |  |
| Import:       |                                    |  |  |  |  |
|               | OK Cancel                          |  |  |  |  |
|               |                                    |  |  |  |  |

If information is required about your SQL Server configuration, see your Network Administrator.

- **DSN** Enter the Data Source Name (DSN) that has been created, by an Administrator, for the SQL data source.
- **Server** Enter the name or IP of the machine running SQL. This can be a local or remote machine.
- **User** Enter the user login for the machine running SQL. This user should have access to modify the SQL database.
- **Password** Enter the password associated with the above user login.
- Database This is the name of the SQL database to be created on the SQL server.
- **Import** When import is checked, an existing database can be selected from the available list. The list is associated with the DSN, Server, User and Password entered above.

Once configured, click OK to add this new source to the available database list in the Select Data Source menu.

| gram Files (x86) \Chyron \Lyric 7.1 \Browser.mdb<br>ect Folder \Databases \Browser for Documentation.mdb |
|----------------------------------------------------------------------------------------------------|
| ect Folder\Databases\Browser for Documentation.mdb                                                       |
|                                                                                                    |
| \Databases\Elections Browser.mdb                                                                         |
| \Databases \News Browser.mdb                                                                             |
| er for Documentation                                                                                     |
|                                                                                                    |

#### Loading the browser

Once the browser is created, select it from the available databases and click Set Source. This will populate the name of the browser into the Set Source data field.

Click OK to close the Select Data Source menu and return to the browser with the new data source active.

The name of the data source will be visible in the View > Browsers selection as well as on the Browser title bar along with the browser number (1 - 3).

To use different font, images or message browser sources simultaneously, open multiple browsers with a different source. They can be docked together as required.

### Removing a browser source 📼

To remove the current browser database from the browser window, click the Remove Browser Source button. A dialog will display the name of the selected browser database and request confirmation that the browser should be removed from the window.

Click OK to remove the browser database source from the currently selected browser window.

## Adding an asset to the browser 🖽

The Add to browser button will add the currently active message, image or font to the browser. The type of asset that will be stored is based on the currently active asset type.

Image and Scene assets can be dragged and dropped into the browser from Windows Explorer.

When a Lyric message (scene) is dragged into the browser from Windows Explorer, it will first load the message to the canvas as it is added to the browser database.

## Searching the browser ${}^{\bigcirc}$

The search button will open the search dialog for the selected asset type. Images and messages have the same search panel, while fonts have slightly different searchable attributes.

| 3.5.30                                                                                                    |          |         |   |                  |        |         |         | Contain | Contain | Contain |
|----------------------------------------------------------------------------------------------------|----------|---------|---|------------------|--------|---------|---------|---------|---------|---------|
| le Name:                                                                                                    | ۲        | 0       | O | Author:          | -      |         |         | ۲       | 0       | 0       |
| be Face:                                                                                                    | ۲        | $\odot$ | O | Title:           |        |         |         | ۲       | 0       | 0       |
| nments:                                                                                                    | × 0      | O       | O | Comments:        |        |         | *       | ۲       | O       | $\odot$ |
|                                                                                                    | <b>T</b> |         |   |                  |        |         | Ŧ       |         |         |         |
| /words:                                                                                                    | ۲        | O       | O | Konworda         |        |         | P.      | -       | 0       | 0       |
| ght:                                                                                                    | ۲        | O       | O | Reywords.        |        |         |         | •       | 0       | 0       |
| ge Type:                                                                                                    | ۲        | O       | 0 | Subject:         |        |         |         | ۲       | 0       | $\odot$ |
| t Modified:   Before  After  Between  Between  B | en 🎯     | O       | O | Last Modified: ( | Before | O After | Between | ۲       | O       | O       |

The font browser can search on a user configured Style Name, Comments and Keywords. The Type Face, Size, Edge Type and modified date are defined by Lyric and are not editable.

The message and image browser can search by user configured Author, Title, Comments, Keywords and Subject. The modified dates is determined by Lyric and are not editable.

#### **Can Contain**

Will return any results that may or may not have the entered string.

#### **Must Contain**

Restricts the search results to only those assets that contain the search string in the specified attribute.

#### **Must Not Contain**

Restricts the search results to only those assets that do not contain the search string in the specified attribute.

#### Last Modified Date

A search can retrieve assets that were modified before a date, after a date, or between two dates. If Between is specified, a second date field is displayed. The search is inclusive of the entered date(s). The date(s) should be formatted as follows: mm/dd/yyyy (US date format).

The Can Contain/Must Contain/Must Not Contain could be used with the Last Modified to cancel out a range or search only within the range.

### Refreshing the browser 🔗

Clicking the refresh button will ensure that the latest assets and edits are visible in the browser window.

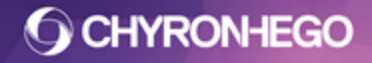

### **View/Sort tools**

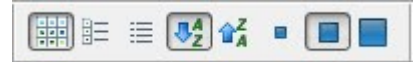

The display and order of assets in the browser can be configured to the user's preference. The View/Sort tools offer different ways of viewing the assets.

#### **Asset View**

Image and Message Assets are automatically titled with the asset filename. A font does not have a style name when loaded into the browser. Titles and style names can be added or edited

#### Icons only

Displays the thumbnail of the font, message or image in a tile format. The size of the thumbnail is configurable.

#### Icons and Text

Included in the text detail is the metadata, either automatically associated with the asset or manually added. The thumbnail size for this view type is not editable.

#### Text Only

The metadata is visible, and by clicking the titlebar for the metadata (i.e. Title, File, Subject, Style Name, Modified Date) the assets can be sorted (alphabetically ascending/descending).

### Sort order

### 

Asset display order can be changed using the sort order buttons. This alphabetical sort applies only to the title of the asset. When using the Icon only or Icon and Text asset views, these are the only sorting options. The sort order also sorts on the title in the Text only view. However, the column headers for each type of metadata can also be used to sort alphabetically on the selected metadata.

### **Icon Size**

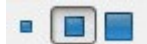

The size of assets icons (when in Icon only view) can be configured to small, medium or large icons. This option is greyed out in Text only view, and Icon and text view.

### **Browser navigation tools**

### K < > >

The browser navigation tools enable a user to move ahead or back a page, or go to the first or last page.

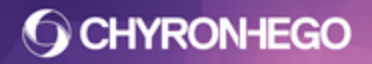

#### **Right click on browser asset**

The browser database can be edited by right clicking on an asset in the asset pane. When right clicking, there are 3 options that are displayed for image, message and font assets. They are Edit, Delete and Update. Messages also offer an update thumbnail option, while fonts offer a create RGB font option.

| Edit<br>Delete<br>Update           |                                               |                          |
|------------------------------------|-----------------------------------------------|--------------------------|
| Create RGB Font<br>Import RGB Font | Edit                                          | Edit                     |
| Style:<br>Typeface: Arial          | Delete<br>Update<br>Update Thumbnail          | Delete<br>Update         |
| Comments:<br>Keywords:             | Comments: Blue look, News, plu<br>Keywords: . | Comments:<br>Keywords: . |

#### Editing an image or message

The user can type any required metadata into the 5 editable fields (Author, Title, Comments, Keywords and Subject). The Last Modified date is not editable. The filepath is editable, however care should be taken when editing this to ensure that the message exists in the newly selected folder. If the message doesn't exist the browser will recognize this deficient asset and display it as deficient in the browser. See missing assets previously in this document.

**O CHYRONHEGO** 

LyricX 4.6 User Guide Page 55

#### Editing a font

When edit is selected on a font right click, the following menu will appear.

| Style Name:    | FS Body font                       |   |
|----------------|------------------------------------|---|
| Type Face:     | Arial                              |   |
| Comments:      | Use for FS quote and all body text | * |
|                |                                    | Ŧ |
| Keywords:      | FS                                 |   |
| Height:        | 100                                |   |
| Edge Type:     | None                               |   |
| Last Modified: | November 08,2016                   |   |
| Hotkey:        | Alt + 0                            |   |

Users can type any metadata into the 3 editable fields (Style Name, Comments and Keywords). Many attributes are assigned as it is saved to the browser and are not editable.

If the associated TrueType font is not installed on the Lyric device, the browser will recognize this and display it as deficient in the browser.

#### LyricX 4.6 User Guide Page 56

The Hotkey dropdown offers the ability to associate this specific font with a designated keyboard shortcut. This can make accessing a font very fast when creating new messages. To associate a font with a hotkey, press the key combination or click the hotkey dropdown and select from the available shortcut options. Hotkeys available from the drop down are equivalent to the Font Keys on a ChyronHego keyboard. Alt + 1 through Alt + 8, are assigned to Fonts Keys 1 - 8 and Alt + Shift + 1 through Alt + Shift + 8 are assigned to Fonts Keys 9 - 16. Alt + 0, Alt + 9, Alt + Shift + 0 and Alt + Shift + 9 have no dedicated ChyronHego Keyboard keys. To remove a Hotkey association return to the font edit menu and hit the Spacebar or select None from the hotkey dropdown.

| None            |
|-----------------|
| Alt + 0         |
| Alt + 1         |
| Alt + 2         |
| Alt + 3         |
| Alt + 4         |
| Alt + 5         |
| Alt + 6         |
| Alt + 7         |
| Alt + 8         |
| Alt + 9         |
| Alt + Shift + 0 |
| Alt + Shift + 1 |
| Alt + Shift + 2 |
| Alt + Shift + 3 |
| Alt + Shift + 4 |
| Alt + Shift + 5 |
| Alt + Shift + 6 |
| Alt + Shift + 7 |
| Alt + Shift + 8 |
| Alt + Shift + 9 |

### Delete an image or message

An image or message asset can be deleted from the browser by selecting **delete** from the right click menu.

A confirmation dialog will request confirmation that the asset should be deleted from the database. Selecting **Yes** will delete the asset from the browser database.

| Lyric | X                                       |
|-------|-----------------------------------------|
| ?     | Delete "News Lower Third" from browser? |
|       | Yes No                                  |

If the deletion of the asset from the browser was confirmed, the software will ask if the source asset (base file) should also be deleted. **Answering YES to this will delete the asset from it folder and it will no longer be available for use in Lyric or any other application.** Assets deleted from the Disk are deleted permanently and do not go to the Trash folder.

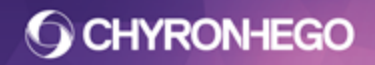

Selecting **No** confirms that the asset will be removed from the browser's database, but will not be deleted from its file location.

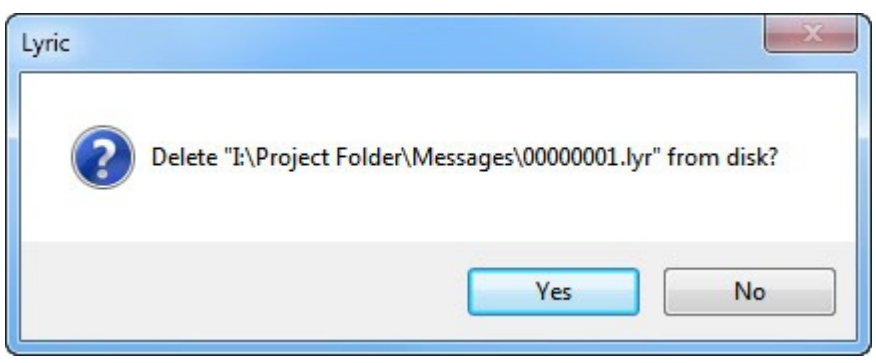

### **Deleting a Font**

A font asset can be deleted from browser by selecting **Delete** from the right click menu. A dialog will request confirmation before the font is deleted.

| Lyric |                              | ×   |
|-------|------------------------------|-----|
| ?     | Delete this font from browse | er? |
|       | Yes                          | •   |

### Update

Clicking **Update** will replace the selected scene, or font asset, with a new asset that is currently the focus. If the font assets are active, the browser font will be updated to reflect the font. If the message is active in the browser, the message on the canvas will replace the selected message in the browser. Update does not work with images.

### Update Thumbnail (Messages only)

**Update Thumbnail** will generate a new icon for the browser using the current frame of animation.

### Create RGB font (Fonts only)

Custom image based fonts can be created by selecting **Create RGB Font**. Images from a local file path can be assigned a character, and used in a 2D text box or in 3D space.

An example is creating a RGB font with red (assigned to character D - for down) and green (assigned to character U - for up) arrows for financial boards. When the letter U is typed into a template with the RGB font, it will automatically use the green up arrow image.

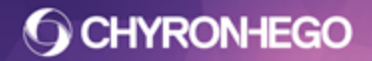

### **Double Clicking Assets**

To load an asset, double click the desired asset when the browser has focus.

- When a font is double clicked in the browser, it is loaded into the font style properties. Text selected on the canvas will be immediately updated. A 2D template will not set the font style to the template unless the **Apply to Template** button is pressed
- When an image is double clicked in the browser, it will be added to the scene.
- When a message is double clicked in the browser, it will be loaded to the canvas.

### **Drag and Dropping Assets**

Assets can be dragged and dropped from the Browser:

- Images
  - To the Lyric Canvas
    - If dragged on top of another image, the original image will be replaced. (Holding Control while dragging and dropping will respect the aspect ratio of the new image).
    - If dragged into an empty area of the canvas, the image will be added as a new image.
  - To Texture Chip in Surface Properties (e.g. 3D object surface).
  - To another browser's Image assets

#### • Scenes/Messages

- To the Lyric Canvas
- To the File Name field in the Playlist.
- To another browser's Scene assets
- Fonts
  - To the General Properties > Template Properties thumbnail
  - To another browser's Font assets

Image and Scene assets can also be dragged and dropped into the browser from Windows Explorer. As a Lyric message is dragged into the browser database from Windows Explorer, it will first load the message to the canvas so that a thumbnail of the scene can be generated.

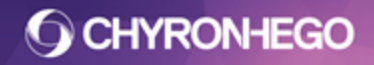

### **Missing Deficient assets**

When the browser has an asset that has been deleted from the file path (or the font has been uninstalled), but the browser still has a record to an asset, it will display a deficient asset. If the base asset is restored, the red strike will be removed and the asset will be accessible once again.

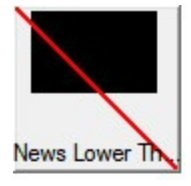

The deficient browser asset can be deleted from the browser by right clicking and selecting **Delete**.

### Page Size (CG Preferences)

**Page Size** refers to the amount of entries displayed per page in the Browser. When set to **Auto**, Lyric will display as many as possible given the window and tile size. When **Page Size** is checked, a value can be entered to determine the amount designated per Browser page. The default amount is 100.

## **Conditional Transitions**

The Conditional Transitions panel allows for the creation of rules that execute specific transitions when certain conditions are met. These conditions can include comparisons between content inside text templates, file paths, the number of templates and/or check for the existence of a scene, node or active transition state.

### **Opening the Conditional Transition Pane**

From the View menu, select Conditional Transition or click the *icon* from the Scene Tools Toolbar.

There are 3 distinct areas of the Conditional Transition pane:

- 1. Rules
- 2. Conditions and their parameters
- 3. Response (transitions to execute)

| cted Rule Name                                                                              | Condition                                                                                               |                        | 2                                       |                      |                                                                  | Rule Response                      | 3                                     |
|---------------------------------------------------------------------------------------------|----------------------------------------------------------------------------------------------------|------------------------|-----------------------------------------|----------------------|------------------------------------------------------------------|------------------------------------|---------------------------------------|
| uate Rule On:<br>Read Keyframe Trigger<br>Play Content Update<br>Simple<br>Complex<br>Rules | Select Condition Type<br>Number of Templates<br>Conditions<br>Content<br>Number of Templates<br>By Name | Add Duplicate Remove   | Condition Paramete                      | rs<br>Template Names | Scenes to Check Texternal Text Compare Function Anything Nothing | If<br>Effect In<br>Effect Out      | Stop On Response Update In Update Out |
| ((Rule 0) unnamed) Add<br>Duplicate<br>Remove<br>Priority<br>Up                             |                                                                                                    | Priority<br>Up<br>Down | Content  Filepath  Changed  Not Changed | Template List        | Content                                                          | Effect In<br>Effect Out            | Update In<br>Update Out               |
| Down<br>Test<br>Test All                                                                    |                                                                                                    |                        |                                         | -                    |                                                                  | Immediate Internal Scene Transform | External Scene Transform              |

FOR MORE INFORMATION VISIT: HTTP://CHYRONHEGO.COM/

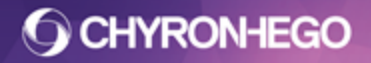

#### **Rules**

There are 4 different instances to choose from for when a rule is evaluated.

- Read Executes rule evaluation on message read.
- **Play** Executes rule evaluation when played to output.
- **Keyframe Trigger** Executes rule evaluation when the timeline encounters a conditional evaluation keyframe trigger (via keyframe trigger).
- Content Update Executes rule evaluation when an update occurs via ALT + T or II update.
- **Network** Executes rule evaluation between external devices across a network. Only Read, Keyframe Trigger or Content Update rule evaluations will work (Play rules are not available).

#### How to Use the Rules

Rules are evaluated in listed order from the top down. Multiple rule types can be selected for each rule, so rules may execute multiple times per message. The checkbox next to the rule list determines whether it is active or not. If a box is unticked, the rule will be skipped.

To add a rule, press the **Add** button. To **Rename** the selected rule, type new text into the Selected Rule Name box.

Press Duplicate to replicate all the Conditions and Rule Responses.

Press Remove to delete the rule from the list permanently.

The **Priority** of rules is changed using the Priority Up/Down buttons. Keep in mind that rules execute from top to bottom.

To test only the selected rule, press the **Test** button. To test all rules in the list, press the **Test All** button. This will show the rule evaluation and preview which will be the rule to return true and run its response. Testing all frame buffers will test Trues and Falses on both channels at once.

**Save** and **Load** allows the user to save and load a list of rules as a .ctm (Conditional Transition File) file. This file can then be loaded into another message.

#### Conditions

Each rule may have multiple conditions. For a rule to execute a response, all the conditions for that rule must resolve true. If any condition returns false, the next rule in the list is evaluated.

There are two places that conditions are checked: the Internal scene or the External scene.

#### **Scenes to Check**

| Scenes to Ch | eck      |
|--------------|----------|
| Internal     | External |

In many of the conditions, users **must** specify whether to check the condition of the **Internal** or **External** scenes. The Internal scene refers to **This** scene - the scene that contains **This** 

#### LyricX 4.6 User Guide Page 61

rule that is being evaluated. External scenes are any scenes that are **NOT** the scene that exists on the output. Some conditions are restricted to checking the External scene only.

When both Internal and External is checked as part of the same set of condition parameters, it will resolve true for either case. To resolve true only when parameters are true for both Internal and External scenes, two separate conditions must be added.

#### **Text Compare Function**

| Anything                             | Nothing |
|--------------------------------------|---------|
| Exact Match                          |         |
| Exact Match                          |         |
| Begins With<br>Ends With<br>Contains |         |
| Does Not Con                         | ntain   |

In addition to checking the Internal and External scenes, there is also a function specifying how the condition parameter is to be compared. This function compares Contents (2D and 3D Templates), Filepaths (Image and Media Objects) and Names (Scene, Template and Nodes). The comparison can be specific, such as an Exact Match, Begins With, Ends With, Contains or Does Not Contain, However, there is a less specific option of checking for Anything or Nothing. In the case of content, this would be a check for any content, or no content, and in the case of Scene Names, it would be any Scene on output or No scene on output.

### **Condition Types**

There are 3 condition types:

- 1. Content
- 2. Number of Templates
- 3. By Name

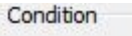

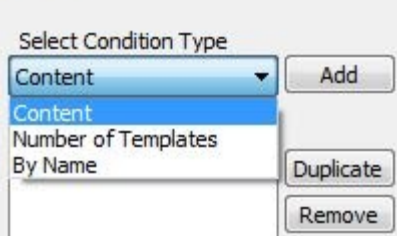

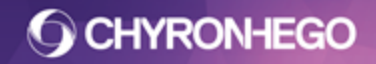

#### **Content Conditions**

Content type conditions compare text, image and media content across scenes.

There are 4 different kinds or parameters for evaluation:

- 1. Content
- 2. Filepath
- 3. Changed
- 4. Not Changed

#### Content

This refers to the content within text templates only (2D or 3D). Selecting the template from this list will enter it into the Template Names box. Only Templates in THIS (internal) message will appear in the Template List. You can also manually add template names into the Template Name box that will exist in other messages, provided you follow the convention of "Template Name {Node Name of 2D Text Object}" for 2D Text Templates, and "Name of 3D Template" for 3D Text Templates.

Commas reference an OR operator, not and AND.

|             |                                           | Scenes to Check Thermal External |
|-------------|-------------------------------------------|----------------------------------|
|             | Template Names                            | Text Compare Function            |
|             | 3D Template 1, A<br>Template #1 {2D Tex + | Anything Nothing                 |
| Oontent     | < <u> </u>                                | Exact Match 🔹                    |
| 🔿 Filepath  | Template List                             | Content                          |
| Changed     | 3D Template 1<br>Template#1 {2D Text 1}   | Breaking, News Alert             |
| Not Changed |                                           |                                  |
|             |                                           |                                  |
|             |                                           |                                  |

#### Filepath

Refers to Images or 3D objects only, not text. Selecting the object from the Asset List will enter into the Asset Names. The Text Compare Function is used to enter a file path it has to match exactly match, have a partial match or set to have 'Anything' in the file path. 'Nothing' in the file path is valid when a field is linked to a data object which could pass in a blank path for a missing file.

|             |             | S | cenes to Check<br>I Internal 🔲 External |
|-------------|-------------|---|-----------------------------------------|
|             | Asset Names |   | Text Compare Function                   |
|             | Logo        | * | Anything Nothing                        |
| 🔵 Content   | 4           | F | Contains 🔹                              |
| ) Filepath  | Asset List  |   | Content                                 |
| Changed     | Logo        |   | Blank_Logo                              |
| Not Changed |             |   |                                         |
|             |             |   |                                         |
|             |             |   |                                         |

#### Changed/Not Changed

Refer to Images, Media, 3D Objects and 2D/3D text templates. Selecting the object from the list of Candidates will enter it into the Names area. It will then compare the Internal scene to the External scenes on the output for a Read or Play rule. Then, it will compare the old text values to the new text values in a Continuous Update rule. Changed and Not Changed will not work with Keyframe Triggers.

### **Number of Templates Conditions**

This is not a heavily used condition type. It counts the number of templates on the Internal and External states, and executes the set Transition from that count. The correct number of templates (0-n) can be put in the internal and external scene counts, and they will be compared. Users can also put -1 in the scene count to yield a true regardless of true template count.

| Select Condition Type |           | Condition Parameters        |                      |
|-----------------------|-----------|-----------------------------|----------------------|
| lumber of Templates   | Add       |                             |                      |
| Conditions            |           | Text Compare Function       |                      |
| Number of Templates   | Duplicate | Exact Match                 | Internal Scene Count |
|                       | Remove    | Name Match Portion          | -1                   |
|                       | Priority  |                             | External Scene Count |
|                       | Up        |                             | -1                   |
|                       | Down      | Template List               |                      |
|                       |           | 3D Template 1<br>Template#1 |                      |
|                       |           |                             |                      |

**O CHYRONHEGO** 

### By Name Conditions

By Name conditions allow external scenes to be evaluated by name. This includes scene name, description, active transitions and the existence of nodes and templates. Condition

| By Name<br>Conditions | ▼ Add                  |                                                                                                    | Scenes to Chec | k<br>🕖 External |
|-----------------------|------------------------|----------------------------------------------------------------------------------------------------|----------------|-----------------|
| By Name               | Duplicate              | Comparison Type                                                                                                    | Scene I        | Vames           |
|                       | Remove                 | Scene Name                                                                                                    | -              |                 |
|                       | Priority<br>Up<br>Down | Active Transition Name<br>Active Transition Name<br>Node Name<br>Template Name<br>Scene Description<br>Anything Nothing<br>Exact Match |                | •               |

**Scene Name** - Allows users to search for the existence of a scene on the output by its name. This only works to check the Scene Name of an external scene. Users can also check for the existence of any/no scene on output by enabling the corresponding checkbox.

| Select Condition Type |           | Condition Parameters  | Scenes to Check |          |
|-----------------------|-----------|-----------------------|-----------------|----------|
| By Name               | ✓ Add     |                       | I I I           | External |
| Conditions            |           |                       |                 |          |
| By Name               | Duplicate | Comparison Type       | Scene Names     | s        |
|                       | Remove    | Scene Name 🔻          | Sponsor Crawl   | 1        |
|                       |           |                       |                 |          |
|                       | Priority  |                       |                 | •        |
|                       | [Up]      | Text Compare Function |                 |          |
|                       | Down      | 🗖 Anything 📄 Nothing  |                 |          |
|                       |           | Exact Match 🔹         |                 |          |
|                       |           | Exact Match           |                 |          |
|                       |           | Begins With           |                 |          |
|                       |           | Contains              |                 |          |
|                       |           | Does Not Contain      |                 |          |

## LyricX 4.6 User Guide

Page 66

Active Transition Name - Users can check on the External scene for a specific transition to be Active (running on the output at the time of the execution of whichever rule is being evaluated). Users can choose a Transition from the scene in which a rule is being created by selecting it from the Transition List, or by typing a Transition Name into the Transition Names Box. Typically, as the transition exists in an external scene, it will need to be typed into the Transitions Names Box. The below example looks for the Active Transition Names 'In High' or 'Move Up.'

| Duplicate | Comparison Type              |                                                                     | External                                                                           |
|-----------|------------------------------|---------------------------------------------------------------------|------------------------------------------------------------------------------------|
| Duplicate | Comparison Type              |                                                                     |                                                                                    |
| Duplicate | Comparison Type              |                                                                     |                                                                                    |
| Domouo    | companie (1)pe               | Transition Nam                                                      | ies                                                                                |
| Remove    | Active Transition Name 🔹     | ] In High,<br>Move Up                                               |                                                                                    |
| Priority  |                              | ×.                                                                  | •                                                                                  |
| Up        | Text Compare Function        | Transition Lis                                                      | st                                                                                 |
| Down      | Anything Nothing Exact Match | Default<br>Effect In<br>Effect Out<br>Update In<br>Update Out       |                                                                                    |
|           | Priority<br>Up<br>Down       | Priority Up Text Compare Function Down Anything Nothing Exact Match | Priority Up Text Compare Function Transition Lis Down Anything Nothing Exact Match |

**Node Name** - Users check on either the Internal or External scenes, for any node to exist, using any of the Text Compare functions.

| Select Condition Type |           | Condition Parameters         | Scenes to Check                                      |          |
|-----------------------|-----------|------------------------------|------------------------------------------------------|----------|
| Content 🔻             | Add       |                              |                                                      | External |
| Conditions            | _         |                              | <u>internal</u>                                      | External |
| ly Name               | Duplicate | Comparison Type              | Node Name                                            | s        |
|                       | Remove    | Node Name 🔻                  | 2D Text 1,<br>Logo                                   | 4        |
|                       | Priority  |                              | 4                                                    | ۴        |
|                       | Up        | Text Compare Function        | Node List                                            |          |
|                       | Down      | Anything Nothing Exact Match | Camera 1<br>Global Light<br>Light 1<br>3D Template 1 |          |
|                       |           |                              | 2D Text 1<br>Logo                                    |          |
|                       |           |                              |                                                      |          |
|                       |           |                              |                                                      |          |

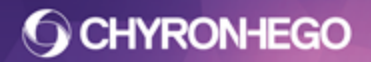

#### LyricX 4.6 User Guide Page 67

**Template Name** - Users check the Internal or External scene for a specific template name. Naming conventions must be observed. A 3D template is referred to by its template/node name, and a 2D template must be listed as "Template Name {Node Name}"

| Select Condition Type |           | Condition Parameters  | Scenes to Check                          |        |
|-----------------------|-----------|-----------------------|------------------------------------------|--------|
| Content               | ✓ Add     |                       | 🔲 Internal 🛛 📝 Externa                   | I      |
| Conditions            |           |                       |                                          |        |
| By Name               | Duplicate | Comparison Type       | Template Names                           |        |
|                       | Remove    | Template Name 🔹       | 3D Template 1,<br>Template#1 {2D Text 1} | ^<br>+ |
|                       | Priority  |                       | 4                                        | Þ      |
|                       | Up        | Text Compare Function | Template List                            |        |
|                       | Down      | Anything Nothing      | 3D Template 1<br>Template#1 {2D Text 1}  |        |
|                       |           | Exact Match 👻         |                                          |        |
|                       |           |                       |                                          |        |
|                       |           |                       |                                          |        |

**Scene Description** - Similar to Scene Name, the Scene Description in an external Message can also be evaluated.

| Content               | ✓ Add                  |                                                    | Scenes to Check | External |
|-----------------------|------------------------|----------------------------------------------------|-----------------|----------|
| Conditions<br>By Name | Duplicate              | Comparison Type                                    | Scene Descrip   | tion     |
|                       | Remove                 | Scene Description                                  | Lowerthird      |          |
|                       | Priority<br>Up<br>Down | Text Compare Function Anything Nothing Exact Match | 4               | Þ        |

### **Rule Response**

This are the transitions that will execute when all of a rule's conditions resolve true. When a Read or Play rule resolves true, the 'If' and/or 'Else' responses are used (Effect In/Out or

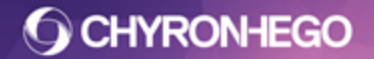

#### LyricX 4.6 User Guide Page 68

Update In/Outs where appropriate). When a Keyframe Trigger or Content Update rule resolves true, the result is to activate an Immediate transition response either in the Internal scene, the External scene or both.

#### If and Else Response (Read and Play Rule Evaluations)

Read and Play rules response with either the If or Else transition selections, and activate Effect In/Outs and Update transitions.

| valuate Rule On:                                       |                    |
|--------------------------------------------------------|--------------------|
| Read     Keyframe Trigge       Play     Content Update | er                 |
| Rule Response                                          |                    |
| 100 16                                                 | V Stop On Response |
| Effect In                                              | Update In          |
| •                                                      | Text Only In 👻     |
| Effect Out                                             | Update Out         |
| •                                                      | Text Only Out 🛛 👻  |
| Else<br>Effect In                                      | Update In          |
|                                                        | All In 👻           |
| Effect Out                                             | Update Out         |
|                                                        | All Out 👻          |

Putting Effect and Update responses together is an option, such as when intelligent transition rules around Name/Description are being used. If the name is shared, an updated will be executed. If not, the Effect In/Out will be executed. A general best practice is to separate the two for clarity and flexibility, e.g. they can be named, ordered and clustered together as needed in the rule list.

If an Else rule response is being used, it will execute every time - except in the case that the rule is true. Therefore, rules that contain Else responses should be the last rule to be executed.

# Immediate Response (Keyframe Trigger and Content Update Rule Evaluations)

When the Keyframe Trigger or Content Update rule resolves true, the 'Immediate' transitions are used. Internal and External scene transformations are not interchangeable with Effect/Update In/Out responses, as they will not replace a scene on the output automatically. They will have to be taken off the output, similar to an Intelligent Transition. Users are tied to one update priority, where the internal scene transformation is behind the external scene transformation. The option of Swap Update Priority is not available.

| Evaluate Ru | le On:             | Immediate | ansform | External Scene Tr | ansform |
|-------------|--------------------|-----------|---------|-------------------|---------|
| 🔲 Read      | 📝 Keyframe Trigger | Flares    | -       | Move Down         | -       |
| Play        | 🔽 Content Update   |           |         |                   |         |

#### Keyframe Triggers

Keyframe triggers added to Lyric timelines via vor Tools > Keyframe Triggers are able to trigger the Conditional Transitions RUles to evaluate. This means that if a message encounters a keyframe trigger with the action set to Conditional Transitions, it will evaluate all rules with Keyframe Trigger enabled, invoking an immediate response.

| General                                                               |                                                                        |            | <b>4 </b> |
|-----------------------------------------------------------------------|------------------------------------------------------------------------|------------|-----------|
| Trigger > Trigge                                                      | ers                                                                    |            |           |
| ▲ Node Info<br>Node Name<br>Description                               | Triggers                                                               |            |           |
| Action Type                                                           |                                                                        | Properties |           |
| Transit<br>Transit<br>Transit<br>Transit<br>Pause<br>Macro<br>Externa | tion<br>(SaveAs)<br>tion (External)<br>tion (Network)<br>al Connection |            | + Add     |
| GPI<br>Update                                                         | tional Transition<br>e DB Link                                         |            |           |

When triggering Immediate responses, users may want multiple or all true conditions to activate. By default 'Stop on Response' is checked, which means that the list stops evaluating when it finds the first true result. To ensure all desired true responses activate an immediate transition response, uncheck 'Stop on Response.'

Stop On Response

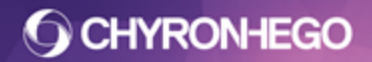

#### **Content Update**

Content update rule evaluations execute an update either via ALT + T or Intelligent Interface content updates. Content can be 2D and 3D text templates, Image and Movie files or 3D object nodes. As soon as the update is applied, an immediate response is invoked. For all true Content Update rules to execute, 'Stop on Response' must be unchecked.

| Stop On Respon | se |
|----------------|----|
|----------------|----|

### **Network Rules**

Network rules execute across different systems connected via a Network. The different machines must be on the same version of Lyric to be able to communicate with each other. Network settings are enabled via Config > Network Settings > Enable Network Transitions. Listening Ports are also configurable here, with up to 4 available.

| Configure Network                        |
|------------------------------------------|
| ✓ Enable Network Transitions             |
| Listening Ports                          |
| <u>◎1</u> <u>○2</u> <u>○3</u> <u>○</u> 4 |
| Port 1 48873                             |
|                                          |
|                                          |
|                                          |
| OK Cancel                                |
|                                          |

There are 2 ways to perform condition evaluations:

- **1. Simple** A simple network checks all of the conditions of that rule on the Remote Machine via an IP address, or computer name entered next to the rule checkbox.
- 2. **Complex** A complex rule can check the specific condition of a rule on the Remote machine. This allows for a combination of local conditions and remote conditions to be tested in a single rule. It also allows for the testing of remote conditions on several different remote machines.

The best practice is to have a message check a remote condition and then activate a local transition. However, it is possible to check conditions and activate a transition on the remote machine. In order to do this, the path to enter into the External Scene Transform box is: \\RemoteMachineName or IP\FBALL\MessageName\TransitionToActivate.

| Immediate                             |                          |  |
|---------------------------------------|--------------------------|--|
| Internal Scene Transform              | External Scene Transform |  |
| · · · · · · · · · · · · · · · · · · · | \RemoteMachineNar -      |  |

Page 71

### **Tips and Tricks**

- The more conditions, the higher up the rules list that rule needs to be.
- To run an Effect In, users can choose the Scene Description/Name that does not contain, and add the Name/Description of the internal message.
- Users can also specify an OR condition by using a comma. In the example below, if the Active Transition Name is Move Up or In High, then the rule resolves true.

| By Name    | ▼ Add     |                        | Scenes to check                                               | External         |  |  |
|------------|-----------|------------------------|---------------------------------------------------------------|------------------|--|--|
| Conditions |           |                        |                                                               |                  |  |  |
| By Name    | Duplicate | Comparison Type        | Transition Na                                                 | Transition Names |  |  |
|            | Remove    | Active Transition Name | In High,<br>Move Up                                           |                  |  |  |
|            | Priority  |                        | *                                                             | Þ                |  |  |
|            | Up        | Text Compare Function  | Transition L                                                  | ist              |  |  |
|            | Down      | Anything Nothing       | Default<br>Effect In<br>Effect Out<br>Update In<br>Update Out |                  |  |  |

- For an AND rule, condition A must be true and Condition B simply adds another condition parameter to the Conditions list.
- Practice caution when entering text freeform into template names, transitions, conditions or rule responses. Text must match exactly with no extraneous spaces.
- If there is more than one message on the output, that may interfere with the rule checks as it progresses down the scene tree and stops at the first true, unless Stop on Response is deselected.
- When creating Read or Play rules that will result in an Update In/Out response, it may help to add the scene name as a condition, especially if there will be multiple scenes on the output.
- An approach to Multiple Effects out:
  - $\circ \quad \text{Have a single Effect Out Transition} \\$
  - Put a Conditional Evaluation Keyframe Trigger on frame 1 of the Effect Out
  - Create keyframe trigger rules for all desired Effects Out

Please note, having too many transitions could slow load times and lead to a message too complicated to edit.

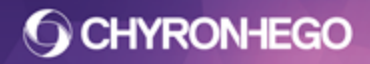

## Console

The Console is a pane that gives run time system and scene feedback to the user. Message categories are color encoded as defined below:

| Console                             |           |                                                                                                    |             |
|-------------------------------------|-----------|----------------------------------------------------------------------------------------------------|-------------|
| 10:08:29 > this is some information | Display 🕨 | <ul> <li>Image: A start of the start of the start of</li></ul> | Timestamp   |
| 10:08:31 > this is a warning        | Clear     | <ul> <li>Image: A start of the start of the start of</li></ul> | Auto Scroll |
| 10:08:31 > this is a workflow       |           | $\checkmark$                                                                                                    | Information |
|                                     |           | $\checkmark$                                                                                                    | Warnings    |
|                                     |           | $\checkmark$                                                                                                    | Exceptions  |
|                                     |           | $\checkmark$                                                                                                    | Diagnostics |
|                                     |           | $\checkmark$                                                                                                    | Workflow    |

#### Exceptions (red)

Exceptions provide information about failures on file load or application-wide issues. Examples would be when unembedded files in a message fail to be loaded or a message will not be read onto canvas.

#### Warnings (orange)

Missing fonts and deprecated features will show up as warnings. Additionally, errors with frame buffers and licensing, or content issues that will give diminished performance or not behave as expected will receive warnings.

#### Info (white)

Info messages serve to update the user on successful operations or procedures such as 'Save as movie completed' and message record success.

#### **Diagnostics (green)**

Green diagnostics messages give information on diagnostic tools referenced in Preferences > Diagnostics.

#### Workflow (purple)

Workflow messages reference operations that have been carried out on the graphic in preview or on output, such as macros and data object, or auto follow or spacing activity.

### **Console Options**

The context (right-click) menu provides the ability to filter what messages are shown based on category, to show/hide the timestamp for each entry, toggle auto scrolling to last line added and to clear the console.

### Using the console for diagnostics

Messages can be written to the console for debugging via Leif. The function ConsoleMessage "hello" would display

09:55:52 > hello
LyricX 4.6 User Guide Page 73

# **CHYRONHEGO**

# Effects

2D and 3D nodes can have a variety of applied effects. Each one differs in properties and settings, depending on the style of the effect. It is possible to apply multiple Effects to an object node, however some are not compatible for simultaneous use. With the exception of Soft Mask, all effects must be applied directly to the node itself. Effects can only be animated on only a single timeline.

# **Opening the Effect's Pane**

- 1. Navigate to **View > Effects**.
- 2. Select the desired 2D or 3D node to apply effects and adjust relevant effect controls.

Available effects for 2D Objects (Images, Media, 2D Text Windows):

- 3D Edge Border (Shader Effect)
- Assemble
- Bulge
- Burst (Particle Effect)
- Crumble
- Curtain
- Detonate
- Explosion
- Fire (Particle Effect)
- Fire + Smoke (Particle Effect)
- Flag
- Flipboard
- Focus
- Frost (Particle Effect)
- Glitter (Particle Effect)
- Globe

- Glow
- Leaf
- Magic Trail (Particle Effect)
- Matrix
- Page Roll
- Page Turn
- Page Wipe
- Pixie Dust (Particle Effect)
- Ripple
- Slide
- Smoke (Particle Effect)
- Snow (Particle Effect)
- Soft Mask (Shader based Effect)
- Venetian
- Warp Clip
- Zoom

Available effects for 3D Objects (3D Text, 3D Primitives and 3D Imported Objects):

- 3DEdge Border (Shader based Effect)
- Burst (Particle Effect)
- Fire (Particle Effect)
- Fire + Smoke (Particle Effect)
- Frost (Particle Effect)
- Glitter (Particle Effect)
- Magic Trail (Particle Effect)
- Metallic Paint

- Pixie Dust (Particle Effect)
- Refraction
- RTT (Render to Texture)
- Sketch
- Smoke (Particle Effect)
- Snow (Particle Effect)
- Soft Mask (Shader based Effect)
- Warp Clip

Once the desired parameters are set, effects can be previewed by dragging the cursor on the Lyric Timeline or with animation transport controls. The effect is applied to the object for the duration specified in the Effect Length display.

## **Effect Duration**

For effects in the **forward direction**:

- If the effect duration is shorter than the object duration on the Timeline, the effect begins at the frame calculated as: End Frame Effect Duration.
  - For example, if the object duration is 3 seconds and the effect duration is 1 second, the effect begins 2 seconds into the object's duration.
  - The exceptions are Assemble, Bulge and Zoom. These begin at the Start Frame of the object's duration and end at the effect's End Frame.
  - $\circ$   $\,$  The object remains on-screen until the End Frame of the object's duration on the Timeline.
- If the effect duration is longer than the object duration on the object's Timeline, the timeline will lengthen to accommodate the Effect duration.

For effects in the **reverse direction**:

- If the effect duration is shorter than the object duration on the Timeline, the effect begins at the Start Frame of the object's duration on the timeline.
  - For example, if the object duration is 3 seconds and the effect duration is 1 second, the effect begins 2 seconds into the object's duration.
  - The exceptions are Assemble, Bulge and Zoom. These begin at the Start Frame of the object's duration and end at the effect's End Frame.
  - The object remains on-screen until the End Frame of the object's duration on the Timeline.
- If the effect duration is longer than the object duration on the object's Timeline, the timeline will lengthen to accommodate the Effect duration.

The effect parameters are edited by returning to this panel. Applying a new effect to the same object replaces the previous effect.

## **2D Object Effects**

All of the effects share these controls:

• Add/Remove - The user can designate one or more effects to the selected object. Use this to move effects from the selected object's Available list to its Active list, and vice-versa.

Several of the effects have a number of parameters in common, as well as parameters specific to the individual effect. The common parameters are as follows:

- **Enable** It may be advantageous to set up an effect, but not enable it to execute at a particular time. Checking Enable allows the effect to execute; unchecking Enable preserves the setup parameters, but does not allow the effect to execute.
- **Fade** Checking Fade fades the effect out; unchecking Fade executes the effect at full video throughout the duration of the effect.
- **Reverse Play** Checking Reverse Play executes the effect in reverse; disabling Reverse Play executes the effect in the forward direction.
- **Ease** When selected, the Ease Options dialog box opens, allowing the selection of Ease Type: No Ease, Ease In, Ease Out, Ease In/Out. Additionally, the Ease is executed over the time specified in the Ease Time. This dialog box is accessed through clicking the Ease checkbox, or by clicking the Options button once Ease is enabled.
- Effect Length Determines the duration of effect execution. If the Effect Length is shorter than the duration of the object on the Timeline, the effect executes to the specified Effect Length, but the object remains on screen for the duration specified by its Timeline.

## **Particle Effects**

The particle effects all share the controls described below. Particle Effects are available on both 2D and 3D object nodes.

- **Size** Varies the size of each individual particle as it moves away from, or around, the emitting object.
- **Decay** Varies the rate at which each individual particle fades out as it moves away from, or around, the emitting object.
- Count Varies the number of particles produced by the emitting object.
- **Velocity** These controls vary the speed of the particles as they move along the X, Y and Z axis away from, or around, the emitting object. The direction of the particles' travel along the axis is determined by setting a positive or negative value.

Each axis' Velocity control is accompanied by a +/- checkbox. If selected, the particles move in either direction arbitrarily along that axis. With the checkbox selected, the numerical value is applied, but since the movement's direction is arbitrary, any plus or minus shown is ignored by the system.

- **External Force** Best compared to wind or gravity acting upon the particles being emitted by the selected object. For example, positive X values tend to "blow" particles to the viewer's right, positive Y values would blow particles upward and positive Z values would blow particles toward the Camera.
- Emitter Refers to the object upon which the effect is acting.
  - **Render Emitter** Unchecking makes the emitting object invisible in the composition. However, under this condition, the effects particles continue to be displayed and execute their animation.
  - **Height, Width** These controls vary the size of the region or point on (or within) the emitting object from which particles emanate.
  - **X, Y and Z Offset** Used to move the emitting region or point around, on or within the emitting object.
  - **Enable** De-selecting this option decreases the alpha value of the effect's particles until the value reaches zero at the end of the animation. The time at which the decrease begins is the point within the animation when the option is displayed. Therefore, de-selecting the checkbox at 00:00:02:15 in a 5 second animation would produce a 2½ second "fadeout", ending when the animation completes.
- **Appearance** Allows the user to vary the look of the particles. Source allows substitution of a selected bitmap image for each particle emitted. Color opens a standard dialog, from which the user can set a color for the surface of the particles.

## **Shader Effects**

#### 3D Edge – Border

3D Edges - Borders can be applied to any 2D or 3D node, and are created from solid or ramp colors and/or source images. Variables are key-frameable and the edges produced can be offset and scaled.

- **Steps** Varies the application of blurring effects along horizontal and vertical axis.
- **Strength** Varies the intensity of the Edge effect. At low values, any assigned texture fades to gray, and at zero, becomes invisible. When an Edge/Border effect is centered behind the parent object and scaled 1:1, increasing the Strength setting may give the appearance of an edge growing around the parent object.

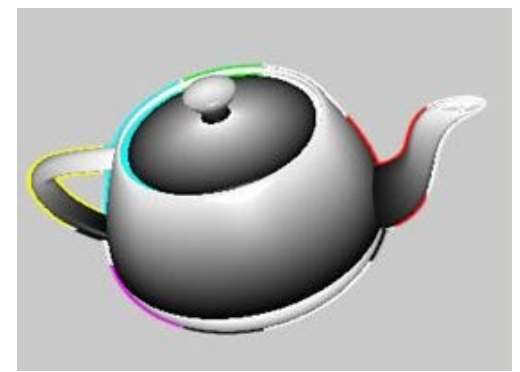

• **Softness** - Controls the definition of the Edge/Border Effect, from sharper (lower values) to blurrier. Below, 3D text is pictured with a color-only edge and a 0 Softness setting; the effect's Offset values are exaggerated to make the effect plainly visible. Softness can create the appearance of a shadow.

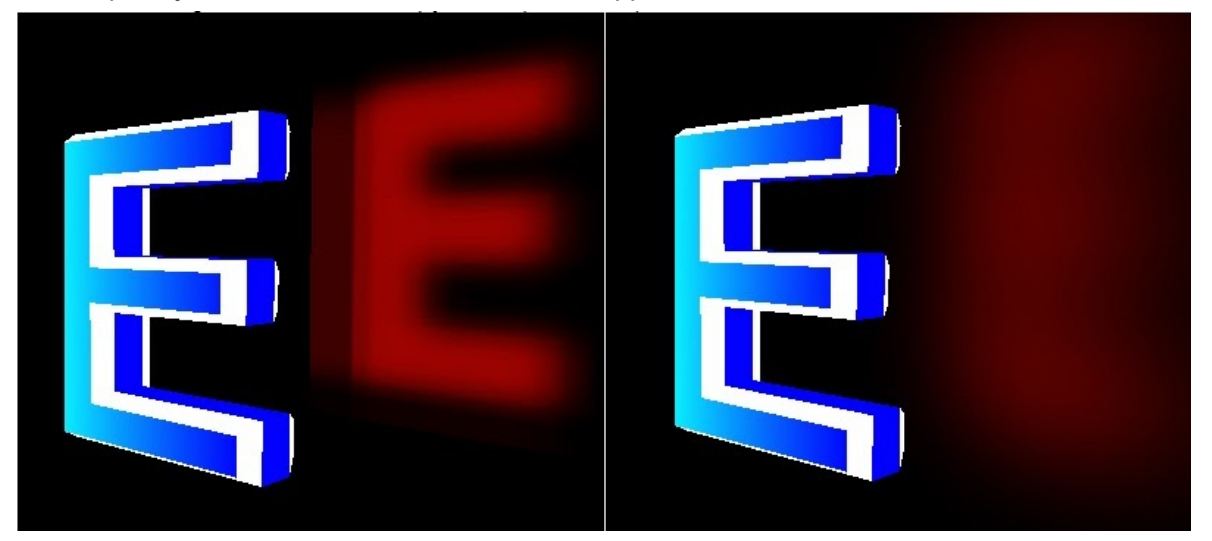

- **Taps** This dropdown varies the precision with which the texture source is processed. 3 settings are offered: Three, Five and Seven. The default is five. The Samples setting varies the quality of Edge and texture mapping effects. These may have an impact on system resources.
- Size Similar to a DPI value in image-editing software, this setting varies the number of pixels being processed in the total area of the texture source material. This setting has a discernible effect on the sharpness of an edge effect's borders. The dropdown offers 5 values: 256x256, 384x384, 512x512, 768x768 and 1024x1024. The default is 512x512. The highest settings produce the sharpest border edges, but also impacts system resources.

#### Page 78

• Offset - The position and scale controls are used to move or resize an Edge/Border along the X, Y or Z axis. Below, an example with elevated values is shown to emphasize possible effects. The maximum Size value of 1024x1024 should be used with consideration.

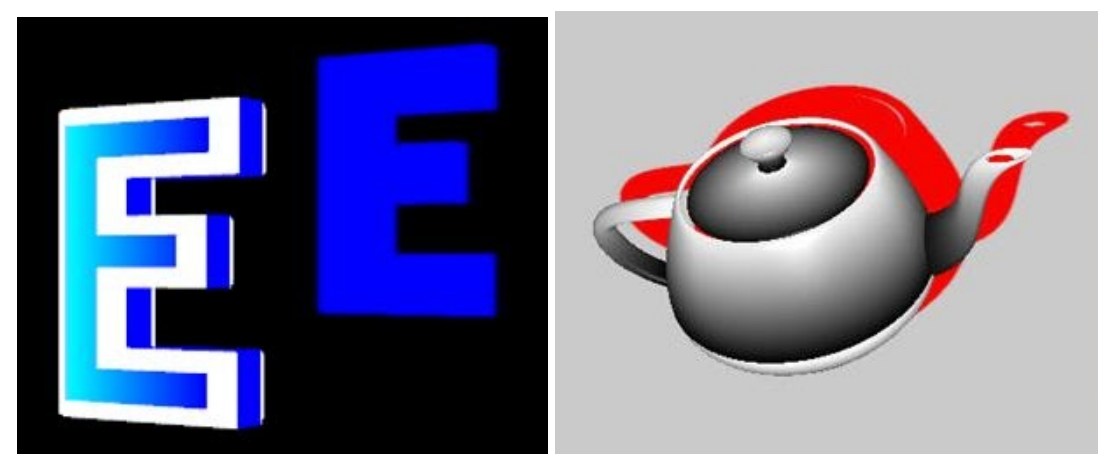

### Texture

- **Color** The square selection tile is always active, with the default color setting white. Clicking the tile opens the color selection dialog, which allows the choice of solid or ramped colors for application to the Edge/Border. When the selection has been made, the tile displays the color scheme that has been set.
- Image Application of an image texture to Edge/Border effects can be enabled or disabled completely. The square selection tile opens a texture source selection dialog, allowing a choice of bitmap images for application to the Edge/Border. When the selection has been made, the tile displays the texture source image that has been set.

## Options

- **Apply Texture** When checked, adjustments made to these properties only affect Edge effects, and not the object(s) to which the surface textures have been mapped.
- **Enabled at Frame** Allows effects to be applied, varied and turned off at user-specified keyframes along the Lyric Timeline. By extension, any Lyric Transition's Timeline can manipulate effects in this manner.
- **Blend Parent Alpha** Selecting this option multiplies the alpha value of the parent object by the alpha value of the Edge effect being created. The result is an apparent darkening of the object to which the Edge effect is applied.
- **Enable Image** Allows an image to be used as the Edge/Border. Application of an image texture to Edge/Border effects can be enabled or disabled completely. The square selection tile opens a texture source selection dialog, allowing a choice of images. When the selection has been made, the tile displays the texture source image that has been set.
- **Fix Obtuse Angle** can be enabled to correct the undesired appearance of sharp angles in the 2D text edge effects on certain fonts. An example using the font Stencil BT is shown below. The Threshold control varies the degree of correction. Lowering the value increases the degree of correction

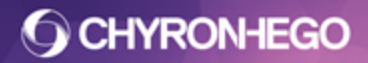

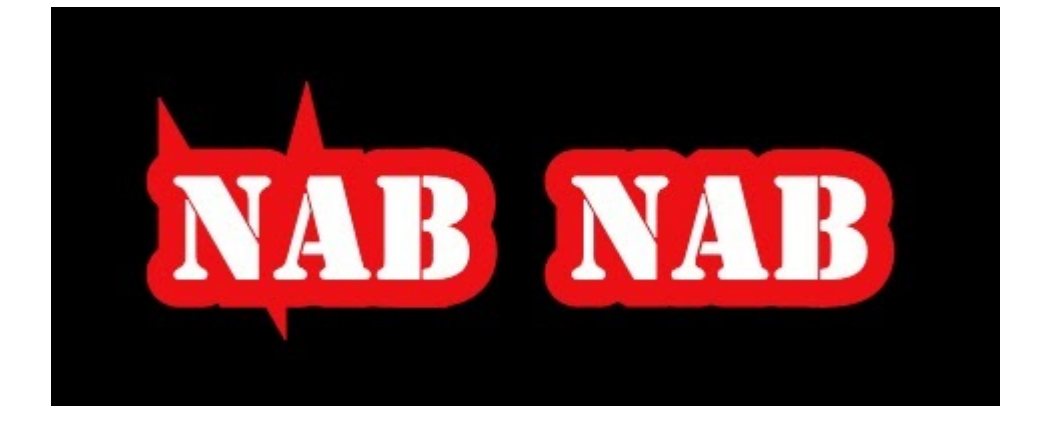

## **RTT (Render to Texture)**

Render to texture renders nodes to a texture map, making them available to be textured onto surfaces of other nodes.

The resolution of the resulting texture is always the same resolution as the canvas.

Below is an example of a pod (on the left) textured with an RTT group node made up of 3 tori.

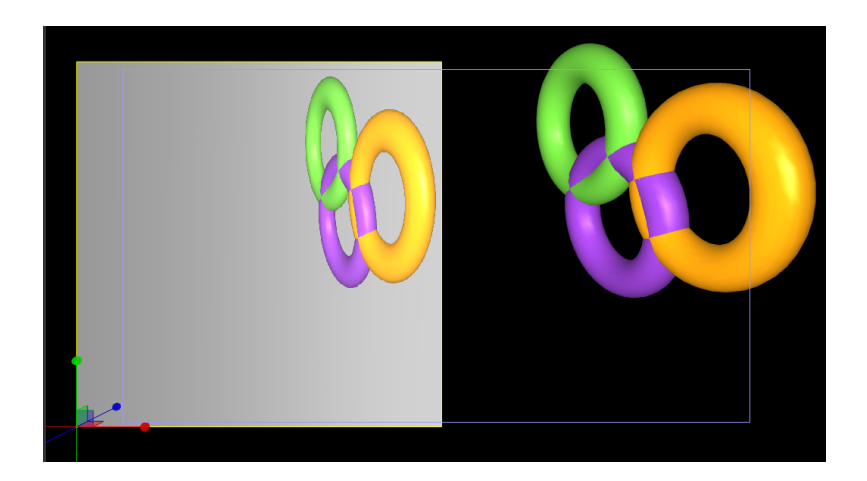

#### Setup

From the Effects Pane, apply the RTT effect to the selected node. Only renderable or group nodes are available for RTT.

# **CHYRONHEGO**

#### LyricX 4.6 User Guide

Page 80

| Scene Graph 📮 📔                                                                                                    | FB1 - 2 - E:\ChyronHego Lyric Demo\Messages             | Effects                             | <b>#</b> 💌 |
|----------------------------------------------------------------------------------------------------|---------------------------------------------------------|-------------------------------------|------------|
| Image         Image         Image | CHYRONHEGO<br>NECHYRONHEGO<br>OTS TEXT<br>TO<br>TS TEXT | Available<br>RT<br>Soft Mask<br>Add | Active     |

To apply the texture, select the target surface from the surface property pane of an object and select 'RTT Node' from the source list. A popup will appear with all available RTT nodes in the scene.

| se Specular Opacity Shininess<br>100 - 65 - | Select An Object Te 🔀 Embed A |
|---------------------------------------------|-------------------------------|
| ture Layers                                 | Master Group                  |
| Image Embed All                             | Master Group                  |
| Media                                       |                               |
| Text                                        |                               |
| Color/Ramp                                  |                               |
| Plugin                                      |                               |
|                                             | OK Canaal                     |

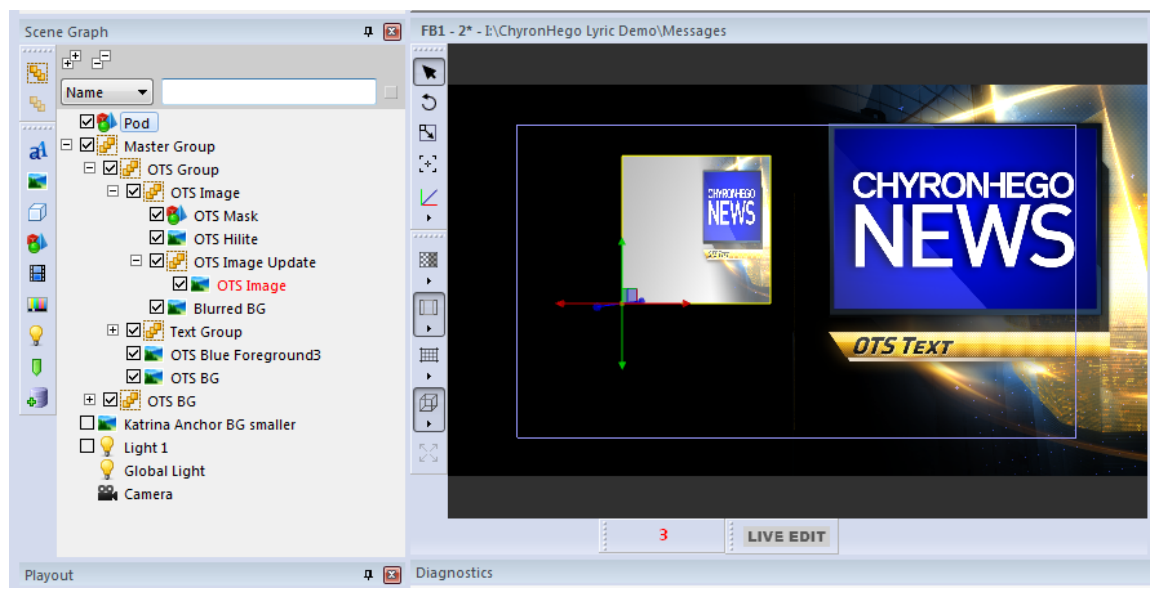

Master Group set as a RTT effect and surfaced to pod

#### **Show Source**

Will hide the Object RTT is applied to, while showing the resulting texture

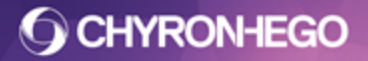

## Soft Mask (Deprecated)

This option provides a simplified method of creating hard or variably soft-edged mask regions that affect a single layer in the composition. The layer to which the soft mask is applied can consist of multiple canvas objects, as well as multiple groups of objects. All of the adjustments are keyframeable.

## **Smooth Settings**

All smooth settings are keyframeable.

**Progress** allows the user to position the leading edge of the Soft Mast anywhere on the parent object.

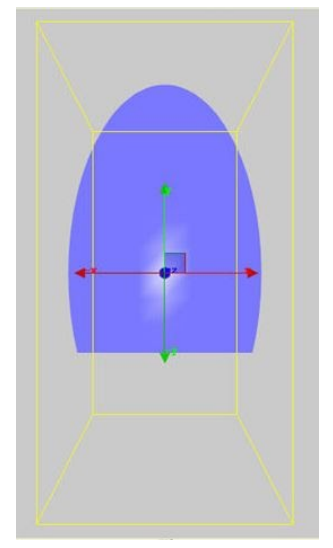

**Width** varies the hardness of the edge. The lowest setting is 0, making for a hard edge. Raising the value of this setting increases the edge's fuzziness.

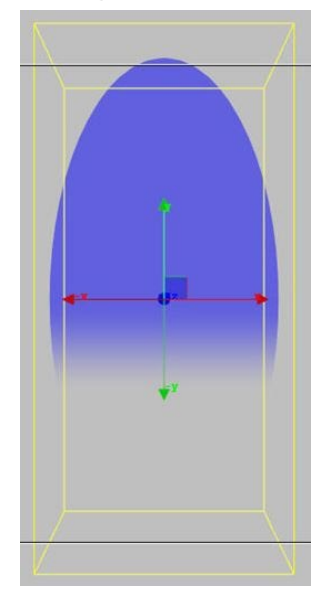

**Direction** controls the angle of the mask's travel. Similar to how the Progress value determines how far the mask's edge has traveled across the region containing the parent object.

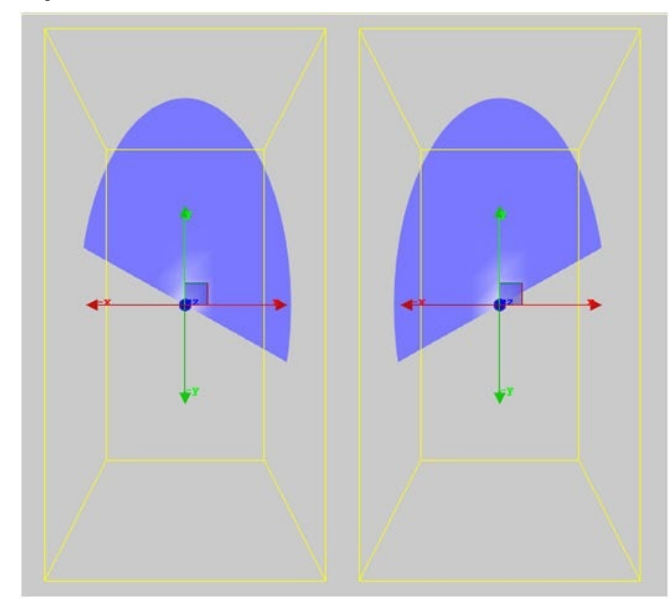

X Center and Y Center values determine the beginning points of a mask's movement.

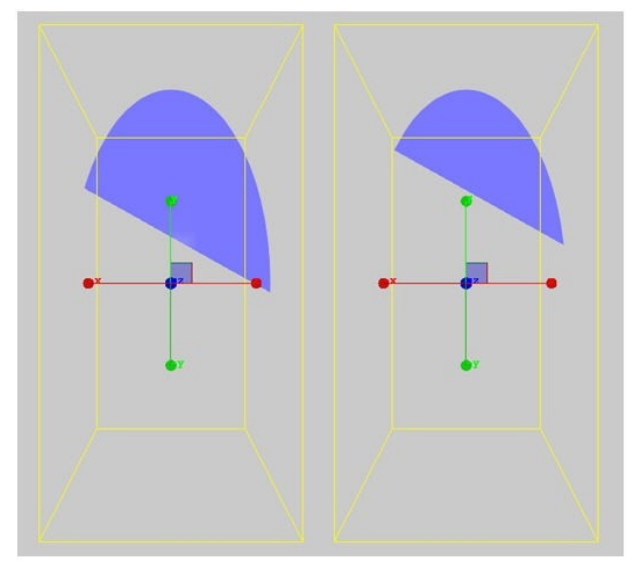

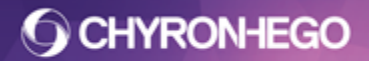

## LyricX 4.6 User Guide Page 83

**Blank** moves the leading edge of a mask toward or away from the center of the parent object, along the path determined by the Direction setting.

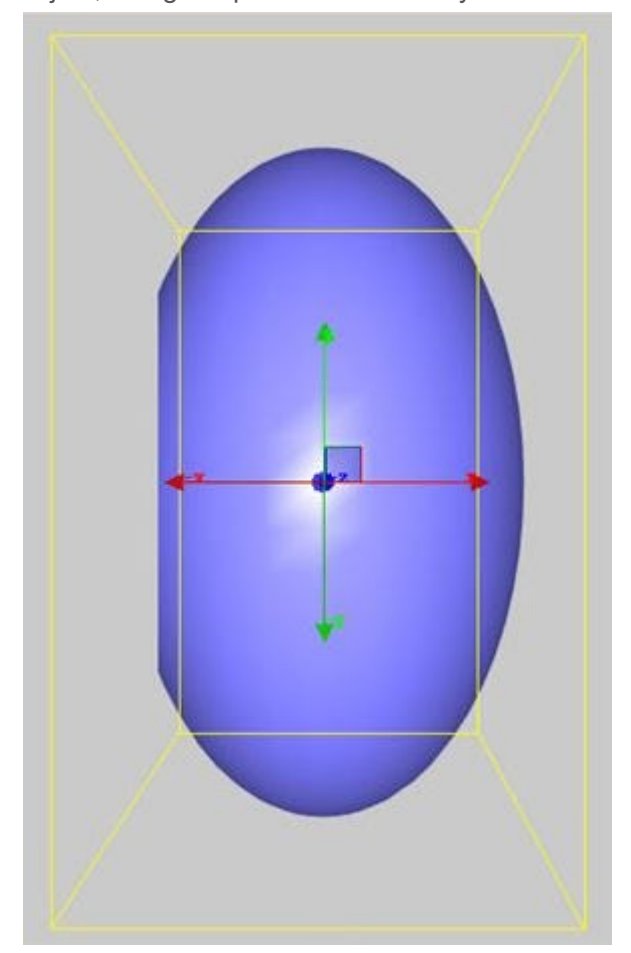

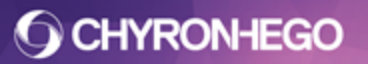

## **Jump Settings**

These settings are also keyframeable, but do not produce the kind of gradual effects that can be created with the Smooth settings.

**Invert** flips the mask area along the axis of its travel in an animation, as defined by the direction setting. The left image is before checking Invert, and the right image is after checking invert.

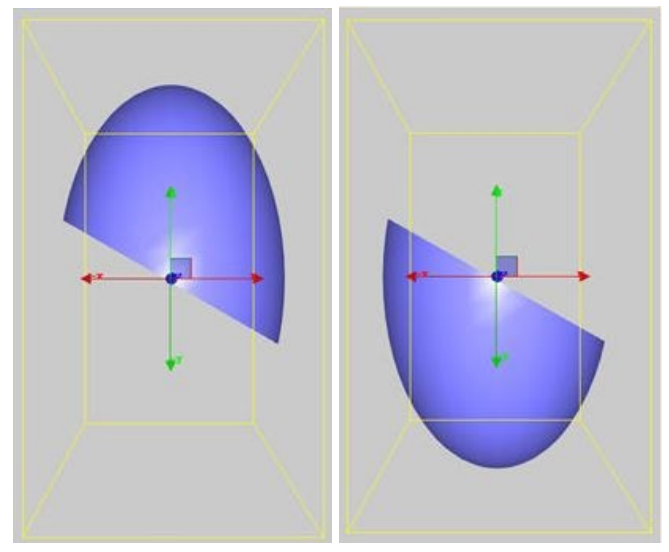

**Mirror** doubles the area of the originally configured Soft Mask. The area of mask effect is duplicated directly opposite the original mask area.

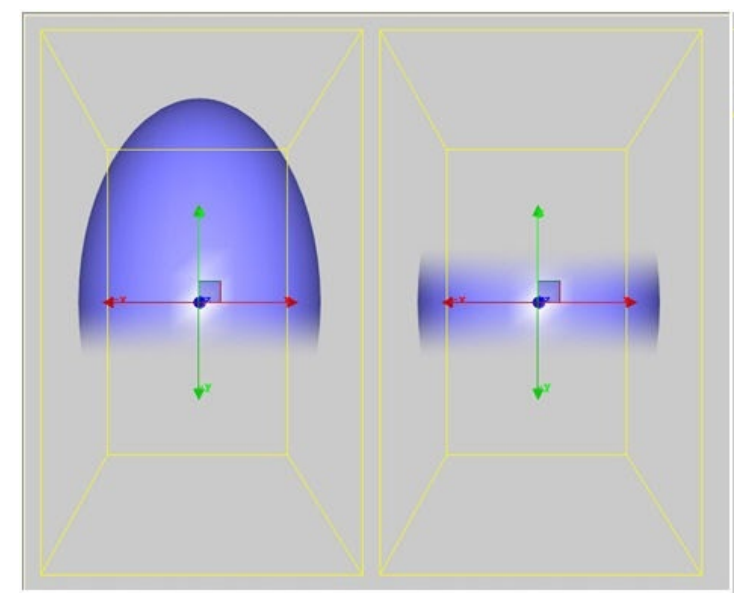

The Mirror and Invert effects can be used to modify each other, as seen below:

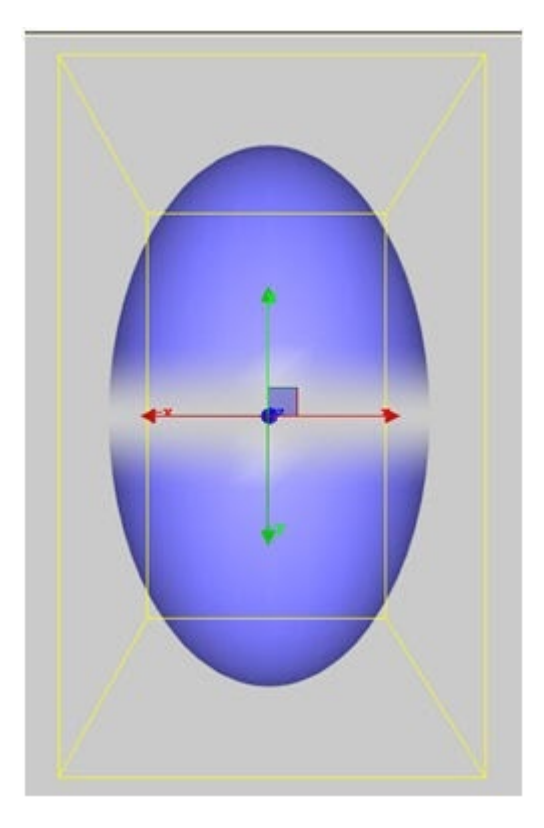

## Options

- **Enabled at Frame** Allows the effect to be applied, varied and turned off at user-specified keyframes along the Lyric Timeline.
- Average Scene Color Offers a choice of Cardinal, Ordinal or Compass. These options vary the manner in which the edge of a mask is rendered, for a variety of blurring effects.
- Force Optimal Depth When selected, Lyric reproduces a real-world interaction between a Soft Masked object and other objects in a scene. Other objects may cover the selected object, and selected objects may cover other objects. This option momentarily turns on Lyric's Depth Writing and Depth Test functions, whether or not they have been enabled on the Rendering Properties menu. When selected, Force Optimal Depth is active only when the Soft Masked object is being rendered.
- **Composite Scene Depth** When selected, a Soft Mask will function with proper depth in respect to the rest of the scene.
- **Post Render** Causes a Soft mask to respect the depth information in the scene.

# Warp Clips

"Warp Technology," is an advanced and unique feature which allows users to create and import animated clip effects created in After Effects, 3D Studio and other 3D design tools. These effects can be imported into Lyric for use with real time updateable content. For information on how to create a Warp clip, see the document titled "Creating Warp Clips in After Effects"

#### To add a Warp Clip Effect:

1. Select a node or group of nodes. View > Effects > Warp Clip. Navigate to the .gtc file.

|       | Effects                                                                                | × |
|-------|----------------------------------------------------------------------------------------|---|
|       | Available Active           RTT         Warp Clip           Soft Mask         Warp Clip |   |
|       | Add Remove                                                                             |   |
|       | Offset: X 0 🛉 Y 0 🛉                                                                    |   |
| ***** | Scale: X 1.000 + Y 1.000 +                                                             |   |
|       | Clip: I:\Warp\cloth.gtc                                                                |   |
| USA   |                                                                                        |   |
|       | Frame: 16                                                                              |   |
|       | 0 0 50                                                                                 |   |
|       |                                                                                        |   |

Note: A single WARP clip per node can be applied

# **Event Properties**

Events happen asynchronously. When an Event is detected **scripts** or **actions** can perform automatically. Types of Events include:

- Content is updated (Text content, or Image and Media object filepaths)
- A node ends or loops (Media/Image/Text/3D Object etc reaches the node animation length or loop point)
- Data Object events occur End of Data, Data Change

# **On Update Script Processor**

When an update occurs a VBScript executes allowing the user to modify and evaluate data before the object (Text, Movie or Image) is rendered and displayed on output. Pre-Process Script Events execute immediately on update of the content or filepath.

An example is raw financial data entering Lyric from a website. The script can process to change the text color to green if a positive change in value, or red if negative change in value.

For more information see Scripting in Lyric

# **Events and Actions**

When the event is detected the specified action occurs. Events are specific to the node selected.

#### **Events include:**

- **On Node Animation End** (All nodes excluding the Data Object) triggers the set action/s when the node animation length on the timeline is reached.
- **On Node Animation Loop** (All nodes excluding the Data Object) triggers the set action/s when the node reaches the loop point on the timeline.
- **On Movie End Frame** (Media files only) triggers the set action/s when the Media file reaches the End Frame defined in Media properties
- **On Movie Loop** (Media files only) triggers the set action/s when the Media file reaches the specified loop point defined in Media Properties
- On Text Changed (3D text only) Triggers the set action/s when text is changed.
- **Data functions** (Data Object only) For instance: Move next, end of data, refresh of data or clear data functions could execute an action such as triggering a transition. An example is a crawl scene's data file reaches its end (end of data) and then triggers an action to trigger the Effect Out timeline. For more information see the Data Object User Guide via the LyricX Help Menu.

#### Actions Include:

#### Transition

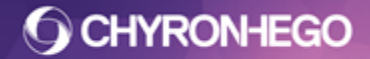

| Transition (Save AS)   |
|------------------------|
| Transition (External)  |
| Transition (Network)   |
| Pause                  |
| Macro                  |
| External Connection    |
| Conditional Transition |
| GPI                    |
| Movie Control          |

The actions are the same as offered in the Trigger Track Tool, but differ in that they are not keyframeable. Instead they execute when the specified event performs (asynchronously). See <u>Triggers</u> for action explanations.

# **General Properties**

The general pane is contextual based on which object is selected, and contains an Object's unique properties

| General                  |          |  |
|--------------------------|----------|--|
| Flipbook > Flip          | book     |  |
| ANode Info               |          |  |
| Node Name<br>Description | Flipbook |  |

### **Node Info**

- Node Name is the node name as represented in the Scene Graph.
- Node Description is entered here.

Both Node Name and Description can be utilised by additional Lyric features including **Inherit State** and **Conditional Transitions.** 

# **Font Style Properties**

Font Style Properties can be set for both 2D and 3D Text.

## **2D Font Style**

#### **Font Formats**

TrueType® and OpenType® fonts with TrueType® subsets are supported by Lyric. Lyric does not support PostScript® fonts.

Opening a Font Style

Navigate to View > Font Style Properties.

| Characte                                            | r Style |   | -        |       |        |
|-----------------------------------------------------|---------|---|----------|-------|--------|
| Arial                                               |         |   | -        |       |        |
| Regular                                             |         | • | 3        | Aa    |        |
| Size                                                | 100     | * | Leading  | 0     | *<br>* |
| Space                                               | 31      | * | Kerning  | 0     | *<br>* |
| Aspect                                              | 1.000   | * | Rotation | 0     | *      |
| H Shear                                             | 0.000   | * | V Shear  | 0.000 | *      |
|                                                     |         |   |          |       | -      |
| H Filter<br>Edge<br>Face                            | 0       |   | V Filter | 0     | ×      |
| H Filter<br>Edge<br>Face<br>Fill                    | 0       |   | V Filter | 0     | 4      |
| H Filter<br>Edge<br>Face<br>Fill                    | 0       |   | V Filter | 0     | ×      |
| H Filter<br>Edge<br>Face<br>Fill<br>Blur            | 0       |   | V Filter | 0     | V      |
| H Filter<br>Cage<br>Face<br>Fill<br>Blur<br>Opacity | 0       |   | V Filter | 0     | V      |

- **Font Selection** Displays the currently selected Font and lists all Fonts available to the system. Select from the list or type into the selection window.
- Font Variation Use this area to select Font Variation from the available variations for the select font: Regular, Bold, Italic, etc. Font variations are specified to the fonts themselves. Thus, one font may be available in Regular, Bold, Italic and Underline, while another may offer some of these options.
- **TrueType® Font Preview** Enables the user to quickly review the available characters in a font, change the current font or select a character (including Unicode) to add to the Canvas at the current cursor position.
- Size Sets the current font size in scanlines.

# **O CHYRONHEGO**

### LyricX 4.6 User Guide Page 90

**Aspect** - Adjusts the aspect ratio (width:height) for the selected text (Range: 0.001 to 10.00 units). The Font Sample area reflects changes in Aspect Ratio in real time.

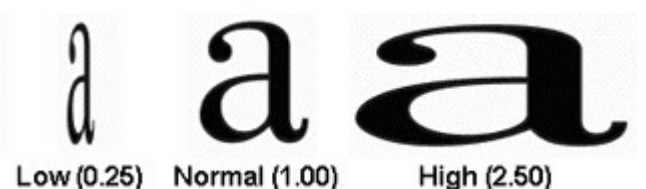

- **Kerning** Adjusts the horizontal spacing of the selected characters in pixels (Range: -25 to 25 pixels).
- **Space Width** Adjusts the length of the selected Font's Space Character Width (Range: 0 to 50 pixels).
- Leading Adjusts inter-line spacing (Range: -75 to 75 scanlines).
- **Shear (Horizontal and Vertical)** Adjust Shear along the horizontal, vertical or both axis (Range: -5.00 to 5.00). The Font sample area reflects changes in Shear in real time.

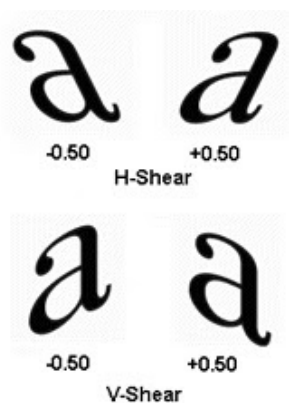

- **Rotation** Adjusts the rotation of characters on display. The Font Sample area reflects rotation in real time.
- **Filter (Horizontal and Vertical)** These filters are provided to enhance the quality of text display during Roll animations in HD or PAL operations.
- Font Sample Area Displays sample characters for the selected Font, with Font and Edge properties applied. The sample that is displayed in the Font Sample area does not reflect the actual size of the font. Rather, the two red lines to the left of the characters span what represents a 50 scanline height. The icons below show the positioning of the red lines for a 50-scanline font, where they span the full height, and a 150-scanline font, where they span one-third of the height. If the TrueType® font on which a Lyric font is based is not available a red slash is displayed across the Font Sample.

### Adding Edges to 2D text

To add an edge, click the **Cage** button. Up to 6 edges can be applied.

The components of the font are displayed in the window shown below. To edit, select an option from the list. Edges can be copied and pasted, and also cut, from the list.

| Face                         |   |           | Offset |  |
|------------------------------|---|-----------|--------|--|
| Edge, Border<br>Edge, Shadow |   |           | Shadow |  |
| 879.237                      |   |           | Border |  |
| Fill                         |   |           |        |  |
|                              |   |           |        |  |
| Blur                         | 0 | Edge Size | 5      |  |

Edge types include: Offset, Shadow and Border (illustrated below).

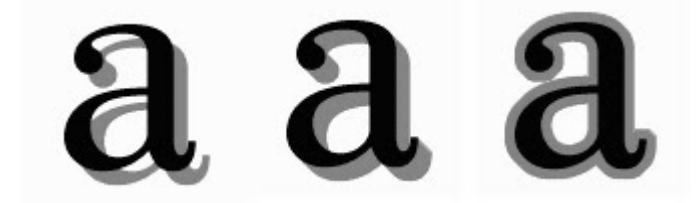

The Fill (solid or ramp color), Blur, Edge Size, Opacity and Angle options are all adjustable.

All font style attributes are applied to the text or template using the respective buttons.

Apply to Selection Apply to Template

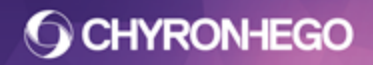

### LyricX 4.6 User Guide Page 92

#### **Truetype Font Preview (Character Map)**

The Character Map allows for TrueType® font characters to be previewed. This enables the user to quickly review the available characters, change the current font or select a character (including Unicode) to add to the Canvas at the current cursor position.

#### Accessing the Character Map

| Ξ.  | -  | _  | _          | _  |
|-----|----|----|------------|----|
| - 1 |    |    | -          |    |
| - 1 |    | ς. | <b>2</b> 1 | 1  |
| - 1 | 20 |    |            | a. |
| - 1 | Ð  |    |            |    |
| - 1 |    | 60 | -          | •  |

Click the button in the Font Style Pane (View > Font Style Properties). The TrueType® Font Preview dialog is displayed.

| Sample      |    |   | Keyboard    | Code: 32 | 2 '' Font                                                                                  |
|-------------|----|---|-------------|----------|--------------------------------------------------------------------------------------------|
|             | !  | п | #           | \$       | AR Roman1 Heavy<br>AR Roman1 Kai Bold<br>AR Roman1 Kai Light<br>AR Roman1 Kai Medium       |
| %           | &  |   | (           | )        | AR Roman1 Light<br>AR Roman1 Medium<br>AR Roman1 SHS Light<br>AR Roman2 Ultra              |
| *           | +  | , | -           |          | AR Script I Bold<br>AR Script1 Light<br>AR Script2 Medium<br>AR Script3 Bold               |
| /           | 0  | 1 | 2           | 3        | AR Script5 Bold<br>AR Script6 Bold<br>arabella<br>Arabic Transparent<br>Arabic Typesetting |
|             |    |   |             |          | Architecture                                                                               |
| Min Char ID | 32 |   | Max Char II | 255      | Arial Baltic                                                                               |

In the Sample Area, the entire character set for the current font is displayed.

#### Applying a New Font to Selected Characters

- 1. Select the 2D or 3D characters to which to apply the new font.
- 2. Open the TrueType Font preview dialog box, then select a font from the Font list.
- 3. Click Apply to apply the selected font and remain in the dialog box, or OK to apply the selected font and exit the dialog box.

The new font also becomes the new current font, retaining the font attributes.

### Adding a Character to the Canvas

- 1. Place the cursor at the point on the Canvas where the character is to be inserted.
- 2. If the cursor is inside of a 2D text window, a 2D character will be inserted at the cursor location.
- 3. Open the TrueType Font Preview dialog box.
- 4. In the sample area, click the character that is to be placed on the Canvas.
- 5. Click Add.

#### **Setting a New Current Font**

- 1. Select the desired font from the Font list.
- 2. Click Apply to select the font and remain in the dialog box, or OK to select the font and exit the dialog box.

The new font also becomes the new current font, retaining the font attributes. Its ASCII code or Unicode, followed by the character, is displayed directly above the Sample Area

#### About ASCII and Unicode Characters

There are 2 sets of characters that may be displayed in the Font sample area: ASCII and Unicode.

Visible characters in an ASCII font set are coded from 32 to 255. There are other specialized and non-visible characters coded from 0 to 31. The ASCII code and the character name of the currently selected are displayed above the top right of the sample are of the TrueType Font preview dialog box.

The Unicode set of characters is an extended set of characters that includes the ASCII set.

To display the ASCII set, leave the Unicode checkbox unchecked. To display the Unicode set, check the Unicode checkbox.

The Min Char ID and Max Char ID determines the range of codes from which a character may be selected for placement on the Canvas. The most common setting for Min Char ID is 32; for Max Char it is 255. This does not have an affect on the availability of characters once the dialog box is exited.

If the Max Char ID is changed to a higher number, the following occurs depending on whether ASCII or Unicode is active:

- If ASCII is active, duplicate ASCII sets appear in the Sample Area in intervals of 256. For example, if the Max Char ID is set to 1000, the character A would appear at 65, 321, 577 and 833. Any one of the A characters can be placed on the Canvas.
- If Unicode is active, the Unicode character set is displayed.

A number of the character slots display rectangles instead of characters. In the case of Unicode characters, there may be characters assigned to those slots which are not rendered to the Sample Area. If this appears to be the case, use the Windows Character map to locate these characters and paste them to the Canvas.

### ASCII/Keyboard Code

The Keyboard code for any selected character is displayed at the top center of the TrueType Preview Dialog. Below illustrates the keyboard code for the © symbol in font Arial

Keyboard Code: 169 '@'

## **3D Font Style**

3D text is extruded text comprised of 3 surfaces (Face, Sides and Bevels). Similar to 2d Text, it has Font Size, Kerning, and Leading properties that can be edited as part of the Font Style. As it is also a 3D object, Font Color, texture layers, and specular can be applied via the Surface properties Pane. All other properties pertaining to the template are found in General properties.

#### Formats

TrueType® and OpenType® fonts with TrueType® outlines are supported by Lyric. Lyric does not support PostScript® fonts.

**O CHYRONHEGO** 

#### LyricX 4.6 User Guide Page 95

#### **Opening a Font Style for 3D Text**

- 1. Select 3D Template.
- 2. Navigate to View > Font Style Properties.

| Font Style         |                        | × |
|--------------------|------------------------|---|
| <b>⊿</b> Character | Style                  |   |
| Arial              | ~                      |   |
| Regular            | va Aa                  |   |
| <b>B</b> <i>I</i>  |                        |   |
| Size               | 100 🚔 Leading 0.000 🚔  |   |
| Space              | 24.395 🚔 Kerning 0.000 |   |
| Text he            | ere                    |   |
|                    | 3                      |   |
| ▲Extrusion         |                        |   |
| Depth              | 0.000 🚔                |   |
| Smoothn            | ess 3 🚔                |   |
| Bevel              |                        |   |
| Ą                  | AA                     |   |
| A                  | AA                     |   |
| Front 🔾            | Back 🔘 Both 🖲          |   |
| Width              | 0.030                  |   |

Users can enter text directly into the template on the Canvas, but this requires placing the cursor at the exact intersection of the displayed X and Y axis before typing. Improper placement of the cursor could take focus off the template, reverting the Timeline/Scene Graph's active element to the Global Light. ChyronHego recommends entering text into the input field on the Font Style tab or via Template Update. Input text will appear immediately on the Canvas.

### Style Adjustments

**IMPORTANT** - When editing Font Styles, make sure to select the text in the Text Input Area to ensure changes are implemented.

| anar              |        |         |         |
|-------------------|--------|---------|---------|
| <b>B</b> <i>I</i> |        | (al     |         |
| ize               | 278    | Leading | 0.000   |
| pace              | 68.100 | Kerning | -16.200 |

Making Font Style and Alignment Changes to Multiple Templates

On the Scene Graph or Canvas:

- Click one of the desired nodes.
- Control + Click on the other node(s) that are to be modified.

The cursor in the first template selected must be at the end of the template's text before selecting subsequent templates. By default, when a text template is first selected, its cursor is situated at the end of the text it contains.

Starting the selection process with the first template's cursor elsewhere in its text will cause it to be omitted from changes made to the multiplate templates' Font Style and Alignment properties.

## **Character Style**

Font Selection

Displays the currently selected Font and lists all Fonts available to the system. Select from the dropdown list or type into the selection window.

Font Variation

Bold and or Italic can be applied to the font selection

Size

Sets the current Font Size in Scanlines. Size settings are reflected in real time in the Font Sample area.

Leading

Adjusts interline spacing (leading). (Range: -999 to 999 scalines).

Space Width

Adjusts the length of the selected Font's Space Character Width. (Range: 0 to 999 pixels). *Kerning* 

Adjusts the horizontal spacing of the selected characters in pixels. (Range: -999 to 999 pixels).

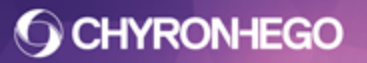

## **Cache Font**

Given Lyric's routine method of creating 3D characters from scratch as glyphs, of the same nature as other Lyric produced 3D objects, it is desirable to minimize the processing power and memory required by these operations.

Lyric's Font Cache Memory Manager is activated by clicking Cache. Glyphs for 3D characters not already present in the system are created normally and stored by the Font Cache Memory Manager. The dialog box shown below opens when the Cache button is clicked, allowing users to select and deselect the types of special characters that will be needed for a given composition. This option allows users to limit the large set of symbols, diacritical marks and other special characters associated with most fonts.

Using this option to minimize required processing power and memory may greatly increase the speed with which users input 3D text. The Unicode Subrange Cache Selection dialog shown below shows all available glyphs for the font Arial.

**IMPORTANT** - Font Cache memory manager is only active for fonts which have no character depth or bevel properties.

| Unicode Subrange Cache Selec                                                                                                    | tion (Ari | ial) |                                                                                                    | ×      |
|----------------------------------------------------------------------------------------------------|-----------|------|----------------------------------------------------------------------------------------------------|--------|
| Available Unicode Subranges                                                                                                    |           |      | Cache These Subranges                                                                                                   |        |
| Basic Latin<br>Latin-1 Supplement<br>Latin Extended-A<br>Latin Extended-B<br>IPA Extensions<br>Spacing Modifier Letters<br><b>Combining Discritical Marks</b><br>Greek and Coptic<br>Cyrillic<br>Hebrew<br>Arabic<br>Latin Extended Additional<br>General Punctuation<br>Superscripts and Subscripts<br>Currency Symbols<br>Letterlike Symbols<br>Number Forms<br>Arrows<br>Mathematical Operators<br>Miscellaneous Technical<br>Box Drawing<br>Block Elements<br>Geometric Shapes<br>Miscellaneous Symbols<br>Private Use (Plane 0)<br>Alphabetic Presentation Forms-A<br>Arabic Presentation Forms-A<br>Arabic Presentation Forms-B<br>Specials |           | > <  | Basic Latin<br>Latin-1 Supplement<br>Latin Extended-A<br>Latin Extended-B<br>IPA Extensions<br>Spacing Modifier Letters |        |
|                                                                                                    |           |      | ОК                                                                                                    | Cancel |

Selecting one of the Unicode Subranges in the "Available" list and clicking the button will add that selection to the list of those Subranges to be cached. Conversely, a Subrange selection is removed from the Cached list by use of the button. All contents of the Available or Cached lists is added or removed, by use of the selection is buttons,

FOR MORE INFORMATION VISIT: HTTP://CHYRONHEGO.COM/

respectively.

**O CHYRONHEGO** 

button in the Font Style Pane (View > Font

## **Text Input Area**

With a 3D Text Template set upon the Canvas, text intended to populate the Template is entered here. Text input to this field honors carriage returns, creating a new line in the Template.

## **Truetype Font Preview (Character Map)**

The Character Map allows for TrueType® font characters to be previewed. This enables the user to quickly review the available characters in a font, change the current font or select a character (including Unicode) to add to the Canvas at the current cursor position.

To access the character map: Click the button in the Font S Style Properties). The TrueType® Font Preview dialog is displayed.

| <b>M</b> ( | Char                             | acte | er M | ар    |     |   |   |   |   |   |   |   |     |   |   |   |   |    |   |     | × |
|------------|----------------------------------|------|------|-------|-----|---|---|---|---|---|---|---|-----|---|---|---|---|----|---|-----|---|
| Eor        | nt :                             |      | 0    | Arial |     |   |   |   |   |   |   |   |     |   |   |   | - |    | H | elp |   |
|            | !                                | "    | #    | \$    | %   | & |   | ( | ) | * | + | , | 100 |   | 1 | 0 | 1 | 2  | 3 | 4   | - |
|            | 5                                | 6    | 7    | 8     | 9   | : | ; | < | = | > | ? | @ | A   | В | С | D | Е | F  | G | Η   |   |
|            | 1                                | J    | K    | L     | Μ   | Ν | 0 | Ρ | Q | R | S | Т | U   | V | W | Х | Y | Ζ  | [ | 1   |   |
|            | ]                                | ٨    | _    | •     | а   | b | С | d | е | f | g | h | i   | j | k | I | m | n  | 0 | р   |   |
|            | q                                | r    | S    | t     | u   | ۷ | w | x | у | Ζ | { | Ι | }   | ~ |   | i | ¢ | £  | α | ¥   |   |
|            | ł                                | §    |      | ©     | a   | « | ٦ | - | ® | _ | 0 | ± | 2   | 3 |   | μ | ¶ | ÷. | 3 | 1   |   |
|            | 0                                | >>   | 1/4  | 1/2   | 3/4 | i | À | Á | Â | Ã | Ä | Å | Æ   | Ç | È | É | Ê | Ë  | Ì | Í   |   |
|            | Î                                | Ϊ    | Ð    | Ñ     | Ò   | Ó | Ô | Õ | Ö | × | Ø | Ù | Ú   | Û | Ü | Ý | Þ | ß  | à | á   |   |
|            | â                                | ã    | ä    | å     | æ   | ç | è | é | ê | ë | ì | Í | î   | ï | ð | ñ | Ò | Ó  | ô | õ   |   |
|            | Ö                                | ÷    | ø    | ù     | ú   | û | ü | ý | þ | ÿ | Ā | ā | Ă   | ă | Ą | ą | Ć | ć  | Ĉ | ĉ   | - |
| Ch         | Characters to copy : Select Copy |      |      |       |     |   |   |   |   |   |   |   |     |   |   |   |   |    |   |     |   |
| U+         | U+0021: Exclamation Mark         |      |      |       |     |   |   |   |   |   |   |   |     |   |   |   |   |    |   |     |   |

- Selecting a Character Click it on the font samples window, and hit select.
- Adding a Character to a 3D template Once a selected character is inside the Characters to copy box, the character can be copied using the Copy button. The character is now able to be pasted.

Advanced view allows for advanced searching. If the unicode key is known, if can be typed into the Go to Unicode search box. Likewise if the name is known.

**O CHYRONHEGO** 

# LyricX 4.6 User Guide

Page 99

| an (                            | X8 Character Map |       |       |       |     |       |                 |    |   | x |   |   |   |   |              |       |      |        |       |      |     |
|---------------------------------|------------------|-------|-------|-------|-----|-------|-----------------|----|---|---|---|---|---|---|--------------|-------|------|--------|-------|------|-----|
| Eo                              | Eont : O Arial   |       |       |       |     |       |                 |    |   |   |   | • |   | H | elp          |       |      |        |       |      |     |
|                                 | ©                | a     | «     | 7     | -   | ®     | -               | 0  | ± | 2 | 3 | • | μ | ¶ | -            |       | 1    | 0      | »     | 1/4  | -   |
|                                 | 1/2              | 3/4   | i     | À     | Á   | Â     | Ã               | Ä  | Å | Æ | Ç | È | É | Ê | Ë            | Ì     | Í    | Î      | Ϊ     | Ð    |     |
|                                 | Ñ                | Ò     | Ó     | Ô     | Õ   | Ö     | ×               | Ø  | Ù | Ú | Û | Ü | Ý | Þ | ß            | à     | á    | â      | ã     | ä    |     |
|                                 | å                | æ     | ç     | è     | é   | ê     | ë               | ì  | Í | î | Ï | ð | ñ | Ò | Ó            | ô     | õ    | Ö      | ÷     | ø    |     |
|                                 | ù                | ú     | û     | ü     | ý   | þ     | ÿ               | Ā  | ā | Ă | ă | Ą | ą | Ć | Ć            | Ĉ     | Ĉ    | Ċ      | Ċ     | Č    |     |
|                                 | č                | Ď     | ď     | Ð     | đ   | Ē     | ē               | Ĕ  | ĕ | Ė | ė | Ę | ę | Ě | ě            | Ĝ     | ĝ    | Ğ      | ğ     | Ġ    |     |
|                                 | ġ                | Ģ     | ģ     | Ĥ     | ĥ   | Ħ     | ħ               | Ĩ  | ĩ | Ī | ī | Ĭ | Ĭ | Į | į            | İ     | I    | IJ     | ij    | Ĵ    |     |
|                                 | ĵ                | Ķ     | ķ     | к     | Ĺ   | Í     | Ļ               | ļ  | Ľ | ľ | Ŀ | ŀ | Ł | ł | Ń            | ń     | Ņ    | ņ      | Ň     | ň    |     |
|                                 | 'n               | D     | ŋ     | Ō     | ō   | Ŏ     | ŏ               | Ő  | Ő | Œ | œ | Ŕ | ŕ | Ŗ | ŗ            | Ř     | ř    | Ś      | Ś     | Ŝ    |     |
|                                 | ŝ                | Ş     | ş     | Š     | Š   | Ţ     | ţ               | Ť  | ť | Ŧ | ŧ | Ũ | ũ | Ū | ū            | Ŭ     | ŭ    | Ů      | ů     | Ű    | -   |
| Characters to copy : C Select C |                  |       |       |       |     |       | Co              | ру |   |   |   |   |   |   |              |       |      |        |       |      |     |
| V                               | Adv              | ance  | d vie | ew    |     | 1     |                 |    |   |   |   |   |   |   |              |       |      | _      |       |      |     |
| Ch                              | Character set :  |       |       |       |     | Un    | Unicode 🔹 Go to |    |   |   |   |   |   |   | o <u>U</u> n | icode | e :  | 00A    | 9     |      |     |
| Gro                             | Group by :       |       |       |       | All | All   |                 |    |   |   |   |   |   |   |              |       |      |        |       |      |     |
| Search for :                    |                  |       |       |       | co  | pyrig | ght             |    |   |   |   |   |   |   | [            | R     | eset |        | )     |      |     |
| U+                              | -00A             | 9: Co | pyrig | ght S | ign |       |                 |    |   |   |   |   |   |   |              |       | Kej  | ystrol | ke: / | Vt+O | 169 |

Additionally users can refine search parameters via Character Set or Character Groupings

| Character set :        | Unicode 👻                                                                                 | Go to Unicode : 00A9 |
|------------------------|-------------------------------------------------------------------------------------------|----------------------|
|                        | Unicode                                                                                   |                      |
| Group by :             | DOS: Arabic                                                                               |                      |
|                        | DOS: Baltic                                                                               |                      |
| Search for :           | DOS: Central Europe                                                                       | Reset                |
|                        | DOS: Cyrillic                                                                             |                      |
| U+00A9: Copyright Sign | DOS: Cyrillic II<br>DOS: Greek                                                            | Keystroke: Alt+0169  |
|                        | DOS: Hebrew                                                                               |                      |
|                        | DOS: Turkish                                                                              |                      |
|                        | DOS: United States                                                                        |                      |
|                        | DOS: Western Europe                                                                       |                      |
|                        | Windows: Arabic                                                                           |                      |
|                        | Windows: Central Europe                                                                   |                      |
|                        | Windows: Cyrillic                                                                         |                      |
|                        | Windows: Greek                                                                            |                      |
|                        | Windows: Hebrew                                                                           |                      |
|                        | Windows: Japanese                                                                         |                      |
|                        | Windows: Simplified Chinese                                                               |                      |
|                        | Windows: Thai                                                                             |                      |
|                        | Windows: Traditional Chinese                                                              |                      |
|                        | Windows: Turkish                                                                          |                      |
|                        | Windows: Viet Nam                                                                         |                      |
|                        | windows: western                                                                          | ]                    |
| Advanced view          |                                                                                           |                      |
| Character set :        | Unicode                                                                                   | Go to Unicode : 00A9 |
|                        |                                                                                           | _                    |
| Group by :             | All                                                                                       | *                    |
|                        | All                                                                                       |                      |
| Courses for 1          | Ideographs by Padicals                                                                    | Reset                |
| Search for a           | Jananese Kan Ji by Hiragana                                                               | Lever                |
| 11+00A9: Convright Sig | an Jananese Kan Ji by Radical                                                             | Keystroke: At+016    |
| o oby ignition         | Japanese Shift-IIS Subrance                                                               | Tosysticke. ALTO TO  |
|                        |                                                                                           |                      |
|                        | Korean Hanja by Hangul                                                                    |                      |
|                        | Korean Hanja by Hangul<br>Simplified Chinese by PinYin                                    |                      |
|                        | Korean Hanja by Hangul<br>Simplified Chinese by PinYin<br>Traditional Chinese by Bopomofo |                      |

Reset returns the Character Map back to it original state.

## **ASCII/Keyboard Code**

The keyboard code for any selected character is displayed at the bottom right of the Character Map Dialog. Below illustrates the keyboard code for the symbol in Arial font.

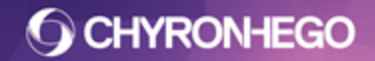

Keystroke: Alt+0169

Unicode Character Reference and name is also displayed on the bottom left of the Character Map dialog

U+00A9: Copyright Sign

## **Extrusion**

3D characters in Lyric are extruded from 2D characters. 3D characters have most of the same characteristics as other Lyric 3D objects. A 3D character is comprised of three Surfaces elements.

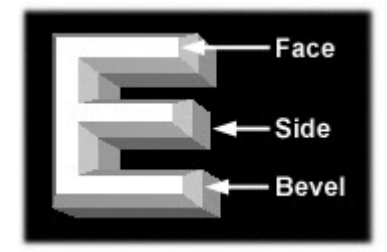

- **Faces:** The Front and Back faces represent the information that comprises the 2D character in its original font, from which the 3D character is built. The character Face is always present.
- **Sides:** The sides are an optional second set of surfaces created by Lyric to give the 3D character depth. Until sides are created by raising the Character Depth setting above "0", 3D characters remain two-dimensional.
- **Bevels** are an optional third set of surfaces created by Lyric, which connect the faces and sides of 3D characters. Their shapes, angles and sizes is set by the user. They can be turned on and off, and like Faces and Sides, be mapped with textures.

Apply any colors and textures to the various surfaces through the Surface Properties

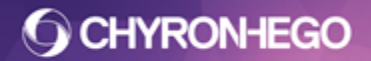

# LyricX 4.6 User Guide

Page 101

Depth, Smoothness and Bevel attributes are set as seen below. Refer to Surface Properties for additional information on applying colors and textures to characters' faces, bevels and sides.

| Death      | 0.000       |
|------------|-------------|
| Depth      | 0.000       |
| Smoothness | 5           |
| Bevel      |             |
| A          | AA          |
|            |             |
| Â          | ÀÀ          |
| Front © Ba | ck O Both O |

## Depth

Sets the depth of the selected 3D character(s). To set Character Depth, enter an integer from 0.000 to 2.000 into the entry box.

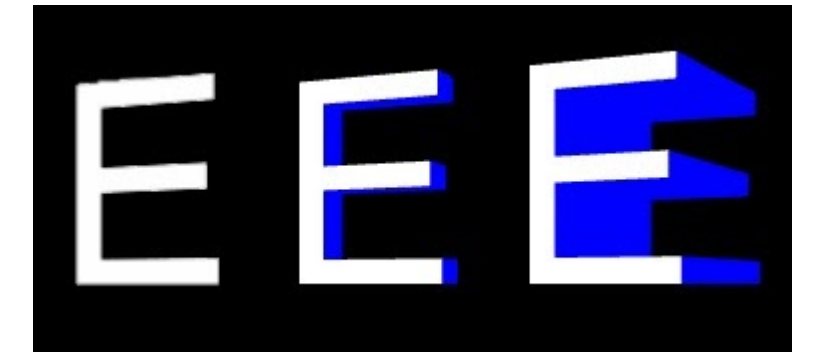

## Smoothness

This adjustment varies the number of triangles comprising the character primitive being rendered, with a direct effect on the quality of the character's appearance. Value range is between 1 to 10, with the default at 5.

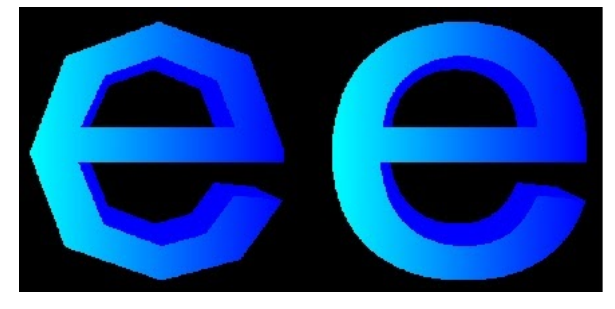

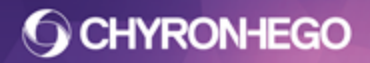

### Bevel

Lyric's 3D character Bevel function is turned on by selecting among the bevel options illustrated. The first option circled at top left, is the Square option which is effectively no bevel.

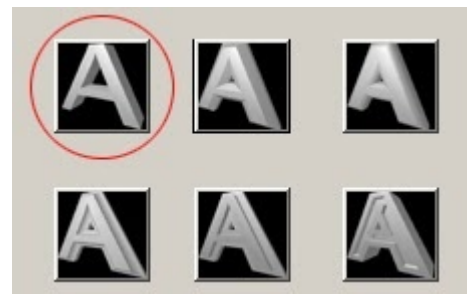

#### **Bevel Types**

Including Square (or no bevel) there are six Bevel Types.

Examples of the different Bevels are shown below. Figure (below) and button (above) positions correspond to each other.

| Square (No bevel) | 45° Angle | Outer Rounded |
|-------------------|-----------|---------------|
| Inner Rounded     | Step Down | Step Up       |

To apply a Bevel Type:

- 1. Select the 3D characters to which to apply the Bevel.
- 2. Click on the desired Bevel Style button. The Bevel is applied to the text.
- 3. Vary the Depth and Front/Back/Both options as desired.

Bevels can be added to the Front, Back or both faces of a 3D character via the radio button selection.

| Front | Back | Both |
|-------|------|------|

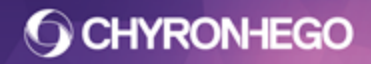

### Width

Sets the depth of the Bevel effect. Values are from 0 to 1.000. The illustration at left shows a bevel depth of 0.025 and 0.035 at right.

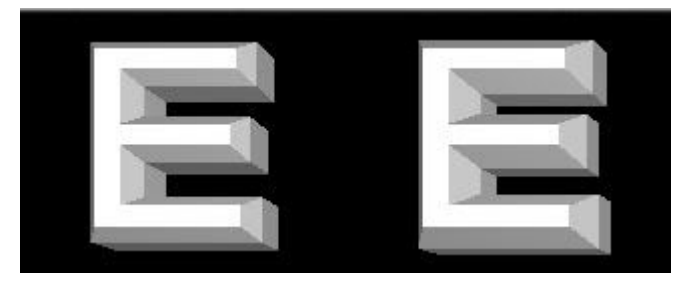

# Hotspots

Hotspots in Lyric allow for touchscreen control of messages. Using a suitable ChyronHego system and appropriately-equipped touch screen, on-air talent can touch user-defined hotspots mapped to objects in Lyric, and trigger a variety of actions. Touches can include single taps and dragging gestures. Gestures can be set to trigger an action upon "touchdown" or "liftoff" of the finger at designated hotspots.

Hotspots can be set to almost any node, including text templates, imported bitmaps and 3D objects. Nodes can also include invisible objects such as empty text templates and keyframe triggers. Video object regions can be mapped with hotspots, but other plugin nodes such as hardware based Clips and mixes cannot.

There are 3 reaction types available:

- **Conditional Rules Manager** Initiates the Conditional Transition evaluation, which is Lyric's mechanism for evaluation the satisfaction of multiple conditions and subsequent response. See <u>Conditional Transitions</u>.
- **Activation** Hotspots can trigger transitions. An example would be calling up an athlete's statistics when the headshot is touched.
- **Trigger Macros** When setting up a hotspot's reaction, choosing **Macro** opens the Macro Dialog. Here, new macro code can be entered, or any existing macro script pasted.

Adding a touch screen device to your ChyronHego system will likely require driver installation. Follow the device manufacturer's instructions.

## **Hotspot Dialog**

Keep in mind that the term "Node" refers to any single entry on the Lyric Scene Graph. This includes 'real' objects, such as text boxes, templates, images and 3D objects, but also Events and Groups of objects.

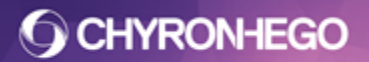

#### LyricX 4.6 User Guide Page 104

| Available Nodes      | Related Hotspots   |
|----------------------|--------------------|
|                      | Add                |
|                      | Remove             |
|                      |                    |
|                      | Reactions          |
|                      | Toggle Bounds Edit |
|                      |                    |
|                      |                    |
| Globals              | Follow Node        |
| On Liftoff           | Use Node Extents   |
| On Touchdown         |                    |
| Configure            | Gestures           |
|                      | NW N NE            |
| Associate Screen     |                    |
| Disable              | W E                |
| Secondary<br>Monitor |                    |
| Enable Maura 📖       |                    |
| of GPU FB            |                    |
|                      |                    |

#### **General Settings**

- **Available Nodes** Lists all of the nodes to which hotspots can be assigned in the selected transition.
- **Related Hotspots** Lists the established hotspots. When one is highlighted, its coordinates are displayed below the list box.
- Add With a node from the Nodes In (Transition Name) list selected, clicking Add inserts a sequentially named hotspot in the Related Hotspots listbox.
- **Remove** Deletes the highlighted hotspot from the Related Hotspots list.
- **Reactions** Opens a dialog which allows the user to precisely designate what will happen when an action connected to a hotspot is performed.
- **Toggle Bounds Edit** Permits the user to draw a hotspot region, around a specific node in most situations, on the Canvas.
  - **Start & End Coordinates** Displayed when the user has chosen Toggle Bounds Edit. Specifies the X and Y coordinates, respectively of the hotspot's upper left and lower right corners.
- Follow Node When unchecked, a given hotspot remains in its original location and, controls the actions of its assigned node as determined by the animation in its transition. When checked, a hotspot will move around the canvas with its assigned object/node, so the transition's defined reaction can be triggered by touching the object wherever it currently appears.
  - Always in effect when Use Node Extents is used to define a hotspot. Follow Node is optional when Toggle Bounds Edit is in use.
- **Use Node Extents** When a hotspot is added for a node, this option automatically creates a hotspot defined by the canvas object's bounding box.
- Use Gestures Unchecking this limits operation to finger touches.
- **Disable Secondary Monitor** Prevents the mouse from being able to travel to, or put applications, on the secondary monitor.

• Enable Mouse of GPU FB - Allows users to use the mouse to simulate touches on a GPU FB.

**Global settings** 

- **On Liftoff** When selected, a hotspot's reaction occurs when a finger is withdrawn from contact with the touch screen.
- **On Touchdown** When selected, a hotspot's reaction occurs when a finger makes contact with the touch screen.

The **On Liftoff** and **On Touchdown** settings are persistent, and **not** recorded with Lyric messages.

Single touches on a Hotspot's equipped display can be comprised by multiple fingers landing on the screen in a single motion. The touch screen averages the coordinates of each finger's contact with the screen for interpretation as a single touch, or as part of a Gesture.

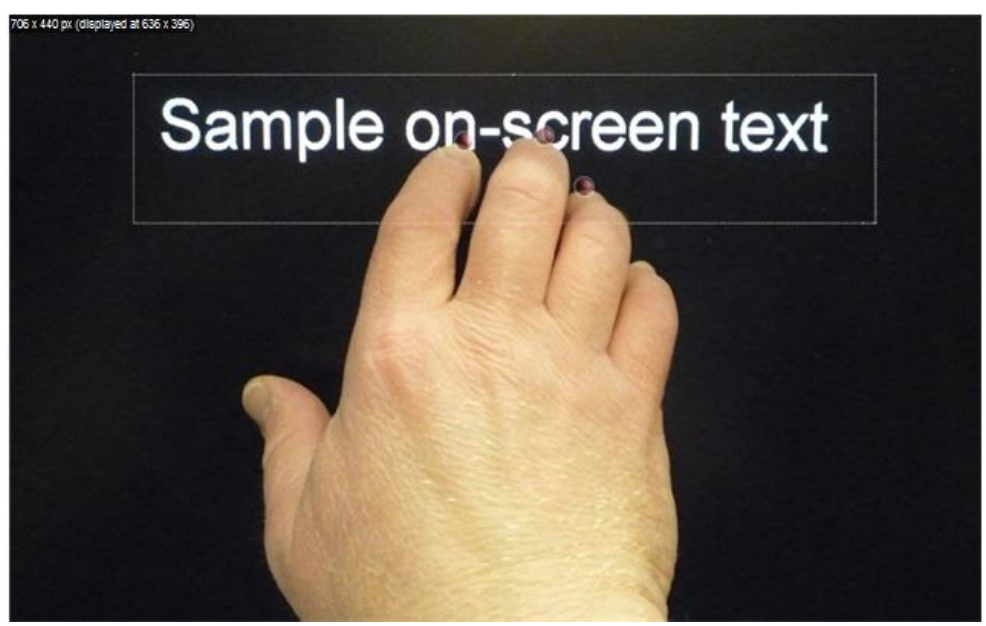

## Setting Up a Hotspot

Hotspots are limited to rectangular shapes.

To define a hotspot corresponding to a node in a transition:

- 1. Click on the desired **Transition** on the **Timeline**.
- 2. Open the Hotspots Pane via the View Menu or via the Hotspots icon from the Scene Tools toolbar, then click **Config Hotspots**. The Hotspot Dialog, as explained in the section above, appears. In the Nodes field being edited, the object to which the hotspot is assigned appears.
- 3. Click **Add**. "Hotspot 0" appears in the **Related Hotspots** field (Hotspot numbering begins with "0").

### **Option 1 - Bounds**

Click the **Toggle Bounds Edit** button and use the mouse to draw the hotspot region. As the mouse is defining the regions, the outlines are green. Upon completion, the outlines turn yellow and the coordinates are displayed in the dialog.

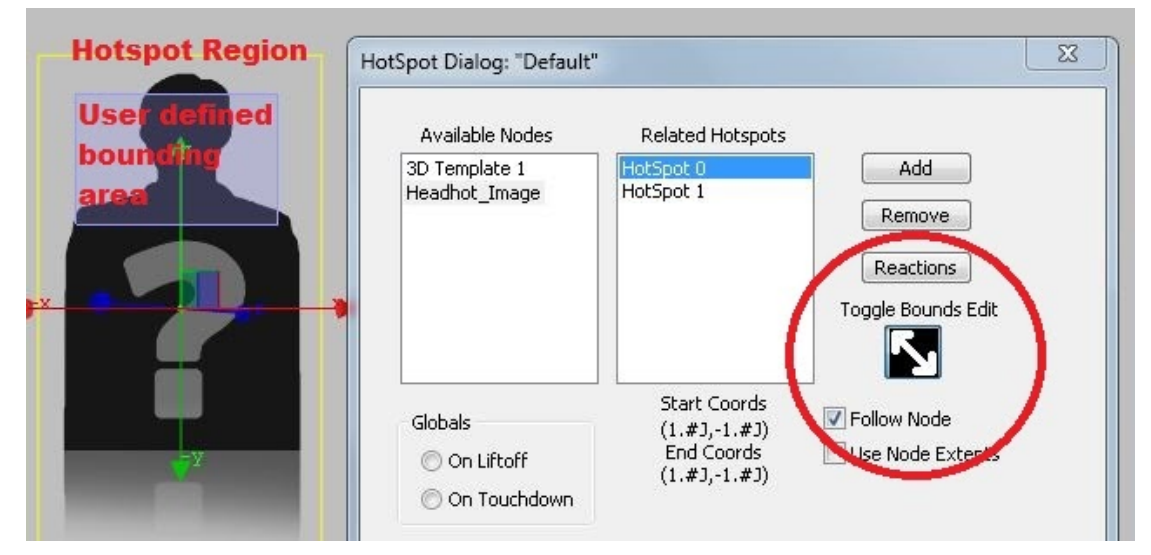

# **CHYRONHEGO**

#### **Option 2 - Node Extents**

**Use Node Extents** automatically creates a hotspot defined by the canvas object's bounding box. Keep in mind that any canvas object occupies a rectangular region, regardless of the visible object's rotation or other appearance affecting variations.

Below, a 3D text template and entire bitmap object have been assigned hotspots conforming to their rectangular regions.

| HotSpot Dialog: "Default                           | u                                          |                                                               |
|----------------------------------------------------|--------------------------------------------|---------------------------------------------------------------|
| Available Nodes<br>3D Template 1<br>Headhot_Image  | Related Hotspots<br>HotSpot 0<br>HotSpot 1 | Add<br>Remove<br>Reactions<br>Toggle Bounds Edit              |
| Globals<br>On Liftoff<br>On Touchdown<br>Configure | Gestures                                   | <ul> <li>✓ Follow Node</li> <li>✓ Use Node Extents</li> </ul> |

## Setting a Hotspot's Reaction

With a hotspot selected in the Related Hotspots listbox, click the **Reactions** button. The Reactions dialog opens:

| Reaction Type                                |        |
|----------------------------------------------|--------|
| Conditional Rules Mgr<br>Activation<br>Macro | Add    |
|                                              | Demove |

#### Use the Reaction Type dropdown to select Conditional Rules Mgr, Activation or Macro.

If you wish to set up a hotspot reaction using Conditional Rules, click here for more on the <u>Conditional Transitions</u> dialog, and its operation.

If you wish to use Activations, refer to Keyframe Triggers.

| Reactions 23                                             | F I                                           |
|----------------------------------------------------------|-----------------------------------------------|
| Reaction Type                                            | Activations                                   |
| Activation  Reactions                                    | Available Transitions Transitions to Activate |
| Rxn 0, Activation<br>Rxn 1, Activation<br>Remove<br>Edit | Add >>                                        |
| ОК                                                       | Close                                         |

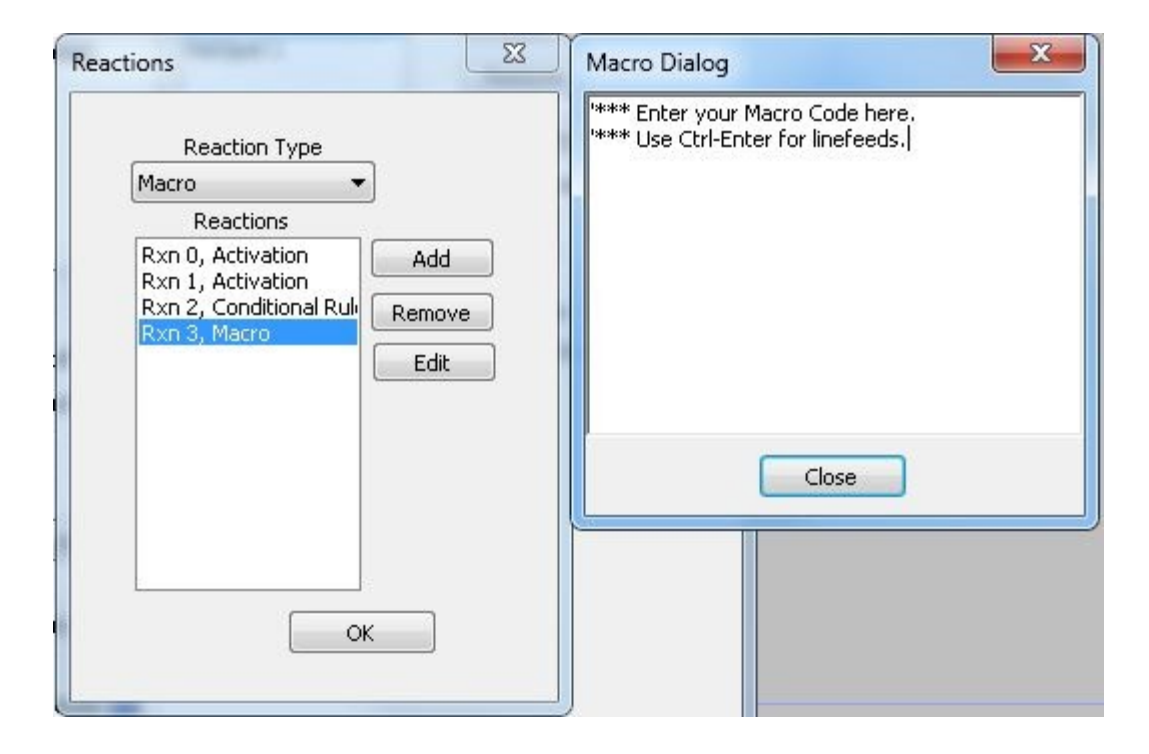
## **Touch Screen Set Up Tutorial**

Lyric has added support for all Windows 7 compliant touch screen devices in order to make its touch capabilities available to a wider range of users. Universal Touch Screen requires a secondary monitor connection to enable touch input for Lyric using the Windows 7 API. It uses the same techniques for setting up hotspots as in previous versions of Lyric, but with a few extra functions as outlined below.

#### Setup

In Windows 7 Touchscreen set ups, there are four separate connections that must be made.

- 1. Connection from the Lyric device to the primary monitor that displays the Lyric UI.
- 2. Connection of the SDI output from the Lyric device to the output monitor.
- 3. USB connection from the touch device to the Lyric device to communicate touch information.
- 4. A secondary monitor connection from the Lyric device to either a different input connection of the primary Lyric UI monitor or output monitor to translate for Windows 7 the pixel recognition data coming in from the touches over the touch screen USB connection.
- 5. The secondary monitor connection will have a gray screen with HID Touch Screen Monitor written on it. It will only be used for touch input.

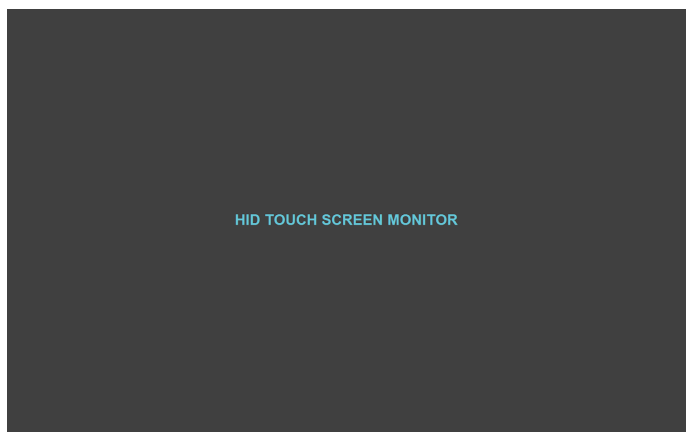

There are two different ways that this secondary connection can be set up.

1. The secondary monitor connection as an additional connection to the primary UI monitor in a secondary input

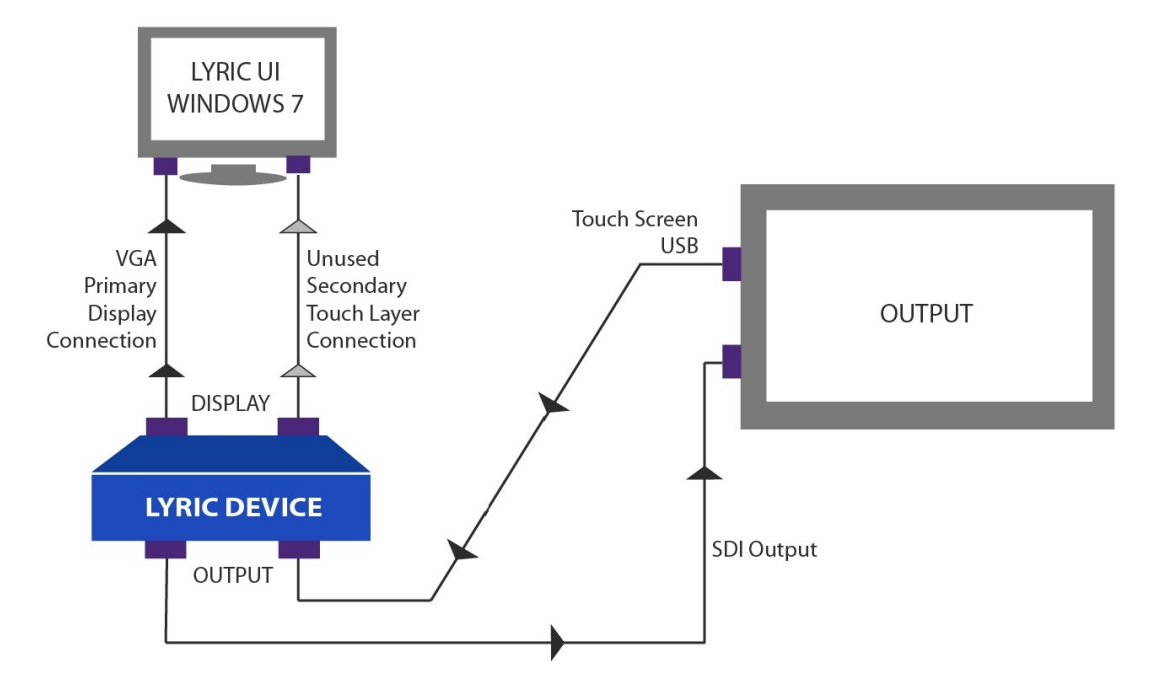

For example, if the primary monitor is connected to the computer using the VGA port, users can connect the secondary monitor connection using either the previously unused and available DVI or HDMI connections in the primary monitor.

2. The secondary monitor connection can alternately be made as an additional connection to the output monitor in a secondary and previously unused input (vga, dvi, or hdmi, depending on what is available in the output monitor.)

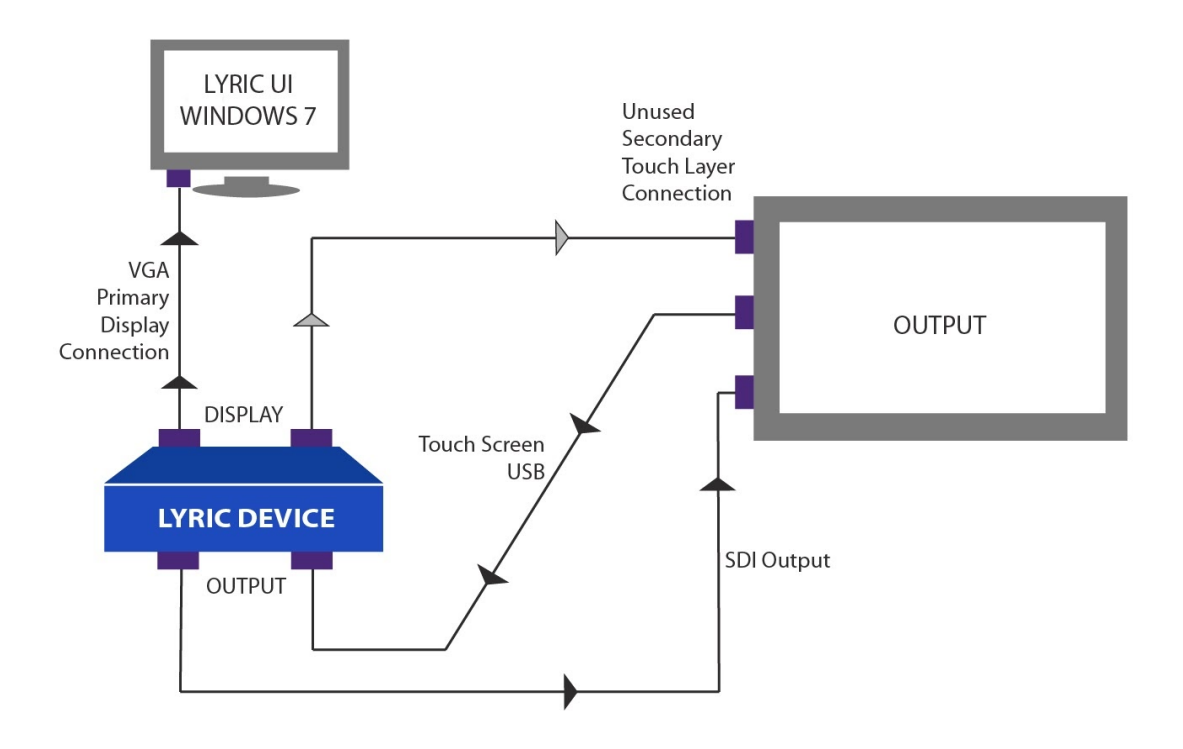

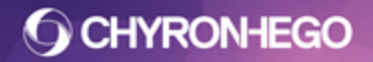

## LyricX 4.6 User Guide

Page 111

After making this second connection to either monitor, please right click on the desktop, choose Screen Resolution, then make sure your primary monitor is labeled "1" in these settings and secondary monitor is labeled "2".

| Change th | e appearance of | f your displays |
|-----------|-----------------|-----------------|
|-----------|-----------------|-----------------|

|                            |                   |           | 2)         |    | 0      |                 |
|----------------------------|-------------------|-----------|------------|----|--------|-----------------|
|                            |                   |           |            |    | U      | Identify        |
| Display: 1. Mo             | bile PC Display   | •         |            |    |        |                 |
| Resolution: 1920 :         | 1080 (recomm      | ended)    | *          |    |        |                 |
| Drientation: Lands         | cape              | -         |            |    |        |                 |
| Multiple displays: Exten   | d these displays  | •         |            |    |        |                 |
| You must select Apply      | before making     | additiona | l changes. |    |        |                 |
| Make this my main disp     | alay              |           |            |    | Adv    | ranced settings |
| Connect to a projector (or | press the 💐 ke    | y and tap | P)         |    |        |                 |
| Make text and other items  | larger or smaller |           |            |    |        |                 |
| What display settings show | ld I choose?      |           |            |    |        |                 |
|                            |                   |           | 0          | OK | Cancel | Annh            |

The Lyric UI must be hooked up to one monitor only - the second display monitor in this set up is only used to communicate touch data coming in from the output touch monitor. User should not use secondary monitor for any application or move application windows to the secondary monitor.

Still in Windows, go to Control Panel > Tablet PC Settings to ensure the correct screen is associated as the touch device. It is advisable to test and configure the touch settings here before Lyric is opened by clicking the Calibrate button and testing the touch response.

## LyricX 4.6 User Guide

Page 112

| Tablet PC Settings                                                                     | 3 |
|----------------------------------------------------------------------------------------|---|
| Display Other                                                                          |   |
| Configure<br>Configure your pen and touch<br>displays.                                 |   |
| Display options                                                                        |   |
| Display: 1. SyncMaster P2370HD(Digital)                                                |   |
| Details: Single Touch Input Available                                                  |   |
| Calibrate Reset<br>Choose the order in which your screen rotates.<br>Go to Orientation |   |
| OK Cancel Apply                                                                        |   |

**Touch Screen Initial Setup - Calibration** 

A touch-calibration procedure must be performed before use. With the display and overlay device connected, follow the procedures outlined below.

 Navigate to View > Hotspots. This dialog will initially be labeled or a Default Transition, but may be disregarded for purposes of this procedure. All Nodes and hotspots fields will be empty.

## LyricX 4.6 User Guide

Page 113

| Available Nodes             | Related Hotspots   |
|-----------------------------|--------------------|
|                             | Add                |
|                             | Remove             |
|                             | Reactions          |
|                             | Toggle Bounds Edit |
|                             |                    |
|                             |                    |
| Globals                     | Follow Node        |
| 🔘 On Liftoff                | Use Node Extents   |
| On Touchdown                |                    |
| Configure                   | Gestures           |
|                             |                    |
| Associate Screen            |                    |
| 🔲 Disable 🛛 🚺               | W E                |
| Secondary<br>Monitor        | SW S SE            |
| Enable Mouse 🚺<br>of GPU FB |                    |
|                             |                    |

2. Click the Associate Screen button. The Touch Config Dialog will appear.

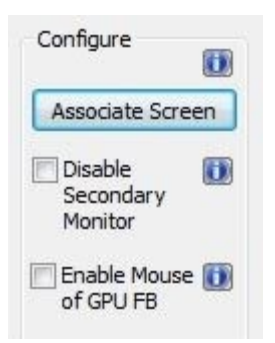

| Tou | ch Config          | Dialog                       | <b>×</b> |
|-----|--------------------|------------------------------|----------|
|     |                    | Frame Buffers                |          |
|     | FrameBuff          | ier 1                        | -        |
|     | Serial:<br>Type:   | A501237<br>DSXLE3/22/200C*   |          |
|     |                    | Touch Screen                 |          |
|     | None               |                              | - 🗊      |
|     | None<br>HID: DISPL | AY1(JVC21D0), 1<br>Calibrate | ОК       |

- 3. From the **Frame Buffers** dropdown, choose the output device.From the **Touch Screen** dropdown, choose the touch monitor that will be used.
- 4. Click the **Calibrate** button. The following message will appear on the touch monitor:

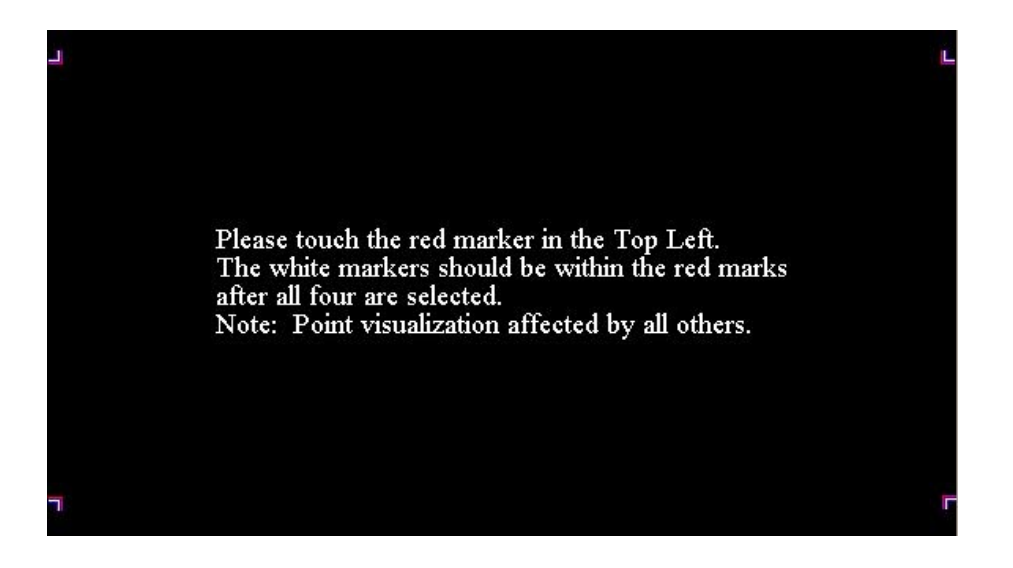

At the same time, the Touch Calibration dialog will appear on the Lyric interface.

#### LyricX 4.6 User Guide Page 115

| Touch Calibration                                                |                                                                                 |                                                                               |                                                                               | 8 |
|------------------------------------------------------------------|---------------------------------------------------------------------------------|-------------------------------------------------------------------------------|-------------------------------------------------------------------------------|---|
| Please Ca<br>In order from<br>Top Left<br>O Point 1<br>Undefined | librate your touch<br>Top Left to Top Ri<br>Top Right<br>⊘ Point 2<br>Undefined | panel by touching<br>ght to Bottom Lef<br>Bottom Left<br>Point 3<br>Undefined | g the 4 corners<br>ft to Bottom Right<br>Bottom Right<br>Point 4<br>Undefined |   |
|                                                                  | Fine Tuning<br>X<br>Undefined                                                   | Y<br>Undefined                                                                |                                                                               |   |
|                                                                  | - +                                                                             | - +                                                                           |                                                                               |   |
|                                                                  | 0                                                                               | к                                                                             |                                                                               |   |

6. Follow the instructions that appear on the touch screen monitor and the Touch Calibration dialog. On the Touch Calibration dialog, the corresponding radio button for each calibration point becomes active as it is touched on the monitor surface.

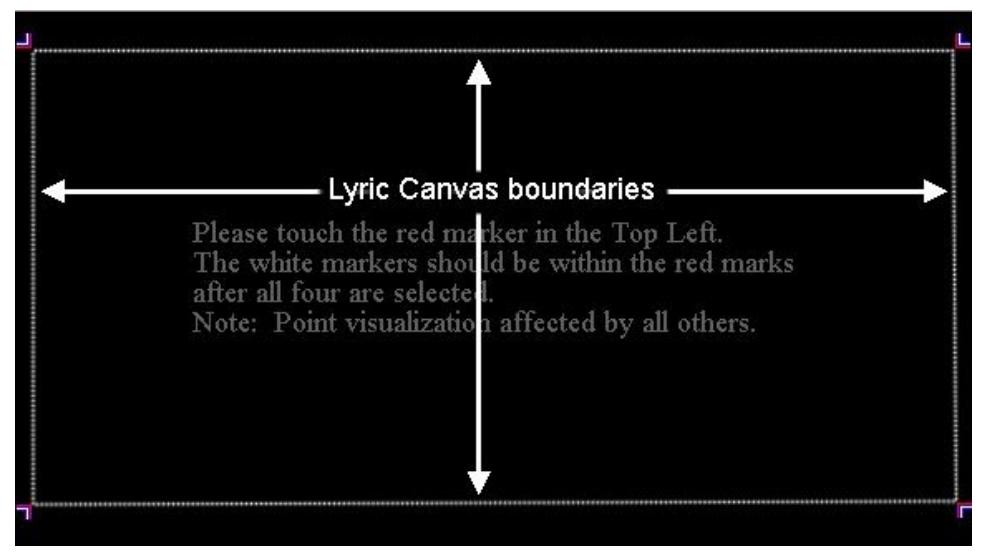

The objective of this procedure is to define the Canvas boundaries on the touch screen monitor (not to be confused with Lyric's variable Safe Title regions).

When the procedure has been accomplished successfully, each corner marker's white figure should be situated inside the red outline thusly:

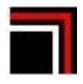

Fine Tuning adjustments can be performed for precise alignment of the calibration markers

## Keyframe Graph

The **Keyframe Graph Editor** represents object property values using a two-dimensional graph, with time represented horizontally (from left to right), and a vertical representation of changing values.

## Opening a Keyframe Graph

Navigate to View >Keyframe Graph.

The **Keyframe Graph** displays information for the parameter(s) of the selected object(s). The example below demonstrates the relationship between the animation on the Canvas and its representation on the Keyframe Graph.

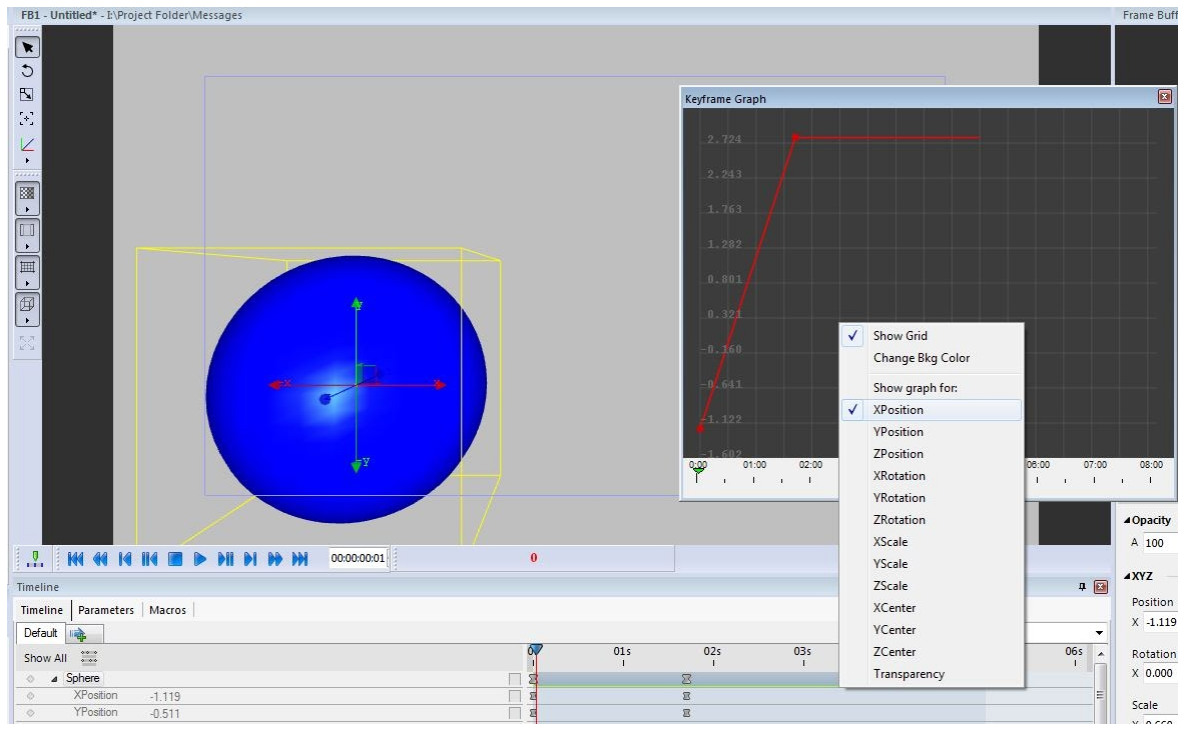

## Navigating the Keyframe Graph

To step through an animation in forward or reverse, use one of the following methods:

- Press the  $\leftarrow$  or  $\rightarrow$  cursor keys.
- Click and drag the green time indicator.
- Click on the Keyframe Graph Ruler running along the bottom of the Keyframe Graph, and then press Page Down to go forward half a second, or Page Up to go in reverse half a second.

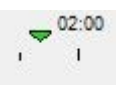

To zoom in or out of the Keyframe Graph Ruler:

• Right-click on the Keyframe Graph Ruler, and then select one of the four zoom options from the context menu: Zoom Timeline 2x; Zoom Timeline 4x; Zoom Timeline 8x; Reset Zoom, Zoom to Animation Length. The Keyframe Graph Ruler corresponds to the Timeline Ruler on the Timeline.

| 02:00 | 03:00 | 04:00                     | 05:00       | 06:00 | 07: |
|-------|-------|---------------------------|-------------|-------|-----|
| 1 a   | N     | lodify Anim               | nation Leng | jth   | 1   |
|       | z     | oom Timeli                | ine 2x      |       |     |
|       | Z     | oom Timeli                | ine 4x      |       |     |
|       | Z     | oom Time <mark>l</mark> i | ine 8x      |       |     |
|       | R     | eset Zoom                 |             |       | I G |
|       | Z     | oom to Ani                | mation Ler  | ngth  | e   |

#### **Modify Animation Length**

**Modify Animation Length** is accessed by right-clicking the Keyframe Graph Ruler and selecting Modify Animation Length.

Enabling **Proportional Scaling** will adjust keyframes proportional to the timeline length. Disabling Proportional Scaling will not adjust keyframes while modifying the length of the timeline track.

| Modify Animation Len     |
|--------------------------|
| Animation Length         |
| 00:00 05:00 ≑            |
| Proportional Scaling     |
| Scale Selected Objects   |
| Scale <u>All</u> Objects |
| OK Cancel                |
|                          |

#### LyricX 4.6 User Guide

Page 118

#### Simultaneously Viewing More Than One Attribute

- 1. Expand the **Timeline** and select the first attribute to be displayed.
- 2. Then, press **Ctrl** while clicking the other attributes to be displayed.
- 3. When the Keyframe Graph is viewed, all selected Timeline attributes are displayed.

The Keyframe Graph can only display attributes of the same type simultaneously. In other words, several Position attributes may be compared, but not a Position attribute and a Rotation attribute.

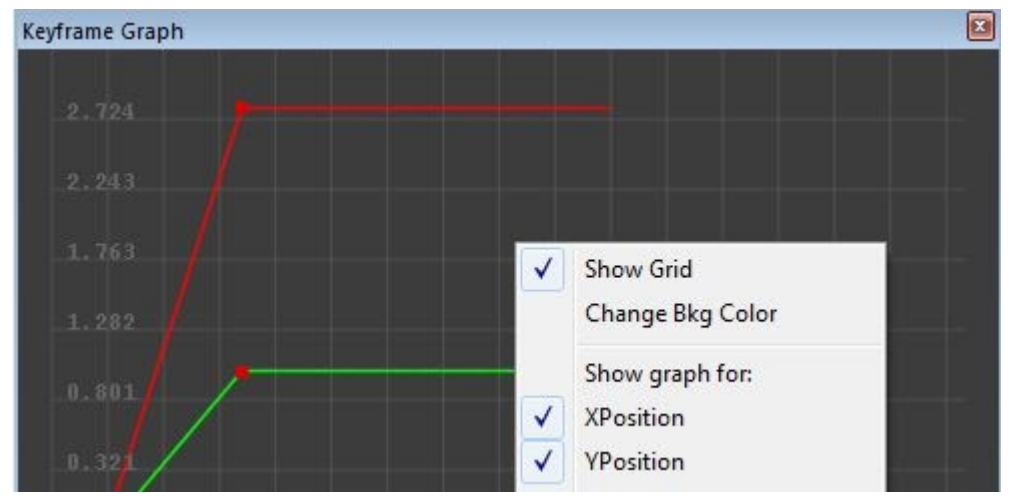

#### **Displaying Keyframe Information**

Right clicking on the Keyframe displays a context menu with a variety of display options.

| < | Show Grid<br>Change Bkg Color  |   |
|---|--------------------------------|---|
|   | XPosition of Bar               |   |
|   | One Keyframe selected at 02:24 |   |
|   | Interpolation Mode (Linear)    | • |
|   | Add Keyframe                   |   |
|   | Delete Keyframe                |   |

#### **Interpolation Modes**

Lyric provides a choice of Interpolation Mode settings which determine how an animation transitions through each Keyframe. Refer to Interpolation Modes for details.

**Spline** animations can be adjusted using the handles on the keyframes. Stretch and shrink the handles as well as rotating them to adjust the curve size and shape. The below illustrations show two spline paths of a bouncing ball.

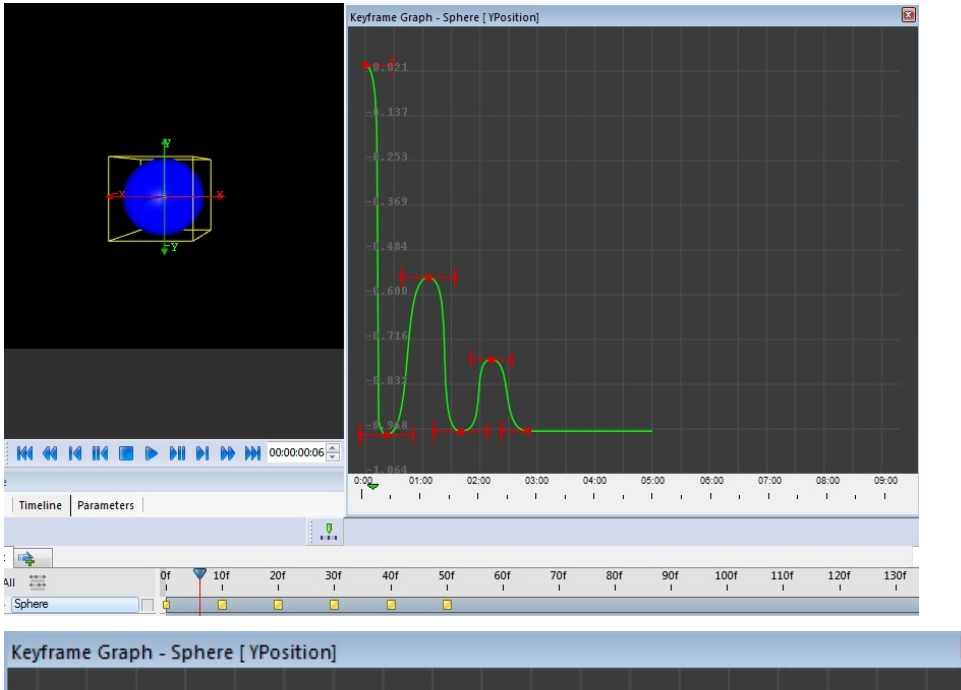

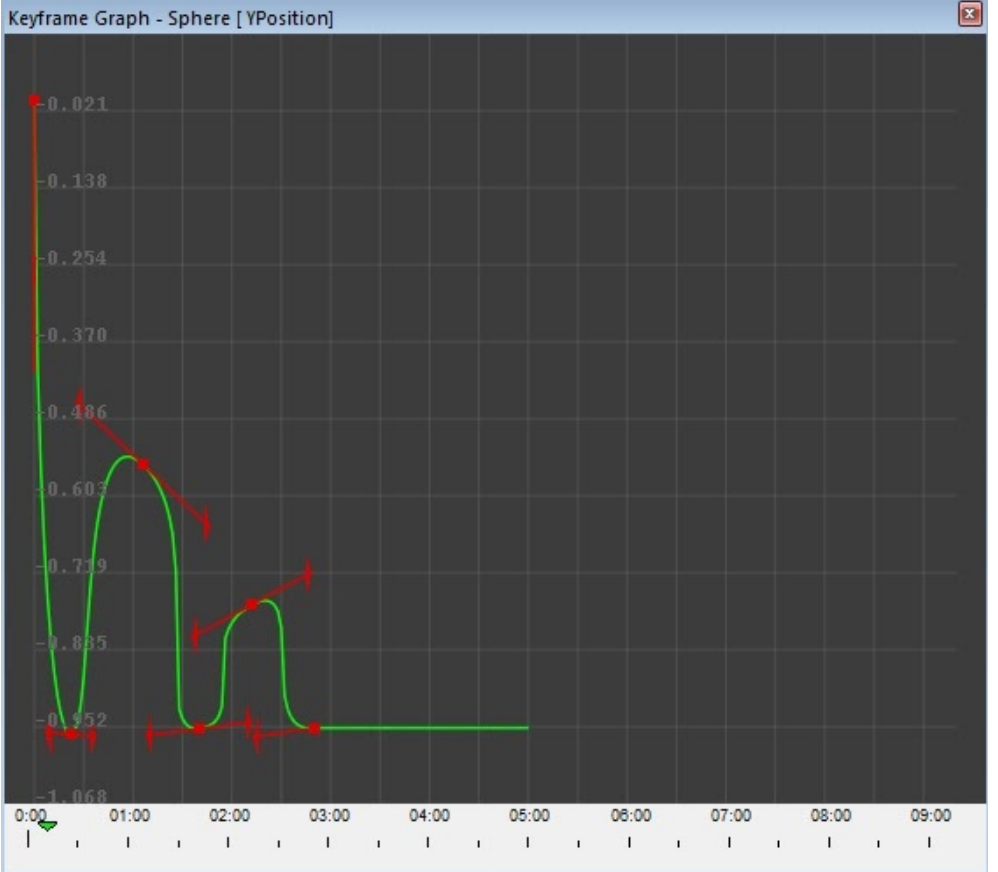

FOR MORE INFORMATION VISIT: HTTP://CHYRONHEGO.COM/

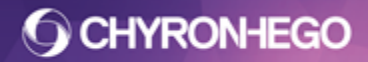

#### LyricX 4.6 User Guide Page 120

#### **Moving Keyframes**

To adjust a Keyframe on a Keyframe Graph, click and drag it with the mouse.

#### Adding a Keyframe

To add a new Keyframe to the current Keyframe Graph: Right-click on the Keyframe Graph where the new Keyframe is to be positioned. Lyric displays a context menu: Select Add Keyframe.

#### **Deleting a Keyframe**

To delete a Keyframe, right-click on the Keyframe and then select **Delete Keyframe** from the context menu.

#### **Keyframe Graph Attributes**

Right-click on the Keyframe Graph to display a context menu enabling you to change the Background Color, or to show/hide the Keyframe Graph's grid lines.

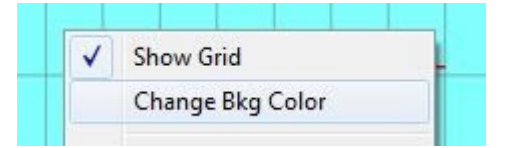

LyricX 4.6 User Guide Page 121

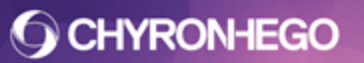

## **Macros**

Macros are VB Scripts that can be triggered by events or keyframes within the scene. VBScripts can also be directly attached to nodes, see <u>Pre-Process Data Scripting</u>. Macros can be accessed and managed at the application level (Global) and the scene level by embedding scripts within the scene. Additionally scene macros can also execute global macros, see Scene Macros below.

Refer to LEIF Help for additional information about the LEIF API. Open the LEIF.hlp file in the program folder in which Lyric is installed.

## **Opening the Macro Pane**

Navigate to View > Macros > Global

| icros |        |      |                            |   |
|-------|--------|------|----------------------------|---|
| Macro | Hotkey | File | Description Script Globals |   |
|       |        |      |                            |   |
|       |        |      |                            |   |
|       |        |      |                            |   |
|       |        |      |                            |   |
| • [   |        | Þ    |                            | - |
| à 🔳   | ) ( )  | × C  |                            | + |

The Macro List (left) displays the following information for each macro:

- The **name** of the macro.
- The **hotkey**, if specified, that executes the macro.
- The file path of the macro once it has been saved.

The right pane displays three tabs:

- **Description** Displays a short description of each macro.
- **Script** Displays the VB Script for the selected macro. Macro scripts can be input in a variety of manners: Typing a script directly into the Script tab, opening an existing macro file and recording keyboard/mouse activity.
- **Globals** Displays a list of Global Variables available for use by any of the macros.

There are also a set of icons at the bottom left of the dialog box, which execute a variety of functions.

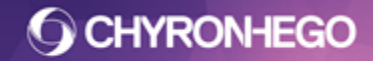

## **Creating a Macro**

Click the Add icon to create a new macro file. Type the macro into the Script tab.

## **Recording a Macro**

Click the **Record** icon for the begin recording and the Stop icon to end recording. During macro recording, the Macro symbol next to the default filename blinks and the letter **M** in the Status Bar turns red.

Most actions involved in creating a Lyric scene can be recorded as part of a macro. Actions not directly related to the creation of the scene, such as clicking on a window to make it active, are generally ignored. Refer to <u>Specifying Characters Using SendKeys Commands</u> for additional information.

In this example, Ctrl+Alt+Page Up has been pressed while recording in order to create a play to output operation.

| Macro    | Hotkey | File  | Description Se | cript Globals                      |   |
|----------|--------|-------|----------------|------------------------------------|---|
| Ø Macro1 |        | [new] | ActiveCanva    | as.Scene.Play PlayOutput, PlayWait | * |
|          |        |       |                |                                    |   |

The Macro symbol <sup>97</sup> does not stop flashing until the current macro is saved or abandoned.

## **Executing a Macro**

Click the Play icon local or double-click the macro name. A macro can also be executed by pressing a hotkey combination. See Setting Hot Keys.

## **Saving Macros**

Macros that are listed in the Macros dialog box can be saved individually or together when a Save is executed. Macros can be saved in two different formats:

\*.lmx:

- The \*.Imx format is a file consisting solely of ASCII text. This allows the file to be opened in any text editor. Files of this format can also be used in programs outside of Lyric.
- Opened in Lyric via the file menu, macro(s) populate the macro pane.
- Macros will be loaded automatically to the macro pane when Lyric is launched if the file is named Lyric.Imx and saved into the program folder; C:\Program Files\ChyronHego\[Version of Lyric]

#### LyricX 4.6 User Guide Page 123

\*.lyr:

• The \*.lyr format is executable only from Lyric. This format allows one individual macro to automatically execute upon reading the macro file. The \*.lyr format also allows the file to be read as a Lyric message by entering the Message Number, then pressing Read.

To save a **single macro** as an \*.lmx file or .lyr file:

• Highlight the macro in the Macro List, right click to invoke the contextual menu and select Save Macro.

To set a macro to auto execute (available for .lyr files) select the desired macro from the Auto Execute drop down box and hit Save.

To save a group of macros as an \*.lmx file or .lyr file:

- Click **Save All Macros to File** icon **I** or press **Ctrl + S** to save all macros displayed in the Macros dialog box. The Save As dialog opens.
- In the **Save In** field, navigate to where macro file is to be saved.
- In the **Save as Type** drop-down list box, select Lyric Macro Files (\*.lmx) or Lyric file (.lyr). Enter a File Name and click **Save**.

To save Global Variables, select the Save Globals check box. Global Variables are covered later in this section.

### **Opening/Reading a Macro**

Macro files in the \*.lmx and \*.lyr formats can be opened by double-clicking or from **File > Open** 

Macro files in the \*.lyr format can also be read as any other Lyric message. Any macro opened in Lyric will appear in the Macro Pane and, if selected to Auto Execute, will run on read.

Opened macros that have duplicate names as another macro in the macro list will be overwritten. This does not affect the original macro files that have been previously saved. If a macro in the Macros pane has not yet been saved, the overwrite would erase it.

## **Deleting a Macro/All Macros**

Macros can be deleted individually, or as a group, from the Macros dialog box. Global Variables are not deleted by either operation.

To delete an individual macro, right-click the macro name in the Macros dialog box. Select **Delete** from the context menu or press the Delete key and confirm.

To delete all macros click the Clear All Macros icon 🍍

## **Editing Macros**

Macros can be edited in the Script tab or the Script editor window

FOR MORE INFORMATION VISIT: HTTP://CHYRONHEGO.COM/

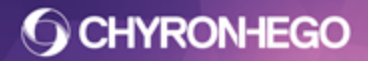

#### **Script Tab**

To edit, select the macro name to load into the Script area. The script can be tested for errors via the play button.

#### Script Code Window

Each individual macro, whether saved individually or as a group, is identified as a subroutine in the VB Script. Script from any of the subroutines can be edited.

To edit, select Script Code from the macro list context menu.

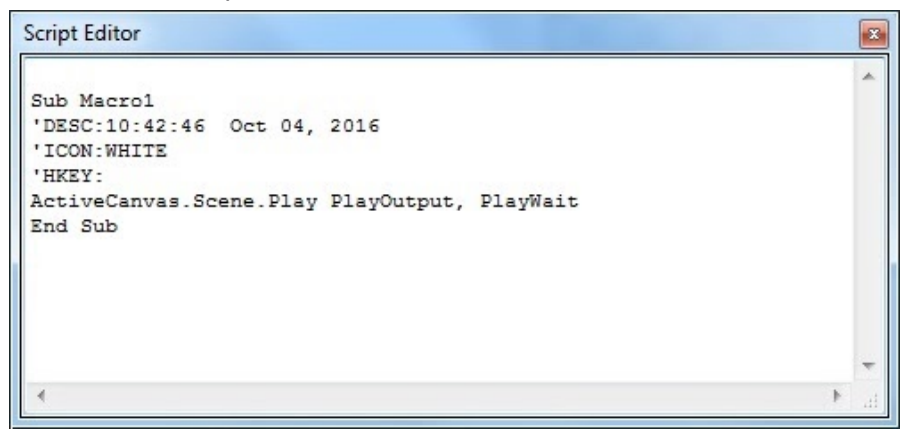

#### **Global Variables**

A Global Variable is a value that is available to all macros. It can be an absolute value or it can be determined by input from another source (such as another macro.)

Global Variables are written in the Globals tab of the Macros dialog box. Each Global Variable must be preceded by the word "public", which indicates that it is available to all macros.

Global Variables remain active until deleted or reset. Resetting the Macro Engine and Global Variables

Clicking service removes all macros from the list and resets the VB Script processor to its initial state. This is recommended when work with one set of macros is complete and a new set is to be opened. In addition, if a macro exhibits unexpected behavior or newly created macros are retaining and executing previously created scripts, resetting the macro engine can restore proper functionality.

Executing a reset also clears macros that have been created and sent via Intelligent Interface (which do not appear in the Macros dialog box.) After a reset, it may be necessary to resend the macros to Lyric.

Generally, it is desirable not to reset the Global Variables, in order to leave them available for the next set of macros.

**To Reset Macros Only:** Click Clear all Macros **To Reset Macros and Global Variables:** Click the Reset Macro Engine and Globals icon

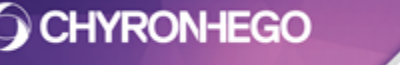

LyricX 4.6 User Guide Page 125

#### Macro List Context Menu

The macro list context menu accesses functions that allow the user to edit, delete, save, set a hotkey or rename a macro.

To display, right-click a macro name. Script Code will be disabled unless the selected macro has already been saved.

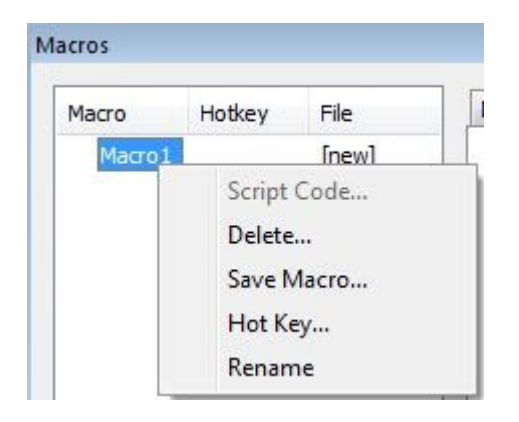

#### Setting Hot Keys and Macro Symbol Colors

Hotkeys (keyboard shortcuts) can be assigned to each macro. A color can also be assigned to the Macro symbol for easy recognition.

To set a hotkey and a macro color:

Right-click the macro name in the Macros dialog box, select Hot Key from the context menu, type the desired shortcut, and apply.

To remove hit the spacebar <None>.

| con     |   | Hot Key |
|---------|---|---------|
| 7 Red   | * | F7      |
| Aqua    |   | Apply   |
| 7 White | - |         |

#### **Renaming a Macro**

Individual macros can be renamed by right-clicking the macro name in the Macros dialog box and selecting Rename. Type the new name of the macro.

Macro names containing spaces or punctuation characters are invalid and will be rejected.

## **Description, Script and Globals Context Menu**

To display this menu, right-click in the Description, Script or Globals tab of the Macros dialog box.

| Description Script Globals   |                                                                                                    |
|------------------------------|----------------------------------------------------------------------------------------------------|
| ActiveCanvas.Scene.Play Play | Undo                                                                                                    |
|                              | Cut<br>Copy<br>Paste<br>Delete<br>Select All                                                                   |
|                              | Right to left Reading order<br>Show Unicode control characters<br>Insert Unicode control character<br>Open IME |

Standard Windows text editing functions such as **Cut, Copy, Paste, Delete and Select All** are available from this menu. If certain language packages are installed, three additional items are displayed:

**Right-to-Left Reading Order:** Right-justifies the text, and specifies that the text should be read from right-to-left. To toggle on/off, click Right-to-Left Reading Order. When active, a check is displayed next to the menu item.

Unicode Show/Insert: Currently not supported

IME: Input Method Editors are accessed from the Windows Language bar.

See Scripting for more details.

## **Scene Macros**

Previously Scene macros have been confined to a single script embedded in the message that auto executes when the message is read. Scene Macros have now been expanded to allow for a single embedded script as well as the option to execute multiple scripts loaded into the global macro pane. The scripts can be viewed in a dockable pane. They can be enabled and disabled at any time.

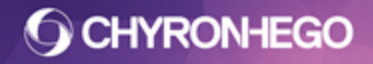

## **Opening Scene Macros**

Navigate to View > Macros > Scene

| Macro                               | Enabled      | Hotkey          |   | Script                                                                                                    |   |
|-------------------------------------|--------------|-----------------|---|----------------------------------------------------------------------------------------------------|---|
| mbedded Macro                       |              |                 |   | Set sc = ActiveCanvas.Scene                                                                                                    |   |
| tleLogo                             | $\checkmark$ | Ctrl+1          | × | If sc.name = "MEDIA" Then                                                                                                    |   |
| ATA_UPDATE                          | $\checkmark$ |                 | × | X = 1                                                                                                    |   |
| IEADSHOT_TOGGLE_MULTIPLE<br>coresON |              | Ctrl+7<br>Alt+9 | × | For i = 1 to 20<br>If sc.Exists("GP ANSWER "& i) Then<br>Set A = sc.Template("ANSWER VALUE - " & i).Text<br>End If<br>If sc.Exists("BAR - " & i) Then<br>sc.Element("BAR - " & i).KeyFrame kfXScale, Q, A * .01<br>End If<br>Next | > |

Each scene has an embedded macro script that is saved with the scene which cannot be deleted. It can be enabled and disbaled to execute from the Scene Macros pane and on message read. Scene macros will also run on Alt+T when enabled.

Additional to the embedded macro is the ability to add call macros. These are macros that are stored in the Global Macro Pane (see above)

Call macro's are referenced by name only and the script is maintained via the global macro pane. They are read only and cannot be edited via the Scene Macro Pane.

To add a macro call click the 🗬 add button. A list of all macros loaded into the global macro window appear for selection

| Macro                    | Enabled      | Hotkey |
|--------------------------|--------------|--------|
| Embedded Macro           |              |        |
| TitleLogo                | $\checkmark$ | Ctrl+1 |
| DATA_UPDATE              | $\checkmark$ |        |
| HEADSHOT_TOGGLE_MULTIPLE | $\checkmark$ | Ctrl+7 |
| ScoresON                 | $\checkmark$ | Alt+9  |
| ARROWS_OFF               |              |        |
| ARROWS_ON                |              |        |
| BG_REPLACE               |              |        |
| CLEARFB                  |              |        |
| CLIP_REPLACE             |              |        |
| CLOCK_START              |              |        |
| DATA_UPDATE              |              |        |

The macros execute in order of the list. They can be reordered by dragging them up and down the list. Duplicates are permitted.

FOR MORE INFORMATION VISIT: HTTP://CHYRONHEGO.COM/

The list can be enabled and disabled quickly by left clicking and dragging down the Enabled column

Right Click on the Column title area to hide and show columns.

| Scene Macros             |   |                                                               |
|--------------------------|---|---------------------------------------------------------------|
|                          |   |                                                               |
| Macro                    |   | Enabled Hotkey Script                                         |
| Embedded Macro           | ~ | Name of macro                                                 |
|                          | ~ | If checked, macro is executed during read and template undate |
| TitleLogo                |   | in checked, indep is executed during read and template aparte |
| DATA LIDDATE             | ~ | Macro hotkey                                                  |
| DAIA_OFDAIE              |   |                                                               |
| HEADSHOT_TOGGLE_MULTIPLE | ~ | Remove macro from call list                                   |

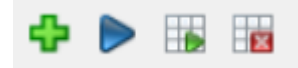

The Scene Macro controls are:

Add: Inserts a macro from the global maco pane

Play: Plays the selected macro

Play All: Plays all macros in the Scene Macros Pane

Remove All: Clears all call macros from the list

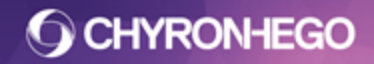

## Masking

Any visible Lyric Object Node (with the exception of 2D Text Windows) can serve as Mask Objects, including groups.

Any visible Lyric Object Node can serve as a Mask Target.

Masks can either be based on the alpha/opacity of the mask source, or the luminance values (grayscale) of the source.

## **To Open Mask Properties**

Navigate to **View > Masking**.

| king                                                                                                    |     |          |        |       |    |    |    |       |        |
|----------------------------------------------------------------------------------------------------|-----|----------|--------|-------|----|----|----|-------|--------|
| 1 2 3 4 5 6                                                                                                    | 7 8 | 9        | 10     | 11    | 12 | 13 | 14 | 15    | 16     |
| Mask                                                                                                    |     |          |        |       |    |    |    |       |        |
| Available                                                                                                    |     | Mas      | k Obj  | jects |    |    |    |       | 9      |
| Katrina Anchor BG smaller<br>OTS BG Base<br>OTS BG Buildings<br>OTS BG Buildings Yellow<br>OTS BG<br>OTS Blue Foreground3<br>Mesh_Pattern_Small2 | •   | OTS      | Mask   |       |    |    |    |       |        |
| ⇒ Add<br> Target                                                                                                    |     | <b>(</b> | Remo   | ve    |    |    | 4  | Remov | /e All |
| Available                                                                                                    |     | Mas      | k Tar  | gets  |    |    |    |       | AA     |
| Katrina Anchor BG smaller                                                                                                    | *   | Bluri    | ed B(  | G     |    |    |    |       | a AA   |
| OTS BG Base                                                                                                    |     | OTS      | Movie  | e     |    |    |    |       | a AA   |
| OTS BG Buildings<br>OTS BG Buildings Yellow<br>OTS BG<br>OTS Blue Foreground3<br>Mesh_Pattern_Small2                                             | Ŧ   | OTS      | Hilite |       |    |    |    |       | a AA   |
| ➡ Add                                                                                                    |     | <b>(</b> | Remo   | ve    |    |    | 4  | Remo  | /e All |

## **Masking Terms**

Mask Objects - The element(s) that will be used as a mask

Mask Targets The element(s) that will be masked

```
FOR MORE INFORMATION VISIT:
HTTP://CHYRONHEGO.COM/
```

**Mask Layer** A mask object and target must be on the same layer to interact with each other. Objects and Targets can be assigned to multiple layers.

All sources and targets can have one or more specified layers. Child objects inherit ancestors (group parents) layers, while also maintaining their own layer assignments.

## Options

#### Invert 🗖

The mask layer will be inverted for the selected target. If an ancestor (parent/grandparent) group node is inverted in any layer, all children will also be inverted.

#### Luma Mask

Used in situations where the user wishes to create a Soft or Shaped Mask using a 24-bit black & white image. The gradient from black to white will create a Soft Mask. 32-bit Images with Alpha can also be used. If an ancestor (parent/grandparent) group node is set to luma in any layer, all children will also be luma masks.

#### Show 🤹

When an object is set as a Mask Object, it is not rendered to the Canvas. The Show option displays a proxy of the object, for reference, during the composition of the Lyric message.

A Mask Object uses the alpha information to determine the masking amount applied to the target. This means a mask that has 100% alpha masks its target by 0% (no masking occurs), a mask with 50% alpha masks its target by 50%, a mask that has 0% alpha masks its target by 100% (total masking occurs) and so on. See illustration.

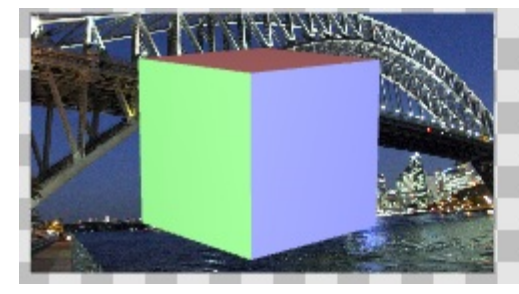

Mask Object Opacity set to 100%

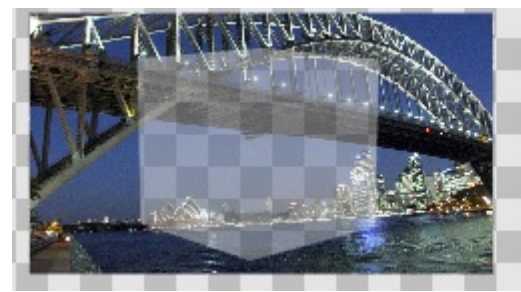

Mask Object Opacity set to 50%

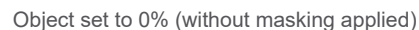

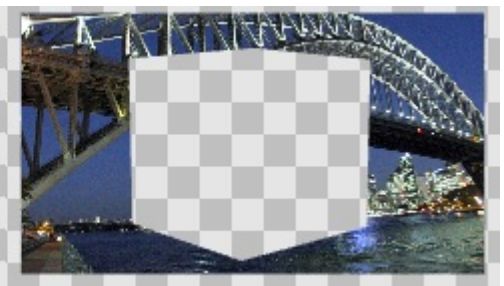

Mask Object Opacity set to 0%

Alpha is not automatically applied to the Mask Object. Therefore as Mask Objects are not visible on the canvas in 3.0 it may seem that your mask is not being applied. To rectify, adjust the alpha value via the Transform pane to apply the desired masking amount.

An image or media file that contains a shape or gradient uses the embedded alpha (or black for Luma masks) as the masked area. Again, the opacity of the mask object needs to be set to 0%

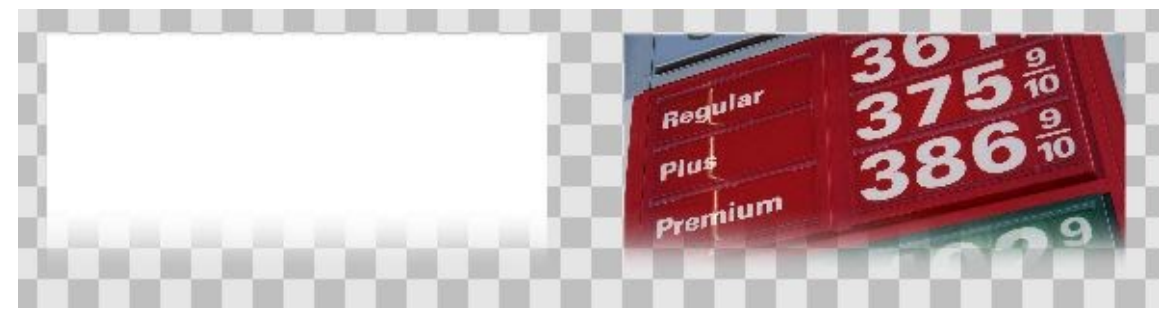

Gradient image

Gradient image as a Mask Object

## **Grouping and Inheritance**

Nodes inherit the Mask Object or Target settings from any ancestors. In other words adding a group as a Mask or Target means the children automatically inherit and discard a parent's masking information when it is either added or removed from a group. Child nodes inherit the settings of their ancestors however they are no longer added to the right side column on the masking pane. The exception to the above is 2D Text windows will not inherit a Parent Groups Mask Object settings - because 2D text cannot be a Mask Object.

#### Layers

All Mask objects and targets can have one or more specified layers. Child objects inherit their ancestors layer assignments and also maintain their own.

#### Luma 🔳

Mask Object setting Child objects will inherit this setting from their ancestors.

#### Invert 🗹

Target setting Child objects will inherit this setting from their ancestors.

#### Anti Aliased AA

Antialiasing improves the quality of the masked edge. By default, mask targets are not antialiased in order to prefer performance. Antialiasing should always be disabled if the mask source has only straight edges as it gives no benefit.

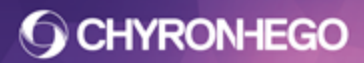

#### LyricX 4.6 User Guide Page 132

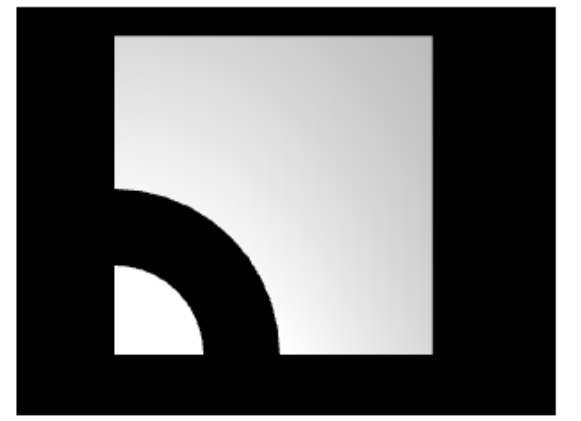

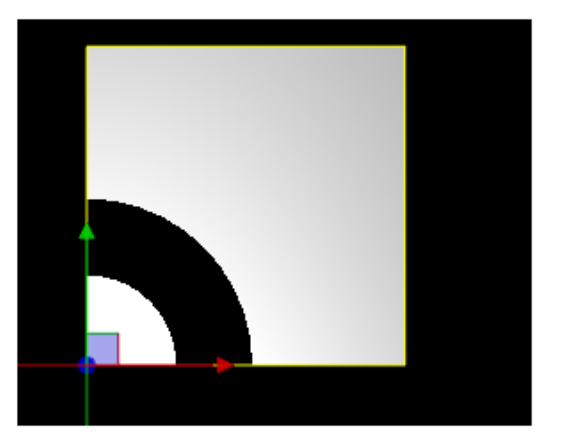

Antialiased

Non-antialiased

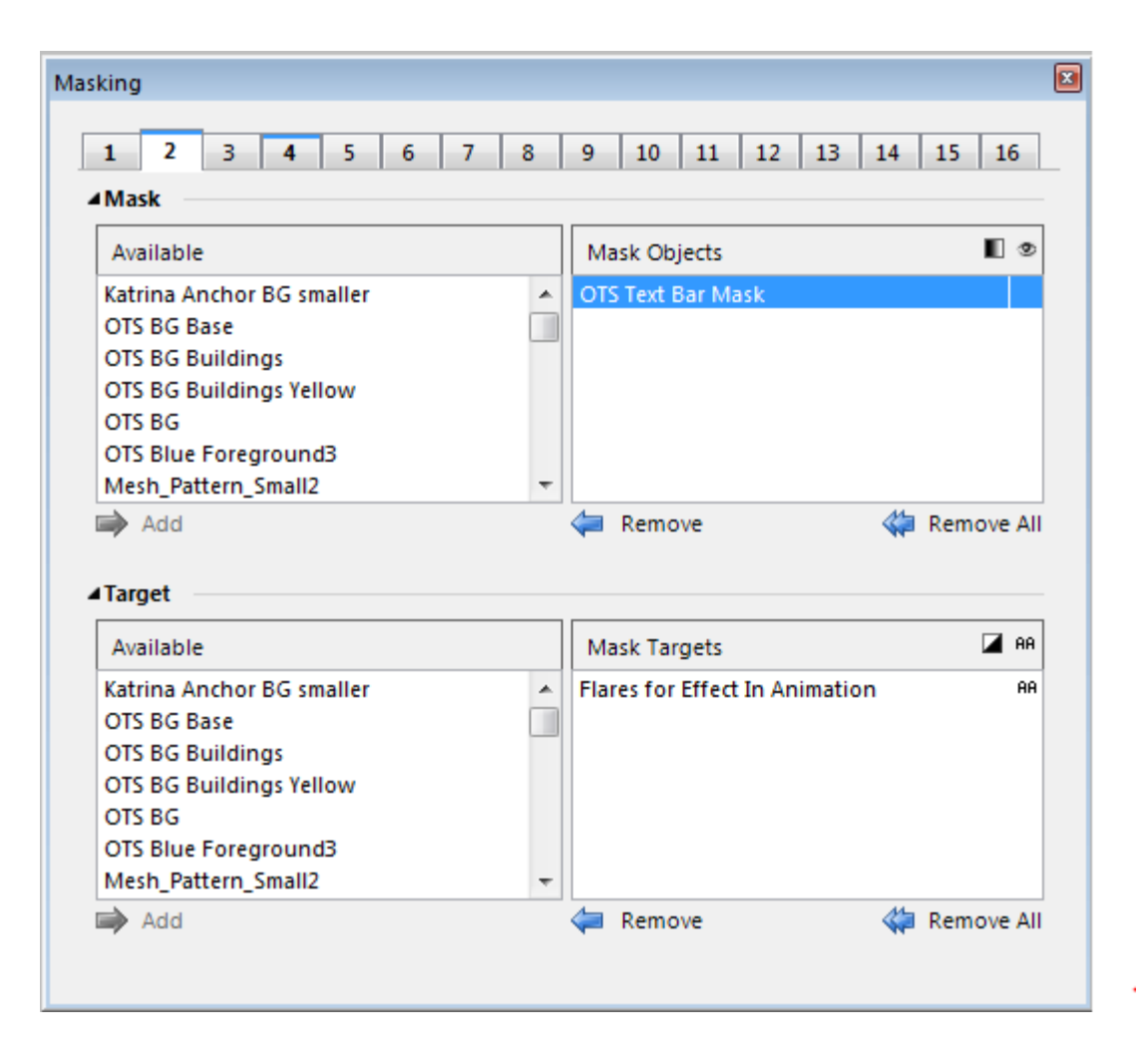

#### UI

When a node is selected, if it is assigned to a layer, a blue line will appear on the layer tab for that layer. Layers that have targets or mask objects assigned to them will be bold.

In the example above, 'OTS Text Bar Mask' is active in both Layer 2 and 4. Layers 1, 2 and 4 have got active masks or targets on them.

FOR MORE INFORMATION VISIT: HTTP://CHYRONHEGO.COM/

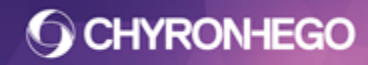

## **Masking Performance Tips**

#### Antialiasing

Only use Antialiasing if required, there will be a performance hit.

#### Layers

A mask 'bank' is a collection of 4 mask layers. Layers 1-4 define bank 1, layers 5-8 define bank 2 etc. (16 layers create 4 mask banks)

For maximum performance, it is advised to try and keep each mask target in the minimum number of banks possible. For example, if you need a target at 3 distinct layers, choose layers that are all in the same bank, when possible. There is a slight performance hit for each additional bank a target is in after the first.

## **Metrics**

#### View > Metrics.

The Metrics Pane displays the time (in milliseconds) to render frames. It is only active when playing scenes to output (or virtual output). The Metrics Pane will display the metrics for the currently active FB. In other words, if you're playing out to 2 FBs at once, when you activate a FB (click the FB button on the Playout pane), the Metrics Pane will update with the metrics for that FB.

*Warning*: The Metrics Pane should not be open during on air playout as it uses system rendering resources.

For smooth playout (no stream errors), the frame times must be no greater than 16.67 milliseconds for progressive standards and 33.34 milliseconds for interlaced standards. The line graph above will shift towards a red color when approaching this limit.

The results are dependent upon the system the messages are played out from. Results will vary between systems and between output standards.

## Options

#### **Clear Data**

The data can be cleared by right-clicking inside the pane and clicking 'Clear Data'. This allows for resetting the min/max and average timings in order to recalculate these metrics for subsequent scenes sent to air.

#### LyricX 4.6 User Guide Page 134

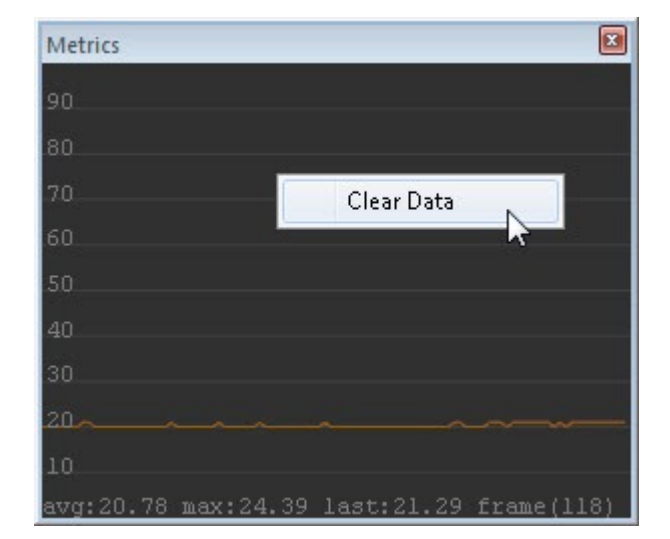

## **Parameters List**

Parameters are considered storage containers for data values. Parameter data values can be used in Lyric Scenes, Data Object Sources, Data Object Filters, Macros and are accessible through LEIF. Parameters can be available to all scenes (Application Parameters) and or a single scene (Scene Parameters). The Parameters pane allows parameters to be created, modified, deleted and bound to Lyric elements. Parameters can also be created and modified through a Macro, LEIF or Intelligent Interface.

**Application parameters** are global and available to all scenes. **Scene parameters** are saved with a scene, and available only when that scene is recalled.

## **Creating and Modifying Parameters from Lyric**

Navigate to View > Parameters List.

| Parameters                    |                                 |                                 |       | X |
|-------------------------------|---------------------------------|---------------------------------|-------|---|
| Parameters Timeline           |                                 |                                 |       |   |
| Application Scene             |                                 |                                 |       |   |
| 🕁 Add 😑 Remove                |                                 |                                 |       |   |
| Name                          | Value                           | Bindings                        | Туре  |   |
| Sub Line                      |                                 | Sub Line ×                      | Text  | - |
| Extra Crawling Text           |                                 | Extra Crawling Text ×           | Text  | - |
| OTS Movie                     | I:\ChyronHego Lyric Demo\Movies | OTS Movie ×                     | Movie | - |
| OTS Main Text {OTS Main Text} | Top Line OTS Text               | OTS Main Text {OTS Main Text} 🗙 | Text  | - |
| Parameter                     |                                 |                                 | Text  | • |
|                               |                                 |                                 |       |   |
|                               |                                 |                                 |       |   |

- Name Identifies the specific parameter when fetching the value.
- Value A string of text, such as text content, or a file path.
- **Bindings** Lyric element(s) in the scene that are bound to the Parameter. In the case of Application, all the bound elements in currently open scenes

• **Type** - Is a optional field that is stored to determine the type of element bound. In most case this field is not used.

The above Parameters List shows 3 parameters. The Names of these (Team Home, Team Away and innings) are identifiers and will not change. However, the Value for these parameters are dynamic and will change every game and innings.

## Adding, editing and deleting Parameters

Parameters can be added manually using the 'Add' button, or by dragging directly from the Update Ordering list

## **Binding Parameters to Updateable fields**

Parameters are bindable directly to any updateable scene element. The Bindings field can be typed in, clicked on to present a dropdown of all the updateable elements in the scene, or elements can be dragged

| Parameters        |                 |                            | × | Up | date | ordering            |          | ×       |
|-------------------|-----------------|----------------------------|---|----|------|---------------------|----------|---------|
| Application Scene |                 |                            |   | 3D | Tem  | plate ≻ Sub Line    | 2        | show 🕶  |
| 🔂 Add 😐 Re        | move            |                            |   |    | т    | Node Name           | Path     |         |
| Name              | Value           | Bindings                   |   | 2A | 1    | Sub Line            | Master ( | Group>( |
| Paramter 1        | Factory Blast   | OTS Main Text {OTS Text} 🚿 | ¢ | 24 | 1    | Extra Crawling Text | Master ( | Sroun>( |
| Parameter 2       | I:\ChyronHego L | OTS Image ×                |   | 30 | -    | OTS Image           | Master ( | Sroun>( |
| Parameter         |                 | k                          |   | 20 | 1    | OTS Main Text {O    | Master ( | Group>( |
|                   |                 |                            |   | •  | _    |                     |          | Þ       |

into the bindings field from the Update Ordering Pane.

#### **Binding Keyframes**

Attribute keyframes can also be bound by by ALt+Ctrl clicking and dragging to the Parameters pane or by marking as updateable, and then they will be available in the Parameters dropdown.

| Timeline   |           |        |   |            |         |           | д        | ×          | Parameters           |         |                             |      | д 🔝 |
|------------|-----------|--------|---|------------|---------|-----------|----------|------------|----------------------|---------|-----------------------------|------|-----|
| M 4        | 4   4     |        |   |            |         | 0:00:06.1 | 7 🗧 🔒    | <b>?</b> . | Application Scene    | 2       |                             |      |     |
| Default    | -         |        |   |            |         |           |          | •          | 🕆 Add 📁 Remove       |         |                             |      |     |
| Show All   | ***       |        |   | Of         |         | 150f      | 7        | *          | Name                 | Value   | Bindings                    | Туре |     |
| <u>ه</u> ه | Pod       |        |   | •          | <b></b> |           |          |            | Pod Default XPositio | -1.1754 | Pod Default XPosition KF2 💌 | Text | -   |
| 0          | XPosition | -1.175 | Π | \$         | 0       |           |          | -          | Pod Default YPositio | 0.6376  | Pod Default YPosition KF2 × | Text | -   |
| 0          | YPosition | 0.638  |   | $\diamond$ | 0       |           |          |            |                      |         |                             |      |     |
| 0          | ZPosition | -2     |   | $\diamond$ |         |           |          |            |                      |         |                             |      |     |
| 0          | XRotation | 0      |   | $\diamond$ |         |           |          |            |                      |         |                             |      |     |
| 0          | YRotation | 0      |   | $\diamond$ |         |           |          |            |                      |         |                             |      |     |
| 0          | ZRotation | 0      |   | $\diamond$ | -       |           |          |            |                      |         |                             |      |     |
|            |           |        |   | [11]       |         | 00:       | 01:57.23 |            |                      |         |                             |      |     |
|            |           |        |   |            | ↔  =    | - 0       | +        | Ŧ          |                      |         |                             |      |     |

FOR MORE INFORMATION VISIT: HTTP://CHYRONHEGO.COM/

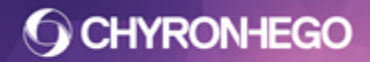

## **Updating Values**

When an element is bound to a parameter, either the parameter or the element will inherit the value from the other. A parameter with no value will inherit the value of the object it is first bound to. Conversely If a Parameter already has a value, when bound the Object it is bound to will inherit the Parameter Value instead.

#### **Macros and Parameters**

Macros can be used to create, edit and delete parameters. This can be very useful when content is shared to new machines that don't have the parameters already configured, and will ensure the Name of the Parameter is consistent as it is referenced in the Data Objects.

#### Macro to add a Parameter to the list

'Fetch the Parameter List Set PList = ActiveCanvas.Scene.GetParameterList 'Add the listed parameter PList.AddParameter "Test Parameter", "Here is the Value"

# Macro to edit a Parameter with a Pop Up to ask operator for new value.

'Fetch the Parameter List
Set PList = ActiveCanvas.Scene.GetParameterList
'Set the Parameter
Set Param = PList.GetParameterByName("Test Parameter")
'Create an input box to ask for the new value
a = InputBox ("Enter New Value Here")
'Display the value back to the operator to check
msgbox a
'Change the Test Parameter to the new entered value
Param.Value = a

### Macro to delete a Parameter to the list

'Fetch the Parameter List Set PList=ActiveCanvas.Scene.GetParameterList 'Remove the listed parameter PList.DeleteParameter "Test Parameter"

#### Using Parameters as Data Object Queries or Source

A parameter can be used to in the place of a query or a URL in the Data Object. Application and Scene parameters can be used. The syntax follows:

For a Scene Parameter - {Scene::ParamName} For an Application Parameter - {ParamName}

FOR MORE INFORMATION VISIT: HTTP://CHYRONHEGO.COM/

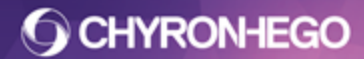

## Using a Parameter in the Place of a URL

| Application | Juene                        |                                                                                                    |         |
|-------------|------------------------------|----------------------------------------------------------------------------------------------------|---------|
| 📥 Add 💥     | Remove                       |                                                                                                    |         |
| Name        | Value                        |                                                                                                    |         |
| AimortCode  | http://w1a                   | veather any /vml /ourrent_obs /display.php?stid=K IFK                                                                                                    |         |
| Alponcode   | 1100.7711                    | weather.gov/xm/carrent_obs/display.php?stid=rwrrt                                                                                                    |         |
|             |                              |                                                                                                    |         |
|             |                              |                                                                                                    |         |
|             |                              |                                                                                                    |         |
|             |                              |                                                                                                    |         |
|             |                              |                                                                                                    |         |
|             |                              |                                                                                                    |         |
| Dete Ohio   | act Cattings                 |                                                                                                    |         |
|             | ect settings                 | a second second s |         |
| So          | ource                        | 2 Participant                                                                                                    |         |
| So          | ource                        |                                                                                                    | 🖨 Back  |
| So So       | ource<br>URL                 | { '{scene::AirportCode}' }                                                                                                    | 🖨 Back  |
| So So       | ource<br>Web<br>URL          | { '{scene::AirportCode}' }                                                                                                    | 🖨 Back  |
| So          | ource<br>Web<br>URL<br>Table | { '{scene::AirportCode}' }<br>web                                                                                                    | Je Back |
| So          | Web<br>URL<br>Table          | { '{scene::AirportCode}' }<br>web<br>web/current_observation                                                                                                    | Je Back |
| So          | Web<br>URL<br>Table          | { '{scene::AirportCode}' }<br>web<br>web/current_observation<br>web/current_observation/copyright_url                                                                                                    | Je Back |
| So          | ource<br>Web<br>URL<br>Table | { '{scene::AirportCode}' }<br>web<br>web/current_observation<br>web/current_observation/copyright_url<br>web/current_observation/credit<br>web/current_observation/credit_UBL                                                                                                    | Je Back |
| So          | ource<br>Web<br>URL<br>Table | <pre>{ '{scene::AirportCode}' } web web/current_observation web/current_observation/copyright_url web/current_observation/credit web/current_observation/credit_URL web/current_observation/dewpoint_c</pre>                                                                                                    | Je Back |
| So          | ource<br>URL<br>Table        | { '{scene::AirportCode}' }<br>web<br>web/current_observation<br>web/current_observation/copyright_url<br>web/current_observation/credit<br>web/current_observation/credit_URL<br>web/current_observation/dewpoint_c<br>web/current_observation/dewpoint_f                                                                                                    | ∉ Back  |

## Using a Parameter in place of a portion of a query

| Parameters        | Ф 🖬                         |
|-------------------|-----------------------------|
| Keyframe Graph P  | laylist Parameters Timeline |
| Application Scene |                             |
| 🖶 Add 💥 Remo      | ve                          |
| Name Val          | lue                         |
| CountryParam Swe  | eden                        |
|                   |                             |
|                   |                             |
|                   |                             |
|                   |                             |
|                   |                             |

## LyricX 4.6 User Guide

Page 138

| Filter<br>Column                                               | Edit                                  |
|----------------------------------------------------------------|---------------------------------------|
| Use All Rows                                                   |                                       |
| All Rows Where Column                                          | • • • • • • • • • • • • • • • • • • • |
| Output Custom Query                                            |                                       |
| message/Title/MedalCount/Medal_Count_Listing Medal_Count_Count | ry='{Scene::CountryParam}']           |
|                                                                |                                       |

FOR MORE INFORMATION VISIT: HTTP://CHYRONHEGO.COM/

## Playlist

The Playlist is composed of a list of messages to be played out with parameters that control the playout of each item. When a message completes playout, the Playlist proceeds to the next specified message.

The playlist plays scenes to the output(s) from a single control. Playlists can be automated or controlled manually. Additionally, they allow for adding prebuilt animation Effects between messages.

When used in conjunction with MOS newsroom applications, a Playlist can be remotely built and edited. If necessary, Playlist execution can be manually overridden.

|      |         | 1 1       |        | 1 1 1         |           |          |                |
|------|---------|-----------|--------|---------------|-----------|----------|----------------|
| Line | Control | Parameter | Effect | Speed Channel | File Name |          | 22:29:47:18    |
| 0    |         |           |        |               |           | <b>^</b> | Play           |
| 1    |         |           |        |               |           |          | Thay -         |
| 2    |         |           |        |               |           |          | Take           |
| 3    |         |           |        |               |           |          | Stop           |
| 4    |         |           |        |               |           |          | TC Relative To |
| 5    |         |           |        |               |           |          |                |
| 6    |         |           |        |               |           |          | Configuration  |
| 7    |         |           |        |               |           |          |                |
| 8    |         |           |        |               |           |          |                |
| 9    |         |           |        |               |           | -        |                |

A Playlist can consist of up to 500 lines. Each line specifies the playout parameters of a Lyric message, including file name, Output Channel and transition effect.

## **Opening a Playlist**

- 1. Navigate to File > Open
- 2. Navigate to the .ply file
- 3. Click Open.

If a Playlist pane is already opened, it will populate. If not, Lyric opens the pane and populates the playlist.

| Line | Control      | Parameter   | Effect | Speed | Channel | File Name                                               | 22:44:32:07    |
|------|--------------|-------------|--------|-------|---------|---------------------------------------------------------|----------------|
| 0    | Timecode     | 00:00:00:00 |        |       | 1       | I:\Project Folder\Messages\News\10_Breaking News.lyr 🔺  | Play           |
| 1    | Delay        | 00:00:00:00 |        |       | 1       | I:\Project Folder\Messages\News\100_Live Bug.lyr        | Fidy           |
| 2    | Wait For Key |             |        |       | 1       | I:\Project Folder\Messages\News\200_Lowerthird.lyr      | Take           |
| 3    | Wait For Key | [ ]         |        |       | 1       | I:\Project Folder\Messages\News\300_Headshot.lyr        | Stop           |
| 4    | Goto         | I           |        |       | 1       | I:\Project Folder\Messages\News\5_Clock_and_Weather.lyr | TC Relative To |
| 5    | GPI          | [ ]         |        |       | 1       | I:\Project Folder\Messages\News\700_Bullet Points.lyr   |                |
| 6    | Loop         | 000,000     |        |       |         |                                                         | Configuration  |
| 7    | Skip         | [ ]         |        |       |         |                                                         |                |
| 8    |              | I           |        |       |         |                                                         |                |
| 9    | 1            | 1 1         |        |       |         | _                                                       |                |

Playlists have their own folder in Lyric's Default Project Folder.

## **Clearing the Playlist**

- 1. Right Click over the Playlist Lines.
- 2. Select New Playlist.
- 3. Alternatively, open a new playlist file.

### Saving a Playlist

- 1. Set focus on the Playlist pane.
- 2. From the File Menu select, Save As.

The playlist saves as a .ply format.

### **Navigating the Playlist**

Click the Line number to highlight an entire line.

Right Click in the line area to invoke the contextual menu. This allows the list to be edited. Lines can also be a manipulated using the shortcuts in this menu. Details about New Playlist, Effect Properties and Set as Default are detailed further in this document.

|   |                                     | The realized |        |
|---|-------------------------------------|--------------|--------|
| 1 | T-\Project Folder\M<br>New Playlist | essanes\New  | folder |
| 1 | Undo                                | Ctrl+Z       | v fol  |
| L | Cut                                 | Ctrl+X       | w fo   |
| 1 | Сору                                | Ctrl+C       | \5_0   |
| 1 | Paste                               | Ctrl+V       | folde  |
|   | Delete                              | Del          |        |
|   | Insert                              | Ins          |        |
| _ | Apply                               | Ctrl+A       | ⊢      |
| _ | Add Offset                          | Ctrl+0       | ⊨      |
|   | Swap                                | Ctrl+W       |        |
|   | Effect Properties                   |              | h      |
|   | Set As Default                      |              |        |

Use the cursor keys  $\uparrow\downarrow \longleftrightarrow$  to navigate. When using the  $\longleftrightarrow \rightarrow$  keys to navigate and the cursor reaches a field that accepts text entry, the cursor steps through the text before proceeding to the next field.

When the cursor is in a Line, Control, Effect or Channel field, press Page Up or Page Down to navigate up or down in five-line increments.

Press Home to move to the top of the playlist. End moves the cursor to the next instance of an End control, or to the final line of the Playlist that contains an entry.

The Take key can be assigned to a hotkey via Configuration.

The Playlist scrolls when in use, based on a fixed number of lines or a percentage. This value is set in the Playlist Configuration dialog box.

Esc halts playlist execution and exits the Playlist.

## **Playlist Columns**

#### Current Message on Output Indicator

The currently displayed message in the Playlist is indicated by the green square located at the left side of the Playlist. During playout, the indicator proceeds line-by-line through the Playlist.

During Playlist execution, the Playlist automatically scrolls to display upcoming events.

#### Current Take Line Indicator

The Current Take Line Indicator identifies the Playlist line that will be executed next. When a line is executed, the Current Message on Output Indicator moves to the same line as the Current Take Line Indicator, and the two indicators are briefly positioned on the same line II. The Current Take Line Indicator then moves to the following line.

The Current Take Line Indicator can be moved to a different line using one of the following methods:

- Click to the left of a line.
- Ctrl + ↑ or Ctrl + ↓ to move the Current Take Line Indicator up or down in one-line increments.
- Ctrl + Page Up or Ctrl + Page Down to move the Current Take Line Indicator up or down in five-line increments.
- Ctrl + Home to move the Current Take Line Indicator to the first line of the Playlist.
- Ctrl + End to move the Current Take Line Indicator to the next instance of an End (control event) or to the final line of the Playlist.
- Trigger a GPI to move the Current Take Line Indicator up or down in one-line increments.

#### Line

The number in the Line column identifies the Line number for each event on the Playlist from **0-499**.

## Control

Control determines how the message is triggered. This field cannot be set until a File Name field is entered.

To select a Control, use one of the following methods:

• Click the Control field, then the Spacebar to toggle through the Event options.

• Press the first letter of the name of the Control.

Types of Control:

- Wait for Key pauses the playlist until the user presses any key, excluding Esc. The Status Bar displays the prompt "Waiting for Keypress" until a key is pressed to execute the message. Wait for Key does not use a Parameter setting. Pressing the Esc key stops Playlist execution.
- **Delay** pauses after the completion of the execution of the previous Line for a duration set in the parameter column. The current line is then executed after the specified Delay duration.

FOR MORE INFORMATION VISIT: HTTP://CHYRONHEGO.COM/

#### LyricX 4.6 User Guide Page 142

• **Loop** causes the Playlist to return to a line specified in the Parameters field for a specified number of iterations. Two values are entered in the Parameters field. The format of the field is 000,000. The Line number to which the Loop should return is entered in the three-digit area to the left of the comma. The iterations, or number of times the message should loop, is entered in the three-digit area to the right of the comma.

In the following illustration, Line 5 loops back to line 4, and repeats this loop 3 times, as specified by the Parameter setting 004,003. List execution resumes after the specified number of loop iterations.

| Line | Control      | Parameter   |  |
|------|--------------|-------------|--|
| 0    | GPI          |             |  |
| 1    | Timecode     | 00:00:00:00 |  |
| 2    | Delay        | 00:00:00:00 |  |
| 3    | Wait For Key | 1           |  |
| 4    | Delay        | 00:00:00:00 |  |
| 5    | Loop         | 004,003     |  |

- **Timecode** specifies a Timecode at which to trigger the execution of the line.
- **Skip** causes the Playlist to skip the Line on which it appears, and move to the next line.
- End control causes the Playlist to halt and the Current line indicator to return to line 0. A line containing the End control is automatically added after the last valid line in the Playlist. Any Message listed in the "File Name" field on the same line as an End control is not played to output.
- **GoTo** specifies a skip to a specified line in the Playlist. The line number is entered in the Parameter field. Any Message listed in the "File Name" field on the same line as a Goto control is not played to output.
- **GPI** The Playlist can trigger output of a GPI to an external system, or cause the system to await input of a GPI signal before continuing with subsequent events. It is recommended that a GPI, which is already assigned as a Global GPI, not be assigned to trigger a Playlist event, as it could cause a potential conflict. Set the GPI number in the Parameter field.

A number of the Control functions require additional Parameters, such as number of Loops, Delay duration, Timecode times, etc.

#### Effect

Effect sets a transition effect that executes at the beginning of the message.

- Click inside the Effect column on the desired line,
- Right Click and Select **Effect Properties**, or press the first letter of the name of the Effect.

Playlist Effect settings override Default Effect settings specified in the Config menu.

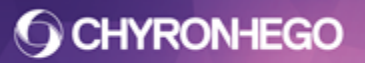

### **File Name**

File Name specifies the file to be recalled. Accepted files are Lyric files and Auto Executable Macro files saved as .lyr.

Files other than graphics and Macros files that have the .lyr extension, such as Default Effects, should not be used in a Playlist. Macro files with the . Imx extension can not be used.

#### **Entering Files in the Playlist**

To enter a File Name, choose one of the following methods:

- **Type** the File Name and include, if necessary, the full filepath.
- **Drag-and-drop** the file from the Browser or a Windows Explorer-type window. The full filepath is automatically entered in the File Name field.

After the file name is entered, the Enter key advances the cursor to the File Name field for the next line.

#### **Recalling Numeric Messages from the Default Message Path**

If the File Name is completely numeric, (no decimals or other symbols or letters) only the Message Number needs be entered. The leading zeros and the extension can be omitted. Example: 35849.

Numbers must be entered from the keyboard, not the number pad.

If the File Name is alphanumeric, (contains numbers and/or symbols and/or letters), only the File Name and the extension must be entered, not the entire filepath. Example: 2003\_Sports\_Intro.lyr

#### Recalling Messages from a location other than the Default Message Path

If the File Name is completely numeric (no decimals or other symbols or letters), the entire filepath, including leading zeroes, must be entered. Example: I:\News Graphics\000358490.lyr

If the File Name is alphanumeric, (contains numbers and/or symbols and/or letters), the entire filepath must be entered.

Example: I:\ News\_Graphics\Election\_Coverage\_Opening.lyr

## Channel

Channel specifies the output channel on which the effect will execute. Type the desired Channel Number to assign.

If a Channel is not assigned to a Playlist line, the message does not play to output!

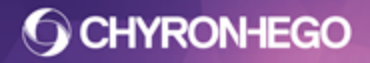

### **Timecode Display Indicator**

The Timecode Display, located at the top right of the Playlist, displays the current Timecode. The Timecode is by default, time from the system's or PC's clock, unless the system is connected to an external source of Timecode. To use an external Timecode source, the ChyronHego hardware must be configured.

## **Playlist Buttons**

Play

executes the entire playlist at the location of the Current Take Line Indicator.

#### Take

A keyboard shortcut can be set to execute a Take.

In the Take Keyboard Shortcut area, enter a key in the Key field. F5 is the default setting. If desired, select (click) the Ctrl, Alt and/or Shift checkboxes.

Clicking Take preloads the next message in the Playlist. Clicking Take again plays the message to air as programmed in the Playlist, and simultaneously preloads the following message. The Take button behaves like the Read Next function.

Typically, when using Take to move through a Playlist, the Control specified in a Playlist line should be Delay set to 00:00:00:00. This means the message executes to air immediately when Take is clicked.

#### Take

Take

The Take button appears red until clicked the first time.

If Play is used to execute the playlist, Take cannot be used unless Playlist execution is first stopped by pressing the Stop key. When the Take button is unavailable, it is grayed out. The Take button is also grayed out when a Playlist line is in progress, or the system is waiting for a Keypress.

The Take button appears green when it becomes available for use.

Take The Take button appears yellow when Cue Clip is enabled, and a Clip programmed into the Playlist is ready to play. Refer to Playlist Configuration, later in this section , for information on Cue Clip.

The Take button can be assigned a GPI Shortcut or a Keyboard Shortcut, eliminating the need to use the mouse to execute a Take during execution. Refer to Setup Take later in this section , for details on setup.

Stop halts Playlist execution. Playlist execution can be resumed at the current Line by pressing Play or Take. The Stop button is available only when execution of a Playlist line is in progress. It otherwise appears grayed out.

A Playlist can also be stopped in order to read messages that are not in the Playlist. Playlist execution can be resumed as just described.

**TC Relative To** 

See <u>Using Timecode in a Playlist</u> below for details.
**O CHYRONHEGO** 

# **Playlist Configuration**

Playlist parameters (such as GPIs, Take hotkey, default settings and other options) are set in the Playlist Configuration dialog box, which is accessed by clicking the **Configuration** button.

|                       | Playlist CDIs           |             | Take Keybo    | ard Shortcut |  |
|-----------------------|-------------------------|-------------|---------------|--------------|--|
| Line Un GPT:          | Playlist GP15           |             | Kan 5         |              |  |
|                       | No Valid GPIs Available |             |               | Ctrl Clear   |  |
| Line Down GPI:        |                         |             |               |              |  |
|                       | No Valid GPIs Av        | ailable     | Shift         |              |  |
| Take GPI:             | No Valid GPIs Av        | ailable     | Clip Player ( | Options      |  |
| Default Playlist Line | 2                       |             |               |              |  |
| Control               | Parameter               | Effect      | Speed         | Channel      |  |
| Scroll Offset         | Previe                  | w Options   |               |              |  |
| 50 💿 Li               | ines Ena<br>ercent      | ble Preview | ОК            | Cancel       |  |

# **Playlist GPIs**

GPIs can be used to move the Current Take line up or down, and to execute a Take. Before a GPI can be specified in the Playlist Configuration dialog box, it must be configured via Config > Hardware.

Once the GPIs have been configured, it can be specified in the Playlist Configuration dialog box.

|                | Playlist GPIs      |
|----------------|--------------------|
| Line Up GPI:   | Playlist Line Up   |
| Line Down GPI: | Playlist Line Down |
| Take GPI:      | Playlist Take      |

- The Line Up GPI moves the Current Take Line Indicator up one line.
- The Line Down GPI moves the Current Take Line Indicator up one line.

• The **Take** GPI executes a Take at the line at which the Current Take Line Indicator is positioned.

# **Clip Player Options**

Cue Clip enables the first frame of a clip to display when a message containing the clip is read from the Playlist using the Take function. The clip behaviour however is best controlled via the Clip settings settings within each message.

# **Default Playlist Line**

To facilitate the setup of Playlist entries, default values can be set for Control, Parameter, Speed, Effect and Channel. A default setting can be set or modified for one, more than one or all parameters. The Default Playlist Line area in the Playlist Configuration dialog box is composed of display-only fields that cannot be edited from within the dialog box.

To set default values for the Playlist:

- 1. In the Playlist, enter a filename in the File Name field. The File Name can be typed, or dragged from the Browser or a Windows Explorer-type window. A file name must be in the File Name field in order for the default setting to be saved.
- 2. Set the Control, Parameter, Speed, Effect and Channel parameters as desired.
- 3. Highlight the desired columns, If setting or modifying all parameters, click the Line Number of the line from which the parameters are to be saved. The entire line should be highlighted, Or hold down the Ctrl key while clicking the desired columns.
- 4. With the columns highlighted, Right-click to display the Playlist context menu.
- 5. Select Set as Default. Whenever a new file is added to the Playlist, the default settings automatically populate the fields.

# Scroll Offset

When the Playlist executes, the Current Message on Output Indicator and the Current Take Line Indicator progress through the Playlist. The view of the Current Take Line, i.e., the line that is to be executed next, can be set to display a set number of lines from the top of the Playlist, or as a set percentage of total lines from the top of the Playlist.

For example:

If the Scroll Offset is set to 4 lines, then the Current Take Line Indicator always displays at the fourth line from the top of the Playlist.

If nine lines are currently displayed in the Playlist, and Scroll Offset is set to 30%, then the Current Take Line Indicator displays at third line down from the top of the Playlist.

# **Preview Options**

Enable Preview:

• When Enable Preview is active (checked), the Playlist transfers the display frame of the message to the Preview Channel when the message is read to the Canvas.

Auto Preview:

• When Auto Preview is enabled (checked), automatically loads the next message in the canvas when the Current Take Line Indicator changes position

• When Auto Preview is disabled (unchecked), does not automatically load the next message in the canvas when the Current Take Line Indicator changes position

### Using Timecode in a Playlist

Timecode can be referenced by the Playlist in three different manners:

• **System Timecode** - The Playlist line executes when the System Timecode matches the Timecode specified in the Control Parameter. To execute Playlists in this manner, TC Relative To should be disabled (unchecked).

When the **TC Relative To** checkbox is unchecked, the Timecode is the same as System Timecode. The Timecodes Relative To dialog, when checked, allows for 2 options:

- **Relative to Play** The Playlist sets its own starting timecode as 00:00:00:00 for each execution. All Timecode Control Parameter settings within the Playlist are calculated from the 00:00:00:00 starting timecode.
- **Relative to Start Time** The Playlist adds the Start Time set in the Timecodes Relative To dialog box to all of the Timecode Control Parameter settings in the Playlist. The Playlist waits for the System Timecode to match the recalculated Timecode in each Playlist line that has a Timecode Control before executing the line.

### To set a Timecode Control for a Playlist line

- 1. At the desired line, select Timecode in the Control field.
- 2. In the Parameter field, enter the Timecode at which the line should execute.
- 3. When the Playlist is executed, the line executes at the point where the System Timecode matches Timecode as set in the Control field, or it reaches a specified relative Timecode as set in the TC Relative To area at the right of the Playlist.

If Timecode is set 5 minutes or less ahead of the current System Timecode or specified relative Timecode, the line executes immediately when it is reached.

If Timecode is set earlier than 5 minutes ahead of the current System Timecode or specified relative Timecode, the line delays execution until the System Timecode matches the set or relative Timecode.

# **Playout Panel**

## **Opening the Playout Panel**

Navigate to View > Playout Panel. The Playout window is displayed:

| Playout                            | × |
|------------------------------------|---|
| Transfer Play                      |   |
| Frame Buffer 1                     |   |
| Transitions for 400 - (Lowerthird) |   |
| Effect Out                         |   |
|                                    |   |
|                                    |   |
|                                    |   |

### **Opening Playout Tools**

Navigate to **View > Toolbars > Playout Tools**. The following window is shown:

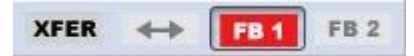

When using multiple frame buffers, ChyronHego recommends incorporating the playout tools in conjunction with the playout panel in order to playout messages across all frame buffers in the system. The below shows the Playout Tools docked within the Playout Panel.

| Playout                                          | × |
|--------------------------------------------------|---|
| XFER 🔶 FB1 FB2                                   |   |
| Transfer Play                                    |   |
| Frame Buffer 1                                   |   |
| Transitions for 400 - (Lowerthird)<br>Effect Out |   |
|                                                  |   |
|                                                  |   |

**O CHYRONHEGO** 

LyricX 4.6 User Guide Page 149

### **Controls On the Playout Tab**

The Playout Panel contains **Transfer** and **Play** buttons, as well as groups for each available frame buffer and a group detailing the available Transitions in the currently selected message.

| Transfer         | Stop              |             |
|------------------|-------------------|-------------|
| rame Buffer 1    |                   |             |
| Untitled         | 1                 | 538         |
| rame Buffer 2    |                   |             |
| Untitled         | 45                |             |
| ransitions for 4 | 5 - Game Show Sci | ore         |
| Default          | Effect Out        | OFF         |
| ON               | Reset Away        | Update Aw   |
| Update Aw        | Reset Home        | Update Ho   |
| Update Ho        | Timer OFF         | Timer ON    |
| Effect In        | GPI               | Timer Start |

#### **Play Button**

The play button sends a message from the Canvas to the output. Play uses the Effect In transition (when available) or the Default transition.

The Play button toggles to Stop, and changes to red, once a selected message has been played. Stop ends the message rendering/playing on output. It does not remove it from the output.

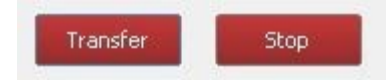

#### **Transfer Button**

The transfer button sends a message from the Canvas to the output via the Default transition, but does not render it (i.e. not playing). Likewise, a message that is on output can be transferred back to the canvas. Again, the message is delivered back to the Canvas and does not play its Effect Out (if available).

#### **Frame Buffers**

Each button inside a frame buffer group is labeled with its corresponding message. A message is selected by clicking the desired frame buffer, and then clicking the desired message button.

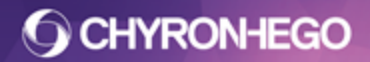

### **Available Transitions**

When a message is selected, all transitions defined for that message are displayed. A Transition is triggered by clicking on the desired Transition button.

The order of the transition buttons directly relate to the order that they are displayed in the Timeline Editor.

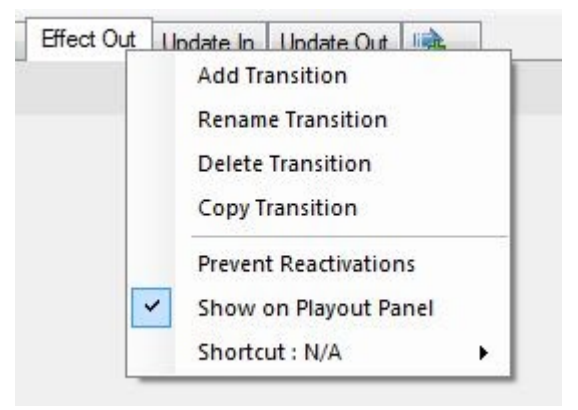

Any Transition in any of the active messages can be executed, in any order, using these buttons.

### Message Color Code

- Red = On Output
- Green = On Canvas
- Yellow = Message Pause State
- Black = No Framebuffers

| Transfer Stop                                    | Transfer Play                                    | Transfer Stop                                    |
|--------------------------------------------------|--------------------------------------------------|--------------------------------------------------|
| Frame Buffer 1                                   | Frame Buffer 1                                   | Frame Buffer 1<br>Untitled 401                   |
| Transitions for 400 - (Lowerthird)<br>Effect Out | Transitions for 400 - (Lowerthird)<br>Effect Out | Transitions for 401 - (Lowerthird)<br>Effect Out |

Buttons shown in red are on the system's Output, and those in green are on the Lyric Canvas.

A message whose playout has reached a programmed pause will show yellow for the duration of that Pause. An animation can be resumed by clicking the Yellow button.

Buttons marked "Untitled" indicate an available blank or unnamed Canvas.

**O CHYRONHEGO** 

# Rendering

Rendering settings allow the user to determine exactly the way an object in a Lyric composition is rendered.

| Rendering        |           |          | × |
|------------------|-----------|----------|---|
| 3D Object > Bar  | A5        |          |   |
| ▲Blending -      |           |          |   |
| Default          | -         |          |   |
| Back Faces       |           |          |   |
| Enabled          | Disabled  |          |   |
| ▲Lighting —      |           |          |   |
| Enabled          | Disabled  |          |   |
| Separate Spec    | cular     |          |   |
| Enabled          | Disabled  |          |   |
| ▲ Polygon        |           |          |   |
| Display Mode     |           |          |   |
| Solid            | Wireframe | Points   |   |
| Winding          |           |          |   |
| Clockwise        | Count     | er Clock |   |
| Anti Aliasing    |           |          |   |
| On               | Default   | Off      |   |
| ▲ Object Interse | ection    |          |   |
| Depth Testing    |           |          |   |
| Enabled          | Disabled  | ]        |   |
| Depth Writing    |           |          |   |
| Enabled          | Disabled  | )        |   |
| Composite Tra    | ansform   |          |   |
| Enabled          | Disabled  |          |   |
|                  |           |          |   |
|                  |           |          |   |

### Blending

The interaction between color and alpha values of objects on the canvas can be handled in several ways by different Blending functions.

In each of the illustrations below, the teapot in the foreground is being added to a scene containing existing content, using the different Blending methods.

The blending options available are **Default** (none), **Additive**, **Subtractive**, **Reverse Subtractive**, **Multiplicative** or **Reverse Multiplicative**.

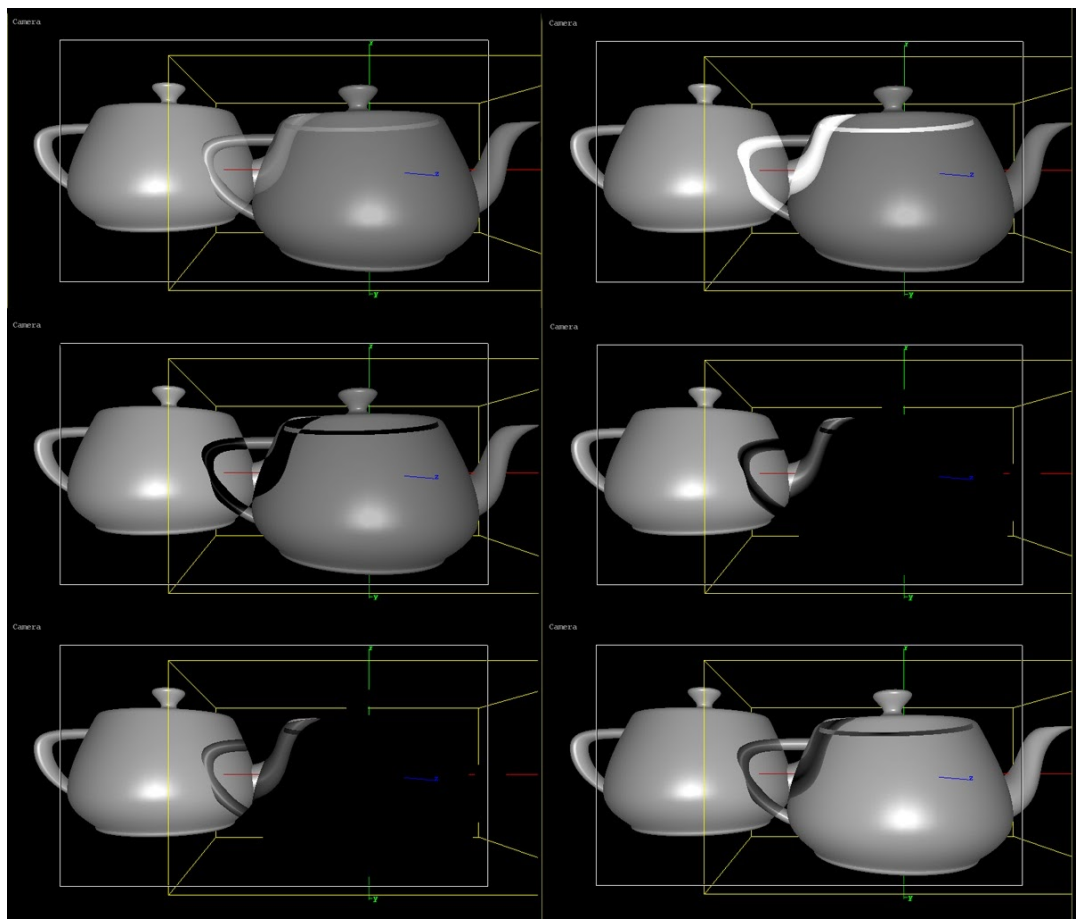

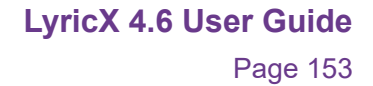

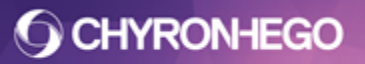

#### Backfaces

This option allows the operator to limit Lyric's allocation of resources for the complete rendering of 3D objects, 3D characters, 2D text, imported bitmaps and Media.

Any of these objects can be manipulated on X, Y and Z axis in Lyric's three-dimensional workspace. Therefore, certain surfaces of an object may move in and out of view within a composition. Where rear surfaces of a given object are not seen in a composition, the operator can save computational resources by disabling the Draw Backfaces option. All objects have back faces disabled by default.

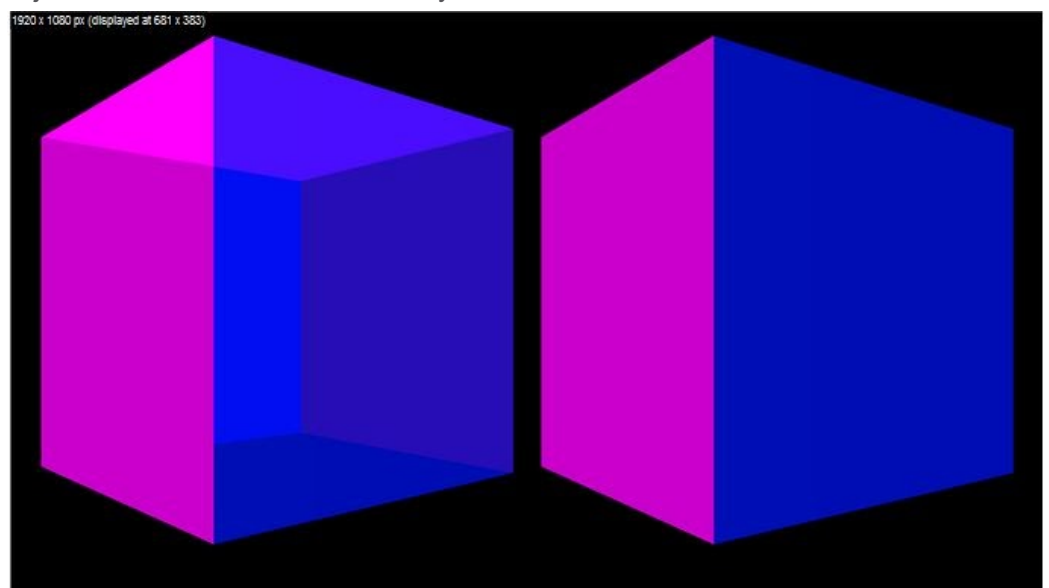

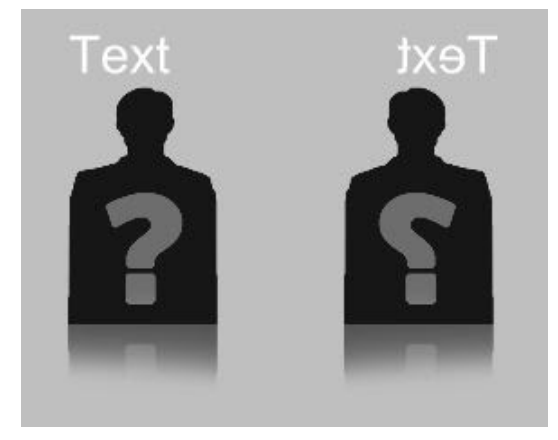

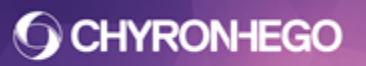

# Lighting

Lighting determines if the global and individual light sources affect the selected object. When lighting is disabled, an object displays no reflected light from the Global light or the Individual lights. The default setting is Enabled.

With Lighting enabled, 3D characters and 3D objects are affected by all light sources, global and individual, in all circumstances.

With Lighting enabled, 2D text can be affected by only the Global light source, and 2D bitmap objects can be affected by any of Lyric's light sources.

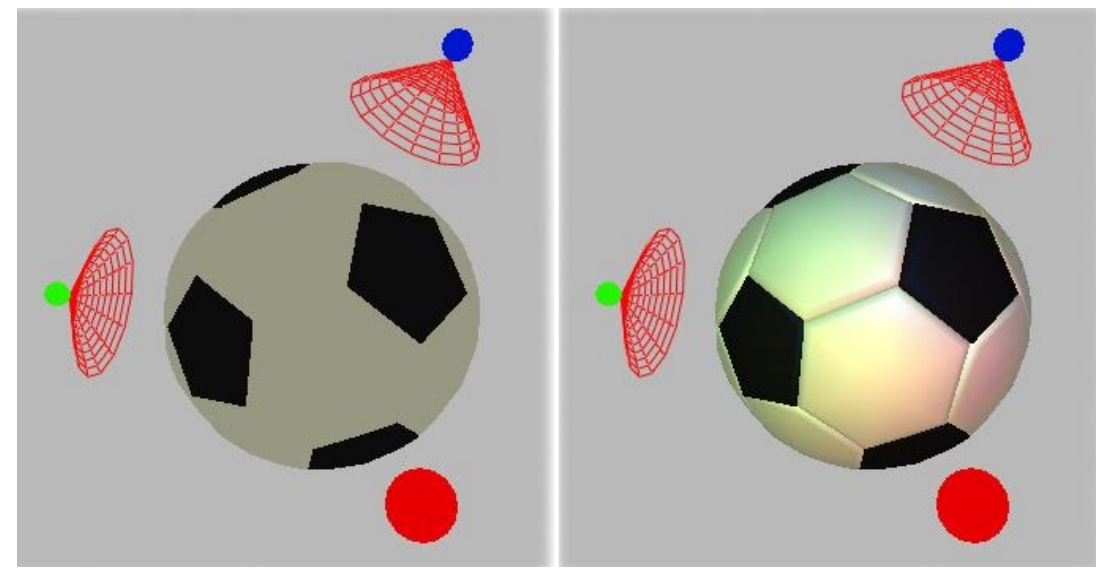

#### Separate Specular

This option is used primarily when textures are applied to 3D objects. With the Separate Specular option turned on, Specular lighting effects are applied to the 3D object after the texture is applied. (In other words, the application performs the calculations taking into account the texture image)

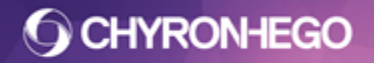

# Polygon

There are 4 types of display modes:

- **Solid** Displays 3D characters and objects in the normal manner.
- Wireframe Displays the polygons comprising a 3D character or object. The displayed outlines of the polygons reflect any colors and mapped textures intrinsic to the unseen solid surfaces, along with current Shininess and Alpha values.
- **Points** Displays only the mathematical points situated at the intersection of the lines comprising each polygon.

The following illustration shows a 3D object globe rendered in Solid, Wireframe and Points mode; we have modified the illustration to faintly show the polygons defined by those points. Points mode actually displays only points.

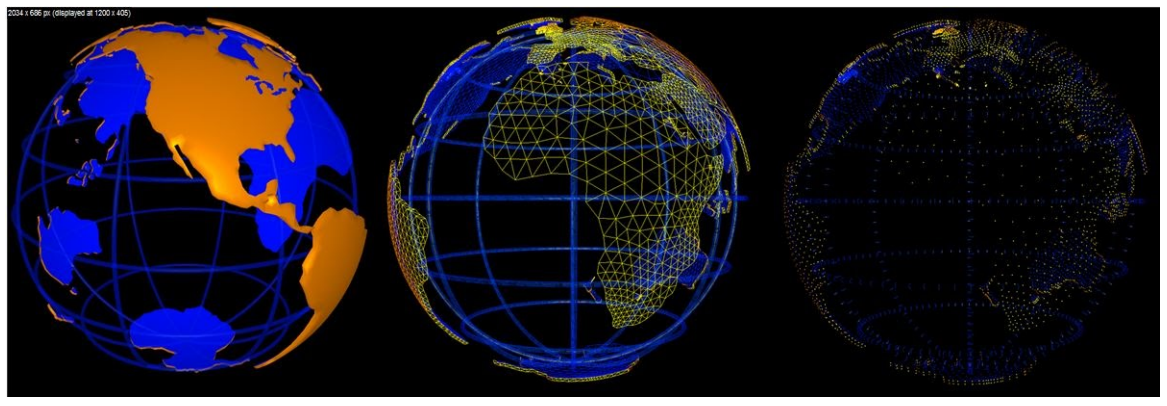

• **Winding** - The triangles or quads comprising the front faces of three-dimensional shapes in Lyric are, by default, drawn in counterclockwise order. The Polygon Winding adjustment is used to correct imported 3D objects whose polygons are presented to Lyric in clockwise order.

# **O** CHYRONHEGO

### Antialiasing

Antialiasing is another means of combating the 'stair-stepping' or 'jaggies' symptom sometimes seen on 3D objects. Default leaves the state of the selected object up to the Full Scene setting mentioned above. This setting affects the object currently selected in the composition, as opposed to the adjustable Full Scene Antialiasing selections on the Config>Canvas and Channel Settings menu.

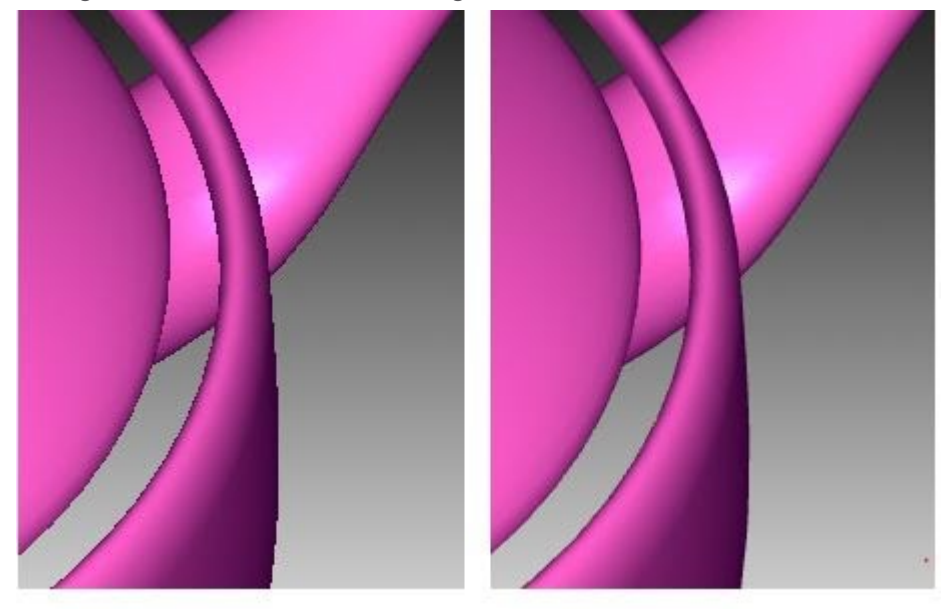

## **Object Intersection**

When Depth Writing and Depth Testing are enabled for the two rotated 2D bitmaps, they intersect with each other and the 3D cube. There may be occasions where it is desirable to set Depth Testing Enabled and Depth Writing Disabled for an object, depending on how objects are to interact.

# **Depth Testing/Depth Writing**

The Depth Testing setting determines if an object can be covered by another object when the objects intersect in Z-Space. Normally, even if they are rotated in Z-Space, and points on each object share the same Z-Position, 2D objects simply lie one on top of the other, without intersecting.

If Depth Testing is enabled, then another object can cover the selected object. If Depth Testing is disabled, then another object cannot cover the selected object.

The Depth Writing setting determines if the selected object can obscure another object when they intersect in Z-Space.

If Depth Writing is enabled, the object is allowed to cover another object.

If Depth Writing is disabled, the object cannot cover another object, even if Depth Testing is enabled on the other object.

For objects to intersect and order properly, both Depth Testing and Depth Writing should be enabled.

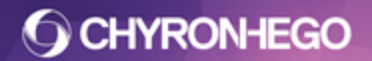

Depth Writing and Depth Testing are enabled for the two rotated 2D Images, as shown in the following illustration, all objects intersect as expected.

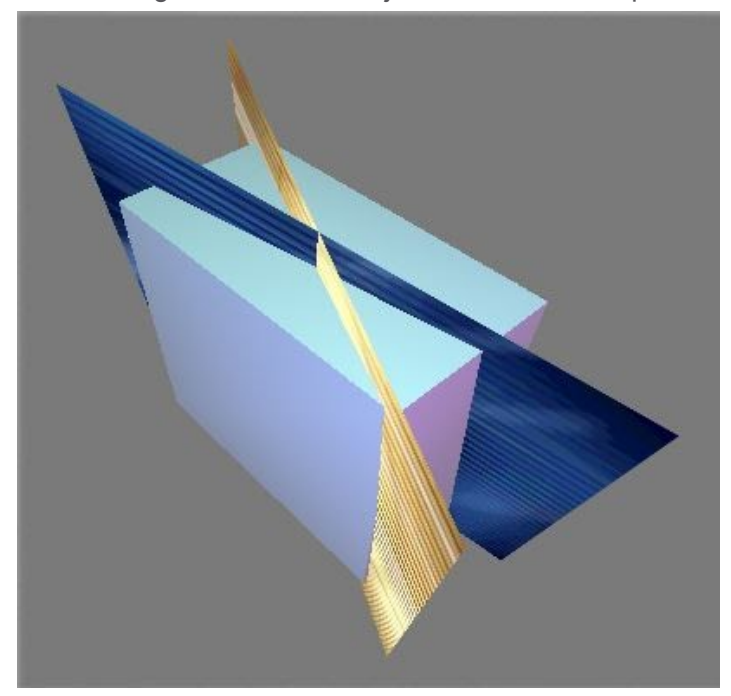

Depth Writing and Depth Testing are disabled for the two rotated 2D Images, as shown in the following illustration, there is no intersection between each of them and any other object.

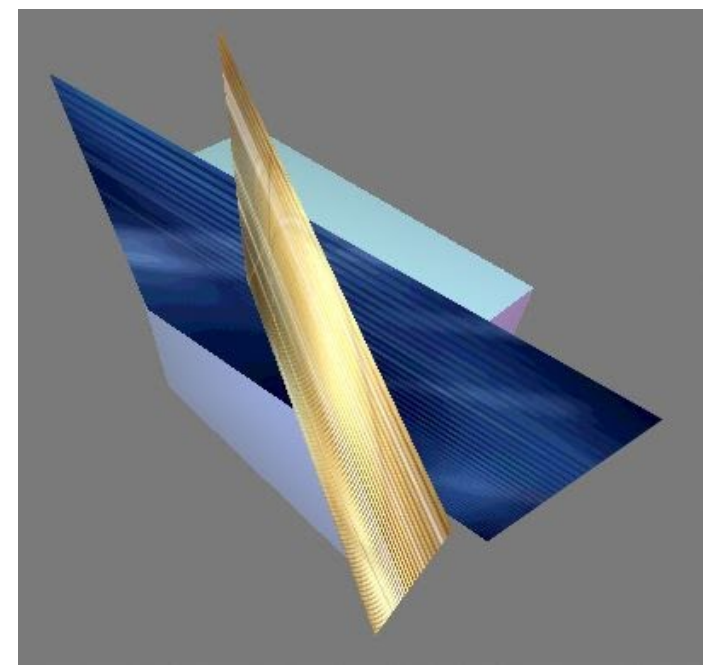

However, if an object has an alpha component, enabling Depth Writing may unintentionally prohibit objects behind the alpha object from showing through. In this instance, disable Depth Writing or position the object further back on the Z-Axis until corrected.

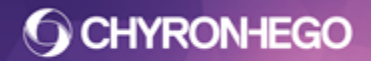

#### **Composite Transform**

Corrects the rendering order of objects in groups when the group transformed. When Composite Transform is enabled/disabled on the group node, it is also applied to all the objects contained within.

An example of when users may need to enable Composite Transform is when the objects are rendering correctly if the group is rotated in one direction (transformed), but incorrectly if rotated in the opposite direction.

This is due to the group of objects 3D spatial relationship being affected by the rotation (e.g. objects that were behind now appear in front). In the below illustration, a group of logos display correctly from the front view with no rotation applied, but, when rotated 180° to show the back view, has issues with the alpha areas not displaying images behind. The second illustration shows composite transform enabled, which corrects the issue.

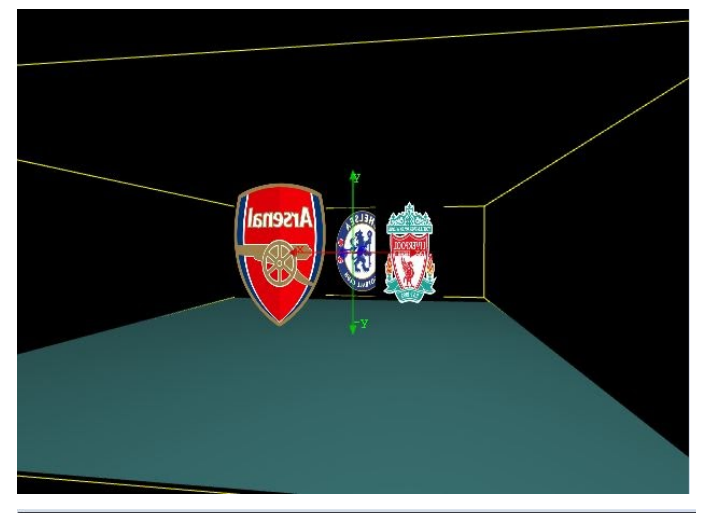

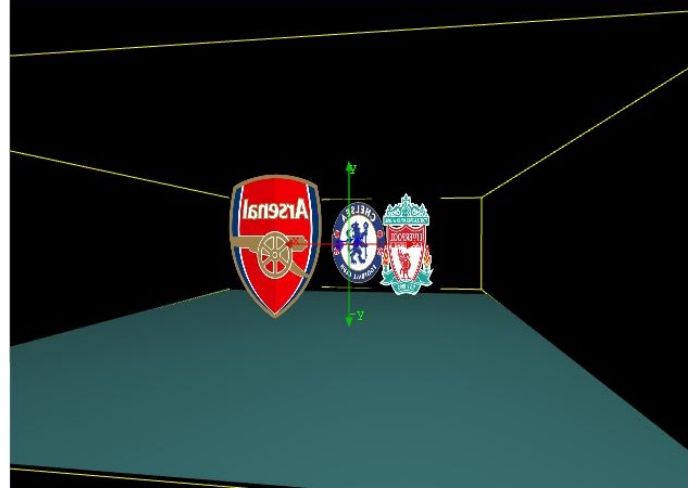

### **Rendering Order**

Rendering order can be manipulated to suit the desired appearance. Rendering order can become particularly applicable when items with transparency overlay opaque objects. Lyric must render all screen pixels in a determined order. So the when objects occupy the same pixel, priority needs to be determined. When transparent pixels are rendered before opaque pixels, the result is the transparent area cuts through the opaque area.

There are two ways Lyric rendering order is determined.

- 1. **Scene Graph** order. When two objects are at the same position on the z-axis, Lyric renders objects in Scene Graph order from the bottom to top.
- 2. **Z-axis** as soon as objects are positioned along the z-axis at different positions, the rendering order is determined by the the z-axis from the back of the scene to the front. In other words, the objects are rendered in order from farthest to nearest the camera.

The more complicated the composition the more likely it is that rendering order will be determined via the z-axis

The example below shows a 2D image with transparency (alpha) and a 3D Cube. They both occupy the same position on the z-axis (-2.000). The 2D image is being rendered before the cube resulting in the area behind the image not being rendered. This gives the appearance of the image cutting a hole in the area the cube occupies behind it.

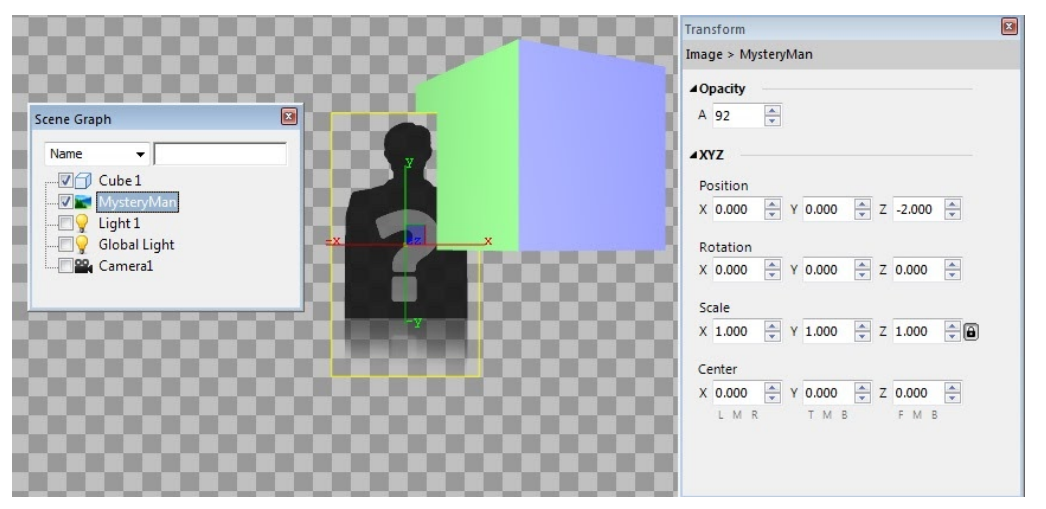

As mentioned above there are two ways to determine the order that these objects render. Both methods are demonstrated below.

**Scene Graph** - To render the cube before the image, drag the image above the cube on the Scene Graph. This results in the rendering order to be cube, then image.

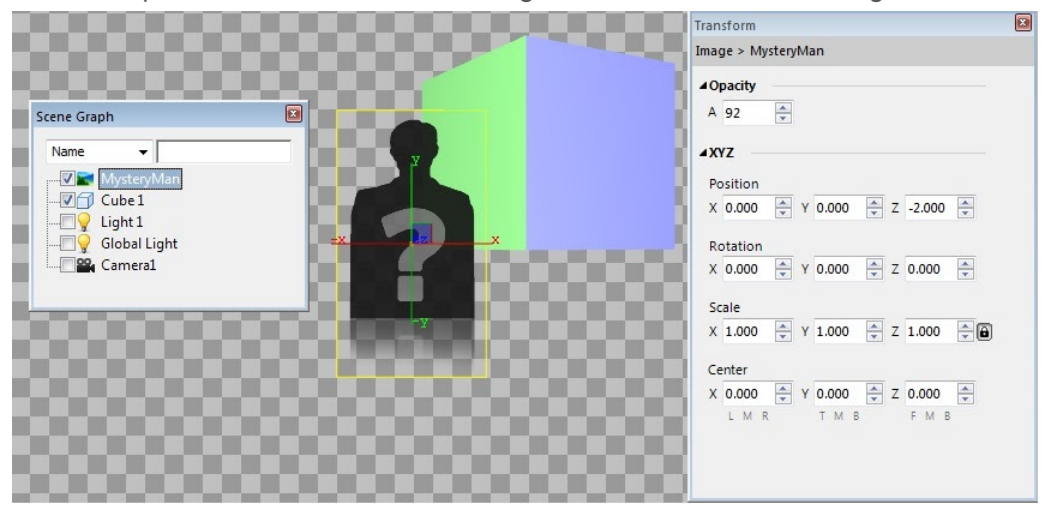

**Z-Axis** - To render the cube before the image, position the cube further back on the Z-axis. Here it is moved to -2.002. This results in the rendering order to be cube, then image. At this point the Scene Graph order becomes irrelevant.

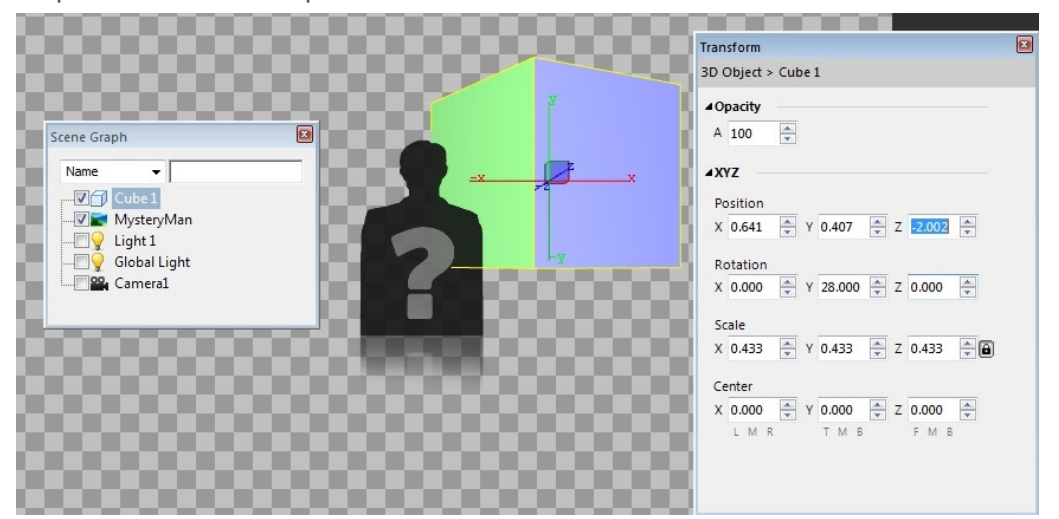

**IMPORTANT** - Grouping does not affect rendering order. It is determined by node position only. So in order to force rendering order, without compromising an object's position in relation to other objects, position the object to the desired z-axis value (in order to render in the desired order), then use a group to position it back to compensate for the adjustment.

# **Scene Assets**

Scene Assets allows the user to view and manage all assets contained within the Lyric Message. The list indicates both existing and missing elements or fonts. Important file details are also listed, including the file path, how many times it is used and which elements reference it in the scene. Files can be located, moved, refreshed or replaced, exported to Camio or synced to HubDrive when configured. Fonts can be viewed and located as well as exported to Camio or synced to HubDrive when configured. (Camio Export is not yet available)

# **Opening Scene Assets**

#### Navigate to View > Scene Assets.

| Scene Assets - I:\2017 Lyric Sports | - SandyZeonPablo.lyr |                                       |            |            |             | X                           |
|-------------------------------------|----------------------|---------------------------------------|------------|------------|-------------|-----------------------------|
| 🛃 Export To Camio 👻                 |                      |                                       |            | G Hu       | ubDrive 👻 🖉 | 🕽 Scene <u>ん</u> All Assets |
| Name                                | Туре                 | Folder                                | Used Count | References | Size        | Modified                    |
| Missing Files                       |                      |                                       |            |            |             |                             |
| 😣 scenegraph.png                    | PNG image            | c:\users\chyronhego\pictures          | 1          | SceneGraph |             |                             |
| Existing Files                      |                      |                                       |            |            |             |                             |
| 📀 pablo sandoval.png                | PNG image            | i:\2017 lyric sports \images \team el | 1          | Pablo Sand | 958 KB      | 4/4/2018 3:                 |
| A refresh_16.png                    | PNG image            | c:\users\chyronhego\documents         | 1          | refresh_16 | 945 B       | 12/12/2017                  |
| 🧭 sandy leon.png                    | PNG image            | i:\2017 lyric sports\images\team el   | 1          | Sandy Leon | 1 MB        | 4/4/2018 3:                 |
| Existing Fonts                      |                      |                                       |            |            |             |                             |
| 🔗 arial.ttf                         | TrueType font file   | C:\Windows\Fonts                      | 1          | 3D Templat | 756 KB      | 12/16/2015                  |
|                                     |                      |                                       |            |            |             |                             |
|                                     |                      |                                       |            |            |             |                             |
|                                     |                      |                                       |            |            |             |                             |

### Details

- Name: The file name of the asset.
- Icon: Indicates the state of the asset.

Red Cross Icon indicates the assets is missing.

Sreen Check Icon indicates:

- Asset exists (HubDrive not running)
- Assets exists and in HubDrive Sync Folder( HubDrive running)

A Yellow Warning Icon indicates HubDrive is running and asset not in sync folder

- Type: The file type of the asset.
- Folder: The complete path to the folder containing the asset.
- Used Count: The number of times this asset is referenced in the scene.
- **References:** The names of all nodes in the scene that reference the asset. The tooltip lists all nodes, surfaces and texture layers the asset is used on.

| References                  | 5                |
|-----------------------------|------------------|
| AA Mask                     | Cube:FRONT:0     |
| Cube (6)   Sphere (2)   ANA | Cube:BACK:0      |
| Cube (6)                    | Cube:LEFT:0      |
|                             | Cube:RIGHT:0     |
|                             | Cube:TOP:0       |
|                             | Cube:BOTTOM:0    |
|                             | Sphere:Outside:0 |
|                             | Sphere:Inside:0  |
|                             | ANA:Image:0      |

- Size: The file size of the asset.
- Modified: The last time the asset file was modified.

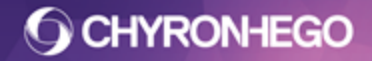

The Red Cross or Green Check icons will update automatically should the asset state change on disk (i.e. existence). Icons will also update if HubDrive status or sync folders are refreshed.

### **Selecting Assets**

Selecting a row in the asset list will automatically select all nodes in the Scene Graph that are referencing the selected asset.

Single or multiple files can be selected and the path or containing folder path located or redirected. Multiple items can be selected via typical Windows methods such as Shift or Ctrl + left click or by clicking on the corresponding asset title i.e "Missing Files".

### **Managing Missing Assets**

The Missing Asset context menu is evoked by right clicking on the selected asset/s

| Name                     | Туре               |
|--------------------------|--------------------|
| Missing Files            |                    |
| 🙆 channel news logo 🚧    | TGA Bio            |
| Existing Files           | Find File          |
| 🐼 aa mask.tga            | Open File Location |
| 🖉 asp flare 01.tga       | Change Folder Path |
| 📀 flare 300mm zoom 02 sm | all2.tga TGA File  |

- **Find File:** Allows the user to browse for the new location of the file. Alternatively, the user can browse for an entirely new asset altogether to replace the missing one. This option is not available on missing font assets, as they need to be installed.
- **Open File Location:** Opens an explorer window in the folder that the asset would have been located (indicated by the 'Folder' column).
- **Change Folder Path:** Allows the user to select a new folder where the asset/s exist. This is similar to 'Find File' but rather enables just selecting a new containing folder. This option is not Available on Missing font assets, they are only available in Windows Font folder.

# **Managing Existing Assets**

The Missing Asset context menu is evoked by right clicking on the selected asset/s

| 🧭 double e    | TGA File  | i:\chyronhego lyric d | emo\images\news |
|---------------|-----------|-----------------------|-----------------|
| 📀 double e    | TGA File  | i:\chyronhego lyric d | emo\images\news |
| double double | Change F  | ïle                   | vimages vnews   |
| ouble 🖉       | Open File | 1                     | vimages\news    |
| 📀 news d      | Open File | Location              | vimages\news    |
| Missing F     | Change F  | older Path            |                 |
| 🙆 Klavika     | Move File |                       |                 |
| Existing F    | Move To I | HubDrive Folder       | •               |
| S arial.ttf   | TrueTyp   | C:\Windows\Fonts      |                 |
| S klavikam    | OpenTyp   | C:\Windows\Fonts      |                 |

- **Change File:** Allows the user to browse to new file in order to replace the existing file. This option is not available on Existing Font assets, they cannot be swapped with a different font.
- **Open File:** Will open the file with the default viewing application, for example Windows Photo Viewer.

- Open File Location: Will open the containing folder and highlight the asset.
- **Change Folder Path:** Will attempt to discover the asset at the new path. If the asset is there, the asset path will be changed to the new folder (this does not move the original asset). This option is not available on Existing Font assets, they are only available in Windows Font folder.
- **Move File:** Moves the asset file to the newly specified folder. This option is not available on Existing Font assets, they cannot be moved from Windows Font folder
- **Move To HubDrive Folder:** Moves the asset file to the selected HubDrive Folder configured as the "Move To HubDrive Folder" Menu item.

### Exporting to Camio (Not currently supported)

Export to Camio becomes available on the Scene Asset toolbar when Camio servers are configured. Assets can be sent directly to the Camio via the dropdown menu.

### Syncing to HubDrive

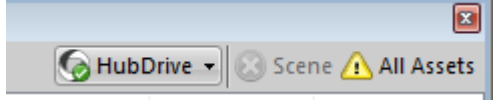

HubDrive allows control of syncing scene assets across devices. The menu is located on the Scene Assets toolbar.

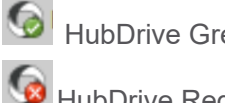

HubDrive Green check icon indicates that HubDrive is connected.

HubDrive Red Cross icon indicates it is not connected

#### HubDrive Dropdown menu items:

- **Sync Scene:** Syncs the scene and its assets to HubDrive. This option is disabled if the scene is not saved or HubDrive is not running
- **Sync Folder:** Lists all the sync folders. Clicking on a SubMenu Item, opens the sync folder in explorer.
- Refresh: Updates HubDrive state and Sync Folders

#### Scene:

The Scene Indicator alerts the user about the Scene status. The indicator is disabled when hubdrive is not running or the scene is not saved.

Since and the synce of the synce of the sync

Red Cross indicates the currently open scene is not in HubDrive sync folder

#### All Assets:

The All Assets Indicator alerts the user of the overall synchronization status to HubDrive.

Green Check indicates no assets are missing and all assets are in HubDrive sync folder

8 Red Cross indicates assets are missing or all assets are not in HubDrive sync folder

# Scene Graph

The Scene Graph is a list of all objects in a message/composition. It is used for selecting, filtering, renaming and ordering all nodes in a Lyric composition.

# Opening the Scene Graph

#### Navigate to View > Scene Graph.

The creation of a new scene is automatically accompanied by the creation of a Scene Graph. This includes a Camera, a Global Light source and one movable Light Source .

| Scene Graph    |  |
|----------------|--|
| ±+ ==          |  |
| Name 🔻         |  |
| 🗆 💡 Light 1    |  |
| 🂡 Global Light |  |
| 🔐 Camera1      |  |
|                |  |
|                |  |

Objects are added to the Scene Graph via the Tools Menu and the Object Toolbar.

The illustration below shows objects added to the Scene Graph. The icon next to the object node helps to identify the object type.

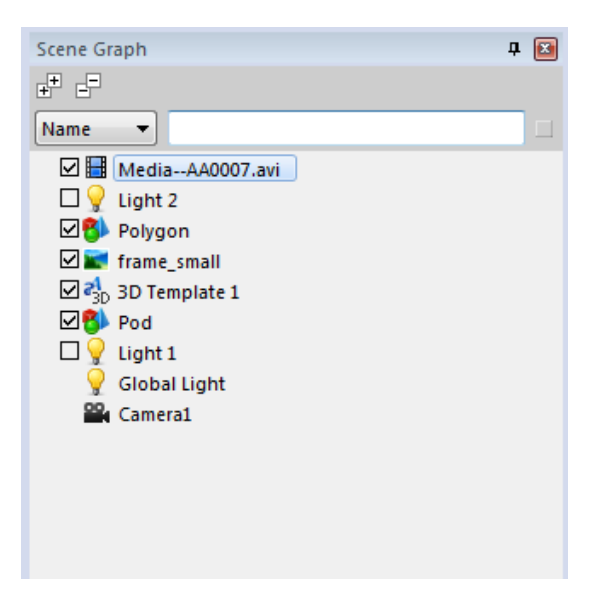

The checkbox next to each element determines if the object is active in the canvas (and accessibility for editing). Unchecking an object makes it not visible, or inactive (for objects that are not visible such as Data Object/Triggers) in **all** transitions. The exception to this is mFX Objects which can be made active/inactive per transition.

### Filtering

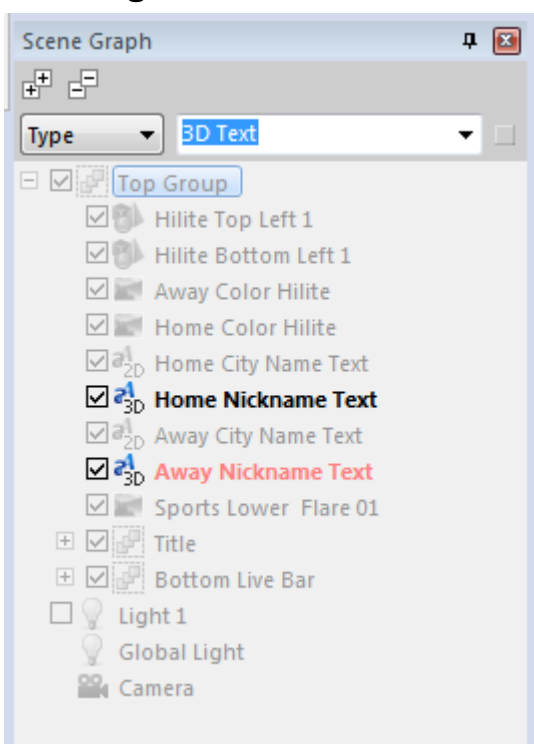

Filtering gives the user the ability to find items in complicated scene graphs. The drop-down menu allows items on the Scene Graph to be filtered by **Name**, **Type** or **Property**. Items matching the filtering criteria are shown in bold. To disable all filtering click the box to the right of the filtering controls.

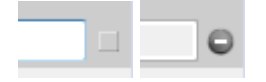

#### **Filter by Name**

Filters on all, or part, of the node name.

#### **Filter by Type**

This option specifies the node type. When filter by the type of object, the user selects from the asset types in the dropdown list. The filter node types are: **3D Text**, **2D Text**, **Image**, **Media**, **3D Object**, **3D Primitive**, **Video Object**, **Group**, **Data Object**, **Trigger Object**, **Flipbook**, **Light**, **MFX**.

#### **Filter by Property**

This filters items based on a property that is enabled on the node. The available properties that can be filtered are:

- Auto Hidden node is auto-hidden if a template is empty.
- Auto Followed node is a reference for an auto-follow node.
- Auto Following node is following another node.

- DB Linked node is DBLinked. This means the image, 3D text or 2D geometry is linked. Any surface texture is linked, or for 2D text windows, any 2D template is linked.
- **DO Linked** node is a target of any of the Data Objects in the scene. This means the image or 3D text is linked. Any surface texture is linked, or for 2D text windows, any 2D template is linked.
- Mask Source node is nominated as a mask source
- Mask Target node is nominated as a mask target

# **Preview Only Nodes**

Accessed via the right-click menu on a selected node, Preview Only will ensure the node is visible on the canvas only as a preview and is not rendered to the output. This can be applied to any visible node such as Text, Media, 3D Objects etc. The option to disable displaying preview nodes can be set in Preferences>CG Preferences 'Show Preview Frame'.

### **Color Coding Nodes on the Scene Graph**

Any object can be color-coded on the Scene Graph to help with identification and organization. Via the right-click menu, select **Color Code** and then select the desired color.

### **Renaming Scene Graph Nodes**

Object names are changed in the Scene Graph by double clicking, as well as from General Properties > Node Name.

To rename multiple objects quickly in the Scene Graph highlight the object name in the Scene Graph. While it is highlighted, use the up/down arrows on the keyboard to skip to the object above or below while the edit input box is still open.

# **Expanding and contracting Groups**

Groups can be expanded and collapsed 3 ways

- 1) The toolstop button, this will expand or collapse the whole tree
- 2) Right click on the +/- to the left of the node, this will expand/contract all descendents
- 3) Using the arrow keys on the keyboard. The  $\leftarrow$  (left) collapses,  $\rightarrow$  (right) expands.

# Cut, Copy, Paste and Delete Scene Graph Nodes

Nodes can be moved, cut/copied and pasted anywhere in the scene graph, they will paste above the node that is currently selected. They can be handled in multiples or individually.

**IMPORTANT** - All Copy and Paste functions should be done with the Default Transition timeline active. A node can only be deleted, or cut, from the scene via the Default timeline. If a Transition other than the Default is active when a node is deleted (or cut), then the item will only be removed from the active transition, and still exists in the composition. When objects are pasted into transitions other than the Default transition, the node will be available in the Default transition, but the transform properties are set to default values and opacity is set to 0.

These functions are Windows functions, and are accessed via the Windows Toolbar (View > Toolbars > Windows Tools), shortcut keys and also via the Edit Menu.

Shortcut Keys are often the quickest method. When using these functions in the Scene Graph, the shortcuts for Cut, Copy, Paste and Delete are:

- Cut Ctrl + X
- Copy Ctrl + C
- Paste Ctrl + V
- Delete Ctrl + Del

The Global Light and Camera are required in every scene, and can not be deleted.

### Moving and Ordering of Scene Graph Nodes

Object nodes can be dragged and dropped up and down the Scene Graph respectively. They can also be dragged in and out of groups individually or in multiples. This may be done for ordering and display purposes.

### **Display Priority**

Moving objects up and down the Scene Graph affects the object ordering on the canvas, when those objects are positioned at the same value along the Z-axis.

When objects are positioned at the same value along the Z-axis, the priority for display (i.e. which objects overlaps the other) is determined by the Scene Graph order. Objects that are on top of the Scene Graph will appear above objects that are below them on the Scene Graph.

|    | Scene Graph | × |
|----|-------------|---|
|    | Name 🔻      | - |
| AS |             |   |

Positioning the objects on the Z-axis will override the Scene Graph priority display. See Transform for more details.

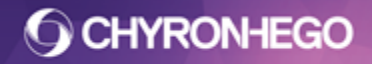

# **Scene Properties**

The Scene Properties contains the editable properties of a composition/message/scene, which include: Scene Info, Priority, Background, Preview Frame and Rendering.

To open the Scene Properties, navigate to **View > Scene Properties**. The following window will appear:

| Scene Properties      | 5                       | × |
|-----------------------|-------------------------|---|
| <b>⊿</b> Scene Info   |                         |   |
| Name                  | 2 Line Lowerthird       |   |
| Description           | Lowerthird              |   |
| Persistent            | ☑ ∞                     |   |
| <b>⊿</b> Priority     |                         |   |
| 3 A Scene             | Order 🔲 Lindate in Swan |   |
| Jeche                 |                         |   |
| ▲Linked Scene         |                         |   |
|                       |                         |   |
| Preview               |                         |   |
|                       |                         |   |
| <b>⊿</b> Background   |                         |   |
| No Backg              | round                   |   |
| 0                     |                         |   |
| O Color               |                         |   |
| <b>⊿</b> Preview Fram | e                       |   |
| Transition            | Frame Number            |   |
| Default               | ✓ 00:00:01.05 🚔         |   |
| ∡Rendering            |                         |   |
| 2-Pass Rende          | ring (Depth / Blend)    |   |
| Enabled               | Disabled                |   |
| Legacy Z Orde         | ering                   |   |
| Enabled               | Disabled                |   |
|                       |                         |   |
| ►Advanced Key         | yboard                  |   |
|                       |                         |   |
|                       |                         |   |
|                       |                         |   |

### **Scene Info**

Name - The titles given to messages in this field are user-defined; however, they are more than just an identifier for the user - Lyric identifies 'like' messages by the name. Messages with the same name can 'update' between when aired consecutively, instead of animating on and off. This is called Intelligent Transitions. The name may also be used by Conditional Transitions to offer multiple ways for a message to update dependent on the content and other configurable parameters. Messages intended to directly replace each other via Update In/Out, or Conditional Transitions, must have precisely the same text entered in this field. See Intelligent Transitions. The Scene Name can also be used by other features in Lyric, including: Triggers, Inherit State and Macros.

- **Description** This field may be used as a description for the user, as well as the features that apply to the Name field. If the description has a value, that value will take precedence over the Name value and will be displayed in the Scene Tree and Playout Panel.
- **Persistent** Selecting this checkbox causes the message to remain on Output as succeeding messages are called up and played to output. Persistent messages on

Lyric's Scene Tree are designated with the symbol. When Persistent is unchecked, a succeeding message with a different name will automatically remove any non-persistent message from output, and play the succeeding message to output.

### **Priority**

- Scene Order Multiple Persistent messages can play on the Output simultaneously. In this situation, some visual elements of multiple messages on the Output may overlap; their priority determines which element is on top. Therefore, each message intended for simultaneous display on Output can be assigned a Scene Priority. A message with a Scene Priority value of '1' would be at the top, and one with a value of '10' would be at the bottom. When two messages have the same Scene Priority value assigned, the messaged called up most recently is on top.
- Update In Swap This setting is only relevant to messages intended to replace/update another message that is already on Output. When using the term 'Update' it refers to the Intelligent Transition updating capabilities inherent to Lyric. In situations where one message is set to update with another via intelligent transitions, Lyric's default operation is that the outgoing message's Update Out transition has visual priority over the incoming message's Update In transition. Selecting the Update In Swap option in the incoming message's 'Update In' taking place in front of the outgoing message.

# Linked Scene

A scene can be linked to another scene for simultaneous read and play to output. The linked scene becomes tied to the parent scene for read and play operations only and remains a separate scene for all other purposes.

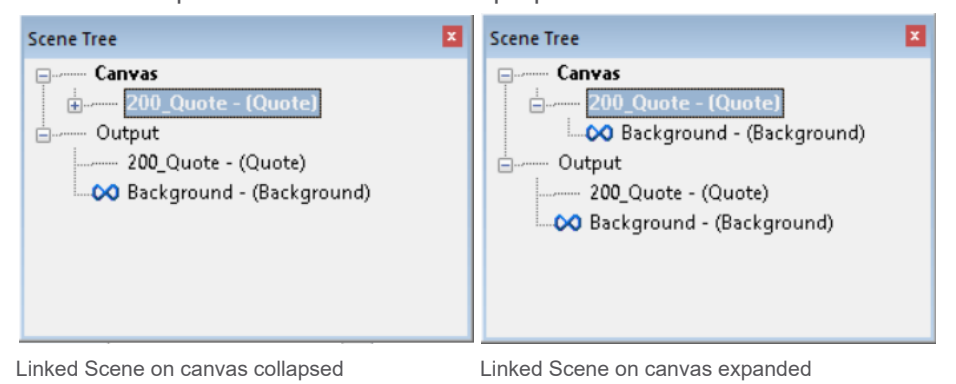

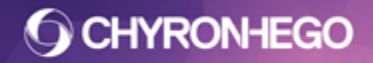

**Use case:** a foreground scene can have a linked background scene. They play simultaneously to output appearing as a single scene, however the foreground scene can be updated and removed from output independently while the background scene persists for use with other scenes.

**Enable Preview:** The parent scene can enable the preview frame of the linked scene. This combines both scenes for preview purposes.

| Priority 2  Scene Order Update In Swap |
|----------------------------------------|
| ▲Linked Scene                          |
| I\Li\Background Blue.lyr 🛛 🗶           |
| Preview                                |

**Scene Hierarchy:** The scene displays in a collapsed hierarchy on the canvas. After being played to output the scenes are no longer tied to each other and are both displayed and treated as separate scenes (see image above)

**Scene behavior:** As both scenes are separate on output. They Effect In, Update and Effect out as per existing logic with one exception. The exception being that a parent scene and or it's linked child scene can be non persistent. This allows either or both of scenes to be replaced by an incoming scene but not removed by each other.

**Scene Priority:** If a parent scene and a linked scene share the same scene order priority (see Scene Priority above) the parent scene will appear in front. It is best practice however to put them on separate scene priorities to ensure they display and update as desired. A parent scene and a linked scene cannot have the same name and description.

**Removing Linked Scenes::** A linked scene can be removed by it's parent scene using existing Lyric methods for example: assigning the same hotkey to the Effect Out, via an Event Activation or Macro etc.

**Editing Linked Scenes:** To edit the elements of the linked scene the canvas hierarchy needs to be expanded and the linked child scene selected and adjusted as normal. The linked scene must be saved in order to retain it's changes. Saving the parent scene after making changes to the child/ linked scene will not save the changes made to the child scene. This is because the parent scene only saves the path of the linked scene to be recalled. The child is an independent scene simply being recalled/referenced by the parent scene. Note that it is not recommended or supported to link a scene that contains a linked scene.

**Macros and Linked Scenes:** It may be desirable to update elements in a linked scene hierarchy based on content from either scene. Macro's that set and query parameters could help achieve this. The order in which messages and embedded macro's execute are: The parent scene is read, it's onRead macro is run, then the child scene is read and its onRead macro is run.

## Background

When adding backgrounds to Lyric messages, exercise caution. Backgrounds can not be adjusted or animated. Additionally, they may cause issues with intelligent transitions. Adding backgrounds is only recommended for messages that have no interaction with other messages. The best practice is to add an object node so that can be manipulated on the canvas as part of the Lyric scene.

- **No Background** Select this option to remove a background. This is the default setting.
- File Picker Select this option to specify a background file.
- **Color** Select this option to select a background color/ramp.

### **Preview Frame**

Each message is created with a preview frame set to frame 0 of the Default transition. This preview frame is ONLY used in the canvas preview, and has no effect on the output animation. This preview frame can be modified if a different frame is desired to be displayed when a message is recalled on the Canvas. Show Preview Frame must be checked in Config > Preferences > CG Preferences > Options.

- Transitions Specifies the desired transition for previewing.
- **Frame Number** Specifies the desired frame of the transition that is to be shown as the message preview.

# Rendering

Rendering settings are specified for each individual node on a per node basis. The Rendering discussed here affects the **entire scene**.

#### 2 Pass Rendering (Depth/Blend)

With 2-pass rendering enabled, Lyric only renders the opaque objects in the composition.

2-Pass renders from the furthest object on the z-axis, to the closest object, and then again from the closest object to the furthest. A 2-pass render may be used to correct any rendering issues with overlapping objects, particularly those with transparency/alpha channels. 2-pass rendering should be used when other techniques have not resolved the render issue.

When 2-pass rendering is disabled, Lyric renders all pixels, including those with an Alpha value of less than 100%, in order of farthest to closest. Therefore, the transparent pixels in an object will obscure an object located behind it.

# Scene Tree

The Scene Tree gives the user a list view of the messages that are playing on the Output, and messages that have been read to the Canvas. For this reason, it is made up of 2 components: Canvas and Output. When a system has multiple frame buffers, the Scene Tree only reflects the Canvas and Output of the selected frame buffer. Multiple messages can exist on the Output and Canvas.

# **Opening the Scene Tree**

Navigate to **View > Scene Tree**.

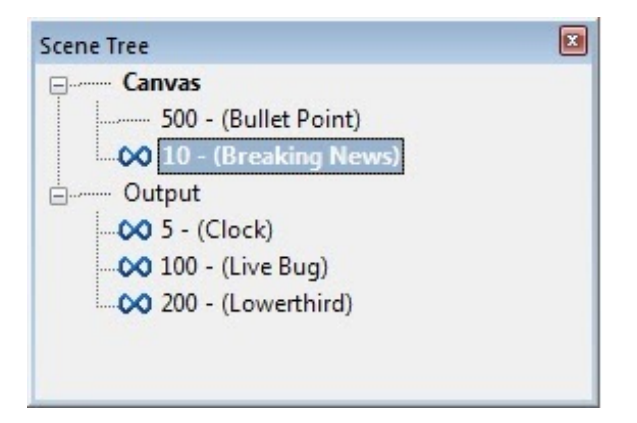

- **Canvas** Shows a list of all Messages currently available on the Canvas. Use +/- to collapse/expand.
- **Output** Shows all Messages currently active on Output. More than one Message

can be displayed on a single Output. The symbol indicates that a Message is persistent, as designated by the Scene Properties. Use +/- to collapse/expand.

# Navigating the Scene Tree

Holding the Shift key while opening a message will add the new message to the Canvas without removing the previously loaded message. The key combination Shift + Read (ChyronHego Keyboard) or Shift + Enter is used to load multiple messages to the Canvas.

Users can use the keyboard to switch focus between the Canvas the Output by pressing Ctrl + Alt + Change (ChyronHego keyboard) or Ctrl + Alt + \*. With focus set, use the Up and Down arrows.

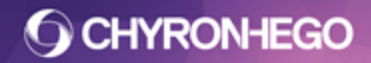

# **Status Bar**

The Status Bar provides a live status update for many Lyric operations and software states. The Status Bar is located at the bottom of the Lyric interface. It cannot be repositioned.

It is explained here in four segments: Left, Middle, Right and Far Right.

### Left

The left of the Status Bar displays a description of each Toolbar icon as the mouse moves over it, or the name of the currently selected object. In the below example, it shows that Object 'Cube 1', which is a 3D Object, is currently selected.

3D Object 'Cube 1' selected

The left side also displays status information such as Record confirmation, Delete confirmation, Read Next Loaded, and VGA Preview, which are displayed in green in the Status Bar. The following illustration shows a Record confirmation.

Saved Headshot in I:\Project Folder\Messages\

Additionally it displays when prompts (dialogue boxes) have been suppressed. See Enable Modal Suppressor.

Prompt suppressed: The following 2 images for "Lowerthird" could not be located:

#### Middle

This area displays trigger prompts such as Paused for Keypress, Paused for Delay and Waiting for Timecode, which are displayed in red and in the middle of the Status Bar. The following illustration shows a Pause for Keypress.

<Untitled>: Paused for Keypress

# Right

This shows the version of Lyric Software, operations and coordinate details.

Version: 2.0 0.20 M L MS World: (x: 0.420 , y:0.290 ) Screen: (x: 469, y: 175)

 ${\bf M}$  the letter  ${\bf M}$  displayed here turns red during a Macro Record operation.

L Turns red when the Logger has been enabled.

**MS** Turns red when the Modal Suppressor is enabled.

**World/Screen** The XY coordinates of the currently selected object, are displayed in both World and Screen coordinates. However, when a 2D Text Window is selected and the cursor is on a row, the Row Number and the Screen position of the Cursor at it's current location is displayed.

X:620 Y:867 Row:1

# Far Right

To the right side of the Status Bar is a group of panes that displays the active/inactive status of various functions. When the function is active, the pane displays black lettering. When the function is inactive, the pane is grayed out. Number lock is also highlighted.

#### TRN: COL LOCK CAF NUM OVR

#### Intelligent Interface

II-# indicates that no serial ports are available for Intelligent Interface connection.

II-1 indicates that Intelligent Interface is enabled for transmission on Serial Port 1.

II-2 indicates that Intelligent Interface is enabled for transmission on Serial Port 2.

II-D indicates that Intelligent Interface is enabled for transmission on both Serial Ports 1 and 2.

II-T indicates that Intelligent Interface is enabled for transmission via Telnet.

Note: Does not apply to the Automation Plugin

#### Translation Mode (TRNS)

Allows typing of Alt characters in 2D text windows. Press Ctrl plus - (minus) sign to type multiple Alt characters. Press Ctrl plus = (equal sign) to type a single Alt character.

#### Tab Column Mode (COL)

Allows for the use of text in column editing and typing. Press Alt + M or select Tab Column Mode from the Right Click menu on a 2D Text Window to toggle on and off.

#### Lock Mode (LOCK)

Allows the locking of 2D text rows so that they shift as one group when applying ALT + up and down arrow keys. It does not apply to shifts by clicking and dragging the 2d text row. Press Ctrl + L to toggle on and off.

#### Caps Lock Mode (CAP)

When active, all characters are typed as uppercase. Press the Caps Lock key to toggle on and off.

#### Num Lock Mode (NUM)

When active, the numeric keypad at the right of the keyboard types numbers. When inactive, pressing the numeric keypad keys shifts cursor position, activates/inactivates Insert Mode, or deletes the selected 2D text character.

#### **Overwrite/Insert Mode (OVR)**

When active, a newly-typed character replaces the existing character. When inactive, the newly-typed character is inserted at the cursor position without replacing a character.

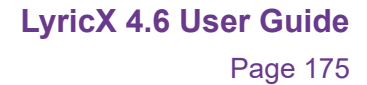

# **Surface Properties**

The appearance of 3D Objects, 3D Text, Images and the Video Object can all be adjusted via Surface Properties.

### **3D Objects Surfaces**

Select the 3D object (Imported 3D Objects, 3D primitives or 3D Text) and from the View Menu, select **Surface Properties**.

| 3D Object > Cube 1<br>Surface All  |  |
|------------------------------------|--|
| Surface All                        |  |
| 4 Material                         |  |
| a material                         |  |
| Diffuse Specular Opacity Shininess |  |
|                                    |  |
| ▲ Texture Layers                   |  |
| Add Texture Embed All              |  |
|                                    |  |
|                                    |  |
|                                    |  |
|                                    |  |
|                                    |  |
|                                    |  |
| ● Y                                |  |
|                                    |  |
|                                    |  |
|                                    |  |

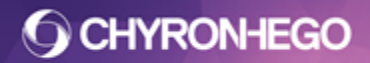

#### Surface

A 3D object can be comprised of several individual surfaces. All the object's surfaces can have their properties changed at once, or be selected individually for adjustment in the Surface dropdown menu.

Imported 3D object surfaces are defined in the object's creation software.

| Surface     |                |           | X |
|-------------|----------------|-----------|---|
| 3D Object   | > Cube 1       |           |   |
| Surface     | All            | -         |   |
|             | All            |           |   |
| ▲ Material  | Cube 1 : Top   |           |   |
| Diffund     | Cube 1 : Btm   |           |   |
| Dimuse      | Cube 1 : Left  |           |   |
|             | Cube 1 : Right |           |   |
|             | Cube 1 : Front |           |   |
|             | CUDE 1 : DACK  |           |   |
| ▲ Texture L | ayers          |           |   |
| Add Text    | ture           | Embed All |   |
|             |                |           |   |
|             |                |           |   |
|             |                |           |   |
| L           |                |           |   |

### **Texture layers**

Images have a single texture layer that can be manipulated. Texture layers for 3D characters and 3D objects can be added to a Surface. As many as 4 Textures can be applied to each individual surface.

3D object textures can be texture mapped with

- Images
- Media files
- 2D and 3D text
- solid or ramp colors
- video input (plugin)

# **O CHYRONHEGO**

# LyricX 4.6 User Guide

Page 177

**To add a texture layer** - Click **Add Texture** in the texture layers window, then select the texture type from the popup menu. The respective file open dialog is invoked.

| Surface                            | Surface                            |
|------------------------------------|------------------------------------|
| 3D Object ≻ Cube 1                 | 3D Object > Cube 1                 |
| Surface All 👻                      | Surface All 👻                      |
| ⊿Material                          | <b>⊿</b> Material                  |
| Diffuse Specular Opacity Shininess | Diffuse Specular Opacity Shininess |
| 100 🐳 65 👻                         | 100 😴 65 😴                         |
| ▲ Texture Layers                   | ▲Texture Layers                    |
| Add Texture Embed All              | Image Embed All                    |
| Add Texture                        | Media                              |
|                                    |                                    |
|                                    | Text                               |
|                                    | Text<br>Color/Ramp                 |

When the first texture is added, the option of adding Texture 2 becomes available, with up to 4 textures available to each surface.

**Embed All** - Includes the texture layers as part of the saved Lyric file. The size of the saved file is increased, but eliminates any danger of not locating a texture source file if the message (but not the referenced textures) is moved to a new device.

To Remove/Delete a texture layer click the X

| Field.jpg     | 📉 📃 Embed A      |
|---------------|------------------|
| Ramp 2        | A NEW CONTRACTOR |
| Wipe-pics.mov |                  |
| Add Texture   | <b>治</b> 家國國際    |

To Reorder textures drag them up and down the list

| 4 | ▲ Texture Layers        |    |   |                    |  |
|---|-------------------------|----|---|--------------------|--|
|   | Field.jpg               |    | × | 📄 Embed All        |  |
|   | 3D Template 1           | N  | × | 610030500023050785 |  |
|   | Ramp 3<br>Wipe-pics.mov | М. | × |                    |  |

To **Replace** a texture and return to the file browse dialog, reselect the texture and click the preview window, or right click the texture and reselect its source type.

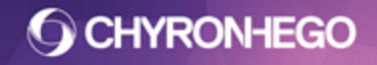

### **Applying Specific Texture Sources**

#### Image

An alternative method of applying an image texture (in effect replacing the image) is dragging and dropping an image from the Browser onto the asset preview window.

#### Media

Media files can be mapped to the surfaces of 3D Text or 3D objects. Set the Properties as normal through the Media Properties dialog.

Looping both the object and the Media file may cause a conflict if the loop points are different durations.

#### Text (2D Text Windows and 3D Text)

The contents of 2D text windows and 3D Text Templates can be mapped to 3D object surfaces. However, an animating 2D text window (Roll, Crawl, Type On) will lose its animation.

When Text is selected as the source, a popup window appears with all available text objects.

| Se | lect An Object Te |
|----|-------------------|
|    |                   |
|    | 3D Template 1     |
|    |                   |
|    |                   |
|    |                   |
|    |                   |

When text is mapped to a 3D object, it is turned off on the Scene Graph. It can be turned back on for editing or display, but will require being re-mapped.

#### Color/Ramp

Choosing this option opens a standard Color Select dialog which allows for an overlay of surface color.

#### Plugin

Allows for mapping live video to 3D objects. Refer to relevant Hardware documentation for details on texturing Live Video on the Video Object.

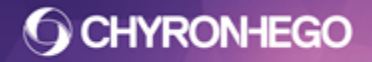

# **Surface Properties Options**

**3D Object** 

- Material (Diffuse, Specular, Opacity, Shininess)
- Texture Layers
- Texture Mapping
- Texture Transform
- Texture Filtering
- Data Linking/Metadata

#### Image

- Material (Color)
- Texture Mapping (Wrap Mode and Projection)
- Texture Transform
- Texture Filtering

Data Linking/Metadata is available on Images through the General properties tool.

When on a Image or a texture applied to a 3D object, options for adjusting the texture become available. The illustration below shows an Image's Surface Properties on the left and a 3D Object's Surface Properties on the right.

| Surface             |                  | Surface                   |  |
|---------------------|------------------|---------------------------|--|
| Image > Color bars  |                  | 3D Object > Cube 1        |  |
| ▲ Material          |                  | Surface All 👻             |  |
| Color               |                  | ▲Material                 |  |
| ▲ Texture Mapping   |                  | 100 🐳 65                  |  |
| Wrap Mode Rep       | eat 👻            |                           |  |
| Projection Non      | ne 🔻             | Flare.png                 |  |
| ▲ Texture Transform | ı                | Add Texture               |  |
| Position X 0.00     | 00 🔶 Y 0.000 🐥   |                           |  |
| Scale X 1.00        | 00 🔷 Y 1.000 🔹 🖨 | ▲Texture Mapping          |  |
| Center X 0.00       | 00 🗢 Y 0.000 🜩   | Blend Mode Decal 👻        |  |
| Rotate 0.00         | 00               | Wrap Mode Repeat 👻 🛣 🔰    |  |
| ▲ Texture Filtering |                  | Projection None 🗸         |  |
| Minify Bilin        | near 👻           | 4 Texture Transform       |  |
| Magnify Line        | ear 🔻            |                           |  |
| Anisotropy Non      | ne 🔻             | Scale X 1.000 A V 1.000 A |  |
|                     |                  | Center X 0.000 🚔 Y 0.000  |  |
|                     |                  | Rotate 0.000              |  |
|                     |                  | ▲ Texture Filtering       |  |
|                     |                  | Minify Bilinear 👻         |  |
|                     |                  | Magnify Linear 👻          |  |
|                     |                  | Anisotropy None 🔻         |  |
|                     |                  | ⊿Texture Data/Metadata    |  |
|                     |                  | DB Linking 🛷 Metadata 🛷   |  |
|                     |                  |                           |  |

### Material

Diffuse and Specular can be thought of as the predominant and highlight colors of a given Surface.

- **Diffuse/Color** The color applied to the selected surface. If the Diffuse/color is white, the appearance of an applied texture will not be affected by color.
- **Specular (3D Objects only)** The color reflected by the object surface when it is struck by light. Therefore, Light sources in the scene and the Shininess of the object will also have an impact on the effect of the Specular. A black specular renders no reflection from the surface
- **Opacity (3D Objects only)** The opacity of a 3D Object Surface can be set from completely transparent (0) to completely opaque (100).
- **Shininess (3D Objects only)** Determines the reflectivity of the 3D Surface. The range is from 0 (flat matte) to 100 (most reflective).

### **Texture Mapping**

This control offers three options for how a Texture is superimposed on a Surface.

### Blend Mode (3D Objects only)

Determines how multiple texture layers are superimposed on 3D Object Surfaces.

- Decal Adds the texture over the object surface
- **Blend** The texture blends all layers on the Surface. When the texture contains Alpha information, this is blended across all layers and the area containing alpha becomes transparent.
- **Fade** The texture is superimposed on the surface with the option of varying the Alpha level of the texture (via the Alpha control that appears when Fade is selected).
- **Replace** Ignores all other texture layers below it, as well as the Diffuse and Specular. Alpha is respected. The object it is applied to will not be able to have its opacity altered in this mode.

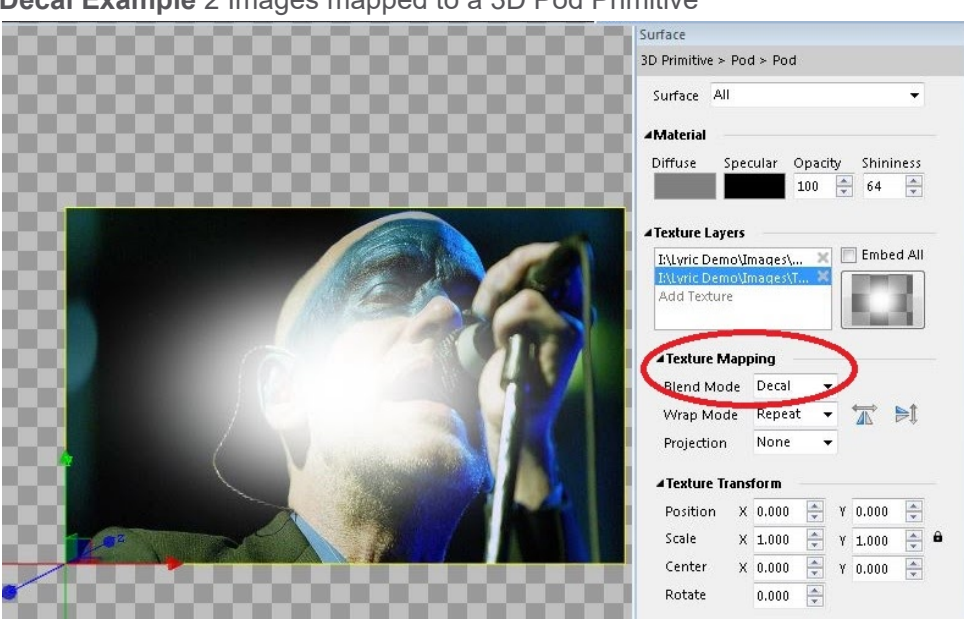

### Decal Example 2 Images mapped to a 3D Pod Primitive

Blend Example 2 Images mapped to a 3D Pod Primitive
## LyricX 4.6 User Guide

Page 181

|                                         | Surface                                                                   |
|-----------------------------------------|---------------------------------------------------------------------------|
|                                         | 3D Primitive > Pod > Pod                                                  |
|                                         | Surface All                                                               |
|                                         | ▲Material                                                                 |
|                                         | Diffuse Specular Opacity Shininess<br>100 😴 64 😴                          |
|                                         | ▲Texture Layers                                                           |
| ALL ALL ALL ALL ALL ALL ALL ALL ALL ALL | IALyric DemoVimagest X Embed All<br>IALyric DemoVimagest X<br>Add Texture |
|                                         | Texture Mapping                                                           |
|                                         | Blend Mode Blend                                                          |
|                                         | Wrap Mode Repeat 👻 🛣 Ы                                                    |
|                                         | Projection None 👻                                                         |
|                                         | ▲ Texture Transform                                                       |
|                                         | Position X 0.000 🚔 Y 0.000 🚔                                              |
|                                         | Scale X 1.000 🖓 Y 1.000 🚍 🖨                                               |
|                                         | Center X 0.000 🚔 Y 0.000                                                  |
|                                         | Rotate 0.000                                                              |

Fade Example 2 Images mapped to a 3D Pod Primitive. Fade is set to 50%.

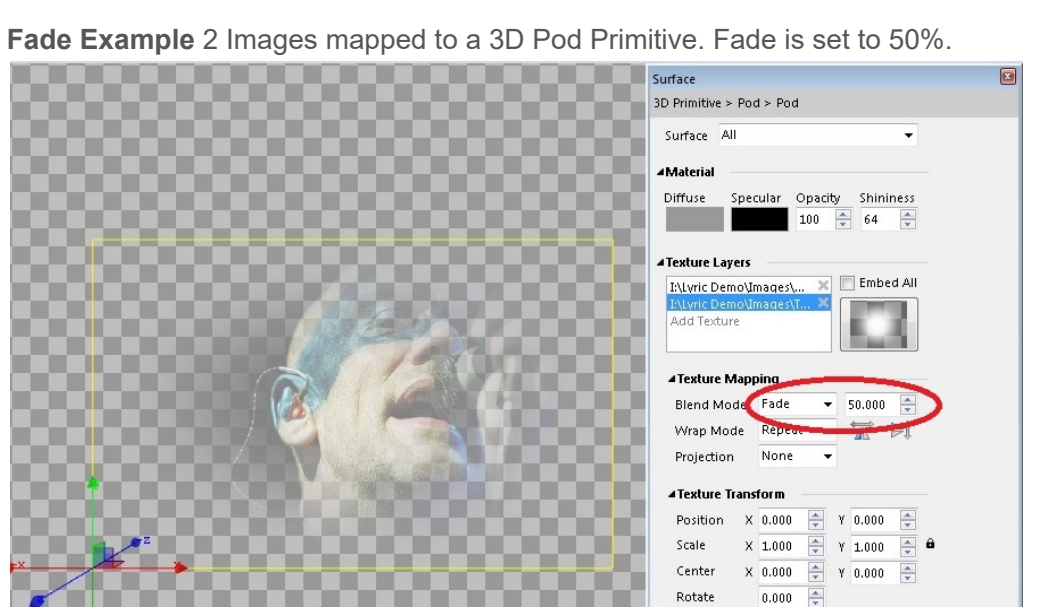

Replace Example 2 Images mapped to a 3D Pod Primitive (below image ignored)

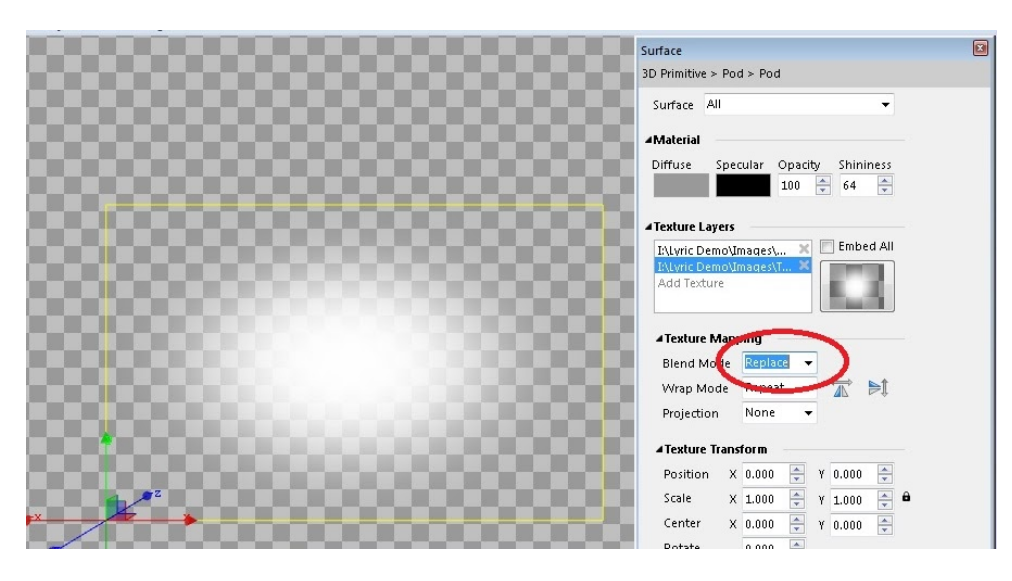

#### Wrap Mode

- **Repeat** Causes multiple iterations of a texture to repeat across the surface.
- **Clamp** Causes one iteration of the texture. When a texture is clamped and moved with the texture transform controls, any remaining space on the selected surface is filled with repeating iteration of the edge pixels. To avoid the edge pixel being repeated, the texture needs at least 3 pixels of alpha at its edges.
- Mirrored Alternates repeating iterations in opposite orientations.

UVW mapping from external 3D programs is respected on 3D Objects. The textures can also be retained if the texture from the 3D program can be accessed at the same file location by Lyric.

#### Projection

- **Reflective** When enabled, the surface acts as a mirror reflecting the texture. Depending on the location and angle of the object surface, different areas of the texture are reflected.
- **Sphere Map** Similar to Reflective projection, where the object acts as a mirror, however the texture is wrapped around a sphere. This provides reflective texture mapping that is optimized for three-dimensional objects with curved surfaces. Depending on the location and angle of the object surface, different areas of the texture are reflected.
- **Masked** The texture is mapped to the Canvas, and the surface reveals it as it passes over it. If the texture does not cover the area of the Canvas, it is repeated.

Projection is applied to all surfaces of 3D text

#### Flip

Click to invert 3D object textures (and its iterations) 180° horizontally and or vertically.

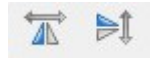

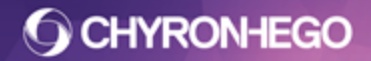

#### **Texture Transform**

All changes in orientation are relative to the texture, not the object.

### Position (X,Y)

These settings allow horizontal (X) and vertical (Y) offset of the applied Texture. The range of the settings is from -100.000 to 100.000. 0 for both of the above settings centers the Texture map on the surface.

### Scale (X, Y)

The texture can be scaled on the X and Y axis with a range of -100.000 to 100.000. The number refers to the amount of times the texture is repeated across the surface. A texture with no scale applied has a value of 1, meaning 1 iteration of the texture. A value of 10 means the surface has been scaled 10 times to fit (making it 10 times smaller). To scale the texture larger than the surface, the value needs to be less than 1.

#### Center (X, Y)

This is the center point from which a texture scales and rotates. A value of 0.5 on the X and Y sets the center point directly in the center of the texture. This means an X a value of 0 sets the center point at the left hand edge, 0.5 is in the center and 1 is at the right hand edge of the texture. Likewise, a value of 0 on the Y sets the center point at the bottom edge, 0.5 is in the center and 1 is at the top edge. The center point range is from -100.000 to 100.000.

#### Rotate

Allows rotational adjustment of the texture. Range is from -360.000° to 360.000°.

All texture transforms can be keyframed for animation. Primitives additionally allow you to animate the surface geometry via General Properties.

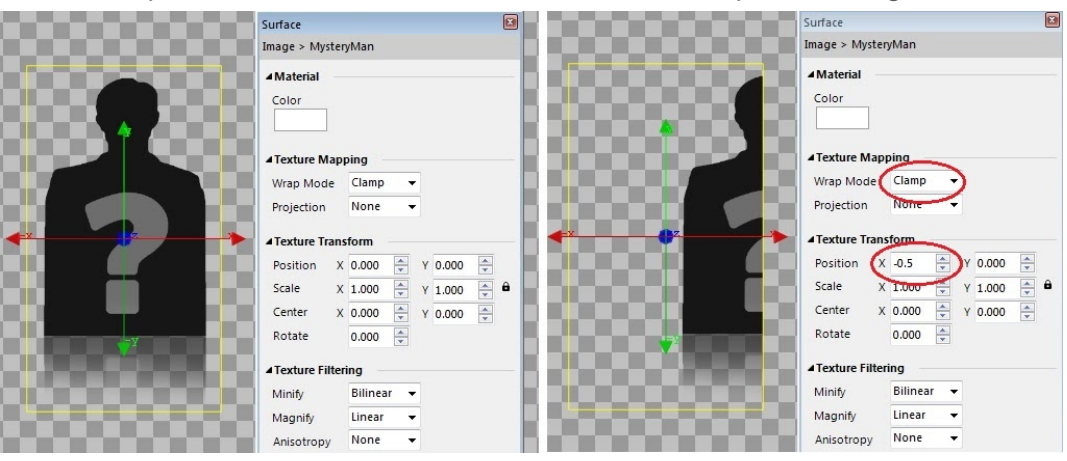

In this example, 2D Texture has been transformed on the X position at right.

#### **Texture Filtering**

This part of the panel offers a variety of options for improving the appearance of surfaces. **Minify** 

Recommended for use when scaling down an object or moving it further away from the Camera on the Z axis. Three modes are offered for mitigating 'blockiness'. Experimentation with the settings is suggested to achieve the best results.

- **Bilinear** The default setting (sometimes called resampling in other graphics programs).
- **Pixelate** Pixelates the texture
- **Trilinear** Useful for smoothing or blurring the appearance of textures (including Images) that have been scaled down considerably.

Images have an additional adjustment control for Pixelate and Trilinear settings, this value can be keyframed.

#### Magnify

• **Nearest and Linear** - This filter can be used to smooth the appearance of small details in parts of an image that have been moved away from the Camera. The Linear setting will almost always yield the best results.

#### Anisotropy

In scenes where perspective is being modified, this setting can be changed to vary the effect of the Minify and Magnify filters across the textured area.

#### Texture Data/Metadata (3D Objects Only)

This is only available to textures mapped to 3D surfaces.

- **DB Linking** Texture layers mapped to 3D surfaces can be DB Linked.
- **Metadata** Becomes active when metadata is present in the mapped texture. Metadata is available on individual surfaces only.

## **3D Text**

All of the above mentioned surface properties apply to 3D Text, with an additional Text Tiling dropdown menu for determining how textures will be mapped to its surfaces. Color and/or Textures can be applied independently to each surface. However, Projection is applied across all surfaces.

### **Texture Mapping - Text Tiling**

Texture sources can be tiled across character faces, sides and bevels, as well as 3D edge. The source textures can be repeated on each character, word, line, the entire template or on user-selected portions of the template text.

Pictured below is the Tiling dropdown, with all its options displayed.

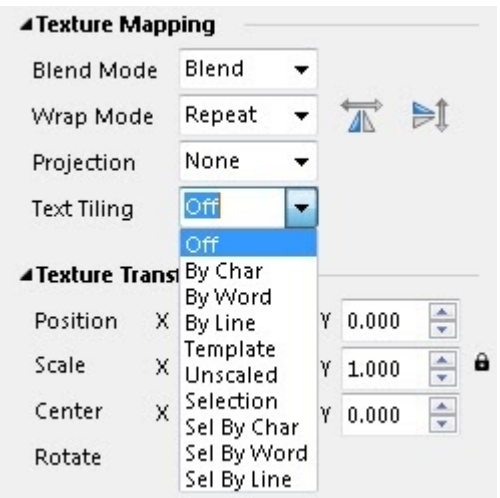

In the titling examples below, this image of color bars is the surface texture.

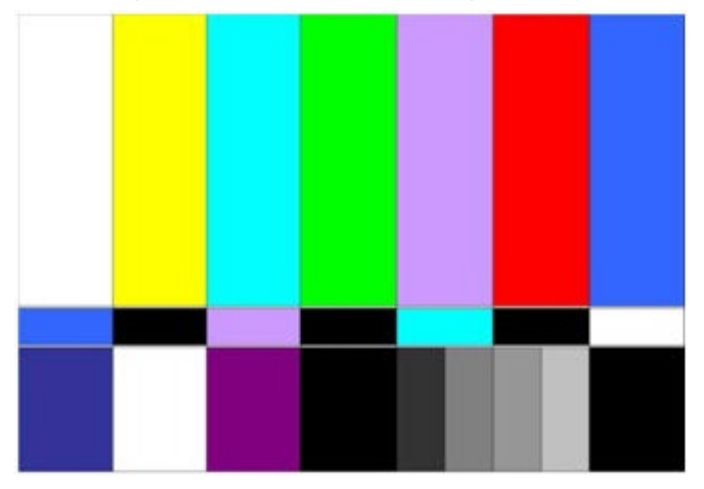

• **Off** - This is the default setting. This setting produces the same effect as the By Char option.

• **By Char** - The texture is mapped across each individual character. See the following illustration.

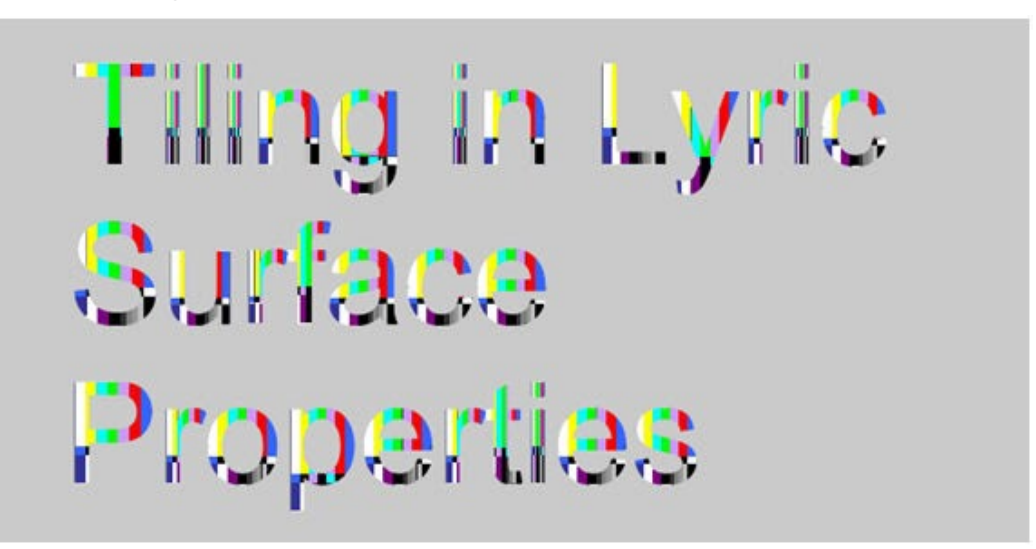

• **By Word** - With this option, the texture source is mapped across every word. See the following illustration.

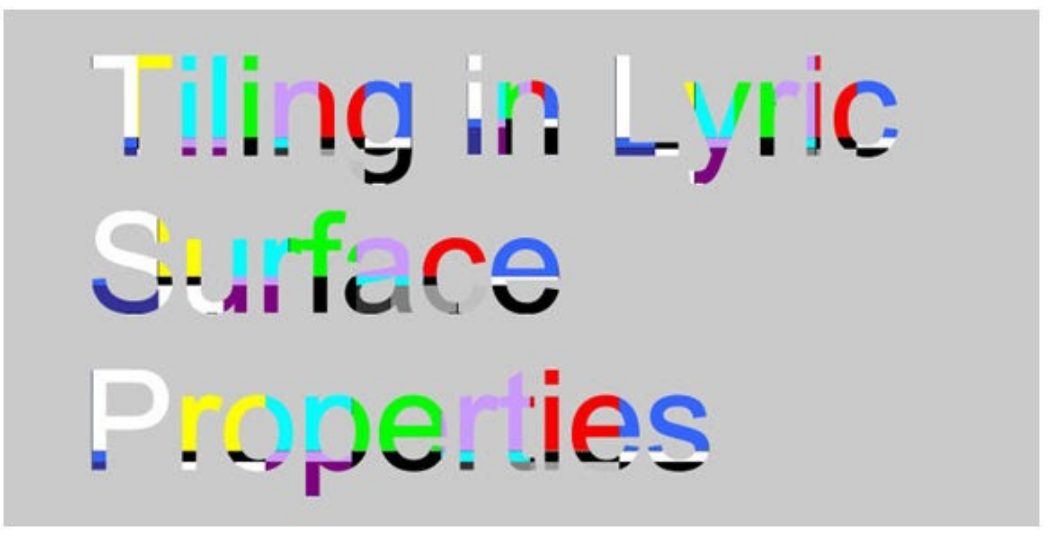

• **By Line** - The texture is mapped across every line in the template. See the following illustration.

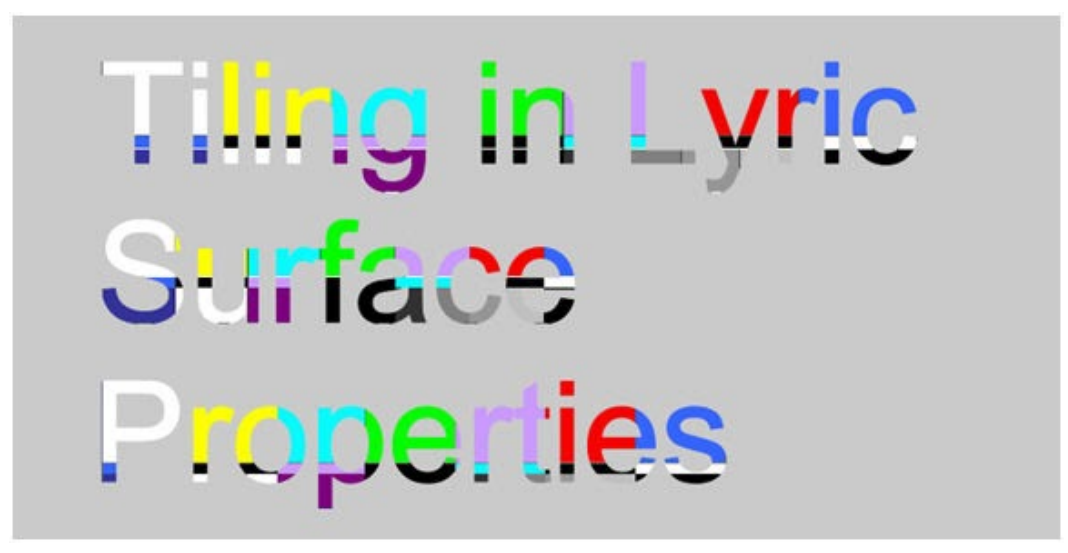

• **Template** - The texture is mapped across the entire template. See the following illustration.

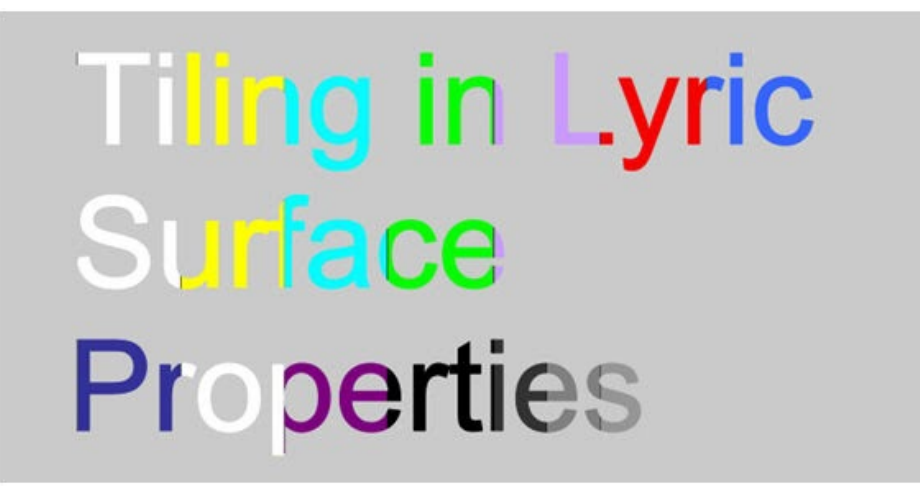

• **Unscaled** - Lyric does not scale the texture source image to the template or its characters. The source image, at its native size, is mapped on the template's contents with no regard for portions of the image that fall outside of the mapped area. See the following illustration.

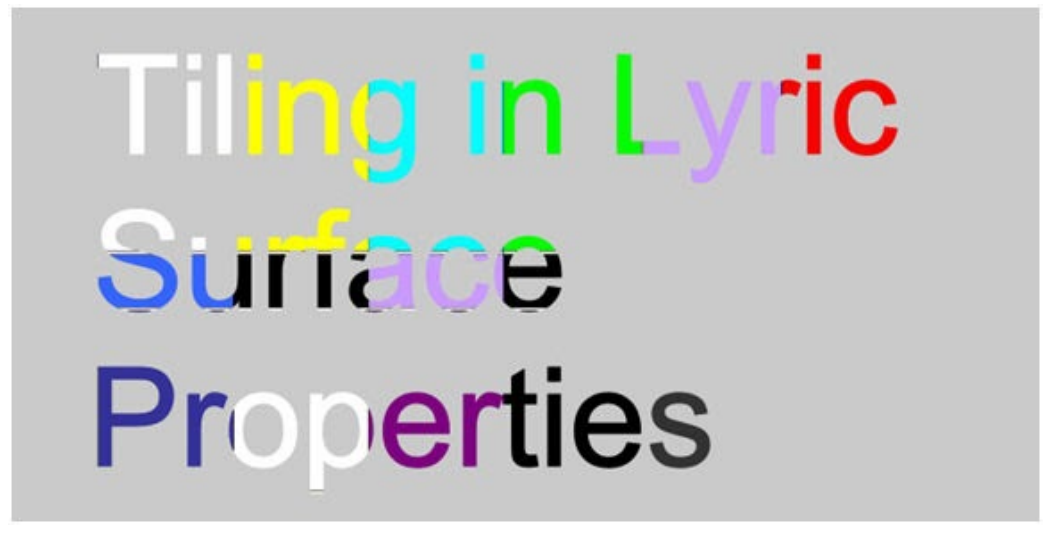

• Selection - With a given Tiling effect set across the entire template, the remaining selection modes (Sel By Char, Sel By Word, Sel By Line) allow the user to select portions of the template content as the region across which the texture source is mapped.

In the following illustration, the word "Surface" has been selected, and then the option "Selection" chosen. The template's contents that are not selected are treated in the same manner as with the "By Char" option. The user-selected part of the template (the word "Surface") becomes a separate region across which the texture source is mapped. See the following illustration.

Tiling in Lyric Surface Properties

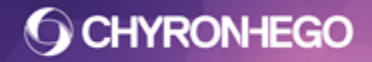

## **Template Update**

The Template Update feature is a quick way to view, modify or replace any of Template-updateable objects.

## **Opening Template Update**

View > Template Update or use the key combination ALT + T

| Template Update |     |
|-----------------|-----|
| Text            |     |
| Main Title      | 2   |
| BREAKING NEWS   |     |
| Top Text        | 0   |
| COMING UP:      |     |
| Bottom Text     | 1   |
| NEXT:           | _   |
|                 |     |
|                 |     |
|                 |     |
|                 |     |
|                 |     |
|                 |     |
| Ap              | ply |

Updatable items include: Text, Image file paths, Movie file paths, Imported 3d object file paths, Texture Layers and Keyframes

## **Enabling an Item for Template Update**

Objects intended for Template Update are enabled via Update Ordering. See Update Ordering for more details.

Keyframe values are enabled for Template Update by right clicking the keyframed attribute on the timeline track and selecting Data Binding > Updateable.

## Template Update field order

The order in which updatable items appear in the Template Update list is also determined via Update Ordering list.

## Operations

- Alt + T open Template Update
- **Tab key** toggles the cursor through the fields on the selected tab
- Shift + Tab moves the cursor through the fields in the reverse direction
- Ctrl + Tab moves through updatable tab categories (Text, Images, Media etc)
- Shift + Enter forces a carriage return into a text template field

- Enter key applies change
- Apply applies change
- **Execute Macro option** when enabled (green) will execute an embedded onread macro on Enter or when 'Apply' is pressed.
- Use the 🖻 resize arrows to adjust the size of the entry fields
- To discard changes, close the Template Update Pane.

## Updating

Updating Text can occur on the canvas or the output. To do so, Continuous Update must be enabled.

Image, Movie or 3D Object can be replaced by direct entry of a new filename. However, many operators elect to use the familiar browse button to navigate to desired file.

Texture Layers are also available for update via Template Update and appear in their respective category, so images appear in the images tab and Media files in the Media tab.

## **Timeline Editor**

The Timeline Editor is used to create animations within a Lyric scene. A scene can have multiple different animations, each contained within a 'Transition'. A Transition contains nodes and their respective animation tracks with all associated keyframes. Each Animation Track is made up of Attribute Tracks which hold the keyframes of one specific attribute, i.e. Xposition, or YRotation. Each animation track also has properties specific to that transition such as looping and hold last frame.

| Timeline                                         |             |          |    |    |     |     |     |     |     |     | <b>4 </b>  |
|--------------------------------------------------|-------------|----------|----|----|-----|-----|-----|-----|-----|-----|------------|
| 144 44 14 114 🔳 🕨 DII DI DD DDI                  | 00:00:10:28 | ÷        |    |    |     |     |     |     |     |     |            |
| Effect In Default Effect Out Bullet 1 Bullet 2 B | Bullet 3 Bu | llet 4 📫 |    | 6  |     |     |     |     |     |     | -          |
| Show All                                         |             | 3f       | 6f | 9f | 12f | 15f | 18f | 21f | 24f | 27f | 30f        |
| ♦ Group Bullet Text 4                            | <b>□</b> ♦  |          |    |    |     |     |     |     |     |     |            |
| ♦ ▷ Group Bullet Text 3                          |             |          |    |    |     |     |     |     |     |     |            |
| ♦ Group Bullet Text 2                            |             |          |    |    |     |     |     |     |     |     |            |
| ♦ Group Bullet Text 1                            | 1           |          |    |    |     |     |     |     |     |     | E          |
| ♦ Group Group Bullet 1                           |             |          |    |    |     |     |     |     |     |     |            |
| ♦ Bullet Text 4                                  | 1           |          |    |    |     |     |     |     |     |     |            |
| ◊ ▷ Bar 4                                        |             |          |    |    |     |     |     |     |     |     |            |
| ♦ Group Bullet 4                                 | 0           |          |    |    |     |     |     |     |     |     |            |
| ♦ Group Bullet 3                                 | i 🔹         |          |    |    |     |     |     |     |     |     |            |
| ♦ Group Bullet 2                                 | 7           |          |    |    |     |     |     |     |     |     |            |
| ♦ Group Bullet 1                                 | 7           |          |    |    |     |     |     |     |     |     |            |
| ♦ Bullet Text 3                                  |             |          |    |    |     |     |     |     |     |     |            |
| ♦ Bar 3                                          | 1           |          |    |    |     |     |     |     |     |     |            |
| ♦ Bullet Text 2                                  | 1           |          |    |    |     |     |     |     |     |     |            |
| • • D-+?                                         |             |          |    |    |     |     |     |     |     |     | 00:01:40:2 |
|                                                  |             |          |    |    |     |     |     |     |     |     | 03.01.4012 |

Transitions can be played in a nonlinear fashion. See <u>Transitions</u> for more information.

### **Navigating the Timeline Editor**

It may be useful to dock both the transport controls and the keyframing tool into the Timeline Editor toolbar.

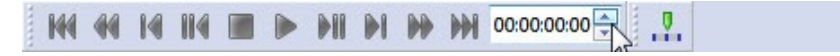

The **Transport Control** and **Keyframing Mode Tools** can be docked anywhere in the workspace and can be found in View>Toolbars.

### **Timeline Tree keyframe controls**

| 40) A | Group Bullet 3 |        |
|-------|----------------|--------|
| 0 2   | YPosition      | -0.844 |

Each node in the list has a set of controls that are visible around the node Name. From left to right:

- 1. **Prev Keyframe** Moves the selected frame cursor to previous available Keyframe (kf) on that track.
- 2. **Add/Remove Keyframe** Adds or removes a keyframe at the current frame cursor. Shows hollow (grey) keyframe icon if keyframe is not present and yellow keyframe icon if keyframe is present.
- 3. Next Keyframe Moves the selected frame cursor to next available kf on that track.
- 4. **Expand/Collapse arrow (Only on animation tracks)** Shows or hides the attribute tracks for particular node. Double Clicking on a node will also expand and close the attribute tracks.
- 5. **Name** Shows node name for animation tracks and attributes names(indented) for attribute tracks
- 6. **Attribute value edit field(only visible on attribute track)** Shows the attribute value for particular selected frame. The value can be changed by typing in it the field or using by left/right dragging.
- 7. **Inherit State button** If selected on the attribute track, inherit state is enabled for that attribute. See <u>Inherit State</u> for more information.

## **Timeline Tree Filter Buttons**

**Show All - Filtering Attribute Tracks** 

| Posi | tion  | •    | XPosition |
|------|-------|------|-----------|
| Rota | ation | •    | YPosinon  |
| Cen  | ter   | •    | ZPosition |
| Scal | e     | • [] |           |
| Sho  | w All | - 1  |           |

The Show All button at the top of the Timeline Tree can be used to filter particular animation attribute tracks for all the nodes in the current transition.

## Show Animated Tracks Only

#### 00 0 0 00

Show Animated Track Only reduces the number of attribute tracks that are visible by showing only tracks with keyframes beyond frame 0.

| -         |                          |              |              |        |    |    |     |            |     |     |     |     |     |     |
|-----------|--------------------------|--------------|--------------|--------|----|----|-----|------------|-----|-----|-----|-----|-----|-----|
| Effect In | Default Effect Out Bulle | t 1 Bullet 2 | Bullet 3 Bul | et 4 📫 |    |    |     |            |     |     |     |     |     | •   |
| Show Al   |                          |              | <b>7</b>     | 3f     | 6f | 9f | 12f | 15f        | 18f | 21f | 24f | 27f | 30f |     |
| dob b     | Group Bullet Text 1      |              |              | 1      |    |    | 1   | 1          | 1   | 0   | 1   | 1   |     | 100 |
| 0 4       | Group Bullet 1           |              |              |        |    | ~  |     |            |     | ~   |     |     |     |     |
| 0         | XPosition                | 0            |              |        |    |    |     | 0          |     |     |     |     |     |     |
| 0         | YPosition                | -1 267       |              |        |    |    |     |            |     |     |     |     |     |     |
| 0         | ZPosition                | 0            |              |        |    |    |     | ۵          |     |     |     |     |     |     |
| 0         | XRotation                | 0            |              |        |    |    |     | 0          |     |     |     |     |     |     |
| 0         | YRotation                | 0            |              |        |    |    |     |            |     |     |     |     |     |     |
| 0         | ZRotation                | 0            |              |        |    |    |     |            |     |     |     |     |     |     |
| 0         | XScale                   | 1            |              |        |    |    |     |            |     |     |     |     |     |     |
| 0         | YScale                   | 1            |              |        |    |    |     |            |     |     |     |     |     |     |
| 0         | ZScale                   | 1            |              |        |    |    |     |            |     |     |     |     |     |     |
| 0         | XCenter                  | 0            | •            |        |    |    |     |            |     |     |     |     |     |     |
| 0         | YCenter                  | -0.006       |              |        |    |    |     |            |     |     |     |     |     |     |
| 0         | ZCenter                  | -1.997       |              |        |    |    |     |            |     |     |     |     |     |     |
| 0         | Transparency             | 0            |              |        |    |    |     | \$         |     |     |     |     |     |     |
|           |                          |              |              |        |    |    |     |            |     |     |     |     |     |     |
| Effect In | Default Effect Out Bulle | t 1 Bullet 2 | Bullet 3 Bul | et 4   |    |    |     |            |     |     |     |     |     | -   |
| Show Al   | I (****)                 |              |              | 3f     | 6f | 9f | 12f | 15f        | 18f | 21f | 24f | 27f | 30f |     |
| 0 Þ       | Group Bullet Text 1      |              |              |        |    | 0  |     |            |     | 0   |     |     |     |     |
| ♦ ♦       | Group Bullet 1           |              |              |        |    |    |     | $\diamond$ |     |     |     |     |     |     |
| 0         | XPosition                | 0            |              |        |    |    |     | 0          |     |     |     |     |     |     |
| 0         | ZPosition                | 0            | •            |        |    |    |     | 0          |     |     |     |     |     |     |
| 0         | XRotation                | 0            |              |        |    |    |     | 0          |     |     |     |     |     |     |
|           | Terrener                 |              |              |        |    |    |     |            |     |     |     |     |     |     |

## **Timeline View**

| 4    | 2f | 4f | 6f | 8f | 10f | 12f | 14f | 16f | 18f | 20f | 22f | 24f  |        |
|------|----|----|----|----|-----|-----|-----|-----|-----|-----|-----|------|--------|
| •    |    |    | 2  | L  | 1.2 | L   | 1.  | 1.5 | L.  | , t | L.  |      |        |
| •    |    |    |    |    |     |     |     |     |     |     |     |      |        |
| •    |    |    |    |    |     |     |     |     |     |     |     |      |        |
| ¢    |    |    |    |    |     |     |     |     |     |     |     |      | E      |
| \$   |    |    |    |    |     |     |     |     |     |     |     |      |        |
| •    |    |    |    |    |     |     |     |     |     |     |     |      |        |
| 1    |    |    |    |    |     |     |     |     |     |     |     |      |        |
| Ĭ.   |    |    |    |    |     |     |     |     |     |     |     |      |        |
| 1    |    |    |    |    |     |     |     |     |     |     |     |      |        |
| •    |    |    |    |    |     |     |     |     |     |     |     |      |        |
| •    |    |    |    |    |     |     |     |     |     |     |     |      |        |
| •    |    |    |    |    |     |     |     |     |     |     |     |      |        |
| •    |    |    |    |    |     |     |     |     |     |     |     |      |        |
| ÎII. |    |    |    |    |     |     |     |     |     |     |     | 0:00 | 0:03:0 |
|      |    |    |    |    |     |     |     |     |     |     |     |      |        |

The main body of the Timeline Editor. It consists of a ruler at the top, track representation of the nodes in the Timeline Tree - Attribute Tracks and zooming tools at the bottom.

#### **Ruler - Setting duration indicator**

7 1f 2f 3f 4f 5f 6f 7f 8f 9f 10f 11f 12f 13f 14f 15f 16f 17f 18f 19f 20f 21f 22f 23f 24f 25f 26f 27f 28f 29f 30

To select a particular frame on the ruler, left click on a new frame with the mouse or left click and drag the current frame arrow.

The ruler can be viewed in either timecode or frames. Using timecode 1 second 15 frames would be displayed as 01:15f. In Frames it would be displayed as 45f. Right click to set.

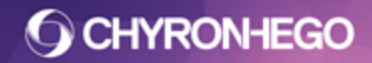

#### Zooming and panning

The track area of the timeline can be zoomed in for a closer view of keyframes or zoomed out for a complete transition view.

| III 00:00:10:00 |
|-----------------|
| ₩₩  = □ +       |

The Timeline **Work Area** defines the maximum the timeline can be zoomed. To change the value, type a new time into the time-code area or click and slide.

Zoom in/out on the timeline by one of the following methods:

- 1. When focused on the Timeline Editor, use the **scroll wheel**.
- 2. By dragging the right side of the scroll bar. Additionally this bar can also be used to view different areas of the timeline by clicking and sliding.
- 3. Clicking the **zoom to fit** button *→* or by moving the slider tool *→* will make the tracks fit the width of the window. This width is retained even when longer or shorter transitions are selected. The zoom can be fine tuned further by clicking the + and next to the slider tool.

### **Transitions**

111

Default 🙀

Transitions are a way of creating different animations within a scene. There is a Default Transition in every scene. Transitions can be used to play back different animations in a nonlinear sequence.

#### **Creating a Transition**

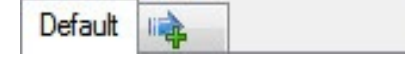

A new transition can be creating by using one of the following methods:

- Left click the Add New Transition Tab to add an empty transition.
- Right click the Add New transition tab to add a transition that includes all currently selected nodes.
- Dragging selected nodes from the Scene Graph onto the Add New Transition tab adds a transition that includes the selected nodes.

#### **Deleting a Transition**

Right click and select Delete Transition.

#### **Renaming a Transition**

Right click, or double click to rename.

#### **Reordering Transition Tabs**

The Transition Tabs will be displayed from Left to Right in the order in which they were created. These can be re-ordered by dragging and dropping the timeline tab to a new position. The order of the transition tabs is reflected in the Playout Panel.

#### Adding/Removing Nodes to transitions

#### Adding nodes to a Transition

Users can add nodes by dragging the node from the Scene Graph to the Timeline Tree Panel, or by right clicking in the Scene graph and selecting 'Add to Current Transition'.

#### Removing nodes from a Transition

Selected nodes and node attributes can be deleted from any Transition (including the Default) by right clicking on them and selecting the Delete option, using the Control + Delete shortcut or the Windows Delete tool.

| 0 | Group Bullet 3 |    |
|---|----------------|----|
| 0 | Group B        |    |
| 0 | Group B        | +X |
| 0 | Template 3     |    |

If the **Default Timeline** is selected these methods will delete the node from the composition not just the Transition.

#### **Transition Picker/Filter**

|            | -  |
|------------|----|
| Default    | 13 |
| Effect In  |    |
| Update In  |    |
| Effect Out |    |
| Update Out |    |
| Bullet 1   |    |
| Bullet 2   |    |
| Bullet 3   |    |
| Bullet 4   |    |

This combo box, to the right of the Timeline Tabs, enables a user to quickly locate transitions via the drop down. Transitions can also be filtered by entering text into the combo box. In the example above entering "Bullet" would display: Bullet 1, Bullet 2, Bullet 3 and Bullet 4. To remove the filter simply clear the text entry from the combo box.

#### **Transition Context Menu**

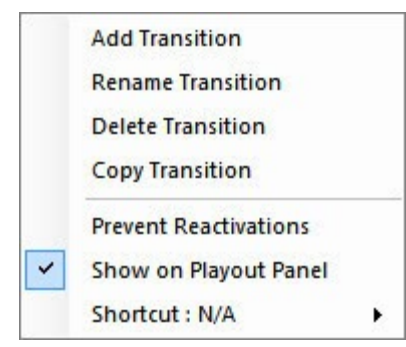

Right clicking on an existing transition will open the transition options for the selected transition.

- Rename Transition Show Rename Text Box to rename the transition
- **Delete Transition** Deletes the Transition tab from the composition
- **Copy Transition** Create a new Transition tab with all the current transitions nodes and animation. Also copies transition settings such as Prevent Reactivations, Show in Playout Panel, and Shortcut.

- **Prevent Reactivation** Prevents the most recently executed transition from being retriggered. This is not active by default and until checked transitions can be reactivated.
- **Show in playout panel** Displays the transition in the playout panel for manual triggering. This is active by default.
- Shortcut <Existing shortcut or N/A if none> A shortcut can be configured for the transition to be triggered manually when playing on output.

#### **Transition Shortcut configuration**

| Take Keyboard Shortcut<br>Key Clear   |
|---------------------------------------|
| Ctrl Alt Shift                        |
| Event GPI     No Valid GPIs Available |
| OK Cancel                             |

To configure a manual shortcut key to trigger a transition, click inside the field box and hold down the keys desired as the short cut.

To configure a GPI that will trigger the transition, select a GPI from the dropdown.

#### **Triggering Transitions**

Transitions can be triggered automatically by **Intelligent Transitions**, **Conditional Transitions**, **keyframed actions on Trigger Tracks and Macros**, or **manually triggered** by the operator via a user defined hotkey, a global macro or button on the playout panel.

#### **Previewing Transitions**

When scrubbing to preview **Transitions** on the **Canvas**, users may need to click on the **Default** transition in between previewing alternate transitions. The transition preview concatenates previously scrubbed transitions to demonstrate the effect if triggered together. This may result in a false preview for the selected transitions, if the desire is to preview it in isolation. Simply clicking the Default timeline resets the preview to display only the next selected transition.

#### **Transition Indicator**

When a transition shows a blue line along the top, it means the selected node exists in that transition

| Default | Update In BN | Update In Elect | Effect In BN |  |
|---------|--------------|-----------------|--------------|--|
|         |              |                 |              |  |

## **Animation and Attribute Tracks**

Nodes are keyframed along the timeline's animation track. An animation track can be expanded to show Attribute tracks. The Animation Track displays a representation or summary of all the keyframed attributes.

| $\diamond$ | 3D Template 1 |       | 4          |   |            |   | ] |
|------------|---------------|-------|------------|---|------------|---|---|
| $\diamond$ | Cylinder      |       | $\diamond$ | Ø | $\diamond$ | 0 |   |
| $\diamond$ | XPosition     | 0     | ۵          |   | $\diamond$ | 0 |   |
| $\diamond$ | YPosition     | 0     | ٨          |   | $\diamond$ | 0 |   |
| $\diamond$ | ZPosition     | -2    | ۵          |   | $\diamond$ | 0 |   |
| $\diamond$ | XRotation     | -76.6 | ۵          | D | $\diamond$ | 0 |   |
| $\diamond$ | YRotation     | 0     | $\diamond$ |   | $\diamond$ | 0 |   |
| $\diamond$ | ZRotation     | 0     | ٨          |   | $\diamond$ | ٥ |   |
| $\diamond$ | b Cube        |       | $\diamond$ |   | <          | > |   |

#### **Manipulating Animation Tracks**

Animation tracks can be adjusted in length, looped, have the first and last frame held, be set to inherit state, and have all their attributes copied and pasted over other tracks.

Right Clicking on a track, when a keyframe is not selected, opens the track options.

|      | Copy Animation State                                                                          |          |
|------|-----------------------------------------------------------------------------------------------|----------|
|      | Paste Animation State                                                                         |          |
| 4    | Add Keyframe                                                                                  |          |
|      | Paste Keyframes                                                                               |          |
| ð    | Copy Track                                                                                    |          |
| â    | Paste Track                                                                                   |          |
|      | Select All Keyframes                                                                          |          |
|      |                                                                                               |          |
|      | Extend Track                                                                                  | ×        |
|      | Extend Track<br>Stretch Track                                                                 | +<br>+   |
|      | Extend Track<br>Stretch Track<br>Trim To Current Frame                                        | +<br>+   |
|      | Extend Track<br>Stretch Track<br>Trim To Current Frame<br>Reverse                             | <b>}</b> |
| Q    | Extend Track<br>Stretch Track<br>Trim To Current Frame<br>Reverse<br>Loop                     | •        |
| s. 8 | Extend Track<br>Stretch Track<br>Trim To Current Frame<br>Reverse<br>Loop<br>Hold First Frame | •        |

- **Copy Animation State** Copies the animation parameters of the selected node and the current frame.
- **Paste Animation State** Pastes the last copied Animation State parameters at the current frame and creates a keyframe.
- **Add Keyframe** Automatically adds a keyframe to the selected node. This keyframe will be added to every attribute of the node.
- **Paste keyframes** Paste keyframes becomes available when keyframes have been cut or copied. Selecting this will paste these keyframe(s). To cut and copy keyframes refer to the Keyframe Right Click Options.
- **Copy Track** Copies the node's transition attributes including all keyframes and properties such as hold first frame, loop, inherit state and hold last frame.

- **Paste Track** Pastes the node current transition attributes including all keyframes and properties such as hold first frame, loop, inherit state and hold last frame.
- Select All Keyframes Selects all the keyframes on the selected track.
- **Extend** Scales the selected Animation track without moving keyframes.
- **Stretch** Scales the selected Animation track and moves the keyframes proportionally.
- **Trim to Current Frame** Trims the selection animation track so that it ends at the current frame
- Reverse Reverses the Animation Track including all the keyframes..
- **Loop** The Loop selection will loop the selected Animation Track continuously until a new transition containing that node and track is triggered.
- **Hold First Frame** The first frame of the Animation Track will adopt the attributes of the first keyframe if the track is moved up the timeline.
- Hold Last Frame The last frame of the node will keep its final position after the track ends. With this inactive the node will become visually inactive (become invisible) after the end of the track.

#### **Copying/Pasting Tracks**

To copy a track, right click and select the copy option, or click on the node and Ctrl+C.

To paste the copied track, right click and select the paste option, or click the node you wish to have the same property and Control+V.

Any properties and keyframes the node used to contain will be removed.

### **Modifying Animation Track Durations**

Track durations can be modified individually using the mouse, or by right clicking on the animation track. The duration of all tracks in a transition can be modified by right clicking on the ruler.

- **Click and drag** from the right end of the track to change the duration by extending or shortening the Track. If a keyframe is on the track, it cannot be trimmed to the left of the keyframe.
- **Ctrl+Click +Drag** will trim or extend the track and remove any keyframes that get in the way.
- **Alt+Click+Drag** will shrink or stretch the timeline and change the position of all the keyframes on the track proportionally to match.

#### Adjusting All nodes in the Transition

Right Click on the Ruler, select the desired option and adjust the value from the pop out menu. This will affect all the nodes as a unit.

| ~ | Frames      |   | 2 | 7f<br>I | 8f<br>I | 9 |
|---|-------------|---|---|---------|---------|---|
|   | Timecode    |   | _ |         |         |   |
|   | Extend All  | • |   | 00:00:0 | 5:00 🚔  | T |
|   | Stretch All | × | - |         |         | - |

## Keyframing

The Animation Track is a summary of all the keyframes in the attribute tracks for a node, therefore the operations available for either will differ slightly.

#### Adding Keyframes

Add keyframes by one of the following methods:

- Toggle Keyframe in the Timeline Tree. This adds and deletes keyframes at the current frame.
- Right click on the Animation track and select Add Keyframe. This adds a keyframe to every attribute track for that node.
- Right click on the Attribute track and select Add Keyframe
- Change the value of the attribute track via the Timeline Tree/Transform Properties/Canvas with Transform Tools.

When creating animations, a keyframe will be added to the Animation Track and Attribute Track when attribute parameters are changed.

#### **Selecting Keyframes**

Click or lasso to select a single keyframe. Selecting the Animation track keyframe will automatically select all the attribute keyframes below it.

To select more than one keyframe Control Click on them or, with the node attributes expanded in the keyframe panel, lasso the desired keyframe tracks.

#### **Deleting Keyframes**

Use the keyframe Right Click menu or delete key to delete keyframes.

#### **Cut/Copy/Paste Keyframes**

Selected keyframes can be cut or copied. Pasting those keyframes will insert the keyframe(s) from that frame on.

#### Moving Keyframes

Select and drag them on the timeline. To proportionally change the distance in time between the keyframes, hold down Alt and click and drag.

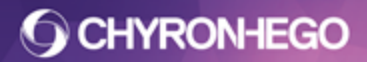

Page 199

#### **Right Click Context Menu for Keyframes**

The context menu is different for the Animation track vs. the Attribute track. Right clicking on a keyframe on the Animation Track opens the keyframe option menu.

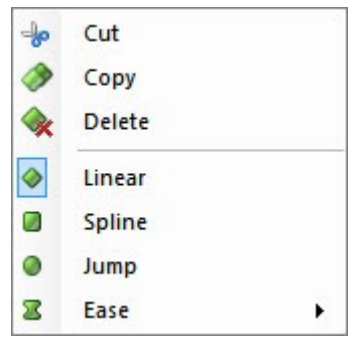

#### **Interpolation Modes**

#### Linear

Linear progresses an object in an animation at constant speed from keyframe to keyframe.

#### Spline

Spline provides the ability to vary the speed and path the object follows during the animation which is adjusted using the <u>Keyframe Graph</u>.

#### Jump

Jump causes the animation to jump between Keyframes, without showing any interpolation.

#### Ease

Ease Interpolation creates a smooth transition into the keyframe.

There are 3 selections with Ease.

- Ease In ( <a>[]</a>) will ease into the selected keyframe over the defined number of frames.
- Ease Out ( ▶) will ease the animation from the selected keyframe over the defined number of frames.
- Ease In/Out ( 🖾 ) will ease the animation into and out of the selected frame using the defined number of frames for the in and the out.

To apply and modify an Ease, Right-click on the Keyframe in the timeline or Keyframe graph, select Ease. Select an Ease Type from the Ease Type drop-down list box.

| Ease InOut  | - |
|-------------|---|
| 00:00:00:00 |   |

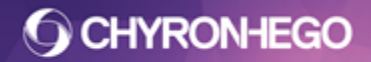

#### **Changing Keyframe Interpolation modes**

Keyframe interpolation can be edited by selecting one of the other types from the keyframe right click options, or by shift clicking on the selected keyframe.

The interpolation can be edited for the node track (every attribute track will inherit the new interpolation), or by expanding the node track and selecting the attribute keyframes individually. Each attribute at a specified time can have different interpolation settings.

When a node's attributes have multiple interpolation modes, the node track keyframe will display as an arrow pointing downward 😨, indicating that the node's track should be expanded.

#### **Keyframe Color Code**

The color of the keyframe will change dependent on keyframe status

- Grey: Unselected
- Yellow: Selected
- Blue: Data bound and unselected
- Aqua: Data bound and selected

#### **Binding Data to Keyframes**

Attribute keyframes can be made 'updateable' to accept data via Template Update, DB linking or the Data Object.

Right click on the attribute keyframe and select 'Data Binding." There are 2 options: **Updateable** and **DB Link**.

A Data Bound Keyframe will appear as blue in the timeline.

| Shov       | All 🚟        |       | Of | 120f    | 240f       | 360f | 480f | 600f | 720f        | 840f   | 960f |
|------------|--------------|-------|----|---------|------------|------|------|------|-------------|--------|------|
| 0          | ⊿ Cylinder   |       |    | 0       |            |      |      |      |             |        |      |
| 0          | XPosition    |       |    | 9       |            |      |      | 1    |             |        |      |
| 0          | YPosition    | 0.009 | •  | 0       | Cut        |      |      |      |             |        |      |
| 0          | ZPosition    | -2    | •  | 1       | Сору       |      |      |      |             |        |      |
| 0          | XRotation    | 0     | •  |         | Delete     |      |      |      |             |        |      |
| 0          | YRotation    | 0     | •  | *       | Delete     |      |      |      |             |        |      |
| $\Diamond$ | ZRotation    | 0     | •  | <b></b> | Linear     |      |      |      |             |        |      |
| 0          | XScale       | 1     |    |         | Soline     |      |      |      |             |        |      |
| Ø          | YScale       | 1     | •  | -       | Spinic     |      |      |      |             |        |      |
| 0          | ZScale       | T.    | 0  | 0       | Jump       |      |      |      |             |        |      |
| $\diamond$ | XCenter      | 0     | •  | 2       | Ease       |      |      |      |             |        |      |
| 0          | YCenter      | 0     | •  | 44      | Data Bindi | ina  |      |      | XPositio    | n kf 1 |      |
| 0          | ZCenter      | 0     | •  |         |            |      |      | -    | Al Oblicite |        | _    |
| 0          | Transparency | 0     | •  |         | 0          |      |      |      | Update      | able   |      |
| 0          | Tessellation | 20    | 0  |         |            |      |      |      | Set DB      | Link   |      |
|            |              |       |    |         |            |      |      | -    |             |        |      |

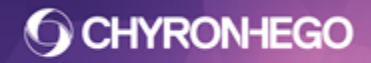

### **Keyframe Modes**

Keyframing can be performed in two modes. Auto Keyframing and Global Keyframing **Global Keyframe Toggle** 

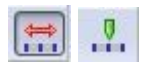

When green, **Auto keyframing** is on. Moving to a new point of the timeline and transforming a node will result in a keyframe automatically being added. Any animation modifications to the object (i.e. surface, xyz properties) will only affect the selected keyframe.

When red, **Global Keyframing** is on. Moving to a new point of the timeline and transforming a node will modify **all** existing keyframes within that transition.

Any global keyframe animation modification of an object in the **Default Transition** will modify **all** keyframes across **all** timelines for that object. If an object is adjusted on any other Transition's timeline, then only the active timeline's keyframes will be globally adjusted, all other Transition's keyframes will be unaffected.

#### **Global Keyframe Indicator**

There is an optional indicator that changes the ruler bar of the keyframe panel to red when Global Keyframing is on. This can be enabled via Config > Preferences > Timeline > Global Toggle Keyframe Indicator.

| ~ | 1f<br>I | 2f | 3f<br>I | 4f<br>I | 5f<br>I | 6f<br>I | 7f<br>1 | 8f<br>I | 9f<br>I | 10f<br>I | 11f<br>1 | 12f | 13f<br>1 | 14f<br>I | 15f<br>1 | 16f | 17f | 18f<br>1 | 19f<br>I | 20f | 21f | 22f | 23f | 24f | 25f | 26f | 27f | 28f | 29f | 301 |
|---|---------|----|---------|---------|---------|---------|---------|---------|---------|----------|----------|-----|----------|----------|----------|-----|-----|----------|----------|-----|-----|-----|-----|-----|-----|-----|-----|-----|-----|-----|
| 4 | 1f      | 2f | 3f      | 4f      | 5f      | 6f      | 7f      | 8f      | 9f      | 10f      | 11f      | 12f | 13f      | 14f      | 15f      | 16f | 17f | 18f      | 19f      | 20f | 21f | 22f | 23f | 24f | 25f | 26f | 27f | 28f | 29f | 30  |

## LyricX 4.6 User Guide

Page 202

In the following example, a message was created with a 3D cube animation from the bottom left to bottom right of the screen. In the diagrams the 0 and 15 frames are displayed in red. To demonstrate the Global keyframing, the keyframes at 15 frames were moved up on the Y axis position.

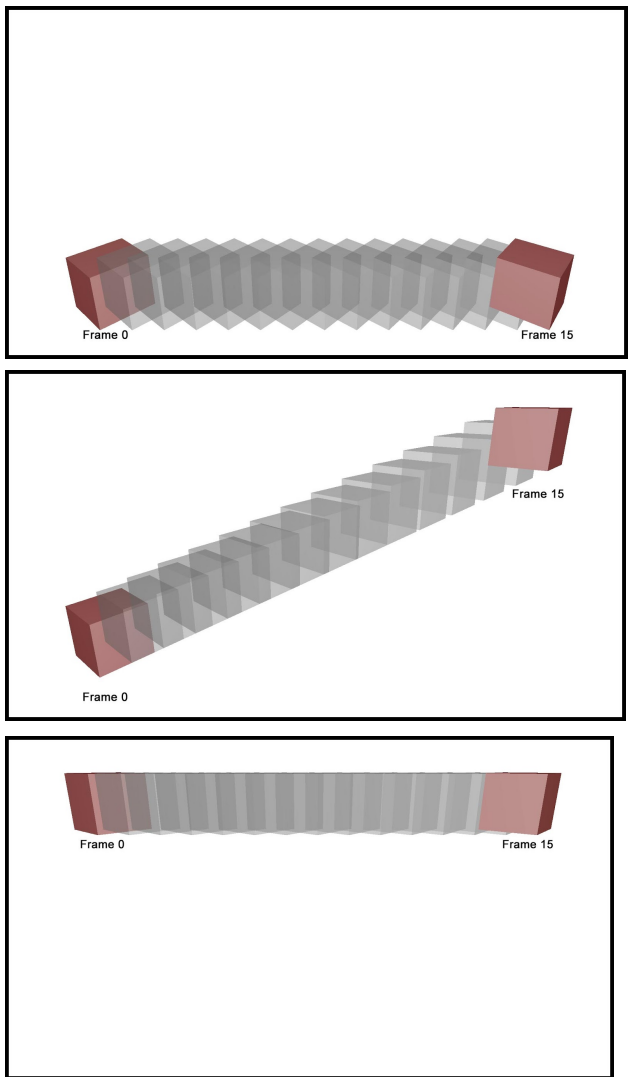

## **Inherit State**

Inherit State allows a Node's start frame to inherit/adopt animation attributes currently playing or previously played. The node inherits the set values before animating to its end frame.

A node can inherit from its own scene or a different scene. It can also inherit from a defined node or itself (from a previously run Transition).

An example of this would be a Map that can animate to different regions (end locations). Timelines can be created with an Inherit State keyframe at the head of each timeline and the desired location at the end of the timeline. Inherit State allows for animating to any of the 3 locations in any order as the first keyframe inherits always inherits from the last.

To enable Inherit State click on the Inherit State icon.

This can be done on the Node track, which will inherit all animation properties of the node.

40

When all properties are inherited, the node track will display with the inherit all symbol (1).

| 101 4 | Group Map of States |   | 00          |
|-------|---------------------|---|-------------|
| 0     | XPosition           | 0 | 40          |
| 0     | YPosition           | 0 | <b>\$</b> 0 |
| 0     | XScale              | 1 | 40          |
| 0     | YScale              | 1 | 00          |
| 0     | ZScale              | 1 | \$ď         |

When only select attributes are set to inherit state, the node track will display with the inherit some symbol ( $\square$ ).

| Cylinder  |    |    |
|-----------|----|----|
| XPosition | 0  | ød |
| YPosition | 0  |    |
| ZPosition | -2 |    |
| XRotation | 0  |    |
| YRotation | 0  |    |
| ZRotation | 0  | 1  |

**Inherit Texture frame** is also available for movies. This allows a movie to inherit another movie's playback frame, rather than restarting the movie from the beginning

Inherit state will work with transitions in the same message or between scenes. To configure Inherit State between messages, right click on the Inherit State icon which opens a "**From Node**" and "**From Scene**" selection tool.

| 0 | ⊿ Group Map of States |   | +0 |   |             |                   | 0  |
|---|-----------------------|---|----|---|-------------|-------------------|----|
| 0 | XPosition             | 0 | 40 | ~ | From Node 🕨 | Group Map of Stat | \$ |
| 0 | YPosition             | 0 | ød | 4 | From Scene  | Name Description  | \$ |
| 0 | XScale                | 1 | 40 | φ |             | Valle Description | \$ |
| 0 | YScale                | 1 | p. | 0 |             | 2                 | \$ |
| 0 | ZScale                | 1 | 40 | • |             |                   | \$ |

Enter the *case sensitive* name or description of the node that should be followed and what scene it will follow from.

When removing the Inherit State, link to a specific node or scene, remove the Scene reference first by deleting the text in the input field, then delete the Node reference.

Inherit State can be previewed on the canvas when inheriting from the same scene (play scene and execute transitions), however previewing inheriting state between different scenes can only be viewed on output.

## Transform

Objects can be transformed in 3 Dimensional space, including Position, Scale, Rotation and Center of Rotation. Additionally, users can also transform the Opacity (Alpha) on an object node.

Transform operations can be done via the Transform Properties Pane, on the timeline (via object expansion) or by directly dragging the object manipulator on the canvas (for Position, Rotation, Scale and Center only).

## **Transform Axes XYZ**

Objects can be transformed (positioned, rotated and scaled) along the XYZ axes.

- X is the horizontal axis and indicated in red
- Y is the vertical axis and indicated in green
- Z is the spatial/depth axis indicated in blue

The currently selected axis is displayed in Yellow.

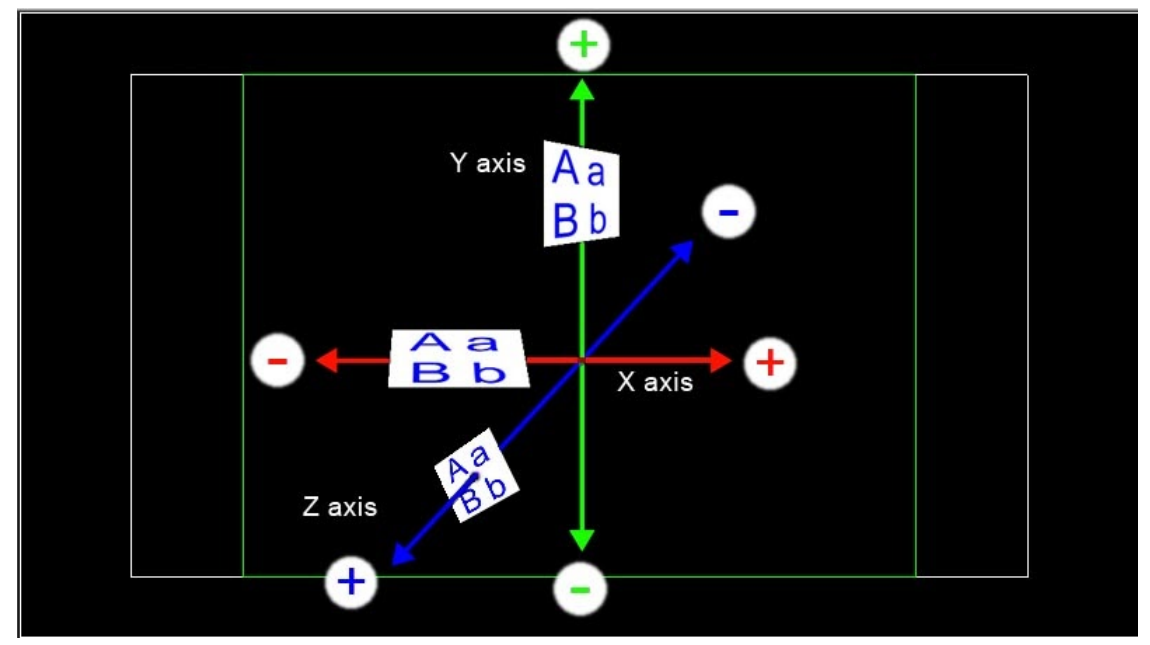

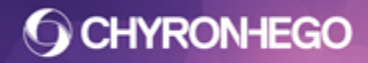

## **Opening Transform Properties**

Navigate to View > Transform Properties.

| Transform        |                  | X           |
|------------------|------------------|-------------|
| 3D Primitive > C | ylinder > Cylind | er          |
| <b>⊿</b> Opacity |                  |             |
| A 100            |                  |             |
| ▲XYZ             |                  |             |
| Position         |                  |             |
| X 0.000          | Y 0.000 🚔        | Z -2.000 🚔  |
| Rotation         |                  |             |
| X 0.000 🌲        | Y 0.000 🚔        | Z 0.000 🚔   |
| € 10 ¥           | € 10 ≯           |             |
| Scale            |                  |             |
| X 1.000          | Y 1.000 🚔        | Z 1.000 ≑ 🗎 |
| Center           |                  |             |
| X 0.000 🌲        | Y 0.000 🚔        | Z 0.000 🚔   |
| L M R            | T M B            | F M B       |

#### Opacity

Alpha (A) for a Surface can be set from completely opaque (100) to completely transparent (0). This sets a transparency for the object as a whole.

When an object is set to 0 Alpha, it is no longer being rendered. Occasionally, the object may need to be rendered, but unseen. In these instances set the Alpha to 1.

XYZ

- Position on the X, Y and Z axes. Objects by default are positioned in the center of • the Canvas at X 0, Y 0 and Z -2.
- Rotation settings specify how an object rotates about its X, Y and Z axes.

Rotation

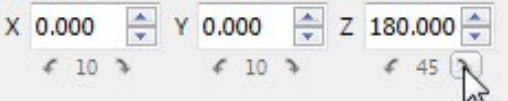

- Rotation can be adjusted incrementally by adjusting the value and clicking the direction arrows below each axis. Left arrows adjust the rotation in a negative direction while right arrows adjust the rotation in a positive direction.
- **Scale** settings specify how the object is scaled in relation to its original size. • Scaling is applied to the X, Y and Z axes (where applicable). Settings can be individually applied to each of the axes, or can be evenly applied to the X and Y axes in order to maintain the aspect ratio of the object.

If Lock Aspect Ratio is not depressed, the value for each of the axes

can be individually set. If Lock Aspect Ratio is enabled (depressed), any change to the X value is reflected in the Y value, and vice versa.

• **Center** settings specify the center point about which an object rotates and from which it is scaled. The center value can be adjusted dynamically or set automatically using the buttons below the X, Y and Z entry windows.

| Ce | ent | er  |   |          |   |    |     |   |   |       |    |           |     |       |
|----|-----|-----|---|----------|---|----|-----|---|---|-------|----|-----------|-----|-------|
| х  | 0.  | 000 |   | <u>▲</u> | Y | 0. | 000 |   | * | z     | -2 | .00       | 00  | *     |
|    | L   | М   | R |          |   | Т  | М   | В |   |       | F  | М         | В   |       |
|    |     |     |   |          |   | v  | /1  |   |   | ı / د | _  | <b>54</b> | N / | تططام |

- X (L, M, R) Left, Middle, Right
- Y (T, M, B) Top, Middle, Bottom
- Z (F, M, B) Front, Middle, Back

#### **Resetting Transform Properties**

Reset the desired axes by clicking on the word (e.g. Position, Rotation, Scale) or letter next to the value. Resetting restores all XYZ values for the selected object(s) to default settings.

#### Increments

Right clicking inside the input fields allows for adjusting the transform increments

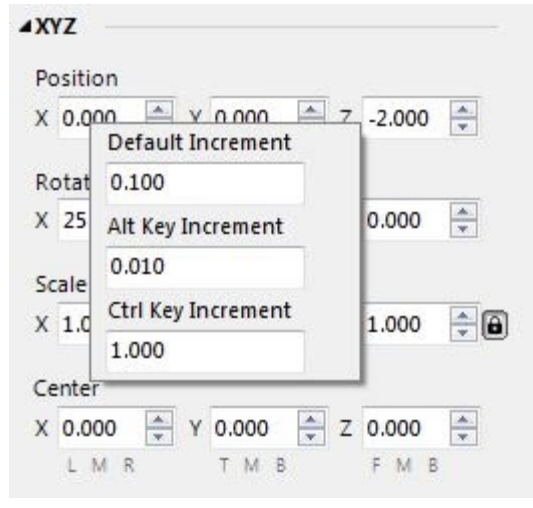

- Default Increment is the amount the arrows will adjust by.
- Alt Key Increment is the amount of adjustment applied when holding the Alt+Key, while holding the left mouse button down and sliding the mouse left and right (slider adjust). This operation is usually set for fine adjustments.
- **Ctrl Key Increment** is the amount of adjustment applied when holding the Ctrl+Key, while holding the down the left mouse button and sliding the mouse left and right (slider adjust). This operation is usually set for large adjustments.

LyricX 4.6 User Guide Page 207

### **Object Manipulator**

The manipulator displays the XYZ axes. They can be viewed in either in a Local View or View (World View).

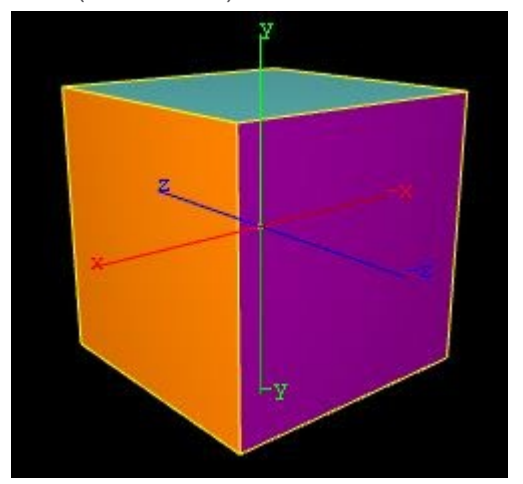

In order to view the manipulator the Selection Guides must be enabled.

### **Quick Transform Selection**

With the exception of Alpha and Transparency, Objects can be transformed directly on the canvas. Selecting the desired transform property can be done via the manipulator right click menu or via the transform tools

#### Transform Tools

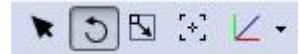

In order from left to right: Translate (Position), Rotate, Scale and Center of rotation and Coord Space. Also accessible by right clicking on the manipulator.

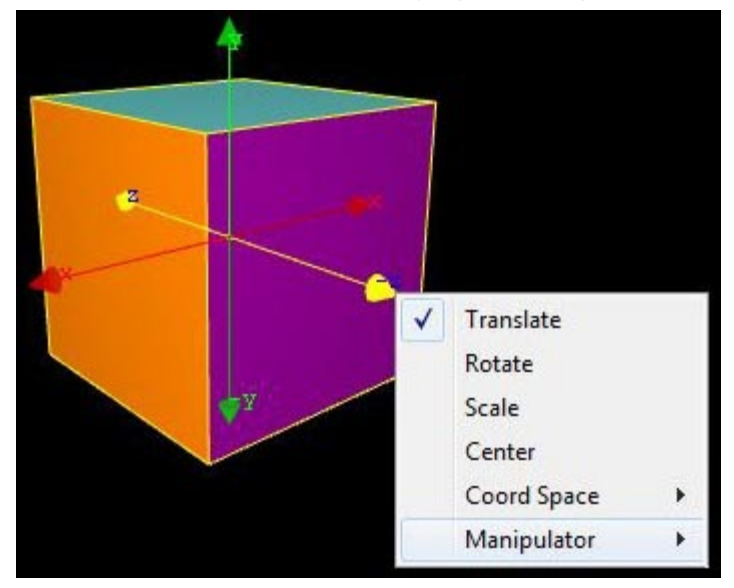

### LyricX 4.6 User Guide Page 208

## Translate (Positioning)

Arrows

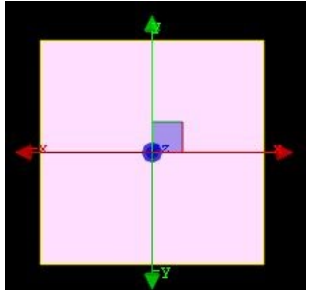

#### Rotate

Circles

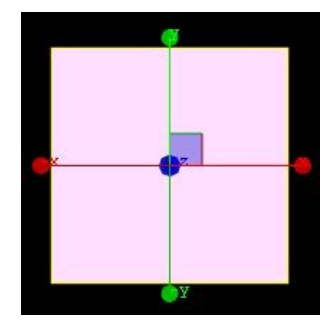

#### Scale

Squares

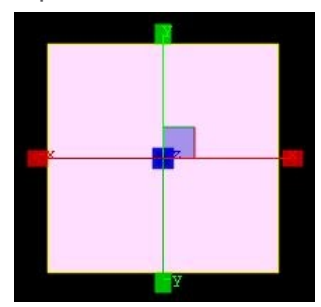

#### Center

Targets

Page 209

### Transforming Objects on the Canvas using the Manipulator

After selecting the desired transform method, select the desired axis, then hold the left mouse button down while dragging in the desired direction on the canvas. The below illustration shows the translate tool with the X axis selected on left, Y axis in the middle and Z axis on right.

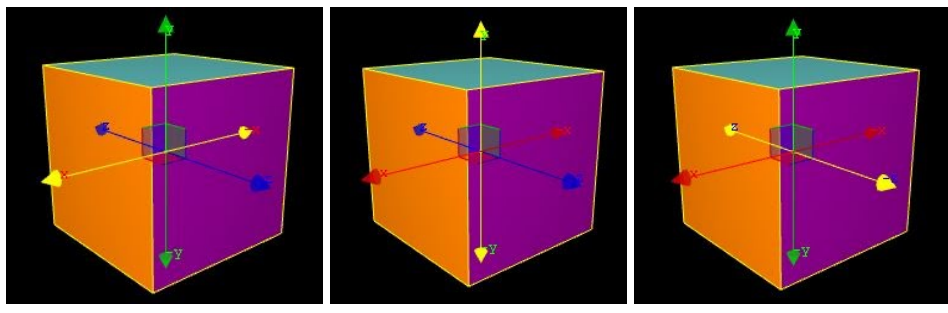

#### **Local View**

The local view displays the axes manipulator local to the object. This means as the object is rotated, so will the manipulator. As it always stays local to the object it shows the direction of the axes as relevant to the object.

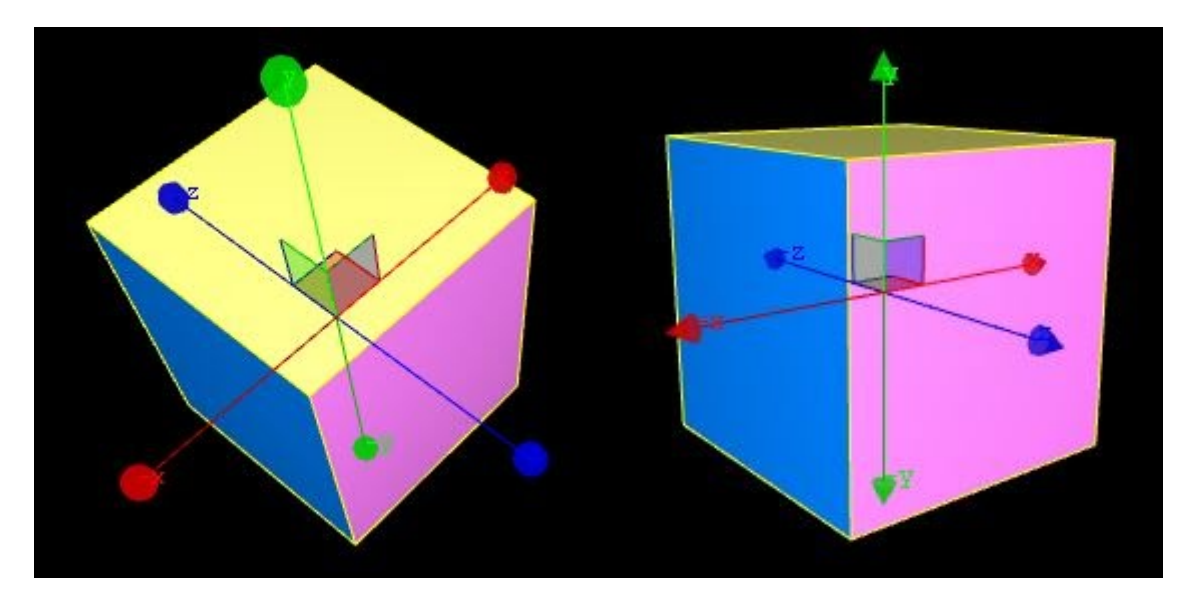

### LyricX 4.6 User Guide Page 210

#### View

Shows the object selected with the manipulator in a world view, i.e. the axes are not relevant to the object and manipulator faces the front of the object.

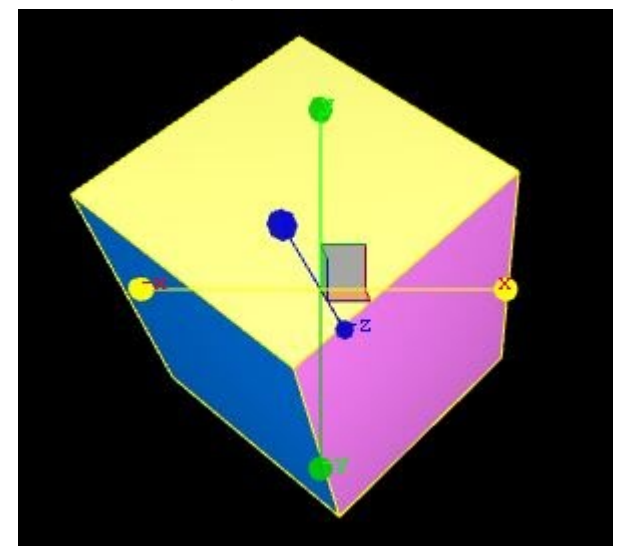

#### Manipulator

The manipulator can be viewed with with or without the Ends or the Multi Axis.

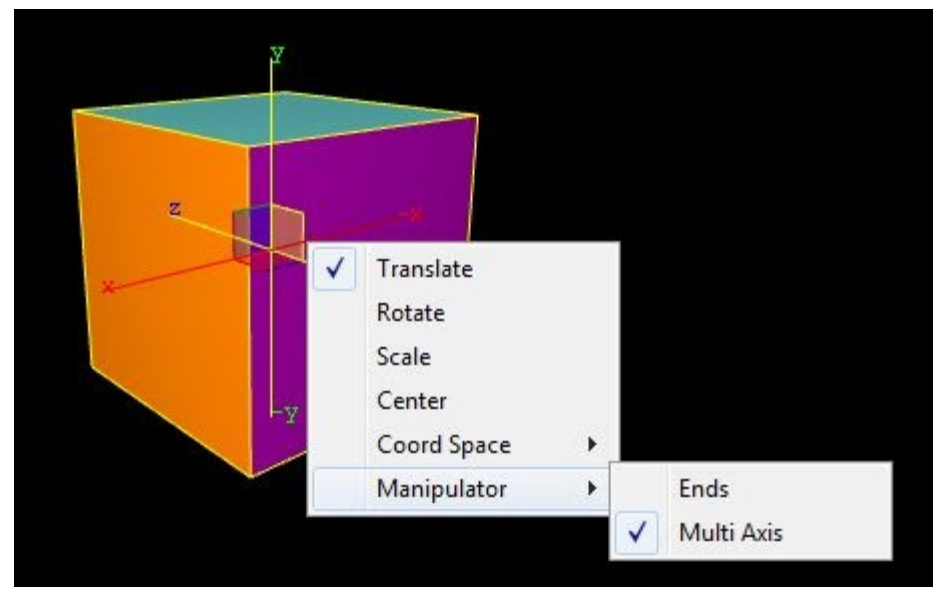

• **Ends** of the Manipulator, which display the currently selected transform property for the object.

• **Multi Axis** is the transparent square in the center of the Manipulator. It makes it easier to visually reference the object in 3D space on the X,Y and Z axes via Red, Blue and Green sides and also to invoke the right click menu of the object manipulator. When disabled (unchecked) right click on the axis lines of the Manipulator to invoke the right click menu.

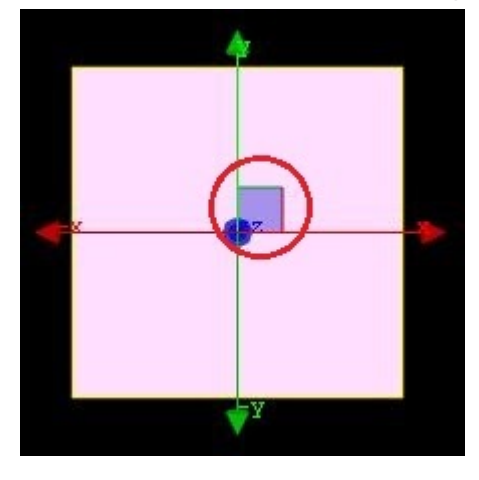

## **Update Ordering**

The Update Ordering Pane gives complete control over the order of all replaceable fields in Lyric for both Intelligent Interface and Template Update. All elements that are replaceable by Intelligent Interface and LUCI are available in the list and can be marked for update and/or ID's assigned. Items in the list are dragged and dropped to alter the order.

## **Viewing Update Ordering**

Navigate to View Menu > Update Ordering.

| Up                     | Update Ordering 📮 🖬 |    |            |                           |         |  |  |  |  |  |  |  |
|------------------------|---------------------|----|------------|---------------------------|---------|--|--|--|--|--|--|--|
| Image > Image Sh       |                     |    |            |                           |         |  |  |  |  |  |  |  |
|                        |                     |    |            |                           |         |  |  |  |  |  |  |  |
|                        | T                   | ID | ш          | Node Name                 | Path    |  |  |  |  |  |  |  |
|                        | V                   |    |            | Image                     | Group 1 |  |  |  |  |  |  |  |
| 20                     | <b>«</b>            | 0  | <b>v</b> 0 | Temp1 {2D Text Templates} | Group 1 |  |  |  |  |  |  |  |
| 2 <mark>0</mark>       | ~                   | 2  | 1          | Temp2 {2D Text Templates} | Group 1 |  |  |  |  |  |  |  |
| ₽ <mark>4</mark><br>3D | ~                   | 0  |            | Title                     | BGD     |  |  |  |  |  |  |  |
| ₽ <mark>4</mark><br>3D | ~                   | 1  |            | Info                      | BGD     |  |  |  |  |  |  |  |
| ₽ <mark>4</mark><br>3D | ~                   | 4  | <b>v</b> 2 | 3D Template 1             | Group 1 |  |  |  |  |  |  |  |
|                        | ~                   |    |            | Cube:FRONT:0              | Group 1 |  |  |  |  |  |  |  |

The following operations will honor the order of elements in this list:

- Template Update (Alt-T)
- Intelligent Interface
- Template Data Message (Record Only/Ctrl-record)
- Tabbing in the canvas

## **Components of the Update Ordering list**

The list of available columns in the Update Ordering list is invoked by right-clicking on the Column Name headers.

| ~ | Icon                     |
|---|--------------------------|
| ~ | Legacy ID                |
| 4 | Node Name                |
| ~ | Hierarchical Path        |
|   | GUID                     |
| ~ | II Update and # Position |
|   | External Update          |
| ~ | Template Update          |

- **Icon** Indicates the element type.
- **ID** Same as Template Legacy ID from older versions of Lyric. This is only useful for Macros, or LEIF, accessing this field. It has no impact on the order of the fields in the scene.
- **EXT** Enable for External Update (II is automatically enabled).
- II Enable for Intelligent Interface and Number Position. The number portion indicates the W command field number. This number will automatically change if a II-update able element is dragged above another during reordering.
- Node Name The node or template name. For 3D surfaces, the surface name and texture layer appear next to the node name. For 2D text templates, the name of the text window is shown in curly braces beside the 2D text template name.
- Path Shows the location in the Scene Graph (hierarchical path).
- **GUID** A unique identifier which may assist with diagnostics.

## Managing the Update Ordering list

#### **Moving Items**

Selecting the desired item(s) and drag upwards or downwards. A thin blue line indicates the new position for the item being moved.

| Update Ordering        |   |    |            |                  | Show 🕶 |  |
|------------------------|---|----|------------|------------------|--------|--|
| Image > MysteryMan     |   |    |            |                  |        |  |
|                        | т | ID | п          | Node Name        | Path   |  |
| ₹ <mark>4</mark><br>3D | 1 | 0  | <b>v</b> 0 | 3D Template 1    |        |  |
| a<br>3D                | 1 | 1  | 1          | 3D Template 2    |        |  |
|                        | 1 |    | al 🖉 🖉     | MysteryMan       |        |  |
| 0                      | 1 |    |            | Bar A1           |        |  |
| H                      | 1 | 1  |            | MediaAmin_in.avi | ź      |  |
|                        |   |    |            |                  | •      |  |
|                        |   |    |            |                  |        |  |

#### **Enabling Items**

Click any of the checkmark columns and, while holding left click, drag the column in the desired direction to quickly enable/disable a sequence of items for that option.

#### **Ordering Columns**

Columns can be resized and/or hidden by right clicking on the column name header. They can also be reordered by dragging the header left or right. Any customization is saved in the workspace file and will persist between Lyric sessions.

#### **Filtering Items**

The fields displayed can be narrowed with the 'Show' filter. Click the Show dropdown on the right side of the Updated Ordering Pane.

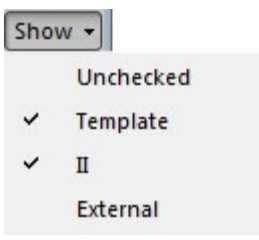

The Unchecked option shows everything in the scene that can be marked for update. Exercise caution when reordering items, as this may impact hidden items.

#### \*\*IMPORTANT - Ordering for Lyric Legacy Messages\*\*

Updateable Objects may be ordered differently in older versions of Lyric. Lyric versions 8 and older use Classic ordering where groups are ignored. Non Classic Ordering will order based on the Scene Graph order with groups. The ordering method is only important when opening a legacy message, or importing an LNO into LyricX for the first time. Once the scene is saved, this dialog is no longer relevant and all ordering is managed by the Update Ordering Pane.

The order type must be determined before reading the scene. The setting to specify Classic or Non Classic ordering is found in Config > Intelligent Interface Settings > On Read Legacy Ordering.

### **Intelligent Interface**

W, U\, V and R commands adhere to the order specified in the list and the position of the updateable field is denoted by the number next to the check mark. For these II commands, the legacy number has no impact on positioning.

### **Update Ordering Clear Macro**

If a Lyric legacy message was inadvertently saved in the wrong order, the list can be cleared using the following macro. Run the macro and save the message. When re-opened, it will be regenerated according to the selected Import/Export ordering option enabled.

```
propname = "_TemplateOrderXML"
set n = ActiveCanvas.Scene.Element("Global Light")
set p = n.Properties( "Chyron.Lyric::Internal Properties")
x = p.Value(propname)
p.Value(propname) = ""
set p = Nothing
```

There is also LEIF for retrieving the ordered list.

```
s = ""
for each fld in activecanvas.scene.GetTemplateOrder(0)
    s = s & fld.name & vbcr
next
msgbox s
```

# **Virtual Output**

Virtual Output allows Lyric messages to be viewed as they would appear on the output of a ChyronHego graphics system. Multiple Virtual Outputs can be added or removed via Config > Input and Output Settings

Sophisticated compositions using Persistent Messages, Triggers and other Transition Effects can be previewed via a Virtual Output. Clocks and Timers will update in real time when seen on the Virtual Output. The Virtual Output does not display hardware produced media.

## **Opening the Virtual Output Window**

From the View Menu, Select Virtual Output. Select from available outputs list.

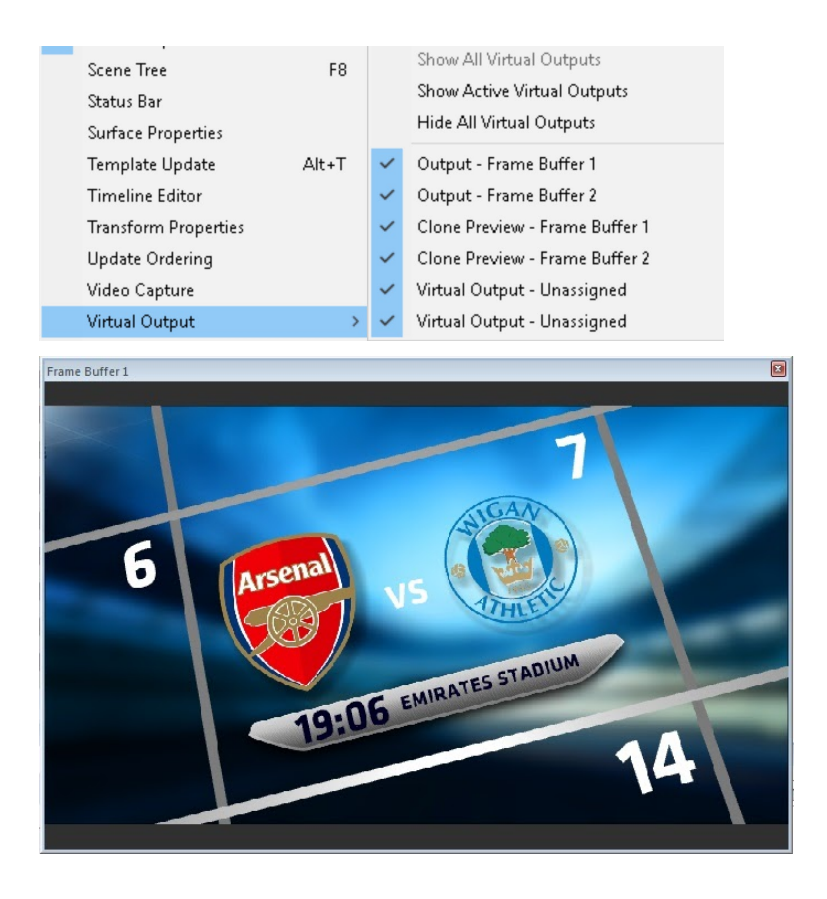

Cloned Canvases are also viewable via the virtual output menu if enabled in Config Preferences > Interface > Clone Canvas Window

## Playing Messages to the Virtual Output

Methods for initiating playout on the Virtual Output are identical to those used with Play-to-Output. Using Lyric's Playout Tools, Playout Panel, CTRL + the play key on the transport controls, or key combination CTRL + ALT + Page Up will play a message to the Virtual Output. Additionally, pressing the "/" key on the numerical keypad will activate the "Xfer" function.

## **Undo and Redo List**

Undo and Redo functions are achieved via the Edit Menu > Undo or Redo, the shortcut

keys CTRL + Z and CTRL + Y and View > Toolbars > Windows Tools > Undo

Redo 🔊 .

Additionally, Undo and Redo actions are be viewed in a list, which shows Canvas editing steps, arranged from earliest to most recent, in chronological order. Lyric cannot maintain an infinite number of editing steps and only the most recent edits are be stored on the Undo and Redo lists.

## **Undo List**

Navigate to View > Undo.

| Undo List                                                                                                    | x |
|----------------------------------------------------------------------------------------------------|---|
| Undoable States                                                                                                    |   |
| Created Light 1<br>Created 3D Template 1                                                                              |   |
| Created MysteryMan<br>Created Bar A1<br>Modified Par A1 Position at frame 0                                           |   |
| Modified Bar A1 Position at frame 0<br>Modified Bar A1 Position at frame 0<br>Modified MysteryMan Position at frame 0 |   |
| Modified 3D Template 1 Position at frame 0<br>Modified 3D Template 1 Position at frame 0                              |   |
|                                                                                                    |   |
|                                                                                                    |   |
|                                                                                                    |   |
|                                                                                                    |   |
| Undo To Cancel                                                                                                    |   |

The most recent edit is highlighted at the bottom of the list. Lyric cannot undo a single step in the middle of the Undo List, however users can undo a range of edits.

To undo a range of edits, select the step and click the Undo To button. The selected edit, and all subsequent edits, are undone.
### **Redo List**

| edo List                                                                                                    | ×      |
|----------------------------------------------------------------------------------------------------|--------|
| Redoable States                                                                                                    |        |
| Created Bar A1<br>Modified Bar A1 Position at frame 0<br>Modified Bar A1 Position at frame 0<br>Modified MysteryMan Position at frame 0<br>Modified 3D Template 1 Position at frame 0<br>Modified 3D Template 1 Position at frame 0 | )      |
| Redo To                                                                                                    | Cancel |

Also available from the View menu, undone edits appear on the Redo List.

To redo the most recent undone edit, select the first item on the Redo List and click the Redo To button.

To redo a range of undone edits, select the step and click Redo To. The selected step, and all more recently undone edits, will be redone.

# Configuration Menu

# **Save/Load Settings**

Not to be confused with Workspaces, Settings are software configuration settings. Being able to Save and Load software settings allow the customized default software settings, and make it easy to switch back and forth between settings depending on the need.

Settings, previously User Profiles in Lyric Pro, have been expanded and categorized to allow for more selective settings to be saved.

# **To Save Settings**

- 1. Navigate to Config Menu > Select Settings
- 2. Enter a desired name for the XML file, and click Save
- 3. A Save Settings options dialog appears. Select the desired options to be saved as part of the XML, and click OK.

| Save Settings                                                                                                    |
|----------------------------------------------------------------------------------------------------|
| <ul> <li>All</li> <li>Provsers</li> <li>Diagnostics</li> <li>Hardware</li> <li>Project Folder</li> <li>Workspace</li> </ul> |
| File Name<br>I:\Project Folder\Operator.xml                                                                                 |
| OK Cancel                                                                                                    |

The options available to be saved are as follows:

- All Saves all options from the hierarchy selection.
- Application Settings Saves all Application settings which includes:
  - Color Palettes
    - CG Preferences
    - Interface
    - Import/Export

- LanguageTimeline
- Canvas and Channel Settings

FOR MORE INFORMATION VISIT: HTTP://CHYRONHEGO.COM/

#### LyricX 4.6 User Guide

Page 219

- Safe Title (Size and Position)
- Current Default Effect
- Browsers All currently open Browser sources
- **Diagnostics** Diagnostic settings under Config > Preferences > Diagnostics
- Hardware All Hardware Settings under Config > Hardware
- Project Folder The currently selected Project Folder
- Workspace The current positions and open/closed/pinned/docked states of the panes and toolbars

The last loaded Settings remain in effect until new Settings are loaded.

Settings (User Profiles) from previous versions of LyricX are not compatible. Settings must be re-configured and saved in LyricX.

# **To Load Settings**

Previously saved settings may be loaded to adjust Lyric configurations to suit user preference. Even if a Settings XML file has been saved with ALL settings checked, the user can still select which settings to apply when Loading.

- 1. Navigate to Config Menu > Load Settings
- 2. Navigate to the desired XML file and click Open.

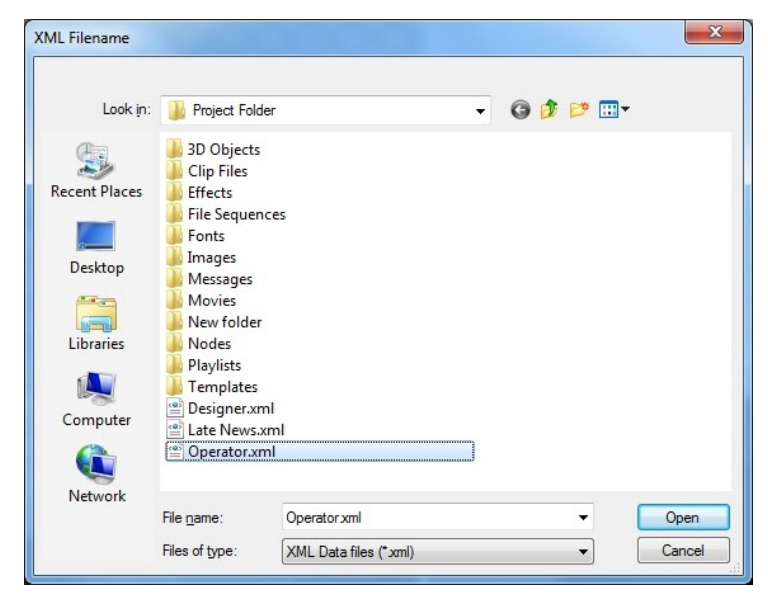

A Load Settings dialog box appears. Select the desired options to be loaded, and click OK.

- . . .
  - Network Settings
  - Global GPIs
  - Current Button States

| Load Settings                                                                                                    |
|----------------------------------------------------------------------------------------------------|
| Image: Construction of the setting of the setting |
| File Name<br>I: \Project Folder \Operator.xml                                                                                                    |
|                                                                                                    |

# **Input and Output Devices**

The Input and Output (IO) Configuration dialog allows users to configure the desired standards for video Input and Output Channels. For information on specific settings for Graffiti, Mosaic or HX/MX systems, please refer to the separate Platform Guide documentation that is installed with your system (or contact support).

# **System Configuration**

On the left side panel, the Input and Output Configuration tabs for accessing the current Input and Output Channels are selectable. The user can use these tabs to Add or Remove Channels, as well as set the Video Standard for each Channel.

| Configure Input and Output D                                                                         | levices                                                      |                                                                          |                                                                                                    |             |                             |         | <b>—</b> |
|----------------------------------------------------------------------------------------------------|--------------------------------------------------------------|--------------------------------------------------------------------------|----------------------------------------------------------------------------------------------------|-------------|-----------------------------|---------|----------|
| Output Configuration<br>Input Configuration                                                          | Add Output                                                   | Autput 1<br>1/4/100<br>59,94<br>7<br>2 Key: 6<br>innets<br>al<br>Preview | Cutput 2 Display Matrix Display Matrix Diable / 59.94 Fill Video: Monitor 1 Mute Internal No Preview |             |                             |         |          |
| DSXLE4/4/100 2 In 2 Ou<br>DeckLink SDI<br>Display Matrix<br>Live Compositor<br>NDI<br>Virtual Output | t 8 In/Out<br>4 In 4 Out<br>4 Out<br>2 Out<br>2 Out<br>4 Out |                                                                          | Configura                                                                                            | tion modifi | ed. Changes must be applied | d Apply | Close    |

A system with LyricX Framebuffer Plugins installed (supporting Matrox DSX and Blackmagic DeckLink devices). The user has selected to Add an Output and is presented with available devices, Display Matrix, Live Compositor, NDI, Virtual Output (for Offline Systems), the installed DSX Device, and the installed Blackmagic Device.

#### LyricX 4.6 User Guide Page 221

On the bottom panel, all installed devices are visible. The corresponding total available Channel (or Connector count for SDI devices) is also listed, as well as the reconfigurable Firmware Configuration (for SDI Devices). The user can not add more Channels for a Device than are supported by the Device's Channel count. If the device is reconfigurable, then the device either prefers Input or Output Channels, and this must be configured before starting Lyric. Refer to the LyricX MX/HX Platform Guide for details on Firmware Configuration.

After all Input and Output Channels have been added and standards selected, the user configures the system by selecting Apply. At this point connector and licensing validation occurs, and any warnings about the configuration are presented to the user.

Errors are reported when adding an Input or Output Channel if there are no free connectors, when connector licensing fails, or the number of connectors have been exceeded (for example by selecting a UHD configuration). Errors will be reported to the left of the Apply button.

# **Current Platform Support**

As of LyricX 4.0, the following Platforms are supported:

- HX/MX (SDI Input in Fill or Fill/Key configurations and SDI Output in Fill/Key configurations) for MX and HX Online Hardware Platforms. Refer to the LyricX IO User Guide. This plugin is not included within the LyricX installer; it requires a separate IO Driver and Framebuffer Plugin installer.
- **Graffiti** Blackmagic Decklink (SDI Input in Fill or Fill/Key configurations and SDI Output in Fill or Fill/Key configurations) for Graffiti and Mosaic XL Online Hardware Platforms. This plugin is not included within the LyricX installer; it requires a separate IO Driver and Framebuffer Plugin installer.
- **Mosaic** Matrox LE3 (SDI Input in Fill or Fill/Key configurations and SDI Output in Fill/Key configurations) for Mosaic and Mosaic XL Online Hardware Platforms. Refer to the LE3 User Guide. This plugin is not included within the LyricX installer; it requires a separate IO Driver and Framebuffer Plugin installer.
- **Mosaic XL** As for Mosaic, Matrox LE3 is supported. Additionally, Blackmagic Decklink (SDI Input and Output in Fill configurations) is supported for Input and Preview.
- **Virtual Output** for Offline Installations and Graffiti, Mosaic, MosaicXL, MX and HX Online Hardware Platforms
- **Display Matrix** for MX and HX Online Hardware Platforms
- NDI Newtek NDI Output in Fill/Key configuration.
- Live Compositor Integration with ChyronHego's Live Compositor video switcher.

### Porting Hardware Settings between Systems

The System Configuration can be imported or exported through the Config -> Save and Load Settings dialog by selecting the Hardware checkbox option. If Hardware settings are imported which are not supported on the current system, it will be ignored and the Hardware settings will not be merged into the current LyricX instance's Settings XML file.

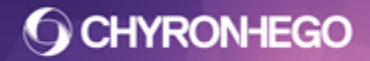

# **Output Configuration**

Output Channels have one Device per Channel, and may be configured for either Air or Preview.

The user can add an Output channel by selecting the **Add Output** dropdown, which will present the user with a dropdown selection of each supported Output Device.

Once a Channel has been added, various settings are presented, of which Video Standard can be configured.

- The **Output Device**'s name to be used for this Output Channel
- Video Standard sets the standard for all Input and Output processing by the device. All common SD/HD/UHD broadcast standards are supported. For physical devices, the frame rate family must match for all Channels. Therefore, frame rates of 23.98, 29.97, and 59.94 may be mixed, 25 and 50 may be mixed, or 24, 30, and 60 may be mixed. If input and output are not the same frame rate, output will run at the rate of input, causing dropped frames on output. Drop frame conversions (eg 24 HZ in 60 HZ mixed) are not yet supported in the renderer.
- **Output Type** determines the video and key planes presented. For physical devices, such as SDI, this determines the number of physical connectors required. For **Fill and Key** in SD/HD. this requires 2 available connectors per Channel, and 8 available connectors for UHD. Both Fill and Key connectors must be cabled and properly genlocked together for Video to be present in the Input Channel. **Fill**, requiring only 1 available connectors must be cabled and properly genlocked together for Channel (4 for UHD), is only supported for Input. Both Fill and Key connectors must be cabled and video to be routed to the Input Channel. If Key is not required, then Fill only should be selected.
- The **Connector Label** is also presented in order to simplify the hardware installation. This presents the user with which Output Window or physical connector will output the Video and Key planes. A channel that fails to create because of a lack of free connectors will have a N/A (not applicable) Connector Label, and will fail with an error when Applied. Note that some firmware configurations have gaps in the connector labels eg a DSXLE4 /4 configured as a 2 In 2 Out has connector pair 1/5 for Input and 2/6 for Output
- For NDI Outputs, an **NDI Source Name** is configurable as a Unicode text string. An NDI viewer, such as Newtek Studio Monitor, will see the source as a combination of the Machine's Name and configured NDI Source Name. The default NDI Source Names are NDI Output 1, and NDI Output 2, respectively.
- Audio Format determines the number of Audio Channels to be embedded / de-embedded alongside the video plane. In earlier LyricX versions, 16 Channels of audio were automatically embedded on SDI Output. De-embedding from SDI Input was not previously supported.
- **Genlock Control** determines the configuration of the device's genlock clock. With **Internal**, the device generates its own clock approximating the Video Standard. This is sufficient for testing, but not for broadcast. With **Video Input**, the device uses the first SDI Input connector for the device as the clock. With **Reference Input**, the device uses the Reference Input connector as Analog Blackburst or HD/Tri-level from an external sync generator for its corresponding video standard. In earlier versions of LyricX, Reference Input was the default. If not properly cabled, the system will effectively be genlocked as Internal until a proper cable configuration is connected. The system must be properly genlocked for Input and Output to function in a stable manner.
- **Preview Channel** determines whether or not an Output should be instead considered as a Preview of another Output. The respective Output must be enabled. A Preview will

automatically display any scene read to canvas. This is typically used for monitoring over SDI by a secondary user.

• The **Advanced** settings option provides access to hardware specific workflow settings. This is supported for Mosaic and Mosaic XL Platforms using DSXLE3 IO hardware, as well as Graffiti Platforms using DeckLink IO hardware.

SDI Devices are automatically genlocked to Analog Blackburst (or HD/Tri-level) Reference Input from an external sync generator for its corresponding Video Standard. This is automatically detected. If not properly cabled, the system will be in Free Run and output according to an internal clock approximating the Video Standard. The system must be properly genlocked for Input and Output to function in a stable manner.

Note when using Input with Virtual Output, its rendered output will be rate limited to that of Input, rather than its specified Video Standard.

| Output Configuration<br>Input Configuration                 | Add Output •<br>Output Device<br>Video Standard<br>Output Type<br>Connector Label<br>Audio Format<br>Genlock Source<br>Genlock Timing<br>Preview Channel | Output 1           XMIO3L/8/100           1080i / 59.94           Fill+Key           Video: 1         Key: 5           16 Channels           Reference Input           H:         0           Y:         0           Output for Preview 1 | ✓ Output 2           XMIO3L/8/100           1080i / 59.94           Fill+Key           Video: 2         Key: 6           16 Channels           Reference Input           H:         0           ✓ V:         0           Output for Preview 2 | ✔         Preview 1           XMIC3L/8/100         1080i / 59.94           Fill+Key         Video: 3           Video: 3         Key: 7           16 Channels         Reference Input           H:         0         ✓           V:         0           Preview for Output 1         1 | ♥ Preview 2           XMIO3L/8/100           1080i / 59.94           Fill+Key           Video: 4         Key: 8           16 Channels           Reference Input           H:         0           ▼         V:           Preview for Output 2 |    |
|-------------------------------------------------------------|----------------------------------------------------------------------------------------------------|----------------------------------------------------------------------------------------------------|----------------------------------------------------------------------------------------------------|----------------------------------------------------------------------------------------------------|----------------------------------------------------------------------------------------------------|----|
| Display Matrix<br>Virtual Output<br>XMIO3L/8/100 0 In 8 Out | 4 Out<br>4 Out<br>8 In/Out                                                                                                    |                                                                                                    |                                                                                                    |                                                                                                    | Apply Clos                                                                                                    | se |

An 8 Output HX system configured for 2 Outputs and 2 Previews.

| Configure Input and Output De                                                      | vices                                                                                                    |                                                                                                |                                                                                         |                                           | ×     |
|------------------------------------------------------------------------------------|----------------------------------------------------------------------------------------------------|------------------------------------------------------------------------------------------------|-----------------------------------------------------------------------------------------|-------------------------------------------|-------|
| Output Configuration<br>Input Configuration                                        | Add Output -<br>Output Device<br>Video Standard<br>Output Type<br>Connector Label<br>Audio Format<br>Genlock Source<br>Genlock Timing<br>Preview Channel | Output 1  NDI  1080i / 59.94  Fill+Key  Source NDI Output 1  16 Channels  Internal  No Preview | Output 2 NDI 1080i / 59.94 Fill+Key Source NDI Output 2 16 Channels Internal No Preview |                                           |       |
| DSXLE4/4/100 2 In 2 Out<br>DeckLink SDI<br>Display Matrix<br>NDI<br>Virtual Output | 8 In/Out<br>4 In 4 Out<br>4 Out<br>2 Out<br>4 Out                                                                                                    |                                                                                                | Configuratio                                                                            | n modified. Changes must be applied Apply | Close |

A system configured for 2 NDI Outputs. The NDI Source Names are configured as NDI Output 1 and NDI Output 2, respectively.

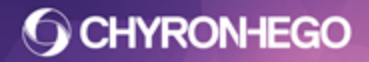

# Input Configuration

Input Channels have one Device per Channel, and are shared amongst all Output Channels. This infers that output is to be rate limited by the performance of the input, so that their sample rates must match and all Devices must be properly genlocked for a video workflow.

The user can add an Input channel by selecting the **Add Input** dropdown, similar to adding an Output Channel. Refer to the Output Configuration section above for a description of all Channel settings.

All Input Channels are available for all Output Channels on Output and on Canvas Play. Refer to the Video Object feature for rendering the Input Channel within a Lyric scene.

Note that system performance is directly related to the number of Input and Output Channels configured on the system. Further, Input and Output must be the same sample rate, otherwise Output will have time aliasing artifacts as it passes Input through to Output at the lower Input rate.

| Configure Input and Output I                | Devices                                                                                  |                                                                                 |                                                                                   |                                                 |
|---------------------------------------------|------------------------------------------------------------------------------------------|---------------------------------------------------------------------------------|-----------------------------------------------------------------------------------|-------------------------------------------------|
| Output Configuration<br>Input Configuration | Add Input Channel •<br>Input Device<br>Video Standard<br>Channel Type<br>Connector Label | XMIO3L/8/100           1080i / 59.94           Video and Key           Video: 1 | Image: Wildow 1 / 59.94           Video and Key           Video: 3         Key: 7 |                                                 |
| Virtual Output<br>XMIO3L/8/100 4 In 4 Ou    | 1 Out<br>t 8 In/Out                                                                      |                                                                                 | Configuration                                                                     | n modified. Changes must be applied Apply Close |

A 4 Input and 4 Output HX system configured for 2 Input Channels.

### **Advanced Settings Dialog**

Refer to the Platform specific guide for information on hardware specific settings

# **GPI Devices**

A GPI, or General Purpose Interface, provides Lyric with the ability to transmit and receive triggers for internal and external events. GPI triggers can be executed from your Chyronhego system to Lyric, from the system to external devices, or from external devices or Master Control switchers, to your Chyronhego system.

A GPI can have a wide variety of uses, among them:

- Triggering a Playlist event.
- Triggering a Transition
- Releasing a Pause
- Turning on and off a tally light.

The hardware discussed herein may require installation of driver software outside of Lyric.

Information pertaining to older systems can be accessed via older versions of the help file or by contacting ChyronHego customer support.

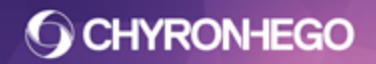

Each Bank of GPIs on the optional hardware provides up to 8 pins/GPIs.

| Setup GPI                    |                            | x |
|------------------------------|----------------------------|---|
| GPI Generic GPI (1) - Bank 1 | Description                |   |
| From Board Generic GPI (1)   | Direction Output           |   |
| GPIO Number 1                | Output Pulse<br>Width (ms) |   |
| Current Assignment           |                            |   |
|                              |                            |   |
|                              | Test                       |   |
|                              |                            |   |

#### **Supported External Hardware**

Contec Microelectronics board supported with installation of 64-bit OCX

#### **GPI Dropdown**

Use this field to designate the Bank of GPIs, or the specific, individual GPI.

- **Direction** Determines whether the designated port is to receive the incoming pulse (INPUT) or send an outgoing pulse (OUTPUT).
- **Output Pulse Width (ms)** Pulse Width defines the output pulse width in milliseconds.

#### **From Board**

One or more boards that offer GPI connections may be installed in your system. The From Board indicator distinguishes between boards when more than one is present.

ON GENERIC GPI BOARDS, THE DIRECTION AND PULSE WIDTH ARE SET FOR EACH BANK OF GPIS. THE PROPERTIES CANNOT BE SET FOR EACH INDIVIDUAL GPI. Individual GPI Configuration

|        | +> Pin I on Bank I - I | Description | 1- Ingger Effect Out |
|--------|------------------------|-------------|----------------------|
| rom Bo | oard Generic GPI (1)   |             |                      |
| PIO N  | umber 1                |             |                      |
|        | Current Assignment     |             |                      |
|        |                        |             |                      |

- **Description** A descriptive name can be entered in this field. If no text is entered by the user, the GPI number populates the field by default.
- **Current Assignment** This (non-editable) field displays a detailed description of the action associated with the selected GPI.
- **GPIO Number** Where more than one board providing GPIs is present, this item indicates which one of the available GPIs on a given board is being configured. This display numbers GPIs beginning with the first one listed (see above) and continuing through the GPIs on successive boards. The distinction between boards is made above in the From Board display.
- **Test** Click this button to verify that the GPI is working. A pulse will be generated if the GPI is set as an input pin or detected if the pulse is set to an output pin.

# **Canvas and Channel Settings**

**Canvas Resolution** determines the software resolution, or television standard, that graphics are to be created in.

The canvas resolution settings and Video Output standard are set independently. The best practice is to create and playout using the same resolution.

Each canvas and output frame buffer can have different settings.

#### Setting the Canvas Resolution

From the menu, select **Config Menu > Canvas and Channel Settings**. The **Channel Settings** window will open.

# **O CHYRONHEGO**

### LyricX 4.6 User Guide Page 227

|                                                                                        | ?                                                 | ×                                     |
|----------------------------------------------------------------------------------------|---------------------------------------------------|---------------------------------------|
| Selected Channel                                                                       | ; FB1 (HD)                                        | ~                                     |
| Canvas Resolutio                                                                       | n                                                 |                                       |
| Match Output -                                                                         | 1080i / 50                                        | ~                                     |
| Width 1920                                                                             | Frame Rate                                        | 25.00                                 |
| Height 1080                                                                            | Pixel Aspect                                      | 1.000                                 |
| Sa                                                                                     | ave I                                             | Delete                                |
| Import Settings                                                                        |                                                   |                                       |
| Import Settings<br>Import Graphi<br>Enable Auto S                                      | ics at 1:1 Pixe<br>Standards Cor                  | l Aspect                              |
| Import Settings<br>Import Graphi<br>Enable Auto S<br>Render Settings                   | ics at 1:1 Pixe<br>Standards Cor                  | l Aspect                              |
| Import Settings Import Graphi Enable Auto S Render Settings Full Scene Anl             | ics at 1:1 Pixe<br>Standards Cor<br>tialiasing 4x | I Aspect<br>oversion                  |
| Import Settings<br>Import Graphi<br>Enable Auto S<br>Render Settings<br>Full Scene Anl | ics at 1:1 Pixe<br>Standards Cor<br>tialiasing 4x | l Aspect<br>nversion                  |
| Import Settings Import Graphi Enable Auto S Render Settings Full Scene And             | ics at 1:1 Pixe<br>Standards Cor<br>tialiasing 4x | I Aspect<br>oversion<br>~<br>pply All |

The following options are configurable

• **Selected Channel** - Use this dropdown menu to select the frame buffer that will be configured. To apply the settings to all frame buffers simultaneously click Apply All.

| Settings For: | FB2 (HD) 🔻      |
|---------------|-----------------|
|               | FB1 (HD)        |
|               | FB2 (HD)        |
| Resolution:   | 1080i / 59.94 🔻 |

- **Match Output** Will set the canvas resolution and frame rate to match the hardware output configuration per Framebuffer
- Canvas Resolution Several presets are provided in the dropdown.

| Canvas Resolution  |                                                         | ? ×  |
|--------------------|---------------------------------------------------------|------|
| Settings For:      | FB1 (HD)                                                | •    |
| Resolution:        | 1080i / 59.94                                           | •    |
| <u>N</u> ew        | SD:<br>D1 525<br>D1 625<br>16:9 525                     | Î    |
| <u>W</u> idth Heig | 16:9 625<br>HD:<br>1080i / 60                           | pect |
| 1920 108           | 1080i / 59.94<br>1080i / 50<br>720p / 60                | - I  |
| Enable Auto :      | 720p / 59.94<br>720p / 50                               |      |
| Full Scene Ar      | 720p / 30<br>720p / 29.97                               | E    |
| Mode: 4×           | 720p / 25<br>720p / 24<br>720p / 23.98                  |      |
| ОК                 | 1080p / 60<br>1080p / 59.94<br>1080p / 50               |      |
| Cancel             | 1080p / 30<br>1080p / 29.97<br>1080p / 25               |      |
|                    | 1080p / 24<br>1080p / 23,98                             |      |
|                    | UHD:<br>2160p (4K) / 60<br>2160p (4K) / 59.9            | 4    |
|                    | 2160p (4K) / 50<br>2160p (4K) / 30<br>2160p (4K) / 29.9 | 7    |
|                    | 1080p (4K) / 25<br>1080p (4K) / 24<br>1080p (4K) / 23.9 | 8    |
|                    | Custom:<br>Default                                      | -    |

FOR MORE INFORMATION VISIT: HTTP://CHYRONHEGO.COM/ CHYRONHEGO

Canvas Resolution settings **DO NOT** affect the signal being produced by your system's frame buffer boards. These settings only configure the Canvas for proper visualization and composition of Lyric messages. Setting the broadcast format of your system's outputs is accomplished in Lyric's configuration menu (**Config > Hardware**).

**1:1 Pixel Aspect for Graphics Import** - This option compensates for the difference between the square-shaped pixels used by Windows graphics applications, and the rectangular shaped pixels used by the Lyric application. In the left illustration, the Use 1:1 Pixel Aspect for Graphics Import option is active, and the original appearance of the imported object has been preserved.

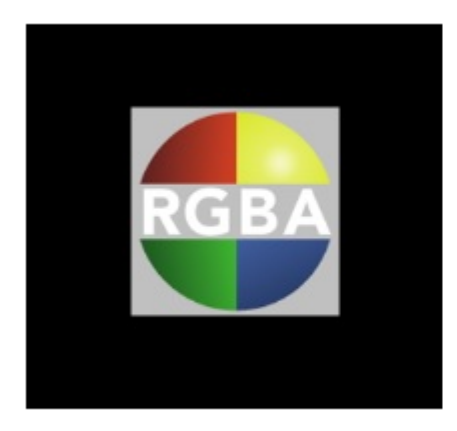

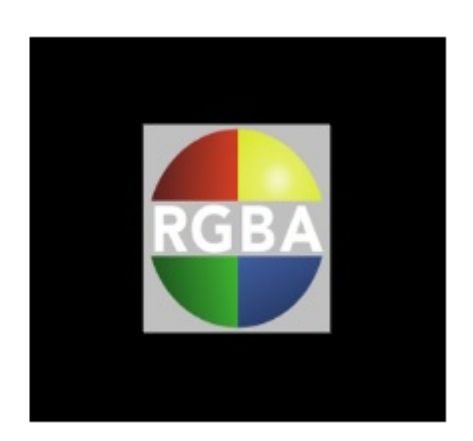

In the right illustration, the option is not active and the proportions of the imported object are distorted. An imported image's pixel aspect can be adjusted retrospectively via View > General Properties > Pixel Aspect, or via the Right Click Menu > Internal Properties > Pixel Aspect

• Enable Auto Standards Conversion - When this function is enabled, 4:3 SD messages may be imported into a 16:9 HD Canvas, and vice versa, while aspect ratio and size are maintained.

For example, a page is created in Lyric with the Canvas set to D1 525 (4:3 - 720 x 486)

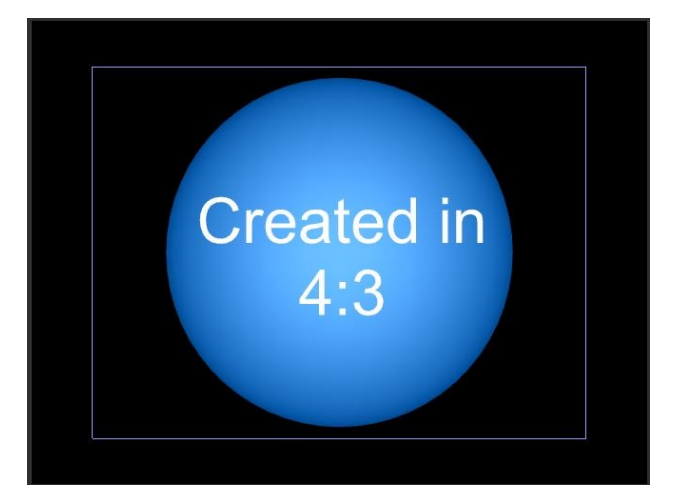

The Canvas Resolution is then changed to 16:9 525; the pixels are still at 720 X 486. If the same page is read to the 16:9 Canvas without the Auto Conversion enabled, it would appear horizontally stretched.

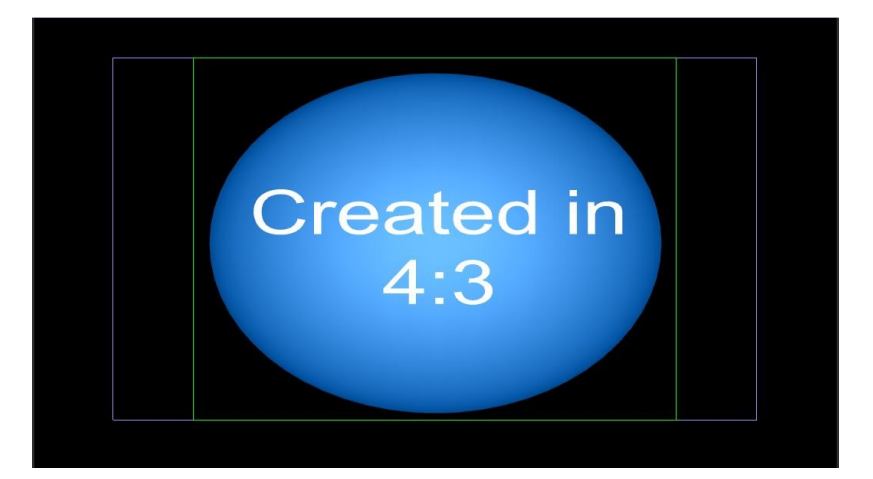

• With Auto Conversion enabled, the page created with the Canvas set to D1 525 would now retain the proper aspect ratio when read to the 16:9 canvas, and there would be no need for rescaling.

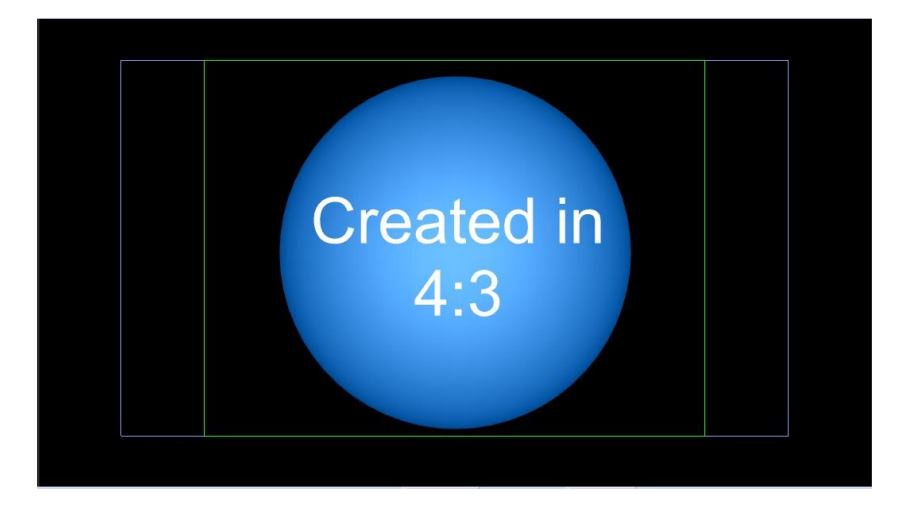

FOR MORE INFORMATION VISIT: HTTP://CHYRONHEGO.COM/

- Background clips are stretched to fill the entire screen when converting from 4:3 to 16:9.
- When Auto Standards Conversion is used in the reverse situation, pages created in 16:9 HD format are shown with the correct aspect ratio when read into a 4:3 Canvas. However, the left and right edges of a graphic created to fit a 16:9 Safe Title area are clipped when reading into the 4:3 canvas. The interior outline above shows the 4:3 Safe Title area within a 16:9 Safe Title area.
- To view the Resolution of an existing graphic, see **File > Message Info > Native Resolution**.
- **Full Scene Antialiasing** This setting applies to both the canvas and the output Framebuffer
- The degree of the Antialiasing effect may be set to 2 samples per pixel (2x), 4 samples per pixel (4x) or turned off. When a value is chosen, the Full Scene Antialiasing checkbox becomes available. When selected, the checkbox sets the value previously determined in the combo box as the Canvas' default antialiasing value.

- Lyric's Full Scene Antialiasing applies this correction to all nodes, or Primitives, in a given scene. Antialiasing for individual objects are set from the View > Rendering Properties menu. Individual objects set to "Default" on the Rendering Properties menu are given the degree of antialiasing set above.
- The higher the anti-aliasing factor the more resources the scene will consume.

# **Preferences**

The **Preferences Menu** allows the user to determine the default state of many of Lyric's software settings. This includes: **CG Preferences, Interface, Import/Export, Language, Project Folder, Timeline** and **Diagnostic Settings**. These, and other user defaults, can be saved and recalled via **Config > Save Settings and Load Settings**.

# **CG Preferences**

| Preferences                                                                                                    |                                                                                                    |
|----------------------------------------------------------------------------------------------------|----------------------------------------------------------------------------------------------------|
| CG Preferences Interface Import/Export Lang                                                                                                    | uage Project Folder Timeline Diagnostics                                                                                                    |
| Read/Record         Track Message Number Per FB         Use Alphanumeric Messaging         Auto-Increment on Read/Record         Confirm On Delete Msg         Confirm On Overwrite | Play         Return to Canvas         Prompt to play on Hardware         AutoPlay On Read         Clips Honor Pause at Start         Keyboard |
| Show Preview Frame Read Next Range 10                                                                                                    | Enable Numeric Keypad  Use English Keyboard for Menu Input                                                                                    |
| Release Key Pause Scene Release GPI Pause                                                                                                    | Browser<br>File Save Adds to Browser<br>Page Size Auto                                                                                        |
|                                                                                                    | ОК                                                                                                    |

#### **Read/Record**

- Track Message Number Per FB (two channel systems only) When selected, the Message Number can be different on each frame buffer. When unchecked, both channels share the same Message Number for read and record.
- Use Alphanumeric Messaging When this option is checked, Lyric allows Alphanumeric file names to be recalled, rather than the default numeric file names. When in Alphanumeric mode, the Number Keypad number keys may still be used to enter Message Numbers. However, the focus must be on the Canvas. To quickly return focus to the Canvas, either click on the Canvas or press F6. Use Shift + Ctrl + <; and Shift + Ctrl + > to navigate through alphanumeric files. More info <u>HERE</u>.
- Auto Increment on Read/Record When Auto-Increment is enabled, the displayed message number is set to increment by 1 every time a Lyric message is read, or recorded, and saved with a numeric file name. This is helpful when recording a series of messages, as it prevents the accidental overwrite of a previously saved message. When Auto-Increment is disabled, the displayed Message Number does not advance after a read or record.

#### LyricX 4.6 User Guide Page 233

- **Confirm on Message Delete** When enabled, deleting a Lyric message (Delete Message key or Alt + F5) activates a popup prompting the user to confirm the message is to be deleted. This also affects deleting messages from the Browser.
- **Confirm on Message Overwrite** When enabled, a popup will appear to confirm that the message is to be overwritten.
- Show Preview Frame -If selected (checked), the Preview Frame nominated via Scene Properties > Preview Frame is displayed when read. If a frame has not been specified as a Preview Frame when the message was saved, the last frame of the Default Transition is displayed. If Show Preview Frame is not selected (unchecked), then the first frame of the Default Transition is displayed on the Canvas when the message is read. Show Preview Frame does not affect animation execution; the animation still executes from the first frame. See Scene Properties for more details.
- **Read Next Range** The read next/read previous functions allow for Lyric to find the next available message within the specified range. The default range is set to search for the next 10 available messages. To invoke a Read Next or Read Previous, input the assigned buttons on the ChyronHego dedicated keyboard, or use the shortcut keys Ctrl + Enter (Read Next) and Alt + Enter (Read Previous).

#### **Release Key/Pause**

Lyric allows a variety of options for the use of keystrokes in the release of programmed animation pauses. These options are presented in a dropdown menu.

- **Scene** When enabled, pauses in the currently selected message, located on the Scene Tree, will be released by a keystroke.
- **Current FB** When enabled, pauses in any message associated with the active frame buffer (on Output or available for Xfer from the Canvas), will be released by a keystroke.
- All FBs When enabled, pauses in messages associated with all frame buffers will be released by a keystroke.
- **Release GPI Pause** When enabled, the operator can use a keystroke to release a pause that was originally configured to await GPI input.

Play

- **Return to Canvas** Determines what happens to messages that are no longer required on output. This is at the conclusion of the Effect Out transition, or when a message is replaced or updated by a subsequent message. When enabled (checked) the message will return to the Canvas. If unchecked the message is removed from the output.
- **Prompt to Play on Hardware** Before executing the animation on output, Lyric can request confirmation. If Prompt to Play on Hardware is selected (checked), Lyric will request confirmation from the user before executing the animation to output. The screen position of the prompt on the VGA is saved as part of the Config > Settings, so re-positioning is not required each time the prompt is displayed.
- **Auto Play on Read** Causes animation playout to automatically begin when a message is called up, without the need of a play command.
- **Clips Honor Pause at Start** Plugin based background clips (such as mFX) will Pause if there is a Pause Event at the start of the message.

#### **Keyboard**

• **Enable Numeric Keyboard** - There are two sets of number keys on the ChyronHego keyboard, and on PC keyboards. They are as follows:

#### LyricX 4.6 User Guide Page 234

- Alphanumeric number keys are located in a row towards the top of the keyboard, above the letter keys. These keys are used to type numbers on the Canvas, and enter numeric values in the various numeric fields located within dialog boxes, frame counters, etc. The alphanumeric number keys cannot be used to enter Message Numbers (I.e. file numbers) for Read and Record purposes.
- **Numeric** keys are located in the numeric keyboard, located on the right side of the keyboard. In order to use the numeric keypad, Num Lock must be enabled. When enabled, NUM appears in black type on the Lyric Status bar. When disabled, NUM is grayed out. For user convenience, especially during content creation, the Numeric keypad number keys may be used in either Message Number Entry mode or Alphanumeric Entry mode.
  - Message Number Entry File ID numbers are entered to Read and Record messages, and for other file ID functions. When in Message Number mode, the numeric keypad number keys may be used only for Message Number entry. It is not necessary for the focus to be on the Canvas in order to enter a message number, as entering a message number automatically returns focus to the Canvas. This is the ChyronHego recommended mode for when the system is on-air.
  - Alphanumeric Entry The number keys are used in the same manner as the alphanumeric number keys described above. When in Alphanumeric mode, the numeric keypad number keys can still be used to enter message numbers, but the focus must be on the Canvas. To quickly return focus to the canvas, either click it or press F6.
- When Enable Numeric Keypad is disabled (unchecked), the numeric keypad is in Message Number Entry mode. When disabled, the numeric keypad is in Alphanumeric Entry mode.
- Use English Keyboard for Menu Input This option enables standard Lyric Keyboard shortcuts to be used when a language other than English has been selected for text composition. When selected, the keyboard functions in the selected non-English language while focus is on the Canvas. When Focus is not on the Canvas, the keyboard reverts to English output, allowing immediate use of Lyric keyboard shortcuts without resetting the Windows Language Bar. When focus is returned to the Canvas, the keyboard immediately resumes functioning in the language selected for composition.

#### Browser

- Page Size Refers to the amount of entries displayed per page in the Browser.
- Auto, Lyric will automatically display as many as possible
- File Save adds to Browser the primary browser will have a message saved to it (Primary browser is determined by the label on the browser header

1: ChyronHego Lyric Demo [PRIMARY]

- **Page Size** determines the amount designated per Browser page. The default amount is 100.
- •

#### **Best Practices**

To allow for the fast recall of Alphanumeric messages, ChyronHego recommends users to use a number before the alphanumeric info.

For example: "200\_Name of File."

This also allows for easier navigation through Lyric message file names. When recalling, use the numeric keypad to first type the number, and then the Lyric shortcut keys of Shift + Ctrl + < and Shift + Ctrl + > to move to the next and previous files as determined alphabetically in Windows. Hit enter to then read to the Lyric canvas. Make sure the focus is set to the Canvas, so that messages can be read.

# Interface

| Canvas<br>Safe Title<br>4:3 Title in 16:9<br>2D Text Frames<br>Selection Guides<br>Object Manipulator<br>3D Text Manipulator<br>Options<br>Disable Undo for 2D Text<br>Shift Page<br>Selected Objects () All Objects | Status Bar Info         Update During Playback         Highlight Pane on Hover         VGA Preview         Clone Canvas Window |  |
|----------------------------------------------------------------------------------------------------|----------------------------------------------------------------------------------------------------|--|
|----------------------------------------------------------------------------------------------------|----------------------------------------------------------------------------------------------------|--|

FOR MORE INFORMATION VISIT: HTTP://CHYRONHEGO.COM/

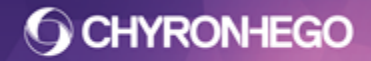

Canvas

a toggle button

• Safe Title - Displays on the Canvas when checked. This option is also available as

as part of the Canvas Settings.

- **4:3 Title in 16:9** Displays both a 16:9 standard Safe Title Area and 4:3. This is also a selection available from the drop down section of the Safe Title toggle. The size, proportions and position of the Safe Title Area may be adjusted to aspect ratios other than 4:3 and 16:9. Refer to Safe Title for additional information on adjusting the Safe Title.
- **2D Text Frames** When checked, all 2D Text frames used as part of the Lyric composition will be displayed. When unchecked, only the currently selected 2D Text Frame will be displayed.
- Selection Guides - The X,Y and Z axis of each 2D and 3D object, and 3D Text on the Canvas may be displayed, along with a bounding box showing the boundaries. This can be toggled on and off here by either checking the Selection Guides checkbox in Preferences, or by the toggle button as part of the Toolbar Canvas settings. The selection guide appears yellow when active and red with inactive. An active selection guide is when the object is selected in the Scene Graph, and available on the current timeline.
- **Object Manipulator & Text Manipulator** Refers to the axis point of an object and text, and is represented as a blue cross section. The checkbox allows them to be enabled or disabled.
- Selected 3D Surface toggle the surface highlight of a 3D objects selected surface (found in surface properties)

#### Options

Disable Undo for 2D text - When checked, Lyric will no longer record message composition manipulation steps. If unchecked, steps are recorded into memory, and message adjustments may be undone and redone via Edit > Undo (Ctrl + Z) and Edit > Redo (Ctrl + R). The last 99 manipulation steps are recorded. A Undo/Redo list is available via View > Undo List, and View >Redo List. Disabling undo frees up programming memory, so if it is not required by the user it is advantageous to disable.

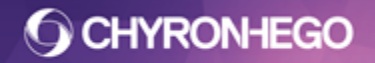

#### Shift Page

Refers to a set of shortcut keys available for transforming objects and text on the X and Y axis of the Lyric Canvas. Shift page operations (Ctrl + Alt +  $\uparrow\downarrow \leftarrow \rightarrow$ ) can either affect the selected objects on the Scene Graph or Timeline, or all objects.

If **Selected Objects** is enabled, only the objects selected on the Scene Graph or Timeline are shifted when a Shift Page operation is executed. If **All Objects** is enabled, all objects on the Canvas are shifted when a Shift Page operation is executed, whether or not they are selected.

#### Status Bar Info

• **Update During Playback** - This enables and disables Lyric's Status Bar co-ordinates found on the bottom right of the screen during playback.

#### **View Menu**

• **Highlight Pane on Hover** - When enabled, a purple border is shown around the currently selected option via the View Menu. This allows for ease when locating Lyric panels in the UI.

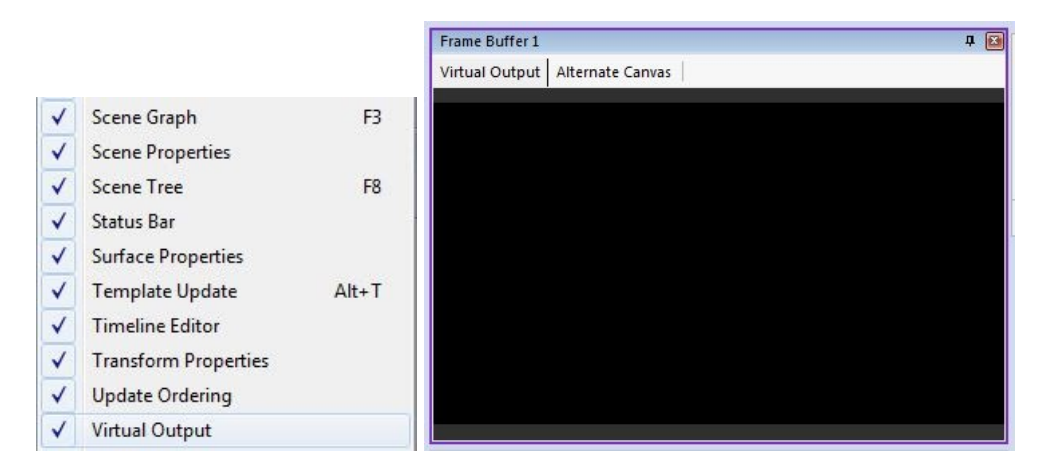

#### **VGA Preview**

• Clone Canvas Window - ChyronHego systems' graphic cards can deliver a clone of the Lyric Canvas to a second monitor, in addition to the one being used by the Lyric operator. Enabling Clone Canvas Window is typically used for control room preview. Keep in mind that this display shows the Canvas that is currently active for editing, and is NOT equivalent to any real or simulated output signal from the system's frame buffer, or via the Virtual Output on the Lyric interface. Setting up this function involves settings to your system's graphics card.

### Import/Export

#### **Node Export**

These options are applicable when exporting an .lno (Lyric Node Object) file, or when copying/pasting objects/nodes between scenes.

- **Current Transition** will include the Animation Tracks for the selected node/s in the currently selected transition only.
- All Transitions will include the Animation Tracks for the selected node/s in all the applicable Transitions in the scene

| C Performance Interface Import/Expo  | t Language | Project Folder | Timeline | Discretion  |    |
|--------------------------------------|------------|----------------|----------|-------------|----|
| a Freierences Interrace import/ Expo | Language   | Froject Folder | Timeline | Diagnostics |    |
| ⊘Node Export                         |            |                |          |             |    |
|                                      |            |                |          |             |    |
| Current Transition                   |            |                |          |             |    |
| All Transitions                      |            |                |          |             |    |
|                                      |            |                |          |             |    |
|                                      |            |                |          |             |    |
| Embed 3D Textures By Default         |            |                |          |             |    |
| 📝 Embed Images By Default            |            |                |          |             |    |
|                                      |            |                |          |             |    |
|                                      |            |                |          |             |    |
|                                      |            |                |          |             |    |
|                                      |            |                |          |             |    |
|                                      |            |                |          |             |    |
|                                      |            |                |          |             |    |
|                                      |            |                |          |             |    |
|                                      |            |                |          |             | OK |

• **Embed 3D textures by default** - sets the embed textures checkbox in the Surfaces pane to 'on' for 3D objects/primitives when they are imported/created

FOR MORE INFORMATION VISIT: HTTP://CHYRONHEGO.COM/ • **Embed images by default** - sets the Embed checkbox in the General pane for 2d image Objects

### Language

Lyric supports **Unicode** and **Complex Scripting**. Language options settings specify how characters from various languages are displayed.

| Preferences    | Interface     | Import/Export | Language | Project Folder | Timeline | Diagnostics |  |
|----------------|---------------|---------------|----------|----------------|----------|-------------|--|
| Language O     | ptions        |               |          |                |          |             |  |
| Unicode On     | y for 2D Tex  | đ             |          |                |          |             |  |
| Complex Scr    | ipting for 2D | ) Text        |          |                |          |             |  |
| Using Extern   | al IME        |               |          |                |          |             |  |
| Digit Substitu | ution for 2D  | Text          |          |                |          |             |  |
| RTL Input M    | lode for 2D   | Text          |          |                |          |             |  |
| Unicode DB     | Link          |               |          |                |          |             |  |
| Enable Ligat   | ures For 3D   | Text          | 1        |                |          |             |  |
| Default Lang   | juage         |               | •        |                |          |             |  |
| 2D Text Use    | er Dictionary |               |          |                |          |             |  |
|                |               | Change Di     | ctionary |                |          |             |  |

- Unicode Only for 2D Text Many Asian, as well as other languages, require that Unicode Only be enabled to be properly displayed in Lyric. All Complex Scripting languages require that Unicode Only be enabled, but not all Unicode languages are Complex Scripting languages. If Unicode Only is enabled, all 2D/3D text entry and editing in the Canvas will use the Unicode character set, and is designed to work with unicode fonts. Although this is not the default mode, it is required if any Asian language (Korean, Chinese, Japanese, etc.) is selected.
- **Complex Scripting for 2D Text** Languages such as Thai, Arabic, Hebrew, Vietnamese, Hindi, and Georgian require Complex Scripting be enabled to be properly displayed in Lyric. This allows bi-directional text and character substitution to occur during 2D text entry.
- Using External IME Enabling this option helps to minimize the anomalies that may occur when working with third-party Input Method Editors (IME). IME's are typically used for entering text in Indic languages such as Hindi, Tamil and Urdu.
- Digit Substitution Numerals can be displayed in what are commonly known as Arabic numerals (e.g. 1, 2, 3, etc.), or in the language's own numeric characters. To display the language's own numeric characters, enable Digit Substitution. To display Arabic numerals, disable Digit Substitution. "Arabic-Language" numerals are different from the commonly known "Arabic" numerals. Digit substitution must be enabled to display Arabic-Language numerals (e.g. <sup>£</sup>, <sup>r</sup>, <sup>r</sup>, <sup>1</sup>).

#### LyricX 4.6 User Guide Page 240

- RTL Input Mode Used for inserting left-to-right text (such as English) into a Lyric message that is primarily composed of a right-to-left language. This option dictates whether the overall context of a paragraph is right-to-left (RTL Input Mode checkbox selected), or left-to-right.
- Enable Ligatures for 3D Text Disables and enables ligatures for 3D text

# **Project Folder**

| Preferences I   | nterface   Import/Export   Language   Project Folder   Timeline   Diagnostics |
|-----------------|-------------------------------------------------------------------------------|
| Select or Creat | e Project Folder                                                              |
| Asset Type      | Default Path                                                                  |
| Messages        | I:\Project Folder\Messages                                                    |
| Templates       | I:\Project Folder\Templates                                                   |
| Images          | I:\Project Folder\Images                                                      |
| Playlists       | I:\Project Folder\Playlists                                                   |
| Effects         | I:\Project Folder\Effects                                                     |
| Clip Files      | I:\Project Folder\Clip Files                                                  |
| 3D Objects      | I:\Project Folder\3D Objects                                                  |
| Movies          | I:\Project Folder\Movies                                                      |
| Fonts           | I:\Project Folder\Fonts                                                       |
|                 | III                                                                           |
| Always Brows    | se To Specified Path                                                          |
|                 |                                                                               |
|                 |                                                                               |
|                 |                                                                               |
|                 |                                                                               |

- Select or Create Project Folder Allows the user to select an existing Project Folder/Directory, or create a brand new one.
- **Asset Type** The folder containing the equivalent assets.
- **Default Path** The default path Lyric will use to access elements, as well as read and record Lyric messages (.lyr files). Default paths can be changed by double-clicking on the default path of any asset type.
- Always Browse to Specified Path When checked, this option will open the default path for that asset type when browsing. For example, when importing images, the browse window defaults to the specified location. When unchecked, the browse window will open at the last accessed file path.

# Timeline

| Preferences                                                                         | 23 |
|-------------------------------------------------------------------------------------|----|
| CG Preferences Interface Import/Export Language Project Folder Timeline Diagnostics |    |
| Default Node Length                                                                 |    |
|                                                                                     |    |
| Default Interpolation                                                               |    |
| Linear 🗸 00 00 05 01 🛓                                                              |    |
| Default Work Area Length                                                            |    |
|                                                                                     |    |
| Options                                                                             |    |
| Global Toggle Keyframe Indicator                                                    |    |
| Scroll To Selected Node                                                             |    |
|                                                                                     |    |
|                                                                                     |    |
|                                                                                     | ОК |

- Default Node Length The default length of any node added to the Lyric timeline.
- **Default Interpolation** The default interpolation of all keyframes added to the timeline. By default, this option is set to Linear. The dropdown allows the user to select between: Spline, Jump, Ease IN, Ease Out and Ease In/Out. Selecting an Ease option evokes the timecode editor to allow for the setting of the desired ease duration.

| Linear                      | ▼ 00 00 00 00 ↓ |
|-----------------------------|-----------------|
| Linear<br>Spline            |                 |
| Jump<br>Ease_In<br>Ease_Ort | ame Indicator   |

#### LyricX 4.6 User Guide Page 242

- Default Work Area Length The work area of the timeline applied to the start of each Lyric session. The application requires a restart to apply changes.
- **Global Keyframe Toggle Indicator** When checked, Lyric will indicate to the user when Global Keyframing adjusting has been activated. This is activated using the

Auto/Global Keyframe Toggle IIII IIIII located in View> Toolbars > Keyframing. The global keyframe toggle determines whether keyframe adjustments that are made to an object's transform properties (XYZ) affect a single keyframe, or all the keyframes of the selected object. The green down arrow specifies single keyframe editing mode, while the red horizontal arrow specifies global keyframe editing mode. When global keyframe adjusting has been invoked (button depressed), this mode is indicated via a red color on the timeline. When in single keyframing editing mode, the time resembles the current Windows appearance.

| 拱 144 44 14 114 🔳 🕨 DII DI DD DD              | 00:00: | 01:21    |     |          | 0          |      |      |      |
|-----------------------------------------------|--------|----------|-----|----------|------------|------|------|------|
| Timeline                                      |        |          |     |          |            |      |      |      |
| Timeline Macros Keyframe Graph Playlist Param | eters  |          |     |          |            |      |      |      |
| Show All                                      | 45f 💙  | 60f<br>I | 75f | 90f<br>I | 105f       | 120f | 135f | 150f |
| ♦ Image                                       |        |          | <   | >        | $\diamond$ |      |      |      |
| ♦ þ Light 1                                   |        |          |     |          |            |      |      |      |
| ♦ ♦ Global Light                              |        |          |     |          |            |      |      |      |
|                                               |        |          |     |          |            |      |      |      |

• Scroll to Selected Node - The timeline will scroll to the selected node when not currently visible in the timeline.

# Diagnostics

The Diagnostics tab in Preferences contains settings for investigating exceptions, or unexpected errors that occur during processing that may cause Lyric to behave erratically or even exit abruptly. If an operation in Lyric triggers an exception, it will write out, or "dump", the state of the code at that point to a file on disk.

The default settings on this tab <u>should not be modified</u> unless under the guidance of ChyronHego Customer Support.

- **Enable Dump Files** checkbox indicating whether dump files are generated when an exception occurs. Default is enabled.
- **Dump Folder** the location of the dump files. The default is the designated TEMP folder on the system. To navigate to this folder, type %TEMP% into the address bar of an Explorer window and hit Enter. The user can also enter a different path if desired but this is not recommended; Customer Support will look first in the TEMP folder for dump files and may not be aware that a different folder has been chosen. Existing dump files can be erased by pressing the Clean button.
- **Dump Level/Dump Flags** The dump flags indicate what information is included and will affect the resulting size of the file. The Default level specifies "Dump Data Segments" only.

# LyricX 4.6 User Guide

- **Prevent Duplicate Dumps** sometimes a single exception can result in multiple files; enabling this option will prevent only but the 1st file from being generated.
- **Dump Triggers** dictates what type of exceptions will result in the generation of a dump (1st column) and whether Lyric will automatically exit on that exception (2nd column). There really are no circumstances in which Lyric should automatically exit so nothing in the Exit column should be checked by default.

| references                                                                                                    |                                                                                                    | x                 |
|----------------------------------------------------------------------------------------------------|----------------------------------------------------------------------------------------------------|-------------------|
| CG Preferences Interface Import/Expo                                                                                                    | ort Language Project Folder Tim                                                                                                    | eline Diagnostics |
| Enable Dump Files Dump Folder C:\Users\CHYRON~1.000\AppData                                                                                                    | \Local\Temp\                                                                                                    | Clean             |
| Dump Level Default                                                                                                    | Dump Triggers<br>Any Win32 Exception<br>Unhandled Win32 Exception                                                                                                    | Dump Exit         |
| Dump Flags           Dump Data Segments           Dump Full Memory           Dump Handle Data           Filter Memory           Scan Memory           Dump Linkaded Modules | Unhandled C++ Exception<br>Pure Virtual Function Call<br>CRT Invalid Parameter<br>Memory allocation failure<br>Abnormal Termination Signal<br>Floating Point Exception Signal |                   |
| Dump Indirect References<br>Filter Module Paths<br>Dump Process/Thread Data                                                                                                 | Illegal Instruction Signal<br>External Interrupt Signal<br>Segmentation Fault Signal<br>Termination Request Signal                                                            |                   |
|                                                                                                    |                                                                                                    | OK Help           |

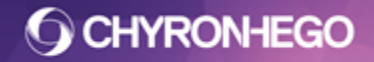

# Safe Title Adjust

The Safe Title Area is generally used to delineate the area on the Canvas where it is "safe" to place objects, so that they will be seen on most televisions. Lyric has built-in default settings for each Canvas Resolution, so graphics placed within the Safe Title Area, they are unlikely to be cropped by a viewer's television.

Lyric's Safe Title Area display can be adjusted to any size, proportion and position on the Canvas. A resized Safe Title Area can be used as a crop area when using File > Save As Menu, and selecting "Clip to Safe Title."

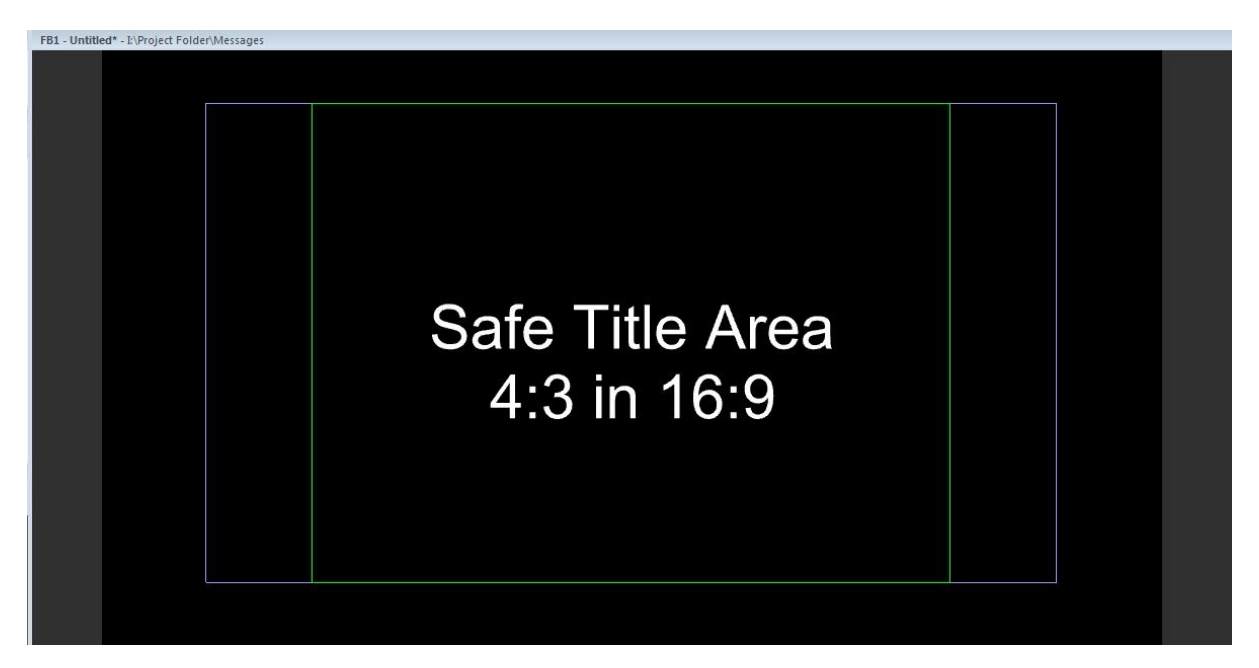

# **Adjusting Safe Title Area Settings**

Navigate to the Config menu and select Safe Title Adjust. The Safe Title Adjust dialog box is displayed. If no modifications have been made, the default settings for the current Canvas Resolution, as set in Config Menu > Canvas and Channel Settings, is displayed.

| Safe Title Adjust |                         | X             |
|-------------------|-------------------------|---------------|
| <u>×</u><br>190 テ | Width<br>1540 🚔         | Width %<br>80 |
| Y<br>119 🜩        | <u>H</u> eight<br>864 🌲 | Height %      |
| <u>S</u> ave      | Center                  | ОК            |
| Re <u>c</u> all   | <u>R</u> eset           | Cancel        |

- X & Y Dimensions and Position For positioning, the Safe Title XY coordinates (0,0) specify the upper left corner of the Canvas. For resizing on the width and height coordinates, the Safe Title area is anchored from the bottom left corner. There are no negative coordinates for Safe Title. X determines the horizontal coordinate of the upper left corner of the Safe Title Area. Y specifies the vertical coordinate of the upper left corner of the Safe Title Area.
- Width Specifies the width of the Safe Title Area. A change of Width results in an adjustment to the right border of the Safe Title Area, and is reflected in the Width %.
- **Height** Specifies the height of the Safe Title Area. A change of Height results in an adjustment to the right border of the Safe Title Area, and is reflected in the Height %.
- Width % Specifies the percentage of the width of the Canvas where the Safe Title should be set. A change to the Width % is reflected in the Width.
- **Height %** Specifies the percentage of the height of the Canvas where the Safe Title should be set. A change to the Height % is reflected in the Height.
- **Save** After settings are finalized, click Save. The Save Safe Title dialog box is displayed. The default location for the Safe Title File (.saf) is the Default message Directory, as set in Config Menu > Preferences > Directory, but may be saved elsewhere. Enter a filename, and then select Save. The file has now been saved for future recall.
- **Center** When a Safe Title Area of any size has been moved off-center, this button is used to restore it to the default locations.
- **Recall** To recall a previously saved Safe Title Area, select Recall and then find the desired .saf file.
- **Reset** Select Reset to reset the Safe Title Area to the default settings for the current Canvas Resolution as set in Config Menu > Canvas and Channel Settings.

# **Default Effect**

Effects such as: Dissolve, Hinge, Page Turn, Push and Wipe can be set up as a **Default Effect**. These Default Effects are automatically used by Lyric Messages sent to the output via a transfer. Default effects will **NOT** execute when sent via a Play to output. For this reason, Default Effects work best with graphics that do not animate or have an 'Effect In' transition. As the message does not play, a static frame is transferred to output using the current selected Default Effect. With messages containing an 'Effect In,' the first frame frame, which is typically blank, is transferred. Messages without an 'Effect In' will be transferred using the first frame of the Default transition. Default Effect can produce a preset 'Effect In and Out' where none is present.

Navigate to the **Config Menu > Default Effect**. The following window is displayed:

| Effect In                                    | Effect In                                    |
|----------------------------------------------|----------------------------------------------|
| None   Configure                             | None <u>C</u> onfigure                       |
| Effect <u>O</u> ut     None   Configure      | Effect O Hinge<br>None<br>Page Turn<br>Push  |
| Record                                       | Record Static<br>Wipe                        |
| Eilename: I:\Project Folder\Mes\00000301.lyr | Ellename: I:\Project Folder\Mes\00000301.lyr |

The button for the 'Effect in' and "effect Out' opens the Primary Message Effect Setup and the Secondary Message Effect Setup dialog boxes respectively. Here the parameters specific to a selected effect are configured. The illustration above shows the Default Effect dialog box, as it appears on opening, with the 'In' dropdown menu displayed.

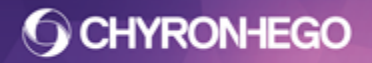

### **Configuring a Default Effect**

Here is where the 'Effect In' and 'Effect Out' is configured with the desired animation style. All options are unique to the 'Default Effect" being set, but most contain 'Ease' and 'Fade' options. The below configuration shows an example of 'Wipe' options.

| Wipe Configurat | ion                                  | ×      |
|-----------------|--------------------------------------|--------|
| Effect          | COCO CO 15 -<br>Ease Options         | 🗖 Fade |
|                 | Edge Size :                          |        |
|                 | Wipe From :                          |        |
| 🔘 Left          | <ul><li>Top</li><li>Bottom</li></ul> | Right  |
| E               | OK Cance                             | 2      |

Once the desired settings are determined, click 'OK' to save them.

The settings in these dialog boxes will be applied across all boards available to Lyric.

When executing the effect on a single board, set the 'OUT' effect to 'No Effect' to cut directly from the current graphic using the selected 'IN' effect.

If in this configuration, and the 'OUT' effect is set to an effect other than 'None' or 'Static,' the current graphic transitions out using the selected 'OUT' effect, followed by the new graphic appearing using the 'IN' effect.

The 'IN' or 'OUT' effect can be designated to Render Last with the checkbox seen above. This can affect the manner in which the two effects seem to overlap. Both 'In' and 'Out' offer the same effects.

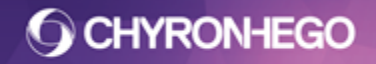

# Saving a Default Effect

After creating a Default Effect, Lyric returns to the Default Effect dialog box. In the **Record** section, type the Lyric number or alphanumeric name in the **Filename** textbox and click **Record**. If saving as a number for fast recall, ensure there are a total of 8 digits. The message must be saved with the .lyr extension.

| Filename: | I: Project Folder Mes               | \00000001.lyr | Record |
|-----------|-------------------------------------|---------------|--------|
|           | Contract Contract Contract Contract | 1             |        |
|           |                                     |               |        |
|           |                                     |               | _      |

The status bar indicates that the Default Effect has been saved.

Saved Default Effects

Likewise, when a new Default Effect is recalled the status bar indicates that the Default Effect has been updated.

**Updated Default Effects** 

### **Executing a Default Effect**

The Default Effect executes when a message is transferred to the output.

Default Effects settings can be saved as .lyr files using the Record Only menu. When the message containing the Default Effects setting is played, it will change the global Default Effects setting for Lyric in the Preferences.

The effects offered in the Playlist are similar to those describe here. Refer to the section on Playlists for additional details.

# **Automation**

Lyric Automation allows unlimited serial and network Intelligent Interface or PBus connections. This allows for multiple clients to make connections to Lyric at a time.

Lyric can be controlled via Intelligent Interface commands along with support for Pbus. Intelligent Interface connections can take advantage of a built in "Rules Engine," which provides customizable control over how an automation system communicates with Lyric.

| Automa     | tion Settings                    |                 |                           |                   |                          |             |
|------------|----------------------------------|-----------------|---------------------------|-------------------|--------------------------|-------------|
| Conne      | c <b>tions </b> Intelligent Inte | erface 👜 PBus   | : 🛛 🗑 Edit 🥡 Rules 💥 Dele | te 🛛 🕜 Enable 🔞   | Disable                  |             |
| Туре       | Name                             | Port            | Encoding                  | Enable On Startup | Status                   |             |
|            | Intelligent Interface 1          | 49528           | Unicode                   | ~                 | 🔀 Waiting For Connection |             |
|            | Lyric II COM1                    | COM1            | Western European (Windo   |                   | 🥝 Connected              |             |
| <b>611</b> | Lyric II COM2                    | COM2            | Western European (Windo   |                   | 🔇 Disabled               |             |
|            | Lyric II Telnet                  | 23              | Western European (Windo   |                   | 🔇 Disabled               |             |
|            |                                  |                 |                           |                   |                          |             |
|            |                                  |                 |                           |                   |                          |             |
|            |                                  |                 |                           |                   |                          |             |
|            |                                  | 10000           |                           |                   |                          |             |
| Autom      | ation Log 👻 📄 Show Data          | 🧃 Clear Lo      | 9                         |                   |                          |             |
| Time       | Connection                       |                 | Command                   | Response          | Duration                 |             |
|            |                                  |                 |                           |                   |                          |             |
|            |                                  |                 |                           |                   |                          |             |
|            |                                  |                 |                           |                   |                          |             |
|            |                                  |                 |                           |                   |                          |             |
|            |                                  |                 |                           |                   |                          |             |
|            |                                  |                 |                           |                   |                          |             |
| Intellige  | ent Interface 1 🛛 🗾 Waitin       | g For Connectio | n                         |                   |                          | 11:53:49 PM |

# **Intelligent Interface**

Intelligent Interface is a ChyronHego created industry standard command protocol that is used across its graphics systems, and with non-ChyronHego graphics and automation systems as well.

Intelligent Interface provides a mechanism for controlling the update and display of graphics and text through an ASCII-based command set transmitted over a serial port or network connection. The command set is outlined further in this document.

Many programs, including newsroom automation systems, have been written to support this protocol, and many programmers in the television broadcast industry are familiar with the command set and its functionality. In addition, commands for changing text properties and running animations can also be exchanged via the serial link.

For Enabling Lyric Objects for update via Intelligent Interface See <u>Update Ordering</u>

Intelligent Interface is set up in two places Config> Intelligent Interface Settings and Config> Automation.

FOR MORE INFORMATION VISIT: HTTP://CHYRONHEGO.COM/

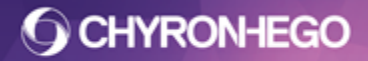

#### **PBus**

The PBus is a one-way serial interface which provides control over client devices from a switcher or other controlling device. It enables the controlling device to cue and play scenes and execute transitions or macros on the client using a register mapping scheme to select the target files for playout.

### Adding an Intelligent Interface connection

Click the Intelligent Interface icon which is located in top toolbar.

#### **Intelligent Interface Connection Types**

There are two types of Intelligent Interface connections:

• **Network** - Provides an Intelligent Interface connection via a network, i.e. Telnet connection.

| dd Intel | ligent Interface ( | Connection                                      |
|----------|--------------------|-------------------------------------------------|
| cur      | Properties<br>Name | Intelligent Interface 1                         |
|          | Connection         | Network                                         |
|          | Port               | 49528                                           |
|          | Encoding           | Western European (Windows)   Connect on Startup |
|          | Options            | Transmit Pro Events                             |
|          |                    | OK Cancel                                       |

• Serial - Provides an Intelligent Interface connection via a serial connection.

| CII | Properties |                              |
|-----|------------|------------------------------|
|     | Name       | Intelligent Interface 1      |
|     | Connection | Serial 💌                     |
|     | Port       | COM4                         |
|     | Baud Rate  | 9600 👻                       |
|     | Data Bits  | 8 🔹                          |
|     | Parity     | None 🔻                       |
|     | Stop Bits  | 1                            |
|     | Encoding   | Western European (Windows) 🔹 |
|     |            | Connect on Startup           |
|     | Options    | Transmit Pro Events          |
|     |            |                              |

Lyric can receive Intelligent Interface signals from the decoder over a dedicated serial connection or over a TCP/IP network connection. Choose the connection type, and then modify the configuration parameters to match what the Intelligent Interface device (generally an automation system) transmits.

#### **Properties**

- Name The name of the connection.
- **Connection Type** Specify whether or not the connection will be through a serial port or a TCP/IP address. A port may only be used by one interface at a time.
- **COM Port Settings** Specify the Baud Rate, number of Data Bits, number of Stop Bits and Parity.
- **Command Encoding** Specifies the text encoding in which received commands should be interpreted, and sent commands transmitted.
- **Connect on Startup** Specifies whether or not the connection will be attempted upon startup.

#### Options

• **Transmit Pro Events** - Sends v commands for the current transition when changing transitions in Lyric, and sends Frame Notify events in its responses.

In other words when a Lyric Transition is activated on Output, Lyric issues notification to the external system that initiated the event, that the event has finished

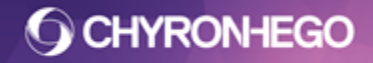

playing on Output. Notification is formatted similarly to an Intelligent Interface V command; an example is seen below:

#### V\01\T\Default\\\9c

In the above example, "01" denotes that the Transition event occurred on the playout system's frame buffer 1, and "Default" identifies the name of the Transition in the message.

#### Enabling Intelligent Interface operation via serial port(s)

Serial port configuration must be performed first from the Windows Control Panel, then from within the Lyric Config menu. The system running Lyric must be connected via serial port(s) to the system(s) sending commands.

#### Enabling Intelligent Interface operation via Telnet

The system running Lyric must be on a network unless commands are sent from the local system (the same system running Lyric). The system must be configured from within Lyric to communicate via Telnet.

# Intelligent Interface Settings in Lyric

The settings in this dialog are global to the application, applicable to both manual recall and recall via automation.

| telligent Interface Settings                                             | N                                 |                                                          |
|--------------------------------------------------------------------------|-----------------------------------|----------------------------------------------------------|
| On Read Legacy Ordering<br>Classic<br>Non-classic<br>Respect 3D Text Nur | mbering                           |                                                          |
| Support Embedded C                                                       | Commands<br>Template ID# in the : | X Command                                                |
| Connection Name                                                          | X Cmd                             | Message Path                                             |
| Lyric II COM1<br>Lyric II COM2<br>Lyric II Telnet                        | 0                                 | C: \Users\chyron<br>C: \Users\chyron<br>C: \Users\chyron |
| •                                                                        |                                   | •                                                        |
|                                                                          |                                   |                                                          |
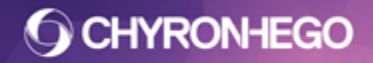

#### **On Read Legacy Ordering**

Intelligent Interface Ordering In LyricX is stored in each scene. Ordering for previous versions of Lyric ordering was determined by an application configuration setting and could be alterered.

This setting is for migration of scenes from versions of Lyric8 and previous, and is applied on read.

When opening a legacy message or importing an LNO into LyricX for the first time, the order type must be determined before reading the scene or importing the nodes. This determines the order that they appear in View > Template Update. Once the scene is saved in LyricX these options will not affect the ordering, as it will be managed by the Update Ordering Pane.

To ensure a seamless migration, select the option that matches the settings in the version that is being migrated from.

- **Classic** legacy ordering (in order by creation) is used. (Camio uses this)
- **Non-Classic** Grouped based ordering is used (in order of how nodes are grouped in the Scene Graph, from top to bottom). For example, if all of the groups on the Scene Graph of a given message were expanded to display all nodes in that message, then the order in which any updateable elements appeared would dictate the order of Update
- **Respect 3D Text Numbering** When checked, 3D text templates are ordered by number in any ordering scheme.

#### Support Embedded Commands

Allows the use of specialized text strings, for instance a field update in a V/R/W/U command, or template data message, could contain color and/or font changes which are determined using keyboard codes that are in the ASCII range 160 and above. This prevents characters in that range, such as the English pound sign £ (ASCII 163), from being processed properly. Disabling this setting allows the characters to be parsed properly as text.

#### Include the 3D Template ID number in the X command

When checked 3D template ID numbers are included as part of the X command. (2D Template ID numbers are always included). See command set below for full details.

#### **Available Connections**

- **Connection Name** Enumerates all the connections available in the Automation Manager
- **X command** determines which connection will receive the X command when a scene with external update fields is read up.
- Message Path Lists each connection's current message path.

For more information on setting up Intelligent Interface see additional ChyronHego documentation which can be supplied by, contacting ChyronHego Customer Service at +1 631 845 2132 or +44 208 996 9933.

#### **Command Set Overview**

The Intelligent Interface commands are invoked by an identifying letter followed by a set of parameters. The table below outlines the command letters.

| Command | Description                                              |
|---------|----------------------------------------------------------|
| С       | Change color of specified field.                         |
| E       | Define Macro to read message.                            |
| F       | Change font of specified field.                          |
| Μ       | Set disk drive and message directory                     |
| Q       | Resend previous response.                                |
| U       | Update one field                                         |
| V       | Special Effects and Control.                             |
| W       | Write to Template Data message                           |
| X and R | Requests External Update and responds to Update Request. |
| Υ       | Assorted.                                                |

### **Command Syntax**

Commands for Intelligent Interface consist of bidirectional data exchange between the host computer and the system. The protocol consists of a group of single-letter commands, which are followed by various modifiers and data as required.

# **Intelligent Interface Rules Engine**

The Rules Engine allows for control over an automation systems communication with Lyric. Lyric can be controlled via Intelligent Interface command syntax it already understands (outlined above), however, via the Rules Engine any command sent from an automation system can be configured into Lyric operations.

#### Terminology

**Behavior** refers the Lyric operations to be performed, such as open or play scene. Typical automation system interactions with Lyric take the form of requesting that these behaviors be executed in some sequence: open scene 1000, play scene 1000, etc.

A **Command** is the Intelligent Interface string sent by an automation system for example PLAY\1000\\.

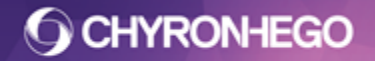

A **Pattern** is the combination of literal characters and keywords designed as placeholders for parameters that match the incoming Intelligent Interface command String for example PLAY\<SceneId>\\

**Parameters** are considered a variable, for example <Sceneld> which may or may not be required as defined by the needs of each particular command.

A Rule is simply a means of matching a command string to one or more Lyric behaviors.

#### **Adding Rules**

From the Config Menu, select Automation then highlight the desired Intelligent Interface connection from the Automation list. Click the Rules button on the Main User Interface toolbar or right click and select Customize Rules. Each connection maintains a separate list:

| tame (                        |
|-------------------------------|
| uem                           |
| CL\ <scenename>\\</scenename> |
| )P\ <scenename>\\</scenename> |
| L\ <scenename>\\</scenename>  |
|                               |
|                               |
| g)                            |

#### **Customizing Behavior**

Click Add Rule to configure behavior.

The **Title** and **Pattern** are editable, as is the list of behaviors that constitute the rule.

It is important to note that patterns are matched from left to right, with the leftmost character necessarily equivalent to the first character of an incoming command. Patterns are not case-sensitive.

Drag and drop the desired behaviors from the right column to the Behavior list on the lefthand side. Right click to move the behavior up and down the list or to remove it from the rule.

Double-clicking on one of the behaviors in the list will change the view to an editor for that rule.

**O CHYRONHEGO** 

#### LyricX 4.6 User Guide

Page 256

| 'Intelligent | Interface 1' Rules                                  | ×                                                                                                    |
|--------------|-----------------------------------------------------|----------------------------------------------------------------------------------------------------|
| 🗑 Add Ru     | e Change Rule 🗊 Delete 🛛 🏐 Import 🍏 Expo            | rt                                                                                                    |
| Configure    | Rule                                                |                                                                                                    |
| Title:       | Close                                               |                                                                                                    |
| Pattern:     | L\CL\ <scenename>\\</scenename>                     |                                                                                                    |
| Customi      | e behavior by dragging operations from the right co | lumn to the left.                                                                                                    |
|              | Behavior<br>Close<br>Erase                          | Change<br>Ignore<br>Gopen<br>Play<br>Copen<br>Copen<br>C |
| Simple Pro   | ed Character Count: 1 -                             |                                                                                                    |
| Reset        |                                                     | Save Cancel                                                                                                    |

#### **Behaviors**

Each unique behaviour may only appear once in the behavior list.

- **Change** Change to the selected frame buffer, which must be provided as the parameter <Channel>. Example: Test\Change\<Channel>\\
- Close Closes/erases/clears a particular scene or collection of scenes. The Scene name may be provided as the parameter <SceneName>, otherwise the default <SceneName>, if any, will be used. The special scene collections \$ALL, \$CANVAS, \$OUTPUT, \$SEL will close all scenes in the frame buffer, all scenes in the canvas, all scenes on output or just the selected scene respectively. Example: Test\Close\<SceneName>\\
- **Erase** Erase the graphics on the output of the selected frame buffer. This must be provided as the parameter <Channel>. Example: Test\Erase\<Channel>\\
- **Ignore** Causes all subsequent behaviors to be skipped, and allows Intelligent Interface to disregard unsupported command strings without returning an error.
- **Open** Opens a Lyric scene from storage. The scene name must be provided as the parameter <SceneName>. Example: Test\Open\<SceneName>\\
- Play Play a Lyric scene, or collection of scenes, to the output of the current frame buffer. The scene or collection must be provided as the parameter <SceneName>. The scene name may either refer to the message number of the scene, or the scene name on the Transition page. The special scene collections \$ALL, \$CANVAS, \$OUTPUT will play all scenes in the frame buffer, all scenes in the canvas or replay all scenes on output respectively. Example: L\CL\<SceneName>\\

• **Respond** - Send a response back to the Automation client. If the response is earlier in the list than the behavior, then the response is just a notification to the client that the command has started processing. Otherwise, it contains the status of the previous behavior. Double click to customize.

| You may custo<br>are automatica<br>terminate an In<br>card (####) to | mize the behavior of a response by modifying the<br>lly appended with the carriage return and line for<br>telligent Interface response. Success/Failure mo<br>or present the placement of an error code. | ne values below. All responses<br>eed necessary to properly<br>essad s may include a wild- |
|----------------------------------------------------------------------|----------------------------------------------------------------------------------------------------|--------------------------------------------------------------------------------------------|
| On Success:                                                          | *                                                                                                    |                                                                                            |
| On Failure:                                                          | ####                                                                                                    |                                                                                            |
| Utilize comp                                                         | patibility modeerror codes only. 🦳 Send custor<br>cksum.                                                                                                    | n message.                                                                                 |

- Script Executes Lyric macro code. The macro must be provided in the <Script> parameter, and may either reference the name of a saved Lyric macro, or may contain inline LEIF VBScript code. Example: Test\Script\<Values>\\
- **Stop** Stop animating a particular scene, or collection of scenes, on the current frame buffer. The Scene or collection must be provided as the parameter <SceneName>. The special scene collections \$ALL, \$CANVAS, \$OUTPUT will stop all scenes in the frame buffer, all scenes in the canvas, or all scenes on output respectively. Example: Test\Stop\<SceneName>\\
- Transfer Transfer a particular scene or collection of scenes on the current frame buffer to output or back. The Scene or collection must be provided as the parameter <SceneName>. The special scene collections \$ALL, \$CANVAS, \$OUTPUT will toggle all scenes in the frame buffer, transfer all canvas scenes to output, or transfer all output scenes to the canvas respectively. Example: L\CL\<SceneName>\\
- **Transition** Execute a transition on a particular scene or collection of scenes on the current frame buffer. The transition name must be specified in the <Transition> parameter, and the scene or collection must be specified in the <SceneName> parameter. The special scene collections \$ALL, \$CANVAS, \$OUTPUT will execute the transition in all scenes in the frame buffer, all scenes playing in the canvas, or all scenes playing on output respectively. Example: L\CL\<SceneName>\<Transition>\\

| Configure | Rule                                                   |
|-----------|--------------------------------------------------------|
| Title:    | ANIMATE                                                |
|           |                                                        |
| Pattern:  | L\ <scenename>\<transition>\\</transition></scenename> |

The above rule uses the parameters <SceneName> and <Transition>. Below is the ii command sent to trigger the transition 'animate' in scene 'test'. You could use this to Trigger 'Effect Out' in scene 'Bug'

| Command:         |  |
|------------------|--|
| L\test\animate\\ |  |

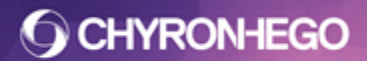

Page 258

| 'Intelligent Interface 2' Rules                                 |                                  | 8                                                                                                    |
|-----------------------------------------------------------------|----------------------------------|----------------------------------------------------------------------------------------------------|
| Add Rule Change Rule 🔛 Delete 🔐 Im                              | nport 🍘 <u>E</u> xport           |                                                                                                    |
| Configure Rule                                                  |                                  |                                                                                                    |
| Title: ANIMATE                                                  |                                  |                                                                                                    |
| Pattern: L\ <scenename>\<transition>\\</transition></scenename> |                                  |                                                                                                    |
| Customize behavior by dragging operations fr                    | om the right column to the left. |                                                                                                    |
| E-E Behavior                                                    |                                  | Change<br>Close<br>Erase<br>Tignore<br>Copen<br>Copen<br>Cop |
| Simple Protocol<br>Enabled Character Count: 1                   |                                  |                                                                                                    |
| Reset                                                           |                                  | Save Cancel                                                                                                    |
|                                                                 |                                  | .:                                                                                                    |

The following is an example response.

| Edit Response Be                                                      | ehavior                                                                                                    | - XX                       |
|-----------------------------------------------------------------------|----------------------------------------------------------------------------------------------------|----------------------------|
| You may custor<br>are automatica<br>terminate an In<br>card (####) to | nize the behavior of a response by modifying the values below. All res<br>Ily appended with the carriage return and line feed necessary to prop<br>telligent Interface response. Success/Failure messages may include a<br>prepresent the placement of an error code. | sponses<br>erly<br>e wild- |
| On Success:                                                           | *                                                                                                    |                            |
| On Failure:                                                           | 5000                                                                                                    |                            |
| Utilize comp<br>Include chee                                          | atibility modeerror codes only. 🦳 Send custom message.<br>:ksum.                                                                                                    |                            |
| Reset                                                                 | Accept                                                                                                    | Cancel                     |

# **External Connection Manager**

The Lyric Connection Manager contains user defined external connections allowing remote control of external devices. Devices like routers, Channel Box, PowerClips, switchers, or any network or serial connected device can be triggered from a keyframe on Lyric's timeline.

# **CHYRONHEGO**

#### LyricX 4.6 User Guide

Page 259

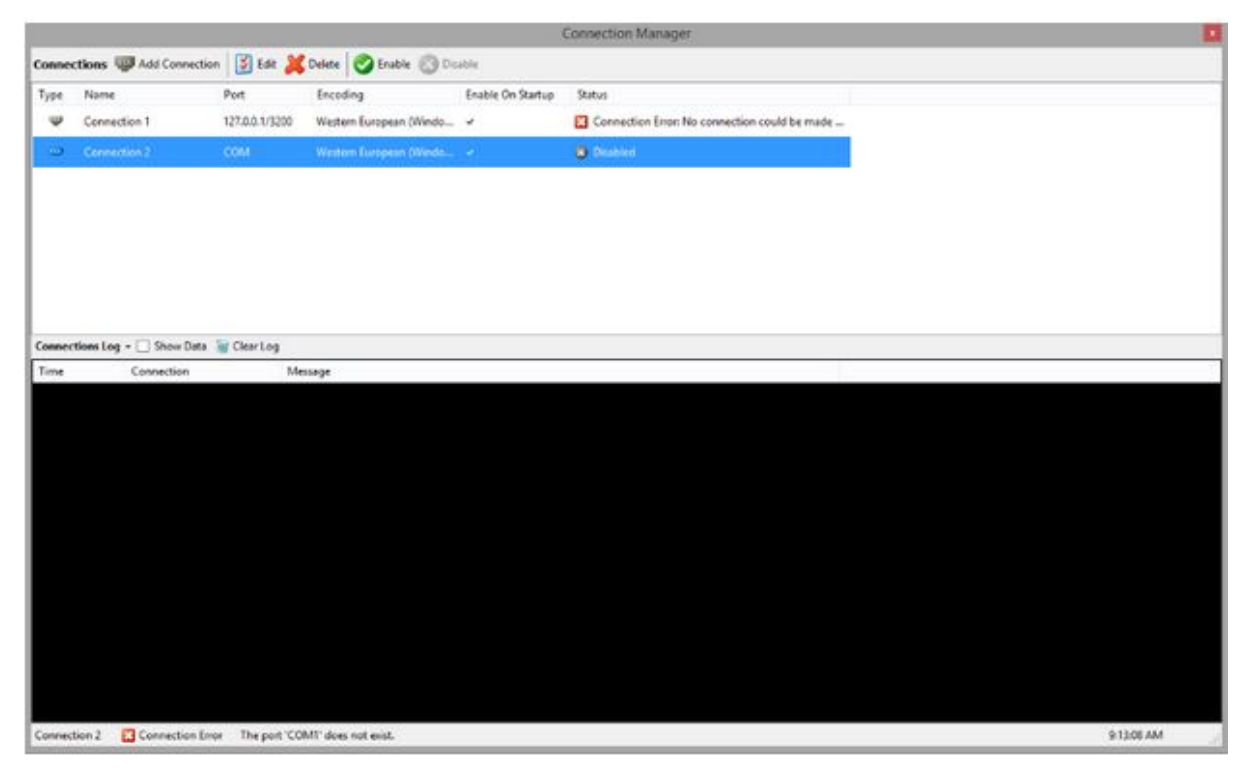

The Connection Manager is capable of sending strings of text via network or serial transmission. By specifying the proper connection parameters and adding commands to the Command list, Lyric can be programmed to send a command to a connected device (ChyronHego or non) from any point in your scene.

The External Connection Manager is where the connections and commands for other devices are configured. The External Connection Manager is accessible from Config > External Connection Manager.

Once configured the connections to the external devices are active. Previously created connections are active on Lyric startup if configured. The Connection Manager XML Configuration file is stored in C:\ChyronHego\Lyric\ConnectionManager folder, and can be imported or exported to maintain consistent connections across multiple Lyric devices. Connections are not contained in Lyric LBU files.

#### **Connection Manager Main User Interface**

- Name Description of Connection
- **Connection Type -** Specify either a TCP/IP address or a serial port. A port can only be used by one interface at a time.
- **COM Port Settings** Specify Baud Rate, number of Data Bits, number of Stop Bits, and Parity.
- **Command Encoding** Specifies the text encoding in which received commands should be interpreted and sent commands transmitted. Users can choose whether or not the connection will be attempted upon startup.

Default commands for each connection can be entered here. They can be accessed via Trigger Track > External Connection Actions. See the trigger track documentation for more information.

**O CHYRONHEGO** 

#### LyricX 4.6 User Guide

Page 260

| Add Me   | ssage interface co                                                                                                    |                              |
|----------|----------------------------------------------------------------------------------------------------|------------------------------|
| on       | Properties                                                                                                    |                              |
|          | Name                                                                                                    | Connection 1                 |
|          | Connection                                                                                                    | Serial 👻                     |
|          | Port                                                                                                    |                              |
|          | Baud Rate                                                                                                    | 9600 👻                       |
|          | Data Bits                                                                                                    | 8 🔹                          |
|          | Parity                                                                                                    | None                         |
|          | Stop Bits                                                                                                    | 1                            |
|          | Encoding                                                                                                    | Western European (Windows) 🔹 |
|          |                                                                                                    | Connect on Startup           |
|          | Header                                                                                                    | •                            |
|          | Default<br>Command                                                                                                    |                              |
|          | Terminator                                                                                                    |                              |
|          |                                                                                                    | OK Cancel                    |
| dd Mes   | sage Interface Cor                                                                                                    | OK Cancel                    |
| dd Mes   | sage Interface Cor<br>Properties                                                                                                    | OK Cancel                    |
| dd Mes   | sage Interface Cor<br>Properties<br>Name                                                                                            | OK Cancel                    |
| dd Mess  | sage Interface Cor<br>Properties<br>Name<br>Connection                                                                              | OK Cancel                    |
| .dd Mes: | sage Interface Cor<br>Properties<br>Name<br>Connection<br>Address                                                                   | OK Cancel                    |
| dd Mes:  | sage Interface Cor<br>Properties<br>Name<br>Connection<br>Address<br>Port                                                           | OK Cancel                    |
| .dd Mes: | sage Interface Cor<br>Properties<br>Name<br>Connection<br>Address<br>Port<br>Encoding                                               | OK Cancel                    |
| .dd Mes: | sage Interface Cor<br>Properties<br>Name<br>Connection<br>Address<br>Port<br>Encoding                                               | OK Cancel                    |
| .dd Mes: | sage Interface Cor<br>Properties<br>Name<br>Connection<br>Address<br>Port<br>Encoding<br>Header                                     | OK Cancel                    |
| dd Mes:  | sage Interface Cor<br>Properties<br>Name<br>Connection<br>Address<br>Port<br>Encoding<br>Header<br>Default<br>Command               | OK Cancel                    |
| dd Mes:  | sage Interface Cor<br>Properties<br>Name<br>Connection<br>Address<br>Port<br>Encoding<br>Header<br>Default<br>Command<br>Terminator | OK Cancel                    |

#### **Specialized Command Tags**

The External Connection supports common non-printing codes, hex values, and plain text. Codes and hex values need to be surrounded in a tag (angle brackets < and >) to be interpreted correctly. Plain text can be written anywhere and does not require tags. If a tag is not recognizable, then it will be left untouched. If necessary, angle brackets can be escaped with a leading backslash (\< or \>): \<TOM\> will be replaced with <TOM>

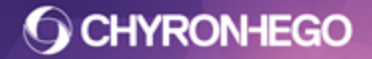

Page 261

- <LF> will be replaced with the line feed character
- <TAB> will be replaced with the tab character
- <EOT> will be replaced with the end of transmission character
- Hex examples:
- <A> will be replaced with the line feed character
- <41> will be replaced with the A character
- <7D> will be replaced with the } character

External Connection formatting also applies to the Header and Terminator properties.

All available codes:

```
"<NUL>", "<SOH>", "<STX>", "<ETX>", "<EOT>", "<ENQ>", "<ACK>", "<BEL>", "<BS>",
"<TAB>",
"<LF>", "<VT>", "<FF>", "<CR>", "<SO>", "<SI>", "<DLE>", "<DC1>", <DC2>", "<DC3>",
"<DC4>", "<NAK>", "<SYN>", "<ETB>", "<CAN>", "<EM>", "<SUB>", "<ESC>", "<FS>",
"<GS>",
"<RS>", "<US>"
```

#### **Command Encoding**

# **O CHYRONHEGO**

## LyricX 4.6 User Guide

Page 262

| Add Mes    | sage Interface Cor | nnection                                               |
|------------|--------------------|--------------------------------------------------------|
| <b>GTT</b> | Properties         |                                                        |
|            | Name               | Connection 4                                           |
|            | Connection         | Network                                                |
|            | Address            | 127.0.0.1                                              |
|            | Port               | 49528                                                  |
|            | Encoding           | Western European (Windows) 🔹                           |
|            |                    | US-ASCII<br>Unicode (Big-Endian)                       |
|            | Header             | Western European (Windows)<br>Unicode                  |
|            | Default<br>Command | Unicode (UTF-32)<br>Unicode (UTF-7)<br>Unicode (UTF-8) |
|            | Terminator         |                                                        |
|            |                    | OK Cancel                                              |

## **Connection Manager Command List**

| Gommands           |                                                                                          |
|--------------------|------------------------------------------------------------------------------------------|
| 🖶 Add 📓 Edit 🔉     | Delete 🛛 🎭 Import 🔶 Export                                                               |
| Name               | Command                                                                                  |
| Black Magic Router | <a>0 5<a><d><a>VIDEO OUTPUT LOCKS:<a>5 U<a><a><d><a></a></d></a></a></a></a></d></a></a> |
|                    |                                                                                          |
|                    |                                                                                          |
|                    |                                                                                          |
|                    |                                                                                          |
|                    |                                                                                          |
|                    |                                                                                          |
|                    |                                                                                          |
|                    |                                                                                          |
|                    | III                                                                                      |
|                    |                                                                                          |

The command List is a name/value pair dictionary.

To add a new command, press the "Add" button and enter the name of the command as well as the actual command string.

Any commands added will be available to be executed at a keyframe added in the Events tab of the Properties window.

The command must be first added to the command list before it will be available in the Events Command External Connections list.

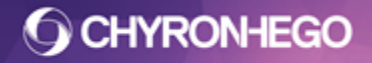

#### Adding a External Connection action in a trigger track

See the Trigger track documentation for information on adding External Connection actions to trigger tracks in Lyric.

#### **Commands for External Devices**

Devices that can be controlled include any that can receive any external command (routers, clip players, switchers, branding devices). Check your device's users guide for its protocol.

Devices that require only VDCP may not work.

#### **Connections through LEIF**

Connections can be made through LEIF to be done on read with Embedded macros as well. Please check the LEIF Help file for syntax and command examples.

# **Global GPIs**

Users can assign a .lyr file (scene or macro) to a Global GPI

The Configure Global GPI dialog only displays GPI numbers configured to input in the Config > Hardware > Setup GPI.

### **Configure Global GPI's**

From the Config Menu, Select Global GPI's

| GPI                                                         | File                                       | - |
|-------------------------------------------------------------|--------------------------------------------|---|
| <ul> <li>✓ 17:</li> <li>18:</li> <li>19:</li> </ul>         | I:\Xmio Demo Messages\Messages\0000002.lyr | E |
| <ul> <li>☑ 20: 20-</li> <li>☑ 21:</li> <li>☑ 22:</li> </ul> | I:\Xmio Demo Messages\Messages\0000003.lyr |   |
| 23:                                                         |                                            | - |

- GPI displays GPI number and description
- File displays the associated .lyr file

Lyric must be relaunched to apply settings.

Make sure that the GPI that is assigned as a Global GPI is not already assigned to be used in another capacity (for example, in a Playlist or to trigger as there may be a conflict when the GPI or Global GPI is triggered.

When a GPI is assigned as Global you cannot assign it to any other GPI function and it is no longer visible in the GPI dropdowns in Lyric (i.e. Triggers etc)

# License Code

From the Config Menu > License Code

| Activation   |                                            |                  |   |      |
|--------------|--------------------------------------------|------------------|---|------|
| Locking Code | EEXGRU3GQ82GMDAwMyA2RDxMWR0xMzVTMDA1MM1    | Сору             |   | Ema  |
| License      | 10° MARINA                                 | Most All Thebrid | ^ | Past |
|              | Particul Second and Incode Coginil (By+Or- |                  | ÷ |      |
| Status       | Valid, never expires                       |                  | Ŧ |      |

To activate a license code:

- 1. Copy or email the system's unique Locking Code to support@chyronhego.com.
- 2. ChyronHego will return a license code that is to be pasted in the License text box.
- 3. Select Activate to activate the code.
- 4. The Status will display the validity of the code.

To view the Licensed features, click **Details**. This dialog displays all of the Licensed Features, as well as Unlicensed Features and User Data.

To view plugin details and Lyric System info, refer to Help > About Lyric

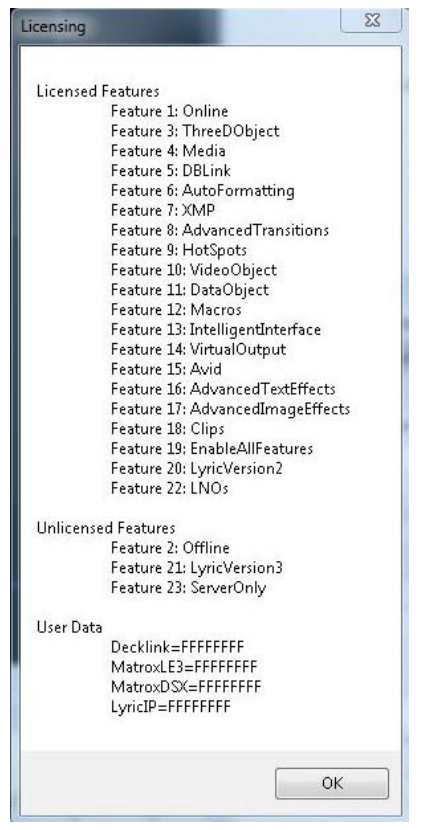

#### Video and Audio Video Codec Licensing

Video and Audio codec support for encode/decode clip formats is determined by hardware licensing SKU. The SKU of the board may be determined in the Lyric Hardware Configuration Dialog under Board Type.

## **Enable Modal Suppressor**

This option is intended for use with automation products such as ISQ or CAMIO. When Lyric's Modal Suppressor is enabled, it prevents dialog boxes requiring an operator's "OK" from interrupting playout operations.

| Lyric | x                                                                                                    |
|-------|----------------------------------------------------------------------------------------------------|
| 4     | The following 1 images for "5500" could not be located:<br>I:\Project Folder\Images\textures\Flare 01.tga |
|       | ОК                                                                                                    |

This is important when systems are being driven by ISQ or CAMIO. Warnings of missing texture files, missing clips, prompt-to-play messages and overwrite prompts are dismissed. This permits the playout of the current message to proceed without the missing components or delays due to other less-than-critical problems. When a prompt has been suppressed, Lyric displays a red status bar message.

```
Prompt suppressed: The following 1 images for "5500" could not be located Lyric - Chyron Corp ©
```

To enable the Modal Suppressor,

- 1. Navigate to **Config > Modal Suppressor**.
- 2. Select the Modal Suppressor to enable/disable the Modal Suppressor.

| Cor | nfig Tools Help             |   |  |  |
|-----|-----------------------------|---|--|--|
|     | Load Settings               |   |  |  |
|     | Save Settings               |   |  |  |
|     | Hardware                    |   |  |  |
|     | Canvas Resolution           |   |  |  |
|     | Preferences                 |   |  |  |
|     | Safe Title Adjust           |   |  |  |
|     | Default Effect              |   |  |  |
|     | Automation                  |   |  |  |
|     | Intelligent Interface       |   |  |  |
|     | External Connection Manager |   |  |  |
|     | Network Settings            |   |  |  |
|     | Global GPIs                 |   |  |  |
|     | License Code                |   |  |  |
| ~   | Enable Modal Suppressor     |   |  |  |
|     | Logger                      | + |  |  |
|     | Reset Keyboard              |   |  |  |

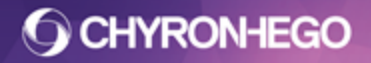

## Logger

Logging in Lyric enables the user to view and retain a record of Lyric operations in a text document. Lyric log files use the extension .log and the file name reflects the date and time the log was started. Windows will identify a Lyric.log file as a Text document under "type."

|   | Logger         | • | 1 | Enable Logger   |
|---|----------------|---|---|-----------------|
|   | Reset Keyboard |   |   | View Log        |
| _ |                |   |   | View Log Folder |

Logging is enabled when the Enable Logger option is checked. This setting does not persist, and will not be enabled, when Lyric is closed and restarted.

Specifics about the manner in which the Lyric.log file writes and stores information may be altered by opening the ClientConfig.icf file in Windows Notepad. For instance, the log information may be saved as a HTML or XML, or the frequency with which the log is updated may be varied.

## Viewing the Log File

From the Config Menu > Logger > View Log

|                                                                                                    |                                                                       |                                        |                    | - • ×           |  |  |
|----------------------------------------------------------------------------------------------------|-----------------------------------------------------------------------|----------------------------------------|--------------------|-----------------|--|--|
| CHYRON~1.000 + AppData                                                                                      | COO CHYRON~1.000 > AppData > Local > Temp > StdLog - 47 Search StdLog |                                        |                    |                 |  |  |
| <u>File Edit View Tools H</u> elp                                                                           |                                                                       |                                        |                    |                 |  |  |
| Organize 🔻 📄 Open Share with 🔻                                                                              | Organize 🔻 📄 Open Share with 👻 Burn New folder 🛛 🖽 😧                  |                                        |                    |                 |  |  |
| 🔒 StdLog                                                                                                    | *                                                                     | Name                                   | Date modified      | Туре            |  |  |
| TCDDF4E.tmp     TCDDF4F.tmp     TCDDF4F.tmp     TCDDF50.tmp     TCDDF61.tmp     TCDDF61.tmp     TCDE9F6.tmp |                                                                       | 2016.08.26.09.52.34.663.log            | 8/26/2016 9:53 AM  | Text Document   |  |  |
|                                                                                                    |                                                                       | 2016.08.24.00.54.50.121.log            | 8/24/2016 1:05 AM  | Text Document   |  |  |
|                                                                                                    |                                                                       | 2016.08.16.12.59.48.012.log.2016-08-16 | 8/16/2016 3:48 PM  | 2016-08-16 File |  |  |
|                                                                                                    |                                                                       | 2016.08.16.12.59.48.012.log            | 8/17/2016 12:23 AM | Text Document   |  |  |
| TCDE926.tmp                                                                                                 | -                                                                     | •                                      |                    | - F             |  |  |

All previously generated logs are found in this location.

# **Reset Keyboard**

**Reset ChyronHego Keyboard** releases any keys that the system interprets as being engaged.

- 1. Navigate to the Config Menu, and select Reset Keyboard.
- 2. If the keyboard does not start operating as expected, check that any cables or extenders being used are compatible with ChyronHego hardware.

# **Keyboard Codes**

If the ASCII or Keyboard code is known for any text/special characters, they can be entered directly from the keyboard.

### Typing Characters Using ALT + ASCII Codes

Characters with ASCII codes from **0** through **255** may be typed on the Canvas by pressing and holding the Alt key while entering the ASCII code padded out to four digits. **The numbers must be entered on the numeric keypad**, not the alphanumeric keys located along the top of the keyboard. This method works for both TrueType ® and RGB Fonts.

For example, to type the character ©, which is code 169 in the Arial font:

• Press and hold the Alt key while entering 0169 on the numeric keypad.

## **Typing Text in Lyric - Standard and Translation Modes**

For the most part, typing 2D or 3D text on the Canvas is performed in the same manner as typing text using a word processor. Most characters are typed in Standard Mode. However, Alt characters, which are produced by key combinations that include the Alt key, must be typed in Translation Mode. This is due to the fact that pressing the Alt key in combination with alphanumeric keys activates Lyric functions such as font and menu selection. There are 2 translation modes:

- Locked Translation Mode This mode activates Translation mode until turned off. Toggle it on and off by pressing and holding the Ctrl key, and then pressing the hyphen key on the keyboard. Do not mistakenly use the Minus key on the numerical keypad, whose use is largely devoted to Message Record functions.
- **Single-Stroke Translation Mode** This mode activates Translation Mode for typing one character only. Toggle it on and off by pressing and holding the Ctrl key, and then pressing the = key.

The Alt key is not needed once Translation Mode is activated. Simple press the key that makes up the remainder of the Alt keystroke combination.

#### Key Showing the Four Possible Keystroke Combinations

As shown in the figure, there are four possible key combinations that can be produced by the keycap A:

- A Sends Code 97 to the system. To type A, the system cannot be in Translation Mode.
- **Shift + A** Send Code 65 to the system. To type Shift + A, the system cannot be in Translation Mode.
- Alt + A Sends Code 150 to the system. To type Alt + A, activate Translation Mode, and then type A.
- **Alt + Shift + A** Sends Code 149 to the system. To type Alt + Shift + A, activate Translation Mode, and then type Shift + A.

Translation Mode also offers a convenient way to use all four of the ASCII codes that Lyric assigns to each key of a PC or ChyronHego keyboard. While helpful for access to nonstandard characters, this feature is especially useful with the RGB Font function. Some production situations, such as sporting events, require quick recall of a large number of bitmaps linked to keystrokes. The Translation Mode allows the use of the Alt keystroke combinations to access RGB Font characters.

When Translation Mode is inactive, TRNS on the Lyric Status Bar is grayed out.

# **Keyboard/Mouse Shortcuts**

Lyric offers a variety of keyboard/mouse shortcuts. Many of the keyboard shortcuts work on both ChyronHego keyboards and conventional PC keyboards. Differences between the two keyboards are indicated.

Menu items can also be executed by first clicking Alt and then the underlined letters for the desired Menu and item. Menu item shortcuts are indicated.

Assigned Hotkeys override Lyric shortcuts.

#### Help

| ChyronHego<br>Keyboard/PC<br>Keystroke(s) | Description |
|-------------------------------------------|-------------|
| F1                                        | Help        |

#### Interface

| ChyronHego<br>Keyboard/PC<br>Keystroke(s)                             | Description                                                                            |  |
|-----------------------------------------------------------------------|----------------------------------------------------------------------------------------|--|
| F3                                                                    | Shifts focus to the Scene Graph Pane                                                   |  |
| F4                                                                    | Shifts focus to the last selected Browser                                              |  |
| F6                                                                    | Shifts focus to the Canvas                                                             |  |
| F8                                                                    | Shifts focus to the Scene Tree                                                         |  |
| Right Click View<br>Menu Item                                         | Right Click any opened item in the View Menu to set focus on that pane or toolbar tool |  |
| Shift F10                                                             | Equivalent to a Right Click to open contextual menu                                    |  |
| Mode Select -<br>ChyronHego<br>keyboard<br>Alt + Tab -<br>PC Keyboard | Switches among open applications                                                       |  |
| Alt + F4                                                              | Exits Lyric                                                                            |  |

#### **Canvas View**

| Mouse Wheel | Description                    |  |
|-------------|--------------------------------|--|
| Spin        | Zooms into/out from the Canvas |  |

# **CHYRONHEGO**

| Ctrl + Spin                         | Zooms into/out from the Canvas more quickly |  |  |
|-------------------------------------|---------------------------------------------|--|--|
| Shift + Spin                        | Zooms into/out from the Canvas more slowly  |  |  |
| Press + Move Pans around the scene. |                                             |  |  |

#### **Editing Objects**

| ChyronHego<br>Keyboard/PC<br>Keystroke(s) | Description                                                                                                    |
|-------------------------------------------|----------------------------------------------------------------------------------------------------|
| Ctrl + Z<br>Alt + Backspace               | Undo                                                                                                    |
| Ctrl + Y                                  | Redo                                                                                                    |
| Ctrl + left click                         | Multiselect items on the Scene Graph or on the Timeline                                                                        |
| Alt + Click                               | Cycles object selection under the mouse when clicked on the Canvas                                                             |
| Ctrl + Delete                             | Deletes selected objects from the Scene Graph and Canvas                                                                       |
| Ctrl + C<br>Ctrl + Insert                 | Сору                                                                                                    |
| Ctrl + X<br>Shift + Delete                | Focus inside 2D Text Window or 2D Text Template: Cuts selected text.<br>Focus on Scene Graph or Timeline: Cuts selected items. |
| Ctrl + V<br>Shift + Insert                | Paste                                                                                                    |
| Ctrl + I                                  | Paste in place                                                                                                    |

### Shift Page (Moving objects using the keyboard)

Shift Page allows for moving objects using the keyboard. It can move All Objects or Selected Objects depending on the setting applied in Preferences: Config > Preferences > Shift Page:

Selected Objects enabled: Moves selected objects only All Objects enabled: Moves all objects

| ChyronHego<br>Keyboard/PC<br>Keystroke(s)                 | Description                                                        |
|-----------------------------------------------------------|--------------------------------------------------------------------|
| $Ctrl + Alt + \leftarrow \uparrow \rightarrow \downarrow$ | Shift Objects incrementally up/down/left/right:                    |
| Shift + Ctrl + Alt +<br>←↑→↓                              | Shifts Objects in 10-scanline/pixel increments up/down/left/right: |

### Canvas (Open and Erase)

| ChyronHego<br>Keyboard/PC<br>Keystroke(s) | PC Keystroke(s)  | Description                                                  |  |  |  |
|-------------------------------------------|------------------|--------------------------------------------------------------|--|--|--|
| New Canvas                                |                  |                                                              |  |  |  |
| Ctrl + O                                  | Ctrl + O         | Invokes the File Open Dialog                                 |  |  |  |
| Erase Canvas                              | Erase Canvas     |                                                              |  |  |  |
| Ctrl + E                                  | Ctrl + E         | Erase: Prompts the user to choose from among several options |  |  |  |
| Erase                                     | Ctrl + Q         | Erases all scenes on the Canvas Scene Tree.                  |  |  |  |
| Shift + Erase                             | Shift + Ctrl + Q | Erases only the selected Scene on the Canvas Scene<br>Tree   |  |  |  |

## Message Number (Clear)

| ChyronHego<br>Keyboard<br>Keystroke(s) | PC Keystroke(s)                                 | Description                           |
|----------------------------------------|-------------------------------------------------|---------------------------------------|
| Del                                    | . (Decimal/Del)<br>key on the<br>numeric keypad | Clears the Message Number display.all |

## **Opening Lyric Messages (Read)**

| ChyronHego<br>Keyboard<br>Keystroke(s) | PC Keystroke(s)                          | Description                                                                                                    |
|----------------------------------------|------------------------------------------|----------------------------------------------------------------------------------------------------|
| Read                                   | Enter on the<br>numeric keypad           | Read message to Canvas.                                                                                                 |
| Ctrl + Read<br>Read Next               | Ctrl + Enter on<br>the numeric<br>keypad | Read Next. Reads the next message found within the<br>Read Next Message range set in Config > CG<br>Preferences         |
| Alt + Read<br>Read Previous            | Alt + Enter on<br>numeric keypad         | Read Previous. Reads the previous message found<br>within the Read Next Message range set in Config ><br>CG Preferences |
| Alt + Ctrl + Read<br>Alt + Read Next   | Alt + Ctrl + Enter                       | Finds the next blank numeric message number<br>(Displays number in the Message Number tool)                             |
| Shift + Read                           | Shift + Enter on<br>numeric keypad       | Reads additional Scene to Canvas                                                                                        |

**CHYRONHEGO** 

LyricX 4.6 User Guide

Page 271

| Ctrl + Shift +<br>Read | Ctrl + Shift +<br>Read | Reads a message and ignores the Embedded Macro script                                                                                                    |
|------------------------|------------------------|----------------------------------------------------------------------------------------------------|
| Ctrl + < >             | Ctrl + < >             | Navigates Alphanumeric Scenes alphabetically when<br>Use Alphanumeric Messaging Preference is<br>selected. Config > CG Preferences<br>Use preceding numerals for easier navigation: eg<br>200 PlayerName |

#### Saving Lyric Message Files (Record)

| ChyronHego<br>Keyboard<br>Keystroke(s) | PC Keystroke(s)                                             | Description                                                                          |
|----------------------------------------|-------------------------------------------------------------|--------------------------------------------------------------------------------------|
| Record                                 | Minus key (-) on<br>the numeric<br>keypad                   | Records message at displayed message number.<br>Same functionality as File > Save As |
| Alt + Record or<br>Ctrl + S            | Alt + Minus key (-)<br>on the numeric<br>keypad or Ctrl + S | Overwrites the current message. Same functionality as File > Save                    |

### **Record Only (Selective Recording)**

Selective Recording - The Record Only Menu allows for specialist Record functions

Ctrl + Alt + Record (ChyronHego keyboard) and Ctrl + Alt + Minus key (-) on the numeric keypad (PC keyboard) key combinations can be used to overwrite the currently loaded message, without prompting for an overwrite confirmation.

| ChyronHego<br>Keyboard<br>Keystroke(s) | PC Keystroke(s)                                          | Description                                                                                           |
|----------------------------------------|----------------------------------------------------------|----------------------------------------------------------------------------------------------------|
| Ctrl + Record T<br>Enter               | Ctrl + Minus key<br>(-) on the numeric<br>keypad T Enter | Records All Text in selected 2D Text Window. See<br><u>Record Only</u> > Pop On Messages              |
| Ctrl + Record E<br>Enter               | Ctrl + Minus key<br>(-) on the numeric<br>keypad E Enter | Records Cursor to End of text in selected 2D Text<br>Window. See <u>Record Only</u> > Pop On Messages |
| Ctrl + Record R<br>Enter               | Ctrl + Minus key<br>(-) on the numeric<br>keypad R Enter | Records Current Row of text in selected 2D Text<br>Window. See <u>Record Only</u> > Pop On Messages   |
| Ctrl + Record D<br>Enter               | Ctrl + Minus key<br>(-) on the numeric<br>keypad D Enter | Records Template Data Message.                                                                        |

| Ctrl + Record X<br>Enter | Ctrl + Minus key<br>(-) on the numeric<br>keypad X Enter | Records XML Data Message.                                                                                                    |
|--------------------------|----------------------------------------------------------|----------------------------------------------------------------------------------------------------|
| Ctrl + Record S<br>Enter | Ctrl + Minus key<br>(-) on the numeric<br>keypad C Enter | Records only Scenes open on the Canvas                                                                                                    |
| Ctrl + Record M<br>Enter | Ctrl + Minus key<br>(-) on the numeric<br>keypad M Enter | Records only Macro information in the .lyr format to the Default Message Directory. The file format is the same as that recorded from Macros >           |
| Ctrl + Record F<br>Enter | Ctrl + Minus key<br>(-) on the numeric<br>keypad F Enter | Records only Default Effect information in the .lyr<br>format. The file format is the same as that recorded<br>from Config Menu > Default Effect > Save. |
| Ctrl + Record P<br>Enter | Ctrl + Minus key<br>(-) on the numeric<br>keypad P Enter | Records the only the Playlist information in the .ply<br>format to the Default Playlist Directory similar to File<br>menu Save As .ply file format       |

## **Delete Message**

| ChyronHego<br>Keyboard<br>Keystroke(s) | PC Keystroke(s) | Description                                                                                                    |
|----------------------------------------|-----------------|----------------------------------------------------------------------------------------------------|
| Delete Msg                             | Alt + F5        | Deletes message file of the message displayed in<br>the Message Number toolbar; requests confirmation<br>from operator. |

## **Canvas and Output (operations)**

| ChyronHego<br>Keyboard<br>Keystroke(s) | PC Keystroke(s)                | Description                                                                                                    |
|----------------------------------------|--------------------------------|----------------------------------------------------------------------------------------------------|
| Ctrl + F1                              | Ctrl + F1                      | Activates Frame Buffer 1                                                                                                   |
| Ctrl + F2                              | Ctrl + F2                      | Activates Frame Buffer 2                                                                                                   |
| Xfer                                   | / key on the numeric<br>keypad | Transfers frame 0 of the Default Timeline of active Frame Buffer to Output.                                                |
| Swap                                   | Ctrl + /                       | Swaps content of the Scene Tree (Canvas) to alternate Frame Buffer                                                         |
| Alt + Xfer                             | Alt + /                        | Transfers the contents of the current Canvas to<br>the alternate Frame Buffer without changing the<br>active Frame Buffer. |

# **CHYRONHEGO**

Page 273

| Chng               | * key on the numeric<br>keypad | Activates inactive frame buffer.                                          |
|--------------------|--------------------------------|---------------------------------------------------------------------------|
| Ctrl + Chng        | Ctrl + *                       | Activates next scene in selected section (canvas or output) in Scene Tree |
| Ctrl + Alt + Chng  | Ctrl + Alt + *                 | Toggles between canvas and output scenes in SceneTree                     |
| Play               | Alt + Page Up                  | Plays a Scene on the Canvas                                               |
| Ctrl + Play        | Ctrl + Alt + Page Up           | Plays a Scene to Output                                                   |
| Esc                | Esc                            | Stops the animation.                                                      |
| Ctrl + Alt + Erase | Ctrl + Alt + Shift + Q         | Erases the active output.                                                 |
| Alt + Erase        | Ctrl + Alt + Q                 | Erases all outputs                                                        |
| Effect Out         | Ctrl + Alt + Page Down         | Runs the Effects Out for non persistent message on output                 |

#### Live Edit

| ChyronHego Keyboard<br>Keystroke(s) | PC Keystroke(s) | Description                          |
|-------------------------------------|-----------------|--------------------------------------|
| Ctrl + Fn + F6                      | Ctrl + F11      | Toggles LIVE EDIT button on and off. |

## Previewing (Canvas)

| Keystroke(s)                                           | Description                                     |
|--------------------------------------------------------|-------------------------------------------------|
| Alt + Next icon<br>on Canvas<br>Transport Controls     | Advance to next keyframe of selected object.    |
| Alt + Previous icon<br>on Canvas<br>Transport Controls | Return to previous keyframe of selected object. |
| Alt + Home                                             | Go to beginning of animation.                   |
| Alt + End                                              | Go to end of animation.                         |

## **Timeline Editor**

| Mouse/Keyboard<br>Action | Description |
|--------------------------|-------------|
|--------------------------|-------------|

**O CHYRONHEGO** 

LyricX 4.6 User Guide

Page 274

| Left Click Drag<br>Keyframes                                          | Moves the selected keyframe(s) along the mouse location. Dragging the first keyframe adjusts the track start. Track length is extended when keyframe(s) are moved beyond the track end                                                                                                    |
|-----------------------------------------------------------------------|----------------------------------------------------------------------------------------------------|
| Left Click Drag<br>Animation Track<br>End                             | Expand or trim selected track(s). Track length is not permitted before the last keyframe when trimming. Will not delete keyframes.                                                                                                    |
| Ctrl + Left Click<br>Drag Animation<br>Track End                      | Expand or trim selected track(s). Allows deletion of any keyframes when trimming.                                                                                                    |
| Alt + Left Click<br>Drag Keyframes<br>or Animation Track<br>Start/End | Stretch or shrink selected track(s) or keyframes; <b>keyframes adjust</b><br><b>proportionately.</b> Animation tracks are adjusted by dragging the start or<br>end of the track. Stretching and shrinking selected Keyframes is adjusted<br>by dragging the first selected or last selected keyframe. |
| Shift + Left Click<br>Drag Animation<br>Track Start/End               | Expand or trim selected track(s). The first/last keyframe moves along with the end of the track when trimming. If other keyframes are encountered while trimming, the one closest to the start/end of the track will overwrite any other keyframes shared attributes.                                 |
| Middle Mouse Pan                                                      | Holding down the middle mouse button and moving pans around the Timeline track area in horizontal and vertical directions                                                                                                    |
| Middle Mouse<br>Scroll                                                | Scrolling the middle mouse button forward and backward zooms the timeline track area in and out.                                                                                                    |
| Ctrl + X<br>Ctrl + Delete                                             | If selected on the Default Timeline, cuts selected node from the scene. If selected on a Timeline other than the default, the selected node is removed from the active timeline and remains in the Scene.                                                                                             |
| Shift + Left Click                                                    | Holding Shift while Left clicking on a keyframe cycles through interpolation modes                                                                                                    |
| Right Click                                                           | Right Click add Timeline tab 💼 to add currently selected nodes                                                                                                    |
| Scrubbing forward and back                                            | Scroll Wheel or keyboard arrows moves forward and back on the timeline when focused on the time indicator                                                                                                    |
| Navigate up and down pane view                                        | Scroll Wheel moves up and down the timeline pane when focused on the right side scroll bar                                                                                                    |

## Scene Graph

| ChyronHego<br>Keyboard/PC<br>Keystroke(s) | Description                                                                             |
|-------------------------------------------|-----------------------------------------------------------------------------------------|
| Right Click                               | Right Click the + next to any group to expand and collapse all groups contained within. |
| Ctrl + G                                  | Group selected nodes                                                                    |

# **O CHYRONHEGO**

LyricX 4.6 User Guide

Page 275

| Ctrl + U | Ungroup node                         |
|----------|--------------------------------------|
| Ctrl + X | Cuts selected node(s) from the Scene |

## **Template Update**

| ChyronHego<br>Keyboard/PC<br>Keystroke(s) | Description                                                           |
|-------------------------------------------|-----------------------------------------------------------------------|
| Alt + T                                   | Opens Template Update Pane from which instant updates can be executed |
| Tab                                       | Toggles the cursor through the fields on the selected tab             |
| Shift + Tab                               | Moves the cursor through the fields in the reverse direction          |
| Ctrl + Tab                                | Toggles through the updatable categories (Text, Image, Media etc)     |
| Shift + Enter                             | Inserts a carriage return character into a text template field        |
| Enter                                     | Applies Change and closes pane                                        |
| Esc                                       | Cancels changes and closes pane                                       |

## Browser

| Mouse/Keyboard<br>Action                     | Description                                                                                                    |
|----------------------------------------------|----------------------------------------------------------------------------------------------------|
| F4                                           | Switches focus to last selected Browser                                                                                                    |
| Click-and-Drag                               | Image assets from the Browser window to the Lyric Canvas. May be dropped onto the Canvas or into a Text Template or 2D Text Window                |
| Click-and-Drag                               | Image assets from the Browser Window to Texture Chip in View > Surface Properties                                                                 |
| Click-and-Drag                               | Lyric Message/Scenes from the Browser window to the File Name field in the Playlist.                                                              |
| Click-and-Drag                               | Assets from one Browser window to another Browser window.                                                                                         |
| Click-and-Drag                               | Lyric messages and graphics from Windows® Explorer®-type windows into Lyric Browser Message/Scenes and Image Asset Browser windows, respectively. |
| $\leftarrow \uparrow \rightarrow \downarrow$ | Moves the Browser cursor from item to item in the Browser Window.                                                                                 |
| Home                                         | Moves the scroll bar to the top of the Browser Window.                                                                                            |
| End                                          | Moves the scroll bar to the bottom of the Browser Window.                                                                                         |

Page 276

| Enter or<br>Double-Click                                       | When a Browser item is highlighted, press either Enter key to open the selected item. Double-clicking the item also opens the item on the canvas |
|----------------------------------------------------------------|----------------------------------------------------------------------------------------------------|
| First letter or<br>number of file<br>name                      | Typing any character key finds the next Browser entry with a title that starts with that character.                                              |
| Alt + Keys 0<br>through 9<br>Alt + Shift + Keys<br>0 through 9 | Accesses user-defined fonts in the Font Asset Browser.                                                                                           |

# Playlist

| ChyronHego<br>Keyboard/PC<br>Keystroke(s)                                                                                                    | Description                                                                                                    |  |  |
|----------------------------------------------------------------------------------------------------|----------------------------------------------------------------------------------------------------|--|--|
| Playlist Navigation                                                                                                    | Playlist Navigation                                                                                                    |  |  |
| $\uparrow \downarrow \longleftrightarrow \rightarrow$                                                                                                    | Press the cursor keys $\uparrow \downarrow \leftarrow \rightarrow$ to navigate up, down, left and right. When using the $\leftarrow \rightarrow$ keys to navigate, when cursor reaches a field that accepts text entry, the cursor steps through the text first before proceeding to the next field. |  |  |
| Page Up<br>Page Down                                                                                                    | When the cursor is in a Line, Control, Effect or Channel field, press Page<br>Up or Page Down to navigate up or down in five-line increments. If the<br>cursor is in the Line column, the entire line is highlighted.                                                                                |  |  |
| Click Scroll Bar<br>Track                                                                                                    | In the Scroll Bar, click above or below the scroll box to page backwards or forwards, respectively, through the Playlist.                                                                                                    |  |  |
| Click Scroll Bar<br>Arrow                                                                                                    | In the Scroll Bar, click the up or down arrow to scroll the Playlist one line<br>up or one line down, respectively.                                                                                                    |  |  |
| End                                                                                                    | Press End to move the cursor to the next instance of End or to the final line of the Playlist that contains an entry.                                                                                                    |  |  |
| <b>Current Take Line Indicator Placement :</b> In the event that non-sequential execution of the Playlist is necessary, the Current Take Line Indicator can be moved to a different line using a variety of methods. |                                                                                                    |  |  |
| Click                                                                                                    | Click to the left of a Playlist line to move the Current Take Line Indicator to the line.                                                                                                    |  |  |
| Ctrl + ↑↓                                                                                                    | Press Ctrl + $\uparrow$ or Ctrl + $\downarrow$ to move the Current Take Line Indicator up or down in one-line increments.                                                                                                    |  |  |
| Ctrl + Page Up<br>Ctrl + Page Down                                                                                                    | Press Ctrl + Page Up or Ctrl + Page Down to move the Current Take Line<br>Indicator up or down in five-line increments.                                                                                                    |  |  |
| Ctrl + Home                                                                                                    | Press Ctrl + Home to move the Current Take Line Indicator to the first line of the Playlist.                                                                                                    |  |  |

**CHYRONHEGO** 

#### LyricX 4.6 User Guide

Page 277

| Ctrl + End         | Press Ctrl + End to move the Current Take Line Indicator to the next instance of End or to the final line of the Playlist that contains an entry.                                                        |  |  |
|--------------------|----------------------------------------------------------------------------------------------------|--|--|
| GPI                | Triggers a GPI to move the Current Take Line Indicator up or down in one-line increments. The GPI is set up in the Playlist Configuration dialog box. A GPI can also be used to execute a Take.          |  |  |
| Playlist Editing   |                                                                                                    |  |  |
| Ctrl + C           | Copies selected fields to the paste buffer.                                                                                                    |  |  |
| Ctrl + X           | If the Speed or File Name field(s) is highlighted, cuts the contents of the field(s) to the paste buffer.<br>If the entire line is highlighted, cuts the contents of the line to the paste buffer.       |  |  |
| Ctrl + V           | Pastes contents of the paste buffer to the Playlist in the line in which the cursor is positioned.                                                                                                    |  |  |
| Insert             | Inserts a blank line directly above the line in which the cursor is positioned.                                                                                                    |  |  |
| Delete             | If the Speed or File Name field is highlighted, deletes the contents of the field.<br>If the entire line is highlighted, deletes the line.                                                               |  |  |
| Ctrl + W           | Swaps the contents of the line on which the cursor is positioned with the line directly following. The cursor must be in the Line field and the entire line must be highlighted for the Swap to execute. |  |  |
| Ctrl + Z           | Cancels the last edit applied in the Playlist. Reverts the Playlist to the state directly previous to when the edit was applied.                                                                         |  |  |
| File Operations    | File Operations                                                                                                    |  |  |
| Ctrl + O           | Displays the Open dialog box from which a file can be selected to open.<br>Files of Type is automatically set to Playlist Files (*.ply) if the Playlist<br>window is active.                             |  |  |
| Ctrl + S           | Displays the Save As dialog box from which the currently displayed<br>Playlist can be saved. The Playlist window must be active for Ctrl + S to<br>save to a Playlist.                                   |  |  |
| Playlist Execution |                                                                                                    |  |  |
| Esc                | Stops Playlist execution.                                                                                                    |  |  |

## Font Style Selection (Color/Font)

| ChyronHego<br>Keyboard/Keystroke(s) | PC Keystroke(s)              | Description                                           |
|-------------------------------------|------------------------------|-------------------------------------------------------|
| Color Keys 1 - 8                    | Ctrl + 1 through<br>Ctrl + 8 | Selects entries 1 - 8 in the Color Select dialog box. |

Page 278

| No corresponding keystrokes.                                                                           | Ctrl + 9<br>Ctrl + 0                                     | Selects Palette Positions 9 and 10 respectively in the Color Select dialog box.                                                                                                    |
|----------------------------------------------------------------------------------------------------|----------------------------------------------------------|----------------------------------------------------------------------------------------------------|
| Color Keys 9 - 14<br>(Shift + Color Keys 1 - 6)<br>Color Keys 15 and 16<br>are <b>not</b> operational. | Ctrl + Shift +1<br>through Ctrl +<br>Shift + 6           | Selects entries 11 - 16 in the Color Select dialog box.                                                                                                    |
| Font Keys 1 - 8                                                                                        | Alt + 1 through<br>Alt + 8                               | Selects fonts 1 - 8 as assigned to ChyronHego<br>system Font Keys (2D or 3D text).                                                                                                    |
| Font Keys 9 - 16<br>(Shift + Font Keys 1 - 8)                                                          | Alt + Shift + 1<br>through Alt +<br>Shift + 8            | Selects fonts 9 - 16 as assigned to<br>ChyronHego system Font Keys (2D or 3D text).                                                                                                    |
| No corresponding keystrokes.                                                                           | Alt + 0<br>Alt + 9<br>Alt + Shift + 0<br>Alt + Shift + 9 | Hotkeys for four additional fonts. Do not have<br>corresponding dedicated ChyronHego<br>keyboard keystrokes.                                                                                                   |
| Color Font Key                                                                                         | Alt + F12                                                | <ul> <li>Picks up color and font of the currently selected character.</li> <li>Place cursor on text, then press the Color Font key or Alt + F12.</li> <li>Subsequent typing reflects the Font Style</li> </ul> |

### 2D and 3D Text

| ChyronHego<br>Keyboard/PC<br>Keystroke(s)                              | Description                                                                                         |  |
|------------------------------------------------------------------------|----------------------------------------------------------------------------------------------------|--|
| Content Review                                                         |                                                                                                    |  |
| Ctrl + H                                                               | Find/Replace                                                                                        |  |
| F7                                                                     | Spell Check                                                                                         |  |
| Standard Text Editing - Cut, Copy, Paste, Delete, Erase, Insert, Enter |                                                                                                    |  |
| Ctrl + Z                                                               | Undo                                                                                                |  |
| Ctrl + Y                                                               | Redo                                                                                                |  |
| Ctrl + A                                                               | Selects all in 2D Text Window or Text Template                                                      |  |
| Delete                                                                 | Deletes selected text in 2D Text Window or 2D Text Template. Selected text not stored in Clipboard. |  |
| Ctrl + C<br>Ctrl + Insert                                              | Copies selected text                                                                                |  |
| Ctrl + X<br>Shift + Delete                                             | Cuts selected text                                                                                  |  |

Page 279

| Ctrl + V<br>Shift + Insert | Pastes selected text at cursor position.                                                         |  |
|----------------------------|--------------------------------------------------------------------------------------------------|--|
| Ctrl + Alt + V             | Paste Unicode Text: Pastes Unicode text that was previously cut or copied from another document. |  |
| Enter                      | Add Row: Adds new row below current row                                                          |  |
| Shift + Enter              | Inserts a line break inside a Text Template                                                      |  |
| Cursor Positioning         |                                                                                                  |  |
| Home                       | Moves cursor to beginning of selected row or Template                                            |  |
| End                        | Moves cursor to end of selected row or Template                                                  |  |
| Ctrl + Home                | Moves cursor to beginning of active 2D Text Window or selected Text Template.                    |  |
| Ctrl + End                 | Moves cursor to end of last row of active 2D Text Window or selected Text Template.              |  |

## 2D Text Only

| ChyronHego<br>Keyboard/PC<br>Keystroke(s) | Description                                                                                                    |
|-------------------------------------------|----------------------------------------------------------------------------------------------------|
| Ctrl + I                                  | Paste in Place: Pastes contents of Clipboard on top of and exactly in the same position as cut/copied text (2D Text Windows only).                                                                 |
| Alt + F7                                  | Moves the cursor to the beginning of the next word in a 2D Text Window.                                                                                                    |
| Alt + F2                                  | Center page: Centers text inside 2D text Windows                                                                                                    |
| Alt + Shift + F7                          | Moves the cursor to the beginning of the previous word in a 2D Text Window.                                                                                                    |
| Shift + Backspace                         | <ul> <li>Erase All (2D Text Templates only): To erase all text from the selected 2D Text Template:</li> <li>Place the cursor in the 2D Text Template, and then press Shift + Backspace.</li> </ul> |
| В                                         | Pressing B increases the size of the selected text (size increases proportionally). Hold Shift + B for larger increments                                                                           |
| S                                         | Pressing S decreases the size of the selected text (size decreases proportionally). Hold Shift + S for larger increments                                                                           |
| Ctrl + Alt + I                            | <ul><li>To change the increment by which text is resized:</li><li>1. Press Ctrl + Alt + I. to invoke the Scaling Increment Dialog Box</li><li>2. Enter a new value and then click OK.</li></ul>    |
| Arrow keys                                | Using the arrow keys on selected text or templates will resize in all directions.                                                                                                    |

**O CHYRONHEGO** 

LyricX 4.6 User Guide

Page 280

| End/Home                                      | Removes the Bounding Box from selected text, and leaves the cursor in place.                                                                                                    |  |  |
|-----------------------------------------------|----------------------------------------------------------------------------------------------------|--|--|
| 2D Windows Only - Selecting a 2D Text Window  |                                                                                                    |  |  |
| Ctrl + W                                      | Toggles among 2D Text Windows in the order of their creation.                                                                                                    |  |  |
| Shift + Ctrl + W                              | Toggles among 2D Text Windows in opposite order of their creation.                                                                                                    |  |  |
| 2D Windows Only                               | - Row Edit Functions                                                                                                    |  |  |
| Ctrl + L                                      | <ul> <li>Lock Mode: Allows locking of 2D Text rows so that they shift as one group. To toggle on and off:</li> <li>Press Ctrl + L or select Row Shift Locked from the Edit menu to toggle on and off.</li> <li>When Lock Mode is active, LOCK is not grayed out on the Status Bar.</li> </ul>                           |  |  |
| Alt + Insert                                  | Inserts row above cursor position in 2D Text Window or 2D Text Template.                                                                                                    |  |  |
| Alt + Delete                                  | Deletes selected row in 2D Text Window or 2D Text Template.                                                                                                    |  |  |
| Shift + Enter                                 | Inside a 2D Text Window, moves the portion of a 2D Text Window or 2D Text Template row located to the right of the cursor to the next row.                                                                                                    |  |  |
| Cursor at end of<br>Row, then press<br>Delete | <ul> <li>Pull up Word (2D Text Template Only): Pulls up a word from the following row to the row on which the cursor is positioned.</li> <li>Place the cursor at the end of a row, and then press Del. If there is room on the current row, the first word from the next row is moved up to the current row.</li> </ul> |  |  |
|                                               | Word Wrap must be enabled in the 2D Text Template dialog box for this to work in a 2D Text Template.                                                                                                    |  |  |
| Ctrl + B                                      | Swap Row Up: Swaps row up in a multi-row 2D Text Window or 2D Text<br>Template. Equivalent to selecting 2D Text Window or 2D Text Template<br>Context (Right-Click) Menu > Swap Row Up.                                                                                                    |  |  |
| Ctrl + F                                      | Swap Row Down: Swaps row down in a multi-row 2D Text Window or 2D<br>Text Template. Equivalent to selecting 2D Text Window or 2D Text<br>Template Context (Right-Click) Menu > Swap Row Down.                                                                                                    |  |  |
| Alt + P                                       | Swap Row Priority Up: Swaps priority with the 2D Text Window or 2D Text Template row behind the row on which the cursor is positioned.                                                                                                    |  |  |
| Alt + N                                       | Swap Row Priority Down: Swaps priority with the 2D Text Window or 2D Text Template row on top of the row on which the cursor is positioned.                                                                                                    |  |  |
| 2D Text Only - Roy                            | w Tab Functions                                                                                                    |  |  |
| Ctrl + T                                      | Add Row Tab Marker                                                                                                    |  |  |
| Alt + <, Alt + >                              | Select Previous, Select Next Tab                                                                                                    |  |  |
| Alt + M                                       | Tab Column Mode                                                                                                    |  |  |

#### 2D Text Only - Squeeze/Expand Text or Templates

Shifts execute in 1-scanline (up/down) or one-pixel (left-right) increments. **Super Shift** moves characters/rows 10 scanlines/pixels at a time instead of by single scanlines/pixels: Hold Shift while pressing the below keystrokes to invoke a Super Shift

| ChyronHego<br>Keyboard    | Keyboard/PC<br>Keystroke(s) | Description                                                                                                    |
|---------------------------|-----------------------------|----------------------------------------------------------------------------------------------------|
| Shift Character +<br>↑↓←→ | Ctrl + ↑↓←→                 | Shift Character Up/Down/Left/Right<br>2D Text Window: Shifts selected character(s)<br>up/down or left and right. |
| Shift Row + ↑↓            | Alt + ↑↓                    | Shifts Row Up/Down                                                                                               |

#### Modes

Mode are toggled on and off and their active state is indicated at the bottom left of the interface.

| ChyronHego<br>Keyboard                                                                                                  | Keyboard/PC<br>Keystroke(s)                                                                                                    | Description                                                                                                    |
|----------------------------------------------------------------------------------------------------|----------------------------------------------------------------------------------------------------|----------------------------------------------------------------------------------------------------|
| Ctrl + Alt + U                                                                                                    | Ctrl + Alt + U                                                                                                    | When typing in a Text Template, <b>All Caps</b> can be<br>toggled between enabled and disabled, without<br>opening the General Properties Pane. This toggle<br>affects typing in Text Templates in which All Caps is<br>enabled. Additionally, it does not disable the All<br>Caps setting in the General Properties. |
| Fn + Num Lock<br>(same keycap as<br>Ctrl on the<br>numeric keypad)                                                      | Num Lock                                                                                                    | <ul> <li>Toggles Num Lock Mode on and off</li> <li>When active, the numeric keypad at the right of the keyboard types numbers into the Message Number pane.</li> </ul>                                                                                                    |
| Fn + Insert (same<br>keycap as Delete<br>Row)<br>OR<br>With Num Lock<br>inactive, press Ins<br>(0) on numeric<br>keypad | Insert (located<br>above the Delete<br>key on the PC)<br>OR<br>With Num Lock<br>inactive, press Ins<br>(0) on numeric<br>keypad | Toggles between <b>Overwrite and Insert</b> Mode                                                                                                    |
| Ctrl plus - (minus<br>sign)                                                                                             | Ctrl plus - (minus<br>sign)                                                                                                    | Toggles <b>Locked Translation</b> Mode on and off.<br>Locked Translation Mode enables typing of Alt and<br>Alt + Shift characters (including RGB Font).<br>When Locked Translation Mode is active, TRNS in<br>the Status Bar is on.                                                                                   |
| Ctrl plus = (equal<br>sign)                                                                                             | Ctrl plus = (equal<br>sign)                                                                                                    | Toggles <b>Single-Stroke Translation</b> Mode on and off. Single-Stroke Translation Mode enables typing                                                                                                    |

Page 282

|         |         | of Alt and Alt + Shift characters (including RGB<br>Fonts).<br>When Single-Stroke Translation Mode is active,<br>TRNS in the Status Bar is on.<br>Single-Stroke Translation Mode is active for typing<br>only one character. |
|---------|---------|----------------------------------------------------------------------------------------------------|
| Alt + M | Alt + M | Tab Column Mode                                                                                                    |

#### Data

| ChyronHego<br>Keyboard<br>Keyboard/PC<br>Keystroke(s) | Description                                                     |
|-------------------------------------------------------|-----------------------------------------------------------------|
| Alt + U                                               | Disables interface fields (for use with Intelligent Interface). |

# **Clone Canvas**

The Clone Canvas option creates a **duplicate** of the Lyric Canvas that can be moved to additional monitor/s. Cloning the Lyric canvas is typically used as previews for control room productions. Frame Buffers 1 and 2 can be cloned. Setting up the Clone Canvas Window function involves setting your system's graphics card to multiple displays and enabling Lyric Preferences.

### Lyric Clone Canvas Window Setup

Configure additional display monitors from within the systems graphics card (Nvidia settings). For more information please contact ChyronHego Customer Support.

- 1. Click the **Config** menu and select **Preferences.**
- 2. On the Interface tab, check Clone Canvas Window

| Preferences                                                                                                    | ×                                                                                                    | : |
|----------------------------------------------------------------------------------------------------|----------------------------------------------------------------------------------------------------|---|
| CG Preferences Interface Import/Export La                                                                                                    | anguage Project Folder Timeline Diagnostics                                                                                                    |   |
| Canvas<br>Safe Title<br>4:3 Title in 16:9<br>2D Text Frames<br>Selection Guides<br>Disect Manipulator<br>3D Text Manipulator<br>Options<br>Disable Undo for 2D Text<br>Shift Page<br>Selected Objects  All Objects | Status Bar Info         ☑ Update During Playback         View Menu         ☑ Highlight Pane on Hover         VGA Preview         ☑ Clone Canvas Window         Scene Graph         ☑ Scroll To Selected Node         Template Update         ☐ Apply and Close on Enter Key |   |
|                                                                                                    | OK                                                                                                    | ] |

- 3. Click **OK**. When configured for multiple outputs, selecting this option will create two clone canvases.
- 4. To view the cloned canvases, click on the View Menu and select Virtual Output

# **CHYRONHEGO**

#### LyricX 4.6 User Guide Page 284

| Scene Tree<br>Status Bar | F8    |   | Show All Virtual Outputs<br>Show Active Virtual Outputs |
|--------------------------|-------|---|---------------------------------------------------------|
| Surface Properties       |       |   | Hide All Virtual Outputs                                |
| Template Update          | Alt+T | ~ | Output - Frame Buffer 1                                 |
| Timeline Editor          |       | ~ | Output - Frame Buffer 2                                 |
| Transform Properties     |       | ~ | Clone Preview - Frame Buffer 1                          |
| Update Ordering          |       | ~ | Clone Preview - Frame Buffer 2                          |
| Video Capture            |       | ~ | Virtual Output - Unassigned                             |
| Virtual Output           | >     | ~ | Virtual Output - Unassigned                             |
|                          |       |   |                                                         |

The popout menu shows all available Offline outputs with the option to open and close and hide all and show all as desired.

5. Drag the canvas-only window across your extended desktop, onto the newly connected second monitor. This clone of the Canvas will include only the Canvas's title bar, and no other portions of the Lyric interface. If the Clone Canvas window initially displays only gray or is frozen, open a new message or type a character on the Canvas to refresh.

# Edit Menu

| Undo                        | Ctrl+Z     |
|-----------------------------|------------|
| Redo                        | Ctrl+Y     |
| Cut                         | Ctrl+X     |
| Сору                        | Ctrl+C     |
| Paste                       | Ctrl+V     |
| Paste in Place              | Ctrl+l     |
| Paste Special               | Ctrl+Alt+V |
| Delete Templates/Leave Text |            |
| Delete                      | Del        |
| Group                       | Ctrl+G     |
| Ungroup                     | Ctrl+U     |
| Select All                  | Ctrl+A     |
| Find/Replace                | Ctrl+H     |
| Spell Check                 | F7         |
| Disable II Fields           | Alt+U      |
| Disable DBLink Fields       |            |
| Update DBLink Fields        |            |
| Update Data Object Fields   |            |
| Enable All Scene Cameras    |            |
| Disable All Scene Cameras   |            |
| Embed Assets                | >          |
| Unembed Assets              | >          |
|                             |            |

- Undo/Redo
- Cut
- **Copy**
- Paste
- Paste In Place
- Paste Special
- Delete Templates/Leave Text
- Delete
- Group/Ungroup
- Select All
- Find/Replace
- Spell Check
- Disable II Fields disables Intelligence Interface fields

 Disable DBLink Fields disables the DBLink attribute for all Templates and Objects in the message. The database links remain as set, however linked items do not update from a database when the message is read or Update DBLink Fields is selected.

**To re-enable DB Linking:** Select a Template or Object, then via the General Properties (View > General Properties) Click DB Linking and check the Enable checkbox and click OK. The check mark on the DB Linking button is green when links are enabled.

- **Update DBLink Fields** updates all DBLink fields with the latest data from the data source without having to save and re-read the message
- **Update Data Object Fields** updates all Data Object fields with the latest data from the data source without having to save and re-read the message
- Enable/Disable All Scene Cameras Enables or disables the Scene Camera on all 2D Text Windows within the scene.
- Embed/Unembed Assets embeds and unembeds all assets within the selected scene. Images/Textures; refers to imported images and images surfaced to geometry. Images and Geometry can be set to be embedded or unembedded by default in Config>Preferences>Import/Export (Note that Media files are unembedded by default and do not have the option to be embedded.)

| Embed Assets   | > | Images/Textures |
|----------------|---|-----------------|
| Unembed Assets | > | Geometry 😽      |

#### **Paste Special**

Occasionally, a Lyric composition will require nonstandard characters or characters not commonly occurring in the user's native language. Lyrics Paste Special option is used to copy these characters from other applications, such as word processors. Lyric supports double-byte characters if the Windows® operating system supports double-byte characters. Examples include Chinese, Japanese and Korean Windows.

Pasting into the Template Update window could result in unformatted text. To paste in formatted text use Edit > Paste Special or the key combination of Ctrl + Alt + V. The rich text formatting features that are respected are font type and justification only.

It is possible that the Unicode character from the source document is not available in the font set selected in Lyric. Although the most widely used font sets contain a standard set of Unicode characters, it is recommended that the font used in Lyric either matches the font from the source document or that it is confirmed that the Lyric font contains the Unicode characters. This is especially important when a Template is updated with Unicode characters. The Characters can also be copied and pasted directly from the Windows Character Map.

# **Group/Ungroup**

Groups are a way of containing nodes for animation and organizational purposes. Groups of groups may be used in order to achieve specific animations of some objects, and not on others. Grouping, combined with Intelligent transitions, allows for easy and flexible message creation. One or more items may be grouped.

## **To Group Objects**

- 1. Select the desired objects. For multiple objects, Ctrl + Click each item in the Scene Graph, or lasso on the Canvas.
- 2. From the Edit menu, select Group (Ctrl + G) or press the group icon (View > Toolbars > Group/Ungroup).
- 3. Expand/Contract the group by left clicking the +/-, and right clicking on the +/- will expand/contract all child nodes.

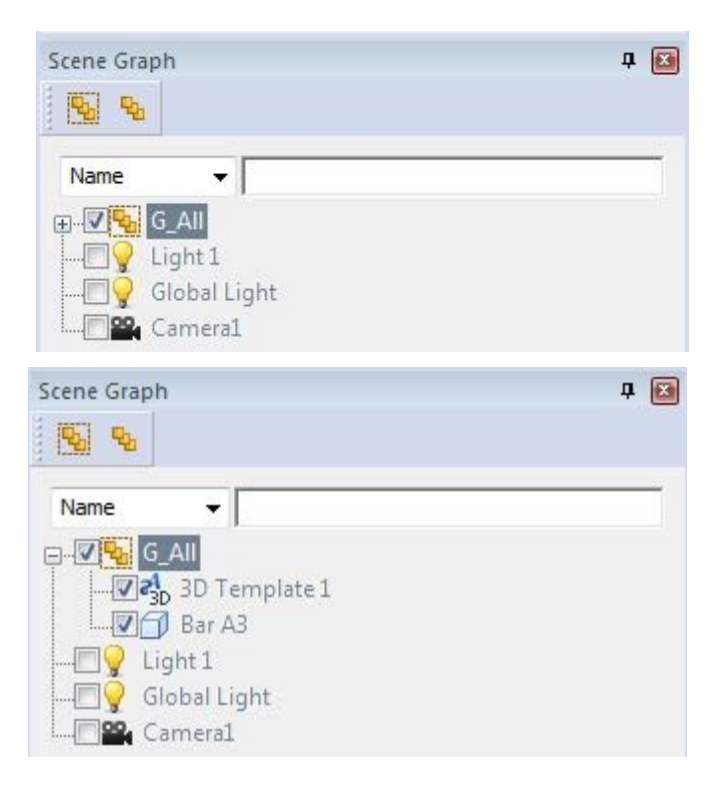

## To Ungroup the Objects

Select the grouped object in the unexpanded view, or select any object in the expanded

view, and then select Ungroup (Ctrl + U) from the Edit menu or click the Ungroup icon

### **General Properties**

Node names and descriptions can be applied to groups, which allows for the use of Conditional Transition, Auto Hide and Auto Follow features.

| General       |       |  |
|---------------|-------|--|
| Group > G_All |       |  |
| ANode Info    |       |  |
| Node Name     | G_AII |  |
| Description   |       |  |

#### **Best Practices**

- It's typically best practice to create groups in the Default timeline. Creating a group in a transition that is not the Default assumes that you want the group to be visible in that transition only. This means the group is set to 100 opacity in the transition it was created in, but 0 opacity in the Default timeline. To correct simply reset the opacity back to 100 in the Default.
- Groups can be used to quickly turn on and off nodes in the scene graph
- When selected on a node inside a group while using the Canvas tools, any transform will apply to the group. To apply transforms to the selected item only hold the Shift key while using the canvas tools.
- Animation is best performed on groups (even a single grouped object) as this gives the user ultimate flexibility for future adjustments. For Instance: Additional animations and objects can be added or removed from the group quickly and easily at anytime.
- Any item added to a group assumes the parent behavior/s of that group.
- The base nodes can be adjusted without affecting any of the animation that is applied to parent groups. This is particularly useful when groups are used in multiple timelines.
- Groups are can be used for the purpose of animating in specific timelines.
- Objects when grouped have 0,0,0 XYZ transform properties which allows for the group to always return to this zeroed state after any manipulation.
# **File Menu**

| <u>F</u> ile | Edit    | View      | Config      | T <u>o</u> ols | <u>H</u> elp |
|--------------|---------|-----------|-------------|----------------|--------------|
|              | New S   | cene      |             | 0              | Ctrl+N       |
|              | Open.   |           |             | 0              | Ctrl+O       |
|              | Save    |           |             |                | Ctrl+S       |
|              | Save A  | As        |             |                |              |
|              | Save V  | With Op   | tions       |                |              |
|              | Export  | Selecte   | ed Nodes    |                |              |
|              | Impor   | t Node    | s From File | e              |              |
|              | Backu   | p         |             |                |              |
|              | Restor  | re        |             |                |              |
|              | Messa   | ige Info  |             |                |              |
|              | 1 Lyric | .lmx      |             |                |              |
|              | 2 Play  | list1.ply | r           |                |              |
|              | 3 font  | test.lyr  |             |                |              |
|              | 4 0000  | 0003.ly   | r           |                |              |
|              | 5 0000  | 0002.ly   | r           |                |              |
|              | 6 0000  | 0010.ly   | r           |                |              |
|              | 7 0000  | 0009.ly   | r           |                |              |
|              | 8 0000  | 0020.ly   | r           |                |              |
| _            | Exit    |           |             |                |              |

- New Scene adds a new empty scene to the Scene Tree
- **Open** allows for the navigation to Lyric Files only. For opening specific Lyric objects, see Tools.
- Save allows for a previously saved Lyric file (.lyr) to be re-saved.
- Save As- allows for the saving of various file formats.
- **Save with Options** Also known as Record Only, allows the saving of specific elements in a scene.
- Export Selected Nodes
- Import Selected Nodes
- Backup
- <u>Restore</u>
- Message Info

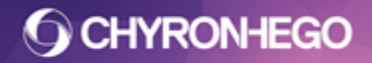

# **Importing and Exporting Nodes**

Lyric Nodes .lno (Lyric Node Object) files can be saved and recalled for use in other messages or as a permanent record. This can be handy for reusing grouping structures, trigger tracks or prebuilt animations or objects. This is different to saving a Lyric file .lyr in that it only saves the selected nodes.lt creates the ability to permanently make a library or prebuilt nodes ready to be imported into any Lyric message.

## **Exporting Selected Nodes**

In the Scene Graph or Timeline select the Node to be exported. For multiple nodes use Ctrl+Click to select.

With desired node/s selected from the File Menu > Export Selected Nodes.

| File | Edit   | View     | Config     | Tools | Help   |
|------|--------|----------|------------|-------|--------|
|      | New S  | cene     |            | C     | Ctrl+N |
|      | Open.  |          |            | C     | trl+0  |
|      | Save   |          |            | (     | Ctrl+S |
|      | Save A | 4s       |            |       |        |
|      | Export | t Select | ed Nodes   |       |        |
|      | Impor  | t Node   | s from Fil | e     |        |

Users can now decide whether to include ALL Transitions or only the currently selected Transition when exporting to an .lno (Lyric Node Object) file. When checked Export All transitions will also save all associated transitions with the node. When unchecked only the current transition will be saved.

| Export Lyric Node                                                                                                    | Object        |                                |                      |      | ×      |
|----------------------------------------------------------------------------------------------------|---------------|--------------------------------|----------------------|------|--------|
| Export all Tran                                                                                                    | sitions       |                                |                      |      |        |
| Save <u>i</u> n:                                                                                                    | 📔 Nodes       | -                              | G 🤌 📂 🛄 -            |      |        |
| Ca                                                                                                    | Name          | *                              | Date modified        | Туре | Size   |
| Recent Places<br>Desktop<br>Libraries<br>Computer                                                                                                    |               | No item                        | s match your search. |      |        |
| (interview Network) (interview network) (interview network) (inter | File name:    | Spinning Logo                  |                      |      | Save   |
|                                                                                                    | Save as type: | Lyric Node Object File (*.Ino) |                      | •    | Cancel |

Name the .Ino file and Click Save.

```
FOR MORE INFORMATION VISIT:
HTTP://CHYRONHEGO.COM/
```

A global preset option for Node Export is available via the checkbox seen in the CG Preferences Interface Tab. Select Config > Preferences> Interface > Node Export. This function also affects the what is copied via a windows copy function, Edit > Copy (Ctrl+C).

**Tip** When Exporting, select at a frame in the timeline you would like to be the **preview frame** for the .lno. A snapshot is taken at the time the .lno is saved and this becomes the preview for the node when importing.

## **Importing Selected Nodes**

From the File Menu > Import Nodes from File

| File | Edit Vie   | ew Config   | g Tools Help |
|------|------------|-------------|--------------|
|      | New Scen   | ne          | Ctrl+N       |
|      | Open       |             | Ctrl+O       |
|      | Save       |             | Ctrl+S       |
|      | Save As    |             |              |
|      | Export Sel | lected Node | es           |
|      | Import No  | odes from F | ile          |

Navigate to file, select and click Open.

| Open                             |                |                                |                      |        | x            |
|----------------------------------|----------------|--------------------------------|----------------------|--------|--------------|
| Look in:                         | ) Nodes        |                                | G 👂 📂 🖽 <del>-</del> |        | Merge Layers |
| Pe                               | Name           |                                | Туре                 |        |              |
| Recent Places                    | Spinning L     | ogo.lno                        | LNO File             |        |              |
| Desktop<br>Libraries<br>Computer |                |                                |                      |        |              |
|                                  | •              | m                              |                      | F.     |              |
| Network                          | File name:     | Spinning Logo.Ino              | -                    | Open   |              |
|                                  | Files of type: | Lyric Node Object File (*.Ino) | •                    | Cancel |              |
| Apply to Backgrour               | nd<br>Center   |                                |                      |        | .H.          |

# Backup

Lyric provides a Backup Utility for the various types of files use by Lyric, as well as Browser databases. Beginning at LyricX version 3.1, Backup files can now exceed 2-3 GB.

The Backup Utility is used to zip Message Assets (components such as Media files, bitmap images and fonts), other relevant file types such as Playlists and Macros, and Browser Assets. Backup files can be restored to different drives and file paths.

The type of files to be backed up are individually selectable, which enables the user to minimize the amount of data contained in created backup files. For example, fonts created for a specific show may be needed on a different system. The fonts can be selected as the sole type of asset needing backup. Which could then be restored to the other system. Files and Browser databases are restored using **Lyric's Restore Utility.** See also <u>Restore</u>.

## To Access the Backup Utility

From the File menu, select Backup. The Lyric Backup Utility dialog box opens.

| Lyric Backup Utility                                                                                                    |                   |         |               | × |
|----------------------------------------------------------------------------------------------------|-------------------|---------|---------------|---|
| Message Assets           Image: Assets           Image: A | From<br>Directory | Browser | Specify Files | • |
| <ul><li>✓ True Type Fonts</li><li>✓ Data Sources</li></ul>                                                                                                    | File:             |         |               | • |
| File Types<br>Messages<br>Playlists<br>Macros<br>User Profiles<br>All Other                                                                                                    | Status            |         |               |   |
| Recursive Browser Assets Messages Bitmaps Fonts                                                                                                    |                   |         |               |   |
| Start Stop Clo                                                                                                    | se                |         |               |   |

## **Backup Directory**

When Directory is selected, the dropdown list box becomes a field into which a directory

path may be entered. A navigation button appears next to the field. A

FOR MORE INFORMATION VISIT: HTTP://CHYRONHEGO.COM/ directory/Project Folder is also selected by clicking the navigation button, and then navigating to a directory in the Browse for Folder dialog box.

The Browser Assets area at the left of the dialog box is grayed out. When the backup is generated, it includes the selected Message Assets and File Types, as well as any fonts that are necessary for restoring backed-up messages. The Recursive option must be checked in order to back up sub-directories within the selected directories.

#### **Backup Browser**

When Browser is selected, the dropdown list box in the From area displays a list of Lyric Browsers from which a backup can be generated. The File Types area at the left of the dialog box is grayed out. When the backup is generated, it includes the selected Message Assets and browser Assets, as well as the Browser database itself. Where applicable, images that are part of RGB Fonts are included as well.

## Backup Lyric Message(s)

When **Specify Files** is selected, all Message Assets and File Type check boxes remain available. However, only Lyric message files with the .lyr extension, and their constituent assets, can be backed up by this method. (You may find that the File Types check boxes are available; disregard them and use the Backup operation only with .lyr messages)

| Lyric Backup Utility                                                                                                 | X                                                                                                    |               |
|----------------------------------------------------------------------------------------------------|----------------------------------------------------------------------------------------------------|---------------|
| Message Assets<br>Bitmaps/Geometry<br>Flipbooks<br>Video Clips<br>Audio Clips<br>True Type Fonts<br>Data Sources     | From Directory Browser Specify Files I:\Project Folder\Messages\00000011.lyr To File: I:\Project Folder\Message 11 backup.lbu                                                                                                    |               |
| File Types                                                                                                    |                                                                                                    |               |
| ✓ Messages                                                                                                    | Status                                                                                                    |               |
| <ul> <li>✓ Playlists</li> <li>✓ Macros</li> <li>✓ User Profiles</li> <li>✓ All Other</li> <li>✓ Recursive</li> </ul> | Scanning message I:\Project Folder\Messages\00000011.lyr<br>contains asset I:\Project Folder\mages\textures\tx gradient 3.tga<br>contains asset I:\Project Folder\3D Objects\3DS Object Library\Bars\Bar F5.3E<br>contains asset I:\Project Folder\3D Objects\3DS Object Library\Bars\Bar F5.3E<br>contains asset I:\Project Folder\132 Objects\3DS Object Library\Bars\Bar F5.3E<br>contains asset I:\Project Folder\132 Objects\3DS Object Library\Bars\Bar F5.3E<br>contains asset I:\Project Folder\132 Objects\3DS Object Library\Bars\Bar F5.3E<br>contains asset I:\Project Folder\132 Objects\3DS Object Library\Bars\Bar F5.3E<br>contains asset I:\Project Folder\132 Objects\3DS Object Library\Bars\Bar F5.3E<br>contains asset I:\Project Folder\142 Objects\3DS Object Library\Bars\Bar F5.3E<br>contains asset I:\Project Folder\142 Objects\3DS Object Library\Bars\Bar F5.3E<br>contains asset I:\Project Folder\142 Objects\3DS Object Library\Bars\Bar F5.3E<br>contains asset I:\Project Folder\142 Objects\3DS Object Library\Bars\Bar F5.3E<br>contains asset I:\Project Folder\142 Objects\3DS Object Library\Bars\Bar F5.3E | BackupRestore |
| Browser Assets<br>Messages<br>Bitmaps                                                                                | Compressing C:\windows\Fonts\arial_1.ttf<br>Compressing I:\Project Folder\3D Objects\3DS Object Library\Bars\Bar F5.3DS<br>Compressing I:\Project Folder\Images\Generic Elements\White Circle.png<br>Compressing I:\Project Folder\Messages\00000011.lyr                                                                                                    | ОК            |
| ✓ Fonts                                                                                                    | 5 tiles in archive                                                                                                    |               |
| Start Stop Clo                                                                                                    | se                                                                                                    |               |

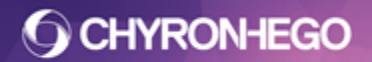

#### Message Assets

The checkboxes at upper left, specify which assets should be included in a backup file. For instance, if you are certain that a large video clip file will already be present on another machine playing this message, you might choose to omit the clip file to minimize the size of the Lyric message file being backed up.

Bitmap Fonts are the same as Lyric RGB Fonts and Data Sources are data files such as Microsoft Excel spread sheets which are references by Lyric messages. They are not to be confused with Browser databases.

## **File Types**

A list of file types from which can be selected any or all for backup. Selecting (checking) a file type includes all files of that file type from the selected directory in the backup.

• To: The destination file for the backup is entered in the To field. A file can also be

selected by clicking the navigation button , and then navigating to a directory in the Save As dialog box and entering a file name. The file is saved with the extension \*.lbu, which is a Lyric Backup File format.

- Start: Starts the backup process.
- Stop: Stops the backup process.
- **Close:** Closes the Lyric Backup Utility dialog box.

The **Status** window displays the progress of the backup as the information is simultaneously recorded to a log file with the same name as the backup file.

The Status window may indicate that elements such as images are missing from a message. When the backup is complete, a prompt appears specifying the number of files that have been archived.

Both the backup and log files are saved to the directory specified in the File field. The backup file (\*.lbu) is accessed by Lyric's Restore Utility to restore Lyric files. The log file (<backup file name>\_lbu\_backup.log) can be viewed by double-clicking on its listing or icon in its directory. It can also be opened in a text editor.

**CHYRONHEGO** 

LyricX 4.6 User Guide Page 295

## Restore

Lyric's Restore Utility provides the ability to retrieve files and Browser databases that have been backed up using Lyric's Backup Utility.

## Accessing the Restore utility

From the File menu, select Restore. The Lyric Restore Utility dialog box opens.

| Lyric Restore Utility                                      | ×     |
|------------------------------------------------------------|-------|
| Restore From                                               |       |
| Backup File I:\Project Folder\Message 11 backup.lbu        | -     |
| Restore Options                                            |       |
| Preserve Original Paths     Restore Original Date/Time Sta | amp   |
| ○ Specify New Root Drive C:\ ▼                             |       |
| Specify New <u>R</u> oot Drive and Path                    |       |
| Specify New Path for each <u>A</u> sset                    |       |
| V Messages                                                 |       |
| ✓ Bitmaps                                                  |       |
| Ø 3D Objects                                               |       |
| ✓ Flipbooks                                                |       |
| Video Clips                                                |       |
| Z Audio Clips                                              |       |
| ☑ Data Sources                                             |       |
| ☑ Bitmap Fonts                                             |       |
| ✓ Playlists                                                |       |
| V Macro Files                                              |       |
| User Profiles                                              |       |
| ☑ All Other                                                |       |
|                                                            |       |
|                                                            |       |
|                                                            |       |
|                                                            |       |
|                                                            |       |
|                                                            |       |
|                                                            |       |
| Start Stop                                                 | Close |
|                                                            |       |
|                                                            |       |

- **Restore From** The source file for the restore operation is entered in the From field. Only files with the \*.lbu extension can be selected here.
- **Restore Options:** Files can be backed up to either a specified root drive or to a specified path for each type of asset or file type.
- When **Specify New Root Drive** is selected, the dropdown list box in the **Restore To** area displays a list of available drives to which the files can be restored. The filepath fields are grayed out.

When a restore is executed to the same drive as the backed-up files, the files are restored to their original locations.

#### LyricX 4.6 User Guide Page 296

When a restore is executed to a different drive from the original, the assets specified for restoration, the Browser database (if specified) and the directory structure containing the specified assets are copied to the new drive.

Regardless of the destination of the restored **Browser** and its assets, all TrueType® fonts associated with the Browser are restored to a **RestoredFonts** directory that Lyric creates in the Lyric installation directory on the system. This may be different from the drive specified as the destination. If these fonts are not present in the Windows Fonts directory, they must be copied into the directory to ensure that the restored Lyric messages display properly.

• **Specify New Root Drive and Path:** This function works in the same manner as Specify New Root Drive, but allows the operator to move the assets in each source folder designated in the file path, to a new drive and new folders that can be created simply by entering their names in this field.

When a Restore operation's destination is a folder hierarchy that is different from the original location, the assets specified for restoration, the Browser database (if specified) and the directory structure containing the specified assets are copied to the new folder hierarchy.

For example, when the source path for a specific file is: D:\Old Primary\Old Secondary\Old Tertiary\Old Final ,

and the operator enters C:\New Primary\New Secondary,

the destination path will be C:\New Primary\New Secondary\Old Tertiary\Old Final . Each file included in the backup operation will be treated similarly.

 When Specify New Path for Each Asset is selected, the filepath fields become active, and separate filepaths can be entered for each file or asset type. When a Restore is executed, the selected groups of files are restored to the specified directories. If a file type is selected (checked), but no path is entered, the files of that type are copied to the same location as the backup file from which the restoration is generated.

**Important:** When restoring message files to new file paths, any element that is embedded into a Lyric message (eg Embed is checked on the objects' General Properties) retains the file path as per the original message. New file paths are only created for elements that are not embedded (eg Embed is unchecked) within the Lyric message file.

**CHYRONHEGO** 

#### **Status Window**

If the Restore operation encounters a file with the same name in the destination directory as a file it is about to restore to the directory, an overwrite prompt is displayed. Click Yes to overwrite the file; Yes to All to overwrite all files with duplicate file names; No to prevent overwrite of the file, or No to All to prevent overwrite of all files with duplicate file names. The Status window indicates when the Restore is complete. The BackupRestore prompt is displayed, indicating how many files were restored from the archive.

If No or No to All is selected, the Restore operation still decompresses all of the files, although it does not overwrite the indicated files.

If a Browser is being restored, the New Browser Name window is displayed. Enter the name of the new Browser, then click OK.

- Start: Starts the Restore process.
- Stop: Stops the Restore process.
- Close: Closes the Lyric Restore Utility dialog box.

| Restore From   Backup File   Exetore Options <ul> <li>Preserve Original Paths</li> <li>Restore Original Date/Ime Stamp</li> </ul> Specify New Root Drive and Path   Specify New Boot Drive and Path   Specify New Path for each Asset   Messages Bitmaps 30 Objects Return Clips Audio Clips Audio Clips Audio Clips Audio Clips Batmap Fonts Playlists Macro Files User Profiles OK C: Statt Store Stated : Thursday, October 13, 2016 03:15:58 PM files found within archive ecompressing Bar F5 30S to 1:\Project Folder\Images\Genues\Library\Bars\ ecompressing Bar F5 30S to 1:\Project Folder\Images\Centers\ ecompressing Bar F5 30S to 1:\Project Folder\Images\Centers\ ecompressing Bar F5 30S to 1:\Project Folder\Images\Centers\ ecompressing Bar F5 30S to 1:\Project Folder\Images\Centers\ ecompressing Bar F5 30S to 1:\Project Folder\Images\Centers\ ecompressing Bar F5 30S to 1:\Project Folder\Images\Centers\ Start Stop Closs                                                                                                    | ic Restore Utility                                                                                                    | and the second second se |        |
|----------------------------------------------------------------------------------------------------|----------------------------------------------------------------------------------------------------|----------------------------------------------------------------------------------------------------|--------|
| Backup File       [:\Project Folder\Message 11 backup.lbu         Restore Options <ul> <li>Restore Original Date/Time Stamp</li> <li>Specify New Root Drive</li> <li>Specify New Root Drive and Path</li> <li>Specify New Path for each Asset</li> </ul> Messages                                                                                                    | Restore From                                                                                                    |                                                                                                    |        |
| Restore Options       Restore Original Date/]ime Stamp         Specify New Root Drive and Path       It         Specify New Boot Drive and Path       It         Specify New Path for each Asset       It         Messages       It         Btmaps       It         3D Objects       It         Plapbooks       It         Video Clips       It         Data Sources       Stat         Btmap Fonts       S of 5 files restored from archive         Its Profiles       Its Couperstant         User Profiles       Its Couperstant         All Other       Its Couperstant         ecompressing targated 13 to 1:Project Folder/Images/textures/         ecompressing User Tolder VMessages/         Good Differ Tolder VMessages/         Start       Stop         Class         Start       Stop                                                                                                    | Backup File I:\Project                                                                                                    | t Folder\Message 11 backup.lbu                                                                                                    | •      |
|                                                                                                    | Restore Options                                                                                                    |                                                                                                    |        |
| Specify New Root Drive and Path Specify New Boot Drive and Path Specify New Path for each Asset Messages Bitmaps Solution Bitmaps Solution BackupRestore Solution Solution So | Preserve Original P                                                                                                    | aths Restore Original Date/Time Sta                                                                                                    | mp     |
| Specify New Boot Drive and Path Specify New Path for each Asset Messages Bitmaps Bitmaps Bitmaps BackupRestore Files Audio Clips Audio Clips Data Sources Bitmap Fonts Bitmap Fonts Playlists Macro Files Audio Cher Live Profiles Audio Clips Audio Clips Cok Start Stop Close Compressing Bar F3:3DS to 1:\Project Folder\Images\textures\ Start Stop Close Compressing Comparise Cok Start Stop Close Compressing Comparise Cok Start Stop Close Compressing Comparise Cok Start Stop Close Compressing Comparise Cok Start Cok Start Cok Compressing Comparise Compressing Comparise Comparise Comparise  | Specify New Root                                                                                                    | Drive C:\ •                                                                                                    |        |
| Specify New Path for each Asset  Messages Bitmaps Solution BackupRestore Solution Solution S | Specify New <u>R</u> oot                                                                                                    | Drive and Path                                                                                                    |        |
| Messages         Bitmaps         Bitmaps         3 D Objects         Pipbooks         Video Clips         Audio Clips         Data Sources         Bitmap Fonts         Playlists         Macro Files         User Profiles         All Other         All Other         ecompressing arial_1 tift to C:\Users\chyron.CHY-APAC-KRISTY.000:\Documents\RestoredFonts\\\ecompressing Bar F5.3DS to 1:\Project Folder\Images\textures\\ecompressing 00000111.yr to 1:\Project Folder\Messages\         ecompressing 0000011.yr to 1:\Project Folder\Messages\         of 5 files restored from archive                                                                                                    | O Specify New Path f                                                                                                    | or each <u>A</u> sset                                                                                                    |        |
| Bitmaps         3D Objects         Pipbooks         Pipbooks         Video Clips         Audio Clips         Data Sources         Bitmap Fonts         Playlists         Macro Files         User Profiles         User Profiles         All Other         estore started : Thursday, October 13, 2016 03:15:58 PM         files found within archive         lecompressing tx gradient 3.tga to 1:\Project Folder\Images\textures\         lecompressing arial_1tf to C:\Users\chyron.CHY-APAC-KRISTY.000\Documents\RestoredFonts\\         lecompressing Bar F5.305 to 1:\Project Folder\Images\Generic Elements\         lecompressing 1t 1.ft to C:\Users\chyron.CHY-APAC-KRISTY.000\Documents\RestoredFonts\\         lecompressing 1 and 1.tf to C:\Users\chyron.CHY-APAC-KRISTY.000\Documents\RestoredFonts\\         lecompressing 1 bi 1:\Project Folder\Images\Generic Elements\         lecompressing 1 bi 1:\Project Folder\Amages\Generic Elements\         lecompressing 00000011.yr to 1:\Project Folder\Messages\         of 5 files restored from archive         Start       Stop         Close                                                                                                    | V Messages                                                                                                    |                                                                                                    | ]      |
| Image: Start       Start                                                                                                    | J Bitmaps                                                                                                    |                                                                                                    | ][     |
| Pipbooks         Video Clips         Audio Clips         Data Sources         Bitmap Fonts         Playlists         Macro Files         User Profiles         Al Other         ecompressing anial_Liff to C:\Users\chymon.CHYAPAC-KRISTY.000\Documents\RestoredFonts\\ ecompressing anial_Liff to C:\Users\chymon.CHYAPAC-KRISTY.000\Documents\RestoredFonts\\ ecompressing White Clice png to 1:\Project Folder\Images\textures\ ecompressing 000000111.yr to 1:\Project Folder\Messages\ of 5 files restored from archive                                                                                                    | √ 3D Objects                                                                                                    |                                                                                                    | ][     |
| Wideo Clips         Audio Clips         Data Sources         Bitmap Fonts         Playlists         Macro Files         User Profiles         Juser Profiles         All Other         All Other         estore started : Thursday, October 13, 2016 03:15:58 PM         recompressing tx gradient 31ga to 1:\Project Folder\Images\textures\         lecompressing arial_1tf to C:\Users\chyron.CHY-APAC-KRISTY.000\Documents\RestoredFonts\\         lecompressing White Circle.png to 1:\Project Folder\DipertsJOB Object Library\Bars\         lecompressing 00000011.yr to 1:\Project Folder\Messages\         of 5 files restored from archive                                                                                                    | V Flipbooks                                                                                                    |                                                                                                    |        |
| Audio Clips Data Sources Bitmap Fonts Playlists Macro Files User Profiles User Profiles User Profiles User Profiles I Jan Other Restore started : Thursday, October 13, 2016 03:15:58 PM files found within archive Recompressing xigradient 3.tga to 1:\Project Folder\Images\textures\ Recompressing and I.tff to C\Users\chyron.CHY_APAC-KRISTY.Object Library\Bars\ Recompressing 00000011 Jyr to 1:\Project Folder\Images\Generic Elements\ Recompressing 00000011 Jyr to 1:\Project Folder\Images\Generic Elements\ Recomp | Video Clips                                                                                                    | ackupRestore                                                                                                    | ][     |
| Data Sources     Data Sources     Bitmap Fonts     Playlists     Macro Files     User Profiles     All Other     Lestore started : Thursday, October 13, 2016 03:15:58 PM files found within archive     lecompressing anal. 1 tff to C:\Users\chyron.CHY-APAC-KRISTY.000\Documents\RestoredFonts\\     lecompressing Bar F5:3DS to I:\Project Folder\Images\textures\     lecompressing White Circle png to I:\Project Folder\Images\textures\     lecompressing 000000111yr to I:\Project Folder\Images\cetterset     lecompressing 000000111yr to I:\Project Folder\Images\cetterset     Start Stop Close                                                                                                    | ✓ Audio Clips                                                                                                    |                                                                                                    | ][     |
| Bitmap Fonts Playlists Macro Files User Profiles User Profiles All Other Restore started : Thursday, October 13, 2016 03:15:58 PM files found within archive lecompressing strad-archive Compressing arial_1tft to C:\Users\chyron.CHY_APAC-KRISTY.000\Documents\RestoredFonts\\ lecompressing Bar F5.3DS to 1:\Project Folder\JBD Objects\JDD Object Library\Bars\ lecompressing 00000111yr to 1:\Project Folder\Messages\ of 5 files restored from archive Start Stop Close                                                                                                    | ✓ Data Sources                                                                                                    | 5 of 5 files restored from archive                                                                                                    | ][     |
| Playlists OK Macro Files User Profiles User Profiles All Other  Iestore started : Thursday, October 13, 2016 03:15:58 PM files compressing xigadient 3 tga to 1:\Project Folder\lmages\textures\ lecompressing arial_1tf to C\Users\chyron.CHY_APAC-KRISTY.000\Documents\RestoredFonts\\ lecompressing Bar F5.305 to 1:\Project Folder\Jmages\Generic Elements\ lecompressing 00000011.lyr to 1:\Project Folder\Messages\ of 5 files restored from archive Start Stop Close                                                                                                    | ✓ Bitmap Fonts                                                                                                    |                                                                                                    | ][     |
| Macro Files     User Profiles     User Profiles     User Profiles     All Other     Inursday, October 13, 2016 03:15:58 PM files found within archive     lecompressing strad_intrachive     lecompressing strad_intrachive     lecompressing arial_1tft to C:\Users\chyron.CHY-APAC-KRISTY.000\Documents\RestoredFonts\\     lecompressing Bar F5.3DS to 1:\Project Folder\Anges\textures\     lecompressing White Circle and to 1:\Project Folder\Anges\Sobject Library\Bars\     lecompressing 0000011.lyr to 1:\Project Folder\Messages\     of 5 files restored from archive     Start Stop Close                                                                                                    | √ Playlists                                                                                                    | ОК                                                                                                    | ][     |
| User Profiles  All Other  Iestore started : Thursday, October 13, 2016 03:15:58 PM  files found within archive lecompressing arial_1tf to C:\Users\chyron.CHY_APAC-KRISTY.000\Documents\RestoredFonts\\ lecompressing Bar F5.305 to 1\Project Folder\Jhoges\textures\ lecompressing Bar F5.305 to 1\Project Folder\AllexSupport lecompressing 00000011 Jyr to 1:\Project Folder\Messages\ of 5 files restored from archive  Start Stop Close                                                                                                    | √ Macro Files                                                                                                    |                                                                                                    | ]      |
| All Other  All Other  Restore started : Thursday, October 13, 2016 03:15:58 PM files found within archive lecompressing tx gradient 3:tga to 1:\Project Folder\Images\textures\ lecompressing Bar F5.30S to 1:\Project Folder\Amages\Generic Elements\ lecompressing 00000011.tyr to 1:\Project Folder\Messages\ of 5 files restored from archive  Start Stop Close                                                                                                    | ✓ User Profiles                                                                                                    |                                                                                                    | ]      |
| Restore started : Thursday, October 13, 2016 03:15:58 PM<br>files found within archive<br>lecompressing tx gradient 31ga to 1:\Project Folder\Images\textures\<br>lecompressing and _1 tft to C:\Users\trynon.CHY-APAC-KRISTY.000\Documents\RestoredFonts\\<br>lecompressing White Circle.png to 1:\Project Folder\JD Objects\JDS Object Library\Bars\<br>lecompressing 00000011/nr to 1:\Project Folder\Messages\<br>of 5 files restored from archive<br>Start Stop Close                                                                                                    | All Other                                                                                                    |                                                                                                    | ][     |
| kestore started : Thursday, October 13, 2016 03:15:58 PM<br>files found within archive<br>lecompressing stradient 31ga to I:\Project Folder\Images\textures\<br>lecompressing anal. 1tf to C:\Users\chyron.CHY-APAC-KRISTY.000\Documents\RestoredFonts\\<br>lecompressing Bar F5:3DS to I:\Project Folder\3D Objects\3DS Object Library\Bars\<br>lecompressing 000000111yr to I:\Project Folder\Messages\<br>of 5 files restored from archive<br>Start Stop Close                                                                                                    |                                                                                                    |                                                                                                    |        |
| Start Stop Close                                                                                                    | lestore started : Thursda<br>files found within archiv<br>becompressing bx gradie<br>becompressing arial_1.tt<br>becompressing Bar F5.3<br>becompressing White Ci<br>becompressing 0000001<br>of 5 files restored from | y, October 13, 2016 03:15:58 PM<br>e<br>t 31ga to 1:\Project Folder\Images\textures\<br>to C:\Users\chyron.CHY-APAC-KRISTY.000\Documents\RestoredFo<br>D5 to 1:\Project Folder\3D Objects\3DS Object Library\Bars\<br>cle.png to 1:\Project Folder\Images\Generic Elements\<br>11yr to 1:\Project Folder\Messages\<br>archive                                                                                                    | nts\\\ |
| Start Stop Close                                                                                                    |                                                                                                    |                                                                                                    |        |
| Start Stop Close                                                                                                    |                                                                                                    |                                                                                                    |        |
|                                                                                                    |                                                                                                    | Start Stop                                                                                                    | Close  |
|                                                                                                    |                                                                                                    |                                                                                                    |        |

FOR MORE INFORMATION VISIT: HTTP://CHYRONHEGO.COM/

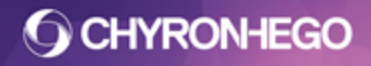

### **Font Copy Prompt**

If necessary, copy the fonts from the Restored Fonts directory to the Windows Fonts directory. The messages are now ready to display.

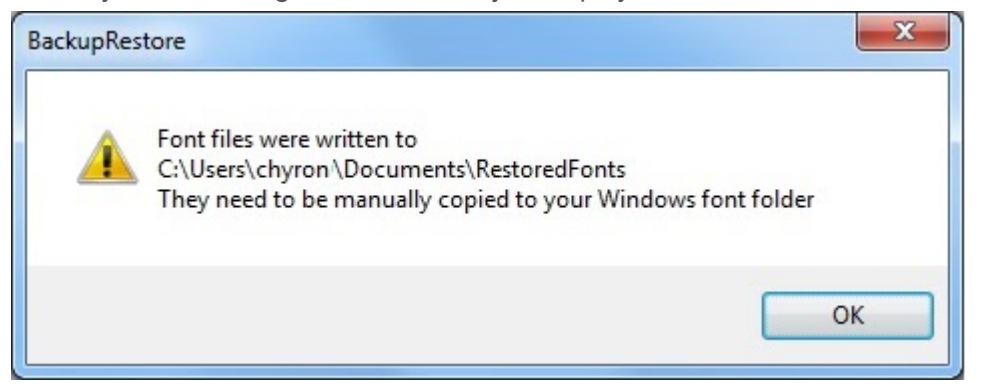

# Message Info

Message Info is a way to see all the information pertaining to single message file. This can assist with troubleshooting or viewing when a message was last saved or accessed. A message must be saved first in order to view the Message Information.

| Message Inform                                                           | ation                                                                                                    |                   | ×  |
|--------------------------------------------------------------------------|----------------------------------------------------------------------------------------------------|-------------------|----|
| General<br>Location:<br>Size:<br>Created:<br>Modified:<br>Accessed:      | I:\ProjectX\mask syd cube.lyr<br>8293 KB (8492540 bytes)<br>7/29/2017 12:52:57 AM<br>7/29/2017 12:52:58 AM<br>7/29/2017 12:52:57 AM |                   |    |
| Lyric<br>Last Saved<br>Native Resolution<br>Pixel Aspect:<br>Frame Rate: | 3.0.0 (Build 25)<br>n: 1920 x 1080<br>1.000<br>29.97 fps                                                                            | View Full History | ОК |

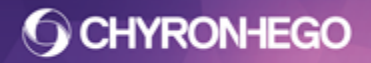

# **Saving Files**

There are many saving options in Lyric. Including save options for exporting media files, saving scenes with OnRead macros, saving only the text or the updateable data with Template Data messages, as well as saving playlists, macro files, Effects. (See also Exporting Lyric Nodes and Lyric 3D Object Format (.3DO)).

For saving Lyric message files, see Reading and Recording Messages.

#### Save As Dialog (For exporting media files and still images)

From the File menu, Select Save As. The Save Animation dialog box opens. Select the desired format from the Type Dropdown:

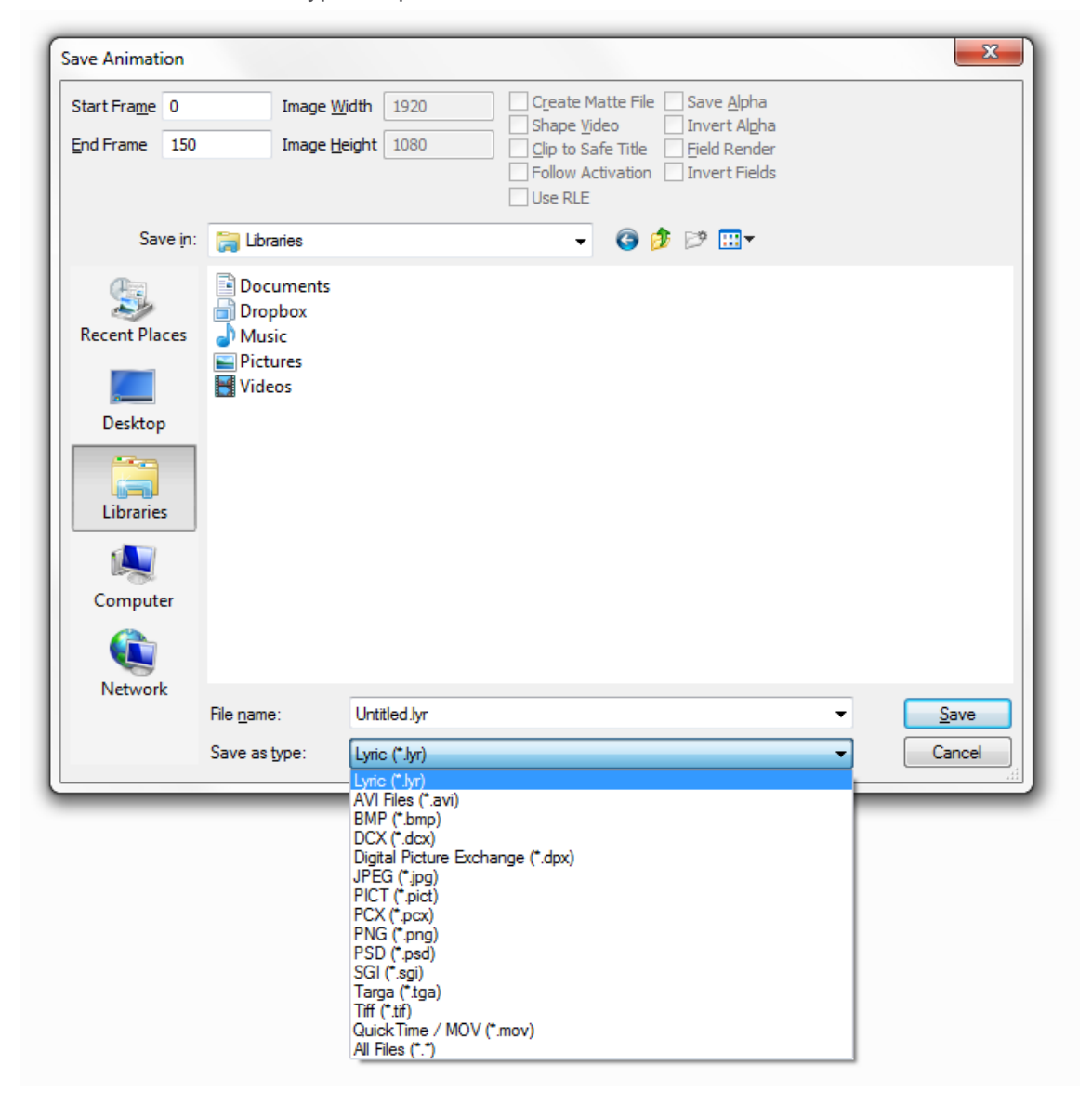

## Save As Options

Different file formats offer different options and parameters.

- Start and End Frame: A start and End frame can be set for any save operation (except .ply). These values default to the full length of the timeline selected when saving to Lyric or or other popular animation formats such as .avi. Saving as an image file assumes a single frame is to be saved. Adjust values to save file sequences (Flipbooks)
- **Image Width and Image Height:** Controls the dimensions of the still image or animation produced by the Save As operation. See also Clip to Safe Title.
- **Create Matte File:** Creates a separate file, written with the .matte extension, which stores the alpha information as an RGB channel for keying.
- **Field Render:** This option interleaves the odd scan lines from Field 1 with the even scanlines from Field 2 to create a single video image per frame. It is used for creation of animations (such as AVI) that are to be displayed on interlaced video outputs (such as the Matrox clip player), and will give smoother output on those systems because each frame contains inter-field motion. However, such inter-field motion will cause the animation to display incorrectly on progressive video outputs (such as VGA). If an animation is saved with Field Render enabled (checked), the odd and even fields of the TGA (or other image file) are displayed alternately to create a single video frame.
- Clip to Safe Title: Lyric's adjustable Safe Title region can be used as a cropping tool when saving to most formats. If Clip to Safe Title is enabled, only message content within the Safe Title Area is included in the Save As operation. The Safe Title Area can be adjusted in the Safe Title Adjust dialog box, accessed from Config Menu > Safe Title Adjust. If Clip to Safe Title is not selected, the contents of the entire Canvas are saved.
- Follow Activation: This must be enabled for animations that require Transition (Save As) Triggers to execute. See Triggers for more details.
- **Use RLE**: Run-Length Encoding data compression is available when saving .tif files.
- Save Alpha: Alpha information is always saved with exported animations. The Alpha setting is also available for those file formats where the Alpha (transparency) information can be saved as part of the graphics file (such as Adobe Photoshop's \*.PSD, Tga, Tif and .Png files). Codec settings for saving media will need to also be set.
- **Invert Fields:** This option switches the odd-even order of interlaced fields in Field Render "Save As" operations. The "Invert Fields" checkbox only appears when the Field Render checkbox is selected. This option may be useful in correcting visible stuttering and other artifacts in animations saved from Lyric messages.
- **Shape Video:** This option attenuates Input Video to the Key signal, so that color components do not exceed the key level. Un-check this option to leave the signal unattenuated. This can result in a cleaner key signal on files containing alpha.
- **Invert Alpha:** Given that some software products consider both Fill and Alpha values as 255, and some systems regard both these values as 0, this option allows the ability to reverse both sets of values.

When saving a Lyric message as an media file, multiple timelines can be included as part of the saved animation. Transition (Save As) Triggers can be added to the scene which direct the animation to the desired timelines during the save operation. This mimics the triggering of timelines when playing messages. Transition (Save As) Triggers are only respected when saving to an .avi file. See Triggers > Transition (Save As) for more details.

The currently active Timeline is saved when not using Transition (Save As) Triggers.

### Saving an \*. Avi file

Select the compression type in the dropdown. For no compression select Full Frames (uncompressed).

| Video Compression                                                                                                    | x                                |
|----------------------------------------------------------------------------------------------------|----------------------------------|
| Compressor:                                                                                                    | ОК                               |
| Microsoft Video 1                                                                                                    | Cancel                           |
| Microsoft Video 1<br>Intel IYUV codec<br>Logitech Video (I420)<br>XPression Video Codec 5.7<br>Matrox Uncompressed SD<br>Matrox Uncompressed HD<br>Matrox Uncompressed HD -<br>Matrox Uncompressed HD -<br>Matrox MPEG-2 I frame HD<br>Matrox MPEG-2 I frame HD<br>Matrox DVCPRO HD<br>Matrox DVCPRO HD<br>Matrox DVCPRO<br>Matrox DVCPRO<br>Matrox DVCPRO<br>Matrox DVCPRO50<br>Matrox MPEG-2 I frame<br>Matrox Offline HD<br>Full Frames (Uncompressed | Alpha<br>+ Alpha<br>+ Alpha<br>) |

## Saving a \*.mov file

| Media Exporter Options |                                 |
|------------------------|---------------------------------|
| Compression Type       | QuickTime Animation (RLE) video |
| Frames Per Second 📃    | 59.94 👻                         |
| Quality                | Low Medium High                 |
| Pixel Format           | RGB 24bit (Millions of Colors)  |
|                        | OK Cancel                       |

**Compression Type** Select desired codec from the list, currently available are QuickTime Animation, Apple ProRes, PNG, Targa, Tiff, and Uncompressed.

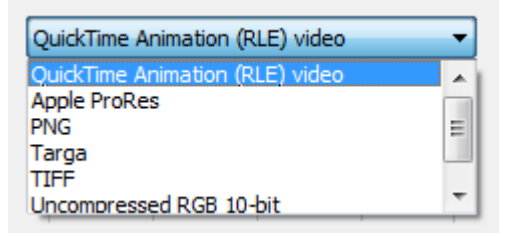

Additional formats include DNxHD and H.264. These require specific codecs and/or installs from ChyronHego. For assistance contact support@chyronhego.com

**Frames Per Second** will use settings from the Lyric canvas. If the Checkbox is checked, the user can override this setting with a value in the dropdown list, or choose a custom value. Disabling the checkbox will ignore the value and use the Lyric canvas fps.

Quality will be enabled for lossy codecs. High quality will result in higher file sizes.

**Pixel Format** is a dropdown list of supported formats for that codec. If "save alpha" has been specified in the previous Lyric dialog, then the first alpha supported codec will be selected when choosing a codec.

# Save with Options / Record Only

The Record Only Menu allows specific properties or pieces of a message to be saved. It has different purposes depending on the section referenced.

- **Text:** This area allows users to save only specific text or replaceable elements to a message or Template Data Message. They can then be recalled to solely populate templates with the data they contain.
- **Panel:** Saves tool specific files for saving Default Effects, Macros, Playlists and Scene Trees. It is only the specific properties or macro script contents that are recorded.
- **Message with Options :** Gives the ability to add an **Embedded macro** to the scene that executes automatically when the message is read. (This macro can also be optionally triggered from the Template Update pane whenever 'Apply' is executed.)

## **Record Only Menu**

0 - Record Only

The Record only Menu can be opened using the below methods:

- File>Save with Options will open the menu
- **Save a new file:** Ctrl + Record (ChyronHego keyboard); Ctrl + numeric keypad Minus (-) key (PC keyboard).

**To overwrite an existing file:** Ctrl + Alt + Record (ChyronHego keyboard); Ctrl + Alt + numeric keypad Minus (-) key (PC keyboard). This is equivalent to a Windows **Save** operation.

- Use the **browse** button to change the save file destination if required.
- Click **Record** button to Save/Record the file

| I:\Morning News\Messages\00 | 000000.lyr        |                       |
|-----------------------------|-------------------|-----------------------|
| Text                        | Panel             | Message, With Options |
| ◯ All Text In Window        | O Default Effects | Scene Macros Pane     |
| O Cursor to End             | ◯ Macros          |                       |
| O Current Row               | O Playlist (.ply) |                       |
| 🔿 Template Data Message     | ◯ Scene Tree      |                       |
| 🔿 XML Data Message          |                   |                       |

FOR MORE INFORMATION VISIT: HTTP://CHYRONHEGO.COM/

### Text

When a Lyric message is saved, many different elements and properties are saved. These include text, graphics, timeline information, template information, backgrounds, and more. It is possible, however, to save specific elements from the Lyric composition, so that they can be easily read into other Lyric compositions. These are known as Pop On Messages. See 2D Text, Pop On Messages for details.

The first three options: All text in Window, Cursor to End and Current Row, records only the text data from the active 2D Text Window (excludes Clock and Timers) to a Pop-On message. Once recorded, the text can be recalled into a different 2D Text Window in another message as an update. The text will pop on at the size and font they are recorded in. These options are recorded as in the \*.lyr format.

- All Text (Hotkey: Ctrl + Record T Enter): Records all text in selected 2D Text Window. Empty lines on a Pop-On message are ignored. For example, if a three-line Pop-On is recorded, and the middle line is empty, the Pop-On is read back as a two-line Pop-On, and replaces (or adds) two consecutive rows of text.
- **Cursor to End** (Hotkey: Ctrl + Record E Enter): Records all text from the beginning of the row on which the cursor is positioned to the end of the text in the window. Empty lines on a Pop-On message are ignored.
- **Current Row** (Hotkey: Ctrl + Record R Enter): Records only the text on the current row.

## **Template Data Messages and XML Data Messages**

Template Data Messages (.lyr) and XML Data Messages (.xml) are small instructional Lyric files. They allow for replaceable template data (text, image paths, and media file paths) to be saved as data only messages, which then update replaceable elements in Lyric compositions when recalled. This saves duplication of large files that use the same scene but with different content.

As both Template Data Messages and XML Data Messages accomplish the same goal, the only difference between them is that Template Data Messages use Intelligent Interface W commands to update data, while XML Data Messages use the more universal XML format. **Template Data Message** (Hotkey: Ctrl + Record D Enter): Records a Template Data Message based on the currently II enabled templates.

• XML Data Message (Hotkey: Ctrl + Record X Enter): Records a XML Data Message based on the currently II enabled templates.

## Panel

A Panel selection records tool-specific files.

- **Default Effects** (Hotkey: Ctrl + Record F Enter): Records currently selected Default Effects in Config > Default Effects. This is the same as what is recorded through the Default Effects Dialog.
- **Macros** (Hotkey: Ctrl + Record M Enter): Records only Macro information in the .lyr format. The file format is the same as that recorded from Macros >Save icon, when the Macro is saved in the .lyr format. Refer to Macros for additional information.

- Playlist (Hotkey: Ctrl + Record P Enter): Records only the Playlist information in the .ply. The file format is the same as that recorded from File Menu > Save As, where Playlist Files (\*.ply) is selected as the file format. Refer to Tools Menu: Playlist for additional information.
- Scene Tree (Hotkey: Ctrl + Record S Enter): Saves all messages that have been Shift + Read into the Canvas section of the Scene Tree (not on the output) to a single message file (.lyr). This means multiple files can be loaded onto the canvas by opening a single Lyric message. See Reading and Recording messages.

### Message, with Options Embedded Macro

The macros are now available in their own dockable window and can be accessed by clicking the Scene Macros button or by View Menu > Macros > Scene Macros

Macro scripts can be saved with a Lyric file and can automatically executed when the file is read. Additionally embedded macros can be executed when Applying a Template Update. Or by playing them from the Scene Macros pane. See Template Update and Scene Macros for more details

Note: Any errors or missing macros will invoke an error pop up.

## **Template Data and XML Data Messages**

Standard Lyric messages can be quite large in file size as they are storing all graphic data (fonts, images, animation and trigger data etc).

Template Data and XML Data messages are different in that they are instructional messages. When recalled, these messages load the base message (original message they were saved from), then populate it with updated content (text, images, textures and movies). Template Data and XML Data messages are very small in file size and because of this are perfect for quick transfer to other Lyric devices. This saves duplication of large files that use the same scene but with different content. Also, as they refer to the original base message, if a font change or animation edit is required only the original base message needs to be edited.

#### How are they used?

Template data messages and XML Data messages are typically used in automated environments although they work well in manual build and playout environments too.

As both Template Data Messages and XML Data Messages accomplish the same goal, the primary difference between them is that Template Data Messages use Intelligent Interface W commands, while XML Data Messages use the more universal XML format. Also, Template Data messages are saved as .lyr files while XML Data Messages are saved as .xml files.

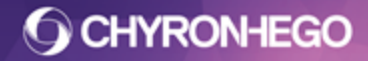

#### **Case Studies**

Template Data and XML Data messages have many uses. Outlined below are some of the more common applications for Template Data and XML Data Messages.

#### **Newsroom application**

CAMIO newsrooms use a tool called LUCI to build graphics for playback on air. This LUCI tool is available to the newsroom producers in the newsroom application (such as iNews or ENPS). LUCI references Lyric Base Messages and after the Producers/Reporters have input new content, a new message is saved. This is a template data message that will be sent to all associated playout devices.

#### **3rd Party Developers**

The XML Data Message feature allows third party developers to create template data messages from previously designed and XML saved base messages. These are saved in the .XML format programmatically, without the need of having a Lyric device or the use of Intelligent Interface.

#### Manual

Manually, template data messages can be useful when building out content in a look that is not finalized or subject to change. If the base message is created, template data messages can then be built from the base message. If/When the graphic style or animation is edited, only the base message needs to be modified and all template data messages can remain unchanged. As template data messages always recall the base message they will automatically display the modifications. However, care should be taken to ensure the structure of the messages (ordering of templates and images - see Update Ordering) stays the same when any base message is edited.

## **Saving Template Data Messages**

For a base message to work when creating template data messages all updateable elements (templates, images, 3D object surfaces and movies) must be identified as II (Intelligent Interface) update enabled in the Update Ordering. As a default, all text templates are automatically II enabled whereas images, movies and 3D Object surfaces are II disabled. For more information on configuring this see the Update Ordering topic.

To save a template data message manually, recall the base message, modify the content, then click control+record (Ctrl+Alt + (-) Minus on a PC numberpad). The Record Only dialog opens. Ensure the Template Data Message radio button is selected and enter a new number in the filename field for the template data message to be stored. Click Record. The new template data message is quickly saved. These are saved in .lyr formats and cannot be edited in other software.

• **Template Data Message** (Hotkey: Ctrl + Record D Enter): Records a Template Data Message based on the currently II enabled templates.

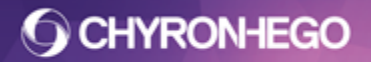

#### LyricX 4.6 User Guide Page 307

| Filename                 |                                 |                |
|--------------------------|---------------------------------|----------------|
| I:\Project Folder\Messag | es\00001501.lyr                 |                |
| ext                      | ⊘ Message, <u>W</u> ith Options |                |
| O All Text In Window     | Embedded Macro                  |                |
| Cursor to End            | <b></b>                         | Save Name Only |
| Current Row              |                                 | *              |
| Template Data<br>Message |                                 |                |
| 🔿 XML Data Message       |                                 |                |
| Panel                    |                                 |                |
| Default Effects          |                                 |                |
| Macros                   |                                 |                |
| Playlist (.ply)          |                                 |                |
| Scene Tree               |                                 |                |
|                          |                                 | +              |
| Record                   | •                               | Þ.             |

If the location that the template data message is being saved to is not the currently configured message directory (Config > Preferences > Project Folder) an error message will appear asking that the file save path be changed to that of the Project Folder preferences.

| Lyric | X                                                                                                    |
|-------|----------------------------------------------------------------------------------------------------|
| ?     | Template Data Messages must be recorded to the current Intelligent<br>Interface Message Path<br>Change path of filename to "I:\Lyric Demo\Messages\"? |
|       | OK Cancel                                                                                                    |

## File Structure and Template Data Messages

Template Data Messages are very simple messages that carry only the base message number that they are linked to and not the filepath. Replaceable images, 3D object surfaces and movies however have absolute file paths in the template data message.

When Template Data Messages are read, they locate and recall the base message using the following order:

- 1. A configured Templates folder. This can be configured in Config > Preferences > Project Folder. This folder must be enabled (checked).
- 2. It will then look to the folder the Template Data Message was recalled from.
- 3. Lastly it will look to the same location as the Template Data Message. This is configured in the Config > Preferences > Project Folder.

If no base message is found, an error message will display with the filepath where the message was not found.

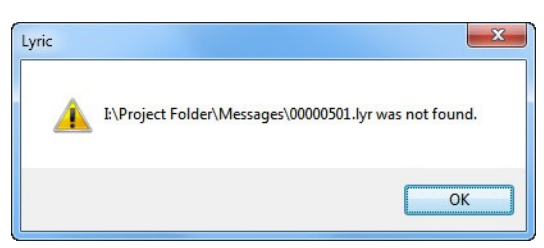

## **Recalling Template Data Messages**

Template data messages are recalled in the exact same manner as standard lyric messages (either through the keypad, File > Open, Macro, Playlist, Leif etc). When this message is recalled the top menubar of the canvas will display the template data message number followed with the base message number in parenthesis (i.e. TemplateDataNumber(BaseNumber) or 1502(501)).

FB1 - 1502 (501) - I:\Project Folder\Messages

### Saving XML Data Messages

XML Data messages also refer to a base message. The base message must be first saved in Lyric (as an .lyr file) then an XML Data Message can be generated by clicking the Control+Record (Ctrl+Minus (-) on a PC numberpad). From the Record Only menu select XML Template Data. When the XML data message is generated it will create a .xml file. This can be opened and edited in other applications (such as notepad) or 3rd Party Developers can create tools to automatically generate .xml files with new content. These edited messages are then stored as new .xml file. As the base .lyr message number is embedded in the XML file it will always refer back to that message.

XML Data messages identify all updateable objects within the scene through a GUID, care should be taken when modifying the base message not to replace any of the objects with II active in the Update Ordering.

• XML Data Message (Hotkey: Ctrl + Record X Enter): Records a XML Data Message based on the currently II enabled templates.

| Name           | Туре           | Size     |
|----------------|----------------|----------|
| 🔘 00000040.lyr | Lyric Document | 1,101 KB |
| 🔮 00000040.xml | XML Document   | 1 KB     |

## **Recalling XML Data Messages**

These messages can be called up in Lyric manually (File > Open), by automation, macro or LEIF. 3rd Party Developers can create tools to recall the XML files. They cannot be recalled using the keypad

# Help Menu

Searchable User Guides and Leif documentation are accessible from the help Menu. This guide can be accessed via Alt H U or F1

| Hel | р                      |  |
|-----|------------------------|--|
|     | LyricX User Guide      |  |
|     | Data Object User Guide |  |
|     | LEIF Documentation     |  |
|     | More Info              |  |
|     | About LyricX           |  |

**More Info** displays contact details to assist with finding more information regarding Chyronhego systems and products. Click links to be directed to the web for more information. Can also be accessed via Alt H M

|                                      | Website<br>Contact<br>Sales:<br>Dealer:<br>Product<br>News:                               | http://chyronhego.com/contact-us<br>http://chyronhego.com/contact-sales<br>http://chyronhego.com/contact-reseller<br>s: http://chyronhego.com/#<br>http://chyronhego.com/press-release |
|--------------------------------------|-------------------------------------------------------------------------------------------|----------------------------------------------------------------------------------------------------|
|                                      |                                                                                           |                                                                                                    |
| Technical                            | Support<br>Americas, Asia                                                                 | Europe, Middle East, Africa                                                                                                    |
| echnical                             | Support<br>Americas, Asia<br>+1 631 845 2132                                              | Europe, Middle East, Africa<br>+44 208 8679 051                                                                                                    |
| echnical<br>Phone:<br>Fax:           | Support<br>Americas, Asia<br>+1 631 845 2132<br>+1 631 845 1267                           | Europe, Middle East, Africa<br>+44 208 8679 051                                                                                                    |
| echnical<br>Phone:<br>Fax:<br>Email: | Support<br>Americas, Asia<br>+1 631 845 2132<br>+1 631 845 1267<br>support@chyronhego.com | Europe, Middle East, Africa<br>+44 208 8679 051<br>emeasupport@chyronhego.com                                                                                                    |

**About Lyric** displays details about the system. Including software version number and location, plugins, frame buffers and license agreements. Can be accessed via Alt H A.

| About Lyric                                  | ×                                                                                                    |
|----------------------------------------------|----------------------------------------------------------------------------------------------------|
| 0                                            | LyricX on Mosaic<br>Copyright © 1998 - 2016 ChyronHego<br>Version 2.0.0 (Build 20) BETA<br>branch: RELEASE/2.0 sha: fd6b7f17<br>C:\Program Files\ChyronHego\LyricX\2.0.0.20BETA |
| Plugins<br><u>F</u> rame Buffers<br>Licenses | Uses libraries from the FFmpeg project under the LGPL v2.1<br>Uses FreeImage open source libraries under the FIPL v1.0                                                          |

**Plugins** shows all plugins installed within the Lyric software. Click about for plugin details including version number.

FOR MORE INFORMATION VISIT: HTTP://CHYRONHEGO.COM/ **O CHYRONHEGO** 

## LyricX 4.6 User Guide

Page 310

| Plugins<br>Frame Buffers<br>Licenses | Uses libraries from the F<br>Uses FreeImage open so | Empeg project under the LGPL v2.<br>ource libraries under the FIPL v1.0 | .1    |
|--------------------------------------|-----------------------------------------------------|-------------------------------------------------------------------------|-------|
| Plugin                               |                                                     | Vendor                                                                  | About |
| Matrox Device                        |                                                     | Chyron                                                                  |       |
| LyricThumbPlugin                     |                                                     | Chyron                                                                  |       |
| Backup Restore                       |                                                     | Chyron                                                                  |       |
| Chyron.Lyric.Automa                  | tion                                                | Chyron                                                                  |       |

Frame Buffers shows all available frame buffers with board number. Click to see details regarding the installed plugin running the frame buffer.

| Plugins<br>Frame Buffers<br>Licenses | Uses libraries from the FFmpeg proj<br>Uses FreeImage open source librari | iect under the L<br>es under the FI | GPL v2.1<br>PL v1.0 |
|--------------------------------------|---------------------------------------------------------------------------|-------------------------------------|---------------------|
| FrameBuffer                          |                                                                           | Count                               | About               |
| DSXLE3/22/200C*                      |                                                                           | 1                                   |                     |

Licenses shows the licenses required to run Lyric software including the agreements.

License agreements can be viewed by clicking .

| Plugins<br>Erame Buffers | Uses libraries from the<br>Uses FreeImage open | FFmpeg project under the LGPL v<br>source libraries under the FIPL v1 | /2.1<br>.0 |
|--------------------------|------------------------------------------------|-----------------------------------------------------------------------|------------|
| Project                  |                                                | Copyright                                                             | License    |
| Boost                    |                                                |                                                                       |            |
| GLEW                     |                                                |                                                                       |            |
| ImageMagick              |                                                |                                                                       |            |
| lib3ds                   |                                                |                                                                       |            |
| Log4Net                  |                                                |                                                                       |            |
| Lyric                    |                                                |                                                                       |            |

# **Tools Menu**

# **2D Text**

2D Text Windows are 2 dimensional regions where text, templates and images can be entered. To be used in 3D space, the Scene Camera setting must be applied.

Unlike 3D Text, which appears as a template, 2D text templates need a 2D Window inserted and templates created inside that window. 2D text types include, a static 2D Text Window, 2D Text Crawl, 2D Text Roll, 2D Text Type On, 2D Text Clock and 2D Text Timer.

## **Supported formats**

TrueType® and OpenType® fonts containing TrueType® subsets. Lyric does not support PostScript® fonts

For Unicode and Complex Scripting languages, it is recommended to use 3D Text for complete and comprehensive language support.

## **Creating 2D Text**

From the Tools menu, select Text > 2D Text Window

| Too | ls Help       |         |                  |
|-----|---------------|---------|------------------|
|     | 3D Object     | <u></u> |                  |
|     | Text          | •       | 3D Text          |
|     | Image         | 1       | 2D Text Window   |
|     | Media         |         | 2D Text Template |
|     | Flipbook      |         | 2D Text Crawl    |
|     | Data Object   |         | 2D Text Roll     |
|     | Trigger Track |         | 2D Text Type On  |
|     | Group         | Ctrl+G  | 2D Text Clock    |
|     | Ungroup       | Ctrl+U  | 2D Text Timer    |
|     | Video Capture |         |                  |
| ~   | 1 Canvas      |         |                  |

**O CHYRONHEGO** 

or click the *icon* from the Scene Tools toolbar and select 2D Text Window from the drop selection

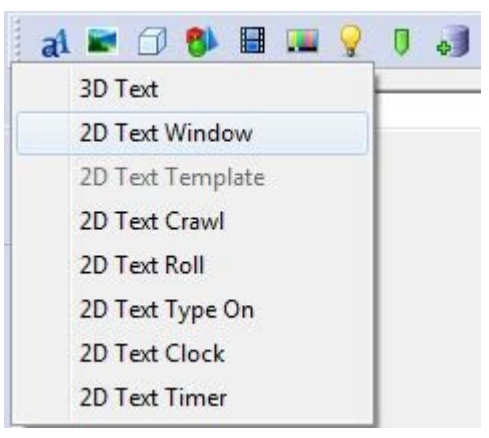

An empty 2D Text Window is inserted. Start typing text to insert a line.

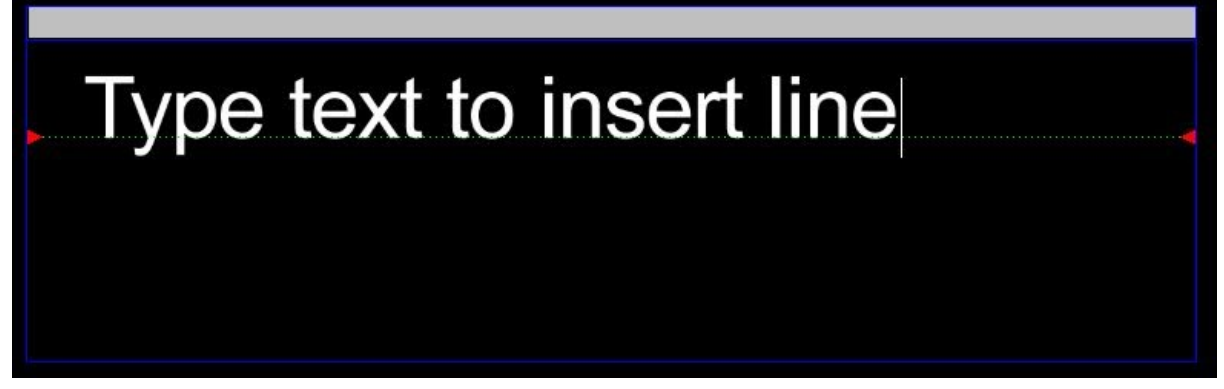

#### **Resizing/Repositioning the Window**

To resize a 2D Text window, click/drag the window corners to the desired size. To reposition the 2D Text window, drag the window's Title Bar or any of its corners (a cross-hair cursor will appear when your mouse is properly positioned on the title bar or in the window to perform the move).

When **Word Wrap** is enabled, text wraps to the next line when typing reaches the end of the row. When Word Wrap is disabled, text types beyond the border of the 2D Text Window.

Press the Enter key to add new lines or right click and select Insert Row. Delete Row is also available.

## Creating, Editing and Updating 2D text template contents

Creating a 2D Text Template can be done with or without text. The text size, font style and position may be adjusted. The template size and attributes can be adjusted at any stage. **Typing Text** 

#### Left-click in the 2D Text window to establish the position of the first character to be typed. When the first character is typed, a green baseline appears. Once typed, text can be selected for further editing, and changes to font style, size, and other attributes can be applied.

Normal windows operations apply such as Insert/Overwrite Mode, cut, copy, paste and holding shift to select. Lyric supports the Windows® Clipboard, so that text from any Windows application can be cut or copied and then pasted. Text editing functions are available from the Edit Menu, as well as from the 2D Text Context Menu.

#### Selecting Text

There are two ways to select text:

 Move the cursor to just outside the upper-left corner of the 2D Text to be selected. Click/hold the left mouse button, dragging the cursor down and to the right. A dotted box appears around the text; keep dragging until the 2D character(s) are entirely inside this box. Release the mouse button. A Bounding Box appears surrounding the item.

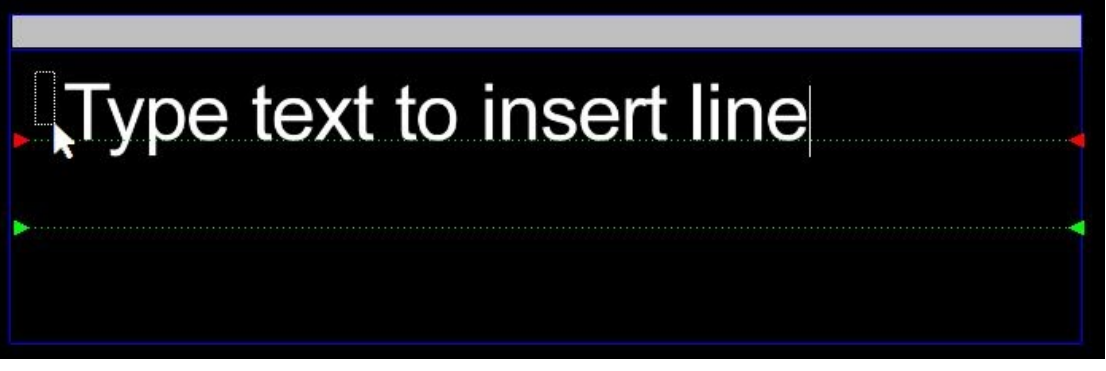

 Place the cursor at the left or right end of the text that is to be selected. Hold the Shift key while using the arrow keys ← or → to extend the Bounding Box around the text.

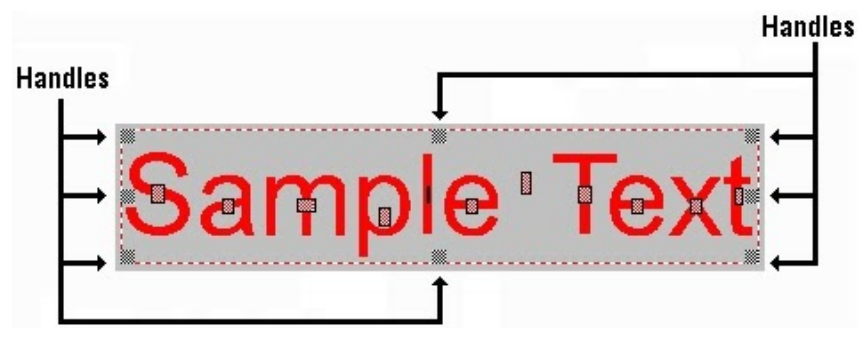

The Bounding Box is the area around the highlighted 2D Text. When text is selected (in a Bounding Box), you can quickly apply changes in font style, attributes, etc. To select all 2D Text in a window click Select All in the Edit menu, or press Ctrl + A.

#### **Creating a 2D Text Template**

1. Right Click and select Create Template.

| 2 | Create Template   |   |
|---|-------------------|---|
|   | Color code Object | • |
|   | Use Scene Camera  |   |

2. Click the **a** button and select **2D Text Template** from the options.

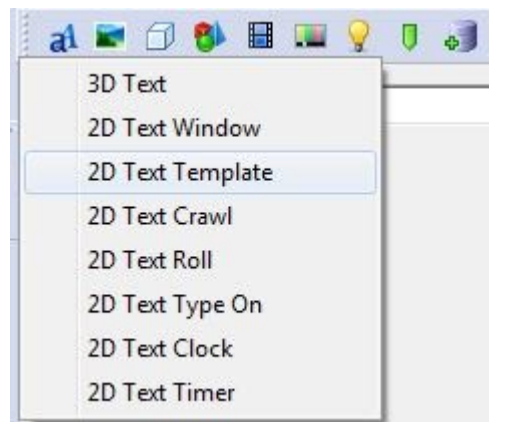

Lyric creates a Template over the selected 2D text. Inter-row spacing is maintained, but any deviation in inter-character spacing is not. The Default Template Font is taken from the leftmost character in the selection rectangle (usually the first character on the line).

Once a Template is created in this manner, Template attributes can be set/modified as usual.

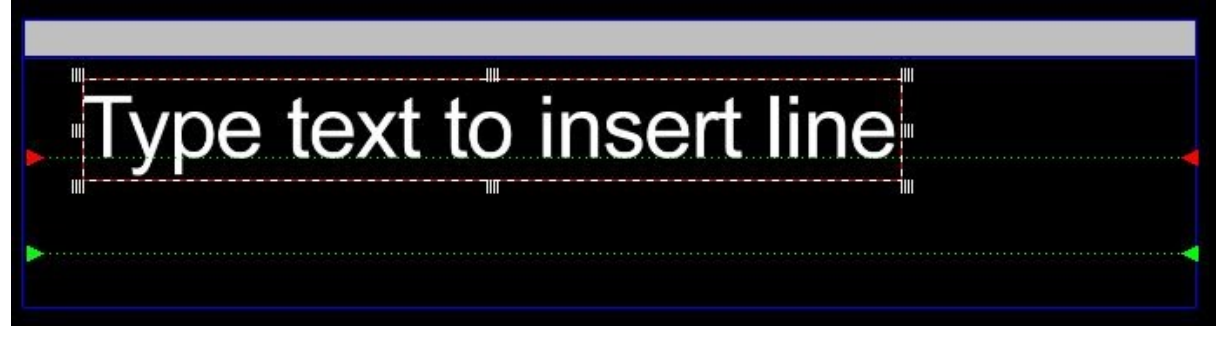

Text does not have to be selected in order to create a template. In this case, an empty text template will be inserted using the last known Font Style.

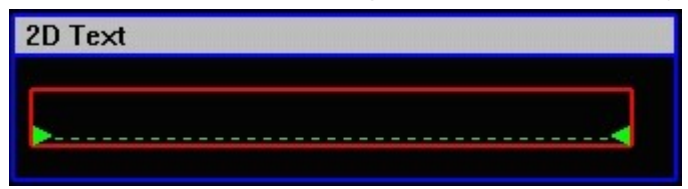

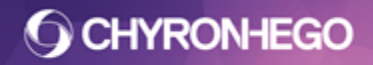

#### LyricX 4.6 User Guide Page 315

#### Editing a 2D text Template Size and Position

Select the template in the same manner as described above (either by dragging around or by shift and arrows), or Ctrl+Left Click inside the template. For the template to be selected the handles must be visible. If not, only the text content is selected and NOT the template.

To resize the template, drag the mouse horizontally to the new size (smaller or larger) and release or hold an arrow key until it reaches the desired size.

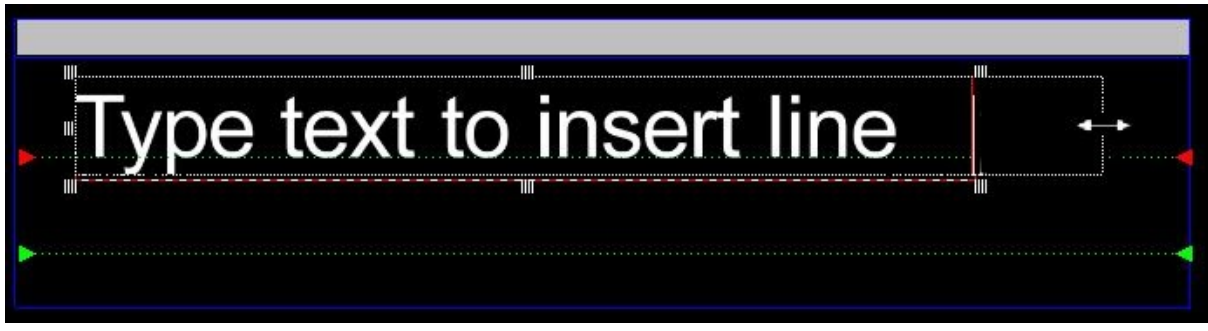

In this image below, text only is selected not the template as desired.

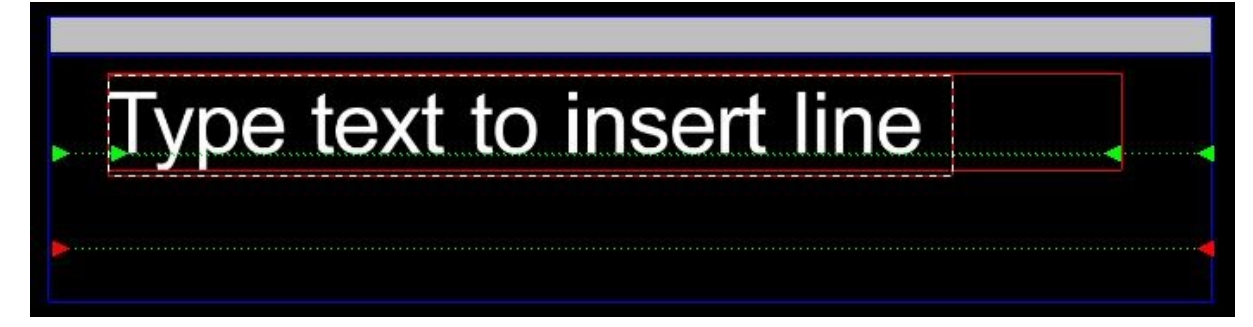

#### **Updating Template Contents**

1. Type text directly into the template on the canvas

or

2. Use Template Update (Alt+T).

| Template Update |       |
|-----------------|-------|
| Text            |       |
|                 | 0     |
| New text        |       |
|                 |       |
|                 | Apply |

Type the text and Click Apply or Enter Key to insert text/changes. 2D text templates are automatically enabled for update. Click for more information regarding <u>Template Update</u>. **Deleting a Template** 

1. Select a text template in the method described above.

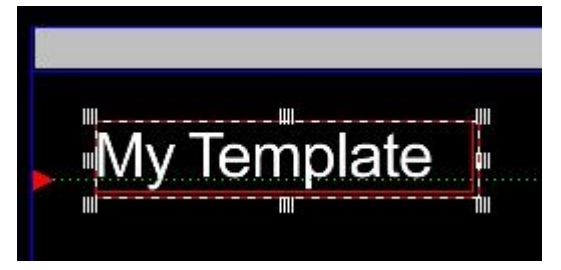

2. Click Delete on the keyboard, or from the Edit Menu select Delete or Delete Templates/Leave Text.

| Edit | View Config Tools Hel       | p          |
|------|-----------------------------|------------|
|      | Undo                        | Ctrl+Z     |
|      | Redo                        | Ctrl+Y     |
|      | Cut                         | Ctrl+X     |
|      | Сору                        | Ctrl+C     |
|      | Paste                       | Ctrl+V     |
|      | Paste in Place              | Ctrl+I     |
|      | Paste Special               | Ctrl+Alt+V |
|      | Delete Templates/Leave Text |            |
|      | Delete                      | Del        |

**Delete Templates/Leave Text** will remove the templates only leaving the text in place whereas Delete removes both the template and containing text.

## **General Properties and Setting Template Properties**

Node Info

- **Node Name** is the name as represented in the Scene Graph.
- **Node Description** is entered here. Both Node Name and Description can be utilized by additional Lyric features including Inherit State and Conditional Transitions.

| General         |           | X |
|-----------------|-----------|---|
| 2D Text > 2D Te | αı        |   |
| ▲Node Info      |           |   |
| Node Name       | 2D Text 1 |   |
| Description     |           |   |
| ▲ Properties    |           |   |
| Justify         | ₹ ₹ ₹ =   |   |
|                 |           |   |
|                 |           |   |

#### **Template Properties**

The template properties appear when selected on a 2D Template.

| General          |             | X |
|------------------|-------------|---|
| 2D Text > 2D Tex | xt 1        |   |
| ANode Info       |             |   |
| Node Name        | 2D Text 1   |   |
| Description      |             |   |
| ▲ Template Pro   | perties     |   |
| Name             | Title       |   |
| Text Rows        | 1           |   |
| Background       |             |   |
| Alignment H      |             |   |
| Center Vert      | Word Wrap   |   |
| Numeric          | Size to Fit |   |
| Auto Erase       | All Caps    |   |
| Auto Follow      |             |   |
| 0                |             |   |
| Current Style    | 1           |   |
| Aa               |             |   |
| ⊿ Data           |             |   |
| DB Linkir        | ng 🛷        |   |
|                  |             |   |

- **Name** of the template which appears in **Update Ordering** and **Template Update** (when enabled for update).
- **Text Rows** determines the number of Text Rows in the 2D Text Template. A new line can also be added to the 2D Text Template by placing the cursor at the end of a line, then pressing Enter. To set Text Lines, enter a number or click the arrows.
- **Background** A solid color, ramped color or graphic Background can be applied to a 2D Text Template. A sample of the currently set Background is displayed in the

FOR MORE INFORMATION VISIT: HTTP://CHYRONHEGO.COM/ **O CHYRONHEGO** 

Background Sample Area. Click the background button, and then select Solid/Ramp Color or Graphic File from the displayed menu.

| Background  | Solid/Ramp Color |
|-------------|------------------|
| Alignment H | Graphic File     |
| Center Vert | Delete           |

0

 $\cap$ 

Set a color or ramped color or select a file to use as the Background. To delete a Background from a Template, Click the background button, and then select Delete from the displayed menu.

- Alignment H determines how the aligns horizontally inside the Template.
  - Left: The text justifies horizontally to the left.
  - **Center**: The text justifies horizontally to the center.
  - **Right:** The text justifies horizontally to the right.
- **Center Vert** enables the text to align vertically to the center. The Horizontal alignment is determined by **Alignment H.** Illustration shows Center Vert Alignment enabled with all 3 horizontal options.

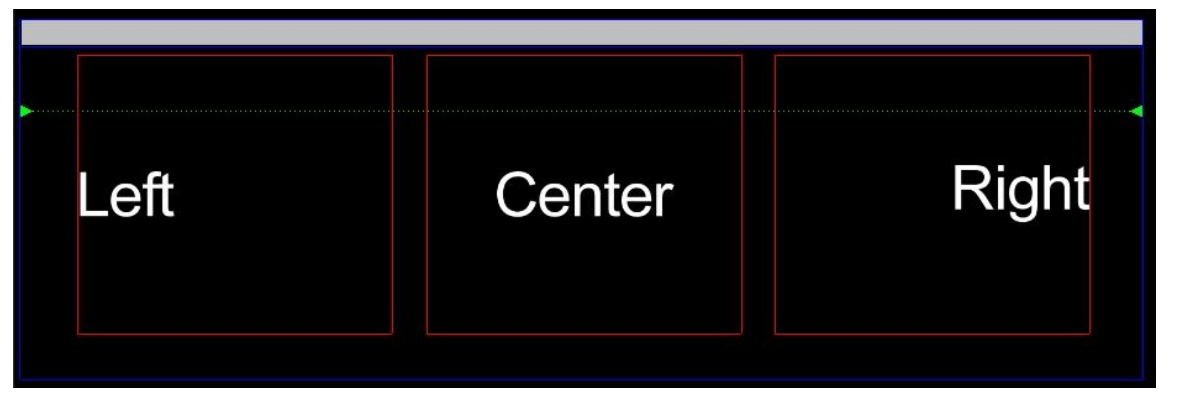

- Word Wrap when enabled allows text to wrap to new rows either when text overflows a row or it encounters a line break character. Wrapped text outside the defined bounding area will not be visible unless size to fit is enabled.
- **Numeric** determines how numbers are justified in a template.

When Numeric is disabled, numbers are not monospaced and do not properly align if the numbers are of different widths. If Numeric is enabled, only numbers typed on the alphanumeric keyboard, the dollar sign (\$), the comma (,), and the period (.) characters can be typed in the template in addition to numeric characters. Numbers are monospaced instead of kerned so that multi-row numbers vertically align.

To ensure vertical alignment of the numbers, make sure that each number in the template contains the same number of digits following the decimal point.

• **Size to Fit** The Size to Fit setting determines whether or not text that is too long to fit on one row of the Template is squeezed to fit on the row.

If Size to Fit is disabled, text that is too long to fit on a row types beyond the border of the Template, or, if Word Wrap is enabled, wraps to the next line.

If Size to Fit is enabled, text that is too long to fit on a row is squeezed horizontally (the width) to fit on the row of the Template. This can sometimes result in an unsatisfactory appearance if it is squeezed too much. If so, extend the length of the Template or perhaps use a 3D text template where there are more size to fit control options.

• **Auto Erase** When enabled, Auto Erase sets the text template to automatically erase its contents when new text is typed in the template. To enable/disable Auto Erase, check the Auto Erase checkbox.

When a template is updated via DB Link, Intelligent Interface or Template Update, the contents of the template are always completely replaced by the new contents, regardless of the Auto Erase setting.

• All Caps when enabled, all text in a 2D text template appears upper-case. All Caps can also be used to quickly change all text in a text template to all uppercase characters.

When typing in a 2D Text Template, All Caps can be toggled by pressing Ctrl + Alt + U. When first pressed, the following appears in the Status Bar:

#### AllCaps Override Enabled

When Ctrl + Alt + U is pressed again, the following is displayed:

#### AllCaps Override Disabled

- Auto Follow can be used to maintain a user-defined gap between 2D text templates on a given row. The Auto Follow value is set for any template following the first template in a row. The Auto Follow value is measured in pixels.
- **Current Style** The Font Sample Area shows a sample of the current Default Font for the Template.
- **Data (DB Linking)** allows a text template to be automatically populated and updated from a database.

## **O CHYRONHEGO**

# LyricX 4.6 User Guide

Page 320

| Con | textual Menu, 2D Text \   | <b>Windows and</b> | Templates |
|-----|---------------------------|--------------------|-----------|
|     | Create Template           |                    |           |
|     | Preview Only              |                    |           |
|     | Color code Object         | >                  | }         |
|     | Add To Current Transition |                    |           |
|     | Use Scene Camera          |                    |           |
|     | Copy Animation State      |                    |           |
|     | Paste Animation State     |                    |           |
|     | Make Full Screen          |                    |           |
|     | Enable Word Wrap          |                    |           |
| ~   | 2D Frames On              |                    |           |
|     | Squeeze/Expand            |                    |           |
|     | Insert Row                | Alt+Insert         |           |
|     | Delete Row                | Alt+Delete         |           |
|     | Swap Row Up               | Ctrl+B             |           |
|     | Swap Row Down             | Ctrl+F             |           |
|     | Swap Row Priorities Up    | Alt+P              |           |
|     | Swap Row Priorities Down  | Alt+N              |           |
|     | Row Alignment             |                    |           |
|     | Insert Tab                | Ctrl+T             |           |
|     | Delete Tab                |                    |           |
|     | Select Next Tab           | Alt+J              |           |
|     | Tab Column Mode           | Alt+M              |           |
|     | Tab Alignment             |                    |           |
|     | Pick up Color/Font        | Alt+F12            |           |
|     | Set Current Color/Font    |                    |           |
|     | Template Lock On          |                    |           |
|     | Position Lock On          |                    |           |
|     | Continuous Update         |                    |           |
|     | Internal Properties       |                    |           |
| •   | Create Template inserts   | a 2D template.     |           |

- **Preview Only** enables a node to be viewed on the canvas as a preview only and is not rendered to output. A preview only node is italicized in the Scene Graph and a P is inserted next to the node.
- **Color Code Object** enables the object listing in the Scene Graph to be displayed with colored text in order to make it easier to quickly identify.

• Use Scene Camera - Lyric's Scene Camera can be applied to a 2D Text Window (including 2D Roll, 2D Crawl and 2D Type On Windows) in order to display any scale or rotation in 3D space on the XYZ axes. Use of Scene Camera can be enabled or disabled for individual 2D Text Windows.

# 2D Text Window. No Rotation

# 2D Text Window. With Rotation

# 2D Text Window. With Rotation and Use Scene Camera enabled

The top illustration shows a normal 2D Text Window, The middle illustrates that 2D Text Window has rotation applied, and the yellow is to alerts the user that a 3D transform exists, but remains in the 2D state until Use Scene Camera is enabled. The third example shows the 2D Text Window with "Use Scene Camera" enabled.

- **Copy/Paste Animation State** Animation attributes such as Position, Rotation, Scaling, etc., can be copied from one object and pasted to another.
- **Make Full Screen** Make Full Screen enlarges the active 2D Text window to the dimensions of the Canvas.
- **2D Frames On -** 2D Frame On turns on/off the display of all 2D Text Window and 2D Text Template frame on the Canvas, facilitating preview of the composition.
- **Squeeze/Expand** Squeeze/Expand provides a quick method of adjusting space between 2D characters, 2D Text Templates or rows in a 2D Text window or selected area. The scale of the characters does not change when Squeeze/Expand is performed.
- **Insert Row/Delete Row** Insert Row creates a new row at the cursor location, or inserts a row into the current Template at the cursor location (2D text only). Delete Row deletes the row at the current cursor location. (2D text only). If in a Template, this function deletes a Template row.
- Swap Row Up/Swap Row Down Rows can be swapped up and down through a 2D Text Window. The row on which the cursor is currently located changes places with the row above (Swap Row Up) or below (Swap Row Down) respectively. Short cuts for Swap Row Up/Down are Alt+F and Alt+B. If Swap Row Up is attempted on the top row in a window, there is no effect. Likewise, if Swap Row Down is attempted on the bottom row in a window, there is no effect.

 Swap Row Priorities Up/Down - The display priority of 2D text rows can be adjusted in compositions where rows overlap. The Swap Priority Up/Down operations are similar to Bring Forward and Send to Back operations found in graphics programs such as Adobe® Photoshop®. Shortcut keys for Swap Row Priorities Up/Down are Alt+P and Alt+N.

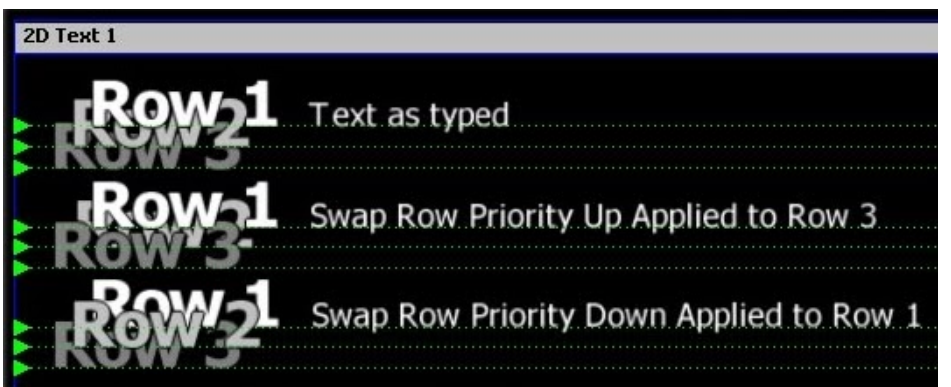

- **Pick Up Color/Font, Set Current Color/Font** Font Style and color characteristics from 2D text can be easily "picked up" and applied/set to other 2D text or 2D Template. Pick Up Color/Font and Set Current Color/Font work similarly to the Color/Font key on the Chyronhego keyboard.
- Row/Tab Alignment The justification properties of rows and Row Tabs, also known as Tab Stops or just Tabs, are for alignment purposes only and do not allow for quick updating via Template Update. More information about Row Tabs <u>here.</u> Templates on a row tab can each have their own justification setting for text within the Template's borders, but the Templates' placement on the row is set by Row/Tab Properties.

| 2D Text 1                       | Row Properties |
|---------------------------------|----------------|
| NONE<br>Left<br>Center<br>Right | Justification  |

• Row Alignment

- **NONE** Text appears where typed.
- Center Text is centered on row.
- Left Text is typed from left end of row.
- **Right** Text is typed from right end of row.

In the above example, the last row shows a cursor at the center, indicating that the row justification is set to Center.

- Insert Tab/Delete Tab inserts and deletes row tabs.
- Select Next Tab selects the next row tab. To move through row tabs use Alt+< and Alt+>.

FOR MORE INFORMATION VISIT: HTTP://CHYRONHEGO.COM/

#### LyricX 4.6 User Guide Page 323

- Tab Column Mode allows tabs to lock together for repositioning.
- **Template Lock On** Prevents movement of the Template within the text window. If the 2D text window is moved, the template will move along with it.
- **Position Lock On** The Position Lock On setting specifies whether or not a 2D Text Window can be moved on its X, Y or Z axes, as well as rotated, scaled or have its center of rotation changed by means of the mouse to prevent unintentional changes. Deliberate changes via the Transform Properties are permitted.
- Continuous Update Enables the selected text window to receive Intelligent Interface U commands or Update commands for updating text content on output. Check this option to apply Updates directly to output via Template Update (Alt+T).
- Internal Properties The Internal Properties accessed from this menu are applied to the selected 2D Text Window.

| P .                     |       |
|-------------------------|-------|
| Property                | Value |
| KeyboardLayout          | 0     |
| Pre-process Data Script |       |
| XMP Rules               |       |
|                         |       |
|                         |       |
|                         |       |
|                         |       |
|                         |       |
|                         |       |
|                         |       |
|                         |       |
|                         |       |
|                         |       |

## **Editing Text**

**2D Text Editing Tips** 

- Typing a character in a 2D text window establishes the first row and its baseline.
- When pressing the Enter key on the keyboard from an existing row the text cursor will move to the beginning of the next row. If no next row exists one will be created.
- Holding the Shift key while pressing Enter will cause a row split; all characters to the right of the cursor will be moved to the beginning of the next row (but only if the next row has been previously established).
- When text is selected on a row it can be moved by dragging. Lyric will try to snap the text to the baseline of the row nearest destination defined by release of the cross-hair "move" cursor. If no baseline snap is desired hold down the Ctrl key before releasing the mouse button and the text will be positioned where the mouse button is released; the text will still be attached to the same row.

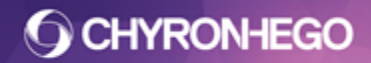

#### **Resizing Selected Text**

The corner handles of a Bounding Box resize the selected text proportionately.. To adjust the size of any selected object(s), Left-click/drag a handle in the desired direction.

When a character or word is selected for resizing and the top handle is dragged, the characters enlarge above the baseline of the row and leaves the baseline of the row unchanged. If the bottom handle is dragged, the text grows and moves the baseline of the row down to accommodate the text's new size, moving the rest of the text on the row with it. When Template (Row-Based) text is selected, no handles appear.

#### **Resizing Text via Keyboard Shortcuts**

Keyboard shortcuts are available as an alternative to using the mouse. Refer to <u>Keyboard/Mouse Shortcuts - 2D Text</u>.

#### Moving Text and Text Windows Using the Keyboard

#### Shift Character (Ctrl+Arrow Keys)

Click on a character, then press Ctrl plus  $\leftarrow \uparrow \rightarrow \downarrow$  keys to shift the selected character horizontally one pixel at a time, or vertically one scanline at a time. If shifting characters horizontally, the characters to the right of the selected character are also shifted.

#### Shift Row (Alt+Arrow Keys)

Click on a character within the desired row, then use Alt plus the  $\leftarrow \uparrow \rightarrow \downarrow$  keys to shift the selected row horizontally one pixel at a time, or vertically (along with all lower rows) one scanline at a time.

#### Shift 2D Text Window/Object (Ctrl+Alt+Arrow Keys)

Select the desired 2D Text Window/s to be selected then use Ctrl+Alt plus the  $\leftarrow \uparrow \rightarrow \downarrow$  keys to shift to the new position on the canvas. When shifting multiple Windows and/or Objects, they will retain their respective position to each other but be moved incrementally together.

#### Super Shift

Hold the Shift key while performing one of the above mentioned character, row shift or object shift to move the item(s) 10 pixels/scanlines at a time instead of by single pixels/scanlines.
# CHYRONHEGO

## **Row Shift Locked/Unlocked**

When a row of text is shifted using the keyboard (Alt +  $\downarrow$  or Shift + Alt +  $\uparrow$ ), only the selected row shifts. This is known as Unlocked Mode. The rows beneath the shifted row are not affected. Locked Mode allows the shifted row to also shift the selected row and all rows below, so that the rows shift as a block. Ctrl + L toggles Locked/Unlocked mode. The word LOCK will appear on the status line when the Lock feature is activated.

### To activate/deactivate Locked mode

- Press Ctrl + L.
- Locked Mode is indicated bold LOCK text on the Status bar, View > Status Bar

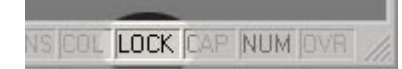

## Squeeze/Expand Characters, Templates or Rows

Squeeze/Expand provides a quick method of adjusting the space between 2D characters or Templates or rows/lines in a 2D Text window.

| Squeeze/ Expa  |                                          |  |  |  |
|----------------|------------------------------------------|--|--|--|
| Word           | Row                                      |  |  |  |
| Squeeze Expand | <ul><li>Squeeze</li><li>Expand</li></ul> |  |  |  |
|                |                                          |  |  |  |

### Squeeze/Expand Dialog Box

Right-click the 2D Text Window then select Squeeze/Expand. Highlight the text to be adjusted and press the applicable buttons,

### Squeeze/Expand Using the Keyboard

Squeeze/Expand Word: Ctrl + 4, Ctrl + 6 on Numeric Keypad Squeeze/Expand Row: Ctrl + 8, Ctrl + 2 on Numeric Keypad

In order for this to work properly, Num Lock must be active, or the text will just be moved in the direction of the arrow printed on the number key.

### Word (Horizontal spacing between letters)

If no text is selected, the text on which the cursor is positioned is squeezed or expanded to the right. In this instance, the cursor must be positioned inside the word, not before the first character.

### Row (space vertically between lines)

If the space between all rows is to be expanded, place the cursor anywhere in the 2D Text window. Otherwise highlight the rows that are to be squeezed/expanded. The topmost row stays in position as the rows squeeze/expand up/down.

## **Row Tabs**

### Setting up a Row Tab

Row Tabs, used to produce columns in 2D Text windows and Roll, Crawl and Type On (Slow Reveal) windows, are similar to ordinary tabs in a traditional word processor. The term Row Tabs is used to distinguish this function from Template Fields (in the context of Intelligent Interface and External Update) and the use of Tab keys in keyboard shortcuts. Each Row Tab's attributes are individually set (font style is not determined by the tab). To set attributes, a Row Tab must be established in a 2D Text window on the Canvas.

- 1. For this example, add a 2D Text window.
- 2. Right-click on the 2D Text window context menu, and then select Insert Row to create the Canvas's first row without typing text.
- 3. Click anywhere on the baseline of the first row and press Ctrl + T to set a tab stop. A red Row Tab Marker appears (see figure below).

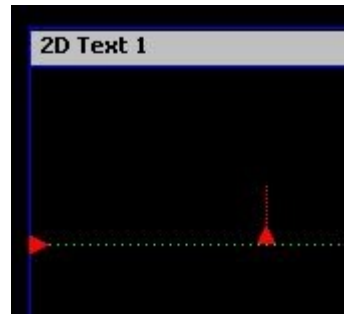

4. Click and drag Row Tabs to adjust their locations on the row's baseline. Whenever a Row Tab is selected, it turns red. When it is not selected, it is green. When its properties are being set, it turns purple (see next step).

#### **Row Tab Added to Canvas**

Right-click on the marker to display the context menu, then select Tab Alignment. The Row Tabs Properties dialog box is displayed and the Row Tab marker turns purple.

| Row Tabs Properties      |
|--------------------------|
| Justification            |
| © N <u>O</u> NE          |
| © <u>C</u> enter         |
| <ul> <li>Left</li> </ul> |
| C <u>R</u> ight          |
| ⊘ <u>N</u> umeric        |
| © <u>D</u> ecimal        |
| 🛄 <u>A</u> uto Erase     |
| X Position: 627          |
| Tab Column: 0            |
| OK Cancel                |

Select the Alignment Properties:

• None - Text appears where typed.

FOR MORE INFORMATION VISIT: HTTP://CHYRONHEGO.COM/

### LyricX 4.6 User Guide Page 327

- **Center** Text centered on Row Tab marker.
- Left Left end of text stays at Row Tab marker.
- Right Right end of text stays at Row Tab marker.
- **Numeric** Right end of number stays at Row Tab marker. Use with whole (non-decimal) numbers. Two examples are shown below.
- Decimal Decimal point stays at marker.
- **Auto Erase** When Auto Erase is enabled, text is automatically erased when new text is typed. The row tab must be selected (red). Use one of the following methods to access the Row Tab in order for this to work. Just typing in the column does not erase the existing text.
  - Press Alt + J, Alt > or Alt <.
  - Click the Row Tab marker with the mouse before typing
  - Right Click menu > Select Next Tab
- **X Position:** Reflects X Position of the Row Tab relative to the left border of the 2D Text window. This value can be changed in this field.
- **Tab Column:** Reflects the column number. The Row Tab columns are automatically numbered in order of their creation, starting at 0. This value cannot be changed.

### **About Row Tabs**

- Each Row Tab's properties are set individually, but may affect other Row Tabs if working in Tab Column Mode (see "Working with Tab Columns," below).
- Templates that are attached to a Row Tab have their own justification for text within the Template borders, but their placement on the row is set by Row/Tab Properties.
- In the preceding example, a Row Tab was created without first inputting text. To create a Row Tab in existing text:
- Position the cursor where the Row Tab is to be inserted, then click the Ctrl + T key combination or 2D Text Windows right click menu and select Insert Tab.
- When a Row Tab is established, text is "attached" to it. All text attached to a Row Tab remains so until the text or Row Tab is deleted, or the text is selected and repositioned using the mouse.

#### Row Tab Navigation, Selection and Deletion

- **Select Next Tab** To move among the tab stops on a single row, Select Next Tab from the Right Click menu, or press Alt + J, Alt > or Alt <.
- **Navigating Among Row Tabs** To move left-to-right/top-to-bottom or vice-versa among Row Tabs on different rows, Press Alt plus the < or > keys.
- **Moving Row Tabs** To move all the Row Tabs to the right of a selected Row Tab, press the Alt key while clicking and dragging a Row Tab.
- **Delete Row Tab** Select the Row Tab marker, then press the Delete key; or left-click on the Row Tab marker, then hold down the left mouse button and press Delete.

## Tab Columns and Using Tab Column Mode

Row Tabs can be used to create columns in Lyric, making alignment of text columns easy.

1. Select Tab Column Mode press Alt + M. This puts Lyric into Tab Column Mode.

TRNCCLOCK CAF NUM OVR

- Open a full-screen 2D Text window. Access, 2D Text Windows right click menu > Insert Row to create a row on the Canvas.
- 3. Click at a second location on the baseline of the row, then and press Ctrl + T to set a second tab stop. A second Row Tab marker appears.

| 2D Text 1 |            |
|-----------|------------|
| Director  | Joan Smith |

## Adding a Second Row Tab

- 1. Press Enter, and a second row is created, containing the same tab stops. The columns are numbered in the order of their creation. Tab column numbers cannot be changed.
- 2. Click at the Row Tab marker for the first column on the first row and begin inputting text. If you press Enter, the cursor will move to the beginning of the same column on the next row. Pressing Enter when the cursor is in the last row on the Canvas adds a new row(s).

## Adjusting Row Tabs Properties while in Tab Column Mode:

- Setting the Row Tab Properties of one Row Tab in any row affects the properties of all Row Tabs in the same column.
- Selecting a Row Tab and repositioning it moves all Row Tabs in the same column in the following rows.
- Selecting a Row Tab and sliding it past another previously repositioned Row Tab(s) in the same column and below it "picks up" the repositioned Row Tab and brings it into alignment with the moving Row Tab above.

## To exit Tab Column Mode:

• Press Alt + M. Tab Column Mode is now disabled.

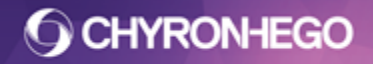

## **Pop-On Messages**

A 2D Text Only message, also known as a Pop-On message, can be recorded and read back into a message containing 2D Text Window/template to replace existing text. Pop on messages can be text contents or 2D text templates only.

When read into a message, the Pop-On message replaces the new text at the current cursor position on a row in the 2D Text Window.

A Pop-On message is row-based. To ensure proper Template height, include a space character in the selected text.

#### Example:

Text only recorded message:

| 2D Text 1      |     |
|----------------|-----|
|                |     |
| POP-ON MESSAGE | ••• |
|                |     |
|                |     |
|                |     |
|                |     |

Current opened message with 3 lines, cursor positioned on the line 2

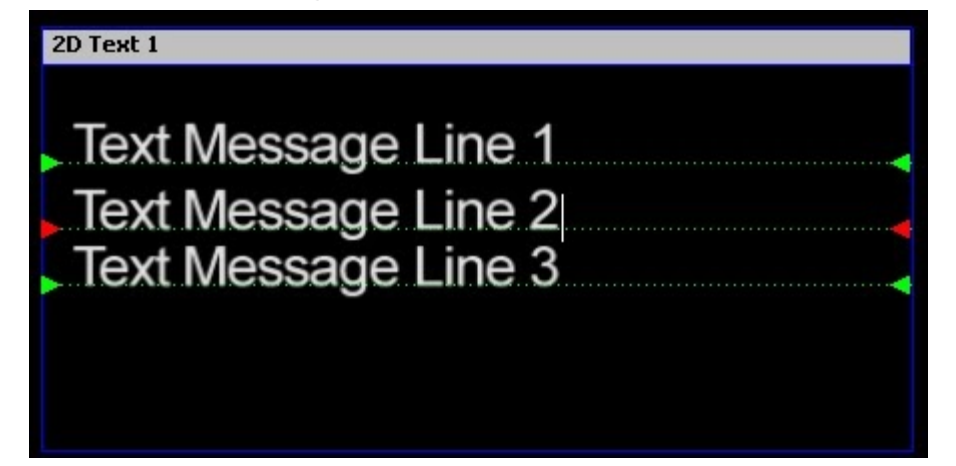

Page 330

Text Only Pop On message is read. Pop On message text replaces text on line 2.

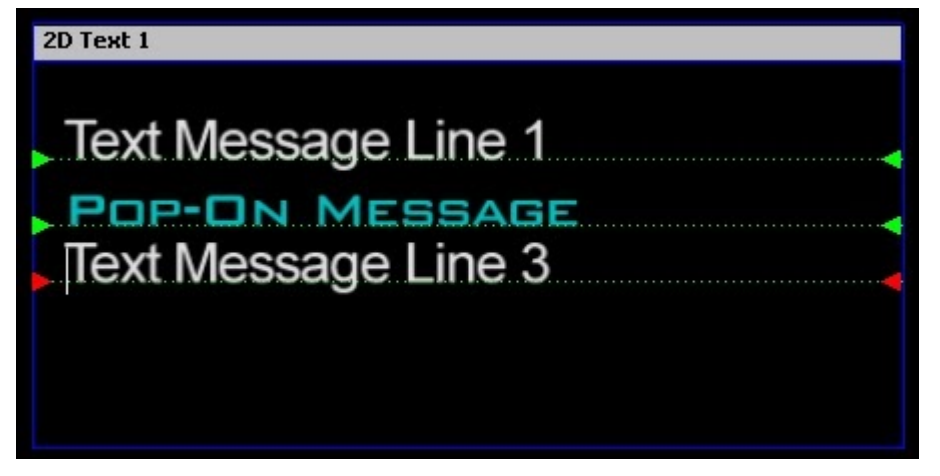

## 2D Text Animation Windows, Crawls, Rolls and Type Ons

Tools Help **3D Object** ٠ Text . 3D Text 2D Text Window Image Media 2D Text Template Flipbook 2D Text Crawl Data Object 2D Text Roll Trigger Track 2D Text Type On 2D Text Clock Group Ctrl+G 2D Text Timer Ungroup Ctrl+U Video Capture 1 1 Canvas

From the Tools menu, select **Text > 2D Text Window**.

or click the a icon from the Scene Tools toolbar and select 2D Text Roll/Craw/Type On from the drop selection.

2D Text animating windows look like regular 2D text windows, except for the Crawl/Roll window's scroll bar that allows for additional text entry.

### **Animation Properties**

The Animation Properties are set from the General Pane. The animation can be set by using either the Duration, speed or rate.

| Animation | Prop    | erties   |     |       |
|-----------|---------|----------|-----|-------|
| Duration  | O       | 00:00:05 | :01 |       |
| Speed #   | ۲       | 1        | *   |       |
| Rate      | $\odot$ | 0.010    | *   | Apply |

- Duration sets the animation to a fixed completion time
- **Speed** # sets the animation to a defined speed preset where 1 is slow and 10 is fast. The timeline duration will adjust with the amount of text
- **Rate** sets the animation to calculate a rate of characters per second. The timeline duration will adjust with the amount of text

## **2D Text Clocks**

2D Clocks can be added to Lyric messages and manipulated the same way as other 2D Text Windows. Clocks are time of day format, as opposed to Timers which are counting up or down functions. 2D Text Clocks use the Windows CPU clock for its reference. The Clock, composed of 2D text, can be displayed in a TrueType® or RGB Fonts, in a variety of hour-minute-second formats.

Tools Help **3D Object** . Text 3D Text . 2D Text Window Image Media 2D Text Template 2D Text Crawl Flipbook Data Object 2D Text Roll Trigger Track 2D Text Type On 2D Text Clock Group Ctrl+G 2D Text Timer Ctrl+U Ungroup Video Capture 1 Canvas

From the Tools menu, select Text > 2D Text Clock.

or click the at icon from the Scene Tools toolbar and select 2D Text Clock from the drop selection

A 2D Clock Window is inserted onto the canvas. The format for the clock can be set from a list of presets or customized using the Clock formatting codes.

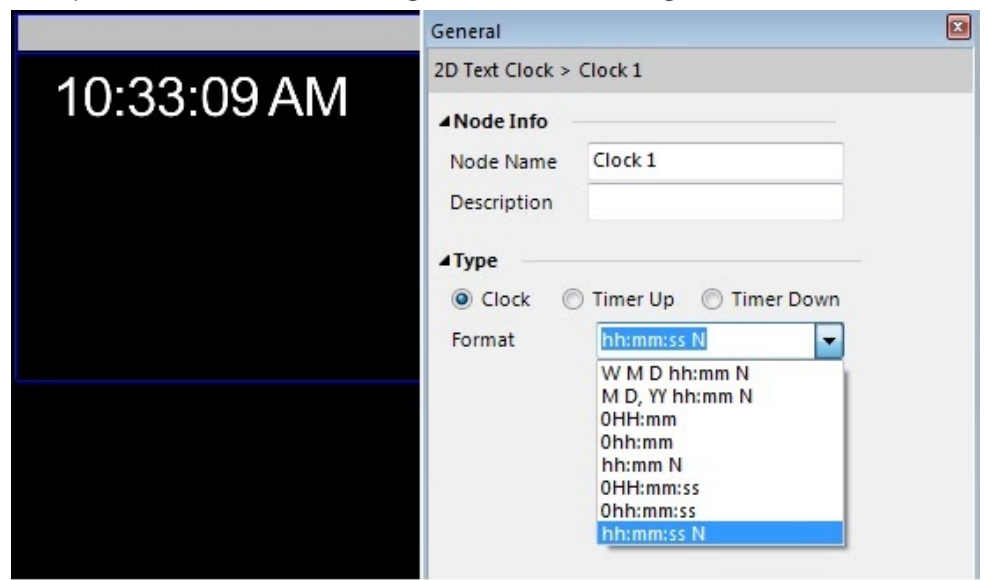

## Туре

The clock function can be changed to a timer up/down function.

## Format

Common formats are available in the dropdown, but users can customize to any format that uses the system's specifiers properly.

- WW Full current weekday (for example, Friday)
- W Abbreviated weekday (Fri)
- **MM** Full current month (August)
- **M** Abbreviated month (Aug)
- **DD** Current day of month (1-31; if this field is preceded by a '0', then the day will be displayed with a leading zero)
- **YY** Full current year (2016)
- Y Abbreviated 2-digit year (99)
- **hh** Current hour in 12-hour format; if this field is preceded by a '0', then the hour will be displayed with a leading zero
- **HH** Current hour in 24-hour format; if this field is preceded by a '0', then the hour will be displayed with a leading zero.
- **mm** Current minute (0-59; if this field is preceded by a '0', or a previously specified ' hh', then the minute will be displayed with a leading zero)
- **ss** Current second (0-59; if this field is preceded by a '0', or a previously specified 'mm', then the second will be displayed with a leading zero)
- N Meridian specifier (AM/PM) for 12-hour clocks
- + hh:mm Optional time zone offset which will be added to current time before display (for example +5, +11)
- - hh:mm Optional time zone offset which will be subtracted from current time before display (for example -2 ,-12, -5 )
- **B** Current month as an integer (1-12)
- **Leading Zeros** One common format is hh:mm:ss, which displays hours, minutes and seconds in 'leading zero' fashion when the values are less than ten (02:09:07),

and the "hh" specified is preceded by a "0". To strip leading zeroes from a Clock or Timer display, add -0 at the beginning of the format specification. The " - " character, or any other entry of user-defined formats can be typed directly into the Format text field. Meridian specifiers are invalid for 24-hour formats

• Additional customized Text user-typed characters can be added to the clock or timer display's automatically generated characters. These characters must be input by the user in quotation marks and will appear exactly as input. For example, a clock might be modified hh:mm: ss "EDT". A timer display could be formatted hh:mm: ss "Quartz-Precise Timing". Editing is done directly into the Format dropdown.

| 🔘 Timer Up 🛛 🔘 Timer Down |                                            |
|---------------------------|--------------------------------------------|
| 0HH:mm "EST"              |                                            |
|                           | © Timer Up © Timer Down<br>0HH:mm "EST" 	✔ |

## Flexible Display Formatting

To facilitate international display of time and date, clock and timer fields can be specified in any order and separated by any of the following delimiter characters: space, period (" . "), comma (" , "), semicolon (" ; "), colon (" : ") or forward slash (" / "). Editing is done directly into the Format dropdown.

### Rules for clock use

- Multiple clocks with multiple formats can be added to messages.
- A leading zero can only be applied to the first specified time field (hh, mm or ss).
- To strip leading zeroes from a Clock display, add -0 at the beginning of the format specification.
- Except for literal fields (those enclosed in quotation marks), each format specifier can be used only once.
- With the exception of the space quotation characters, formats cannot end with a field delimiter character.

**CHYRONHEGO** 

## **2D Text Timer**

2D Timers can be added to Lyric messages and manipulated exactly the same way as other 2D Text Windows. Timers count up or down from zero, as well as have events associated with them to trigger actions at specified times. The Timer, composed of 2D text, can be displayed in a TrueType® or RGB Fonts, in a variety of hour-minute-second-frame formats. From the Tools menu, select **Text > 2D Text Timer**.

| Too | ls Help       |        |                  |
|-----|---------------|--------|------------------|
|     | 3D Object     | + 1    |                  |
|     | Text          | ۲.     | 3D Text          |
|     | Image         |        | 2D Text Window   |
|     | Media         |        | 2D Text Template |
|     | Flipbook      |        | 2D Text Crawl    |
|     | Data Object   |        | 2D Text Roll     |
|     | Trigger Track |        | 2D Text Type On  |
|     | Group         | Ctrl+G | 2D Text Clock    |
|     | Ungroup       | Ctrl+U | 2D Text Timer    |
|     | Video Capture |        |                  |
| ~   | 1 Canvas      |        |                  |

or click the *icon* from the Scene Tools toolbar and select 2D Text Timer from the drop selection

A 2D Timer Window is inserted onto the canvas. The timer type can be set to Timer Up or Timer Down.

| General         |                           | X |
|-----------------|---------------------------|---|
| 2D Text Timer > | Timer 1                   |   |
| ANode Info      |                           |   |
| Node Name       | Timer 1                   |   |
| Description     |                           |   |
|                 |                           |   |
| Clock           | 🖲 Timer Up 🛛 🔘 Timer Down |   |
| Format          | mm:ss 👻                   |   |
| Start           | 0:00                      |   |
| ▲ Properties    |                           |   |
| Justify         | E I I =                   |   |
|                 |                           |   |
|                 |                           |   |

FOR MORE INFORMATION VISIT: HTTP://CHYRONHEGO.COM/

Timer functions can be controlled via macro scripts or via the Triggers > Timer actions.

|                                       |          |            | U     |
|---------------------------------------|----------|------------|-------|
| rigger > Trigg                        | ers      |            |       |
| Node Info<br>Node Name<br>Description | Triggers |            |       |
| Actions                               |          |            |       |
| Action Type                           |          | Properties | 1.00  |
|                                       |          |            | + Add |
| Timer                                 | Timer 1  | •          |       |

### Formats

- **d** Total days (0-9). If this field is preceded by a ' 0 ', then the days will be displayed with a leading zero.
- **h** Total hours (0-9). If this field is preceded by a '0', then the hours will be displayed with a leading zero.
- **hh** Total hours (0-99). If this field is preceded by a '0', then the hours will be displayed with a leading zero.
- **hhh** Total hours (0-999). If this field is preceded by a '0', then the hours will be displayed with a leading zero.
- **m** Total minutes (0-9). If this field is preceded by a '0', then the minutes will be displayed with a leading zero. If an hour field has been added, this format is invalid.
- **mm** Total minutes (0-99). If an hour field has been specified, then the minutes in the hour (0-59) will be displayed. Otherwise, if this field is preceded by a ' 0 ', then the minutes will be displayed with a leading zero.
- **mmm** Total minutes (0-999). If this field is preceded by a '0', then the minutes will be displayed with a leading zero.
- **s** Total seconds (0-9). If this field is preceded by a ' 0 ', then the seconds will be displayed with a leading zero. If a minute field has been specified, this format is invalid.

- ss Total seconds (0-99). If a minute field has been specified, then the seconds in the minute (0-59) will be displayed with a leading zero. Otherwise, if this field is preceded by a '0', then the hours will be displayed with a leading zero.
- **sss** Total seconds (0-999). If this field is preceded by a '0', then the seconds will be displayed with a leading zero.
- **f** Fractional tenths of a second (0-9). This field is always displayed with a leading zero.
- **ff** Fractional hundredths of a second (0-99). This field is always displayed with a leading zero.

## **Rules for Timer Use**

- Except for user-typed text, each format specifier can be used only once.
- A leading zero can only be applied to the first specified time field.
- To strip leading zeroes from a Clock display, add -0 at the beginning of the format specification.
- Only the first specified time field can have 3-digit precision (hhh, mmm or sss).
- With the exception of the space and quotation characters, formats cannot end with a field delimiter character.

### **Timer Functions**

- **Start** Starts updating the timer. If the timer is off the Canvas or otherwise hidden, the Start command does not display it.
- **Stop** Stops updating the timer. If the timer is shown, the Stop command does not hide it.
- Toggle Start Cycles between Start and Stop.
- Reset Reset the timer to a previously defined reset value.
- **Show** Makes the timer visible. If the timer is stopped, the Show command will not start it. Timers appearing alone on the Lyric Canvas can be used for keying over other video sources.
- **Hide** Makes the Timer invisible. If the Timer is running, the Hide command will not stop it.
- Toggle Show Cycles between Show and Hide.
- **Reset Time** Change reset time to that specified.
- Format Change format to that specified

**Tip** - To control Timer Functions (Actions) via Playout Panel buttons, create Transitions containing Trigger Tracks and add the desired action (eg Toggle Start). Assign a hotkey to the Transition for quick execution.

### **Timer Events**

An action can be configured to occur when a running 2D text timer displays a specified time. For example, when a timer reaches 10 seconds, you could start a new timer or trigger a macro that changes the text color to Red, or trigger a transition that animated the text to be larger.

| Events             |                |                |
|--------------------|----------------|----------------|
| 2D Text Timer > Ti | imer 1         |                |
| <b>∡</b> Event     |                |                |
| Event              | Properties     | Actions        |
| At Time            | 00:00:00:00.00 | Transition 🛛 🗶 |
| Add Event          |                |                |
|                    |                |                |
|                    |                |                |
|                    |                |                |
|                    |                |                |
| ▲ Actions          |                |                |
| Action Type        | Prope          | rties          |
| Transition         | Flash          | ×              |
|                    |                |                |
|                    |                |                |
|                    |                |                |
|                    |                |                |
|                    |                | + Add          |
|                    |                | - Add          |
|                    |                |                |
| Flash              |                | •              |
|                    |                |                |
|                    |                |                |
|                    |                |                |

In this example, at when the selected timer reaches time 00:00:00:00.0 a transition called 'Flash' will execute.

### Creating a timer event

Add a 2D text timer On the Events pane View>Events, click 'Add Event' in the event section

Click into the timecode to change the time at which the action(s) should occur.

Click the Add button under the Action grid to add one or more actions. Available actions are shown below:

FOR MORE INFORMATION VISIT: HTTP://CHYRONHEGO.COM/

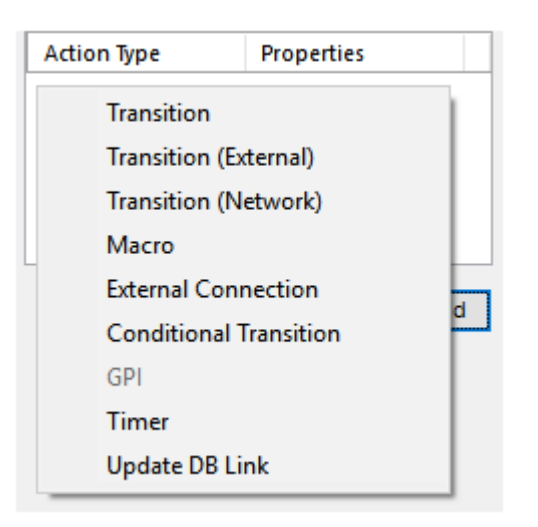

### **Timer Internal Properties**

Access the Internal Properties via From the right click menu on a 2D Text Timer > Internal Properties

| Chyron.Lyric::Internal Propert | ies 🗾        |
|--------------------------------|--------------|
| Property                       | Value        |
| Global Timer                   | False 💌      |
| Maintain Baseline              | True 💌       |
| Pre-process Data Script        |              |
| XMP Rules                      |              |
|                                |              |
|                                |              |
|                                |              |
|                                |              |
|                                |              |
| ОК                             | Apply Cancel |

- **Global Timing**. A timer can either be set to False or True for Global timing. By default this option is set to false. This means that a timer will restart anytime the message is read. A true timer will inherit the time from any timer with the same name. Thus timers can be consistent among messages or during update in/out transitions
- Maintain Baseline a font change does not shift the baseline if maintain baseline is enabled.

See <u>XMP</u> and <u>Pre-Process Scripting</u> for further details.

# **3D Text**

By default, 3D Text appears as a template. This differs to 2D text where a window is inserted and templates created inside that window. Types of 3D text include, Static text, Crawls, Rolls and Type Ons. All 3D text is first inserted as a static 3D text then the Type is adjusted via General Properties > Type

## Supported

Lyric provides maximum creative flexibility with its support of TrueType®, OpenType®, as well as Unicode (Chinese, Japanese, Cyrillic, etc.). Lyric does not support PostScript® fonts

## **Creating 3D Text**

From the Tools menu, select **Text > 3D text.** 

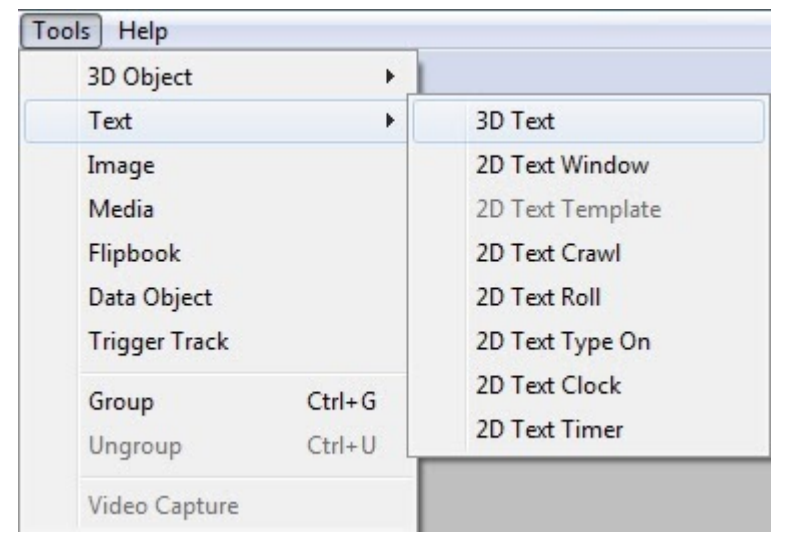

or click the *icon* from the Scene Tools toolbar and select 3D Text from the drop selection

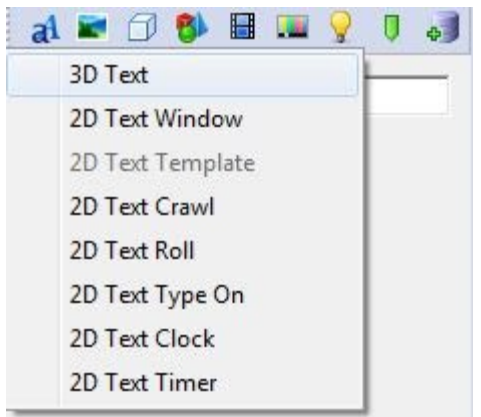

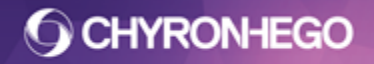

## Editing and Updating 3D text template contents

There are 3 methods for typing text into a 3D Text Template.

- 1. Directly into the Template on the canvas
- 2. Into the Text Input Area inside the Font Style Pane
- 3. Inside the Template Update Pane (Alt+T)

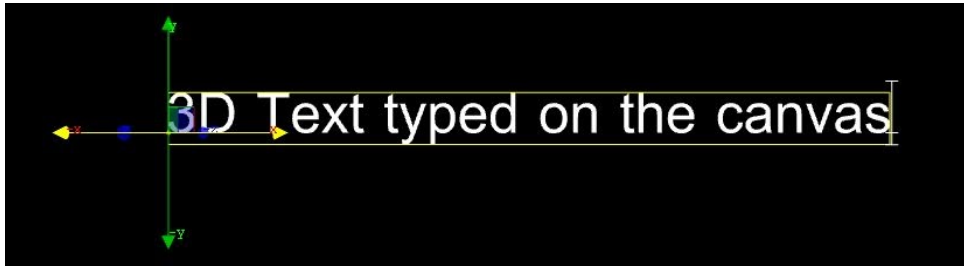

Type and Click Apply to insert text/changes. 3D text is automatically enabled for update. More information regarding Template Update <u>here</u>

| Template Updat | te                           | X     |
|----------------|------------------------------|-------|
| Text           |                              |       |
| 3D Template    | e 1                          | 0     |
| 3D Te          | ext typed in Template Update |       |
|                |                              |       |
|                |                              |       |
|                |                              |       |
|                | 0                            |       |
|                |                              | Apply |

For editing font appearance see **Font Styles**.

For editing font color and texture see **<u>Surfaces</u>** 

For editing template ordering and selecting which templates are available for update see **Update Ordering** 

## **Setting Template Properties**

All of the Node Info, Template Properties (including Type i.e Static, Type on, Roll, Crawl), Rendering, Language and Data (DB Links) are set in the General Properties Pane.

| General            |                 | x |
|--------------------|-----------------|---|
| 3D Template > 3    | D Template 1    | ^ |
| ▲Node Info         |                 |   |
| Node Name          | 3D Template 1   |   |
| Description        |                 |   |
|                    |                 |   |
| Iemplate Pro       | perties         |   |
| Туре               | Static          |   |
| Clip Bounds        |                 |   |
| Size               | W 0.2 🖨 H 0.2 🖨 |   |
| Max Rows           | Actual 1        |   |
| Wrap               |                 |   |
| Size to fit        | W H Link        |   |
| Min %              |                 |   |
| Alignment          | <u></u>         |   |
| Numeric            | Vertical        |   |
| Auto Erase         | All Caps        |   |
| Fit Bounds To      | Small Caps      |   |
| Glyphs             | % 69 🚔          |   |
|                    |                 |   |
| <b>⊿</b> Rendering |                 |   |
| Fix Overlap        |                 |   |
| Outline AA         |                 |   |
| Quality            | 1x ~            |   |
|                    |                 |   |
| ▲Language          |                 |   |
| Keyboard           | EN              |   |
| Default            |                 |   |
| Digit Sub          | None ~          |   |
|                    |                 |   |
| <b>⊿</b> Data      |                 |   |
| DB Linking         | a 🛷             |   |

### Node Info

- **Node Name** is the node name as represented in the Scene Graph and what appears in **Update Ordering** and **Template Update** (when enabled for update). Name enables a given template to be named for easy recognition.
- Node Description is entered here. Both Node Name and Description can be utilized by additional Lyric features including Inherit State and Conditional Transitions.

## **Template Properties**

• **Type** The following text options are available in the Type dropdown box on the 3D text template dialog. When a selection other than Static is set additional Animation Property become available allowing the animation attributes to be determined.

| Template Pro | perties |   |
|--------------|---------|---|
| Туре         | Static  | - |
| Clip Bounds  | Static  |   |
| Size         | Roll    |   |
|              | Type On |   |

- 1. **Static:** The default selection. Applies no animation to the selected 3D text template.
- Crawl: This option automatically creates an animation which moves text horizontally or vertically across the Canvas (dependent on your alignment settings). The Crawl animation's default length is the same as the currently set Default Node Length. Various options for modifying the 3D text Crawl are detailed below
- 3. **Roll:** This option automatically creates an animation which moves text vertically on the Canvas. The Roll animation's default length is the same as the currently set Default Node Length. Various options for modifying the 3D text Roll are detailed below
- 4. **Type On:** This option produces an animation that mimics the look of a typewriter "typing" text on the screen. Soft option.

## LyricX 4.6 User Guide Page 343

Animation Options (Crawls, Rolls and Type Ons)

| Animation      |             | Animation      |             |
|----------------|-------------|----------------|-------------|
| Direction      |             | Direction      | 🔘 T 💿 B     |
| Duration       | O0:00:05:00 | Duration       | O0:00:05:00 |
| Rate (units/f) | © 0.0015    | Rate (units/f) | 0.0015      |
| Rate (% CB/f)  | 0.8710      | Rate (% CB/f)  | 0.8710      |
| Preserve Rate  |             | Preserve Rate  |             |
| Bounds Clip    |             | Bounds Clip    |             |
| ▲ Template Pro | perties     | ▲ Template Pro | perties     |
| Туре           | Crawl 👻     | Туре           | Roll        |
| Animation      |             |                |             |
| Duration       | O0:00:05:00 |                |             |
| Rate (units/f) | 0.0015      |                |             |
| Rate (% CB/f)  | © 0.8710    |                |             |
| Preserve Rate  |             |                |             |
| Bounds Clip    |             |                |             |
| ▲ Template Pro | perties     |                |             |
|                |             |                |             |

• **Direction** is available for Rolls and Crawls. Crawls have the option of L (Left) and R (Right). Select the desired radio button to set the crawling direction. Likewise Rolls have a T (Top) and a B (Bottom) direction radio button to set the desired Rolling direction.

There are 3 options for setting the speed of the animation:

- **Duration** sets a fixed time that the animation must be completed by. The speed/rate of the animation will vary to accommodate this. It's a good idea to preview your work in this case.
- Rate (units/f) selecting rates in units will result in a set speed of the animation but a varying duration depending on content. When Rate (units/f) is modified, End Frame and Duration are automatically updated. The Units are Scanlines/Field for Rolls, Pixels/Field for Crawls and Characters/Second for Type Ons. Range is 0.000000 50.000000.
- Rate (% CB/f) this is a rate specified as a percentage value of the Clip Bounds area and is not determined by the length of text contents.

- **Preserve Rate:** Moving the initial position of a 3D text animation, or changing the Width or Height of its Clip area (see below) will alter the amount of Canvas space that the animated text must travel. This can effectively alter the speed at which the text moves through its Roll, Crawl or Type On region. Selecting this option causes Lyric to recalculate the point on the Canvas at which moving text disappears from view, so as to maintain the speed at which the characters move from their point of origin. Be careful to preview messages to which this option is applied after initial composition, as there may be a dramatic effect on the appearance of the finished product.
- **Bounds Clip:** With this option enabled, the boundaries of a 3D text template's visible regions are displayed to the user on the Canvas. This feature is particularly useful for sizing the area through which Crawls and Rolls visibly move. Normally, displayed Bounds Clip restrictions are not visible on output and have no effect on setting the Bound controls. However, the effect of the bounds clip option CAN be seen on Output when the Live button is enabled, so caution should be exercised in those rare instances when Live Output is in use.

### **Template Properties (All types)**

- **Clip Bounds** when enabled sets restrictions on the size and wrapping behaviour of the text area.
- Size defines the Width and Height of a text template bounding area, determining the size of the template's visible area. (Bounds are initially set by the height of the text's tallest character and the width required by the number of characters and spaces in the template). The size of the template bounds can be increased beyond the area occupied by the text, or narrowed to restrict the visible area.
- **Max Rows** limits the number of rows available in a multiline template. **Actual** shows the true amount of rows without max row limitations.
- Wrap when enabled allows text to wrap to new rows either when text overflows a row or it encounters a line break character. Wrapped text outside the defined bounding area will not be visible unless size to fit is enabled.
- **Size to fit** Text will resize on either its Height or Width or both to fit the template bounding area. A minimum percentage for the sizing can be set to ensure the text does not shrink down to an unreadable size. Once the minimum size is reached text outside the set limits will not appear.

• Link Size to Fit opens a dialog box which allows you to nominate 3D text templates that will scale together. For templates that have size to fit enabled, often it is desirable for different text templates to have the same size text- for example, in the case of bulleted text. This ensures all templates will size to the smallest of all linked templates. W and/or H must be selected on all the nominated templates.

| ink Size To Fit |     |                                  |
|-----------------|-----|----------------------------------|
| Available       | ]   | Linked                           |
| Title           | >   | Row 4<br>Row 3<br>Row 2<br>Row 1 |
| 0               | < [ | Cancel                           |

 Alignment - Text will retain the previously selected alignment for all newly inserted templates. Newly-placed 3D Templates are automatically positioned so that the first letter in the first row is situated at "0" on all three spatial axes. The axis does not move but rather the text moves around the axis, so it's best practice to set the alignment before moving the text into position or you will need to reposition after adjusting the alignment. See examples below.

The first option for alignment within the template is horizontal alignment (text positions around the Y axis).

| Alignment  | hta   | ₽∢ =   |
|------------|-------|--------|
| Numeric    | liter | Left   |
| Auto Erase | [0]   | Center |
|            | η.    | Right  |

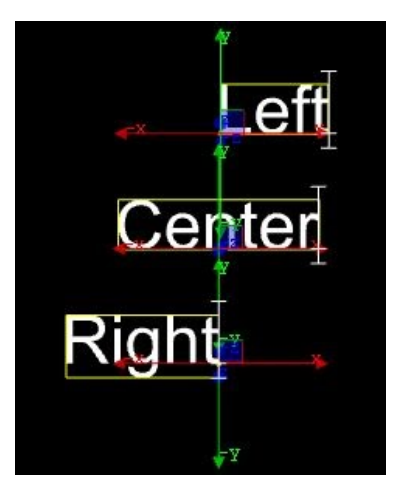

The second option is vertical alignment

The First Line option positions the X axis on the baseline of the template's first line/row.

| Alignment 🗄           | P∢ ►         |                               |
|-----------------------|--------------|-------------------------------|
| Numeric 📃             | = Тор        |                               |
| Auto Erase            | = Middle     |                               |
| (Bandadan)            | = Bottom     |                               |
| Fix Overlan           | First Line   |                               |
|                       |              |                               |
| Ĩ                     | Ĩ            | T T                           |
|                       | тт           | Align Bottom                  |
| Align Top             | Align Genter | Aligh First Line              |
|                       |              |                               |
| Y                     | <b>▼</b> Y   | <b>y</b> Υ <b>γ</b>           |
| <b>▼</b> <sup>y</sup> | <b>₽</b> ¥   | ₽ <sup>Y</sup> ₽ <sup>Y</sup> |

The third option is text orientation such as left to right  $\bowtie$  and right to left  $\bowtie$  for right to left languages.

- **Numeric** The Numeric setting determines how numbers are justified in a template. When Numeric is not enabled, numbers are not monospaced, so they do not properly align if the numbers are of different widths. If Numeric is enabled, only numbers typed on the alphanumeric keyboard, the dollar sign (\$), the comma (,), and the period (.) characters can be typed in the template. Numbers are monospaced instead of kerned so that multi-row numbers vertically align. When Right Justification is set, the numbers justify to the right. To ensure vertical alignment of the numbers, make sure that each number in the template contains the same number of digits following the decimal point.
- Auto Erase Auto Erase sets the text template to automatically erase its contents when new text is typed in the template. Template contents updated via DB Link, Intelligent Interface or Template Update are always completely replaced by the new contents, regardless of the Auto Erase setting.
- All Caps Select this option changes all lower-case or mixed-case template contents to all upper-case.
- **Fit Bounds to Glyphs** when checked the template bounding box is the actual size of the text it contains. When unchecked the bounding area is set to the maximum size for any character within the font set. Text contained within the template bounds will shift accordingly if using alignments other than first line justify.

| fit bounds to glyphs<br>enabled (default) | fit bounds to glyphs<br>disabled |
|-------------------------------------------|----------------------------------|
| ×××××                                     | xxxx                             |
|                                           |                                  |

The left template uses the 'fit bounds to glyphs' method to calculate the bounding region. The right template has opted to disable fitting of the bounding region to the glyphs. Notice that there is room to accommodate both characters that extend into the ascent region of the font (lower case 'h' for example) or into the descent region of the font (lower case 'g').

• **Small Caps** Select this option for all lower-case characters to be inserted as smaller upper-case characters. Adjust the size from General properties.

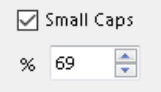

 Vertical Toggles between typing conventionally on a Horizontal baseline, and tipping the baseline -90° on its Z axis, effecting a Vertically oriented baseline.
 Vertical mode not reflected in the Transform Properties. The text selected for editing will also rotate clockwise in the Text input field on the Font Styles menu.

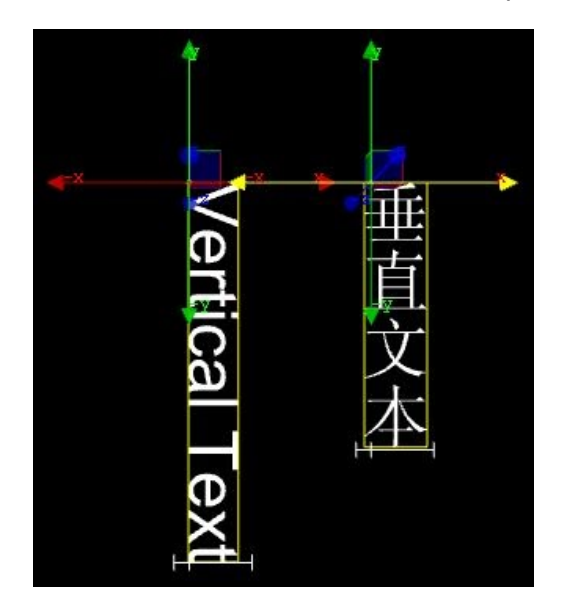

## Rendering

- **Fix Overlap** In languages such as Hindi and Arabic, unwanted bright spots may occur where characters overlap by design. This option normalizes such bright spots without disturbing the desired overlap of those characters.
- **Outline AA** will render a fine outline around each character. This additional outline will assist in smoothing out aliasing however the characters will appear 'bolder'. The illustration below shows the polygon points rendered when Outline AA is disabled (left) and enabled (right).

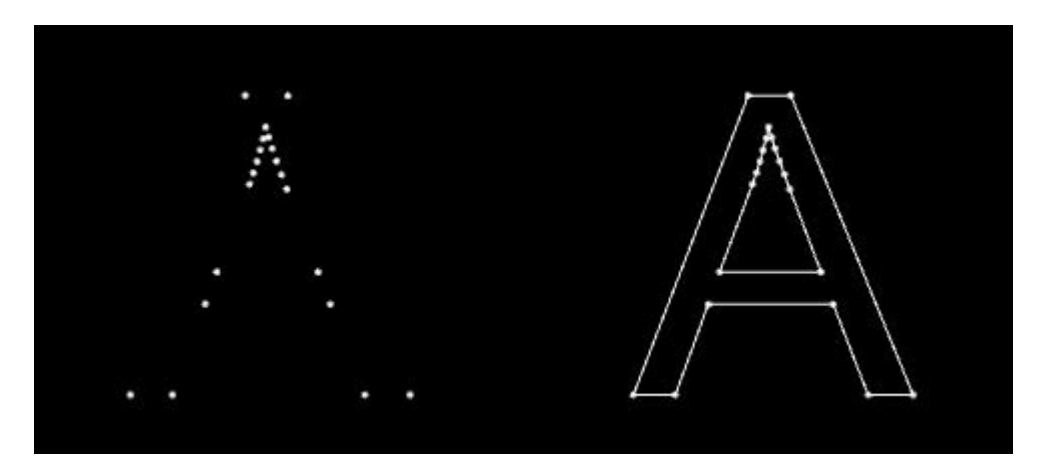

### Language

Keyboard shows what input language is currently set. It can be adjusted here as well as the normal windows language selections. The template is not locked to this language. All templates will input whatever language is currently active on the keyboard.

| ▲Language     |                                                                            |
|---------------|----------------------------------------------------------------------------|
| Digit Sub Nor | <ul> <li>EN English (United States)</li> <li>TH Thai (Thailand)</li> </ul> |
| ⊿ Data        | PR Dari (Afghanistan)                                                      |
| DB Linking    | CH Chinese (Simplified) (People's Republic of China)                       |
|               | ZH Chinese (Traditional) (Hong Kong S.A.R.)                                |
|               | EN English (Australia)                                                     |

### **Digit Substitution**

This option allows the user to switch easily between numerical characters in the 'native tongue' of the message being composed, or in foreign-language characters that are most common for displaying numbers in that language

### Data (DB Linking)

DB Linking allows a text template to be automatically populated and updated from a database. See **DB Linking**.

## **3D Text Contextual Menu**

| Preview Only              |   |
|---------------------------|---|
| Color code Object         | > |
| Add To Current Transition |   |
| Position Lock On          |   |
| Copy Animation State      |   |
| Paste Animation State     |   |
| Motion Path               | > |
| Insert Row                |   |
| Delete Row                |   |
| Continuous Update         |   |
| Internal Properties       |   |

- **Preview Only** Enables the node to be viewed on the canvas as a preview only and is not rendered to output. A preview only node is italicized in the Scene Graph and a P is inserted next to the node.
- **Color Code Object:** Enables the object listing in the Scene Graph to be displayed with colored text in order to make it easier to quickly identify.
- **Position Lock On:** The Position Lock On setting specifies whether or not a template can be moved on its X, Y or Z axes, as well as rotated, scaled or have its center of rotation changed by means of the mouse to prevent unintentional changes. Deliberate changes via the Transform Properties are permitted.
- **Copy/Paste Animation State** Animation attributes such as Position, Rotation, Scaling, etc., can be copied from one object and pasted to another.
- **Insert Row/Delete Row:** Inside a Template, this function deletes or inserts a Template row.
- **Continuous Update:** Enables the selected Template to receive Intelligent Interface U commands or Update commands for dynamically updating text content on output. Check this option to apply Updates directly to output via Template Update (Alt+T).
- Internal Properties: The Internal Properties accessed from this menu are applied to the selected template. Keyboard layout See more details on Pre-Process Data Scripting and XMP

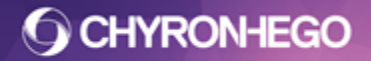

# **3D Object Import**

3D Object files can be imported into a Lyric scene. They can be moved, scaled and transformed through 3D space. Imported 3D objects can also be deconstructed and reconstructed. Note: for FBX import use the File Menu.

### **Supported Files**

.3ds, .prj, .obj, .3do

.3do is a proprietary Lyric Object file. For more information see **Save As Importing a 3D Object** 

- From the Tools menu, select 3D Object > Import 3D Object or click the icon from the Scene Tools toolbar
- 2. Navigate to and select an Object file. Click Open.

Checking the Preview option shows an animated display of the object moving on all three axes

| Look in:        | 3DS Object     | t Library                   | - 0 🖉 🖻              |        | V Preview |
|-----------------|----------------|-----------------------------|----------------------|--------|-----------|
| <b>B</b> a      | Name           | *                           | Туре                 | Size   |           |
|                 | Cube 1.3D      | S                           | 3DS File             | 3 KB   |           |
| ecent Places    | Cube 2.3D      | S                           | 3DS File             | 4 KB   | _         |
|                 | Cube 3.3D      | IS                          | 3DS File             | 9 KB   |           |
| ~~~~~           | Cylinder 1     | .3DS                        | 3DS File             | 17 KB  |           |
| Desktop         | Helix 1.3D     | S                           | 3DS File             | 6 KB   |           |
| -               | Helix 2.3D     | S                           | 3DS File             | 35 KB  |           |
|                 | Pill 1.3DS     |                             | 3DS File             | 24 KB  |           |
| Libraries       | Pill 2.3DS     |                             | 3DS File             | 26 KB  |           |
|                 | Pyramid.3      | DS                          | 3DS File             | 2 KB   |           |
|                 | QUAD1.30       | DS                          | 3DS File             | 3 KB   |           |
| Computer        | QUAD2.30       | S                           | 3DS File             | 8 KB   |           |
| -               | Rectangle      | 1 1x1.3DS                   | 3DS File             | 3 KB   |           |
|                 | Rectangle      | 1 1x2.3DS                   | 3DS File             | 3 KB   |           |
| Network         | Rectangle      | 2 1v2 3DS                   | 3DS File             | 3 KR   | *         |
|                 | File name:     | Cube 3.3DS                  | •                    | Open   |           |
|                 | Files of type: | All supported files (*.3ds; | *.prj;*.obj;*.3do) 🔹 | Cancel |           |
| olv to Backgrou | nd             |                             |                      |        |           |
| Size to Fit     | Center         |                             |                      |        |           |

### **General Properties**

| General                                |                      | д 🔝 |
|----------------------------------------|----------------------|-----|
| 3D Object > Cu                         | be 3                 |     |
| ▲Node Info<br>Node Name<br>Description | Cube 3               |     |
| I:\Project Fol                         | der/3D Ob\Cube 3.3DS |     |
| Maintain s                             | surfaces on replace  |     |
| ▲File Info —                           |                      |     |
| Embed                                  |                      |     |
| Triangles                              | 204                  |     |
| Size on Disk                           | 21.51 KB             |     |
| ▲ Geometry                             |                      |     |
| Smoothing                              | 15.000               |     |
| ▲Data                                  |                      |     |
| DBLINKIN                               | 9 🗸                  |     |

#### **Node Info**

- **Node Name** is the node name as represented in the Scene Graph and what appears in **Update Ordering** and **Template Update** (when enabled for update).
- Node Description is entered here. Both Node Name and Description can be utilized by additional Lyric features including Inherit State and Conditional Transitions.

### **File Path**

This displays the file path of the Image file and allows for browsing via to replace. **Maintain Surfaces on Replace** maintains any applied textures or colors when replacing an object via the browse button. Substituting objects with less surfaces results in textures being lost and likewise when replacing with objects with more surfaces default states will be used.

### File Info

**Embed** when checked ensures the 3D object geometry is embedded into the .lyr file when saved. This means if the object source file path is lost the object data is retained within the Lyric message file. (Embedding 3D object texture layers is enabled in Surface Properties).

File Info displays all relevant file information including; 3D Object size in Kilobytes.

#### Geometry

**Smoothing** controls the effect lighting has on the 3D objects polygons. The example below, 0 is no smoothing applied, 15 is the default value and 100 is the maximum. The mechanism behind this adjustment involves Lyric moderating the effect of lighting on those

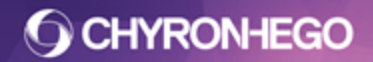

polygons in the object whose cross-product is less than or equal to the value set on the Smoothing Angle

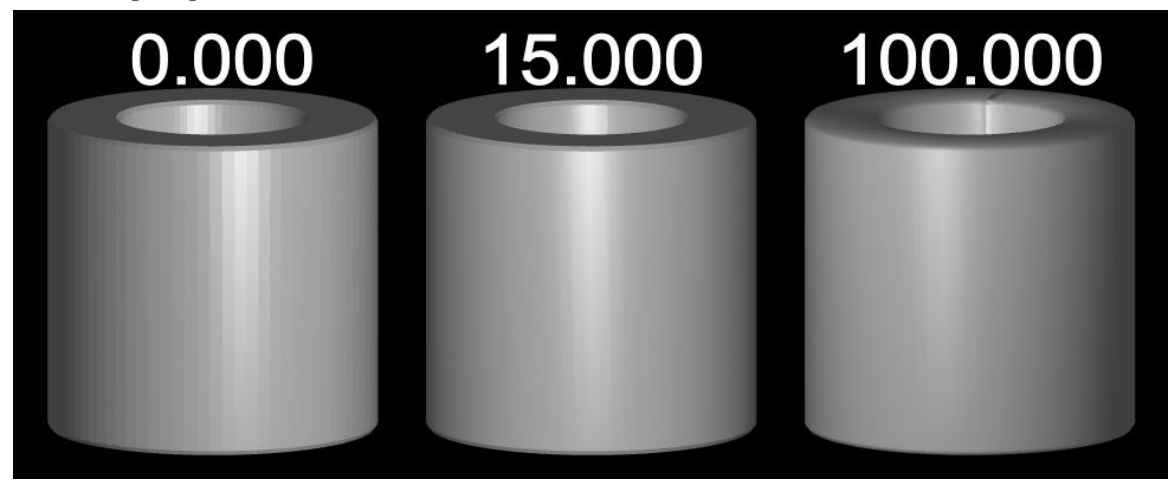

DB Link See DBlinking.

FOR MORE INFORMATION VISIT: HTTP://CHYRONHEGO.COM/

# **3D Object Primitive**

3D object Primitives are basic 3D shapes with attributes that can be customized. Their attributes are keyframeable.

## Importing a 3D Primitive Object

- From the Toolbar Tools Menu > 3D Object > 3D Object Primitive or Click the button.
- 2. A 3D Primitives Object selection dialog opens (illustrated below)
- 3. Select desired 3D Primitive and click OK

| 3D Primitives        |                     | × |
|----------------------|---------------------|---|
| CONE<br>Cone         | <b>CUBE</b><br>Cube |   |
| CYLINDER<br>Cylinder | POD<br>Pod          | H |
| SPHERE               | TORUS               | • |
| ОК                   | Cancel              |   |

## Geometry

3D Primitive object's geometry and other properties can be altered via the General Pane, View > General Properties. Geometry is unique to each primitive with the one common property to all objects being Tessellation

**Tessellation** varies the number of triangles comprising the object being rendered. Any 3D primitive requires a certain minimum number of triangles to successfully produce the desired shape. Varying the Tessellation value has a dramatic effect on the quality of the shape. The base of any shape is always present and the number of triangles specified by the user is in addition to the base surface.

Torus has tessellation broken into Rings and Sides where both can be adjusted independently of the other.

Cone

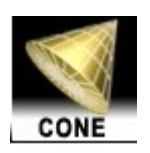

**Tessellation:** Minimum value, 3 ; default value, 30 ; maximum value, 100. The Minimum setting of 3 produces only 3 triangular sides in addition to the base, forming a tetrahedron rather than the desired cone. With progressively higher settings, the shape looks more like a cone with the expected smooth surfaces. The illustration shows tessellation values from left to right ; 3, 9, 13 and 100.

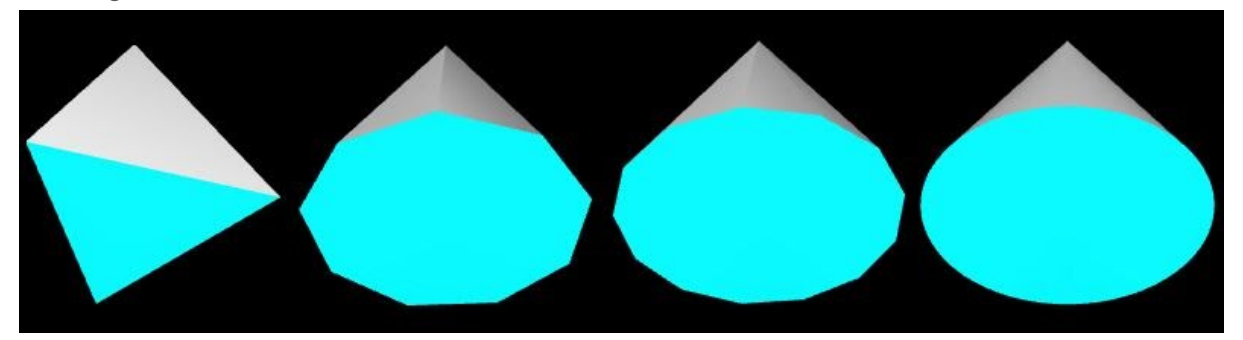

**Height and Width**: Default value, 0; maximum value, 5. The height and width varies the dimensions of the Cone shape in the same manner as adjusting the X and Y Scale transform properties.

Cube

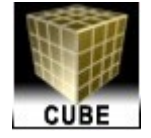

**Tessellation**: Minimum value, 1 ; default value, 1 ; maximum value, 100. **Bevel**: Minimum value, 0 ; default value, 0; maximum value, 0.5. With this control set at "0" the cube's sides meet at 90° angles. As with 3D objects and Lyric-produced 3D characters, this control introduces an additional surface connecting the 6 sides that comprise the shape's most basic form. Left image shows no bevel while right image shows a bevel of 0.045

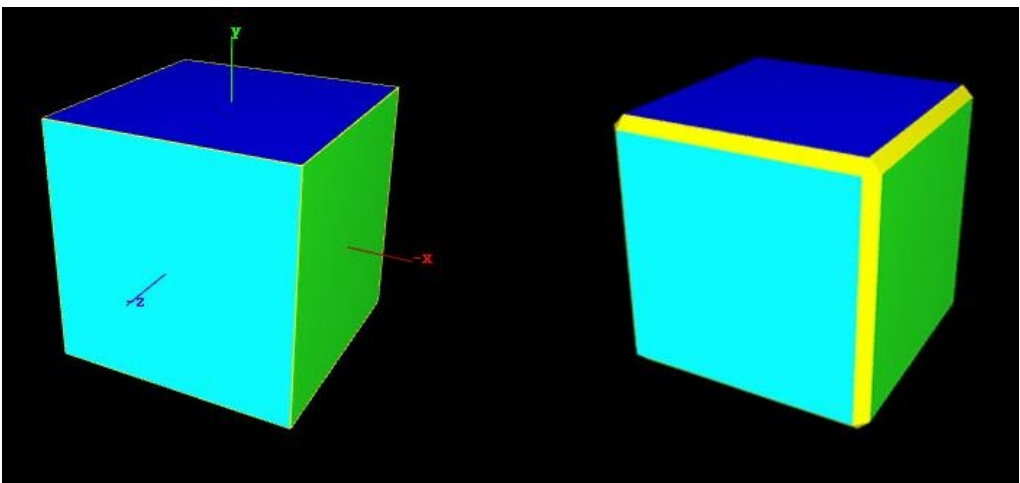

FOR MORE INFORMATION VISIT: HTTP://CHYRONHEGO.COM/ Cylinder

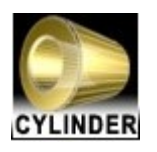

**Tessellation**: Minimum value, 3 ; default value, 20 ; maximum value, 100. The default value produces a shape whose individual sides are barely visible. As with other curved shapes, increasing the tessellation will result in a smoother appearance. The below image illustrates the Cylinder with tessellation from left to right set to 3, 6, 16 and 100.

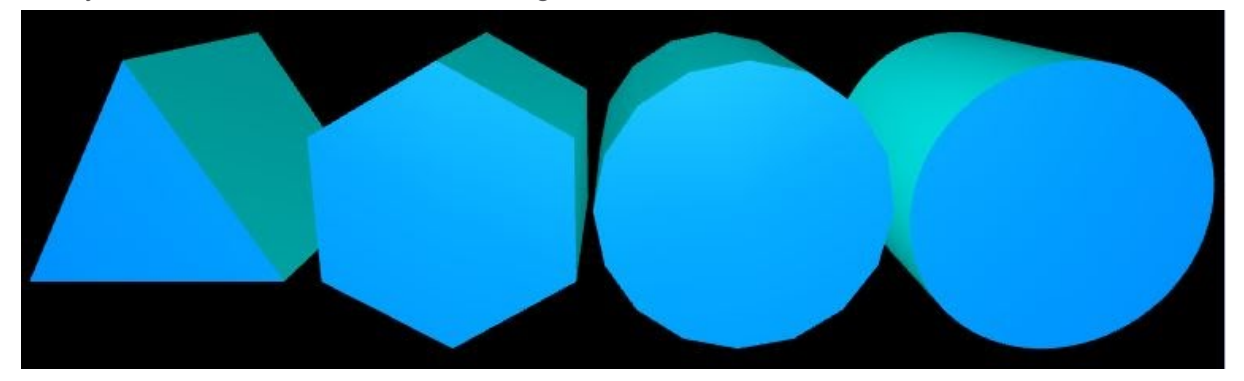

**Height:** Minimum value, 0 ; default value, 1; maximum value, 5. **Diameter:** Minimum value, 0 ; default value, 1; maximum value, 5.

**Start Angle:** Minimum value, 0; default value, 0; maximum value, 360. This setting allows the user to set the initial position from which animated movement, or changes to the shape, begin.

**Angle Size**: minimum value, 0 ; default value, 0 ; maximum of 360. With this adjustment set at 360°, the cylinder's bases describe closed circles, and its sides an unbroken surface. Decreasing the Angle Size value cuts a 'slice' into the shape, as seen below: Angle size from left to right is set to 360°, 270° and 90°

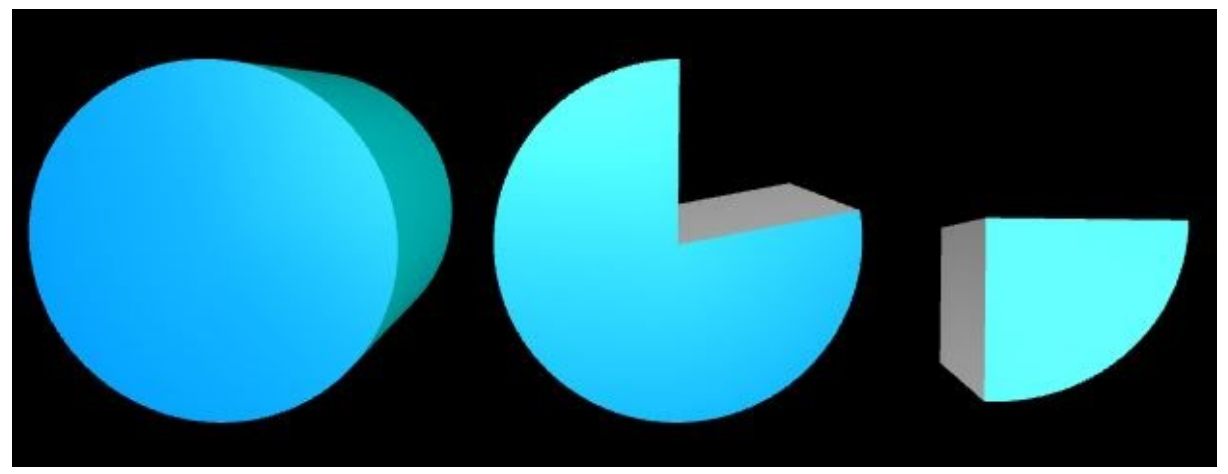

# LyricX 4.6 User Guide

Page 357

**Hole:** Minimum value, 0 ; default value, 0; maximum value, 5. Hole opens a hole through the center of the object. Be careful of setting the hole value too high, as it can 'consume' the base of the shape completely. Below illustration shows the Hole set at 0.7; both with and without a bevel.

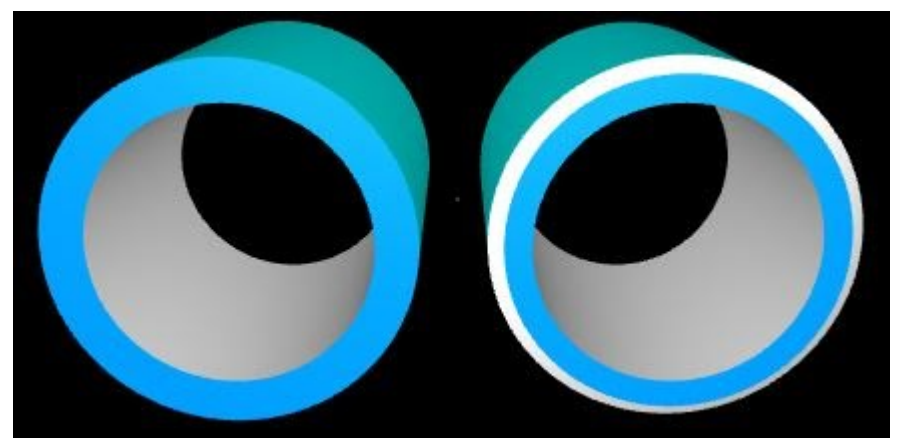

**Bevel:** Minimum value, 0 ; default value, 0; maximum value, 2.5. Again, Bevels introduce an additional surface connecting each of the basic object's original sides. The cylinder illustrated below shows Bevel settings: At from left to right, 0.125, 0.3 and 0.4. The variation on the right is rotated on its X axis to show the effect of high Bevel settings on the object as a whole.

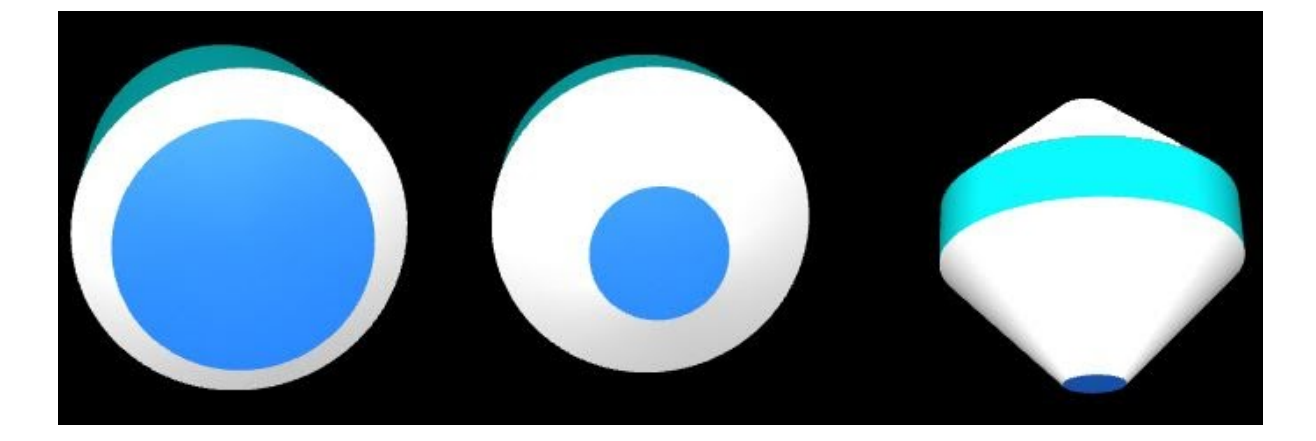

Pod

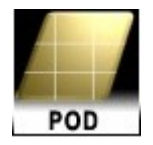

**Tessellation:** Minimum value, 0 ; default value, 20 ; maximum value, 100. As with other shapes, setting this value below a certain number creates too few constituent triangles to successfully form the shape.

An example Wireframe is seen below: Left: Pod Tessellation value set at 3, creating only the front and back of the object.

At right, Tessellation is set at 4, enabling all the object's sides.

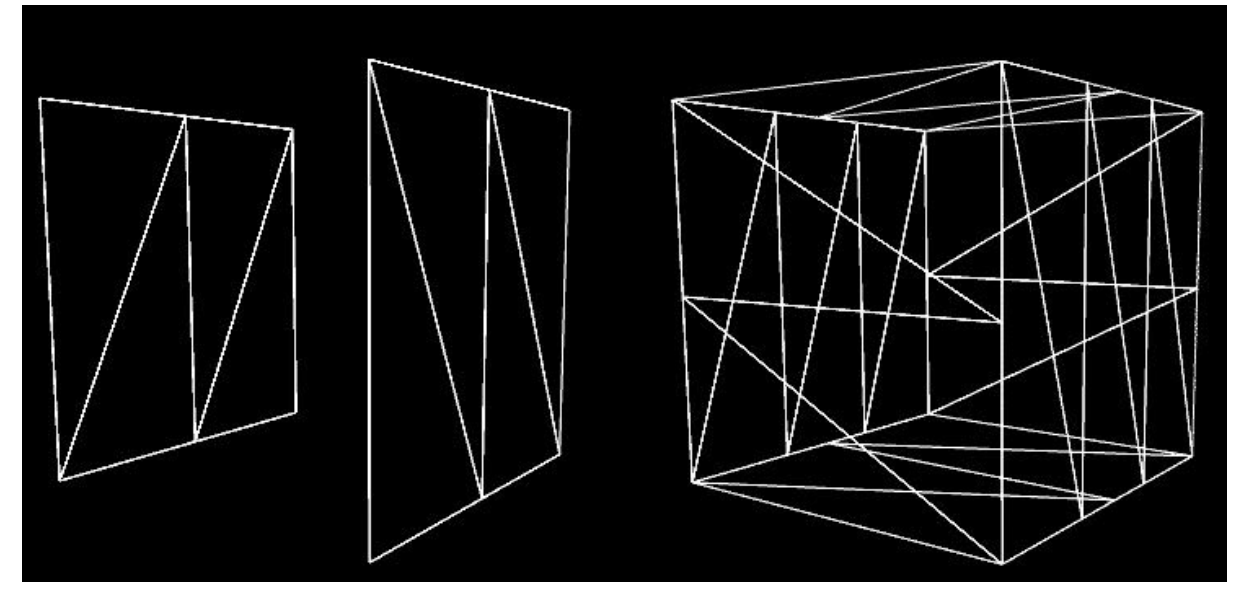

**Depth:** Default value, 0; maximum value, 5. When a Pod is first created on the Lyric Canvas, it appears as a simple square, without sides that give the appearance of three dimensions. The Pod can be shaped and given depth by adjusting the depth value. This setting is a variable in the software's initial extrusion of the object on the Z scale. Visually, it has the same effect as increasing an imported 3D object's, or a 3D character's scale on the Z axis. To be able to scale on the Z axis using Lyrics transform properties the pod must first be given a depth value other than 0.

**Skew:** Minimum value, -1 ; Default value, 0; maximum value, 1. Distorts the Pod shape (see illustration below). Seen from the front, decreasing and increasing the Skew value causes the shape to lean to left and right. Negative values lean left while positive values lean right.

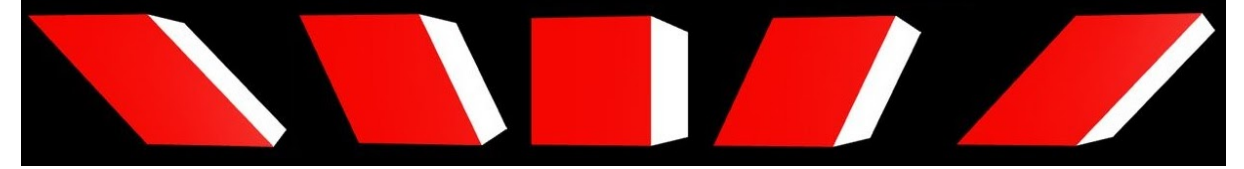

**Maintain Shape checkbox** preserves the angles created when the Skew control is used to modify a Pod, regardless of changes in the Pod's size. This feature can be vital in maintaining the proper appearance of a Pod when, for example, it is serving as the backdrop to an updaetable text template using the Auto Follow and Size feature. Using this feature, skewed angles in the design are maintained so that the text does not outgrow the shape's apparent size as the width and height of the shape's surface vary with the number of characters in the text.

**Skew Textures Checkbox** Enabling this option subjects any surface textures or images to the same angling effect as that imposed on the shape with the Skew control. Skew textures is unchecked left and checked at right.

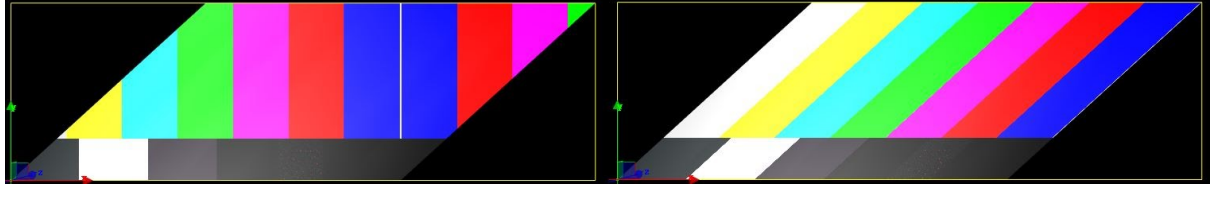

#### **Corner Settings**

Each of the Pod's four corners (Upper Left, Upper Right, Lower Left and Lower Right) is varied by these controls:

Size: Default value, 0; maximum value, 0.5. Increasing the Size value decreases the selected corner's distance from the object's center.

Smoothing: Default value, 0.5; maximum value, 1. Raising the Smoothing value increases the curve applied to the selected corner. Lowering the Smoothing value can reduce the curve to a flat surface.

At left, Pod with Upper Right Corner Smoothing set at 0.05. At right, the Smoothing value is set at 0, producing a flat surface. In both examples, the corner's Size setting is 0.03.

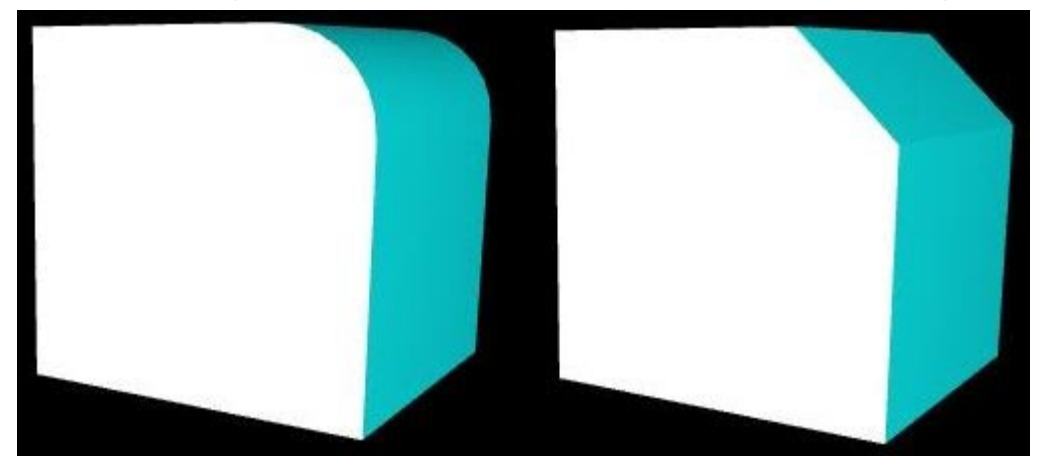

Polygon

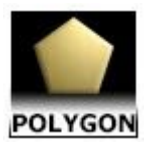

The polygon primitive allows the creation and import of arbitrary shapes with an optional extrusion and bevel. Shapes can be created using curve data or imported via an .svg file. As the curve data from the .svg file is exposed the polygon points can be edited via the General pane.

**Curve Data:** Curve data is a list of commands that the geometry is constructed from. Curve data can be directly typed into the entry window or imported via a .svg file.

- A command list starts with command type and two numerical coordinates for the X, Y.
- A command type is specified as a single character S, L or C (outlined below)
- All command types and numbers are separated by a single space.
- Each command can be listed or typed continually in a single string.
- The curve data must have at least 3 points to form a polygon.

### Command Types:

- S start of new curve (X, Y)
- L linear vertex (X, Y)

C - spline vertex (X, Y) (achieving a C-spline segment requires 4 control points. The start, followed by 3 defined coordinates. To continue the curve, the last control point in the previous command is also the first control point of the next C-Spline segment).

## Polygon command syntax examples:

Square

- S -1 1
- L 11
- L 1-1
- L -1 -1

### Square with hole

- S 0 50
- L 50 50
- L 500
- L 0 0
- S 10 30
- L 30 30
- L 30 10
- L 10 10

FOR MORE INFORMATION VISIT: HTTP://CHYRONHEGO.COM/
#### Circle

```
S 10C 1 0.55181 C 0.55181 1
C 01C-0.551811 C -1 0.55181
C -10C-1-0.55181 C -0.55181-1
C 0-1C 0.55181-1 C 1-0.55181
C 10
```

## **Canvas Width**

Canvas Width specifies the units from the curve data to the units in Lyric.

If Canvas Width is set to 1, there is no unit conversion.

However, most svg content is made with a larger coordinate system, such as screen pixels.

If a width attribute is detected, it will be loaded from the file. If there is a ViewBox attribute, this will override the width.

```
<SVG width="640px" height="480px">
```

```
Or
```

<SVG width="640px" height="480px" viewBox="0 0 20 15"

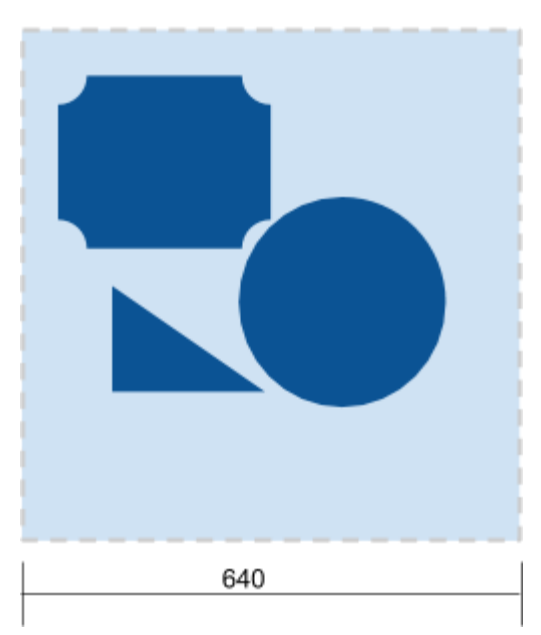

#### SVG width=640px

The larger the number, the smaller the shape in Lyric.

## **Parameters**

#### Quality

Controls the quality of the curve approximation of the outlines.

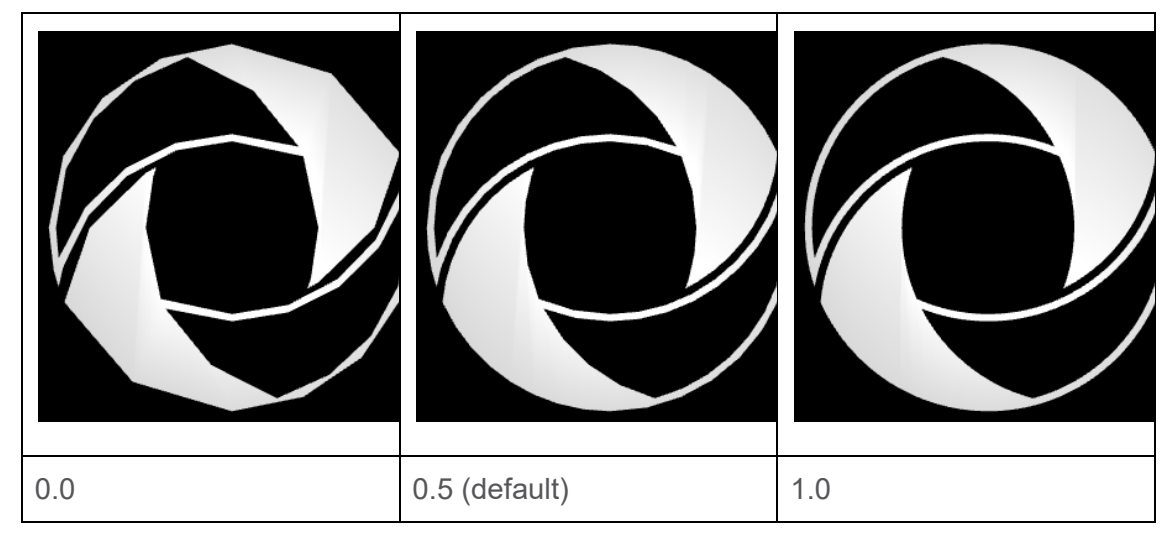

- 0.0 minimum. Linear segments
- 0.5 default
- 1.0 maximum subdivisions

## **Extrusion Settings**

Extrusion is enabled and disabled via the checkbox

#### Depth

Controls the amount of extrusion from the outline.

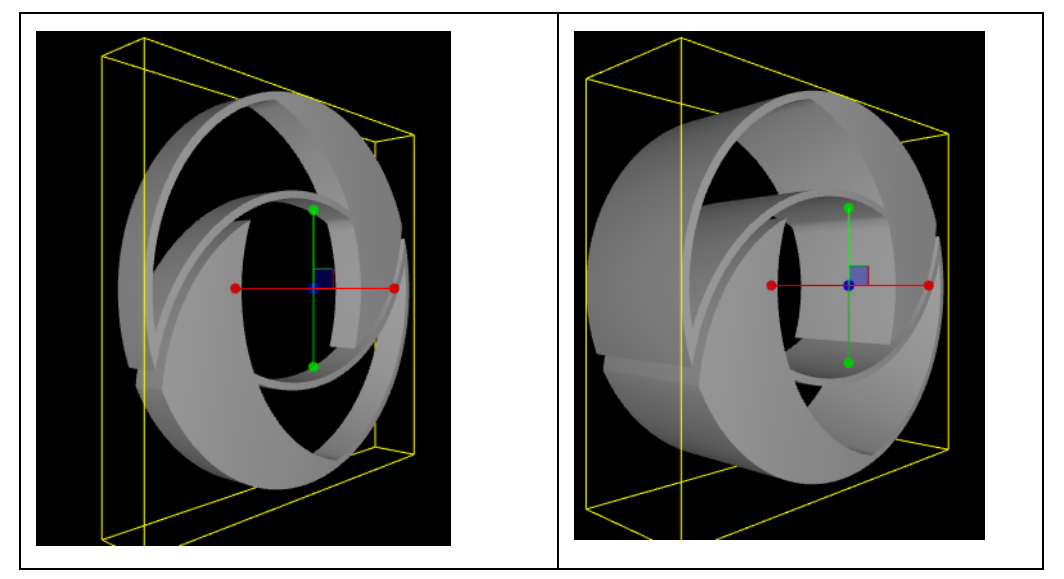

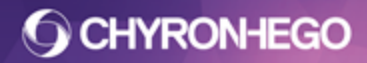

#### **Extrusion Style**

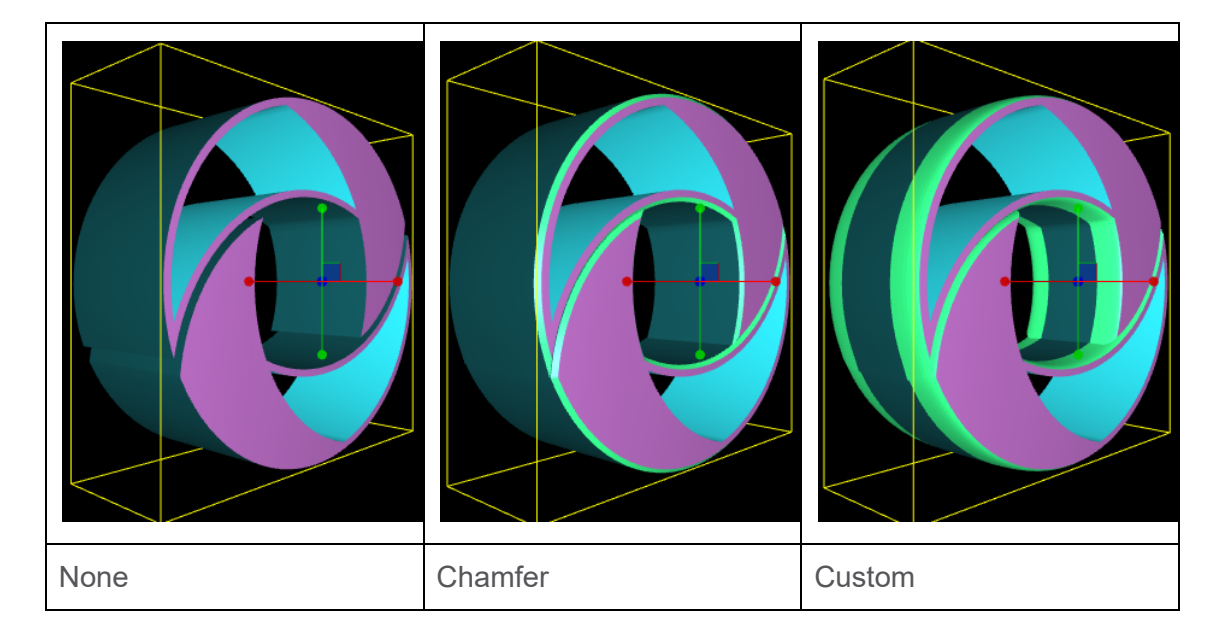

- None Extrude only
- Chamfer Extrude and Bevel at 45°
- Custom Extrude and apply bevel with additional settings

## **Bevel Size**

#### Depth

Controls the depth of the bevel along the extrusion. This value is clamped by the extrusion depth.

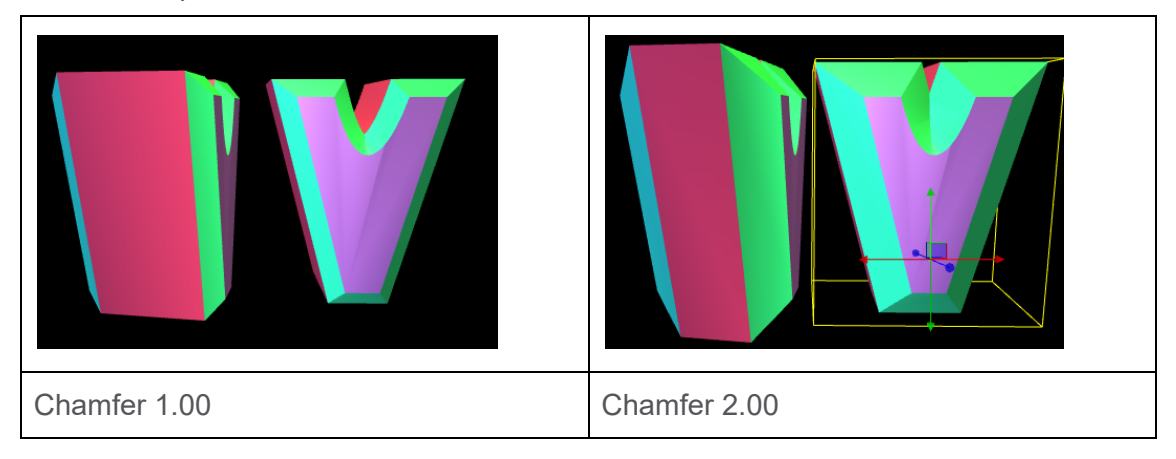

#### Width

Controls the width of the bevel out from the outline. Results in pushing out the sides. Note: High values might result in undesired spikes. **O CHYRONHEGO** 

#### Tessellation

Controls the tessellation of the bevel. The value is the number of subdivisions on the contour curve.

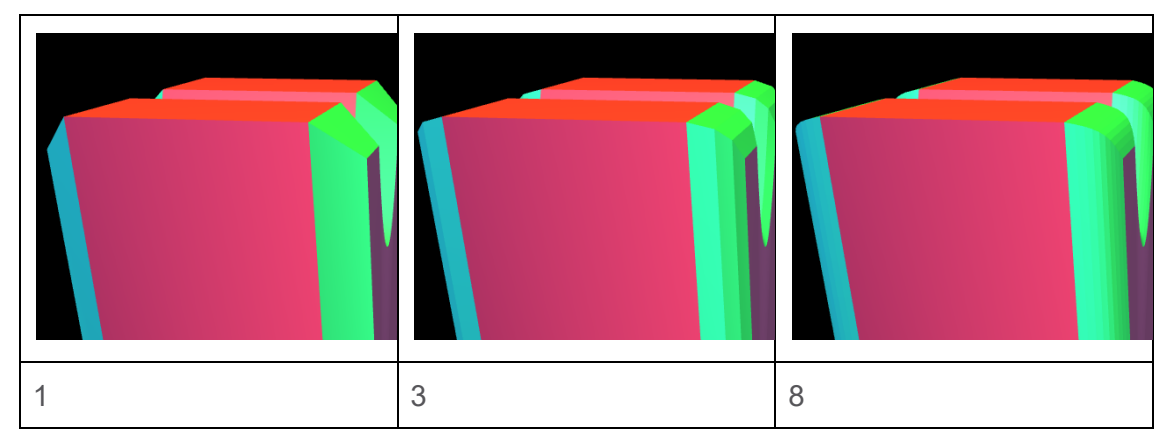

#### Smooth

Enables Smoothing of the normals on the contour.

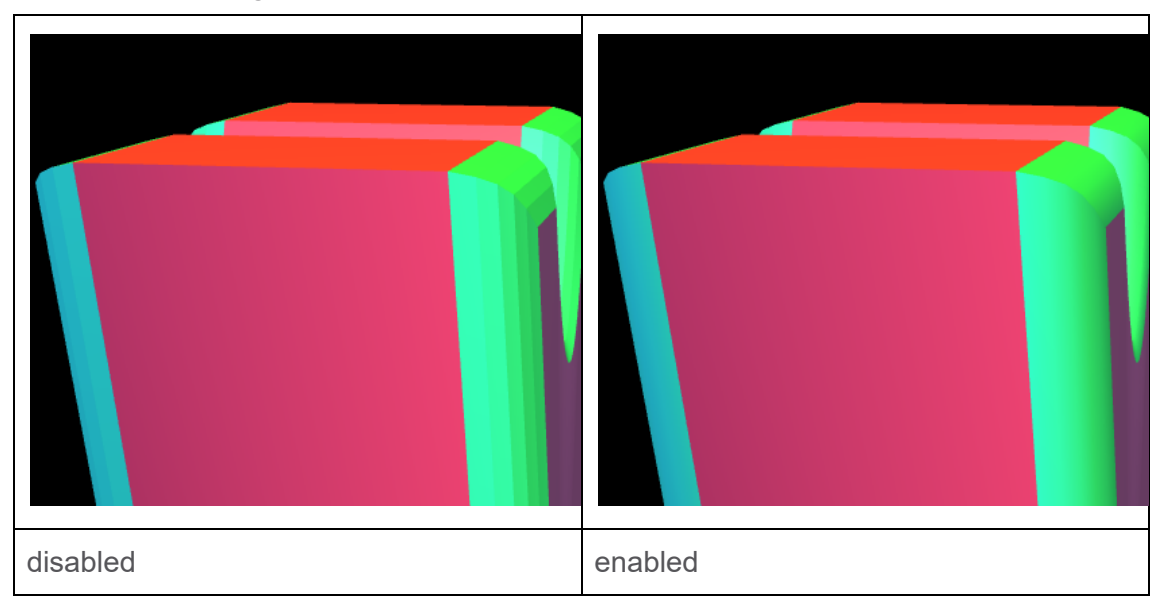

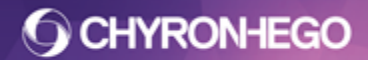

#### Curve

Controls the curvature of the bevel.

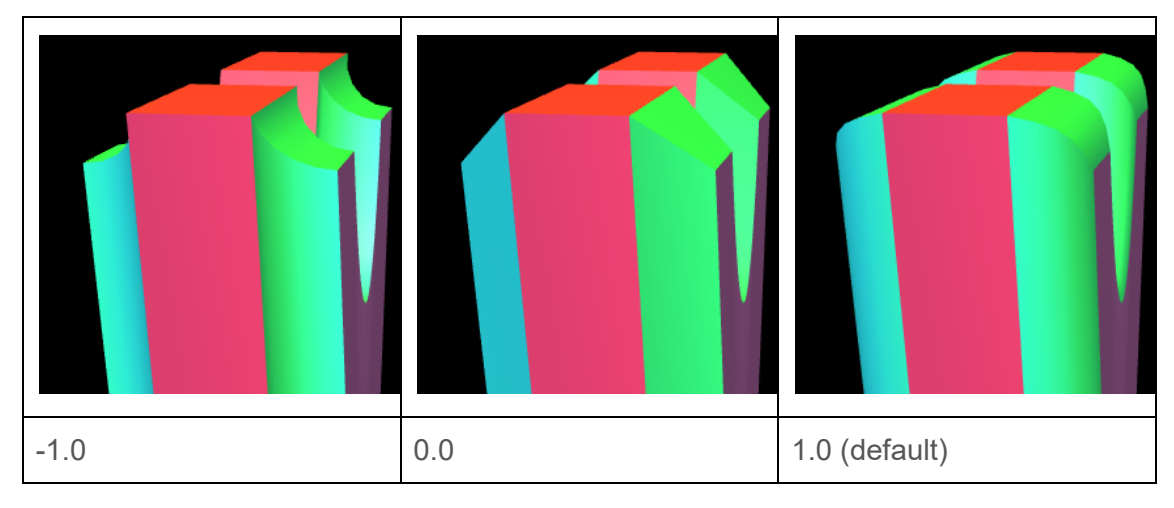

1.0 Convex

0.0 Linear

-1.0 Concave

#### Scale

Controls the scale of the bevel curve. The origin of the scale is the bevel depth away from the outline.

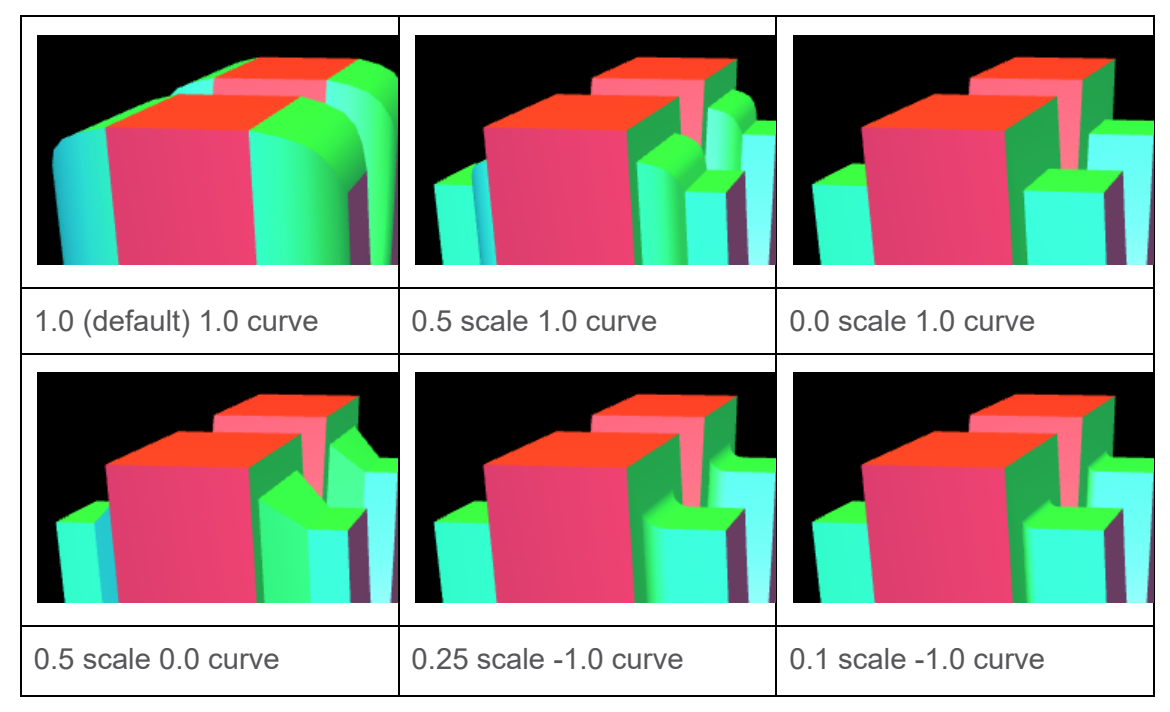

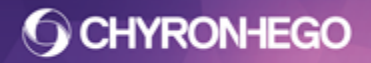

#### Back

Enables Beveling the back of the extrusion. Note: If using the Bevel Style:Chamfer, the back will always be beveled.

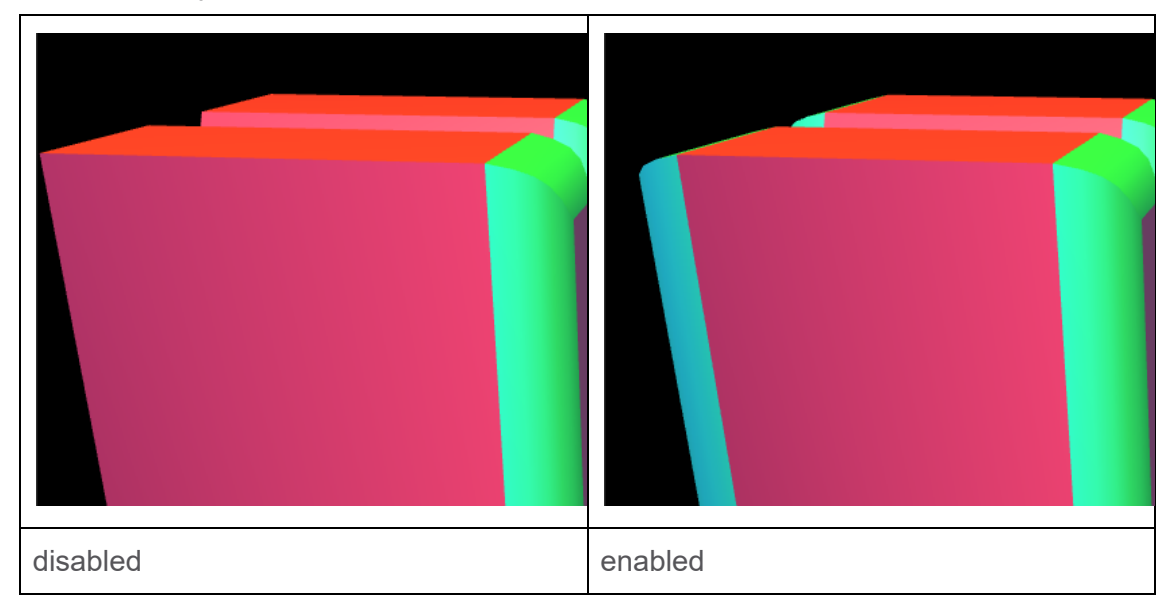

#### **Attribute Tracks**

All parameters are animatable.

| -              | ,                  |       | 1 1       |
|----------------|--------------------|-------|-----------|
| $\diamond$     | Polygon42          |       |           |
| $\diamond$     | XPosition          | 0     | $\square$ |
| $\diamond$     | YPosition          | 0     | $\Box$    |
| $\diamond$     | ZPosition          | -2    |           |
| 0              | XRotation          | 24    |           |
| $\diamond$     | YRotation          | -41   | $\Box$    |
| <b>{ ( ) }</b> | ZRotation          | 0     | $\Box$    |
| $\diamond$     | XScale             | 1     | $\Box$    |
| 0              | YScale             | 1     | $\Box$    |
| $\diamond$     | ZScale             | 1     |           |
| 0              | XCenter            | 0     | $\Box$    |
| 0              | YCenter            | 0     | $\Box$    |
| 0              | ZCenter            | 0     | $\Box$    |
| $\diamond$     | Transparency       | 0     | $\Box$    |
| 0              | Depth              | 0.184 | $\Box$    |
| $\diamond$     | Depth Enabled      | 1     | $\Box$    |
| $\diamond$     | Bevel Type         | 1     |           |
| $\diamond$     | Bevel Depth        | 0     | $\Box$    |
| $\diamond$     | Bevel Width        | 0     | $\Box$    |
| $\diamond$     | Curve Quality      | 1     | $\Box$    |
| 0              | Smooth             | 0     | $\Box$    |
| 0              | Bevel Curve        | 1     |           |
| 0              | Bevel Scale        | 1     | $\Box$    |
| 0              | Bevel Tessellation | 1     | $\Box$    |
| 0              | Bevel Back         | 1     | $\square$ |
| $\diamond$     | Bevel Hole         | 0     | $\Box$    |

# **Polygon Surfaces**

Surfaces are accessed via the Surfaces Pane.

There are 5 surfaces that materials can be applied to.

- Front
- Back
- Outside
- Inside
- Bevel

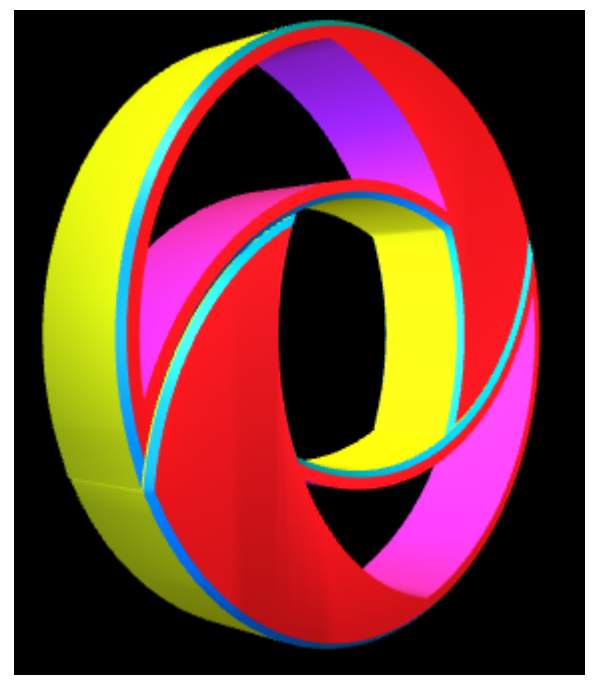

Front - (red), Back - (not shown), Outside - (yellow), Inside - (magenta), Bevel - (cyan)

## **UV Mapping**

**Front and Back** have Planar UV coordinates. The range is based on the worldspace units of LyricX

**Inside, Outside, Bevel** have a projection of U that runs along the length of the outline, and V is the distance along the extrusion/bevel contour.

## **SVG Import**

Curves can be imported from SVG files. SVG is a large canvas rendering specification (Scaleable Vector Graphics). Only an extremely limited subset of the specification is parsed and used in the import process.

No additional information like color or pattern fill mode is imported. Just the path geometry.

#### **Additional Notes**

- External Namespace References will not be resolved and may interfere with import.
- Path winding directions can affect extrusions.
- Unknown Xml attributes, tags may affect import

Sphere

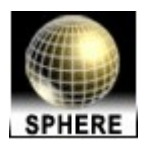

**Tessellation**, Minimum, 3; default value, 30; maximum value, 100. Illustration shows Sphere from left to right at 3, 16 and 100.

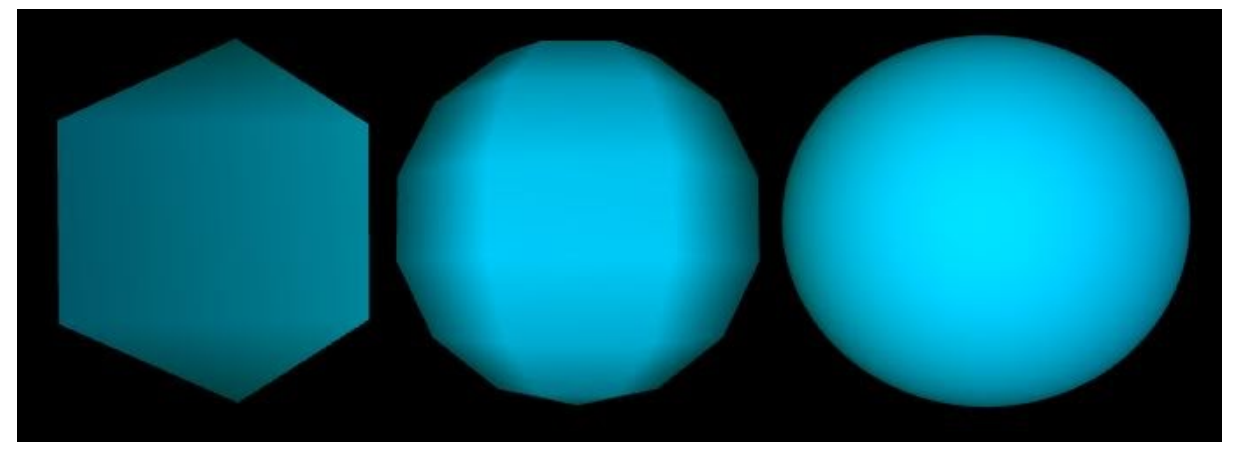

**Open Angle:** Minimum value, 0 ; Default value, 0; maximum value, 360. This setting can create, and vary the size of, a slice taken out of the sphere. The Inside surface of the Sphere is thus exposed. The Inside and Outside are two distinct surfaces that can be treated with different color and Texture (Surface Properties) settings. Below, the object is shown is rotated to show the exposed Open Angle.

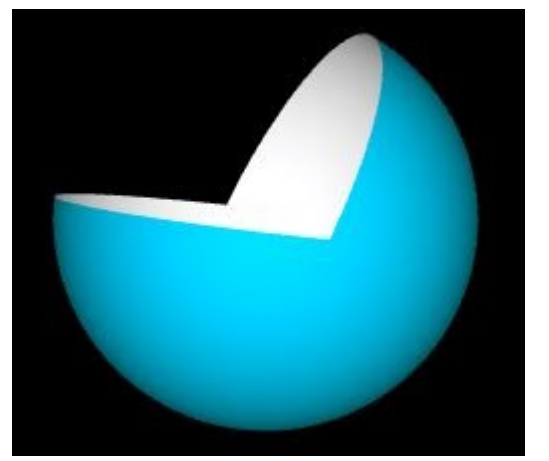

Stretch Texture to Fit (checkbox): If an image mapped to either of the available surfaces is too small to cover that surface in its entirety, the image is stretched to cover the entire surface.

Torus

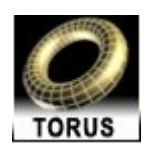

Tessellation for the Torus is broken into two components: Rings and Sides detailed below. **Rings:** Minimum value, 3 ; default value, 20; maximum value, 200. Varies the number of concentric circles conjoined to form the Torus's surface. Illustration at top set at 3. At bottom, set at 24.

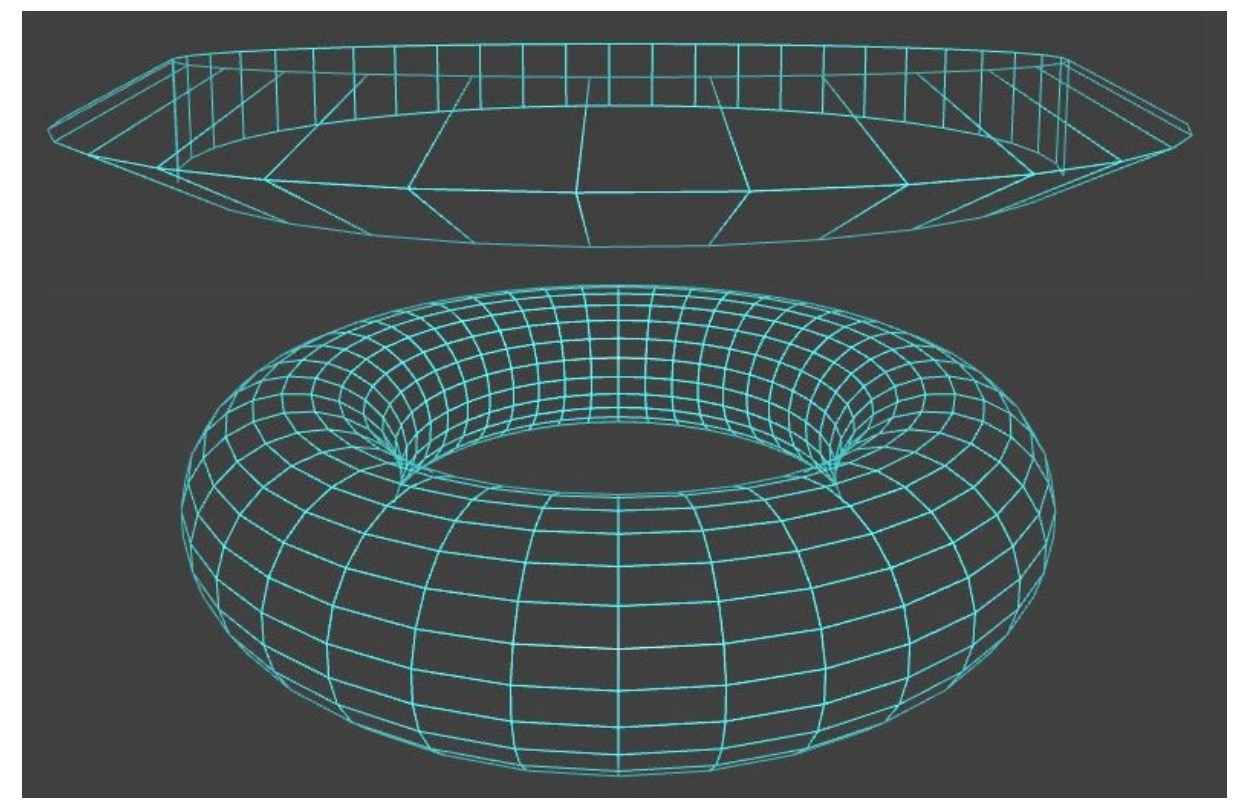

**Sides:** Minimum value, 3 ; default value, 40; maximum value, 200. As with the Cylinder, a minimum number of sides are required to successfully form the desired shape. From left to right Sides are set at, 3, 12 and 120.

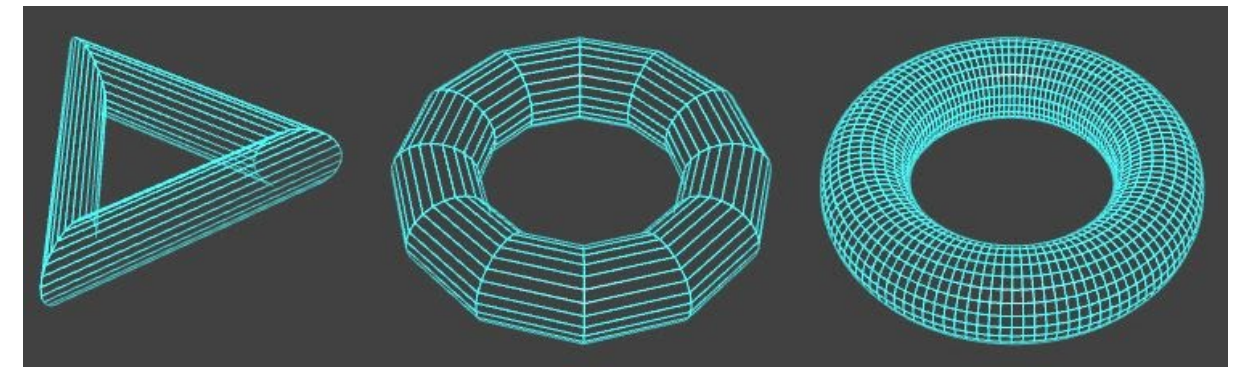

# **CHYRONHEGO**

#### LyricX 4.6 User Guide Page 370

**Outer Radius:** Minimum value, 0 ; default value, 100; maximum value, 1000. This control varies the overall size of the Torus. The "hole" in the object ("Inner Radius") varies in direct proportion to the Outer Radius unless it is adjusted separately. At left, a Torus at its default Outer Radius setting of 100. At right, the Outer Radius is set at 200.

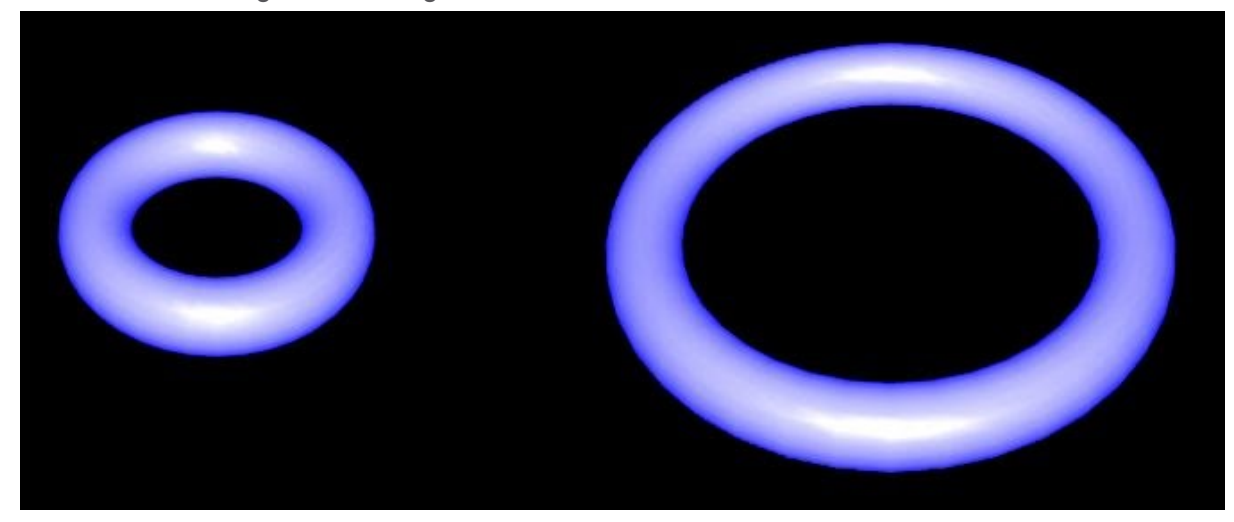

**Inner Radius:** Minimum value, 0 ; default value, 30; maximum value, 1000. Inner radius determines the size of the hole in the Torus. Varying combinations of Outer and Inner Radius values can have some extreme effects as shown in the following illustration. In both these examples, the Outer Radius is set at 200. At left, the Inner Radius is set at a value of 150; at right, it is set at a value of 2.

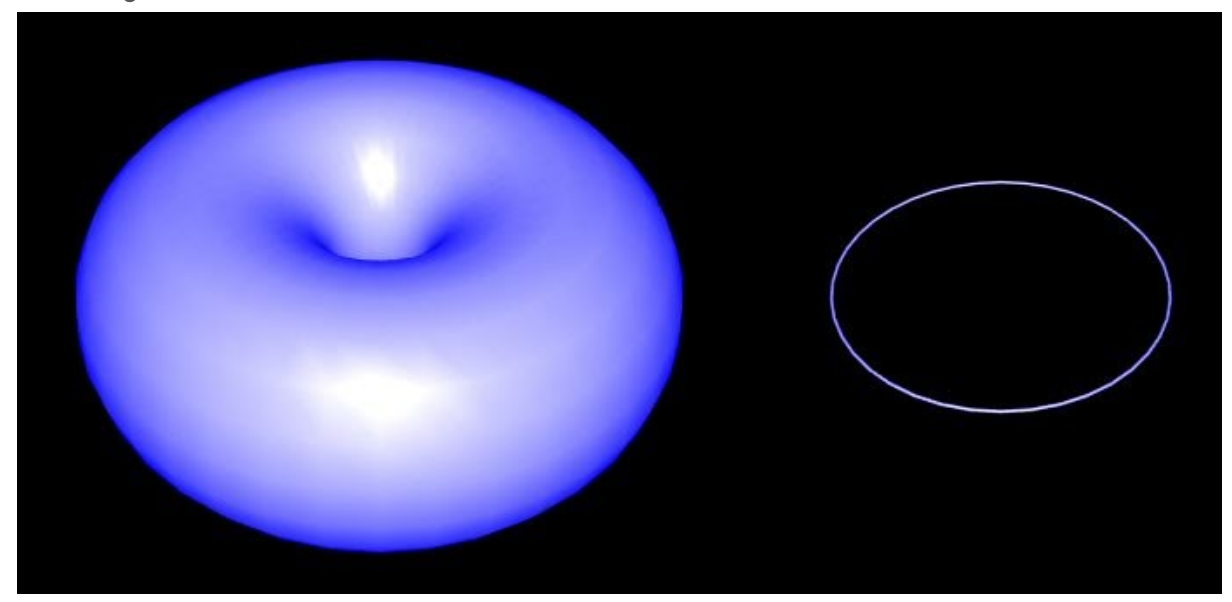

# **O CHYRONHEGO**

### LyricX 4.6 User Guide Page 371

**Open Angle:** Minimum value, 0 ; default value, 0; maximum value, 360. Varying the Open Angle can take a 'slice' out of the shape. Illustration shows an Open Angle of 100°

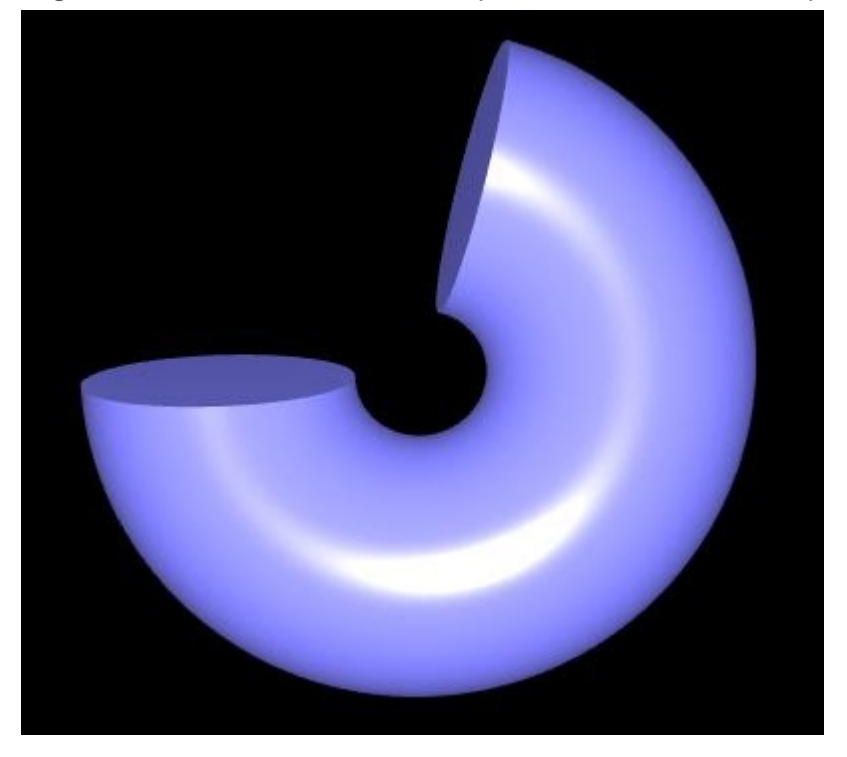

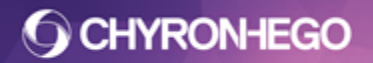

### Deconstruct

This option turns all imported 3D object surfaces into separate elements on the Canvas/Timeline/Scene Graph. Deconstructing a 3D object gives much more flexibility and allows for moving parts animation of an otherwise singular object.

- 1. Import a 3D Object onto the Lyric canvas. Supported files include: .3ds, .obj, .prj and .3do.
- 2. With the object selected, right click and select Deconstruct.

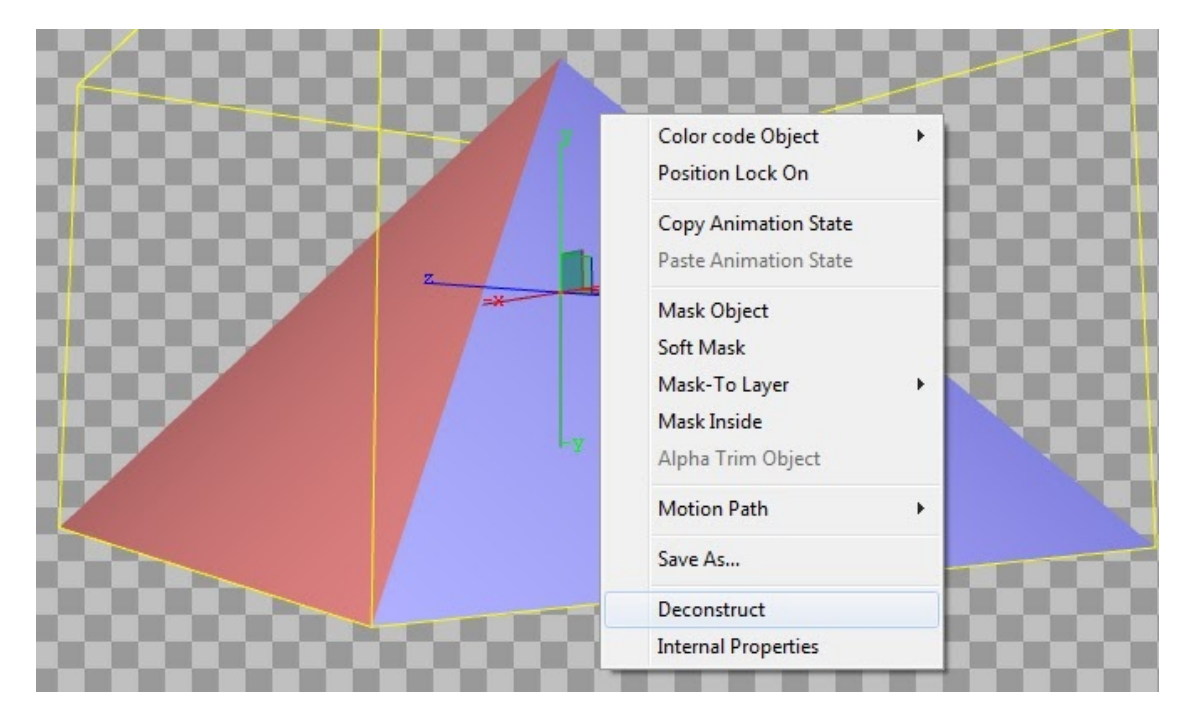

3. All object sides are separated and grouped together on the Scene Graph. The below example shows a Pyramid .3ds file deconstructed. The surfaces and names are respected from the 3D creation software, in this case 3D studio Max.

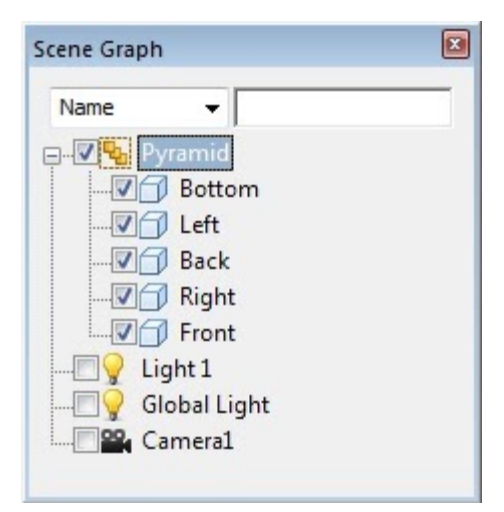

4. Each side is now treated as a separate 3D object, and can be animated independently. Deconstructing an object increases the polygon count, and will be more intensive for Lyric to process than the original 3ds file. Detailed 3D objects may contain hundreds of surfaces, which could impact message performance.

## Reconstruct

A 3D object that has been deconstruct can also be reconstructed. The sides of an object can be transformed. Any animation applied to an individual side will be lost as the object reconstructs.

1. Right click on the group and select **Reconstruct**. In this example, the sides of the deconstructed pyramid have been repositioned.

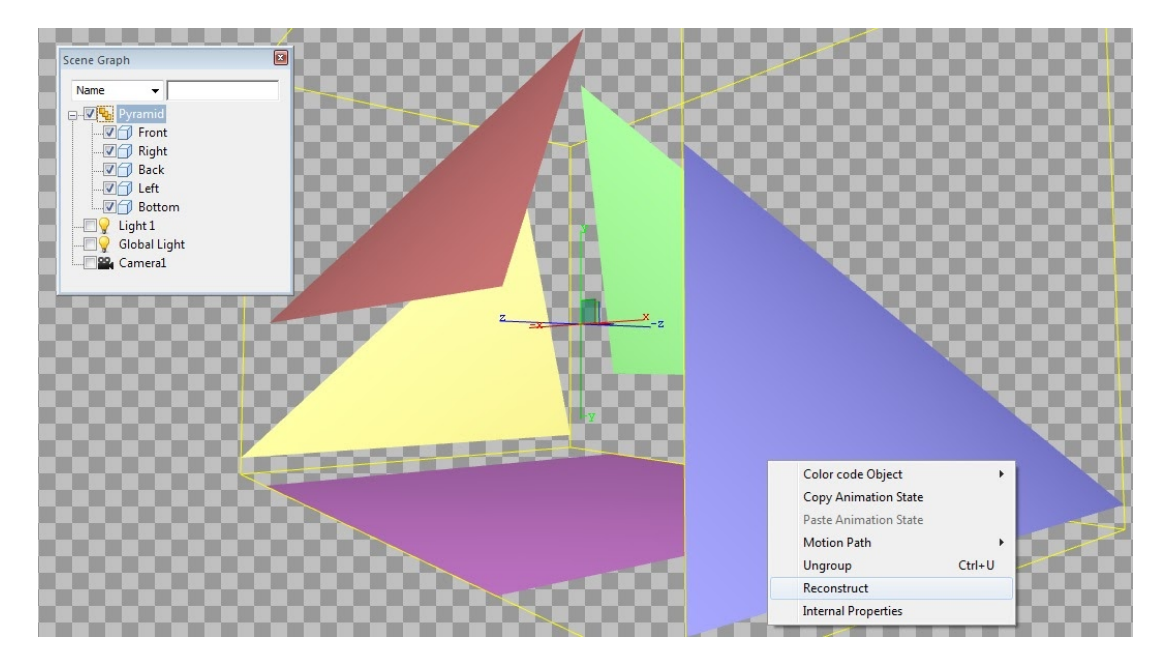

2. The deconstructed group of 3D objects will reconstruct to a single node on the scene graph, while respecting the previously applied transformations.

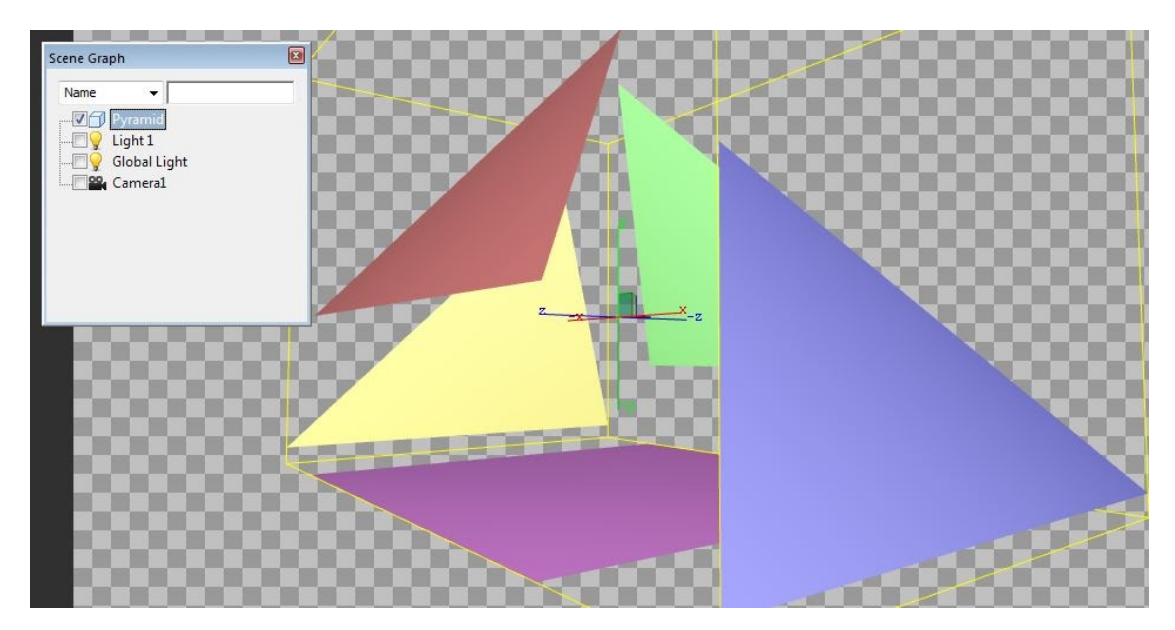

The desconstructed object can be saved out as a Lyric 3D object file. This is done via the Right Click Menu > Save As. Alternatively it can be exported as a Lyric node, which includes Groups, other elements, transitions and animations.

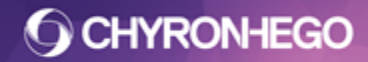

## Image

Image files can be imported into a Lyric scene as 2D objects.

## Importing an Image

- 1. From the Tools menu, select Image or click the 📕 icon from the Scene Objects toolbar
- 2. Navigate to and select an Image file. Click Open.

#### **Supported Files**

```
Bitmap files (*.bmp), DCX files (*.dcx), DPX files (*.dpx), GIF files (*.gif), JPEG (*.jpg, *.jpeg), PhotoCD files (*.pcd), PICT files (*.pct), PCX files (*.pcx), PNG files (*.png), PhotoShop files (*.psd), SGI files (*.sgi, *.rgb), Targa files (*.tga) Tiff files (*.tif, *tiff)
```

Imported \*.psd files respect layers and positions. Check the Merge Layers on the import dialog to merge layers when importing.

## **General Properties**

| General           |               |              | x |
|-------------------|---------------|--------------|---|
| Image > HEADS     | нот           |              |   |
| <b>⊿Node info</b> |               |              |   |
| Node Name         | HEADSHOT      |              |   |
| Description       |               |              |   |
| ⊿File Path —      |               |              |   |
| I:\Lyric Demo     | \I\HEADSHO    | DT.tga 💈     |   |
|                   |               |              |   |
| Embed             |               |              |   |
| Size              | H 112         | W 554        |   |
| Bit Depth         | 32-bit        |              |   |
| <b>⊿</b> Geometry |               |              |   |
| 🗌 Resize ge       | ometry on te× | ture change  |   |
| Resiz             | e to new text | ure size     |   |
| 🔘 Resiz           | e to boundar  | y parameters |   |
| Bounda            | ry W 554      | 🜩 H 112 🌩    |   |
| Fit bour          | ndary         | <b>~</b>     |   |
| Actual Size       | H 112         | W 554        |   |
| Scaled Size       | H 112.000     | W 554.000    |   |
| Pixel Aspect      | 1.000 🚔       |              |   |
|                   |               |              |   |
| ⊿Data / Metad     | ata           |              |   |
| DB Linkir         | ng 🛷          | Metadata 🛷   |   |
|                   |               |              |   |
|                   |               |              |   |
|                   |               |              |   |
|                   |               |              |   |
|                   |               |              |   |

#### Node Info

- **Node Name** is the node name as represented in the Scene Graph.
- Node Description is entered here.

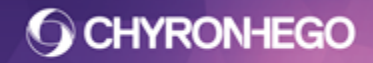

Both Node Name and Description can be utilized by additional Lyric features including **Inherit State** and **Conditional Transitions.** 

#### **File Path**

This displays the file path of the Image file and allows for browsing via is to replace.

Images are refreshed via the refresh button *k* back to the source file which ensures any changes made to that file are reimported into the Lyric composition.

#### **File Info**

**Embed** when checked ensures the image is embedded into the .lyr file when saved. This means if the image source file path is lost the image data is retained within the Lyric message file.

Displays all relevant file information including; Height and Width in pixels and Bit Depth.

#### Geometry

#### Resize geometry on texture change

Images and movies are are textures mapped to rectangular geometry. When an image or movie is changed, the geometry has options for how it will be sized as follows:

Resize geometry on texture change

| Resize to ne     Resize to ne     Resize     Resize to ne     Resize     Resize     Res | ew texture size    |  |
|----------------------------------------------------------------------------------------------------|--------------------|--|
| 🔘 Resize to bo                                                                                                    | oundary parameters |  |
| Boundary W                                                                                                    | 100 🚔 H 100 🗧      |  |

Disabled/unchecked the new image will take on the dimensions of the image it is replacing.

| <b>V</b> Resize geom | netry | onte   | xture ch         | ange   |        |
|----------------------|-------|--------|------------------|--------|--------|
| Resize t             | o ne  | w text | ture size        |        |        |
| 🔘 Resize t           | o bo  | undar  | y paran          | neters |        |
| Boundary             | w     | 100    | <mark>.</mark> ∎ | 100    | ▲<br>▼ |
| Fit bound            | ary   |        | -                |        |        |

Enabled/checked the new image will maintain its aspect ratio and the geometry is sized using one of the following resizing options;

• **Resize to new texture size** - The geometry is sized to match the new image/movies dimensions.

| 📝 Resize geometry | / on te | xture ch         | ange   |        |
|-------------------|---------|------------------|--------|--------|
| 🔘 Resize to ne    | ew text | ure size         |        |        |
| Resize to be      | oundar  | y paran          | neters |        |
| Boundary W        | 100     | <mark>≜</mark> H | 100    | *<br>* |
| Fit boundary      |         | •                |        |        |

- **Resize to boundary.** This will resize the new image to the defined blue boundary using one of 4 methods;
  - **Fit Boundary** will proportionally scale the image (maintaining aspect) to fit entirely within the boundary region.
  - **Fill Boundary** will proportionally scale the image such that the boundary region is entirely filled. As a result, the image's width or height may extend outside of the boundary region.
  - Fit Boundary Height The incoming image's height is scaled such that it matches the boundary region's height. The image's width is then also proportionally scaled to maintain aspect. This mode guarantees the image will fill the boundary region height.
  - Fit Boundary Width The incoming image's width is scaled such that it matches the boundary region's width. The image's height is then also proportionally scaled to maintain aspect. This mode guarantees the image will fill the boundary region width.

#### Example:

The below example demonstrates the results of a rectangular image (left) replacing a square image (right).

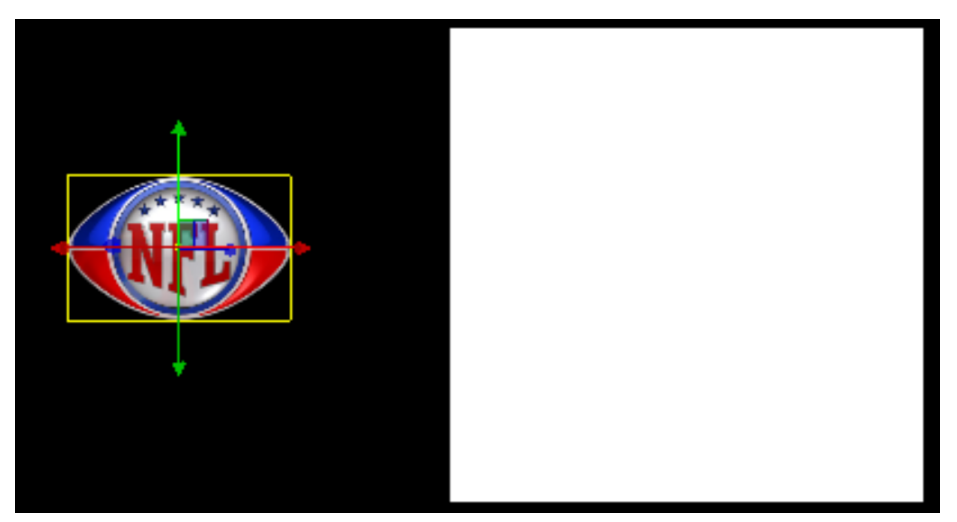

Left: Sports logo native size, Right: Replaceable white square image native size

# **O CHYRONHEGO**

## LyricX 4.6 User Guide

Page 377

Resize geometry on texture change - **Unchecked** 

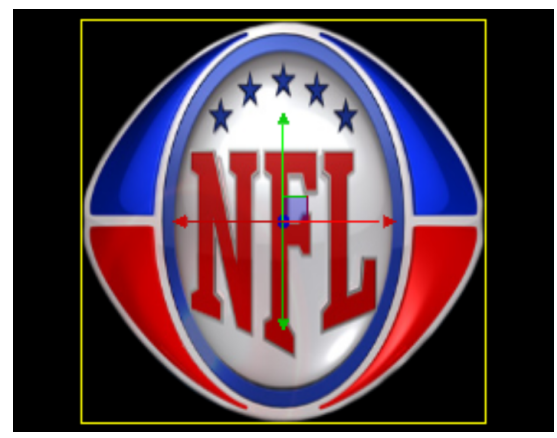

Logo scaled to fit the white square image's native size

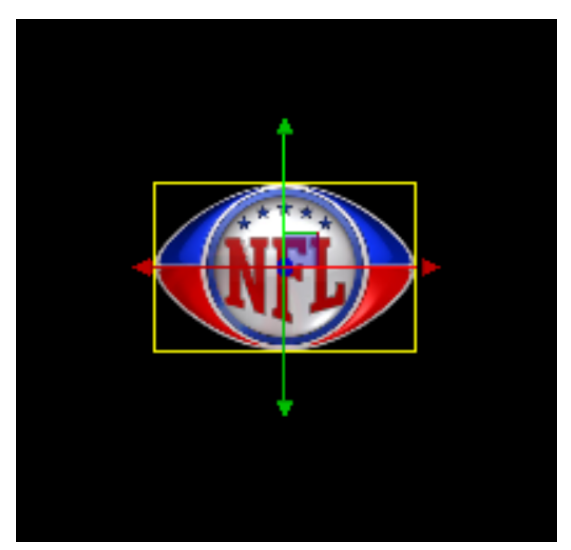

Logo scaled to its native size

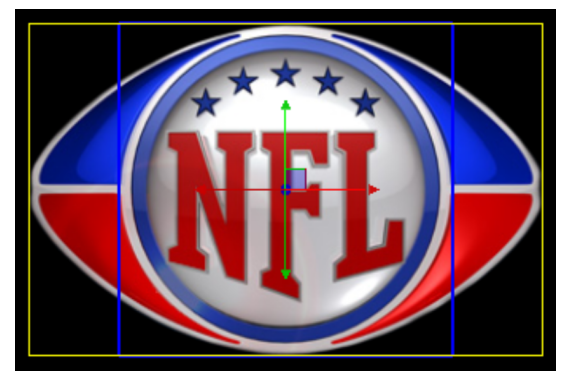

Logo resized to fill the blue boundary

Resize geometry on texture change - **Resize to new texture size** 

Resize to boundary parameters - Fill boundary

# **O CHYRONHEGO**

## LyricX 4.6 User Guide

Page 378

Resize to boundary parameters - **Fit boundary** 

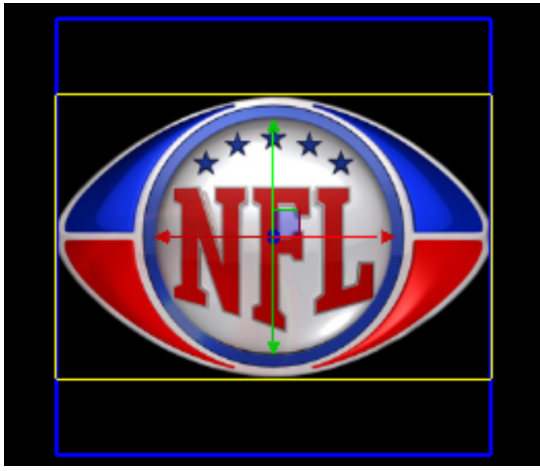

Logo resized to fit within boundary

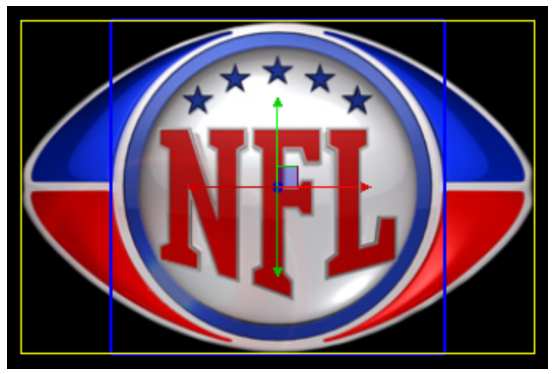

Image resized to fit within boundary height

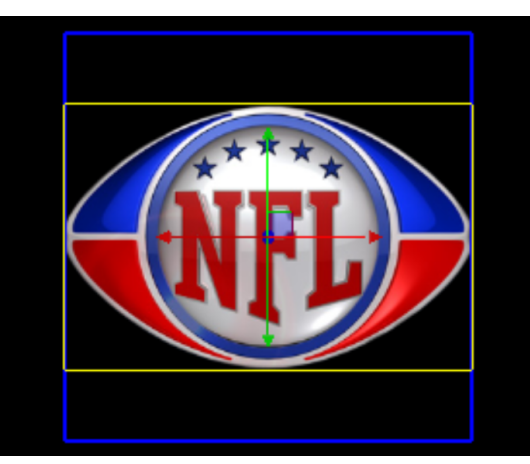

Image resized to fit within boundary width

Actual Size Is the pixel dimensions of the unscaled image.

Scaled Size displays the amount of scaling applied if scaling has occurred.

**Pixel Aspect** This option can compensate for the difference between the square-shaped pixels in an image and rectangular pixels used by the Lyric application. If 1:1 Pixel Aspect for Graphics Import option is active the original appearance of the imported object is been preserved. The global setting is found in Config > **Canvas and Channel Settings** > Use 1:1 Pixel Aspect for Graphics import.

• If enabled in Canvas Resolution, Pixel Aspect is set at 1:1 - meaning no compensation is applied.

FOR MORE INFORMATION VISIT: HTTP://CHYRONHEGO.COM/

Resize to boundary parameters - Fit boundary Width

Resize to boundary parameters - **Fit boundary Height** 

• If disabled in Canvas Resolution, Pixel Aspect applies compensation based on the current screen resolution.

The setting can also be adjusted retrospectively by adjusting the setting between 1.000 and 0.900 where 0.900 is the compensation value.

#### **DB Link/Metadata**

See **DBlinking** and **Metadata**. Metadata allows access to metadata which may exist within the file of the 2D object in use. The Metadata button only appears if the selected image contains Metadata. See Lyric's **XMP Facility** for more information

### **Best Practices**

- Even though Lyric can import .psd files with respective layering this is generally not the most efficient option for image files. Better formats include .png files and .tga files.
- Tifs and .jpgs support Metadata functionalities with .tifs having the added benefit of also carrying alpha information.

# Media

Animation files can be imported into a Lyric scene as Movie/Media objects. As the Movie object plays its own animation, it can be moved, scaled and transformed through 3D space. Imported Movie objects require access to the source file(s), they are not embedded in the message when saved.

## Importing a Media Object

- 1. From the Tools menu, select Media or click the icon from the Scene Objects toolbar
- 2. Navigate to and select a Media file (\*.avi, \*.mov), AVI (\*.avi) or Quicktime (\*.mov) file. Click Open.

### Supported Files

24-bit or higher Media file, AVI (\*.avi), Quicktime (\*.mov) file, mp4 (\*.mp4)

Important: FFmpeg playback and FFmpeg (3.0) software must be installed. All Video for Windows (VFW) CODECS loaded in Windows are supported. Any animation file that uses compression will need to also have the necessary codecs installed on the system to ensure playback.

**Audio** output is supported for QuickTime movies with 16-bit, 48Khz and mp4 with 44.1 bitrate (with FFmpeg version (2.2.23)). When Media files with supported audio are added to a Lyric message the audio will play to the SDI output.

### Alpha support for Media files

.avi files affords two options for keying.

- 1. 32-bit uncompressed .avi movie files containing alpha/key information can be imported into Lyric compositions.
- 2. A separate .avi file can be used to represent a movie's matte channel (key information). The naming convention is Name.avi for the video channel file and Name.matte.avi for the matte channel file. The matte file is loaded automatically when a "regular" .avi file with a "matching" name is manually selected and loaded.

32-bit Quicktime movies may contain alpha information for keying. Upon loading, Lyric automatically distinguishes between 24-bit and 32-bit Quicktime files.

**O CHYRONHEGO** 

### LyricX 4.6 User Guide Page 381

## **General Properties**

| General                      |                                                         | x |
|------------------------------|---------------------------------------------------------|---|
| Media > Media-               | -Paper4_Brown_out.avi                                   | ^ |
| ▲Node Info                   |                                                         |   |
| Node Name                    | MediaPaper4_Brown_out.                                  |   |
| Description                  |                                                         |   |
| File Path                    |                                                         |   |
| I:\Chyron Tr\                | Paper4_Brown_out.avi                                    |   |
|                              |                                                         |   |
| ▲File Info                   |                                                         |   |
| Size                         | H 170 W 500                                             |   |
| Bit Depth                    | 32-bit                                                  |   |
| Video Rate                   | 29.97 fps                                               |   |
| Audio Rate                   | N/A                                                     |   |
| Channels                     | N/A                                                     |   |
| Fields                       | Not Reported                                            |   |
| Codec                        | raw video                                               |   |
| Pixel Format                 | bgra                                                    |   |
| ▲Geometry                    |                                                         |   |
| Resize geom                  | tetry on texture change                                 |   |
| Resize t                     | o new texture size                                      |   |
| <ul> <li>Resize t</li> </ul> | o boundary parameters                                   |   |
| Boundary                     | W 500 H 170 V                                           |   |
| Fit bound                    | ary 🗸                                                   |   |
| Actual Size                  | H 170 W 500                                             |   |
| Scaled Size                  | H 170.000 W 500.000                                     |   |
| ▲Import                      |                                                         |   |
| Audio Extra                  | act 🗹 Auto Trim                                         |   |
|                              |                                                         |   |
| ▲Playback                    |                                                         |   |
| Field Setting                | Progressive(None)                                       |   |
| Ignore Paus                  | ses 🔽 Loop                                              |   |
|                              |                                                         |   |
| AX.Y                         | S. D. A. M                                              |   |
| In<br>00:00:00.00            | 00:00:00.00 -<br>Loop Point Out 00:00:00.00 00:00:00.29 |   |
| <b>⊿</b> Data                |                                                         |   |
| DB Linking                   | · ≁                                                     | ~ |

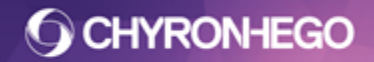

#### LyricX 4.6 User Guide Page 382

**Node Info** 

- Node Name is the node name as represented in the Scene Graph.
- Node Description is entered here.

Both Node Name and Description can be utilized by additional Lyric features including **Inherit State** and **Conditional Transitions.** 

#### **File Path**

This displays the file path of the Media file and allows for browsing via to replace.

#### File Info

Displays all relevant file information including; Size in pixels, Bit Depth, Video Rate in Frames per second, Audio Rate in Htz, Channels, Fields, and Codec.

#### Geometry

Resize geometry on texture change Go to image properties for more information on this feature

#### Import

**Audio Extract** when checked plays audio to the SDI output. See **Supported Files** for information on supported Audio file types

**Auto Trim** when checked trims the Media file on update to the respect the length of the existing Media node on the timeline. When unchecked the Media file will adjust the node on the timeline to match the native duration of the incoming Media file

#### Playback

**Field Setting** allows for switchable interlacing modes. Filtering the dominant field for Media interlacing allows the the best possible playout results required for the media file(s) you are using. The selectable options are Progressive(None), Upper or Lower dominance. **Ignore Pauses** when checked ensures the Media file does not stop on any Pause Event

#### keyframes.

**Loop** when checked allows the file to play continuously. In, Out and a Loop Point can be set allowing for 3 point loops.

DB Link See DBlinking.

### Exporting a Media file

See Save As

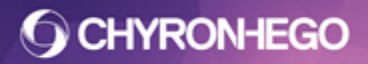

# Flipbook

Image file sequences are imported into a Lyric composition as Flipbook animations.

Flipbooks should be reserved for quick and small file sequences only. Media files such as .mov and .avi use less system resources, and therefore are preferred for larger sequences. To save a Flipbook animation as a Media file see Save As

## **Supported Files**

.bmp, .tga .tif

## **Importing a Flipbook**

- 1. From the Tools menu, select Flipbook
- 2. Navigate to and select the first Image file in the sequence. Lyric will automatically assume the last file (browse to adjust).
- 3. Click Open.

Filenames in the sequence must be the same length. E.g. Arrow\_000.tga to Arrow\_105.tga

| *                                    | Flipbook Region                                                                                                    |
|--------------------------------------|----------------------------------------------------------------------------------------------------|
| <b>◆*})</b><br><b>●</b> <sup>2</sup> | First File:         I:\Project Folder\File Sequences\Arrov         Last File:         I:\Project Folder\File Sequences\Arrov         Browse         Loop         Ignore Pauses         Embed Image Data On Save         Play to End         Compress Image Data         OK |

- Enable **Loop** for the Flipbook to loop the duration of the Lyric animation
- Enabling **Embed Image** on Save saves the Flipbook image data in the Lyric message. Disabling Embed Image on Save allows Flipbook messages to be saved without embedded image data, in order to minimize the resulting size of the message. However, the Flipbook images must be re-read from disk during message Read, which increases recall time.
- Enabling **Compress Image Data** compresses the image texture when the Flipbook is saved, resulting in smaller Flipbook a file. Preview this type of playback before playing to air. When Compress is enabled, a 4:1 compression is imposed. Compressing texture saves Read and Record time.
- Enabling **Ignore Pauses** allows the Flipbook animation to continue running through a programmed Pause. If Ignore Pauses is not enabled, a Flipbook pauses at established Pause points in animation playout. Additionally, the **Play to End** checkbox becomes available. With Play to End enabled, the Flipbook plays to the end.
- Field Based Render causes the animation to render every field

# Data Object

The Data Object is a powerful feature that binds data to objects in a Lyric Scene. The Data Object can retrieve data at a specified interval, based on scene events or can be timeline driven using keyframe commands. Data sources include Text, XML, RSS, Web, JSON, Excel, Access and Google Docs. This data can also be filtered/formatted using easily configurable options within the Data Object editor.

More information can be found in the separate Data Object User Guide.

# **Trigger Track**

Keyframe Triggers are keyframes that trigger specific actions when the timeline passes them.

A keyframe trigger can only be put on a the Trigger Track Object, which is added to the scene from the Tools menu or toolbar.

Actions that can be triggered are:

- Pause
- GPI Out
- Transition in same scene
- Transitions in a different scene that is currently on output
- Transition of a scene that is currently on output of another Lyric Device
- Macro
- Update of DB link fields
- External Connection Command
- Movie Control

Additionally, Transition triggers that are respected exclusively when a scene is saved out as a movie file can be set also.

## Adding a Trigger Track to an animation

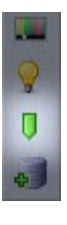

Trigger tracks are added to the transitions of a scene in Lyric. A Trigger track must be present at the time marker to add a Trigger keyframe.

A single trigger keyframe can have multiple Actions defined to it. Multiple trigger keyframes can be added to a single Trigger Track. A Trigger Track can also be added to multiple transitions within a composition.

Trigger nodes can be made inactive in the scene graph by clicking on the checkbox beside the trigger name and icon. When the trigger node is inactive none of the keyframe triggers will be executed in any transition it belongs to.

Depending on the desired functionality it may be easier for operation if Trigger tracks are added for each stage of an animation. For example, in a full screen Bullet Point reveal, the

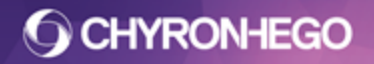

#### LyricX 4.6 User Guide Page 385

pause keyframes for each bullet that will appear might be each created on a different trigger track (called Pause Releases). They would then be easily turned on and off when more or less bullets are required.

Trigger Tracks can be added to the composition directly into they transition they are required in, however, like all other nodes, they will be present in the default transition. If a trigger track is required in more than one transition of a composition it can be dragged from the scene graph into the timeline editor or if a trigger is being defined in a transition the track is not present in, a pop-up will ask for confirmation before adding the trigger track to the active transition.

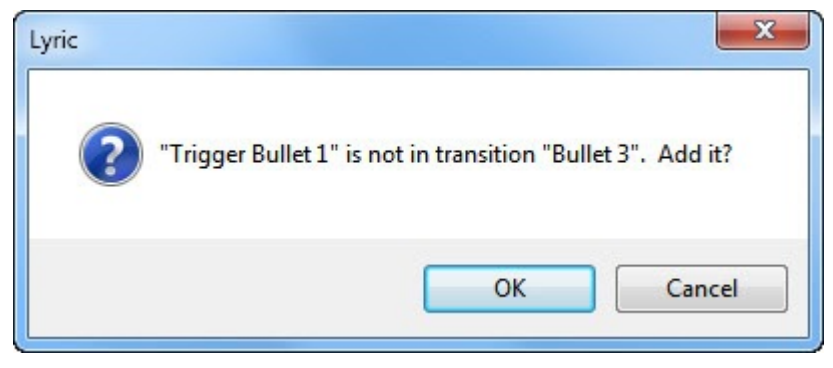

## **General Properties of Trigger Tracks**

The General Pane is where trigger keyframes actions are defined. It is also the location of the Node information on the trigger track.

To display the General Properties of a Trigger Track ensure that the Trigger Track node is selected in the Scene Graph or Timeline Editor.

## **Node Info**

- **Node Name** is the node name as represented in the Scene Graph.
- **Description** Description currently has no functional use for Triggers.

| General          |              |                    | д 💽   |
|------------------|--------------|--------------------|-------|
| Scene Propertie  | es General T | ransform   Surface |       |
| Trigger > Trigge | ers 1        |                    |       |
| ANode Info       |              |                    |       |
| Node Name        | Triggers 1   |                    |       |
| Description      |              |                    |       |
| Actions —        |              |                    |       |
| Action Type      |              | Properties         |       |
| Action Type      |              | Properties         |       |
|                  |              |                    |       |
|                  |              |                    |       |
|                  |              |                    | + Add |

## **Adding Actions**

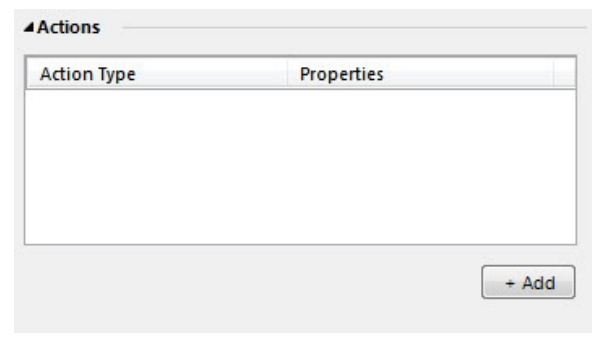

Actions are added to the current frame of the active transition by clicking the +Add button. This will open a list of different available actions.

| Transition             |
|------------------------|
| Transition (SaveAs)    |
| Transition (External)  |
| Transition (Network)   |
| Pause                  |
| Macro                  |
| External Connection    |
| Conditional Transition |
| GPI                    |
| Update DB Link         |
| Movie Control          |
|                        |

Selecting an action will offer additional configuration settings directly below the Action window. If the trigger track is not in the current transition a dialog will appear requesting confirmation to add it to the active transition.

When an action is selected a keyframe is added to the trigger track.

## Transition

Transition Triggers enable a different transition of the same message to be triggered at a keyframe.

| Default    | - |
|------------|---|
| Bullet 1   |   |
| Bullet 2   |   |
| Bullet 3   |   |
| Bullet 4   |   |
| Effect In  |   |
| Effect Out |   |
| Default    |   |

Select the desired transition from the list.

Multiple transition actions can be associated with the same keyframe of the same trigger track by adding another Transition action and selecting another transition to be executed simultaneously.

## **Transition (Save As)**

Transition (Save As) is a method of directing the animation when saving to a .mov or .avi file. They mimic the Transition Trigger above, but will only be respected when saving to a movie file.

Intelligent transitions will not be respected (as it is not being sent to an output). Timing and execution of all other transitions can be configured through the addition of Transition (Save As) actions.

The Transition (Save As) will not affect the video output progression of transitions.

- Transition: Dropdown to select the internal transition to trigger.
- Time Offset: A delay to offset triggering of the selected transition.

| Transition  | Default  | • |
|-------------|----------|---|
| Time Offset | 00:00:00 |   |

**O CHYRONHEGO** 

## **Transition (External)**

Transition External works in a similar way to Transition, however it will trigger a transition in an message already playing to an output of the device.

The Transition (External) action should be configured with the *Scene Description* and *Transition(Name)* to trigger on the external (already on output) message.

- Scene Description defines which message this trigger will react with. The external message(s) must have a *Scene Description* defined. Options are 'Exact Match', 'Begins With', 'Ends With' or 'Contains'. The input field is case sensitive and the string (or portion thereof) must match the string in the description of the external message exactly.
- **Transition to Trigger** defines the name of the transition on the external message that should be executed. Options are 'Exact Match', 'Begins With', 'Ends With' or 'Contains'. The input field is case sensitive and the string (or portion thereof) must match the string exactly.
- Current FB Defines if just the current FB this message is on will be queried
- All FB Defines all FBs will be queried

| Exact Match        | •   |          |   |
|--------------------|-----|----------|---|
| Transition to Trig | ger |          |   |
| Exact Match        | •   |          |   |
| Current FB         |     | O All FB | 2 |

A single Transition (External) action can be configured per keyframe.

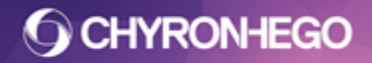

## **Transition (Network)**

Transition (Network) Trigger Keyframe enables a message to trigger a transition on an external message playing on a different device across the same network.

| AII |
|-----|
| 8   |

- **Transition** The name of the Transition you want to trigger in the external network message
- Scene The Scene Name of the external network message
- Host Set to the IP address of the machine that will be controlled.
- **Target FB** determines which frame buffer on the other system the command will be sent to.

A single Transition (Network) action can be configured per keyframe.

#### Pause

The Pause Action is used to pause the animation of the elements in the transition currently playing.

| Туре     | Timeout 🔹         |
|----------|-------------------|
| Duration | 00:00:00          |
| Ease     | None 🔻 00:00:00 🚔 |

- **Type** How the pause will be released, the options are:
  - Keystroke Released by pressing a key on the keyboard
  - *Timeout* The pause will release after a set duration.
  - *GPI* The pause will wait for a GPI trigger. To assign a GPI to the Pause release the GPI hardware must be configured. Once configured the GPI dropdown will offer the available GPIs.
- **Ease** Ease In, Ease Out or Ease In/Out is defines the animation options into and/or out from the Pause keyframe

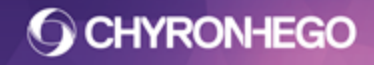

### **Playout with Pauses**

When a message is in a Paused state the Playout Panel will display the animating message in Yellow.

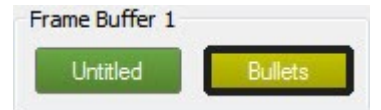

Any type of Pause (Keystroke, GPI and Timeout) can be released by pressing the yellow button on the Playout Panel.

When a message is in a Paused state the status bar at the bottom of Lyric will display a red Pause indicator. This will notify the user that the message is at a pause and the method which it has been configured for release.

<Bullets - 4 bullet points revealing>: Paused for Keypress

A single Pause action can be configured per keyframe.

When a message is at a Pause the escape key can be pressed to ignore the pause release and any further triggers on the current transition. This is a way to cleanly stop a pause release transition.

#### Macro

The Macro will execute a macro when the animation reaches the keyframe. This can be used to query content on the output or extract a variable from the output animation for use in other macros.

The Macro is simply typed into the text field.

| Macro text | goes here |  |  |
|------------|-----------|--|--|
|            |           |  |  |
|            |           |  |  |
|            |           |  |  |
| c.         |           |  |  |

A single Macro action can be configured per keyframe.

## **External Connection**

An external connection action enables Lyric to send a command to a configured device . The device connection and commands are configured in the External Connection Manager (Config > External Connection Manager).

- Connection: The device the command should be sent to.
- **Command:** The string that will be sent, it will be displayed in the gray field directly below the command dropdown.

| Connection      | Connected Device | • |
|-----------------|------------------|---|
| Command         | Command Name     | • |
| This is the cor | nmand string     |   |

A single External Connection action can be configured per keyframe.

```
FOR MORE INFORMATION VISIT:
HTTP://CHYRONHEGO.COM/
```

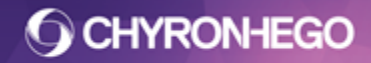

### **Conditional Transition**

Conditional transition rules that are configured as Keyframe Triggers will execute with the Conditional Transition Trigger. For information on configuring Conditional Transitions to be evaluated by a keyframe trigger action see the Conditional Transition documentation.

## GPI

Attach GPI triggers by selecting from dropdown menu. All configured GPI outputs will be displayed.

## **DB** Link

This action will update all templates/images/keyframes that are linked to a Database using DB linking. There is nothing to be configured as it updates all DB Linked fields.

## **Movie Control**

This action triggers specific control of media files. Including; Play, Pause, Restart, Twice Speed and Half Speed.

## **Deleting Actions**

Actions can be deleted by clicking on the grey X to the right of the listed action in the list. All actions, at a particular keyframe, can be deleted by deleting the keyframe from the trigger track. All actions associated with a trigger track can be deleted by deleting the trigger track node from the composition.

Similar to all nodes in a scene, trigger tracks can be unchecked in the scene graph. This will deactivate them without deleting them from the scene.

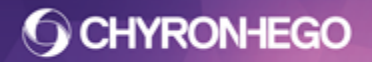

# Lights

A maximum of 6 lights can be added to Lyric messages. They can be transformed and animated in 3D space. Lights can be Flood lighting or Spot lighting. There is one flood light (Light 1) and one Global Light included by default on as part of every Scene. This Light 1 and any additional lights can also be adjusted or deleted, however the Global Light is responsible for Scene visibility and therefore cannot be deleted or turned completely off.

From the Tools menu, select Light or click the icon from the Scene Tools toolbar (View > Toolbars >Scene Tools)

Select a Light from the Scene Graph to adjust the General Properties (View > General Properties)

| General         |          | × |
|-----------------|----------|---|
| Light > Light 2 |          |   |
| ▲Node Info      |          |   |
| Node Name       | Light 2  |   |
| Description     |          |   |
| ⊿Туре           |          |   |
| Enable          |          |   |
| Spot 🔘          | Flood () |   |
| Color           |          |   |
| Intensity       | 85       |   |
| Attenuation     | 0        |   |
| Angle           | 0        |   |
| ▲Per Node Lig   | hting    |   |
| Enable          |          |   |

To show the icon of the light source, simply check the desired Light in the Scene Graph. It will not display on Output.

| Scene Graph  |  |
|--------------|--|
| Name         |  |
| Global Light |  |
|              |  |
|              |  |
|              |  |

**Enable** each light can be enabled (checked) and disabled (unchecked) in order to view its effect on objects more clearly.

## Туре

Each Individual Light be set as either a Flood Light or a Spot Light.

```
FOR MORE INFORMATION VISIT:
HTTP://CHYRONHEGO.COM/
```

#### LyricX 4.6 User Guide Page 393

- **Flood Lights** radiate light in all directions, thus they can only be moved in XYZ and not rotated. The attenuation and Angle are also not relevant.
- **Spot Lights** radiate in one direction, with variable angle and attenuation.
  - **Attenuation** control varies the light's intensity as measured at the source rather than at the edges of the cone-shaped area being illuminated (see icon illustration below). A value of Zero (0) Attenuation indicates that there will be no decrease in illumination at the edges of the illuminated area. Values greater than zero appear to soften the illumination as it angles outward.
    - Angle varies the cone-shaped area of illumination.

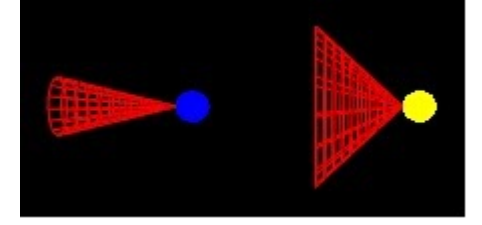

- **Color** Click the Color tile to open a color selection dialog.
- Intensity adjusts the intensity of the Light source

## **Global Light**

The Global Light is ambient light which comes from all directions equally, it illuminates all objects in the scene so that they are visible. Along with the Lyric Camera, it is present in all Lyric scenes by default and cannot be deleted. The intensity may be varied but it cannot be completely turned off.

## **Per Node Lighting**

When the Per Node Lighting checkbox is Enabled, a list of all nodes/objects in the scene appears in the Included list at right. By default, every lightable node in the scene is affected by every light source. The user can select which of the light sources affect which nodes/objects in the scene. The selections are made for each light source; the operator selects one light for modification, and then dictates which nodes that light illuminates, using the Add and Remove buttons. Object Nodes shown in the Included column will be affected by the selected light source and object nodes in the Available column will not be affected by the selected light source

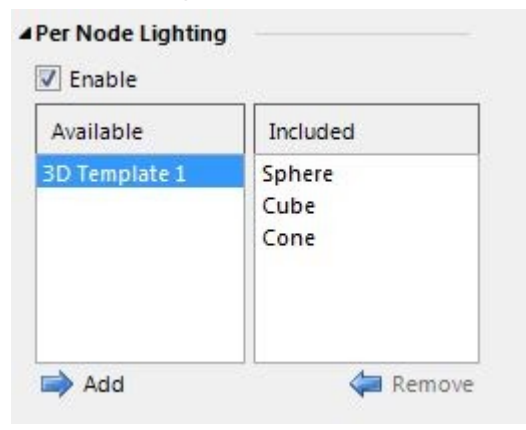

2D objects have lighting disabled by default in their Rendering settings, so even though they can placed in the Included column to be affected by lighting, they remain unaffected until Lighting is Enabled via the Rendering pane

Not all types of nodes in a Lyric composition respond to lighting. "Physical' items including 3D objects, text and image regions may be noticeably illuminated, but Timeline nodes such as Triggers have no relevance to lighting.

# **Video Object**

The Video Object is a 3D Object that allows full raster live video to be surfaced to it and animated as part of a scene.

The Video Object supports full frame video texture sample matching for seamless switching between video passing through the hardware and video passing into the renderer. Please refer to relevant hardware documentation for configuring the Video Object.

| General           |            |        | д 🗵 |
|-------------------|------------|--------|-----|
| Video Object >    | Video Obje | ct     |     |
| ▲Node Info        |            |        |     |
| Node Name         | Video Ob   | ject   |     |
| Description       |            |        |     |
| <b>⊿</b> Geometry |            |        |     |
| Video Mode        | Match Ca   | nvas 🔻 |     |
| Actual Size       | H 1080     | W 1920 |     |
| Scaled Size       | H 1080     | W 1920 |     |
|                   |            |        |     |
|                   |            |        |     |
|                   |            |        |     |

#### **Node Info**

- Node Name is a user-defined name given to the Video Object.
- Description is a user-defined description given to the Video Object

#### Geometry

**Video Mode** will resize the Video Object specified size. Match this option to your selected Output standard for seamless full frame video.

LyricX 4.6 User Guide Page 395

# Camera

The Camera establishes a viewer frame of reference, where the viewer is represented by a Camera. All objects in the composition are seen through the Camera lens. Thus, every Lyric message contains a Camera by default, and it can be selected via the Scene Graph. The Camera can be repositioned, animated and its focal length adjusted.

## To Adjust the Camera Settings

Select the Camera in the Scene Graph. Then, from the View menu, select General Properties. The following window will appear:

| General                                                                                            |                                                         | × |
|----------------------------------------------------------------------------------------------------|---------------------------------------------------------|---|
| Camera > Cam                                                                                       | era1                                                    |   |
| ▲Node Info                                                                                         |                                                         |   |
| Node Name                                                                                          | Camera1                                                 |   |
| Description                                                                                        |                                                         |   |
| ⊿Туре                                                                                              |                                                         |   |
| Free Form                                                                                          | n 🔘 Target                                              |   |
| AProjection                                                                                        |                                                         |   |
| -riojection                                                                                        |                                                         |   |
| <ul> <li>Perspecti</li> </ul>                                                                      | ive 🔘 Orthographic                                      |   |
| <ul> <li>Perspecti</li> <li>ACamera Data</li> </ul>                                                | ive 🔘 Orthographic                                      |   |
| <ul> <li>Perspection</li> <li>A Camera Data</li> <li>FOV</li> </ul>                                | a 45.000                                                |   |
| <ul> <li>Perspecti</li> <li>Camera Data</li> <li>FOV</li> <li>Aspect</li> </ul>                    | ive Orthographic<br>a<br>45.000 +<br>1.778 +            |   |
| <ul> <li>Perspecti</li> <li>Camera Data</li> <li>FOV</li> <li>Aspect</li> <li>Near Clip</li> </ul> | ive Orthographic<br>a<br>45.000 v<br>1.778 v<br>0.010 v |   |

Node Info

- Node Name is a user-defined name given to the Camera.
- **Description** is a user-defined description of the Camera.

Туре

- Free Form sets the Camera's traditional behavior, as explained above.
- In the **Target** mode, the Camera tracks a designated target in the Lyric composition. The target is visible on the Lyric canvas as a blue dot.

#### Projection

- **Perspective** projection differs from Orthographic projection in that there is always a vanishing point. As a result, objects further away from the camera position tend to reduce in size until the Vanishing Point is reached. Adjustments in the Camera Lens affects the viewer perception of where the Vanishing Point is located. A Perspective projection acts as you would expect in a real 3D world. In other words, the Camera and view of objects behave in the same manner as objects do to the human eye.
- Orthographic projection views the object as if it was placed on a 2D drawing plane perpendicular to both the viewer and the lines of projection. An Orthographic camera is fixed in space, and renders objects at an absolute size on a flat plane. When Orthographic projection is selected, and rotated objects are viewed, they are displayed as isometric projections. Camera Lens adjustments are not available when Orthographic projection is selected.

The figure below demonstrates a rotated cube shown in Perspective mode (left) and Orthographic mode (right). Orthographic projections can be useful for spherical shapes that warp when positioned away from the center of the canvas.

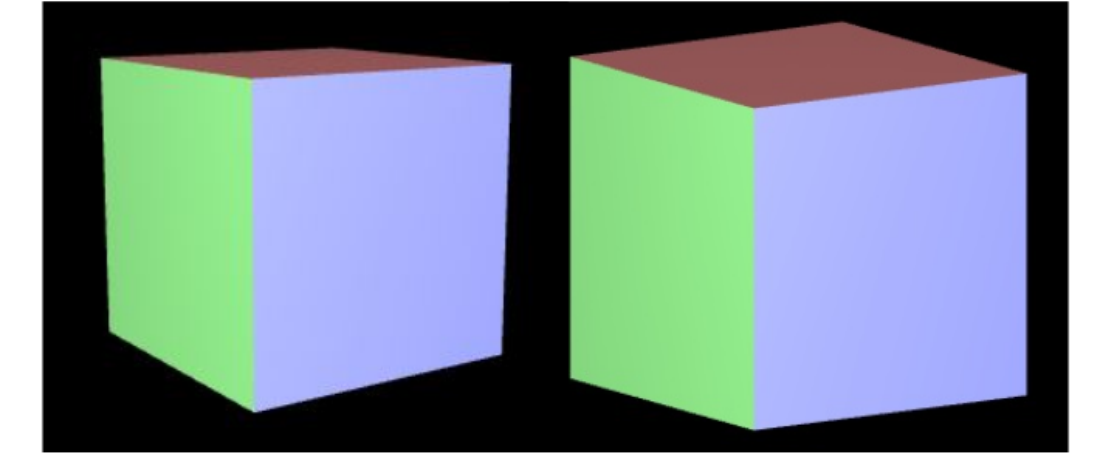

#### **Camera Data**

- **FOV** is only available when Perspective projection is selected. The lens control adjusts the magnification of the Camera, and the apparent distance between the Field of View and the objects. The range of Camera Lens adjustment is from 0 (objects are closest) to 1803 (objects are furthest away); the default value is 45.
- Aspect adjusts the X value of the scene's aspect ratio, and affects the Lyric composition both on the Canvas and Outputs. This feature will be primarily used for making alterations to scenes imported into Lyric from other 3D composition programs.
- **Near Clip/Far Clip** controls the Z axis position of the Near and Far clipping planes. Clipping planes restrict the visible and editable area of a scene. The Near clipping plane may be thought of as a wall that may be moved into the Lyric composition from the viewer's/Camera's position along the Z axis.
#### LyricX 4.6 User Guide Page 397

The Far clipping plane may be thought of as a wall that may be moved toward the viewer's/Camera's position from behind the objects in the scene, also along the Z axis. Like the Aspect control, this feature will be primarily used for making alterations to scenes imported into Lyric from other 3D composition programs. Although invisible, clipping planes will obscure any element in the Lyric composition. The figure below illustrates the effects of no clipping (left), Near clipping (middle) and Far clipping (right).

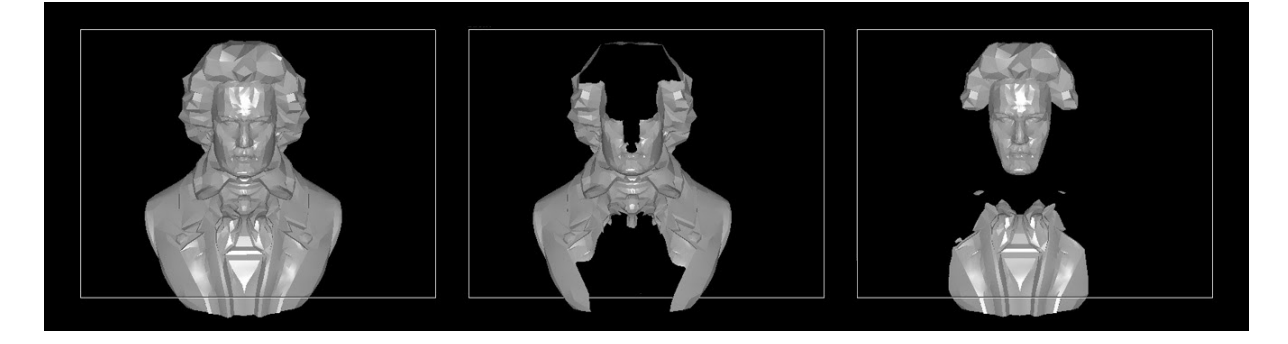

## **Transforming the Camera**

The camera may be panned and tilted by using the position and direction controls in the Transform Properties. The Camera may be animated the same as any other Lyric Object.

To transform the Camera, select the Camera in the Scene Graph. Then from the View Menu, select Transform. The following window will appear:

| Transform                                         |  |
|---------------------------------------------------|--|
| Camera > Camera1                                  |  |
| ▲XYZ<br>Position<br>X 0.000 ▲ Y 0.000 ▲ Z 0.000 ▲ |  |
| Direction<br>X 0.000 A Y 0.000 Z 0.000 V          |  |
|                                                   |  |

**TIP** - To set different camera angles and positions, add the camera into different transitions and adjust accordingly. By activating each transition, the composition will appear to cut between cameras.

# 3DO

Lyric is able to save an imported 3D object that has been modified with any texture attributes added (and embedded) by the user. (For more information on working with surface textures see View > Surface Properties). To save the 3D object with grouping, animations and/or timelines, the object can be exported as a Lyric Node (\*.lno).

## Saving a 3DO Format

- 1. Import a 3d Object and modify accordingly (see Import 3D Objects and <u>Surface</u> <u>Properties</u>).
- 2. Right click the modified 3D Object on the Canvas.
- 3. Select Save As...

|          | Color code Object     | + |
|----------|-----------------------|---|
|          | Position Lock On      |   |
|          | Copy Animation State  |   |
|          | Paste Animation State |   |
|          | Mask Object           |   |
|          | Soft Mask             |   |
|          | Mask-To Layer         | • |
|          | Mask Inside           |   |
|          | Alpha Trim Object     |   |
| 00:00:00 | Motion Path           | + |
|          | Save As               |   |
| onsole   | Deconstruct           |   |
|          | Internal Properties   |   |

4. Name and Save the .3DO

Saving the user modified 3D object in ChyronHego's .3do format preserves texture data. Textures can also be embedded on 3D surfaces when saving Lyric messages by enabling the Embed All checkbox found in the Surface Properties. When used in another composition, the newly created 3D object retains the textures with which it has been "customized." The file size of a 3D object is increased when it incorporates texture data. The preview of a customized .3do object displays its original appearance without the added texture information.

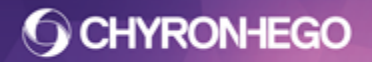

# **FBX Import**

FBX files can be imported via File > Open. Animation, models, camera and lighting with the exception of spot lights and target cameras are supported with varying results. FBX files created in Cinema 4D have the best results.

# **Color Palette**

Color selection is available for various Lyric nodes by clicking on the color chip in the respective pane.

Color Select also allows for setting ramps or gradients as well as accessing and creating color palettes

# **Color Select**

Below are just two examples of ways to access the Color Select Dialog.

Select **2D Text.** View > Font Styles, right click the Fill color chip, select Solid/Ramp Color.

| Face |              |      |
|------|--------------|------|
| Fill | Solid/Ramp C | olor |
|      | Graphic File | ~    |
| Blur | 0            |      |
|      |              |      |

Select **3D Text**, View > Surfaces, Left Click Add Texture, Select Color/Ramp.

# **O CHYRONHEGO**

| face                            | All                                                     |               |        | •     |
|---------------------------------|---------------------------------------------------------|---------------|--------|-------|
| ateria                          | I                                                       |               |        |       |
| or                              | Specular                                                | Opacity       | Shinin | ess   |
|                                 |                                                         | 100 🌲         | 64     | -     |
|                                 |                                                         | 100 m - 100 m |        |       |
|                                 |                                                         |               |        |       |
| exture                          | Layers                                                  |               |        |       |
| F <mark>exture</mark><br>Add Te | Layers —                                                | E             | ] Embe | d All |
| Fexture<br>Add Te               | Layers —<br>xture<br>Image                              |               | Embe   | d All |
| Fexture<br>Add Te               | Layers —<br>kture<br>Image<br>Media                     |               | Embe   | d All |
| exture<br>Add Te                | Layers<br>kture<br>Image<br>Media                       |               | Embe   | d All |
| exture<br>Add Te                | Layers<br>xture<br>Image<br>Media<br>Text               |               | Embe   | d All |
| Add Te                          | Layers<br>xture<br>Image<br>Media<br>Text<br>Color/Ramp |               | Embe   | d All |

3D Text can also be colored via the Material Color Chip. This method by comparison does not allow for adding ramps or using palettes.

# **Color Select Dialog**

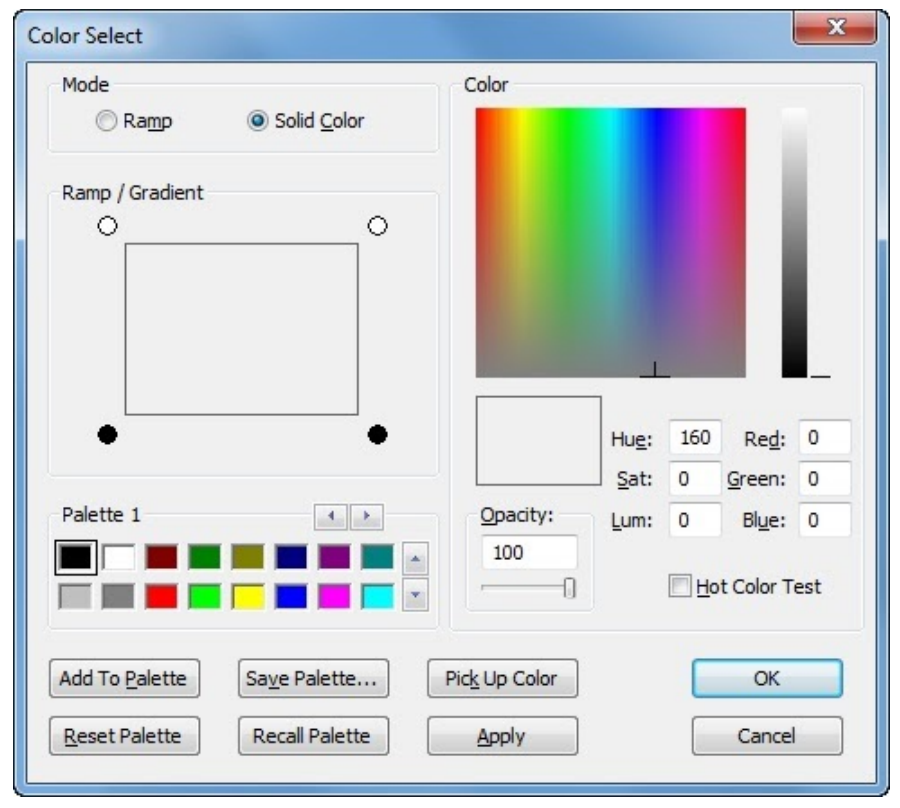

Colors can also be set by

- Entering values in the Hue, Saturation, Luminance or RGB fields.
- Use the + slider in the Color Window and the Luminosity slider.

Changes to these settings are reflected in the Color Preview Window

#### LyricX 4.6 User Guide Page 401

Pick Up Color enables a color to be "picked up" and used as the currently selected color.

- 1. Click Pick Up Color. Lyric's cursor takes on the appearance of an eyedropper.
- 2. Click on any point on the Canvas or the Ramp/Gradient window. The hot area of this cursor is the bulb of the eye-dropper, not the tip. Click to pick up the desired color.

Opacity can also be applied to both solid colors and individual ramp anchors

Hot Color Test tests the color for settings which fall outside of NTSC and PAL standards.

**O CHYRONHEGO** 

#### Ramps

Color Gradients (Ramp) is available on some nodes, such as Backgrounds, 2D Text font Styles, as a Texture Layer on 3D Text and Objects, 3D Edge borders.and Effects where applicable.

In the Mode area, select Ramp.

| Color Select                                        |                                                                                      | ×                                                                         |
|-----------------------------------------------------|--------------------------------------------------------------------------------------|---------------------------------------------------------------------------|
| Mode                                                | Color                                                                                |                                                                           |
| Ramp / Gradient                                     |                                                                                      |                                                                           |
| Palette 1                                           | Don't tie color to buddy<br>Remove anchor<br>Copy anchor color<br>Paste anchor color | e: 160 Red: 255<br>at: 0 Green: 255<br>m: 240 Blue: 255<br>Hot Color Test |
| Add To Palette     Save       Reset Palette     Rec | e Palette Pick Up Color<br>call Palette Apply                                        | OK<br>Cancel                                                              |

Multiple anchors can be added to the Ramp/Gradient map by right-clicking along its borders.

The Color Anchor appears at that position, as well as at the opposing position. On creation, the anchors are always tied to each other. To remove or untie the Anchor simply right click it and select from the menu.

## **Color Palettes**

There are 7 available palettes, each containing 16 colors. Palettes can be saved, recalled and reset.

Palette colors can be accessed by clicking the desired color chip on the dialog or by Keyboard shortcut. See Keyboard/Mouse Shortcuts for details

To add custom colors to a palette, first select the desired color chip position, set color as desired and click Add to Palette.

# **Internal Properties**

Internal Properties both display and set specific properties for an object or a message. They override default values. Internal Properties can be applied to a specific node or message.

Internal Properties will vary depending on node type. Property settings discussed here refer to Images and Media files. This covers all properties for the various text and object types as well as Internal Properties applied to the Scene.

# **Object Nodes**

Select a Lyric Node, Rick Click and Select, Internal Properties

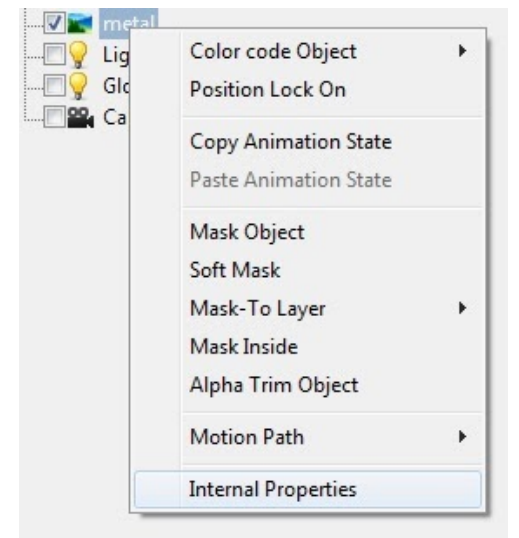

# **Image Internal Properties**

| Chyron.Lyric::Internal Properties |              |  |  |  |  |  |
|-----------------------------------|--------------|--|--|--|--|--|
| Property                          | Value        |  |  |  |  |  |
| Pixel Aspect                      | 1            |  |  |  |  |  |
| Pre-process Data Script           |              |  |  |  |  |  |
| Raw XMP Data                      |              |  |  |  |  |  |
| XMP Rules                         |              |  |  |  |  |  |
|                                   |              |  |  |  |  |  |
| ОК                                | Apply Cancel |  |  |  |  |  |

## Pixel Aspect (2D Objects Only)

The Pixel Aspect setting determines the Pixel Aspect at which a 2D object is imported. This option compensates for the difference between square-shaped pixels used by Windows graphics applications and rectangular pixels used by the Lyric application. The default pixel aspect is determined by the setting *1:1 Pixel Aspect for Graphics Import* applied in Config > Canvas and Channel Settings

- If enabled in Canvas and Channel Settings, Pixel Aspect is set at 1:1 meaning no compensation is applied.
- If disabled in Canvas and Channel Settings, Pixel Aspect applies compensation based on the current screen resolution.

The Pixel Aspect setting in Internal Properties can be changed for an individual 2D Object. This setting can also be accessed via View > General Properties on the 2D Object.

- **Pre-Process Data Script** Displays the name of any Pre-Processed Scripts attached to the node. Visual Basic Scripts can be attached for Pre-Processing data before being displayed. See Pre-Processing Scripts and View > Event Properties
- **Raw XMP Data** Displays XMP raw data in XML format for embedded images.
- XMP Rules Displays data in XML format when rules are have been applied. See XMP Metadata

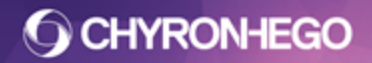

# **Media file Internal Properties**

Displays the properties that apply specifically to Movies files. These can all be set from the General properties pane. See Image Internal Properties above for all other property definitions.

| Chyron.Lyric::Internal Proper | rties 📧      |
|-------------------------------|--------------|
| Property                      | Value        |
| MovieInterlacing              | 0            |
| Pixel Aspect                  | 1            |
| Pre-process Data Script       |              |
| TemplateHeight                | 170          |
| TemplateWidth                 | 500          |
| XMP Rules                     |              |
|                               |              |
| ОК                            | Apply Cancel |

- **Movie Interlacing** This displays the Field Setting. 0 is Progressive, 1 is Upper, 2 is Lower. It defaults to progressive, however this setting can be written into the XMP area of the movie so that it will import with the desired setting. This setting can be adjusted via the Field Setting dropdown in View > General Properties
- **Template Height and Width** The size of the template region can be adjusted. This is suitable for Media file replacements with varying aspects and sizes. Save and recall message to reflect adjustments made to Template Height and Width.

#### **Message Internal Properties**

The Internal Properties of a Scene can be accessed by Right Clicking on either Global Light or Camera. All Internal Properties in this dialog are applied to the Scene.

| Property                | Value                                  | • |  |
|-------------------------|----------------------------------------|---|--|
| Group Priority Level    | Nested 💌                               | Í |  |
| Masking Mode            | Lyric 8 💌                              |   |  |
| MessageParameters       | ? xml version="1.0" enco</td <td></td> |   |  |
| Pre-process Data Script |                                        |   |  |
| Preview Frame           | -1                                     | н |  |
| Preview Transition      | Default                                |   |  |
| Render Version          | 1                                      |   |  |
| Rendering Mode          | Normal                                 |   |  |
| TwoPassBlendMode        | Standard 💌                             |   |  |
| Use Group Priority      | 1                                      |   |  |
| Use Quaternions         | 0                                      |   |  |
| View Frustum Culling    | 0                                      | - |  |
| XMP Rules               |                                        |   |  |
| onRead Macro            |                                        |   |  |
| ОК (                    | <u>Apply</u> Cancel                    |   |  |

#### **Group Priority Level**

- Off No Group Priority is used
- Root For legacy messages only
- **Nested** This is the correct Group Priority level for nesting groups, i.e groups within groups.
- **Masking Mode** Mask Objects may be rendered differently in legacy versions of Lyric. Legacy Masking selections are available.

| Masking Mode            | Lyric 8            | - |
|-------------------------|--------------------|---|
| MessageParameters       | Default            |   |
| Pre-process Data Script | Lyric 5<br>Lyric 6 |   |
| Preview Frame           | Lyric 8            |   |

• Message Parameters Displays Parameters applied. See View > Parameters List

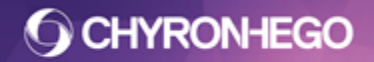

#### LyricX 4.6 User Guide Page 407

**Preview Frame** The Preview Frame is the frame of an animation which displays on the Browser thumbnail and when the animation message is read. This should be set from View > Scene Properties. For the Preview Frame setting to be viewed on message recall, the Show Preview Frame setting in Config Menu > CG Preferences > Show Preview Frame must be enabled (checked).

The default setting for Preview Frame is -1, which specifies that no Preview Frame is set.

**Preview Transition** This is the transition to be used as the preview. The Default timeline is set by default. This should be set in View > Scene Properties.

**Rendering Mode** can be set for an individual message. In addition, depending on the system and the graphic boards, one Rendering Mode may be more suitable than another for playback. The Rendering Modes are the same as those in View > Scene Properties.

- Default Rendering plays back animations using Lyrics normal rendering process.
- Depth (2 Pass) corrects the rendering of 2D objects, that have transparency, and that either intersect in 3D space or that overlap. While rendering in this mode is slightly slower, it usually unnoticeable, due to the high rendering speed of current graphics cards. See Scene Properties > Rendering Mode for more details.

**TwoPassBlendMode** If 2Pass Rendering is being used it can be set to legacy or standard.

| TwoPassBlendMode   | Standard 🔹 |
|--------------------|------------|
| Use Group Priority | Legacy     |
| Use Quaternions    | Standard   |

#### **Use Group Priority**

The Group Priority can be either set to 1 (True) or 0 (False) priority.

- A **true** group priority reflects the grouped objects as they appear in the scene graph from top to bottom
- A **False** group priority reflects the grouped objects as they appeared in the scene graph before the group was created.

Illustration shows 4 numbers in the scene, with 4 having the top priority down to number 1

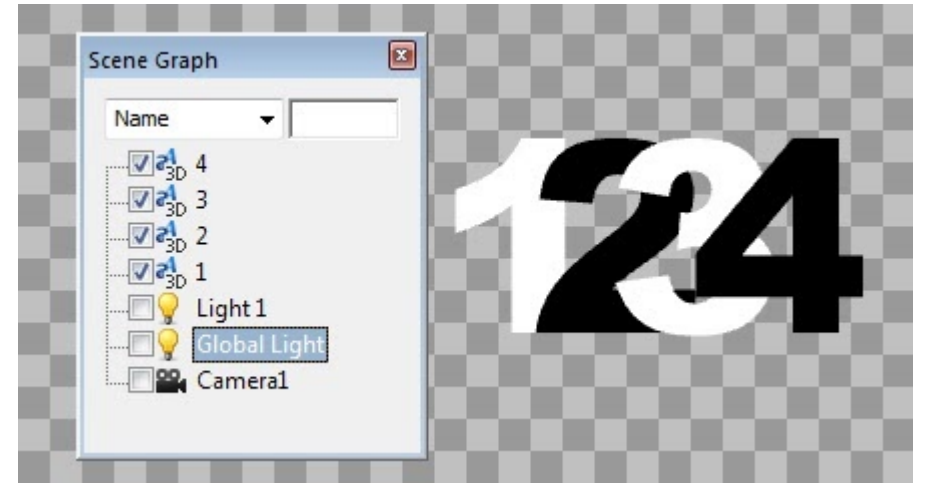

If 2 and 4 are grouped together the group appears at the top of the Scene Graph and displays them over the top of 1 and 3. This is a True (1 setting) group priority setting. What the Scene Graph displays is reflected by the Scene.

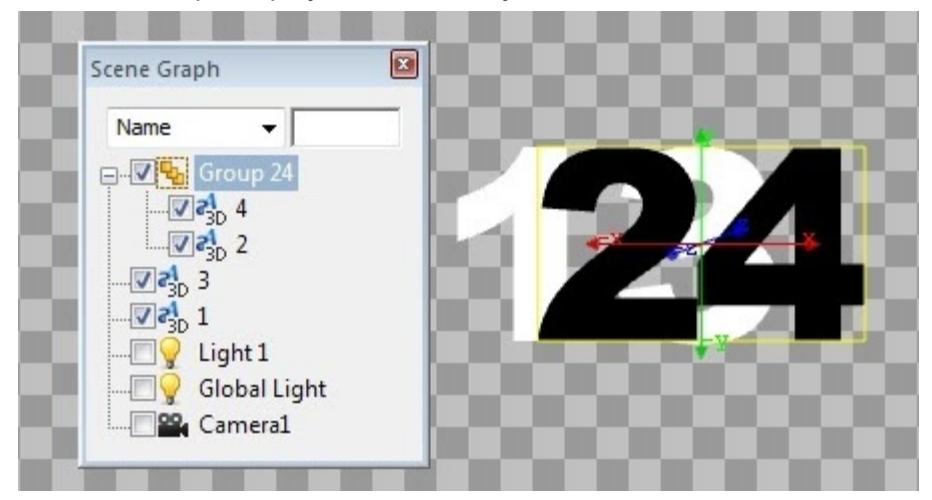

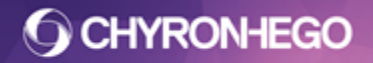

When the Group Priority is set to false (0 setting), 2 and 4 now reflect the priority they had before the group was created.

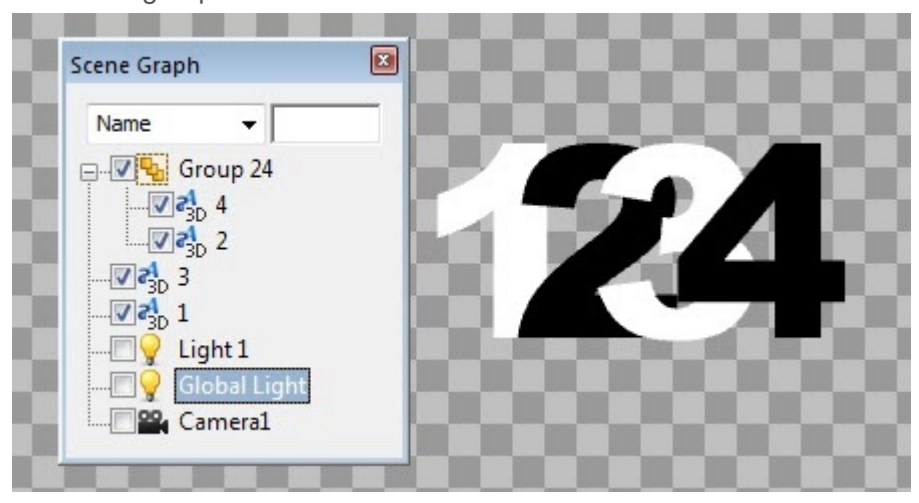

**View Frustum Culling** For scenes where nodes animate outside of the viewing region, enabling this setting can improve performance. Set to 0 for off, 1 for on.

#### onRead Macro

Enabling onRead Macro allows a macro that is recorded with a message to execute when the message is read. The name of the macro can be entered. A corresponding macro must exist in the Macro Pane, View > Macros. Alternatively the macro name or script can be embedded via the Record Only dialog box. Refer to <u>Save with Options / Record Only</u> > Embedded Macros.

# **DB Linking**

Text Templates, 2D Objects (Images and Media files), Texture Layers (3D Surfaces) and Keyframed attributes can update from any ODBC-accessible database that is available to the system on which Lyric is running.

In addition to DB Linking Lyric can update content via the Data Object, Intelligent Interface and by user input using Template Update

IMPORTANT: The ODBC file must be **registered with Windows** to enable Lyric access. See Registering an ODBC source outlined further in this document.

|   | A2        |           | fx fx      | NEXT       |         |
|---|-----------|-----------|------------|------------|---------|
| 1 | А         | В         | С          | D          | E       |
| 1 | Title One | Title Two | Gfx        |            |         |
| 2 | NEXT      | FINANCE   | I:\NEWS\In | nages\Fina | nce.tga |
| 3 |           |           |            |            |         |
| 4 |           |           |            |            |         |
| 5 |           |           |            |            |         |

Microsoft Excel Database example:

CHYRONHEGO

LyricX 4.6 User Guide Page 410

#### Lyric Message Example:

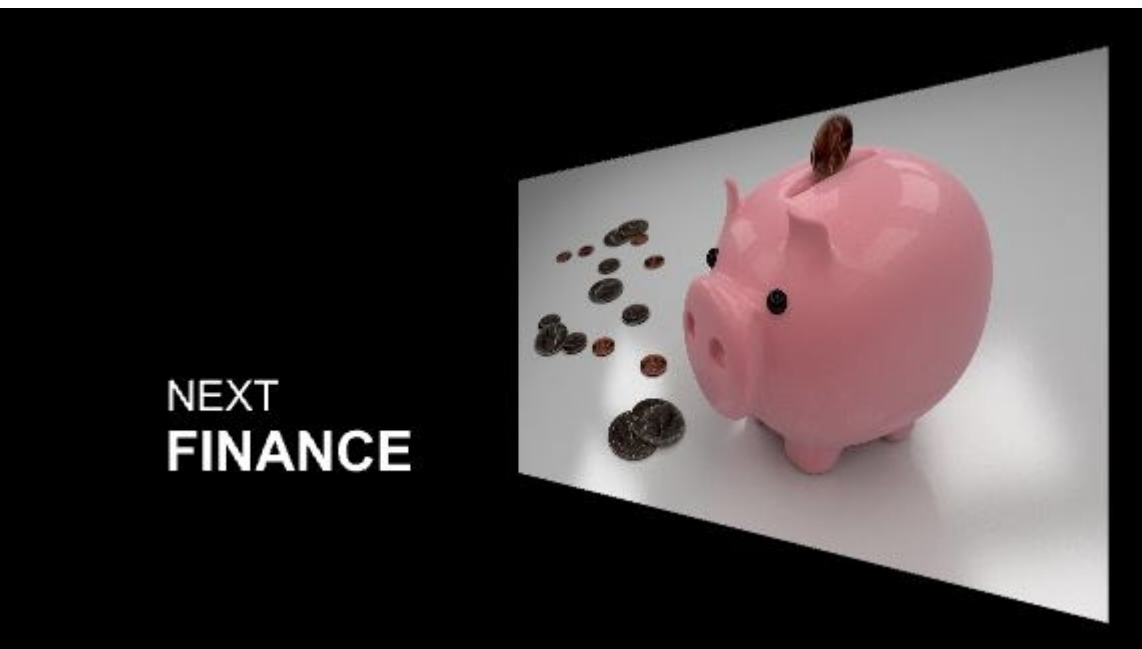

#### **DB Linking Text and Objects**

Select Text Template, 2D Object (Images and Media files), View > General Properties press DB Linking

| Data       |   |  |  |
|------------|---|--|--|
| DB Linking | ~ |  |  |
|            |   |  |  |

The DB Linking button for **Texture Layers** is found in View > Surfaces, whilst selected on the desired layer.

Once the DB Linking button has been activated, the process of attaching a Data Link is the same for all nodes.

The full file path must be entered in the database for 2D Objects.

1. The DB Link dialog box opens.

| DB Link             | ? ×                           |
|---------------------|-------------------------------|
| Data Source         | Promo 👻                       |
| Table               | Sheet1\$                      |
| Field               | Gfx •                         |
| Record              | Gfx<br>Title One<br>Title Two |
| Numeric             |                               |
| Decimal 0<br>Places | ×                             |
|                     | OK Cancel                     |

FOR MORE INFORMATION VISIT: HTTP://CHYRONHEGO.COM/

- 2. In the **Data Source** field, enter the name that has been given to the database you will be accessing. This dropdown menu can be used to select any registered database.
- 3. Designate the database **Table** and **Field** from which you wish to link via the drop-down menus. Defining Names in your document may make it easier to locate desired cells.

| DB Link           |           | ? ×            |
|-------------------|-----------|----------------|
| Data Source       | Promo     | •              |
| Table             | Sheet1\$  | -              |
| Field             | Title One | -              |
| Record            | 1         | Enable 🔽       |
| Numeric Decimal 0 |           | emplate Number |
| Places            |           |                |
| Apply             | OK        | Cancel         |

- 4. Designate the number of the **Record.** Database programs can vary in the ways they determine the numbering scheme for their entries, so some experimentation may be needed. For instance, the first available record in an Excel document is row 2, therefore Lyric sees this as Record 1.
- 5. Be sure to check the **Enable** checkbox, and then click the Next Template arrows, **Apply** or **OK** to exit.

The Green Tick on the DB linking button indicates the object is databound.

| ata        |   |
|------------|---|
| DB Linking | 1 |

Repeat this procedure for each desired link. The data will not be reflected immediately.

#### Numeric Checkbox

The display of decimal places can be controlled to force the display of trailing zeroes that are mathematically unnecessary but desirable in many situations as a matter of style. By enabling the Numeric checkbox and specifying the desired number of decimal places, the data can be configured to display correctly.

# **Displaying DB Linked Data**

- Save and recall the message
- Set a Trigger to Update DB Link intervals (see Triggers)
- From the Edit Menu > Update DBLink fields

Disable DB link command is also available on the Edit menu, as illustrated

| Disable II Fields         | Alt+U |
|---------------------------|-------|
| Disable DBLink Fields     |       |
| Update DBLink Fields      |       |
| Update Data Object Fields |       |

Microsoft Excel documents require the workbook to be shared if multiple users are accessing the file. From the Excel Document, Select the Review Tab > Share Workbook.

# **Registering an ODBC Datasource**

Databases are available in a wide variety of flavors, from complex Microsoft Access table structures to simple Comma Separated Value files.

Registering databases via the ODBC Data source Administrator enables Chyronhego and non-Chyronhego software to read and work with these databases.

A number of Chyronhego applications require the use of ODBC-registered databases:

- Lyric's DB Linking
- <u>Chyronhego MOS Newsroom Solutions</u> access Lyric assets catalogued in ODBC-registered Lyric Browser data sources.

The ODBC datasource Administrator is used to register the datasource. It can be accessed through Lyric or Windows

Access through Lyric: on the Browser hit Create/Select Database, then Click Advanced. Access through Windows: From the Start button, Control Panel > Administrative tools > Data Sources (ODBC). The following example shows a Microsoft Excel Datasource. Refer to Windows help for registering other types of datasources.

1. With the The User DSN tab of the ODBC Data Source Administrator displayed. Click Add.

| Election messages       Microsoft Access Driver (*.mdb)         Elements       Microsoft Access Driver (*.mdb)         Excel Files       Microsoft Excel Driver (*.xds, *.xdsx, *         fonts       Microsoft Access Driver (*.mdb) | Name                                                                                     | Driver                                                                                                    | ▲ A <u>d</u> d                                                                        |
|----------------------------------------------------------------------------------------------------|------------------------------------------------------------------------------------------|----------------------------------------------------------------------------------------------------|---------------------------------------------------------------------------------------|
| FS Done Microsoft Access Driver (*.mdb)<br>FS final Microsoft Access Driver (*.mdb)<br>FS to do Microsoft Access Driver (*.mdb)                                                                                                    | Election messages<br>Elements<br>Excel Files<br>fonts<br>FS Done<br>FS final<br>FS to do | Microsoft Access Dri<br>Microsoft Access Dri<br>Microsoft Excel Drive<br>Microsoft Access Dri<br>Microsoft Access Dri<br>Microsoft Access Dri<br>Microsoft Access Dri | ver (*.mdb)<br>ver (*.mdb)<br>er (*.mdb)<br>ver (*.mdb)<br>ver (*.mdb)<br>ver (*.mdb) |

2. Highlight the entry for the required driver. Click Finish.

|       | Name                                                | Vers |
|-------|-----------------------------------------------------|------|
|       | Microsoft Access dBASE Driver (*.dbf, *.ndx, *.mdx) | 14.0 |
| 011 0 | Microsoft Access Driver (*.mdb, *.accdb)            | 14.0 |
|       | Microsoft Access Text Driver (*.txt, *.csv)         | 14.0 |
|       | Microsoft Excel Driver (*xls, *xlsx, *xlsm, *xlsb)  | 14.0 |
|       | SQL Native Client                                   | 2005 |
|       | SQL Server                                          | 6.01 |
|       | SQL Server Native Client 10.0                       | 2005 |
|       | < III                                               | Þ.   |
|       |                                                     |      |

FOR MORE INFORMATION VISIT: HTTP://CHYRONHEGO.COM/

**O CHYRONHEGO** 

#### LyricX 4.6 User Guide

Page 414

3. From the ODBC Microsoft excel Setup, **Name** the Datasource and click **Select Workbook**. Locate the Datasource and click **OK** to exit all windows.

| Data Source <u>N</u> ame: | Promo           |                          | OK    |                        |   |                |
|---------------------------|-----------------|--------------------------|-------|------------------------|---|----------------|
| Description:              |                 |                          | Cance |                        |   |                |
| Database                  | -112.0 -        |                          |       |                        |   |                |
| Workbook:                 |                 | Select Workbook          |       | Directories:           |   | X              |
| Use Current Dir           | Select Workbook | Promo xlsx<br>Promo xlsx | *     | i:\project folder\data | * | Cancel         |
|                           |                 |                          |       | Data                   | [ | Help Read Only |
|                           |                 |                          | -     |                        | - |                |
|                           |                 | List Files of Type:      |       | Drives:                |   | Network        |

4. The datasource is now registered and can be accessed by Lyric DB Linking

| Painted     Microsoft Access Driver (*.mdb)       PaintedX_D1_I     Microsoft Excel Driver (*.xls)                                                                                                    |                |
|----------------------------------------------------------------------------------------------------|----------------|
| PATRIOTS_NFL     Microsoft Excel Driver (*.xls)       Pats_PreSeason_I     Microsoft Access Driver (*.mdb)       Pie     Microsoft Excel Driver (*.xls)       Premiership Football Table     Microsoft Excel Driver (*.xls)       Promo     Microsoft Excel Driver (*.xls, *.xlsx, *)       Image: Control of the state of the state | move<br>figure |

# **XMP** Metadata

XMP metadata when present in Lyric supported image file formats (.jpeg and .tif), can be utilized in Lyric Messages by automatically populating text content.

XMP Rules can also determine acceptable and unacceptable conditions within the Lyric message, for instance, the user can allow or prohibit the replacing of elements.

Using XMP Metadata functionality within Lyric can improve speed and accuracy when updating templates.

#### About XMP Metadata

Adobe's Extensible Metadata Platform (XMP) adds information to files that may be used in the indexing, searching and retrieval of those files. Many file-types are capable of containing XMP and other types of metadata. Not all image formats importable by Lyric are XMP-capable, currently Lyric supports .jpeg and .tif formats. Adobe offers extensive XMP information at <a href="http://www.adobe.com/products/xmp/">http://www.adobe.com/products/xmp/</a>.

Photoshop's File Info selection on the File menu gives access to metadata that can be contained in a given image.

| NHL - CROSBY SIDN   | EY.tif    |                         |                           |              |                 |               |
|---------------------|-----------|-------------------------|---------------------------|--------------|-----------------|---------------|
| Description         | IPTC      | IPTC Extension          | Camera Data               | Video Data   | Audio Data      | Mobile SW 🕨 💌 |
| Document Title:     | SIDNEY    | CROSBY                  |                           |              |                 |               |
| Author:             | Pittsburg | ph_H                    |                           |              |                 |               |
| Author Title:       | NHL       |                         |                           |              |                 |               |
| Description:        | PITTSBU   | RGH PENGUINS FORWA      | RD                        |              |                 |               |
| Delitera            |           |                         |                           | =            |                 |               |
| Rating:             | ππ        | πππ                     |                           |              |                 |               |
| Description Writer: |           |                         |                           |              |                 |               |
|                     | (i) Semi  | icolons or commas can b | e used to separate multip | e values     |                 |               |
| Copyright Status:   | Unknov    | vn 🛛 🔻                  |                           |              |                 |               |
| copylight Notice.   |           |                         |                           | =            |                 |               |
| Copyright Info URL: |           |                         |                           |              |                 | Go To URL     |
| Created:            | 10/28/20  | )10 – 9:34:14 PM        | Application               | Adobe Photos | hop CS5 Windows |               |
| Modified:           | 11/3/201  | 16 – 11:52:57 AM        | Format                    | image/tiff   |                 |               |
| Powered By          |           |                         | Preferences               | Import       | ок              | Cancel        |

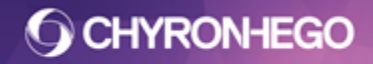

# **Using Metadata in Lyric**

When images are added or replaced within a composition, text within the image's metadata can be assigned to populate and update text templates in the message.

#### **Accessing Metadata**

Select the Image, from the View Menu, select General Properties, then Click Metadata

| Metadata 🛷 |
|------------|
|            |

If the Metadata button is unavailable, Metadata is either not present or not supported for the file type. When the metadata is in use with a template the checkmark is green.

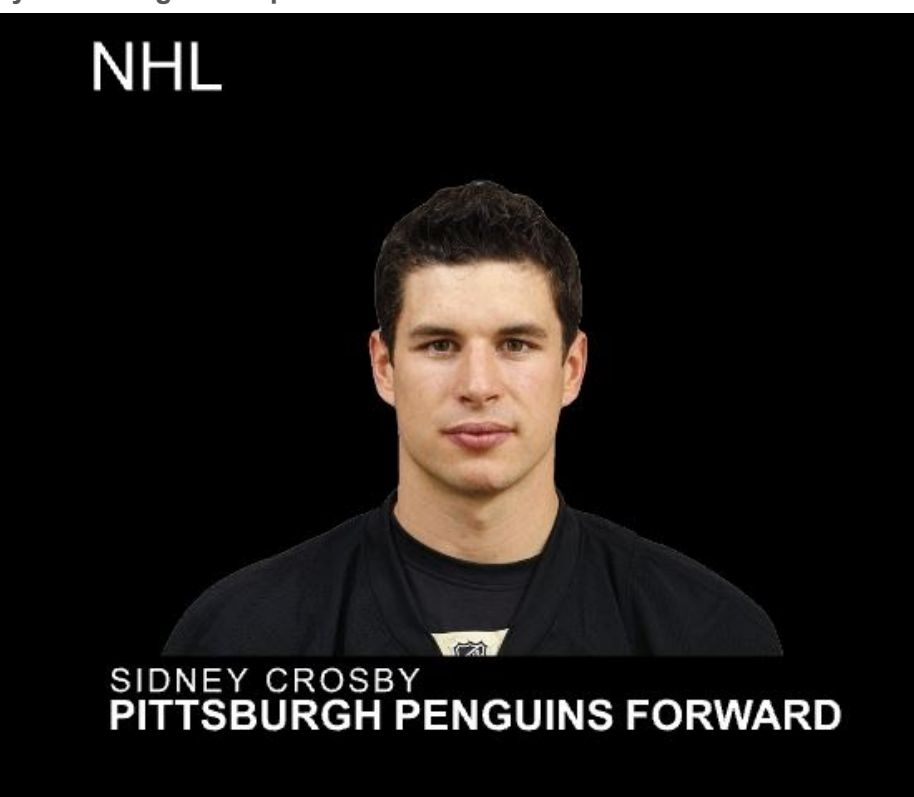

Lyric Message Example:

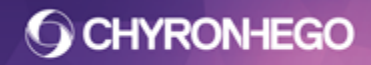

Metadata Dialog:

| ags:                                    | Action:            | Parameters:         |
|-----------------------------------------|--------------------|---------------------|
| xmp (http://ns.adobe.com/xap/ 🔺         | Push 👻             |                     |
| ModifyDate (2016-11-03T1                | Is Validation Rule | Templates Assigned: |
| MetadataDate (2016-11-03                |                    | NAME (0)            |
| CreateDate (2010-10-28T2                |                    | LEAGUE (2)          |
| dc (http://purl.org/dc/elements/        |                    |                     |
| description (PITTSBURGH                 |                    |                     |
| creator (Pittsburgh H)                  |                    |                     |
| format (image/tiff) +                   |                    |                     |
| 4                                       |                    |                     |
|                                         |                    |                     |
| Ac                                      | ld Remove          |                     |
| Rules:                                  | 43                 |                     |
| Data from tag "dc.title" to template "N | AME (0)"           |                     |
|                                         |                    |                     |
|                                         |                    |                     |
|                                         |                    |                     |
| where a                                 |                    |                     |

## **Adding Rules**

Select the desired **Tag** and **Action** from the dropdown menu, then assign the desired **Template**, Click **Add**. A Rule is inserted.

In the example illustration the data from the tag "title" is pushed into the the Template "NAME". The result is the text SIDNEY CROSBY is automatically populated into the NAME template.

## Actions

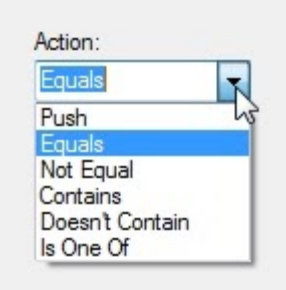

- **Push** Places the contents of the metadata tag into the target Template, unconditionally.
- Equals Creates the requirement that the selected tag's text content is identical to a text string defined by the user in the Parameters field
- **Not Equal** Creates the requirement that the selected tag's text content does not match the text string defined by the user in the Parameters field.

FOR MORE INFORMATION VISIT: HTTP://CHYRONHEGO.COM/

- **Contains** Creates the requirement that the selected tag's text content includes text defined by the user in the Parameters field
- **Doesn't Contain** Creates the requirement that the selected tag's text content does not include text defined by the user in the Parameters field
- Is One Of Creates the requirement that the selected tag's content is equal to one of the text strings that is present in a Comma Separated Value (CSV) list of items. For example: NHL, NBL, NFL

If a rule fails the conditions defined, the status bar alerts the user. The image is replaced.

XMP Rule #2 failed: Value specified in tag does not match

#### **Validation Rules**

Validation rules MUST be valid in order for the image replacement to occur.

| Action:         |      |
|-----------------|------|
| Equals          | •    |
| ✓ Is Validation | Rule |

If a rule is enabled as a Validation Rule and the rule conditions are not met, the image replacement is denied and the user is alerted via a prompt

| yric     |                                                                                                    |
|----------|----------------------------------------------------------------------------------------------------|
| <u> </u> | XMP Validation failed.<br>Rule Type: Is not the same as string<br>Tag: AuthorsPosition, Namespace:<br>http://ns.adobe.com/photoshop/1.0/<br>Reason: Value specified in tag matches string specified |
|          | OK                                                                                                    |

**O CHYRONHEGO** 

#### Example:

| Metadata Actions                                                                                                    |                                                                      | ×                                                                                   |
|----------------------------------------------------------------------------------------------------|----------------------------------------------------------------------|-------------------------------------------------------------------------------------|
| Object Name: NHL - CROSBY SIDNEY<br>Tags:<br>xmpMM (http://ns.adobe.com/xx<br>History (<br>InstanceID (xmp.iid:9A1BE:<br>DocumentID (xmp.di:C2FF<br>OriginalDocumentID (xmp.d<br>photoshop (http://ns.adobe.com<br>ICCProfile (Adobe RGB (19)<br>DocumentAncestors (xmp.c | Action:<br>Equals -<br>Is Validation Rule                            | Parameters:<br>NHL<br>Templates Assigned:<br>NAME (0)<br>POSITION (0)<br>LEAGUE (2) |
| ColorMode (3)<br>AuthorsPosition (NHL)                                                                                                    | ME (0)"<br>ME (0)"<br>ate "POSITION (0)"<br>ion" to template "LEAGUE | (2)"                                                                                |
| Check to see if tag "photoshop:Authors                                                                                                    | Position" is the same as "N                                          | IHL" (Validation Rule)                                                              |

In this example the data from the Tag "AuthorsPosition" must Equal "NHL". If an image with the respective Tag contained the Metadata "NFL" the rule fails, therefore the image is not replaced and the above prompt appears.

LyricX 4.6 User Guide Page 420

# Scripting

VBScripts are used in several ways throughout Lyric. The API to Lyric is LEIF (Lyric Extended Interface Framework). LEIF is used to create external applications to control Lyric. The LEIF help file can be found inside the Program Folder in which Lyric is installed. The software development kit can be requested by contacting ChyronHego. The LEIF help file contains details on how to declare Lyric property values and functions when scripting. The below illustration shows how to access a 2D Object file name and includes an example.

| LEIF/Macros Help for L                                                 | yric v8.x                        |               |                |  |
|------------------------------------------------------------------------|----------------------------------|---------------|----------------|--|
| <u>File E</u> dit Book <u>m</u> ark                                    | <u>D</u> ptions <u>H</u> elp     |               |                |  |
| Help <u>T</u> opics <u>B</u> ack                                       | Print                            | E <u>x</u> it | <u>&lt;</u> <  |  |
| <u>&gt;</u> >                                                          |                                  |               |                |  |
| FileName property                                                      |                                  |               |                |  |
| Applies to                                                             |                                  |               |                |  |
| 2D0bjElement                                                           |                                  |               |                |  |
| Declaration                                                            |                                  |               |                |  |
| property object.                                                       | FileName(Filena                  | me)           |                |  |
| Description                                                            |                                  |               |                |  |
| Gets/sets the filenar                                                  | ne, if applicable, of            | the image     |                |  |
| Parameter<br>Filename                                                  | Description<br>String. Imports t | he file given |                |  |
| Returns                                                                |                                  |               |                |  |
| Filename - String. Filename corresponding to the current image         |                                  |               |                |  |
| Remarks                                                                |                                  |               |                |  |
| VBScript example to change the path to a team logo                     |                                  |               |                |  |
| set obj = Active                                                       | Canvas.Scene.Elem                | ent("TEAM LOG | O").Element(0) |  |
| sContents = UC                                                         | ase (obj.filename)               |               |                |  |
| 'check the file's path for home or away and switch folder to other set |                                  |               |                |  |
| if InStr (sContents, "HOME") > 0 then                                  |                                  |               |                |  |
| 'change to away                                                        |                                  |               |                |  |
| sContents = Replace (sContents, "HOME", "AWAY")                        |                                  |               |                |  |
| elseif In Str (sContents, "AWAY") > 0 then                             |                                  |               |                |  |
| sContents = Replace (sContents, "AWAY", "HOME")                        |                                  |               |                |  |
| end if                                                                 |                                  |               |                |  |
| obj.Filename = sContents                                               |                                  |               |                |  |
|                                                                        |                                  |               |                |  |
| •                                                                      |                                  |               | •              |  |

SendKeys can also be included in scripts to simulate keystrokes.

# **Executing Scripts**

There are several ways Scripts can be executed:

- Played from the macro pane, via a hotkey, or on message read when set to Auto Execute.
- On Read of a message, embedded in the scene (it will execute on read or on update of the Template Update dialog if selected)
- Triggered on a keyframe from the timeline.
- Upon update of an object with a pre-process script assigned to it.
- Via a Hotspot reaction
- Sent to Lyric from an external device via Intelligent Interface®. Refer to Intelligent Interface.

#### Macro Pane

Editing, testing and playing scripts is often done in the macro pane. See Macro Pane.

## **On-Read**

A macro script can be embedded with a Lyric file and automatically executed when the file is read, or re-run when performing a Template Update. The macro must be embedded in the Record Only menu for that message, which can be accessed through Ctrl + Record (ChyronHego keyboard) or Ctrl + Minus sign (-) on the numeric keypad. See <u>Record Only</u> for more details

## **Keyframed Trigger**

When a Macro action is added to the Trigger Track > General Pane, a Macro script is entered in the large window below. The script associated with the trigger is recorded with the message, and will execute when the message is played and the trigger is executed. See Triggers

# **Hotspots Reaction**

Macros can be executed as a reaction to pressing a hotspot on a touchscreen. See Hotspots.

## **Event Driven**

Macro scripts can execute on update of an object via pre-processed scripts. These scripts are attached through the Events Pane on the selected node.

# Intelligent Interface - E Command

Refer to additional ChyronHego Intelligent Interface documentation for full details.

## Using SendKeys to Specify Keystrokes in a Macro Script

SendKeys simulate keystrokes and send them to the currently active window. They can be used to execute macros utilizing keystroke shortcuts available in Lyric.

To specify a single keyboard character, use the character itself. To represent more than one character, append each additional character to the one preceding it.

To specify non-display characters such as Enter or Tab and keys that represent actions rather than characters, use the codes shown below, enclosed in braces.

| Keystroke     | Sendkey                        | Keystroke     | Sendkey           |
|---------------|--------------------------------|---------------|-------------------|
| Backspace     | {backspace}, {bs} or<br>{bksp} | Ins or Insert | {ins} or {insert} |
| Break         | {break}                        | Left Arrow    | {left}            |
| Caps Lock     | {capslock}                     | Num Lock      | {numlock}         |
| Del or Delete | {del} or {delete}              | Page Down     | {pgdn}            |
| Down Arrow    | {down}                         | Page Up       | {pgup}            |
| End           | {end}                          | Print Screen  | {prtsc}           |
| Enter         | {enter} or ~                   | Right Arrow   | {right}           |
| Esc           | {esc}                          | Scroll Lock   | {scrolllock}      |
| Help          | {help}                         | Tab           | {tab}             |
| Home          | {home}                         | Up Arrow      | {up}              |

Brackets ([]) have no specialized function with SendKeys, but they must be enclosed in braces. To specify brace characters, use {{} and {}}.

Function keys F1 through F12 are specified as {F1} through {F12}

To specify any combination of keys using Shift, Ctrl or Alt, precede the key code with one or more of the following codes:

- Shift +
- Ctrl ^
- Alt %

To specify that any combination of Shift, Ctrl, and Alt should be held down while several other keys are pressed, enclose the code for those keys in parentheses. For example: To hold down the Shift key while E and C are pressed, specify +( EC).

To hold down Shift while E is pressed, followed by C without Shift, specify + EC.

# **O CHYRONHEGO**

#### LyricX 4.6 User Guide Page 423

In certain situations, SendKeys may not work properly with certain Windows dialog boxes, such as File Save and File Open. You can circumvent this problem by using a wait (0) command after the dialog box is opened or by using the more robust LEIF api to accomplish the same tasks. It's advisable to attempt recording your task in the macro pane.

For example, the following macro opens the Lyric Save As dialog box, and saves the composition to a file named test:

set WshShell=CreateObject ("WScript.Shell") WshShell.SendKeys "{F6}" WshShell.SendKeys "%FA" wait(0) WshShell.SendKeys "test" WshShell.SendKeys "{enter}"

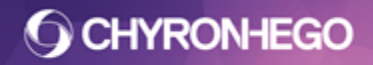

# **Pre-Process Data Scripting**

Pre-Processing Data using a VBScript, evaluates and modifies an object's data before it is passed to the Lyric Objects property, rendered and displayed on output.

PreProcess Data Scripts can be used on text templates, 2D text windows, images and movies. They will execute immediately on update of the content or filepath.

#### **Inserting Pre-Process Data Scripts**

Select object. From the View Menu go to Event Properties. From the On Update Script Processor, browse to the script file (.vbs).

The script file must be accessible on every device the scene will be loaded on. It must reside in the configured filepath.

| Ľ |
|---|
|   |
|   |
|   |
|   |
|   |

#### **On Update Pre-Processing**

The advantage of attaching pre-process scripts directly to the node is that *the script runs* only when that object is updated.

The Data Pre Processor will execute when screen objects are being updated from the Data Object, Data Linking, Intelligent Interface, Alt "T", LEIF and Continuous update. The Data Pre Processor will NOT execute when typing in the canvas.

The Data Pre Processor will not execute if the object is being updated by another script.

Script errors are logged in the Lyric logger.

#### LyricX 4.6 User Guide Page 425

#### **Internal Properties**

Pre-Process Scripts can also be seen attached to the internal properties of an object. On the Template or Object Node, right click and select Internal Properties > Pre-Process Script. Scripts *cannot be associated with an object from the internal properties*. This is a reference view only.

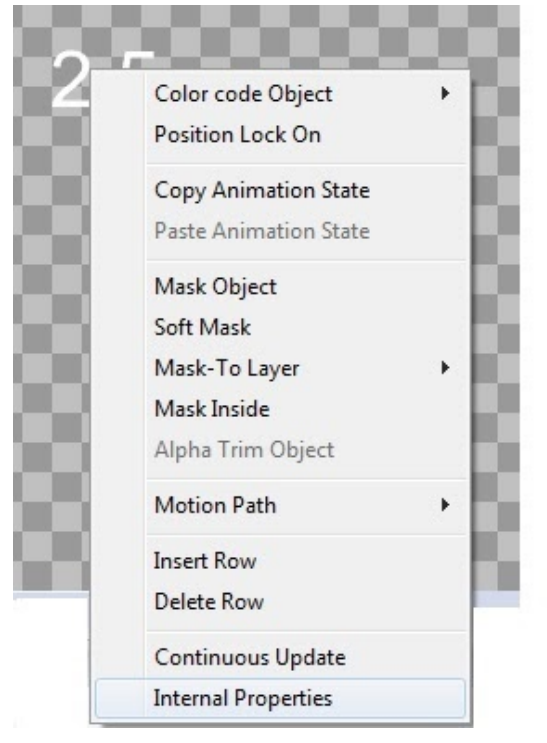

| Property                | Value         |
|-------------------------|---------------|
| Pre-process Data Script | FontColor.vbs |
| XMP Rules               |               |
|                         |               |
|                         |               |
|                         |               |
|                         |               |
|                         |               |
|                         |               |
|                         |               |
|                         |               |
|                         |               |
|                         |               |
|                         |               |

#### **Pre Processing Script Examples**

| Code Snippet                        | Function                           |
|-------------------------------------|------------------------------------|
| PreProcessData.Item("CurrentValue") | This stores the current value      |
| PreProcessData.Item("Object").Name  | Use this for 2D text templates     |
| PreProcessData.Item("Node").Name    | Use this for 3D Text and all nodes |
| PreProcessData.Item("Scene").Name   | Use this to get the scene name     |
| PreProcessData.Item("ObjectType")   | Returns the object type            |

For all components, Object returns the appropriate Element interface as defined in LEIF and Node returns the appropriate Node interface.

#### LyricX 4.6 User Guide Page 426

E.g. in a macro, a node interface is returned by ActiveCanvas.Scene.ActiveObject and then adding .Element(<index>) to that to get the element interface. So for a 2D template, Object gets you the element interface for the template and Node would provide the node for the text window.

Code Examples :

#### Display Celsius Template Value as Fahrenheit

```
CurrentValue=PreProcessData.Item("CurrentValue")
If isNumeric(CurrentValue) Then
CurrentValue = formatNumber(((9*CurrentValue)/5) + 32,0) & " °F"
End If
PreProcessData.Item("CurrentValue")=CurrentValue
Add a degree symbol
PreProcessData.ltem("CurrentValue")=PreProcessData.ltem("CurrentValue") & Chr(176)
Display "Up" and "Down" in Different Colors:
CurrentValue=PreProcessData.Item("CurrentValue")
FontTable="{\rtf1\ansi\ansicpg1252\deff0\deflang1033{\fonttbl{\f0\fswiss\fprq2\fcharset0 DIN
-Black;}{\f1\fswiss\fprq2\fcharset0 DIN-Bold;}{\f2\fswiss\fcharset0 Arial;}}{\colortbl ;\red255\
green0\blue255;\red100\green100\blue0;\red0\green256\blue0;\red126\green0\blue255;\"
Red="\cf2 \f1"
Green="\cf3 \f0"
If CurrentValue = "Up" Then
        CurrentValue=Green & CurrentValue
Elself CurrentValue= "Down" Then
        CurrentValue=Red & CurrentValue
End If
PreProcessData.Item("CurrentValue")=CurrentValue
Round Number Up to a Whole Number:
CurrentValue=PreProcessData.Item("CurrentValue")
If IsNumeric(CurrentValue) Then
CurrentValue=FormatNumber(CurrentValue,0,0)
End If
PreProcessData.Item("CurrentValue")=CurrentValue
Display All Text as Uppercase
PreProcessData.Item("CurrentValue")=UCase(PreProcessData.Item("CurrentValue"))
Compare old and new data in a 3D text template to determine if it's
changed
newValue = PreProcessData.Item("CurrentValue")
nodeValue = PreProcessData.Item("Node").Element(-1).text
If newValue = nodeValue Then
 MsgBox "not changed"
```

Else MsgBox "changed" End If

FOR MORE INFORMATION VISIT: HTTP://CHYRONHEGO.COM/

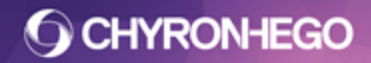

For hardware related topics, refer to hardware documentation.